## MITSUBISHI 三菱ブルーレイディスクレコーダー

形名 DVR-BZ330 DVR-BZ230 DVR-BZ130 取扱説明書

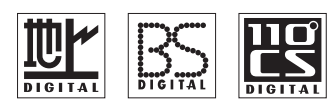

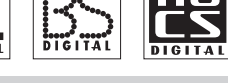

REALINK

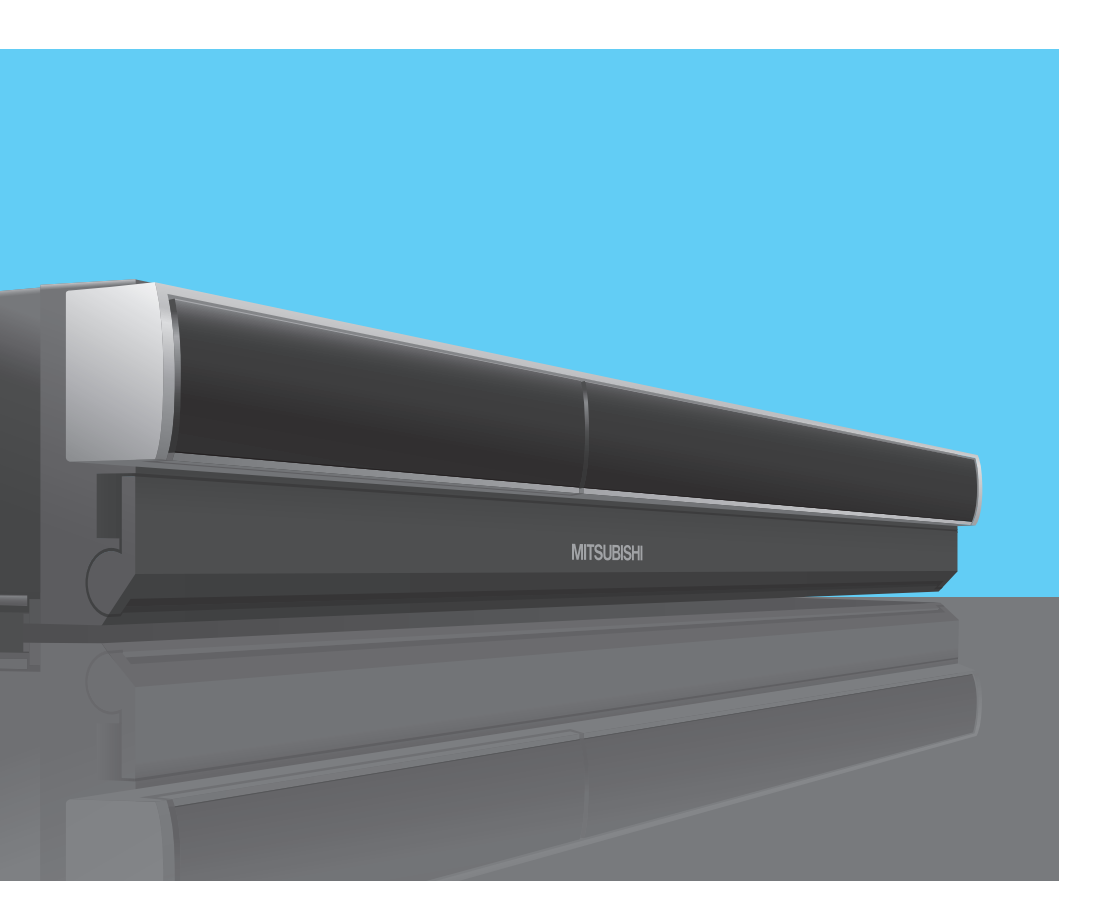

ご使用の前に、正しく安全にお使いいただくため、この「取扱説明書|を必ずお読みください。 お読みになったあとは、「保証書」と共に大切に保管し、必要なときにお読みください。 特に、安全上のご注意は、ご使用前に必ずお読みいただき、安全にお使いください。 「保証書」は必ず「お買上げ日・販売店名」などの記入をお確かめのうえ、お買上げの販売店 からお受け取りください。

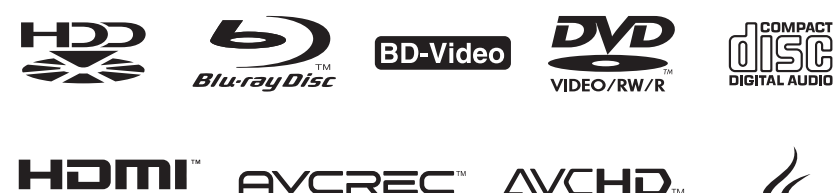

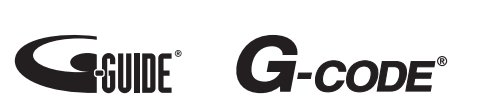

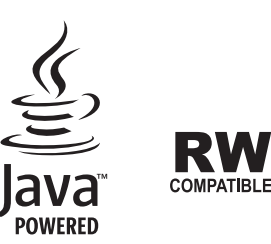

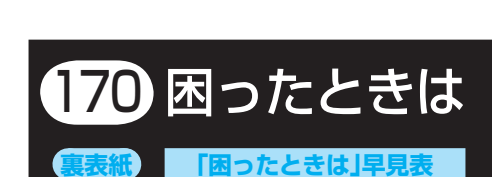

各部のはたらき

準備(接続)

25) 準備(基本設定)

58 テレビ放送を見る

96 見る(再生)

14) 消去·編集する

140 便利な機能

164 安全上のご注意

168 仕様·付属品

残す・取り込む (ダビング)

使えるメディア

録る(録画・予約)

6

13 ]

66

127

取扱説明書を読んでもどうしても使いかたがわからないときや、故障かな?と思ったときは

BZ330 / 230 / 130

●●● 三菱電機お客さま相談センターへ 0.170

## 2 この取扱説明書(本書)について

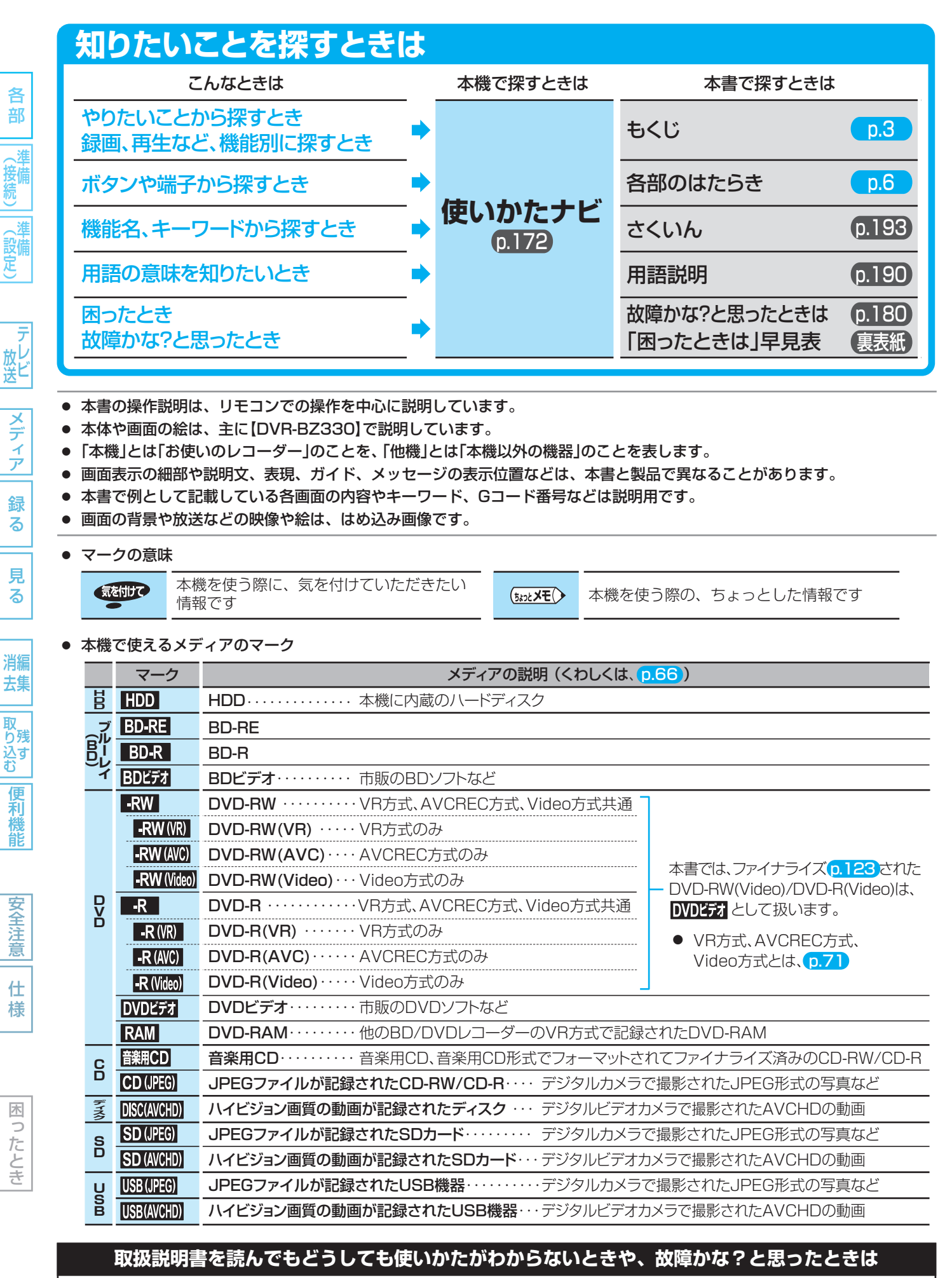

●●● 三菱電機お客さま相談センターへ 0.170

## もくじ

### この取扱説明書(本書)について ......2

- 知りたいことを探すときは
- 本機で使えるメディアのマーク

## 各部のはたらき

| 各部のはたら             | ,き    |       |        | 6    |  |  |
|--------------------|-------|-------|--------|------|--|--|
| ● リモコン、            | 本体前面、 | 本体後面、 | 本体表示部、 | 画面表示 |  |  |
| スタートメニュー /サブメニュー11 |       |       |        |      |  |  |

## 準備(接続)

| 準備(         | 接続)の進めかた                   | 13  |
|-------------|----------------------------|-----|
| 接続 <b>1</b> | アンテナ線をつなぐ                  | .14 |
| 接続 <b>2</b> | 映像・音声のコードをつなぐ              | .16 |
| 接続3         | ケーブルテレビ(CATV)で受信しているときは    | .18 |
| 接続4         | B-CAS(ビーキャス)カードを入れる        | .20 |
| 接続5         | 電話回線をつなぐときは                | 21  |
| 接続 <b>6</b> | ネットワークにつなぐときは【DVR-BZ330のみ】 | .22 |
| 接続 7        | オーディオ機器をつなぐときは             | .24 |
| 接続 8        | 電源コードをつなぐ                  | .24 |

## 準備(基本設定)

| 準備(基 | 基本設定)の進めかた2                           | 25 |
|------|---------------------------------------|----|
| 設定 1 | リモコンに乾電池を入れる                          | 26 |
| 設定2  | らくらく設定をする                             | 27 |
| 設定3  | デジタル放送のアンテナの調整をするときは、                 | 32 |
| 設定4  | デジタル放送のチャンネル設定を<br>変更するときは            | 34 |
| 設定5  | 地上アナログ放送のチャンネル設定を<br>変更するときは          | 36 |
| 設定6  | 電話回線を接続したときの設定をするときは                  | 38 |
| 設定 7 | ネットワークの設定をするときは【DVR-BZ330のみ】4         | 40 |
| 設定8  | 時計を合わせ直すときは<br>(地上アナログ放送だけ受信している場合のみ) | 43 |
| 設定9  | 当社BD/DVDレコーダー 2台を別々に<br>操作するときは       | 44 |
| 設定10 | 本機のリモコンでテレビを操作できるように<br>するときは         | 45 |

### ※機能名から探すときは、「さくいん」をごらんください

| ■11 番組表(Gガイド)の番組データを受信する46 受信対象設定の変更/地域設定の変更/ ■ CASカードのテスト/ダウンワード設定の変更 |  |
|------------------------------------------------------------------------|--|
| を行うときは                                                                 |  |
| 地上デジタル放送のチャンネル設定一覧<br>(地域名を用いた設定)52                                    |  |
| 地上アナログ放送のチャンネル設定一覧<br>(市外局番を用いた設定)54                                   |  |
| Gガイド地域一覧56                                                             |  |

地上アナログ放送局コード一覧 .......57

## テレビ放送を見る(視聴)

| 本機で受信できる放送について   | 58 |
|------------------|----|
| テレビ番組を見る(視聴)     | 59 |
| チャンネルを選局して見る     |    |
| 番組表(Gガイド)から選んで見る | 60 |
| データ放送を見る         | 63 |
| 番組視聴中の便利な機能      |    |

- 番組の詳しい情報を見る
- 視聴中の番組の音声を切り換える
- マルチ番組の映像、音声などを切り換える
- 番組の視聴中や市販ソフトの再生中に、暗証番号の 入力画面が表示されたときは
- 枝番で選局できる放送局を確認/変更する

## 使えるメディアについて

| 本機で使えるメディア(ディスク・カード)に<br>ついて | 66 |
|------------------------------|----|
| ● 本機で録画·再生ができるメディア           |    |
| ● 本機で再生だけができるメディア            |    |

- 本機で利用できるSDカード/USB
   HDDについて、ディスクについて
- ディスクの構成の区分について

#### 

 DVD-RW/DVD-Rの録画方式(VR、AVCREC、 Video)について 各 部

(設備 設)

> 放 レ 送 ビ

メディア

録る

見

る

消編

去集

取 り残

うべ 込す む

便利機能

安全注

意

仕

様

ラルビ メディア

取り込む

| 今すぐ録る・予約する(録画)                                                                                                    |
|----------------------------------------------------------------------------------------------------|
| こんなときは、このメディアに録画しましょう…72<br>・どれに録画すれば良いか迷ったときは<br>・番組の録画制限、ダビング制限について<br>・録画モードとおよその録画時間(目安)について<br>・二カ国語(二重音声)、マルチ番組の映像・音声、<br>サラウンド音声、字幕の録画について<br>・同時操作について                 |
| <ul> <li>テレビ番組を今すぐ録る(録画)</li></ul>                                                                                                    |
| <b>番組を録画予約する80</b><br>本機でできる予約について80<br>• "予約一覧" 画面の見かた                                                                                                    |
| <ul> <li>番組表(Gガイド)から簡単に予約する(簡単予約)81</li> <li>番組表(Gガイド)から好みの設定で予約する</li> <li>(番組表予約)82</li> <li>● デジタル放送の番組を番組表から予約した場合の</li> <li>● 両追随について</li> </ul>                          |
| Gコード番号を入力して予約する(Gコー ド <sup>®</sup> 予約) 84<br>予約内容を手動で入力して予約する(時刻指定予約) 85<br>過去の録画履歴などをもとに、本機におまかせで<br>自動予約する(おすすめ自動録画)                                                         |
| <ul> <li>予約の便利な機能</li></ul>                                                                                                    |
| <ul> <li>予約の確認・変更・削除や録画停止をするときは90</li> <li>設定済みの予約を確認する/予約の一覧を切り換える</li> <li>一時的に毎週/毎日録画をやめる</li> <li>設定済みの予約の内容を変更する</li> <li>不要な予約を取り消す</li> <li>録画実行中の予約の録画を停止する</li> </ul> |
| 他の機器の映像・音声を視聴/録画する92<br>● 外部入力に切り換えるには<br>● ケーブルテレビ(CATV)で受信している番組を<br>視聴/録画するときは                                                                                              |

- 予約が重なったときは
- 停電があったときは

## 見る(再生)

| HDD/ディスクを見る・聞く(再生)                          |
|---------------------------------------------|
| 録画した番組の一覧について(録画リスト画面)96                    |
| 不要な部分を自動カットして見る                             |
|                                             |
| HDDに録画した番組を見る(HDDの通常再生)97                   |
| BD/DVDに録画した番組を見る(ディスクの再生)98                 |
| 市販のソフトを見る・聞く(ソフトの再生)                        |
| 停止した位置の続きから見る                               |
| (つづき再生・リジューム停止)                             |
| いろいろな再生100                                  |
| ● 再生速度を変えて見る・聞く                             |
| ● 見たい番組や場面までとばす                             |
| ● 繰り返して見る                                   |
| ● 他の機器で作成したプレイリストを再生する                      |
| ● 録画中の番組を最初から見る                             |
| 録画したスポーツ/音楽番組の<br>ハイライト/楽曲部分を見る(見どころ再生) 103 |

### 再生中の切り換え......106

- 音声(言語)、字幕(言語)、カメラアングルを 切り換える
- お好みの画質に切り換える
- ●より精彩感の高い画質で再生・視聴する【DVR-BZ330のみ】
- BDビデオの子画面の映像・音声や字幕のスタイル を切り換える
- BDビデオのバーチャル・パッケージを利用する
- PINコードの入力画面が表示されたときは

### JPEGで記録された写真や絵を見る ...... 109

- SDカードの出し入れ/SDカードについて
- USB機器との接続/USB機器について
- 写真や絵を連続して再生する
- 本機で再生できるJPEG形式について

### デジタルビデオカメラで記録された

### ハイビジョン画質の動画を見る ......112

- ディスクに撮影されたAVCHDの ハイビジョン画質の動画を再生する
- 本機のHDDにダビングしたAVCHDの ハイビジョン画質の動画を再生する

再生についての補足説明......113

もくじ(つづき)

5

## 消去・編集する

| 本機でできる編集について114                                                                                                    |  |
|----------------------------------------------------------------------------------------------------|--|
| <ul> <li>番組を消去・編集する</li></ul>                                                                                        |  |
| <ul> <li>ディスクを編集する</li></ul>                                                                                         |  |
| 他のDVDビデオプレーヤーなどで<br>再生できるようにする(ファイナライズ) 123                                                                          |  |
| <ul> <li>メディアを消去・初期化する</li> <li>(全消去/部分消去、フォーマット)</li></ul>                                                          |  |
| 残す・取り込む(ダビング)                                                                                                    |  |
| 本機でできるダビングについて 127                                                                                                   |  |
| <ul> <li>番組をダビングする</li></ul>                                                                                         |  |
| <ul> <li>デジタルビデオカメラで記録された</li> <li>ハイビジョン画質の動画をダビングする 136</li> <li>AVCHDのハイビジョン画質で記録された動画を<br/>HDDにダビングする</li> </ul> |  |
| <ul> <li>他の機器とのダビング</li></ul>                                                                                        |  |
| ガビンガについての堵모部町 100                                                                                                    |  |

## 便利な機能

| いろいろな情報を確認する<br>(メール、デジタル放送情報)140    |
|--------------------------------------|
| 放送関連の設定を変える<br>(放送関連の設定)143          |
| いろいろな機能の設定を変える                       |
| (セットアップ)147                          |
| "セットアップ" 画面の設定内容を変更するときは 152         |
| REALINK(リアリンク)機能を使う156               |
| acTVila(アクトビラ)を利用する [DVR-BZ330のみ]160 |
|                                      |

## 安全上のご注意

| 安全のために必ずお守りください | 164 |
|-----------------|-----|
| 使用上のお願い         | 166 |

## 仕様·付属品

| 什様・付 | 屋品          | 168  |
|------|-------------|------|
|      | /戸り山山 ・・・・・ | <br> |

## 困ったときは

| 保証とアフターサービス |  |
|-------------|--|
|             |  |

| 用語説明190                            |
|------------------------------------|
|                                    |
| 故障かな?と思ったときは                       |
| こんなメッセージが表示されたときは177               |
| よくあるご質問174                         |
| 本機の使いかたを画面に表示して確認する<br>(使いかたナビ)172 |

### 「困ったときは」早見表 ...... 裏表紙

各 部

(接続) (設定)

様

困ったとき

# 6 各部のはたらき

### リモコン

### ぼ 乾 電 池 の 入 れ か た は の.26

メディア

録

る

見る

消編

去集

取 り残 込す

便利機能

安全注意

仕様

木

0

たとき

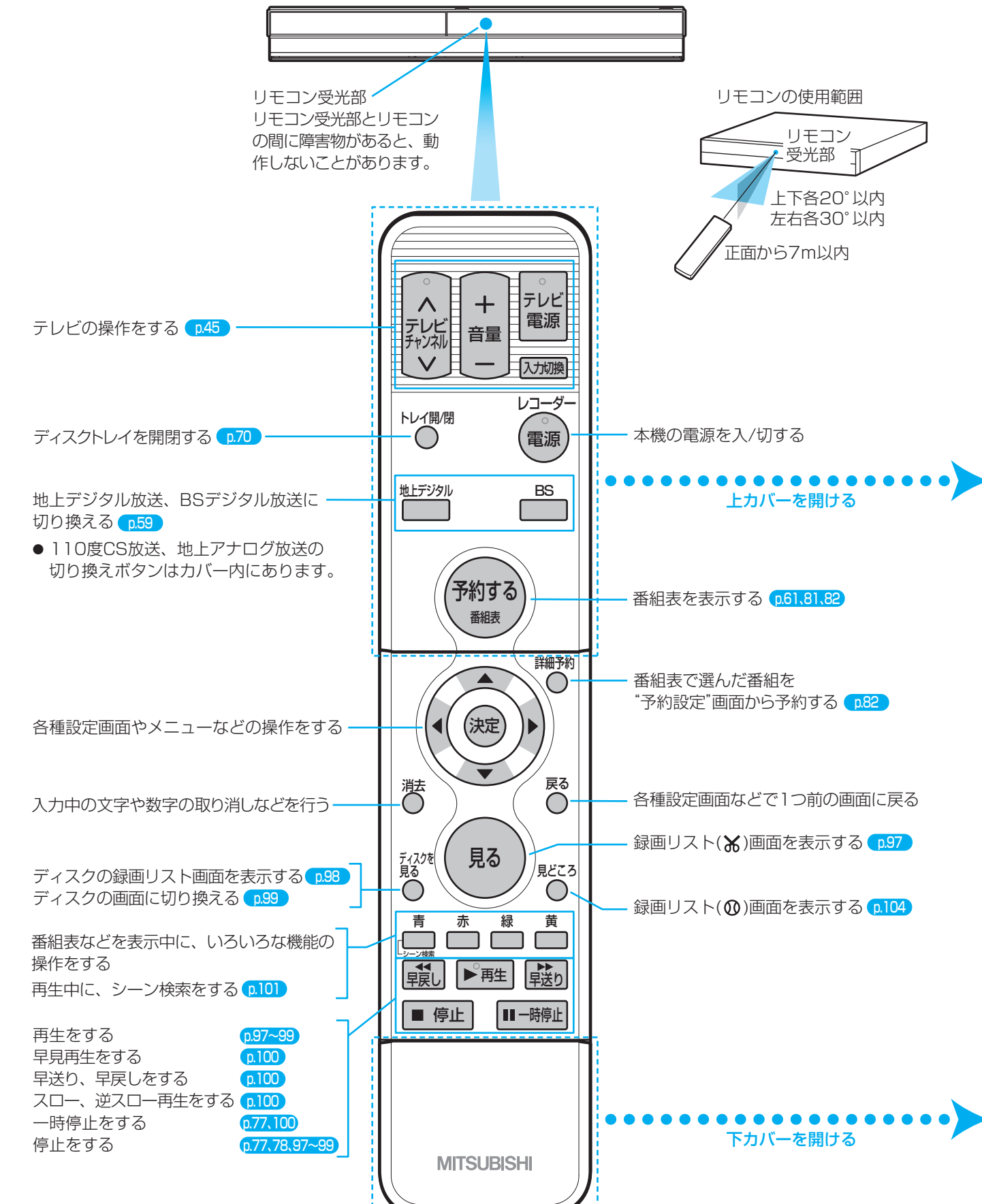

各部のはたらき (つづき)

7

機能

安全注

意

仕様

困っ

たとき

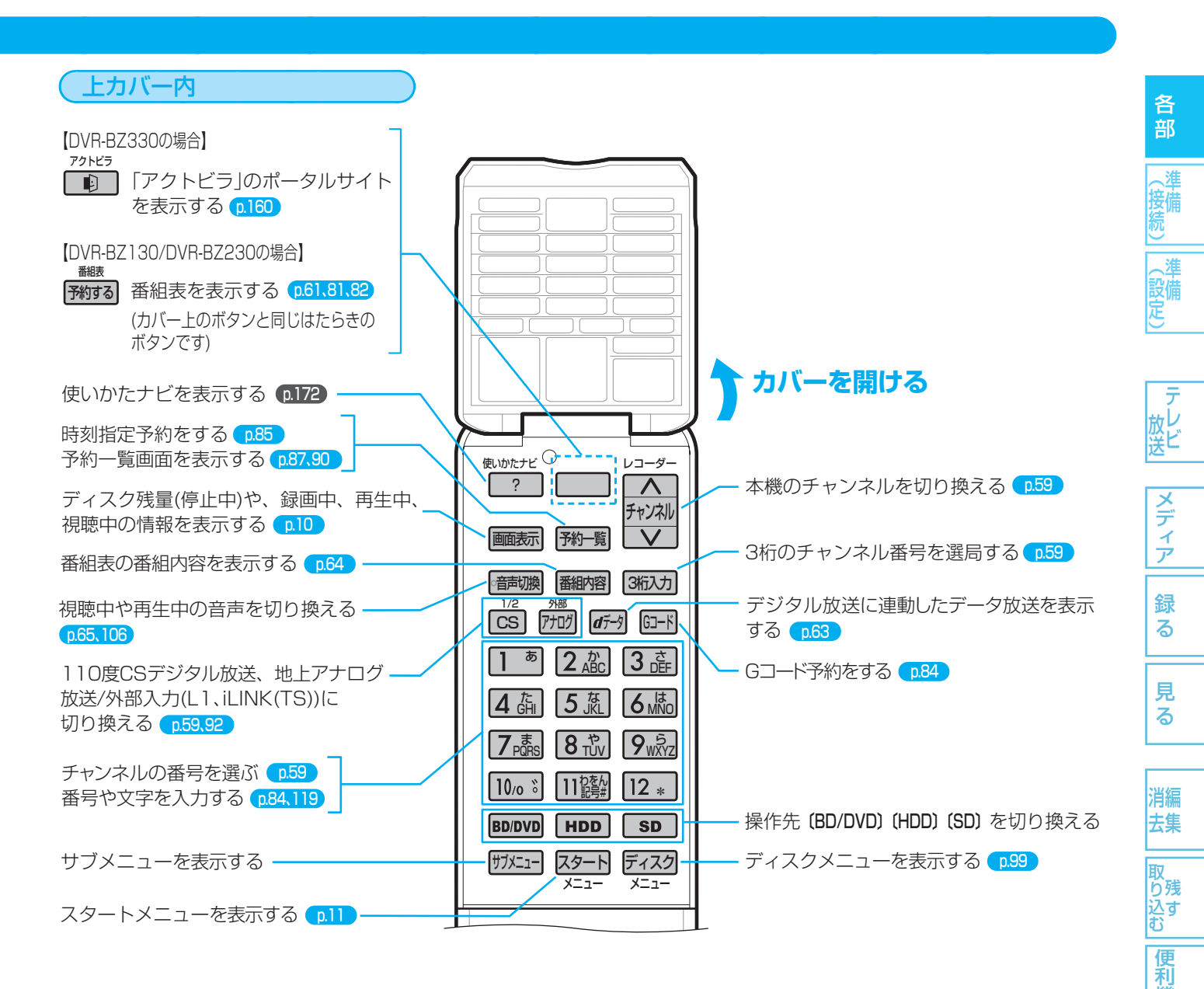

下カバー内

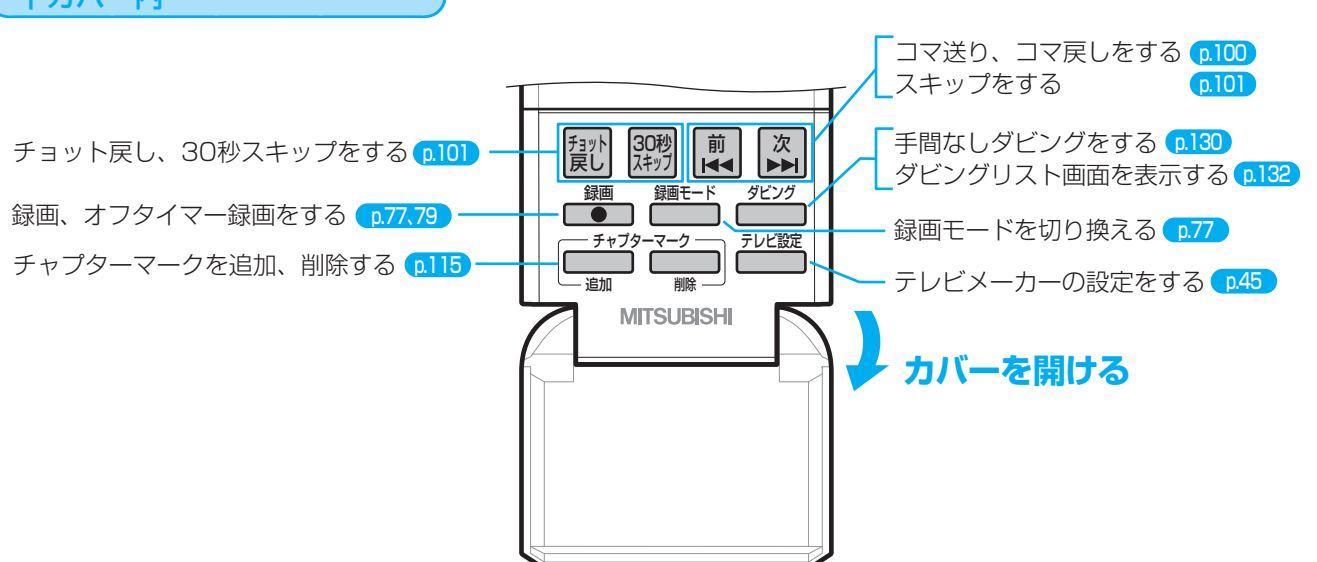

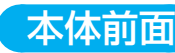

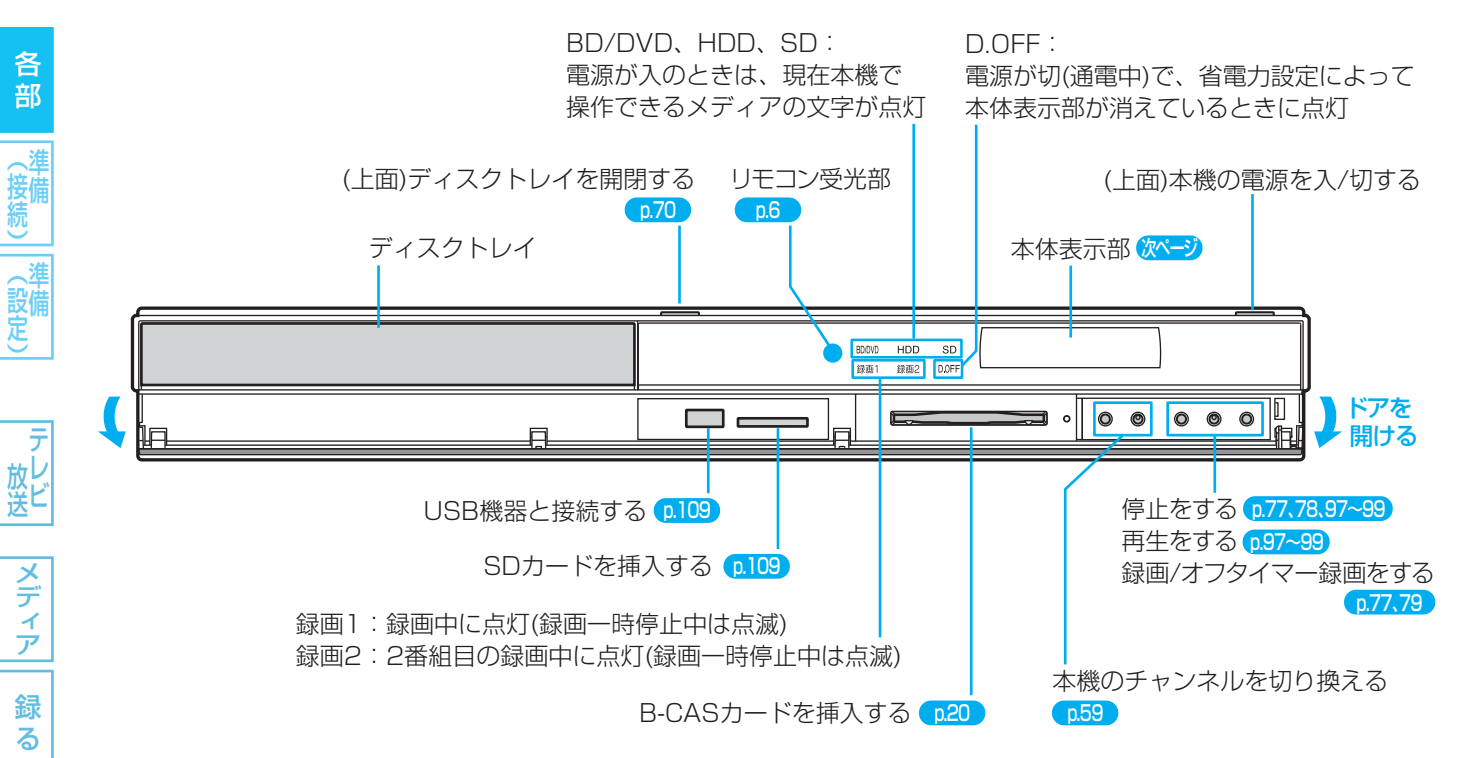

### 本体後面(本機にはテレビ接続用の電源コンセントは付いていません)

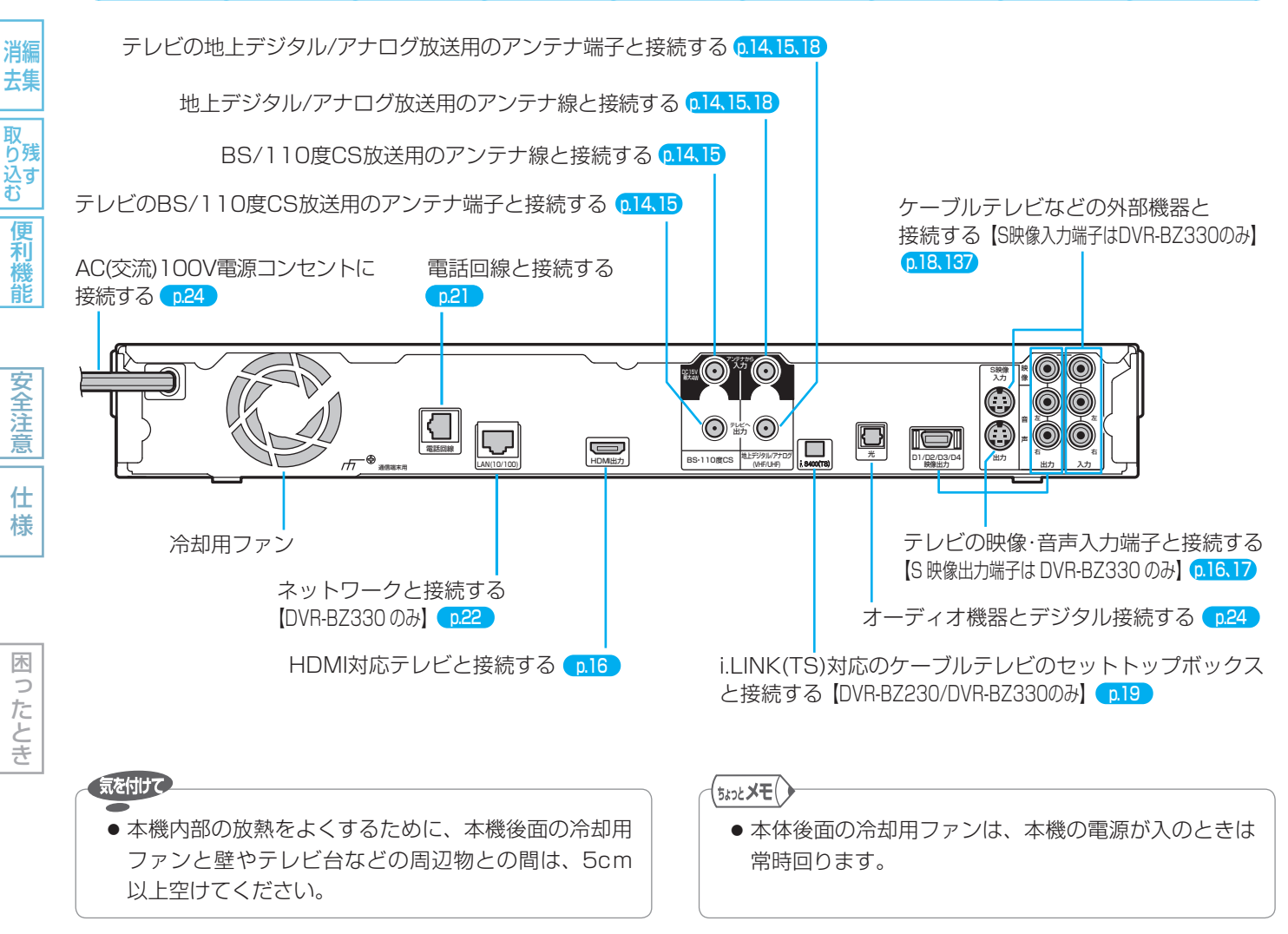

使いかたに困ったときやおかしいな?と思ったときは ➡ 「使いかたナビ」、「故障かな?と思ったときは」、「こんなメッセージが表示されたときは」

見る

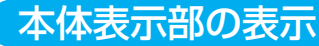

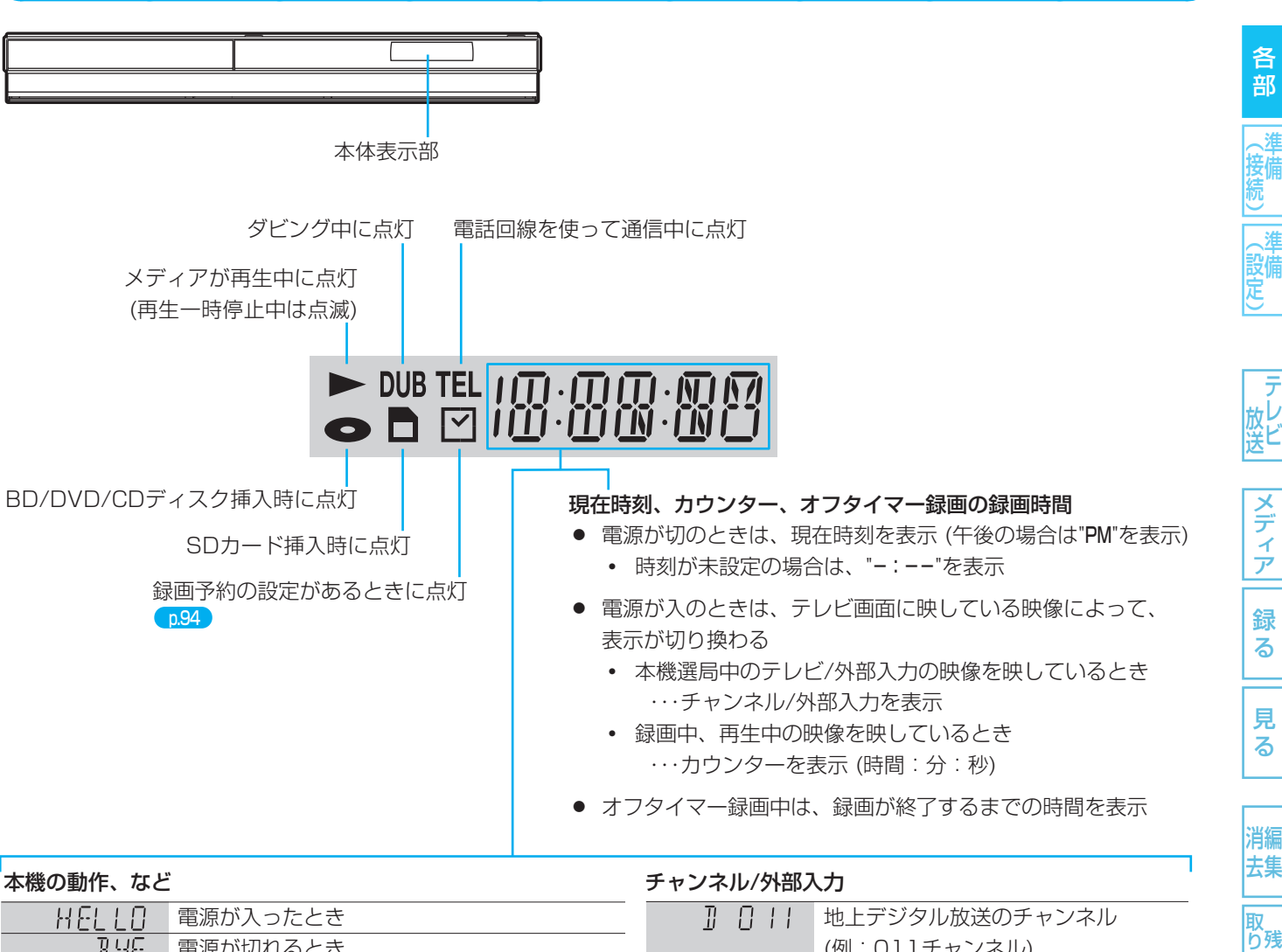

| HELLI       電源が入ったとき         引生       電源が切れるとき         ロPEN       ディスクトレイが開くとき         LISE       ディスクトレイが閉まるとき |
|----------------------------------------------------------------------------------------------------|
| 引いた         電源が切れるとき           ① PE N         ディスクトレイが開くとき           〔し① SE         ディスクトレイが閉まるとき               |
| 日PEN         ディスクトレイが開くとき           [L]5E         ディスクトレイが閉まるとき                                                 |
| [1]5日 ディスクトレイが閉まるとき                                                                                             |
|                                                                                                    |
| しいした。 「「」」 ディスク読み込み中                                                                                            |
| ☐ ☐ ☐ ☐ □ □ □ □ □ □ □ □ □ □ □ □ □ □ □ □                                                                         |
| ]] 月 月 番組表の番組データ取得中 p.47                                                                                        |
| 本機の更新情報をダウンロード更新中 [p.5]                                                                                         |
|                                                                                                    |
| ₽ R1…本体:〈リモコン1〉 リモコン:〈リモコン2〉                                                                                    |
| R2…本体:〈リモコン2〉 リモコン:〈リモコン1〉                                                                                      |
| □□□□□□□□□□□□□□□□□□□□□□□□□□□□□□□□□□□□                                                                            |
| 停電から復帰したとき                                                                                                    |
| <ul> <li>●表示が消えるまで、本機の操作はできません。</li> </ul>                                                                      |
| ]] [ 「アクトビラ」からダウンロード中                                                                                           |
| (電源切のときのみ表示) ※2                                                                                                 |

| ナヤンネル/タト部/ |                       |
|------------|-----------------------|
|            | 地上デジタル放送のチャンネル        |
|            | (例:011チャンネル)          |
| BS 10 I    | BSデジタル放送のチャンネル        |
|            | (例:BS101チャンネル)        |
| C 100 I    | 110度CSデジタル放送のチャンネル    |
|            | (例:CS1 001チャンネル)      |
| 8 12       | 地上アナログ放送のチャンネル        |
|            | (例:12チャンネル)           |
| LI         | 外部入力(L1入力)            |
| TS in      | 外部入力(i.LINK(TS)入力) ※1 |
| USB        | USB機器を接続したとき          |
| LAN        | 「アクトビラ」を利用中 ※2        |

※1 [DVR-BZ230/DVR-BZ330のみ] ※2 [DVR-BZ330のみ] シバ 込す む

便利機能

安全注意

仕様

(5202 **XE**()

● 本体表示部の "DATA" 表示中は動作音が大きくなることがありますが、故障ではありません。

取扱説明書を読んでもどうしても使いかたがわからないときや、故障かな?と思ったときは ⇒ 三菱電機お客さま相談センターへ

### 画面表示

10

各 部

(設定)

放し送

### 現在の本機の状態や情報の表示

リモコンの 画表 を押すたびに、次のように表示されます。

- (1)(2)(3) → (2)(3) → (2) → 表示なし
- (1)は、続けてボタンを押さない場合、数秒で消えます。

### GINE PM 3:15 番組名:ワールドニュース (1)011 (2)Π---中 : [DR] 地デジ(HD放送) XXhXXm BS(HD放送) XXhXXm SD放送 XXhXXm (3)

**動作表示** (右を参照)

(1)現在時刻、番組名、放送局名・放送の種類・チャンネル、 ディスク名、外部入力、など

### (2)番組のタイトル(T)の現在番号/総数、 チャプター (C)の現在番号/総数、

再生経過時間/総再生時間(h:時間、m:分、s:秒) 時間やチャプター数などの数字は、とびとびに表示さ れることがあります。 また、本体表示部と画面のカウンターが一致しないこ とがあります。

#### (3)動作状態、いろいろな情報

- 再生中、録画中、停止中によって、表示される情報が 変わります。
- 残量時間はおよその時間です。目安としてお使いください。 残量時間は、録画中、停止中の情報に表示されます。 現在本機で選ばれている録画モードの残量時間が表示され ます。
- チャンネルや音声・字幕などを切り換えたときや、動作状 態が切り換わったときは、自動的に該当する項目の画面表 示が数秒間表示されます。
- 該当しない項目は表示されません。また、他機で録画され たディスクでは、正しく表示されないことがあります。

### 主な動作表示

#### 電源の入/切

| ● 起動中…  | 電源が入ったとき |
|---------|----------|
| ●終了処理中… | 電源が切れるとき |

| メティアの出し人々           | 1                              |
|---------------------|--------------------------------|
| <b>▲</b> 、 <b>⊻</b> | ディスクトレイ開、閉                     |
|                     | ディスク、SDカードの読み込み中               |
| メディアの種類             |                                |
| HDD                 | HDD                            |
| DISC BD<br>AV       | BD-RE/-R                       |
| DISC BD<br>ROM      | BDビデオ                          |
| DISC UR             | DVD-RW(VR)/-R(VR)、DVD-RAM      |
| DISC AVC<br>REC     | DVD-RW(AVC)/-R(AVC)            |
|                     | DVD-RW(Video)/-R(Video)、DVDビデオ |
|                     | 音楽用CD、音楽用CD形式のCD-RW/-R         |
|                     | JPEG形式のCD                      |
|                     | AVCHDのディスク                     |
| $\odot$             | 録画可能                           |
| (m)                 | 録画不可(ファイナライズ済み)                |
| PL                  | プレイリスト                         |

#### SD SD SDカード ディスク、SDカードが入っていないとき $\mathbf{X}$

#### 主な動作

| TU91 , PT09         | 録画                    |
|---------------------|-----------------------|
| (赤)                 | 録画一時停止                |
| 録画停止中…              | 録画停止処理中               |
|                     | 停止                    |
|                     | つづき再生の停止 (リジューム停止)    |
|                     | 再生                    |
| (白)                 | 再生一時停止                |
|                     | 早見再生 (音声付き早送り)        |
| ₩. ◀                | 早送り、早戻し               |
|                     | スロー、逆スロー再生            |
| <b>M</b> · <b>M</b> | 正方向、逆方向のスキップ          |
|                     | 高速ダビング (例:HDD→BDのとき)  |
|                     | 高速ダビング (例:USB→HDDのとき) |
|                     | 等速ダビング (例:HDD→DVDのとき) |

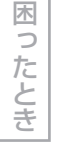

### 気を付けて

- " (◇)" が表示されるときは、現在その操作を行うこと ができません。
- スタートメニュー画面の"お知らせ"の右側に"★」が 表示されるときは、未読のメールがあります。

#### (5202**XE**()

● "セットアップ"画面の"省電力/表示設定" – "動作画面 表示"で画面に動作表示を表示するかどうかを選ぶこ とができます。

メディア 録 る

見 る

去集 取 り残 込す

便利機能

消編

安全注意

仕

様

使いかたに困ったときやおかしいな?と思ったときは →「使いかたナビ」、「故障かな?と思ったときは」、「こんなメッセージが表示されたときは」

# スタートメニュー /サブメニュー

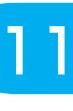

各 部

、淮

、淮 (設定)

メディア

録

る

見

る

消編

去集

取 り残

ン(う 込す む

便利機能

安全注

意

仕

様

#### スタートメニュー画面の項目一覧 REAL 本機の一部の機能は、スタートメニュー画面を表示して操作するように 録る(番組表・予約) なっています。 見る(再生) 残す(ダビング) スタートメニュー画面は、リモコンのスタートを押すと表示されます。 取り込む(ダビング) 使いかたナビ ● 項目の操作ができない場合、その項目は表示されません。(表示されてい 設定・管理 ても、操作できません。) お知らせ ディ ※1【DVR-BZ330のみ】 ※2 [DVR-BZ130/DVR-BZ230のみ] ③選択 涙る戻る 項 目 内容 参照ページ 録る(番組表・予約) 番組表から、簡単予約や番組表予約をするとき p.81.82 番組表 外部入力予約設定 "予約設定" 画面から、外部入力の予約をするとき p.85 "予約一覧"画面で時刻指定予約をしたり、予約内容を確認・変更するとき 予約変更・確認 p.85,90 Gコード予約 "Gコード"予約画面から、Gコード予約をするとき p.84 見る(再生) 続きから再生 つづき再生をするとき p.99 HDD録画リスト HDDの録画リスト画面から再生するとき n.97 n.98.99 BD/DVDトップメニュー /録画リスト ディスクのトップメニュー画面または録画リスト画面から再生するとき、 または 音楽CD再生 または音楽用CDを再生するとき BD/DVDタイトルサーチ BD/DVDのタイトルサーチをするとき、または音楽用CDのトラックサー **b.101** または 音楽CDトラックサーチ チをするとき CD(JPEG)、SD(JPEG)、USB(JPEG)の録画リスト画面からJPEG再 写真/静止画一覧 p.110 (CD、SD、USBの場合あり) 生するとき アクトビラトップページ ※1 「アクトビラ」のポータルサイトのトップページを表示するとき p.160 残す(ダビング) HDDのダビングリスト画面からBD/DVDにダビングするとき - (項目なし) **%2** p.132 HDD録画番組を残す ※1 「アクトビラ」からダウンロードした番組のダビングリスト画面からBD/ ダウンロード番組を残す ※1 p.163 DVDにダビングするとき 取り込む(ダビング) ディスクのダビングリスト画面からHDDにダビングするとき p.132,136 BD/DVDからの映像取り込み SDからの映像取り込み ハイビジョン画質(AVCHD)の動画が記録されたSDカードのダビングリス p.136 ト画面からHDDにダビングするとき USBからの映像取り込み ハイビジョン画質(AVCHD)の動画が記録されたUSB機器のダビングリス p.136 ト画面からHDDにダビングするとき 使いかたナビ "使いかたナビ"画面で、操作方法や困ったときの対応方法を調べるとき p.172 設定・管理 セットアップ "セットアップ"画面で、いろいろな機能の設定をするとき p.147 ユーザーアイコン設定 • 省電力/表示設定 接続TV設定 再生設定 • 音声出力設定 時刻設定 → 録画設定 ユーザー設定リセット • 録画予約設定 • リモコン設定 など p.143 放送関連の設定 放送関連の画面で、放送関連の設定をするとき

木 5 ったとき デジタル放送関連(双方向通信、B-CASカード、ボード)の情報を確認する p.142 p.123,124

| お知らせメール | "内部メール一覧" 画面で、本機からのお知らせを読むとき | p.140 |
|---------|------------------------------|-------|
| 放送メール   | "放送メール" 画面で、放送局からのお知らせを読むとき  | 0.141 |

デジタル放送・再生(字幕設定など)
 ダウンロード設定

HDD/BD/DVDの初期化や、ファイナライズをするとき

• 放送設置(チャンネル設定、番組表設定など)

• らくらく設定

とき

デジタル放送情報の確認

お知らせ

メディア管理(初期化・ファイナライズ)

取扱説明書を読んでもどうしても使いかたがわからないときや、故障かな?と思ったときは ➡ 三菱電機お客さま相談センターへ

終了

| <u>主なサブメニューの項</u>                                                                 | 目一覧                                                                                                    |         |
|-----------------------------------------------------------------------------------|----------------------------------------------------------------------------------------------------|---------|
| 例)番組表を表示中 (例)録画」                                                                  | リスト画面を表示中 本機の一部の機能は、サブメニューを表示して操作                                                                          | 乍するよ    |
| サブメニュー     番組部分/C       番組表の検索     再生                                             |                                                                                                    |         |
| 録画モード DR   <br> 放送切換 ◆ 地上D ▶ 編集                                                   | <u>デビング<br/>見どころ再生ースポーツ</u> サブメニューは、リモコンの サブメニュー を押すと表示さ                                                   | れます。    |
| <u>表示チャジネル数</u><br><u>表示対象</u><br><u>加藤制限</u><br><u>は</u><br><u>大</u><br><u>大</u> | <br>ま <sup>【見どこ3</sup> 弾 <del>上 音楽 _</del> 」 ● 項目の操作ができない場合、その項目は表示される                                     | ません。    |
| 代統の利益では評修:     董組データ取得     道目選択                                                   | されていても、操作できません。)                                                                                           |         |
|                                                                                   | ※1【DVR-BZ330のみ】                                                                                            |         |
| 項  日                                                                              | 内 容                                                                                                    | 参照べる    |
|                                                                                   |                                                                                                    |         |
| 今見ている番組を録画する                                                                      | 現在視聴中の番組を録画するとき                                                                                            | -       |
| 今見ている次の番組を録画する                                                                    | 現在視聴中の番組の次に放送される番組を録画するとき                                                                                  | -       |
| 録画を停止する                                                                           | 録画を停止するとき                                                                                                  | p.78,91 |
|                                                                                   | (2番組同時録画中は、録画を停止したい方の番組を選べます)                                                                              |         |
| 番組内容を表示する                                                                         | 現在視聴中の番組の番組内容を表示するとき                                                                                       | p.64    |
| 放送切換メニューを表示する                                                                     | "デジタル放送メニュー"画面を表示して、視聴中の番組の視聴制限一時解除、                                                                       | p.63,65 |
|                                                                                   | 信号切換、枝番選局の変更などをするとき                                                                                        |         |
| 超解像設定 ※1                                                                          | より精彩感の高い画質で再生するとき                                                                                          | p.107   |
| 組表を表示中                                                                            |                                                                                                    |         |
| 番組表の検索                                                                            | ジャンル、キーワード、人名、トピックスから番組を検索するとき                                                                             | p.62    |
| 録画モード                                                                             | 番組表から簡単予約するときに、録画モードを変更するとき                                                                                | 0.81    |
| 放送切換、表示チャンネル数、                                                                    | 番組表に表示される放送、1画面のチャンネル数、内容の対象を変更すると                                                                         | p.61    |
| 表示対象                                                                              | <u>き</u>                                                                                                   |         |
| 視聴制限一時解除                                                                          | 視聴中の番組の視聴制限を一時解除するとき(デジタル放送のみ)                                                                             | p.65    |
| 番組データ取得                                                                           | 番組表の番組データを取得するとき(デジタル放送のみ)                                                                                 | p.60    |
| 予約一覧"画面を表示中                                                                       |                                                                                                    |         |
| スキップ または スキップ解除                                                                   | 予約スキップをする/予約スキップを解除するとき                                                                                    | p.90    |
| 絞込み表示                                                                             | "予約一覧"画面の一覧の種類を切り換えるとき                                                                                     | -       |
| 画リスト画面を表示中 (アクトt                                                                  | ビラの録画リスト画面(※1)のサブメニューは → <mark>0.162</mark> )                                                              |         |
| 番組部分/CM部分再生                                                                       | 番組部分/CM部分再生(先頭から、続きから)をするとき                                                                                | p.97,99 |
| 再生                                                                                | 通常再生(先頭から、続きから)をするとき、見どころ再生をするとき                                                                           | p.97,99 |
| ディスク (またはHDD) にダビング                                                               | ダビングリスト画面を表示して、ダビングするとき                                                                                    | p.132   |
| 編集                                                                                | 番組の部分削除、分割、番組名変更、ユーザー変更、保護設定/保護設定解                                                                         | p.117~  |
| 来名の空をする。                                                                          | <ul> <li>↓ 际を9るとさ</li> <li>↓ 1 番組だけの削除 複数番組の一括削除をするとき</li> </ul>                                           | 6118    |
| 田旭の別际、後奴田祖別际<br>                                                                  | <ul> <li>         ・田旭/こりの別称、後数田祖の一拍別旅をするこで     </li> <li>         絵面目2 ト雨雨の番組名の並びかたを恋面するとキ     </li> </ul> | n 97 90 |
|                                                                                   | 影曲ノハー 圏面ツ田間ゴツ北しけた作文大ダのした                                                                                   | 0.07,00 |
| 部12で円土叶<br>生雨から声ナオス                                                               | 釆知の生雨から再たするとき                                                                                              |         |
| 元頭かり円土9 る<br>                                                                     | ● 田和の元頃川の円土9 るくさ<br>□ ピート再生たオスとキ                                                                           |         |
| リロート円土設定で行う<br>                                                                   | <ul> <li>リレード舟主をするとさ</li> <li>サーギをするとき</li> </ul>                                                          |         |
| ッーデを打し<br>辛吉切換 空草切換 マングル                                                          | ↓ リーノ ′ とり る C さ                                                                                           |         |
| 日戸切探、丁帝切探、アフクル<br>BD再生田                                                           | HTTサの日戸、ナ帝、ハクファンフルを切り決んるとさ<br>BDビデオを再生由にいるいるな機能を利用するとき                                                     | 0.100   |
|                                                                                   | <ul> <li>ロレビノオで持士中にいついつな成能で利用するここ</li> <li>              雨生山の両質を調整するとき      </li> </ul>                    | 0.100   |
| 四只啊走<br>招解像設定 ※1                                                                  | サエマジョーマでの正するとさ より 指彩成の うにい 面唇で 再生すると き                                                                     | 0.107   |
| 四日本 1 1111111111111111111111111111111111                                          |                                                                                                    | 0.107   |
| <u>コエロ CONの田旭 で J C J J J G G</u><br>ディスクにダビ <sup>ッ</sup> ノグ                      | 日ところ車牛山の番組を手間なし、ダビングするとき                                                                                   | 0130    |
|                                                                                   |                                                                                                    |         |

\_

見どころ再生を終了するとき

## 準備(接続)の進めかた

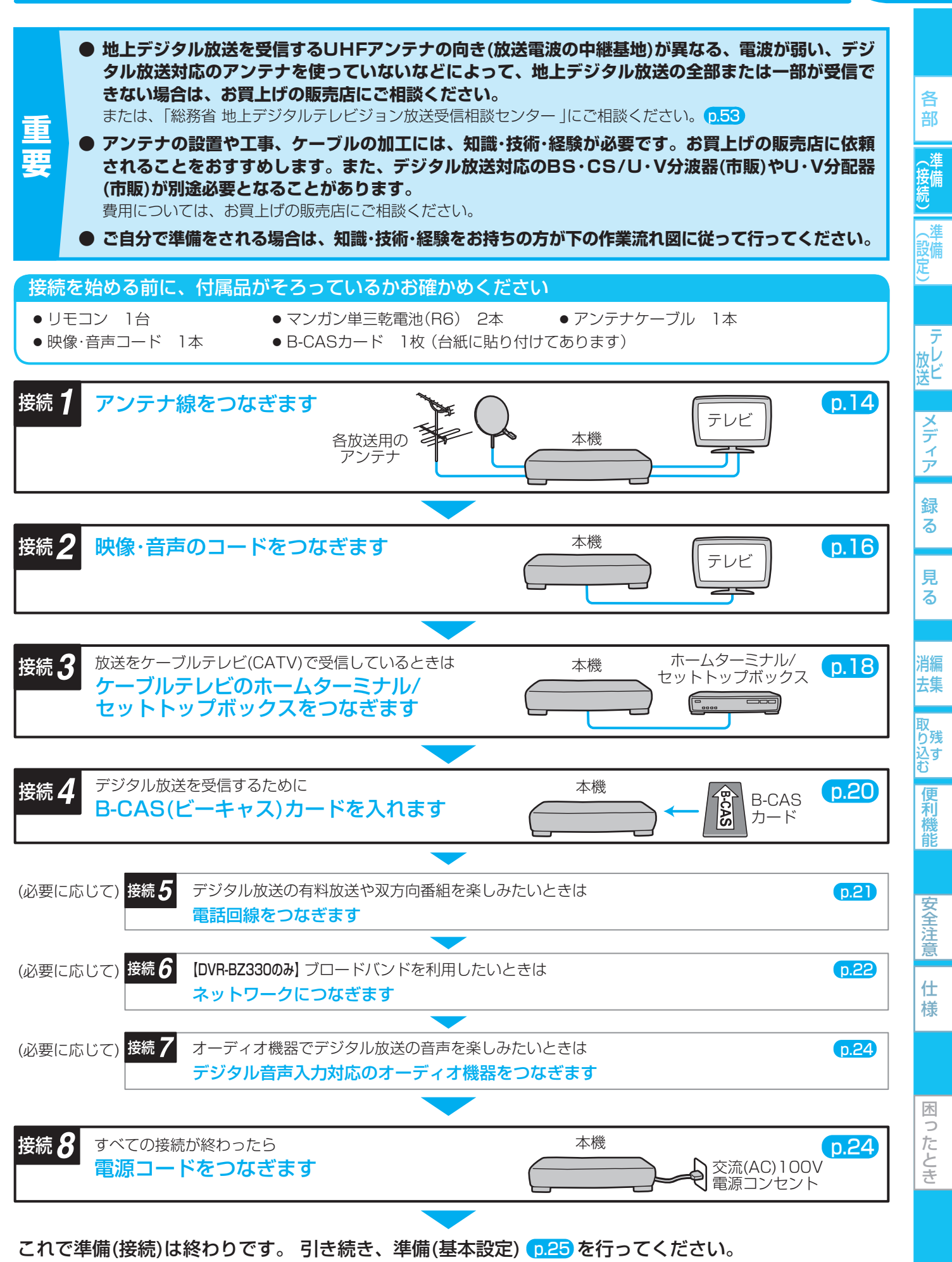

## 14 勝1 アンテナ線をつなぐ

ご自宅のアンテナの状況に応じて、アンテナー本機-テレビ間でアンテナ線をつないでください。

ケーブルテレビ(CATV)で受信している場合は

(p.18)「ケーブルテレビ(CATV)で受信しているときは」をごらん になり、接続してください。

- デジタル放送用のアンテナやケーブル、プラグは、デジタル放送対応のものをお使いください。
   アンテナ線の加工が必要な場合は、お買上げの販売店にご相談ください。
- 受信する放送の種類によっては、BS·CS/U·V分波器(市販品)やU·V分配器(市販品)が必要です。
- BS・110度CSデジタル放送を受信しない場合は、BS・CS関連のケーブルやBS・CS/U・V分波器の接続は不要です。 (ただし、BSデジタル放送を受信しない場合は、地上アナログ放送の番組表を利用できません。)
- テレビで地上アナログ放送を受信しない場合は、★印の地上アナログ関連のケーブルやU・V分配器の接続は不要です。

### 地上デジタル・アナログ放送のアンテナ線とBS・110度CSデジタル放送の アンテナ線が、別々に部屋まで来ている場合

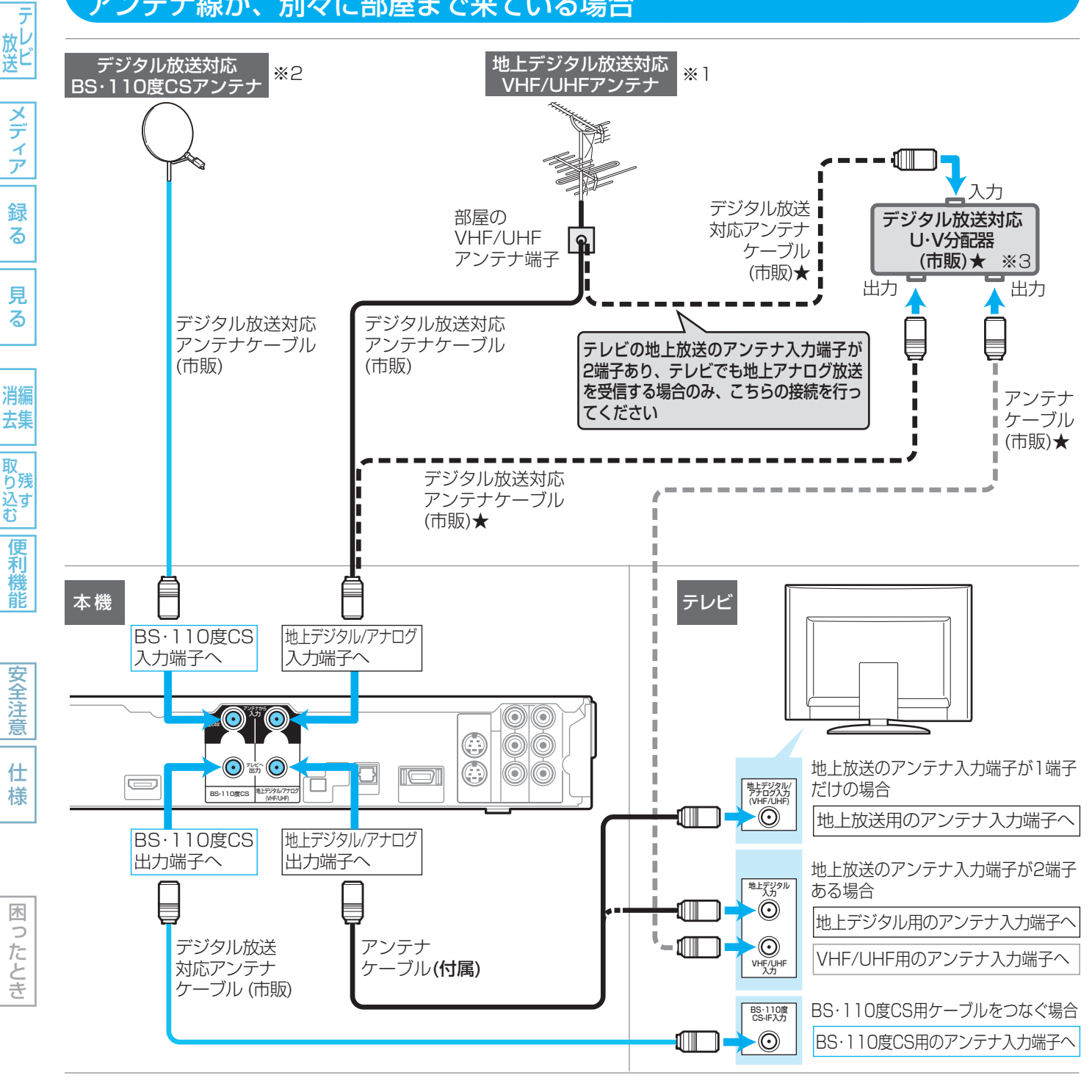

● 電源コードは、すべての接続が終わったあとでつなぎます。

(設定)

### ##1 アンテナ線をつなぐ(つづき)

- ※1 地上デジタル/地上アナログ放送の両方を受信する場合、それぞれの放送を受信するUHFアンテナの向き(放送電波の中 継基地)が異なるときや、現在VHFアンテナだけで受信している場合は、別途地上デジタル放送対応のUHFアンテナを設 置してください。アンテナの設置状況が原因で地上デジタル放送の全部または一部が受信できない場合は、お買上げの販 売店にご相談ください。(または、「総務省 地上デジタルテレビジョン放送受信相談センター」にご相談ください。(p.53)
   ※2 BS・110度CSアンテナは、方向や角度がわずかでもずれると放送が映りません。調整のしかたは、アンテナの取扱説
- 明書をごらんください。 ※3 分配器(市販)には、1端子通電型と全端子通電型があります。また、分波器(市販)や分配器(市販)には、ケーブルー体 型のものや両方を1つにまとめた3分波タイプのものもあります。お買い求めになるときにどのタイプの分配器や分波
- マンションなどで、地上デジタル・アナログ放送のアンテナ線とBS・110度CS デジタル放送のアンテナ線が、1つになって部屋まで来ている場合

器を選べば良いかわからないときは、お買上げの販売店にご相談ください。

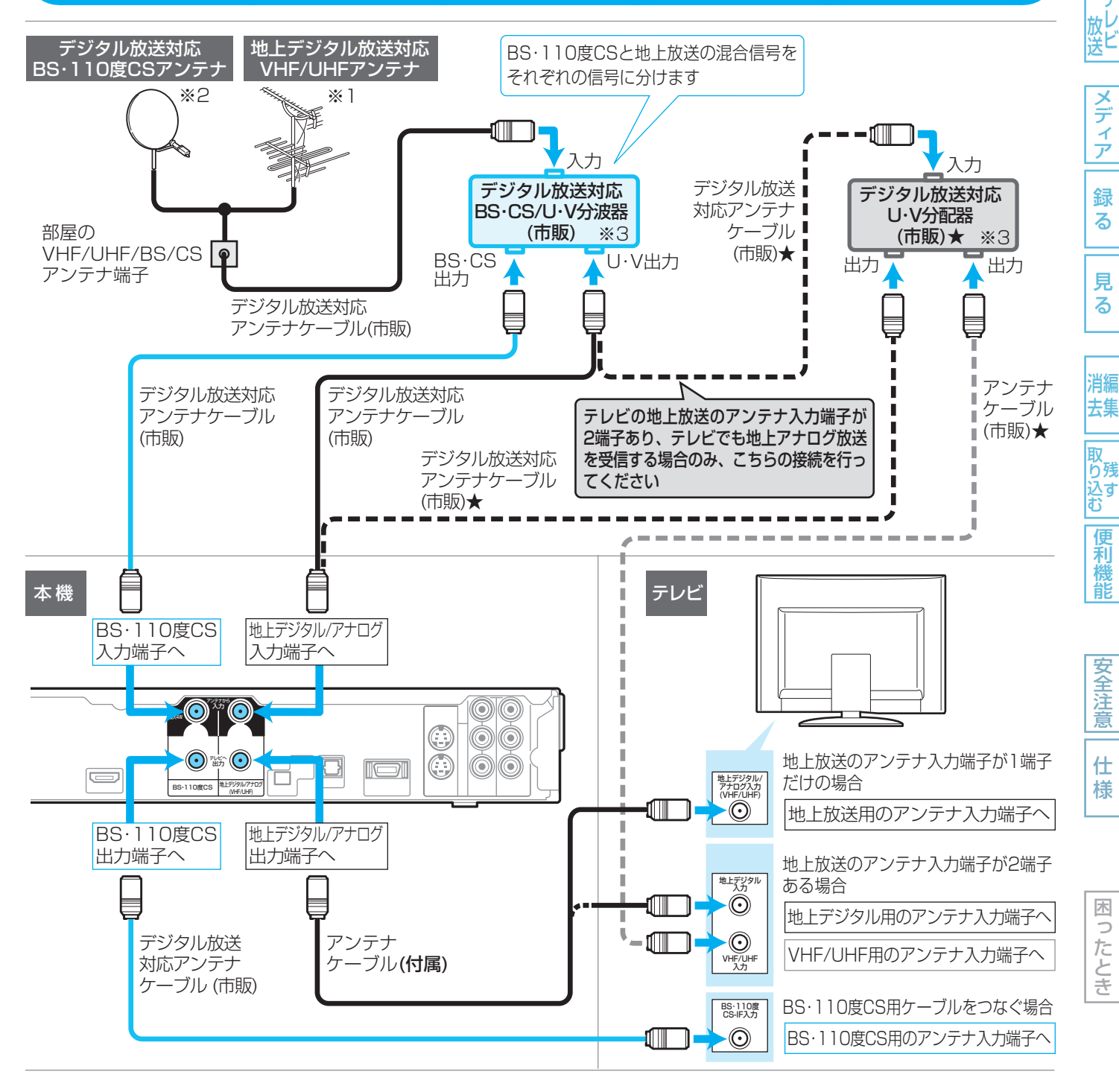

#### ● 電源コードは、すべての接続が終わったあとでつなぎます。

各

接備

() 設備 定)

## 16 藤2 映像・音声のコードをつなぐ

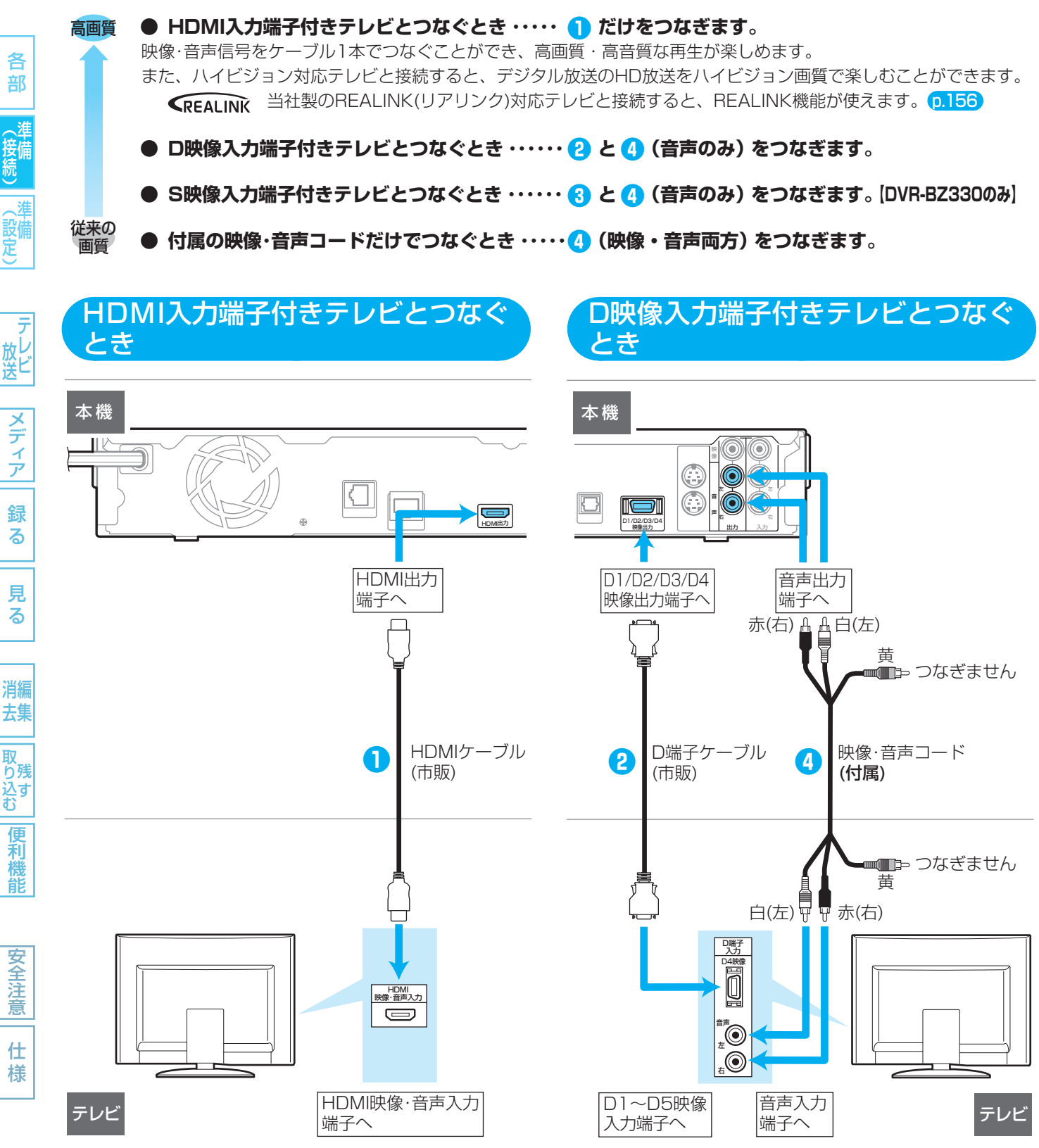

テレビの接続端子に合わせて、映像・音声のコードをつないでください。

気を付けて

- HDMIケーブルは、HDMI規格に準拠したHDMIロゴのあるHigh Speed HDMI™ケーブル(市販)をご使用ください。
- HDMIケーブルは、コネクター部の大きさや形状によって接続できないことがあります。
- 本機のHDMI出力端子は、DVI入力端子付きディスプレイモニターやDVI-HDMIケーブルには対応していません。 HDMI入力端子付きディスプレイモニターの場合は、HDMI規格に準拠していれば利用できます。

使いかたに困ったときやおかしいな?と思ったときは ➡「使いかたナビ」、「故障かな?と思ったときは」、「こんなメッセージが表示されたときは」

#2 映像·音声のコードをつなぐ(つづき)

17

各 部

(接備) (接続)

、淮

 本機とテレビを直接つながず、ビデオやセレクターなどを 経由してつなぐと、コピーガードにより正常な画像になら ないことがあります。

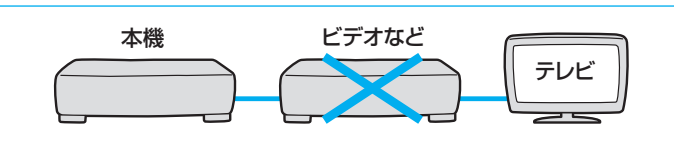

● 電源コードは、すべての接続が終わったあとでつなぎます。

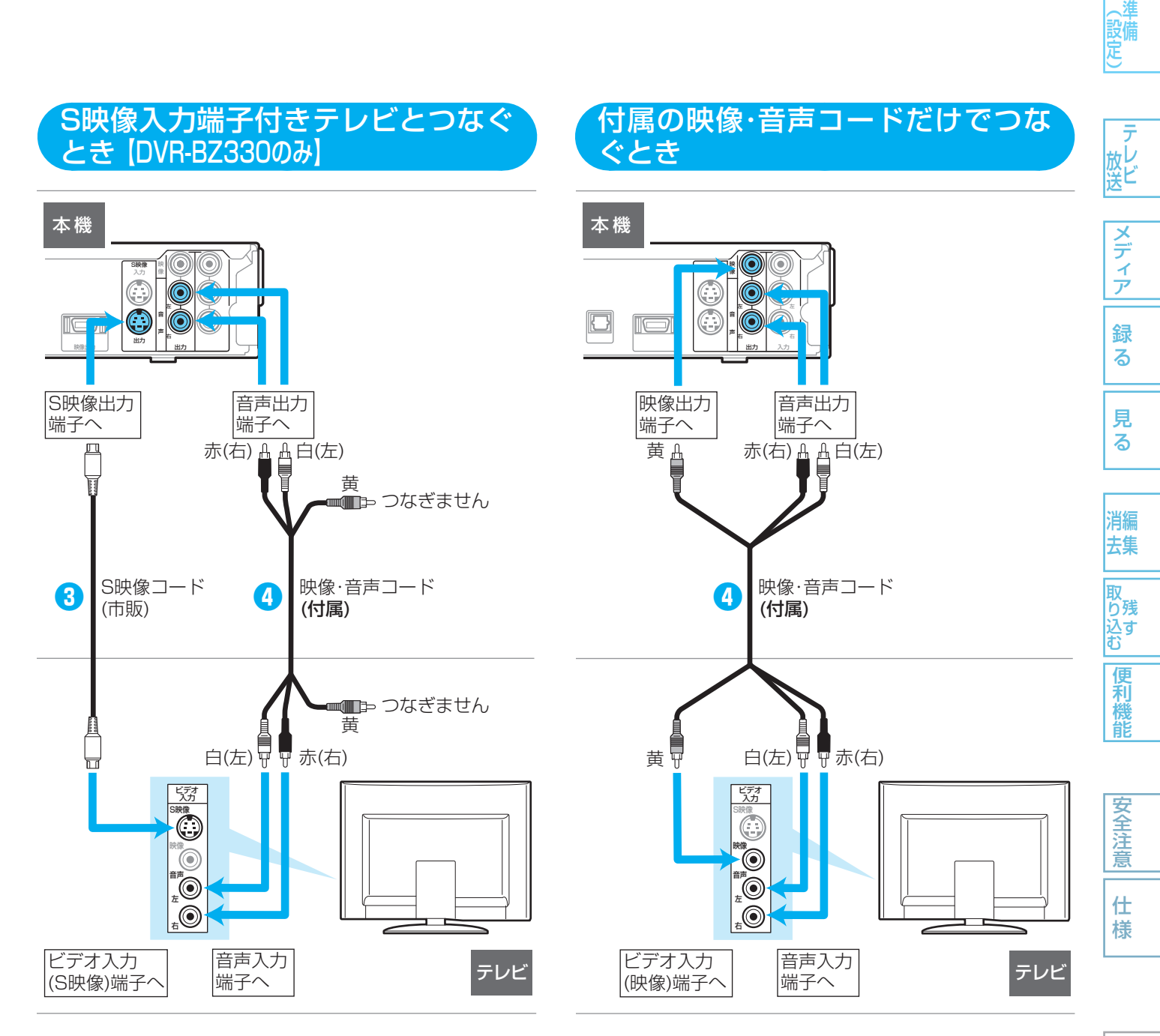

- 木 5 ったとき
- 本機とテレビをD端子ケーブルで接続したときは、準備完了後、テレビのD映像端子に合わせて"セットアップ"画面の"接 続TV設定" – "HDMI/D端子優先設定"、"D端子解像度設定"の設定を変更してください。 (p.148)
- D端子ケーブルやS映像コードをつないだときは、映像・音声コードの黄色(映像端子用)のプラグはつながないでください。 両方つなぐと、テレビによっては映像が乱れることがあります。

取扱説明書を読んでもどうしても使いかたがわからないときや、故障かな?と思ったときは ➡ 三菱電機お客さま相談センタ-

### 接続3 ケーブルテレビ(CATV)で受信しているときは 18

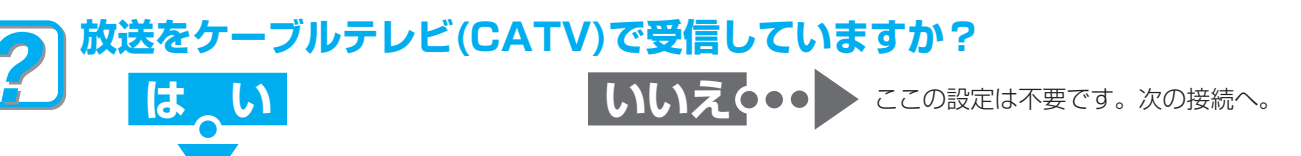

ケーブルテレビ(CATV)の放送はサービスの行われている地域でのみ受信でき、使用する機器ごとにケーブルテレビ会社との受 信契約が必要です。

- ケーブルテレビ会社によって仕様や接続方法、受信できる放送が異なりますので、くわしくはケーブルテレビ会 社にご相談ください。
- コピーガードやスクランブルのかかった有料番組を視聴・録画するためには、ケーブルテレビ会社専用のホームターミナルや セットトップボックスが必要です。接続する機器の取扱説明書もよくお読みください。

### ケーブルテレビのホームターミナル/セットトップボックスとの接続例

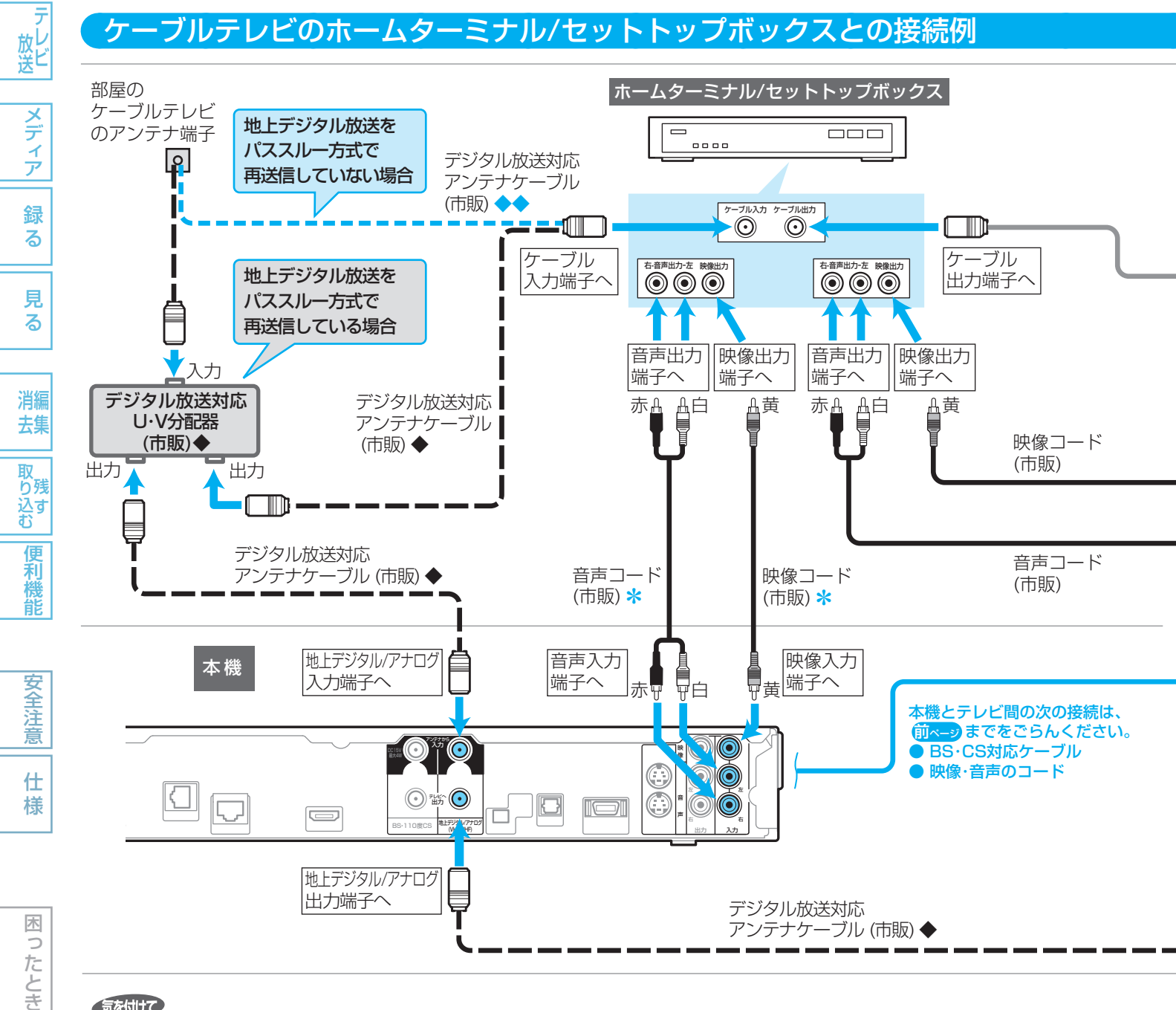

#### 気を付けて

各 部

( 接備

設定

- 地上/BS/110度CSデジタル放送をケーブルテレビのホームターミナルやセットトップボックス経由で録画したときは、 HD放送でもハイビジョン画質では録画されません。(i.LINKケーブルで接続しているときは、ハイビジョン画質で録画で きます。)
- 本機のi.LINK(TS)端子に接続できる機器は、ケーブルテレビのセットトップボックス1台だけです。

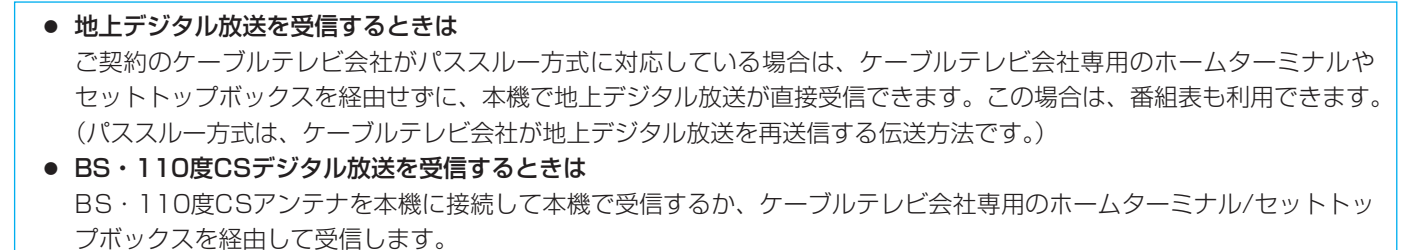

● 地上アナログ放送を受信するときは 受信できます。本機で地上アナログ放送の番組表を利用する場合は、BS・110度CSアンテナの接続が必要です。

● ◆印の接続は、ケーブルテレビで地上デジタル放送をパススルー方

◆◆印の接続は、ケーブルテレビで地上デジタル放送をパススルー

式で再送信している場合にだけ接続してください。

アンテナケーブル(市販)

テレビで地上アナログ放送を受信しない場合、

方式で再送信していない場合にだけ接続してください。

● 電源コードは、すべての接続が終わったあとでつなぎます。

ときは

í.LINK(TS)端子で接続する

セットトップボックスがi.LINK(TS)に対応して

いる場合は、セットトップボックスと本機を映像

コード・音声コード(\*印)で接続する代わりに i.LINKケーブルで接続すると、ケーブルテレビ側

で受信している番組を予約して、本機で録画予約

ハイビジョン画質でそのまま録画できます。

することができます。(HDDのみ)

[DVR-BZ230/DVR-BZ330のみ]

、淮 接備 、淮 (設備)

各

部

19

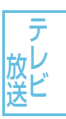

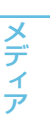

録 る

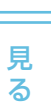

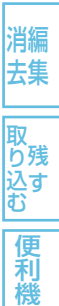

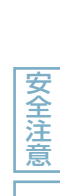

能

仕 様

0 たとき

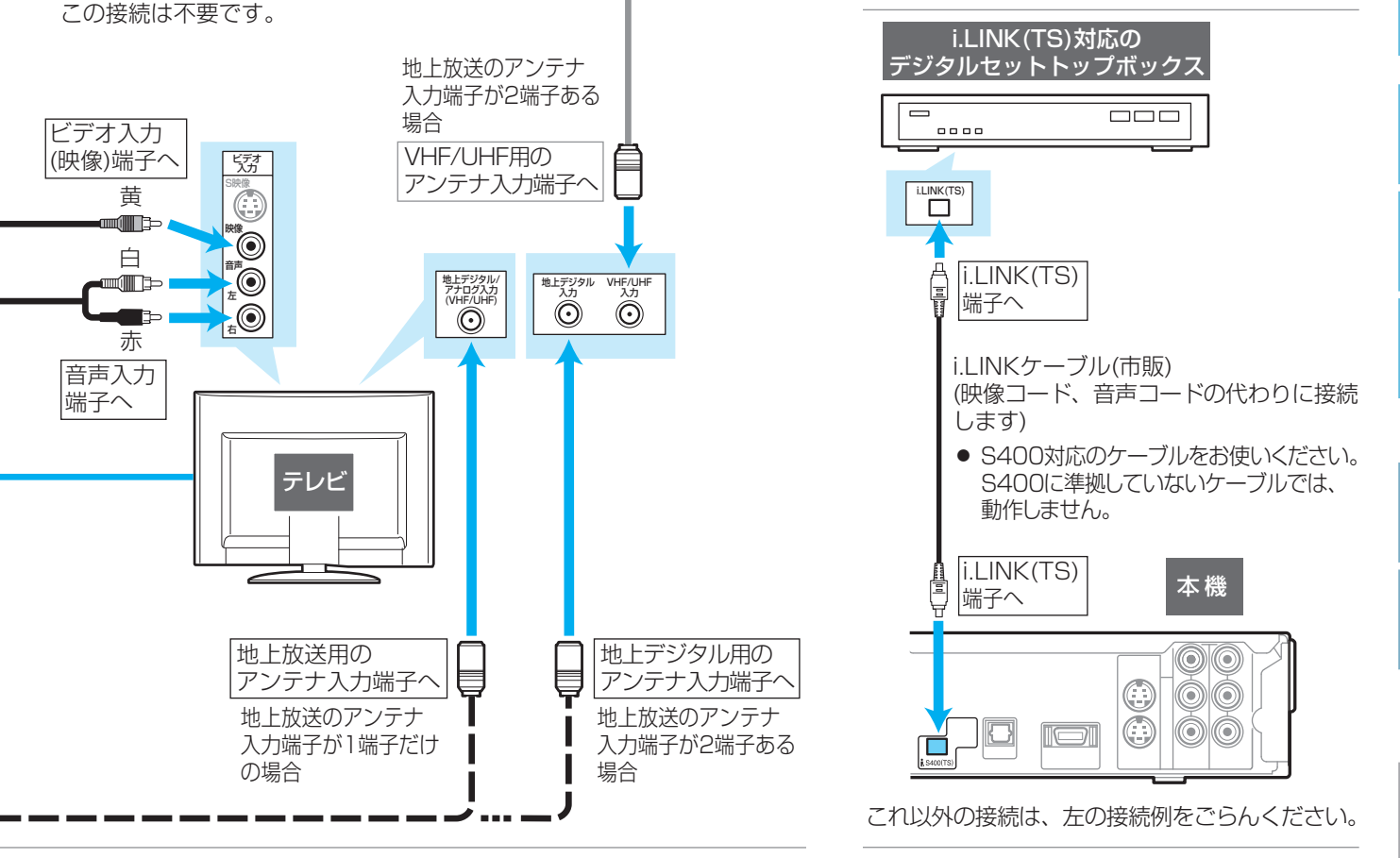

● 本機にケーブルテレビの(CATV)のホームターミナル/セットトップボックスや外部チューナーなどを接続して、外部入力(L1)で コピー制限のある番組を録画する場合は、著作権保護の規定により、BD-RE/BD-Rに直接録画したりDVD-RW(AVC)/DVD-R (AVC)にダビングしたりすることはできません。

この場合は、HDDに直接録画するかCPRM対応のDVD-RW(VR)/DVD-R(VR)にダビングすることをおすすめします。

木

## 20 藤4 B-CAS(ビーキャス)カードを入れる

#### 本機でデジタル放送を見るためには、B-CASカード(付属)が必要です。

現在はデジタル放送をごらんにならない場合でも、紛失防止のためにB-CASカードを入れておくことをおすすめします。

### B-CASカードの入れかた

● B-CASカードの抜き差しは、必ず本機の電源を切り、電源コードを電源コンセントから抜いて行ってください。

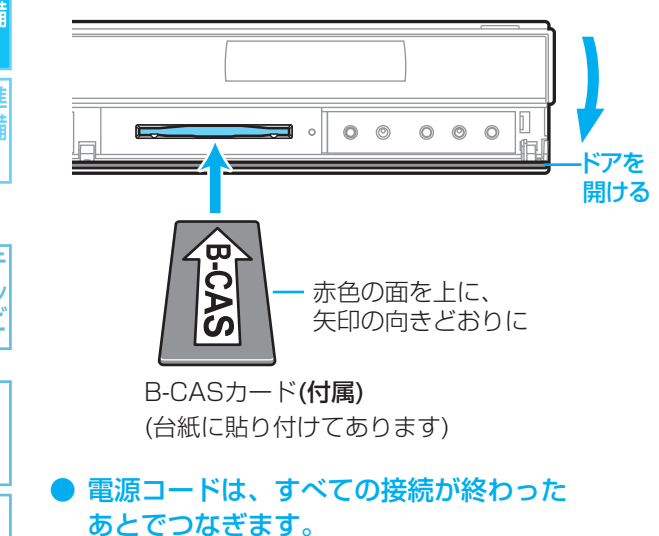

#### B-CASカードの絵柄表示面を確認して挿入口方 向に合わせ、奥まで(止まるまで)まっすぐ差し 込む

### B-CASカードの取り扱いについて

- 折り曲げたり、変形させたりしないでください。
- 重いものをのせたり、踏みつけたりしないでください。
- IC(集積回路)部には、手を触れないでください。
- 分解・加工をしないでください。
- 本機を使用中はB-CASカードを抜き差ししないでください。 視聴できなくなる場合があります。

#### B-CASカードを抜く必要があるときは

- カードをゆっくり引き抜いてください。
- B-CASカードにはIC(集積回路)が組み込まれているため、画面にB-CASカードに関するメッセージが表示されたとき以外は、 抜き差しをしないでください。

### B-CASカードについて

付属のB-CASカードの台紙に記載されている文面をよくお読みください。

- B-CASカードに個人情報が書き込まれることはありません。
- B-CASカードについてのお問い合わせ(2009年8月現在)
   (株)ビーエス・コンディショナルアクセスシステムズ カスタマーセンター TEL 0570-000-250 (IP電話からの場合は 045-680-2868)
   受付時間 10:00~20:00(年中無休)
   http://www.b-cas.co.jp/

気を付けて

- 本機専用のB-CASカード以外のものを入れないでく ださい。故障や破損の原因になります。
- 裏向きや逆方向に入れないでください。入れる方向を 間違うと、B-CASカードは機能しません。

(5275 **XE**()

● B-CASカードをテストするときは、 **p.50**。

使いかたに困ったときやおかしいな?と思ったときは ⇒ 「使いかたナビ」、「故障かな?と思ったときは」、「こんなメッセージが表示されたときは」

各部 (接続)

木

ったとき

能

## <sup>接続5</sup> 電話回線をつなぐときは

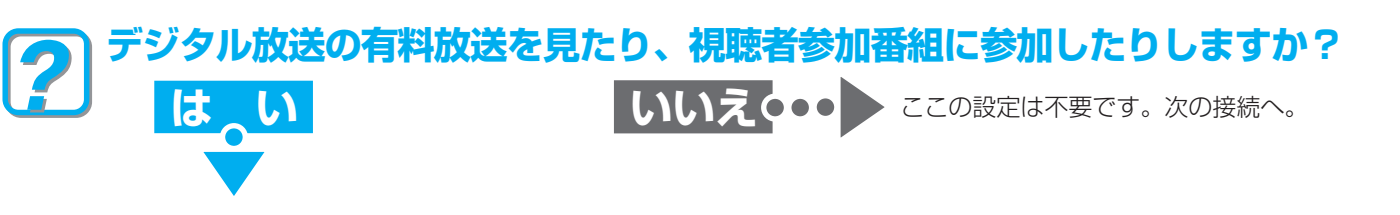

デジタル放送の有料放送を見るときや視聴者参加番組に参加するときは、電話回線を接続します。 (電話回線の使用時には、回線接続料金がかかります。)

### 電話回線の接続のしかた

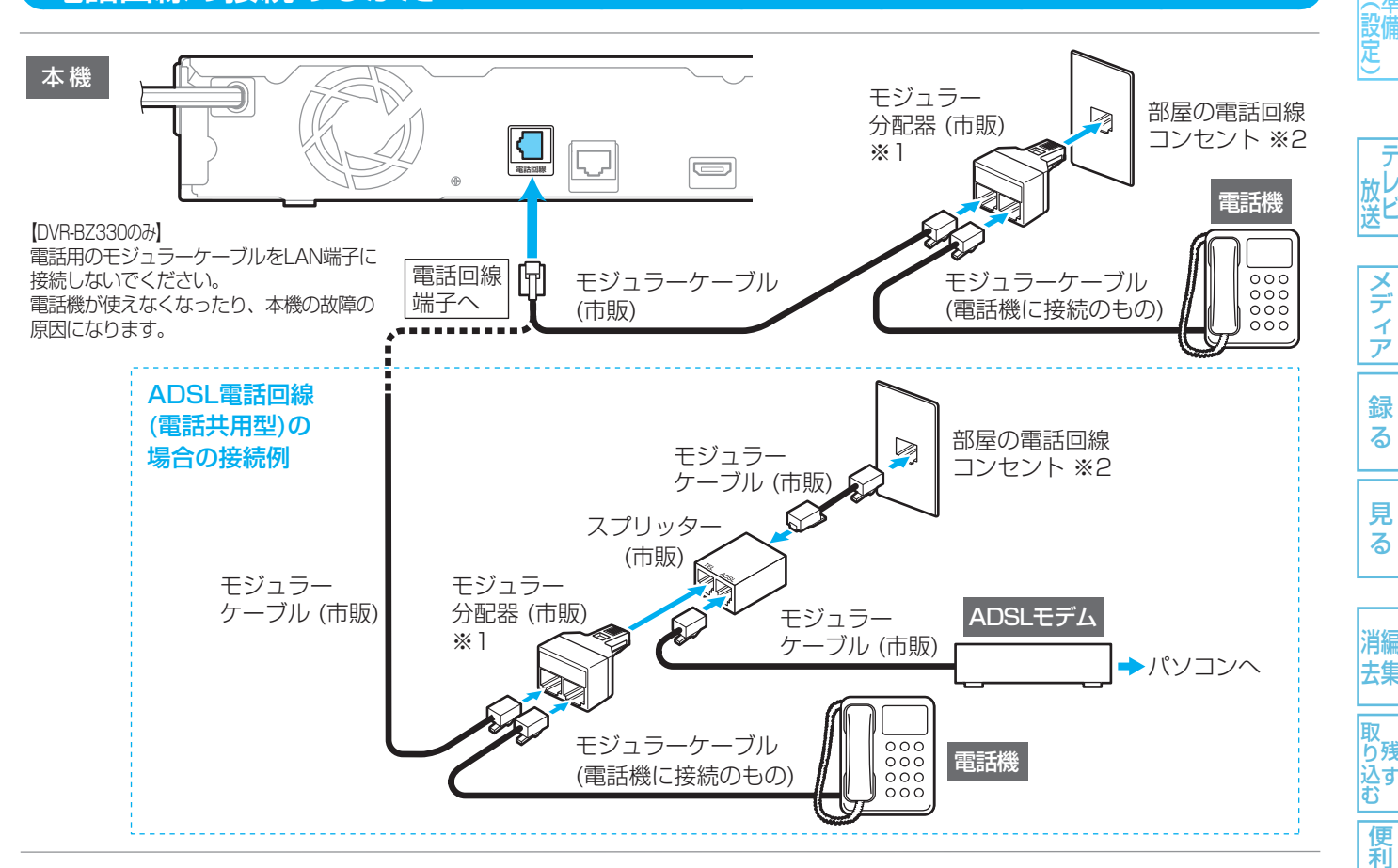

₩1 モジュラー分配器を本機の電話回線端子に差し込まないでください。取り外せなくなることがあります。3台の機器を 接続する場合は、3分配用モジュラー分配器(市販)をご使用ください。 ж2 電話回線コンセントがモジュラー型(上記)以外の場合は、工事またはアダプターが必要です。NTT営業窓口にお問い 合わせください。電話回線に関する工事は、資格を受けた人(工事担任者)以外は行えません。

● 電源コードは、すべての接続が終わったあとでつなぎます。

21

各

メディア

録

る

見

る

消編

去集

取

ら 残

シス ひすむ

便利機能

安全注

意

仕

様

木

0

たとき

#### ISDN回線をご使用の場合は

モジュラーケーブル(市販)を使用して、本機の電話回線端子とISDNターミナルアダプター(市販)のアナログポートを直接 接続してください。この場合、接続後は電話回線の設定で"回線設定"を"プッシュ"にしてください。

- ホームテレホンやビジネスホンの場合や、NTT以外の電話回線やIP電話の場合は そのままではご利用になれないことがあります。くわしくは、電話設置会社、電話回線業者にご相談ください。
- 接続できない電話回線
  - ターミナルアダプターにアナログポートがないISDN回線。
  - ホームテレホンやビジネスホンが接続されている電話回線。
  - 内線設定が9桁以上必要な構内交換機の電話回線。
- IP電話回線。
- デジタル方式の構内交換機に接続されている電話回線。
- 気を付けて
  - ●本機に電話回線を接続したときは、p.38「準備(基本設定)」で電話回線の設定が必要です。
    - 取扱説明書を読んでもどうしても使いかたがわからないときや、故障かな?と思ったときは → 三菱電機お客さま相談センタ

藤6 ネットワークにつなぐときは [DVR-BZ330のみ]

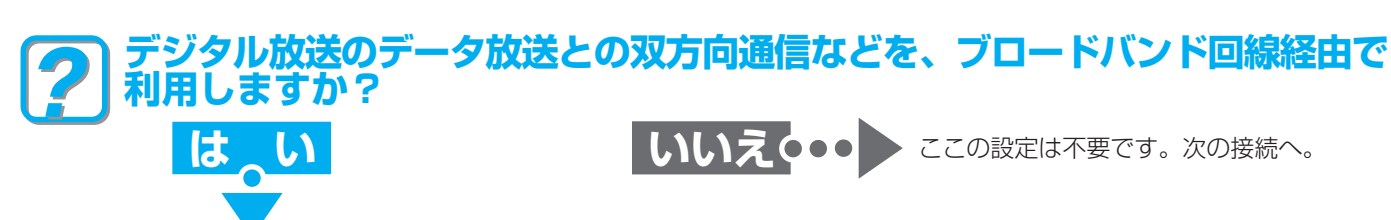

デジタル放送のデータ放送との双方向通信は本機を電話回線につなぐと行うことができますが、ブロードバンド環境をお持ちの 場合は、本機のLAN 端子を使用することにより一層充実したデータ放送サービスを楽しむことができます。また、「アクトビラ」 を利用することができます【DVR-BZ330のみ】。サービスの詳細は、各放送局にお尋ねください。

### ネットワークの接続例

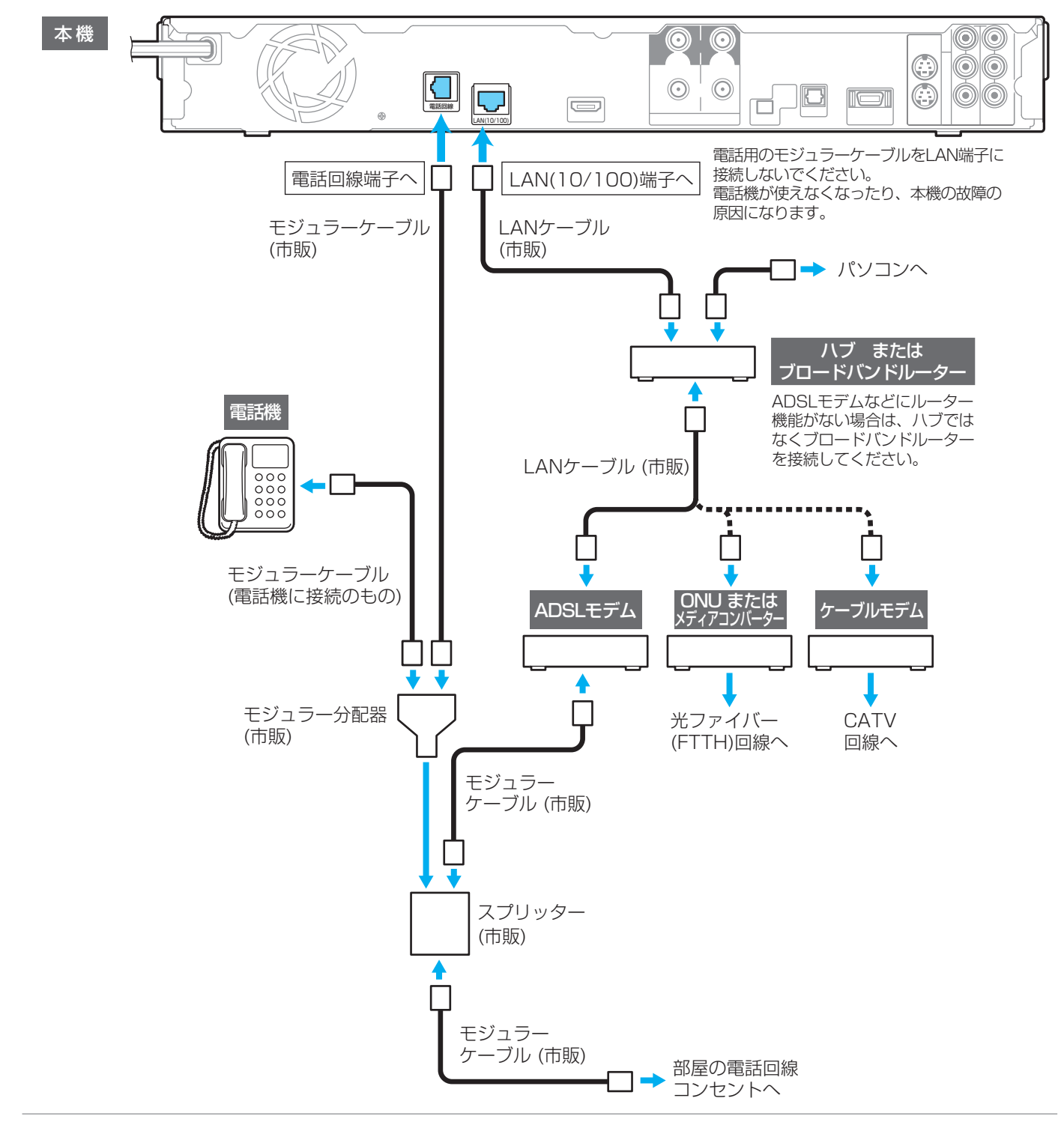

) 電源コードは、すべての接続が終わったあとでつなぎます。

7

ん レ ビ

メディア

録

る

見る

消編

去集

取 り 残 す む

便

」利機能

安全注

意

仕様

困ったとき

### (接続) 準備 準備

### テ レ 送

メディア 録

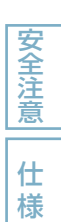

困ったとき

### すでにブロードバンド環境をお持ちの場合は

- 次のことをご確認ください。
  - 回線業者やプロバイダーとの契約
  - 必要な機器の準備
  - ADSLモデムやブロードバンドルーターなどの接続と設定
- 回線の種類や回線業者、プロバイダーにより、必要な機器と接続方法が異なります。
- ADSLモデムやブロードバンドルーター、ハブ、スプリッター、ケーブルは、回線業者やプロバイダーが指定する製品をお使 いください。
- お使いのモデムやブロードバンドルーター、ハブの取扱説明書も合わせてごらんください。
- 本機では、ブロードバンドルーターやブロードバンドルーター機能付きADSLモデムなどの設定はできません。
- パソコンなどでの設定が必要な場合があります。
- ADSL回線をご利用の場合は
  - ブリッジ型ADSLモデムをお使いの場合は、ブロードバンドルーター(市販)が必要です。
  - USB接続のADSLモデムなどをお使いの場合は、ADSL事業者にご相談ください。
  - プロバイダーや回線業者、モデム、ブロードバンドルーターなどの組み合わせによっては、本機と接続できない場合や追加契約などが必要になる場合があります。
  - ADSLモデムについてご不明な点は、ご利用のADSL事業者やプロバイダーにお問い合わせください。
  - ADSLの接続については専門知識が必要なため、ADSL事業者にお問い合わせください。
- CATV(ケーブルテレビ)回線をご利用の場合は
  - 接続方法などご不明な点については、ケーブルテレビ会社へお問い合わせください。
- FTTH(光ファイバー)回線をご利用の場合は
  - 接続方法などご不明な点については、プロバイダーや回線業者へお問い合わせください。

### ブロードバンド環境をお持ちでない場合は

プロバイダーおよび回線業者と別途ご契約(有料)する必要があります。
 くわしくは、プロバイダーまたは回線業者にお問い合わせください。

#### 気を付けて

- 本機をLAN接続したときは、p.40「準備(基本設定)」
   でLAN端子を接続したときの設定が必要です。
- LANケーブルは、10BASE-T/100BASE-TXタイプ のものをご使用ください。
- LANケーブルには、ストレートケーブルとクロスケーブルの2種類があり、モデムやルーターなどの種類によって使用するものが異なります。くわしくは、モデムやルーターの取扱説明書をごらんください。
- LAN接続した場合でも、電話回線のみで通信が行われることがありますので、電話回線も接続してください。

#### (5202 **XE**()

- LAN接続後にテレビの映りが悪くなったときは、 LANケーブルとアンテナケーブルを離してみてください。
- ブロードバンドルーターなどの設定で本機のMACアドレスが必要な場合は、"ネットワーク設定 2/2" 画面で確認できます。
- パソコンや外出先などから本機を遠隔操作することは できません。

## 24 藤7 オーディオ機器をつなぐときは

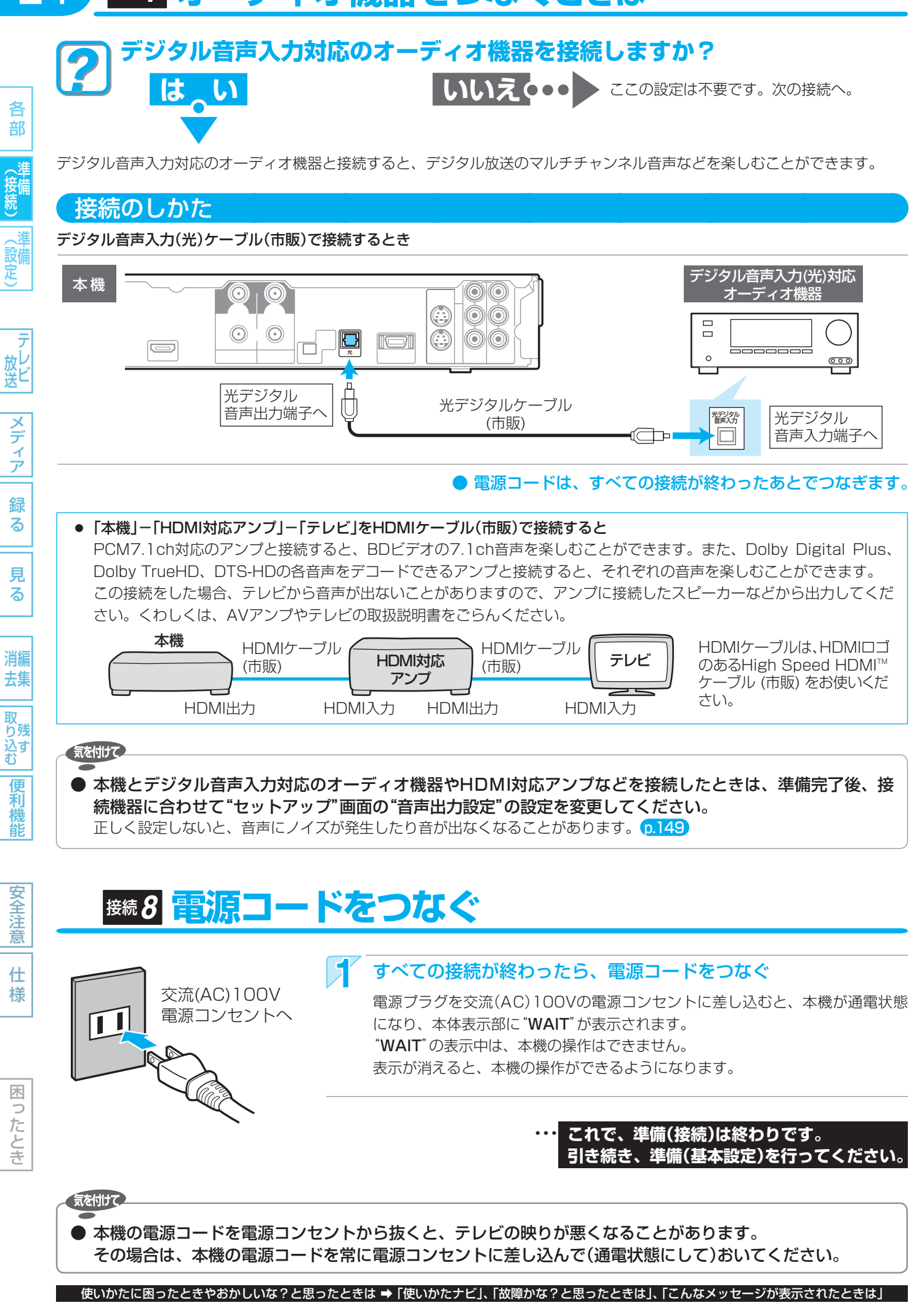

## 準備(基本設定)の進めかた

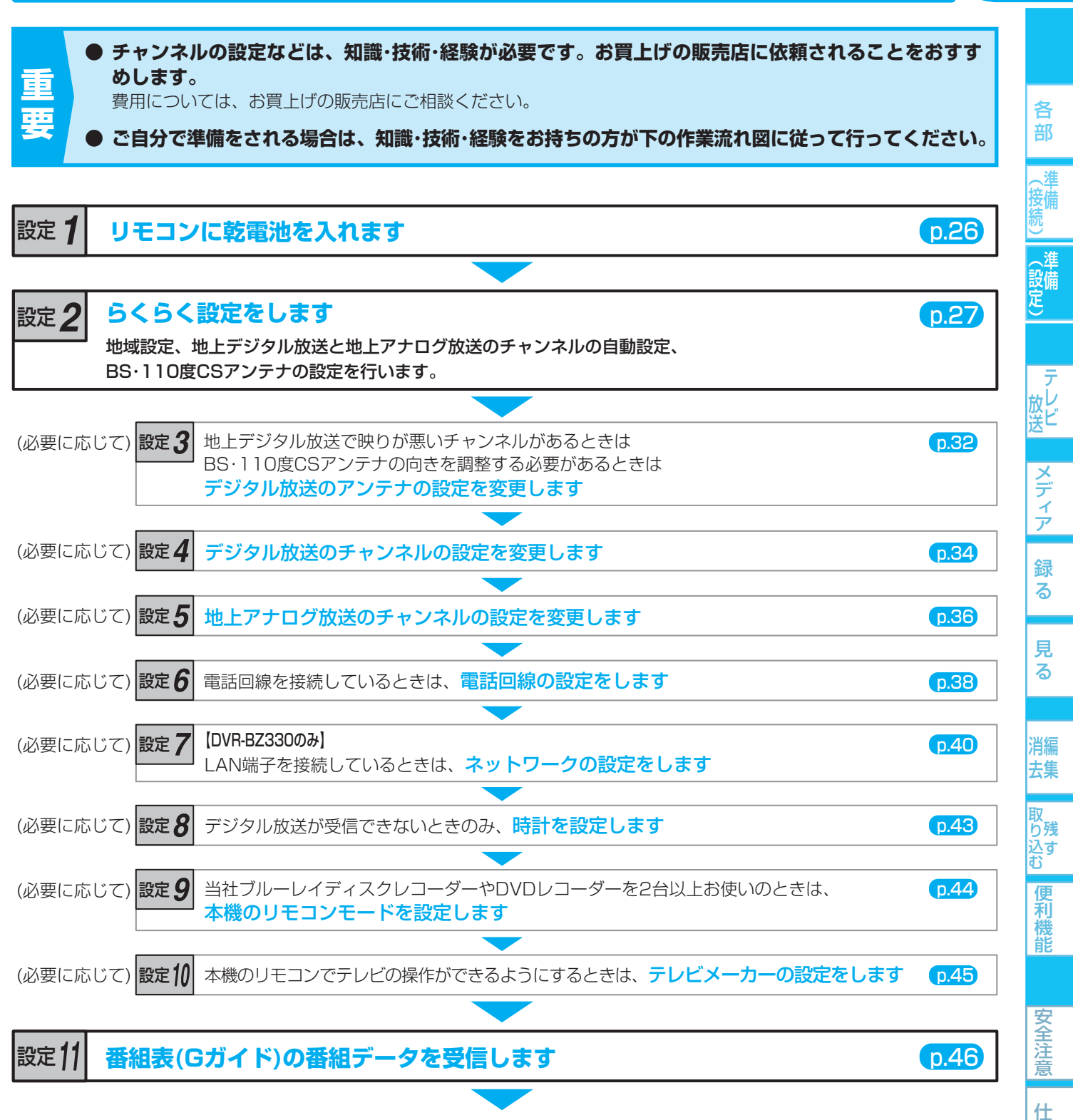

25

様

困ったとき

これで準備(基本設定)は終わりです。

- 引っ越しなどで、らくらく設定をやり直すときは (p.31)
- 地上デジタル放送のチャンネルの自動設定をやり直すときは (p.35)
- 地上アナログ放送のチャンネルの自動設定をやり直すときは 0.36
- 天気予報などお住まいの地域の情報が、データ放送で正しく受信できないときは(地域設定の変更) 0.50
- デジタル放送がうまく受信できないときなど、B-CASカードの動作を確認したいときは 0.50

# 26 〒1 リモコンに乾電池を入れる

吊りひも 取り付け部

吊りひも(ストラップ)を取り付けるときは

● ひもは、太さ2mm程度の丈夫なものをご使用ください。

2

R

吊りひもを取り付ける場合は、リモコン裏面の下部の吊りひも取り付け部に吊りひもを通してご使用ください。

リモコンの裏面のフタをはずす

裏面のフタを取り付ける

(-)側を先に入れたあと、(+)側を入れる

単三のマンガン乾電池(R6)2本 をお使いください。

### 乾電池の入れかた

Đ

j

 $\Theta$   $\oplus$ 

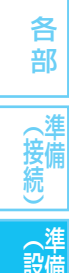

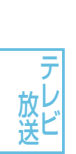

る

様

木

ったとき

## 気を付けて

- 乾電池が完全に入らない状態で使うと、乾電池が発熱し、やけどや故障の原因となることがあります。
   新・旧の乾電池や種類の違う乾電池(マンガン、アルカリ)を混ぜて使用しないでください。
- 乾電池の液もれ・発熱・破裂により、火災・けが・周囲の汚損の原因となることがあります。
- 乾電池の寿命は、通常の使用で約6カ月です。
   次のような場合は、乾電池が消耗しています。すべての乾電池を新しいものに交換してください。
  - リモコンの使用距離が短くなってきたときや、一部のボタンを押しても動作しなくなってきたとき。
  - リモコンモードやテレビメーカーの設定がお買上げ時の設定(リモコン1、三菱 リモコン1)に戻ってしまうとき。
- 付属の乾電池は動作確認用です。早めに新しい乾電池と交換することをおすすめします。
- オキシライド乾電池(ZR6)、エボルタ乾電池(LR6)などは、リモコン誤動作の原因となりますので、使用しないでくだ さい。
- リモコンの乾電池を交換するとリモコンモードやテレビメーカーの設定がお買上げ時の設定(リモコン1、三菱 リモコン 1)に戻ることがあります。この場合は、もう一度設定してください。 p.44、45
- 不要となった乾電池は、不燃物ごみとして処理するか、お住まいの地域の条例に従って処理してください。

## <u> 診定2 らくらく設定をする</u>

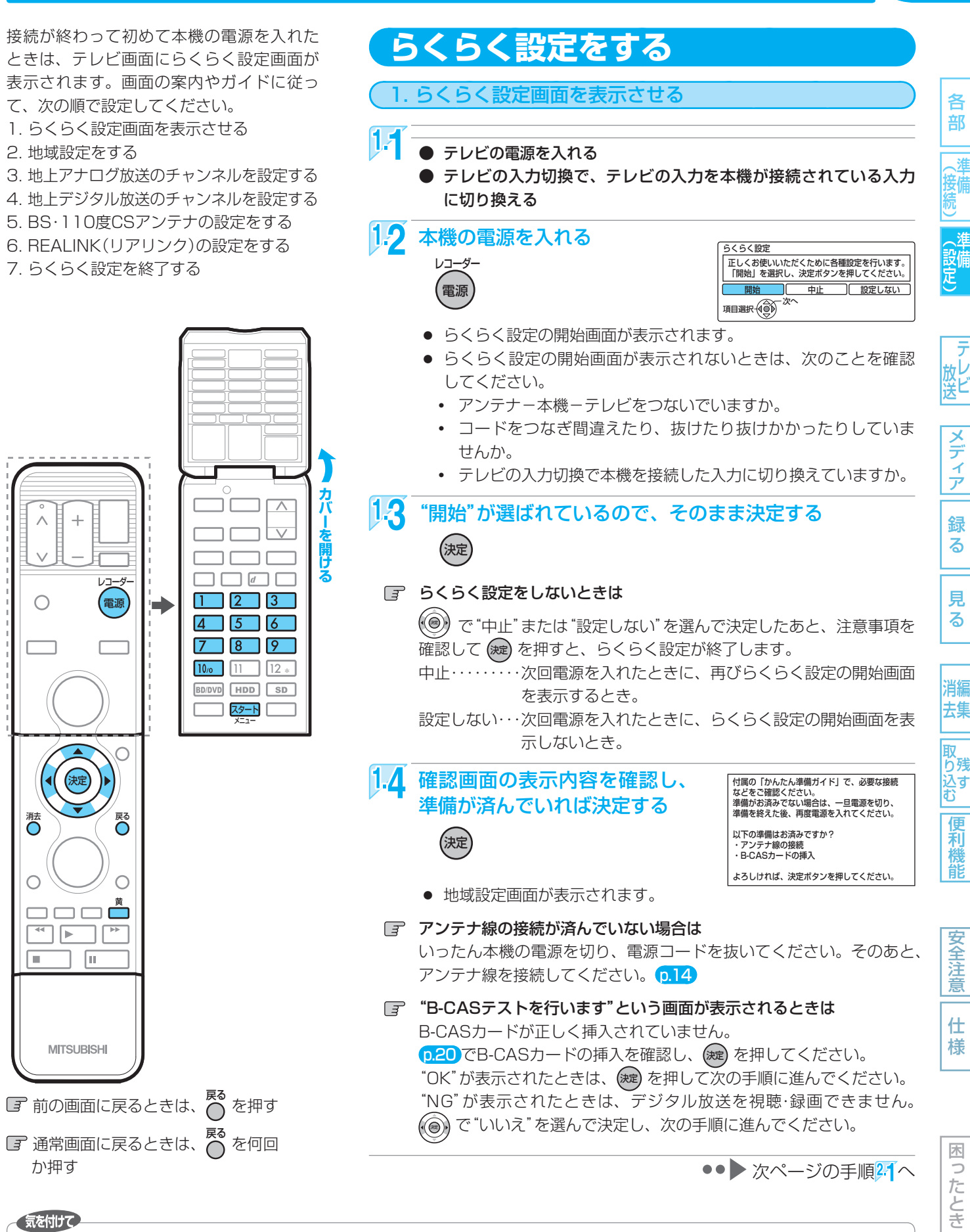

- らくらく設定は、必ずアンテナが接続された状態で放送のある時間帯に行ってください。チャンネルがとばされるように設定されて、選べなくなります。
- らくらく設定中は、電源コードを抜いたり電源を切らな いでください。
- 転居でお住まいの地域が変わったときなど、らくらく設定をやり直したいときは、p.31。

取扱説明書を読んでもどうしても使いかたがわからないときや、故障かな?と思ったときは → 三菱電機お客さま相談センターへ

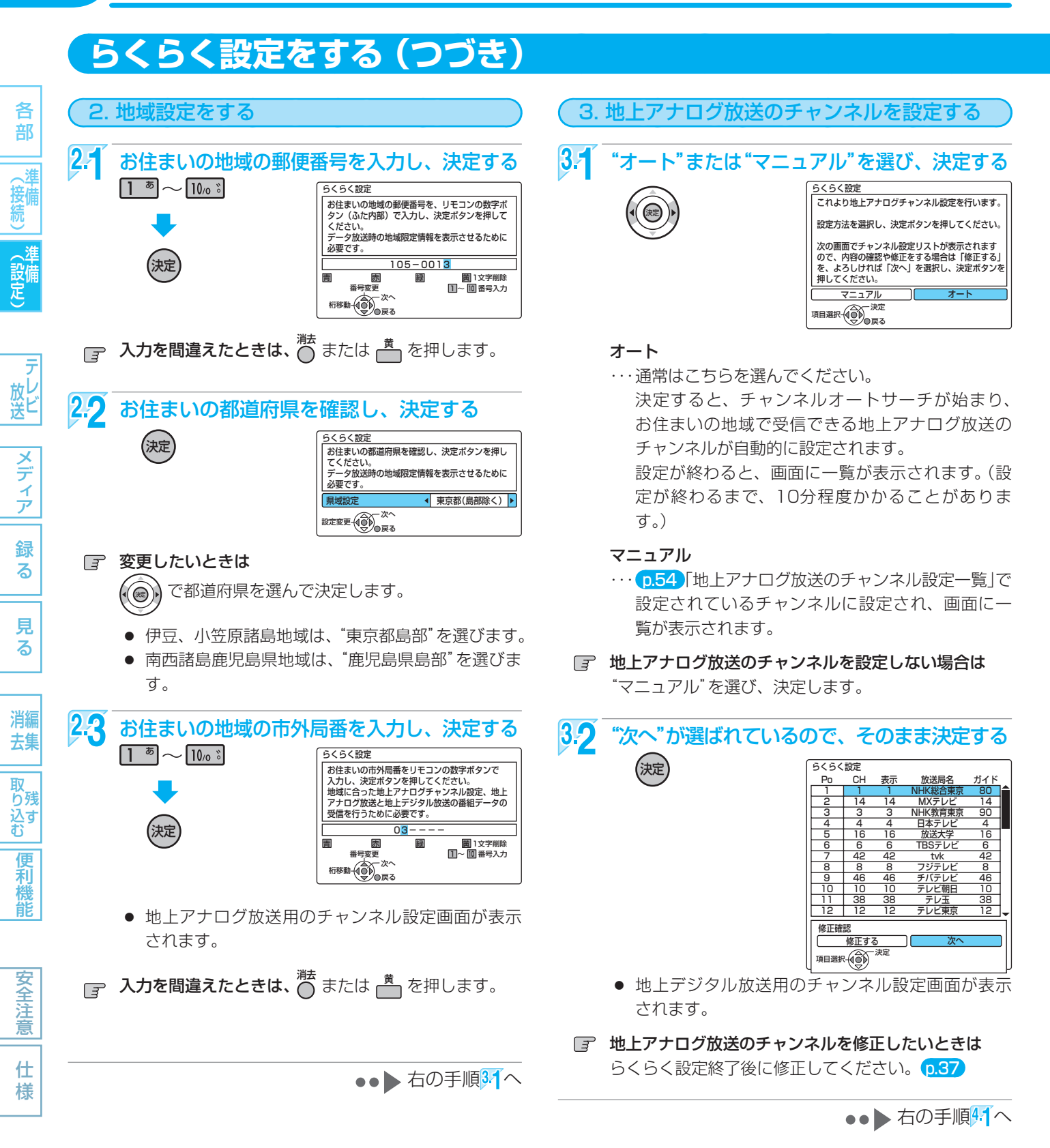

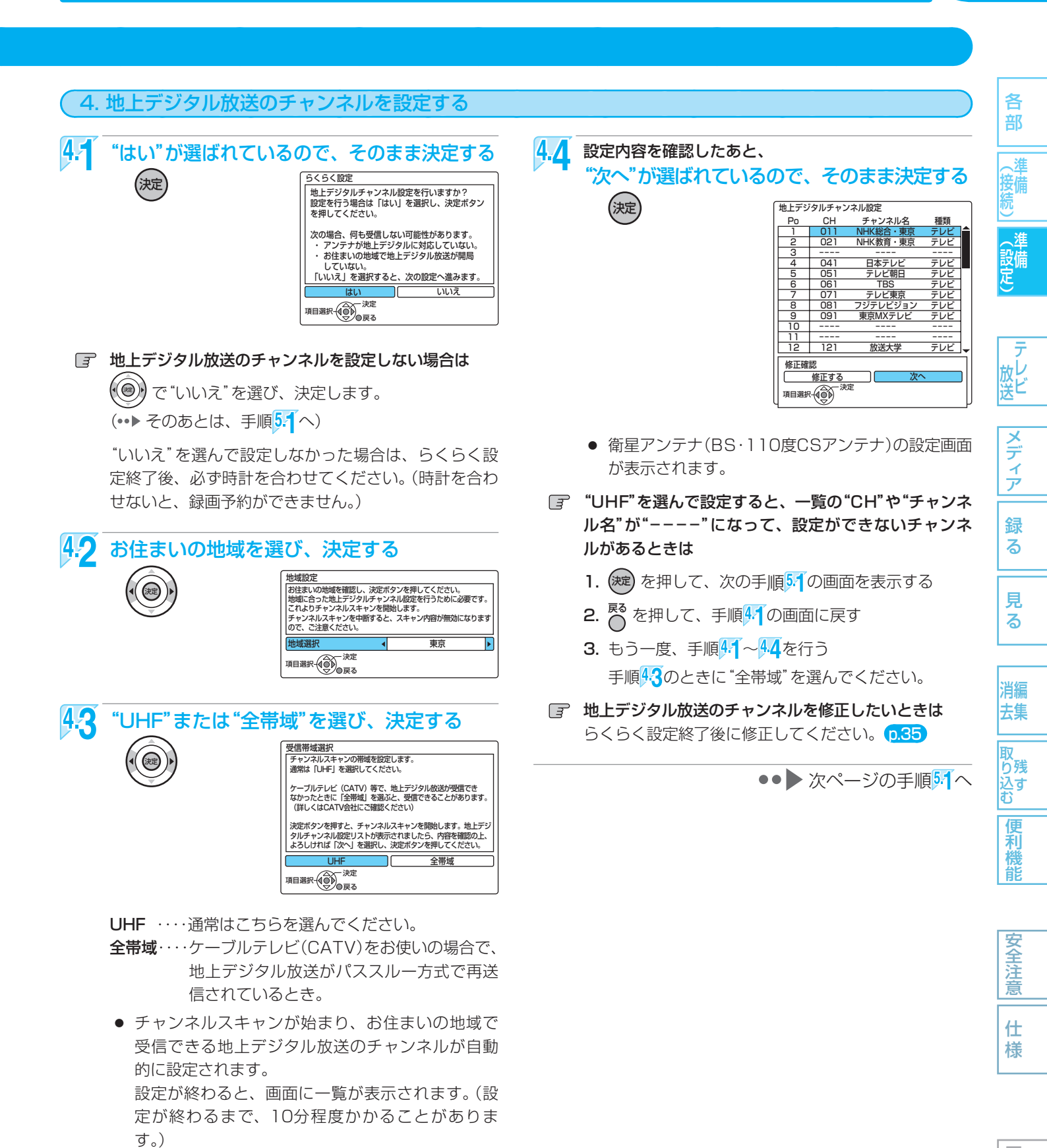

困ったとき

(5275 XE)

地上デジタル放送のチャンネルを設定しない場合は、らくらく設定終了後に、手動で時計を合わせてください。<br />
0.43

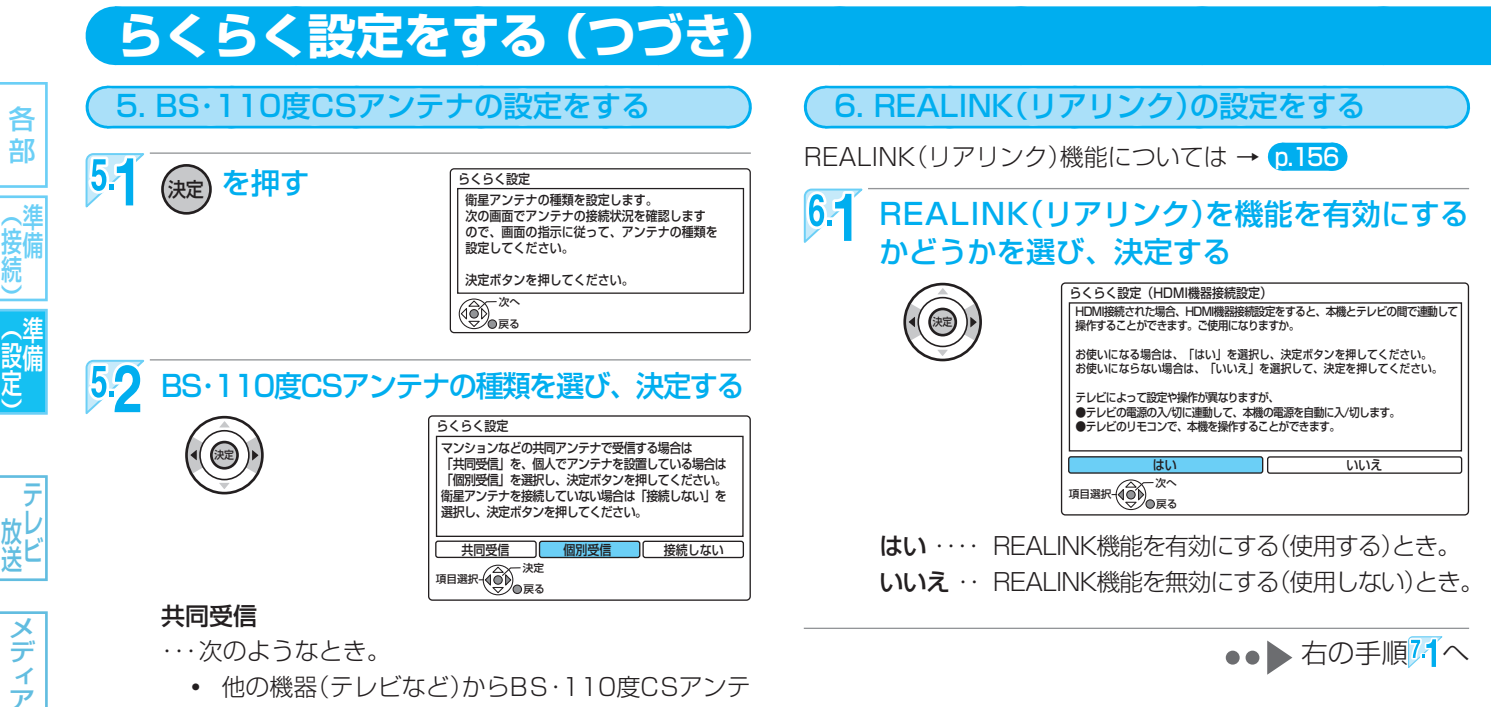

●●● 右の手順71へ

- ・・・次のようなとき。
  - 他の機器(テレビなど)からBS・110度CSアンテ ナへ電源を供給しているとき。
  - マンションなどで共同受信しているとき。
  - ケーブルテレビ(CATV)で受信しているとき。 "受信設定"(衛星)画面の"アンテナ電源"が"オフ" に設定され、本機からBS・110度CSアンテナへ 電源を供給しません。この場合、他の機器から BS・110度CSアンテナへ電源が供給されていない とき(他の機器が通電状態になっていないなど)は、 本機でBS・110度CSデジタル放送を視聴・録画す ることはできません。

#### 個別受信

···本機とBS·110度CSアンテナを直接つなぎ、他の 機器(テレビなど)からBS・1 10度CSアンテナへ電 源を供給していないとき。

"受信設定"(衛星)画面の"アンテナ電源"が"オン"に 設定され、本機からBS・110度CSアンテナへ電源 を供給します。

#### 接続しない

···BS·110度CSアンテナを接続していないとき。 (••▶ そのあとは、手順6.1へ)

確認画面で正しく設定されたことを確認したあと、 <sub>(決定</sub>) を押す

#### 正しく設定されていないときは <u></u>

🜘)) で "再設定" を選び、決定すると手順<mark>52</mark>の画面に 戻りますので、もう一度設定してください。

再設定をしても正しく設定できない場合は、"次へ"を 選んで決定し、次の手順に進んでください。

●●● 右の手順<sup>6.1</sup>へ

#### (5472 **XE**()

● 手順53で再設定をしても正しく設定できない場合は、アンテナの向きや受信環境に問題があると考えられますので、お 買上げの販売店にご相談ください。

便 利機

安全注

5.3

30

録

る

見

る

消編

去集

取 り残

込すむ

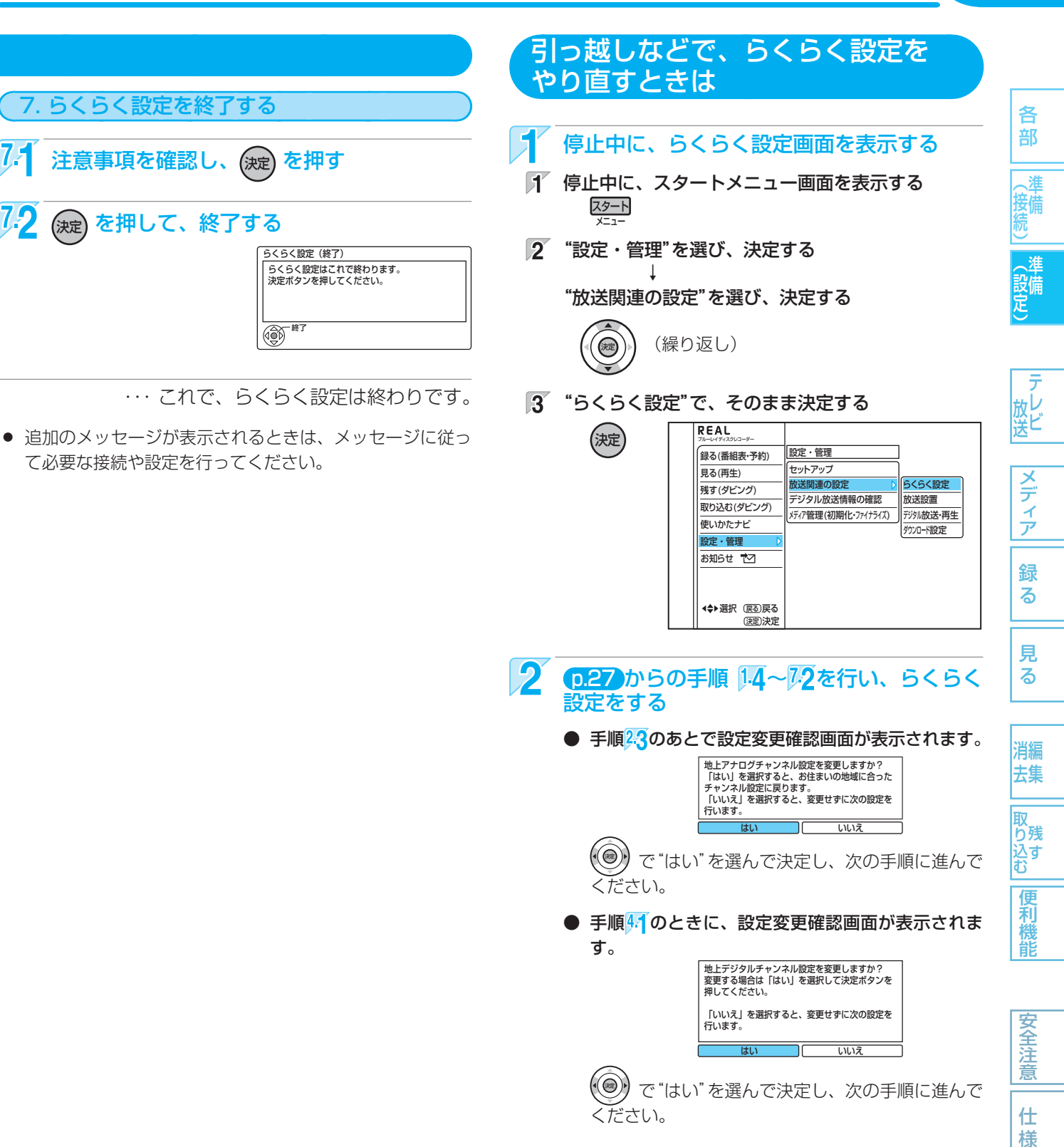

設定後、必要に応じて各種設定を変更してください。

## 32 〒ジタル放送のアンテナの調整をするときは

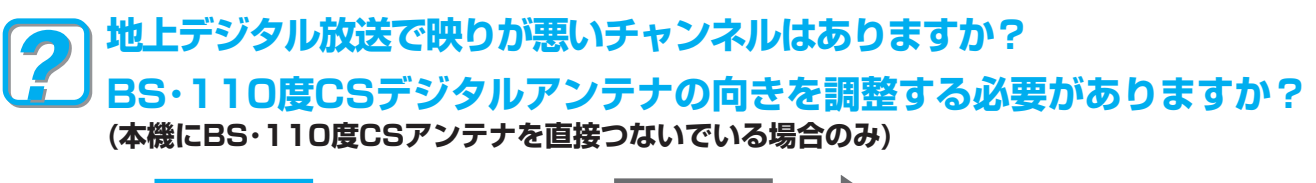

各

部

( ) 準備 続

(設定

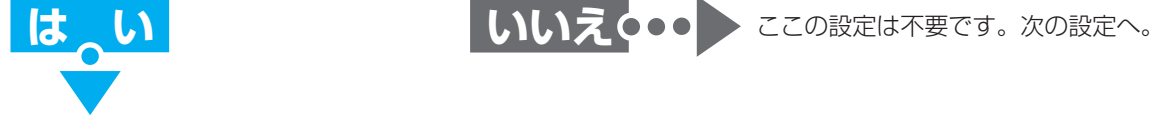

地上デジタル放送の"受信設定" 画面の"アッテネーター"(受信の強弱)の切り換えの設定を変更すると、状況が改善されることが あります。

BS・110度CSデジタル放送の"受信設定"画面でアンテナレベルを確認しながら、アンテナの向きを調整することができます。 (マンションなどの共用アンテナやケーブルテレビ(CATV)をご利用の場合は、この調整は不要です。)

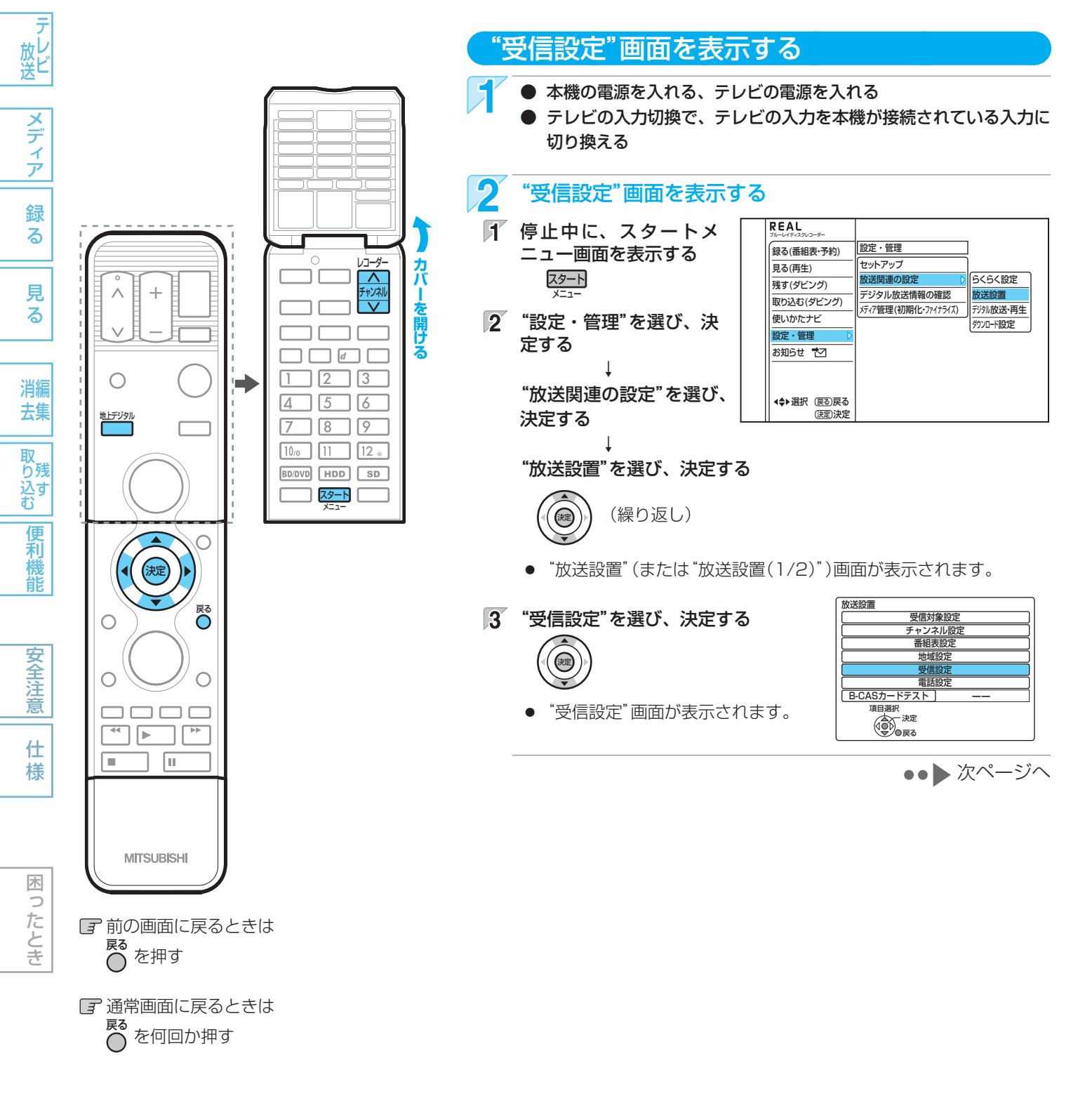

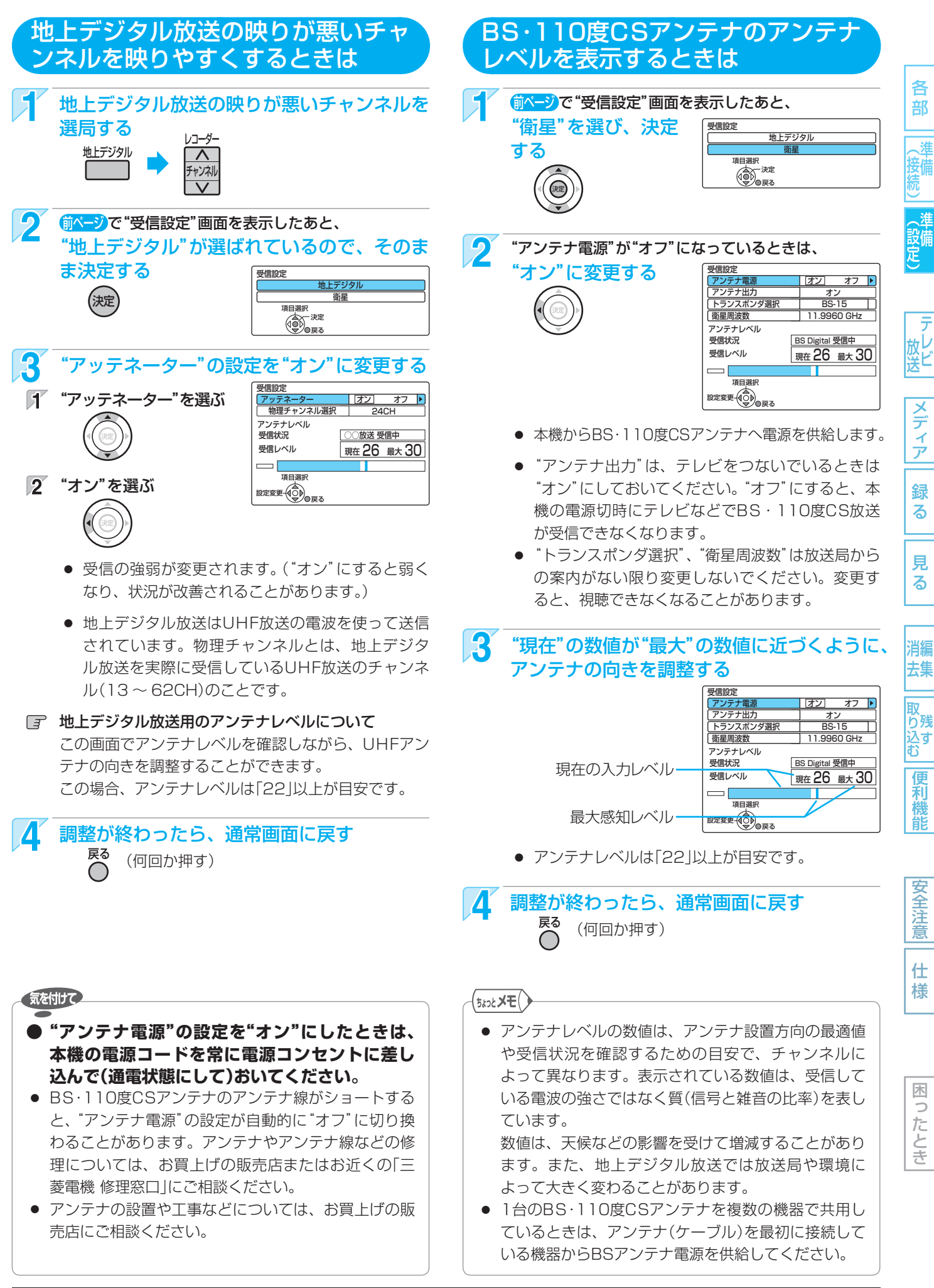

## **歐4** デジタル放送のチャンネル設定を変更するときは

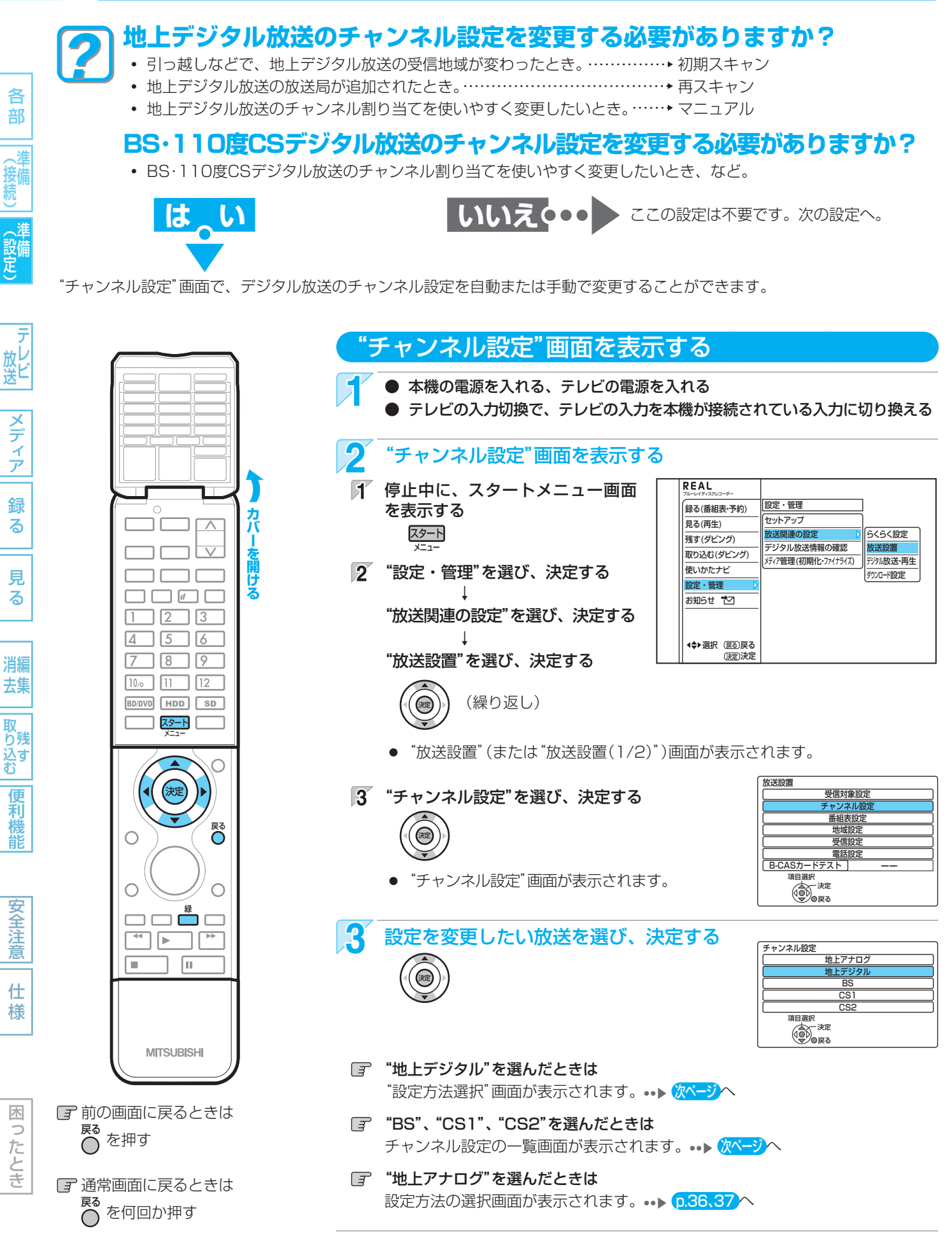

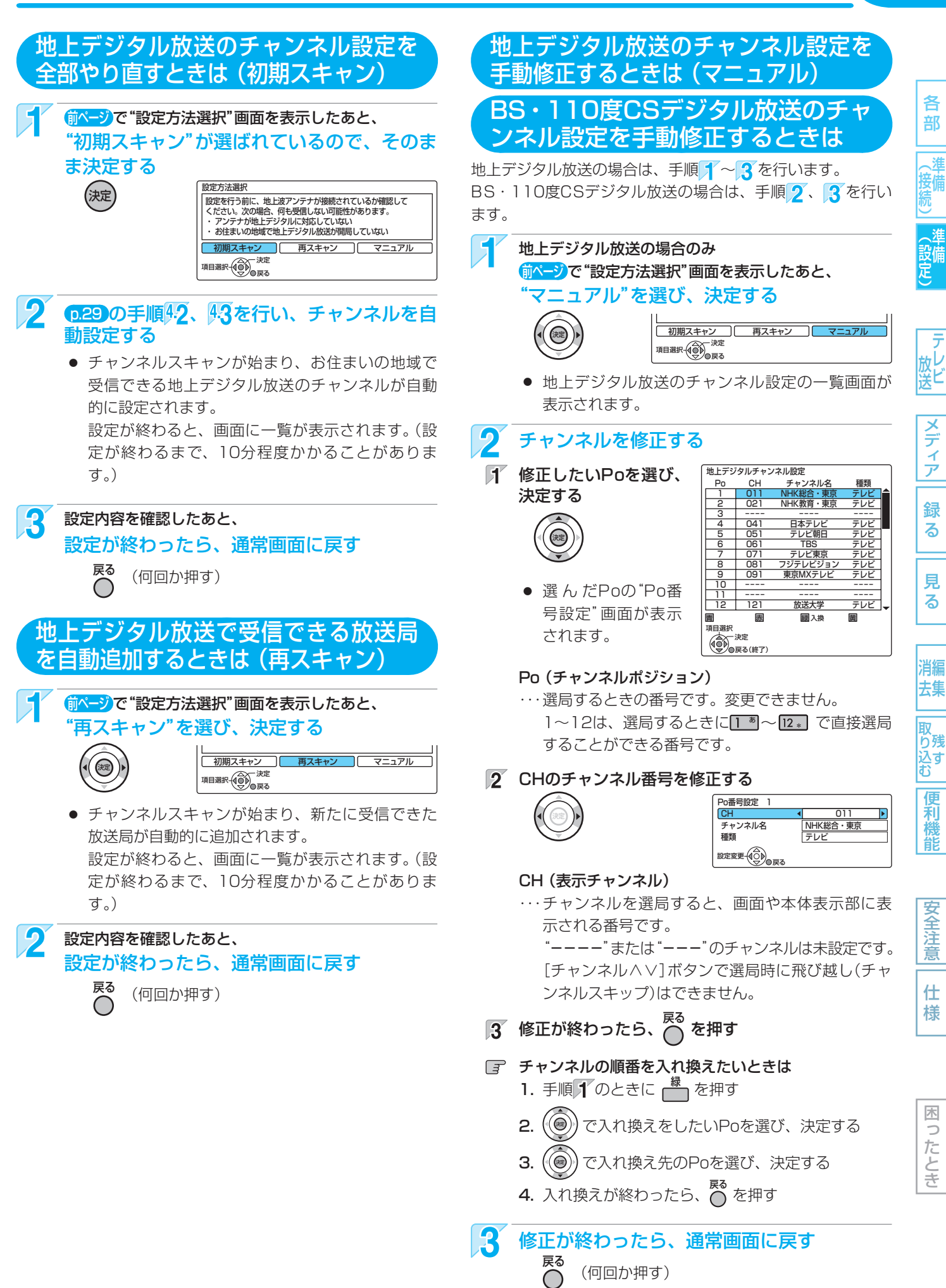

36

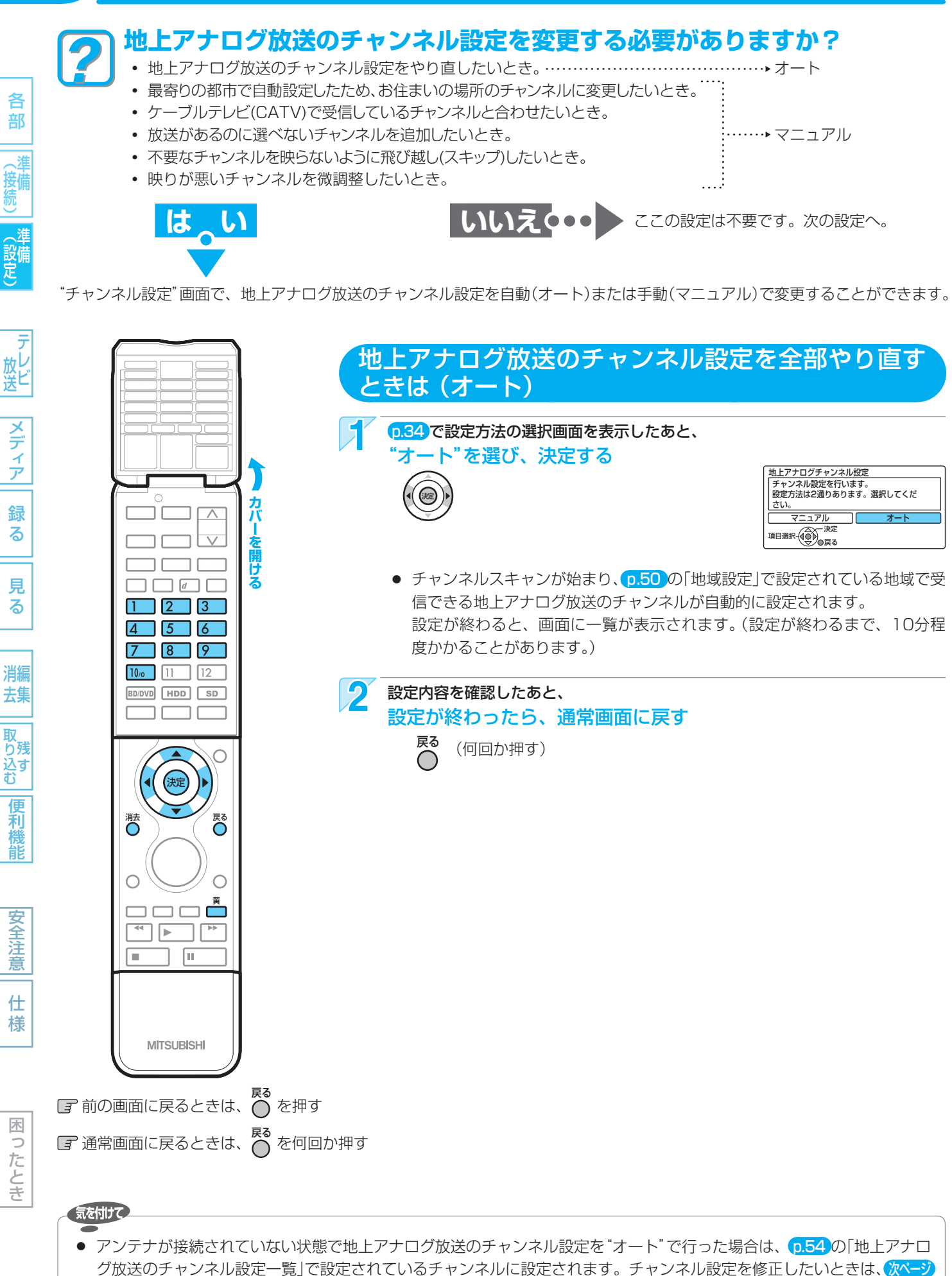

使いかたに困ったときやおかしいな?と思ったときは ➡ 「使いかたナビ」、「故障かな?と思ったときは」、「こんなメッセージが表示されたときは」

の手動修正を行ってください。
## 地上アナログ放送のチャンネル設定を手動修正するときは (マニュアル)

地上アナログ放送のチャンネル設定を手動修正する前に、選局して映るチャンネルの放送局を下のような表に書き出し、 変更が必要なチャンネルがないか確認しておくと、修正作業 がスムーズに進みます。

#### (確認用の表の例)

| PO | СН | 表示 | 放送局名  |
|----|----|----|-------|
| 1  | 1  | 1  | NHK総合 |
| 3  | 32 | 32 | ○○放送  |
| 6  | 6  | 6  | 00テレビ |
| 10 | 10 | 10 | NHK教育 |
|    |    |    |       |
|    |    |    |       |
|    |    |    |       |
|    |    |    |       |
|    |    |    |       |
|    |    |    |       |
|    |    |    |       |
|    |    |    |       |

0.34 で設定方法の選択画面を表示したあと、 "マニュアル"が選ばれているので、そのまま

決定する

マニュアル

項目選択の意味を

決定

 地上アナログ放送のチャンネル設定の一覧画面が 表示されます。

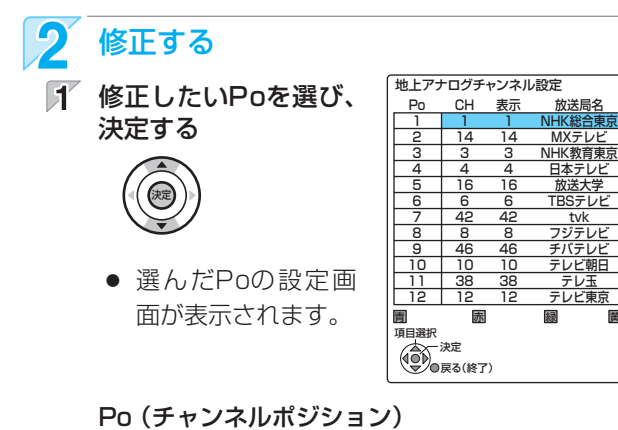

 ・・・選局するときの番号です。変更できません。
 1~12は、選局するときに1<sup>®</sup>~12<sup>®</sup> で直接選局 することができる番号です。

2 修正したい項目を選び、修正する

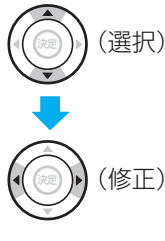

| CH 🔹 | 1       |   |
|------|---------|---|
| 表示   | 1       |   |
| 放送局名 | NHK総合東京 |   |
| ガイド  | 80      |   |
| 項目選択 |         | _ |
| 設定変更 |         |   |

- CH(受信チャンネル)
- ・・・新聞のテレビ欄などのチャンネルと同じ番号です。

#### 表示(表示チャンネル)

- ···チャンネルを選局すると、画面や本体表示部に表示される番号です。
  - "----"のチャンネルは未設定です。
  - "----"にすると、[チャンネル∧∨]ボタンで選局時に飛び越し(チャンネルスキップ)ができます。

#### 放送局名

- …番組表(Gガイド)に表示される放送局名です。 正しく設定されていない場合は、修正が必要です。
- ガイド(Gコード予約用のガイドチャンネル)
  - ・・・Gコード予約に必要な番号です。
     "----"の場合や正しく設定されていない場合は、
     Gコード予約ができません。
  - "CH"を変更した場合は、"表示"、"放送局名"、"ガ イド"も変更してください。
  - "ガイド"は、
     (p.54)「地上アナログ放送のチャンネル 設定一覧」を参考に、CHに対応したガイドチャン ネルを選んでください。

## 3 修正が終わったら、 ○ を押す

- 4 2つ以上のPo(チャンネルポジション)を修正する場合は、手順1~3を繰り返す
- "放送局名"は、p.57「地上アナログ放送局コード一覧」 の番号を入力して修正することもできます。
  - 1. 手順2のときに、"放送局名"を選び、 瘫 を押す
  - 2. 1 <sup>\*</sup>~10.<sup>\*</sup> で放送局のコード番号を入力し、 <sup>\*</sup> を 押す
    - 入力を間違えたときは、<sup>満</sup>または <sup>満</sup>を押します。
  - 3. 修正が終わったら、 〇 を押す

#### 💽 映りが悪いチャンネルの受信状態を微調整するときは

- 手順すのときに、微調整したいPoを選び、
   る秒以上押す
- 2. () で映像が見やすくなるように調整し(-128~+127)、決定する
  - 微調整を解除するときは、値を"0"にします。
- 3. 微調整が終わったら、 〇 を押す
- 3 修正が終わったら、通常画面に戻す <sup>戻る</sup> (何回か押す)

各 部

37

メディア

録

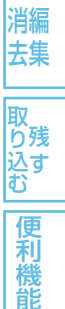

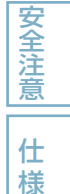

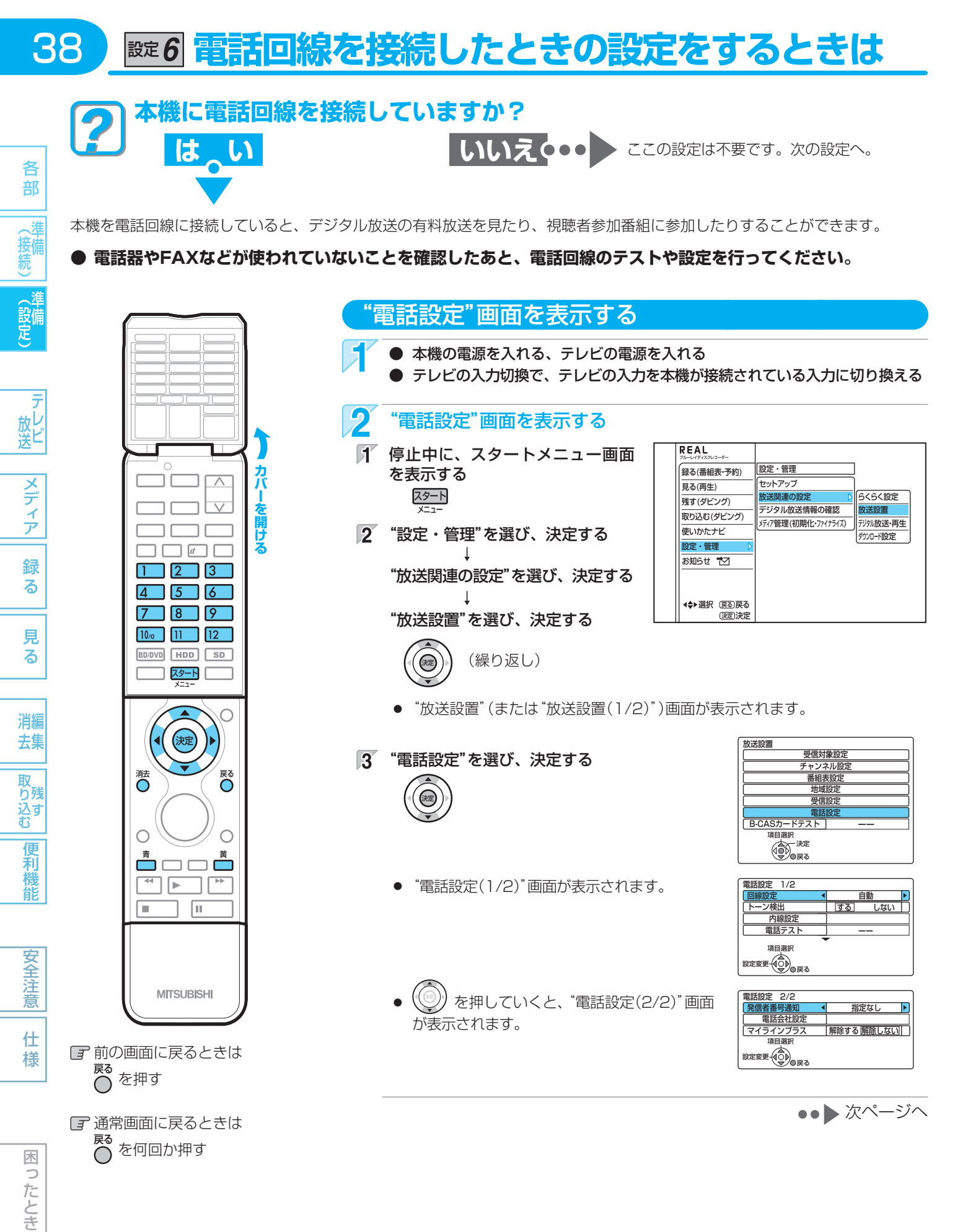

#### 気を付けて

▶ 電話回線に接続したあとや"電話設定"の各設定を変更したあとは、必ず電話テストを行ってください。

電話回線のテストを実行すると、回線使用料がかかります。

使いかたに困ったときやおかしいな?と思ったときは ⇒ 「使いかたナビ」、「故障かな?と思ったときは」、「こんなメッセージが表示されたときは」

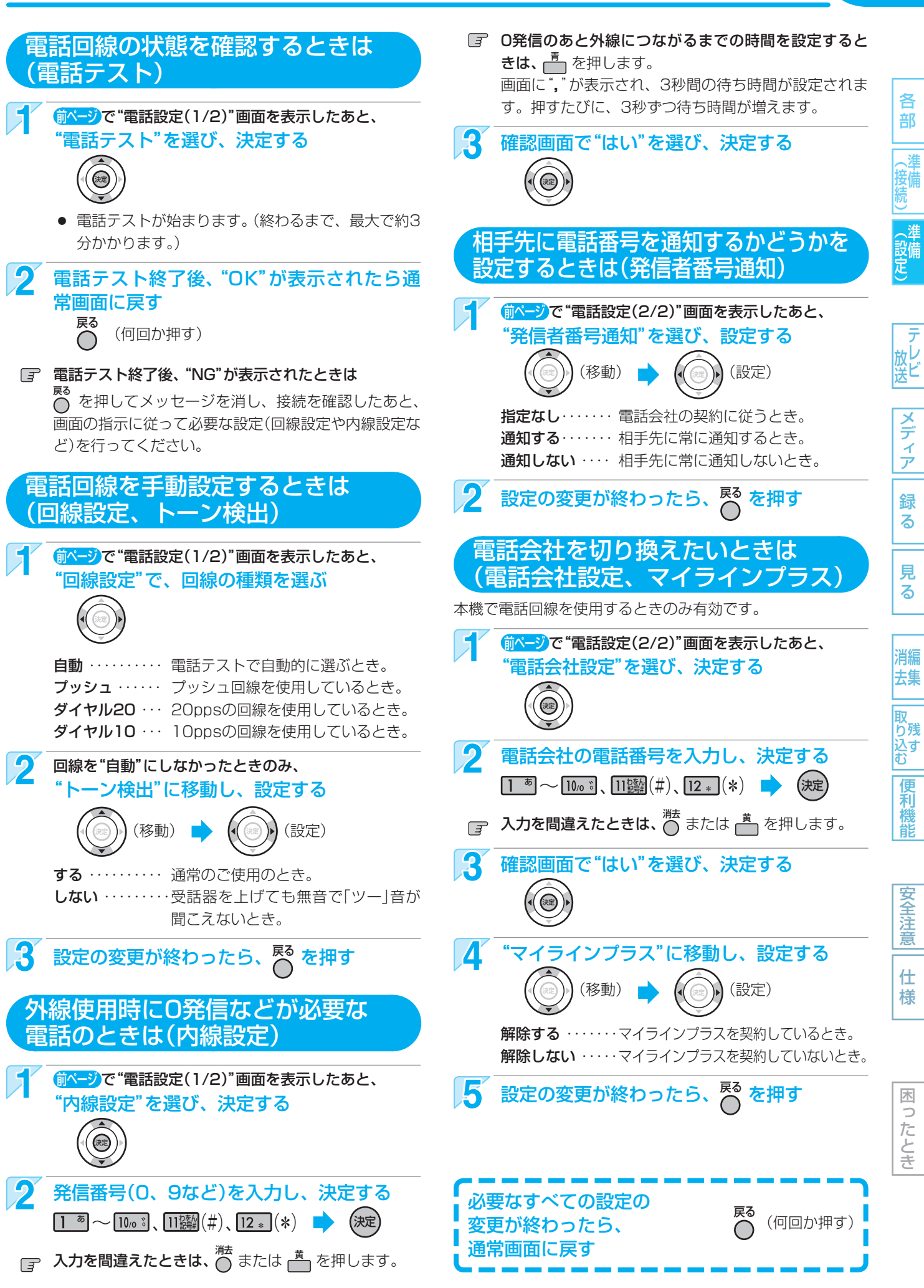

取扱説明書を読んでもどうしても使いかたがわからないときや、故障かな?と思<u>ったときは ➡ 三菱電機お客さま相談センター</u>・

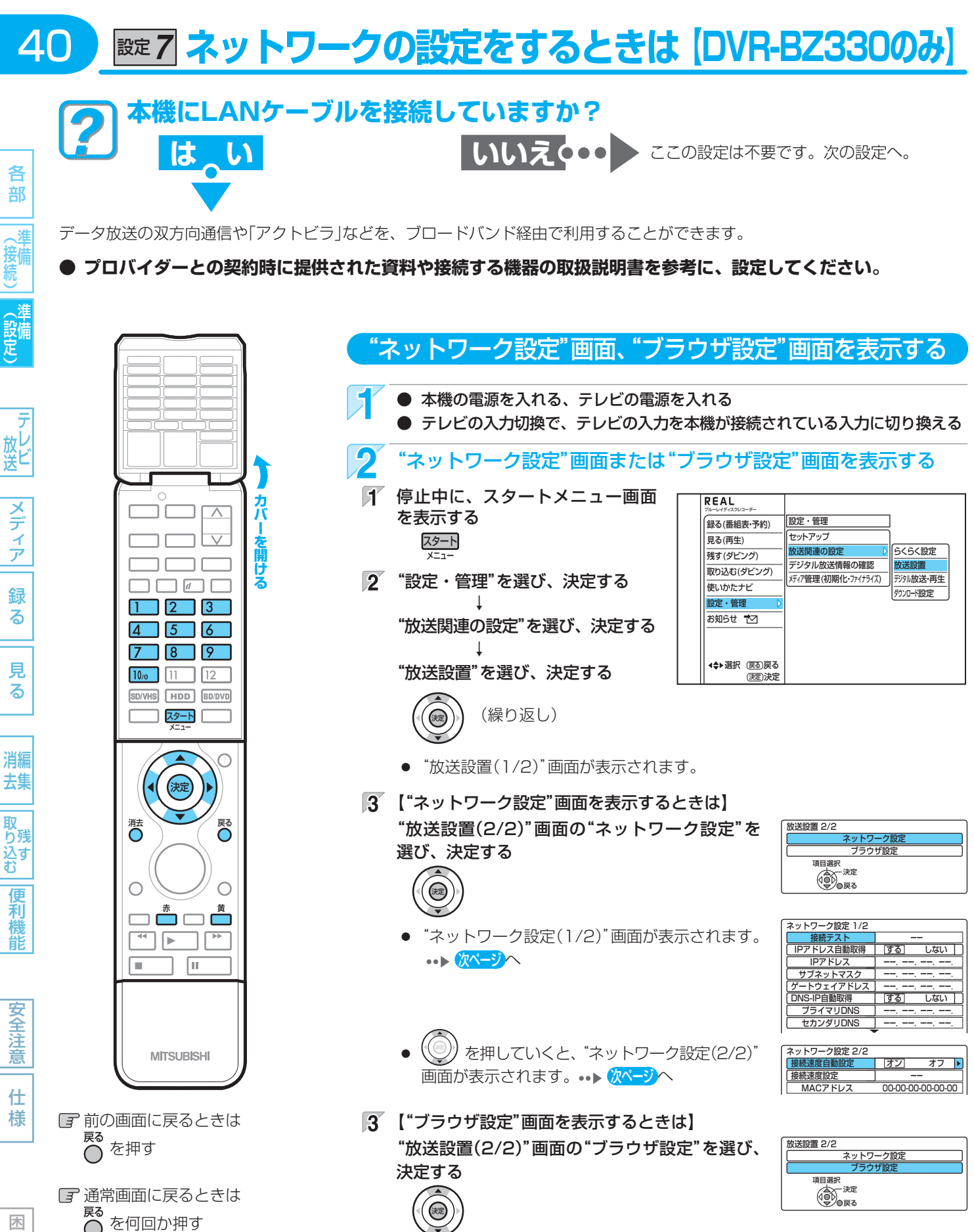

"ブラウザ設定"画面が表示されます。

ブラウザ設定 標準に戻す ブロキシアドレス プロキシポート番号 0 - / アドレス http://portal.actvila.tv/

## 気を付けて

0

たとき

▶ LAN端子に接続したあとや、"ネットワーク設定"、"ブラウザ設定"の各設定を変更したあとは、必ず接続テ ストを行ってください。

••• p.42 ^

使いかたに困ったときやおかしいな?と思ったときは →「使いかたナビ」、「故障かな?と思ったときは」、「こんなメッセージが表示されたときは」

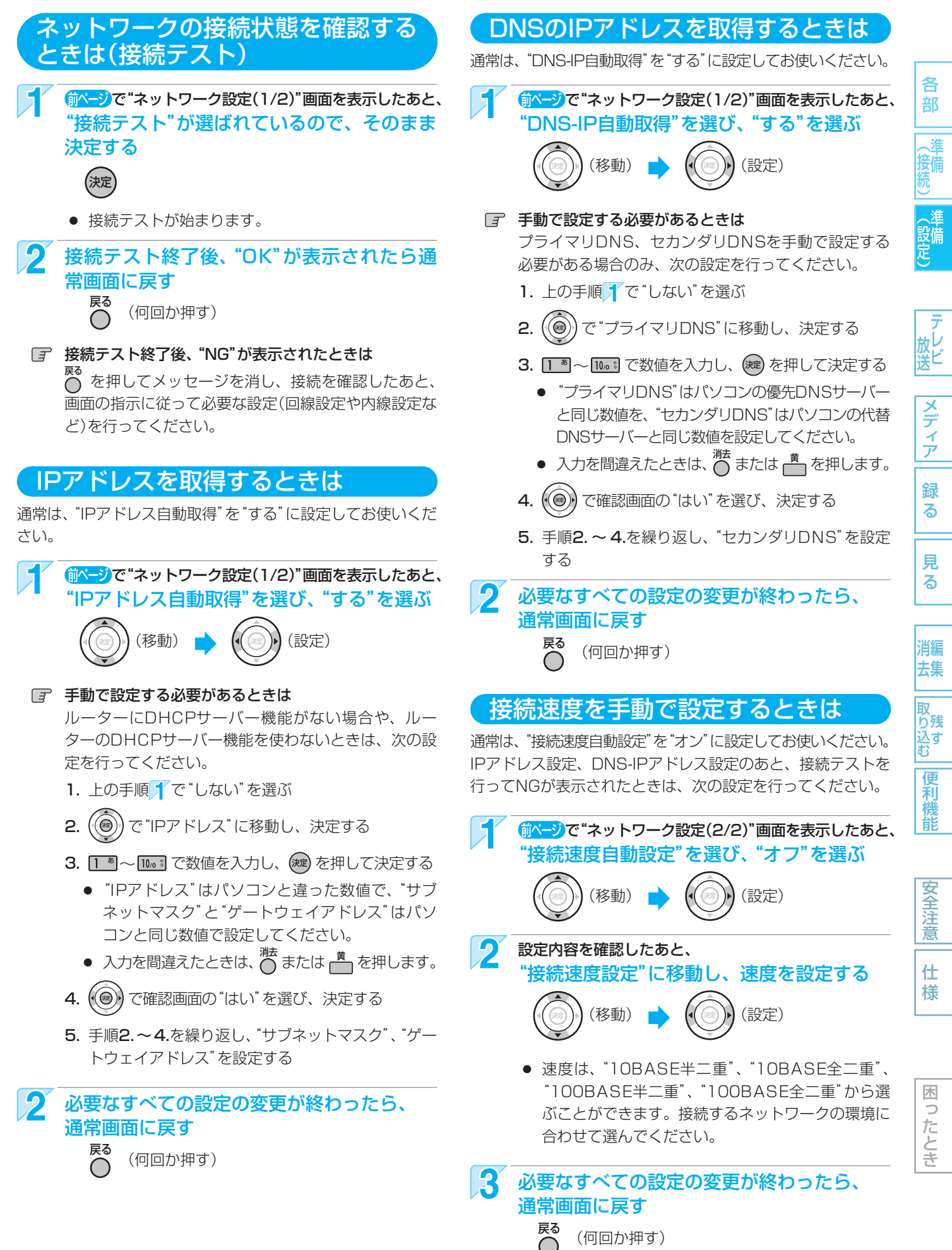

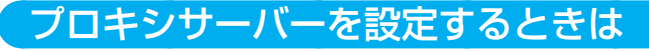

本機をブロードバンド環境でお使いになり、プロバイダーか ら指示があるときは、次の設定を行ってください。 デジタル放送では、ブロードバンドを利用して番組以外のい ろいろな情報(情報コンテンツ)を配信するサービスが一部開 始されており、これらのサービスを利用する際に情報コンテ ンツを正しく表示させるための設定です。

\*プロキシアドレス"を選び、決定する

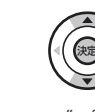

42

各

部

放 し 送

メディア

録

る

見

る

消編

去集

取 り残 込 す

便

安全注意

仕様

- "プロキシアドレス設定" 画面が表示されます。
- 2 プロキシアドレスの文字(英字または数字)を入力する
  - 文字の種類(英数、数字)を切り換えるときは、
     で切り換え、
     で決定します。
  - 英字を入力するときは、"英数"のときに 2歳~ 9歳
     で入力し、 定を押して決定します。
  - 数字を入力するときは、"数字"のときに
     で入力します。
  - 同じボタンで続けて入力するときは、
     てカーソルを1文字右へ移動します。
  - 記号は、"英数"のときに
     または
     1 で入力します。(1 と)
     と
     で入力できる記号が異なります。)
  - "#"、"\*"は、"数字"のときに 11圞、12\* を押します。
  - カーソルを左右に移動するときは、(③)を押します。
  - 入力中の文字を消去するときは、満または た
     押します。
- 3 プロキシアドレスの入力が終わったら、 (素)を押して 決定する
  - 確認画面が表示されます。
- 4 確認画面で"はい"を選び、決定する

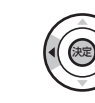

● "ブラウザ設定"画面に戻ります。

## 気を付けて

- 接続速度の設定を変更すると、機器によってはネットワークに接続できなくなることがあります。
- プロキシサーバーを設定すると、「アクトビラ」の動画コンテンツサービスが正常に視聴できない場合があります。設定す る際には、プロバイダーに確認してください。

#### (5202 XE)

- プロキシアドレスとは?
   ブラウザの代わりに目的のサーバーに接続し、ブラウザにデータを送る中継サーバーのアドレスです。
   プロバイダーから指定されるアドレスを入力します。(例:proxy\_server.ne.jp)
- プロキシポート番号とは?
   プロキシアドレスと共に、プロバイダーから指定される番号です。(例:8000)

- 2 プロキシポート番号を設定する
- 1 "プロキシポート番号"を選び、決定する

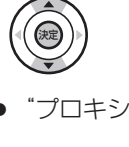

- "プロキシポート番号設定"画面が表示されます。
- 2 プロキシポート番号を入力し、決定する

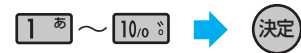

- 確認画面が表示されます。
- 入力を間違えたときは、<sup>満</sup>または <sup>満</sup>を押します。
- 3 確認画面で"はい"を選び、決定する

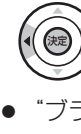

- "ブラウザ設定" 画面に戻ります。
- 3 設定が終わったら、通常画面に戻す <sup>戻る</sup> (何回か押す)

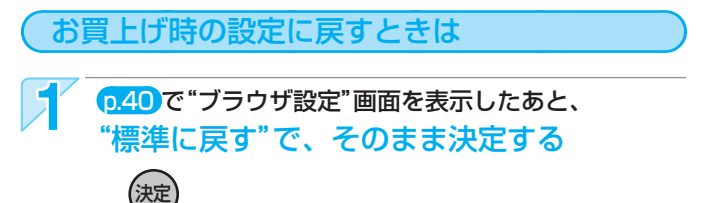

- **2** 確認画面で"はい"を選び、決定する

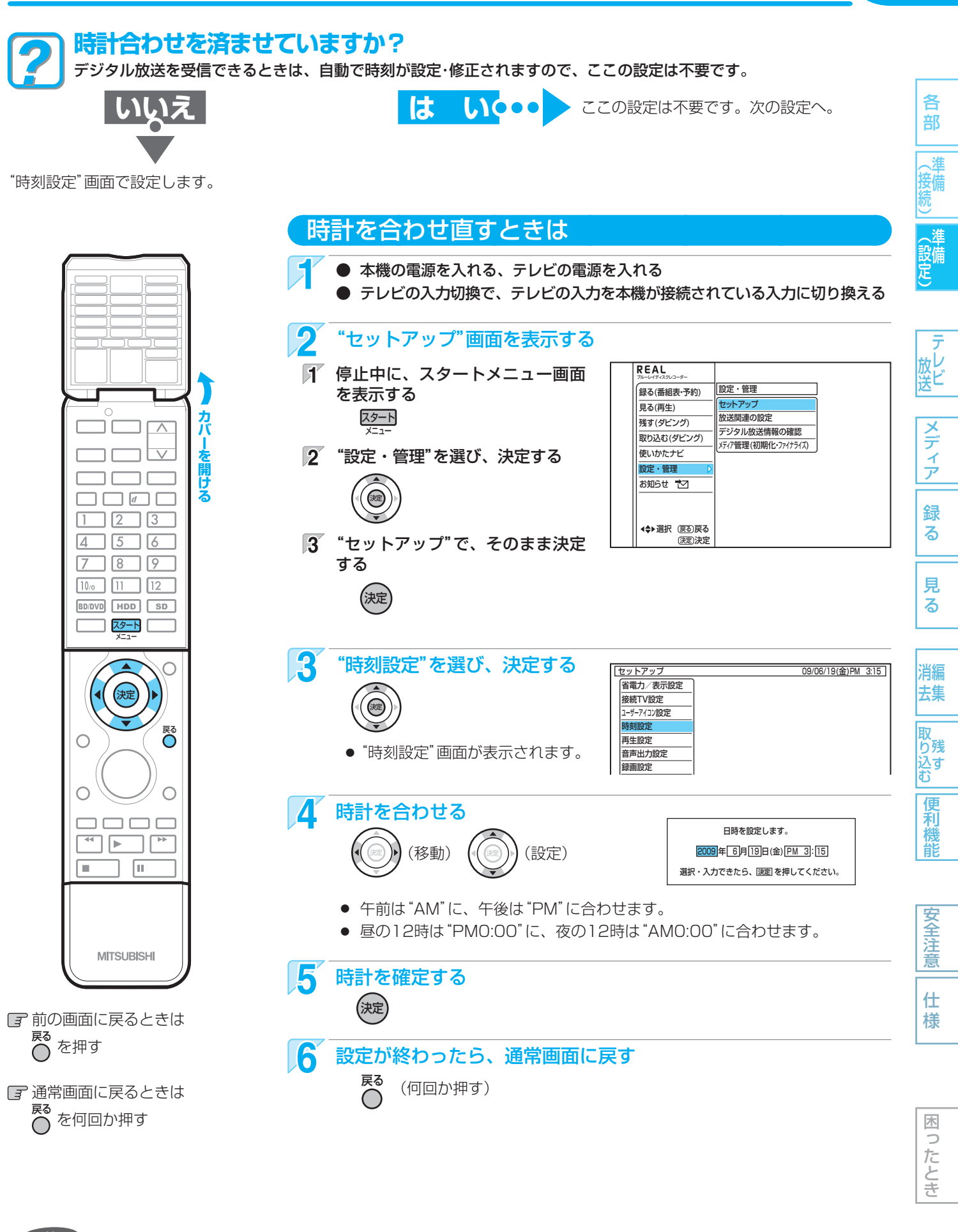

#### 気を付けて

- 録画予約の設定があるときに時計を変更すると、正しく録画できないことがあります。
- 本機には、地上アナログ放送だけ受信している場合の時計の自動修正機能(ジャストクロック)はありません。

取扱説明書を読んでもどうしても使いかたがわからないときや、故障かな?と思ったときは ⇒ 三菱電機お客さま相談センター~

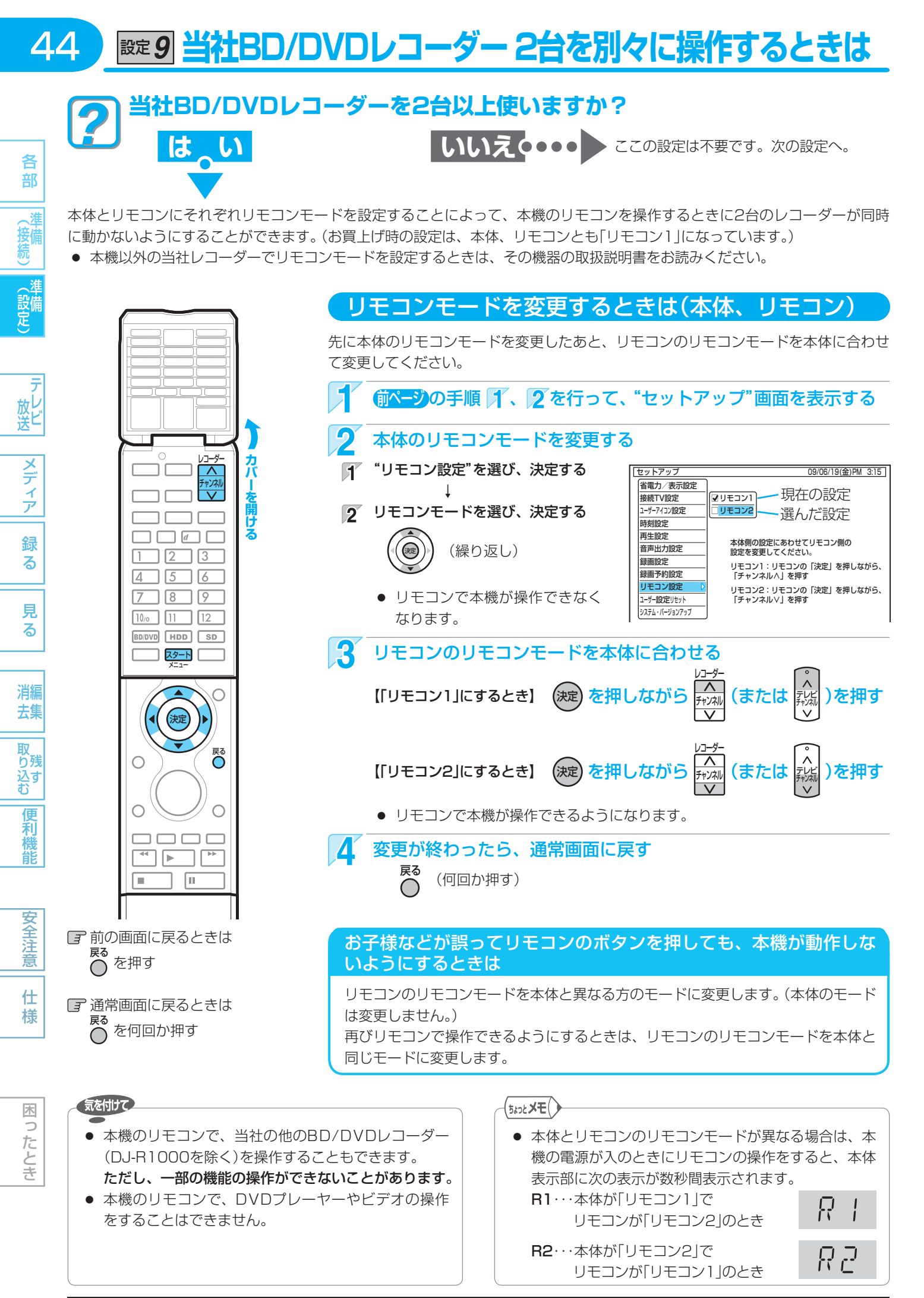

使いかたに困ったときやおかしいな?と思ったときは ➡ 「使いかたナビ」、「故障かな?と思ったときは」、「こんなメッセージが表示されたときは」

# 該定10 本機のリモコンでテレビを操作できるようにするときは 45

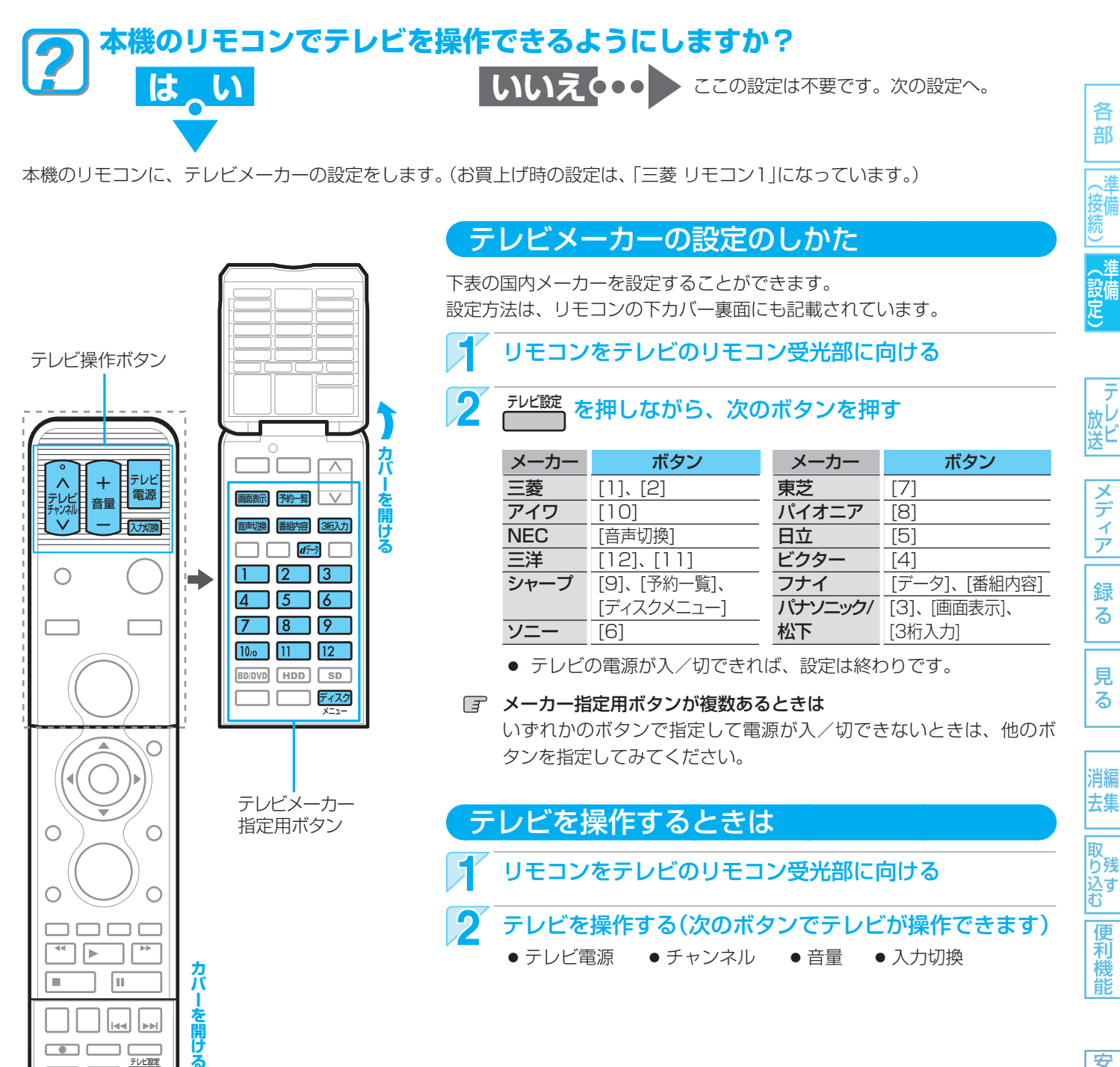

安全注

● テレビによっては、本機のリモコンではメーカー設定や操作ができないことがあります。(当社の14C-R1は操作できま せん。) また、テレビメーカーの設定ができても、一部の機能が操作できないことがあります。

気を付けて

MITSUBISHI

取扱説明書を読んでもどうしても使いかたがわからないときや、故障かな?と思ったときは → 三菱電機お客さま相談センタ

# <u>■〒11</u>番組表(Gガイド)の番組データを受信する

### 番組表(Gガイド)とは?

- 放送局から送信されるテレビ番組の番組データを、新聞の番組欄のようにテレビ画面に表示するシステムです。
- 番組表を利用すれば、番組表の一覧から番組を選ぶことによって、視聴・録画・録画予約をすることができます。

### 番組表の受信/表示について

#### 番組表の表示について

- お買上げ後、すぐには番組表を表示できません。 らくらく設定(チャンネル設定)を済ませていないと番組 データが受信できないため、番組表を表示できません。
- 番組データの受信時刻は放送ごとに異なるため、一度に すべての放送の番組表が表示されないことがあります。
- 本機は、番組表の表示機能にGガイドを採用しています。 なお、当社はGガイドを利用した番組表のサービス内容 については、関与しておりません。

#### (番組表の受信について

- 番組データは、番組データの受信時刻に本機の電源が切のときだけ受信できます。
   電源コードは抜かずに、通電状態にしておいてください。
   新しい番組データを受信すると、自動的に番組表の一覧の内容が更新されます。(更新できなかったところは、空欄になるか前回の内容が残ります。)
   受信開始時刻を確認したいときは、0.48。
- 本機では、電源を切る(または電源が切れる)たび に番組データの受信を行います。受信中は、本体 表示部に"DATA"が表示されます。
- 番組データの受信中は、本機の電源コードを抜か ないでください。
- 受信は、通常は数十分で完了します。 ただし、設置直後は数時間かかることがあります。 また、本機を設置した時間帯によっては、番組表が利用 できるまでに1日程度かかることがあります。
- ダウンロード更新(オンエアーダウンロード)と番組デー タの受信が重なったときは、ダウンロード更新が優先さ れます。
- 番組データの受信中(本体表示部に"DATA"が表示中)は、 冷却用ファンなどが回るなど動作音が大きくなりますが、 故障ではありません。
- 番組データの受信が完了していなくても本体表示部の "DATA"が消えることがあります。

#### デジタル放送の番組表について

地上デジタル放送、BSデジタル放送、110度CS デジタル放送の番組表は、それぞれの放送を受信 できる環境であれば、それぞれの放送の番組表を 表示することができます。

#### 地上アナログ放送の番組表について

- 本機で地上アナログ放送の番組表を利用する場合 は、BS・110度CSアンテナの接続が必要です。 本機では、地上アナログ放送の番組データをBSデジタ ル放送から受信してします(2009年8月現在)ので、地 上アナログ放送の番組表を利用する場合はデジタル放送 対応のBS・110度CSアンテナの接続が必要です。
- 地上アナログ放送の番組表は、"番組表設定"画面の"Gガイド地域設定"で設定されている地域の放送局だけ表示できます。(設定地域を確認するときは、0.48。)
   0.56の「Gガイド地域一覧」で該当地域に載っていない放送局は、放送が受信できる場合でも番組表は表示されません。
- 地上アナログ放送で「Gガイド地域一覧表」の該当地域に載っている放送局が表示されないときは、チャンネル設定を変更してください。0.37

ケーブルテレビ(CATV)について

● ケーブルテレビ(CATV)は、放送や伝送方式により、本機で番組表を受信できないことがあります。 その場合は、ご利用のケーブルテレビ会社にご相談ください。

●●● 次ページへ

気を付けて

- 次のようなときは、番組データを受信できず、番組表が 空欄になるか前回の内容が残ります。
  - 本機の電源が入のとき。
  - 停電したときや電源コードを抜いたとき。
- 受信状態が良くないときは、番組データを受信できない ことがあります。
- 次のようなときは番組データを新たに受信するまでは番 組表が利用できなくなります。
  - チャンネル設定をやり直したとき。
  - 約1週間以上本機の電源コードを抜いて使用していなかったとき。
- 放送局側の都合により、実際の放送の内容が変更され、 番組表の内容と異なることがあります。

使いかたに困ったときやおかしいな?と思ったときは ➡ 「使いかたナビ」、「故障かな?と思ったときは」、「こんなメッセージが表示されたときは」

各部(接続

46

ァレビ メディア

る 見る

消編

録

去 取り込む 便利機

能

安全注

意

仕

様

困ったとき

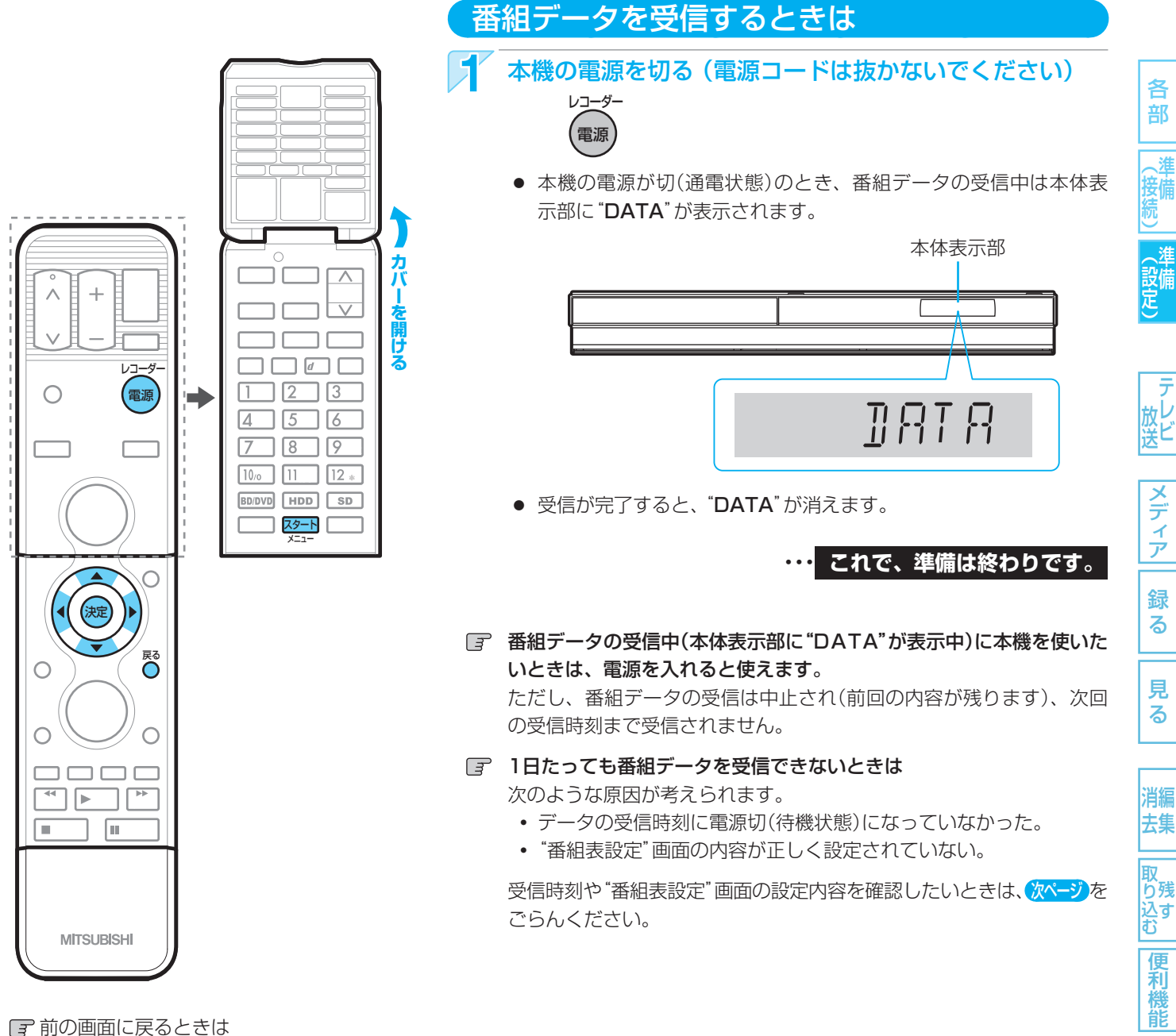

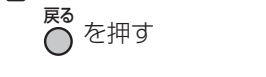

■ 通常画面に戻るときは **戻る** ○ を何回か押す

便利機能

47

各

部

メディア

録 る

見

る

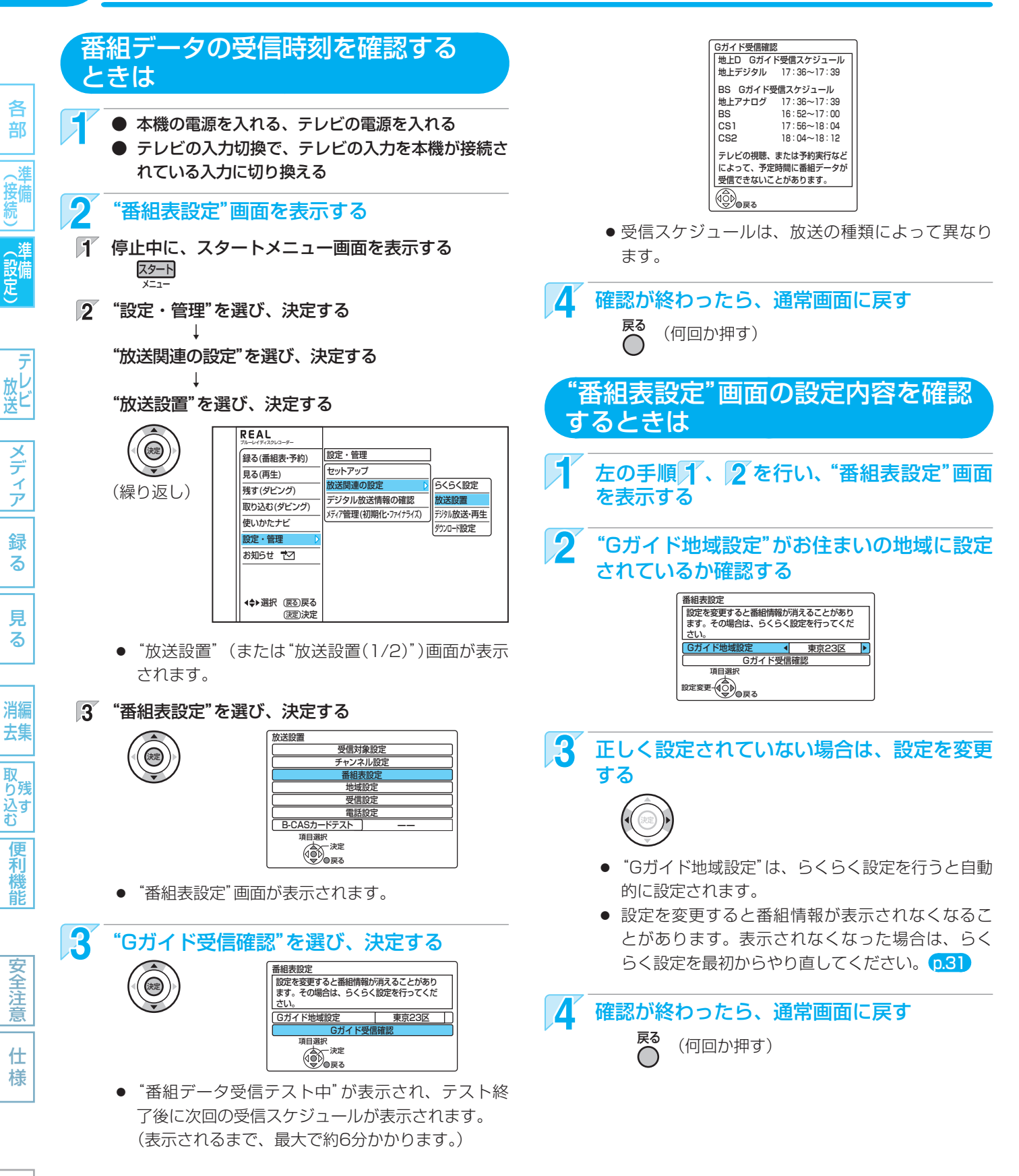

### 気を付けて

困ったとき

●本機では、番組データの受信時刻の情報をBSデジタル放送から受信(2009年8月現在)しますので、番組データの受信時刻の確認をするためにはデジタル放送対応のBS・110度CSアンテナの接続が必要です。

## 受信対象設定の変更/地域設定の変更/B-CASカードのテスト/ ダウンロード設定の変更を行うときは

49

各

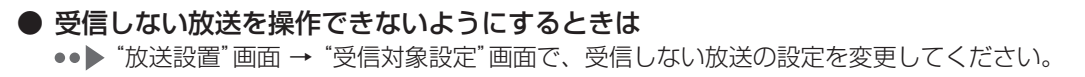

- 天気予報などお住まいの地域の情報が、データ放送で正しく受信できないときは
   ●●● "放送設置" 画面 → "地域設定" 画面で、地域設定を変更してください。
- デジタル放送がうまく受信できないときなど、B-CASカードの動作を確認したいときは ●●● "放送設置"画面で、B-CASカードのテストを行ってください。
- 本機の更新情報を自動でダウンロード更新したくない(手動で更新するように設定を変更したい)ときは
   ●● 通常は、自動更新されることをおすすめします。(お買上げ時は自動更新されるように設定されています。)
   手動更新する場合は、"ダウンロード設定" 画面でダウンロードの設定を変更してください。

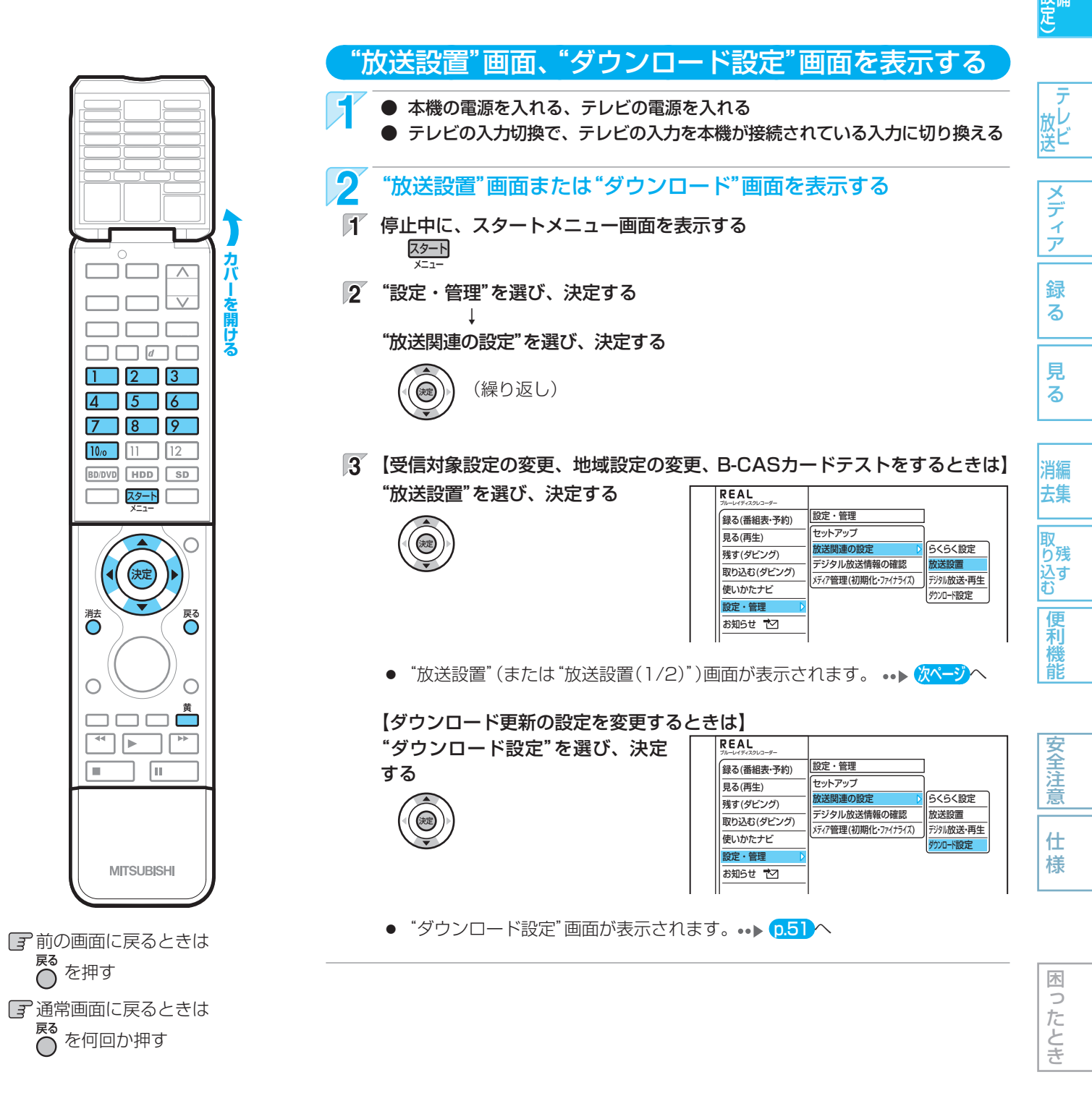

### 受信対象設定の変更/地域設定の変更/B-CASカードのテスト/ ダウンロード設定の変更を行うときは(つづき)

50

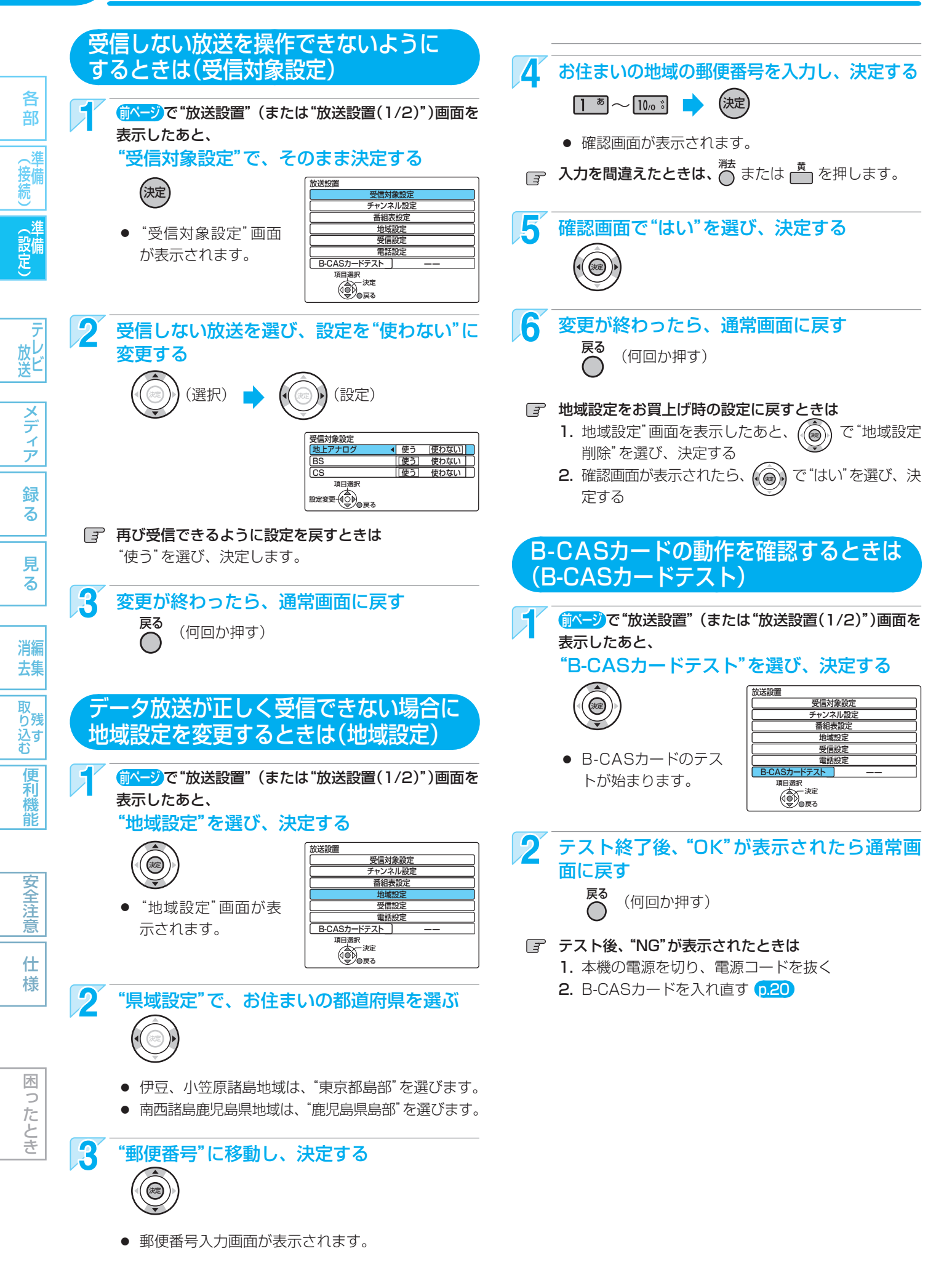

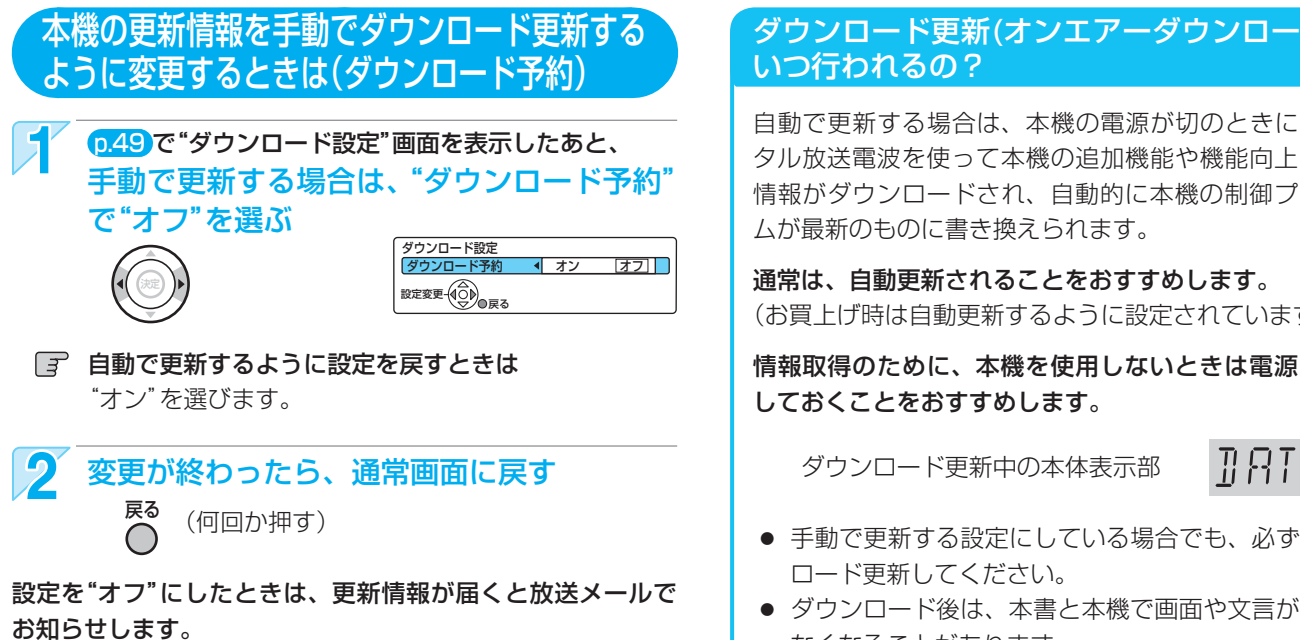

p.141をごらんになり、ダウンロード更新してください。

# ダウンロード更新(オンエアーダウンロード)は、

自動で更新する場合は、本機の電源が切のときに、デジ タル放送電波を使って本機の追加機能や機能向上などの 情報がダウンロードされ、自動的に本機の制御プログラ

(お買上げ時は自動更新するように設定されています。)

情報取得のために、本機を使用しないときは電源を切に

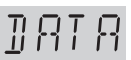

51

各

部

」 接備 続

メディア

録 る

見 る

消編 去集

- 手動で更新する設定にしている場合でも、必ずダウン
- ダウンロード後は、本書と本機で画面や文言が一致し なくなることがあります。

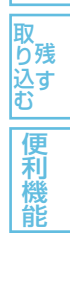

# 木 0 たとき

#### 気を付けて

- ダウンロード更新中(本体表示部に"DATA"が表示中)は、本機の電源コードを抜かないでください。 故障の原因となります。
- ダウンロード更新中は、本機の操作はできません。
- ダウンロード更新中に予約の録画が始まったときは、ダウンロードは中止されます。
- 次のような場合には、自動でダウンロード更新する設定になっていても、実行されません。
  - 電源コードが抜かれているとき。
  - 悪天候などのために受信状態が悪いとき。
  - 本機の電源が入のとき。

取扱説明書を読んでもどうしても使いかたがわからないときや、故障かな?と思ったときは ⇒ 三菱電機お客さま相談センターへ

# 52 地上デジタル放送のチャンネル設定一覧(地域名を用いた設定)

各 部

(接條

テ レ ビ

メディア 録 る

見 る

安全注意

仕 様

困ったとき

• らくらく設定 p.27 で選択された地域の放送局とチャンネルポジション (リモコンの1 \*~ 12\*)の組み合わせは、下表のようになります。 (2009年8月現在)

他の地域の放送を受信されたときは、下表のようにならない場合があり ます。

• 割り当てられた放送が実際に開始される時期は、地域によって異なりま す。また、放送の開始時は、地上アナログ放送との混信を避けるために、 非常に小さな出力で放送されるので、受信エリアが限定されます。

#### 表の見かた

| 徳島                                                                             | お住まいの地域                                |
|--------------------------------------------------------------------------------|----------------------------------------|
| 3         NHK 総合 · 徳島           2         NHK 教育 · 徳島           1         四国放送 | リャンネルホラフョン<br>(リモコンの1~12ボタン)<br>チャンネル名 |

| お住まい<br>の地域 | ᆀ | 比海道(札幌)   | ; | と海道(函館)     | 킈 | <b>と海道(旭川)</b> | l | <b>と海道(帯広)</b> | 1 | <b>と海道(釧路)</b> | ; | <b>と海道(北見)</b> | 킈 | (海道 (室蘭)  |
|-------------|---|-----------|---|-------------|---|----------------|---|----------------|---|----------------|---|----------------|---|-----------|
|             | З | NHK 総合・札幌 | 3 | NHK 総合 · 函館 | З | NHK 総合・旭川      | 3 | NHK 総合・帯広      | 3 | NHK 総合 · 釧路    | 3 | NHK 総合・北見      | 3 | NHK 総合・室蘭 |
|             | 2 | NHK 教育・札幌 | 2 | NHK 教育 · 函館 | 2 | NHK 教育・旭川      | 2 | NHK 教育・帯広      | 2 | NHK 教育 · 釧路    | 2 | NHK 教育・北見      | 2 | NHK 教育・室蘭 |
| エェンナル       | 1 | HBC 札幌    | 1 | HBC 函館      | 1 | HBC 旭川         | 1 | HBC 帯広         | 1 | HBC 釧路         | 1 | HBC 北見         | 1 | HBC 室蘭    |
| テャノイル       | 5 | STV 札幌    | 5 | STV 函館      | 5 | STV 旭川         | 5 | STV 帯広         | 5 | STV 釧路         | 5 | STV 北見         | 5 | STV 室蘭    |
| 1           | 6 | HTB 札幌    | 6 | HTB 函館      | 6 | HTB 旭川         | 6 | HTB 帯広         | 6 | HTB 釧路         | 6 | HTB 北見         | 6 | HTB 室蘭    |
|             | 8 | UHB 札幌    | 8 | UHB 函館      | 8 | UHB 旭川         | 8 | UHB 帯広         | 8 | UHB 釧路         | 8 | UHB 北見         | 8 | UHB 室蘭    |
|             | 7 | TVH 札幌    | 7 | TVH函館       | 7 | TVH 旭川         | 7 | TVH 帯広         | 7 | TVH釧路          | 7 | TVH 北見         | 7 | TVH 室蘭    |

| お住まい<br>の地域 |   | 宮城        |   | 秋田         |   | 山形        |   | 岩手        |   | 福島        |   | 青森          |    | 東京        |
|-------------|---|-----------|---|------------|---|-----------|---|-----------|---|-----------|---|-------------|----|-----------|
|             | 3 | NHK 総合・仙台 | 1 | NHK 総合・秋田  | 1 | NHK 総合・山形 | 1 | NHK 総合・盛岡 | 1 | NHK 総合・福島 | З | NHK 総合 · 青森 | 1  | NHK 総合・東京 |
|             | 2 | NHK 教育・仙台 | 2 | NHK 教育・秋田  | 2 | NHK 教育・山形 | 2 | NHK 教育・盛岡 | 2 | NHK 教育・福島 | 2 | NHK 教育・青森   | 2  | NHK 教育・東京 |
|             | 1 | TBC テレビ   | 4 | ABS 秋田放送   | 4 | YBC 山形放送  | 6 | IBC テレビ   | 8 | 福島テレビ     | 1 | RAB 青森放送    | 4  | 日本テレビ     |
| エッンクル       | 8 | 仙台放送      | 8 | AKT 秋田テレビ  | 5 | YTS 山形テレビ | 4 | テレビ岩手     | 4 | 福島中央テレビ   | 6 | ATV 青森テレビ   | 6  | TBS       |
| テャノイル       | 4 | ミヤギテレビ    | 5 | AAB 秋田朝日放送 | 6 | テレビユー山形   | 8 | めんこいテレビ   | 5 | KFB 福島放送  | 5 | 青森朝日放送      | 8  | フジテレビジョン  |
|             | 5 | KHB 東日本放送 |   |            | 8 | さくらんぼテレビ  | 5 | 岩手朝日テレビ   | 6 | テレビユー福島   |   |             | 5  | テレビ朝日     |
|             |   |           |   |            |   |           |   |           |   |           |   |             | 7  | テレビ東京     |
|             |   |           |   |            |   |           |   |           |   |           |   |             | 9  | ТОКҮО МХ  |
|             |   |           |   |            |   |           |   |           |   |           |   |             | 12 | 放送大学      |

| お住まい<br>の地域 |    | 神奈川       |    | 群馬        |    | 茨城          |    | 千葉        |    | 栃木        |    | 埼玉        |   | 長野          |
|-------------|----|-----------|----|-----------|----|-------------|----|-----------|----|-----------|----|-----------|---|-------------|
|             | 1  | NHK 総合・東京 | 1  | NHK 総合・東京 | 1  | NHK 総合 · 水戸 | 1  | NHK 総合・東京 | 1  | NHK 総合・東京 | 1  | NHK 総合・東京 | 1 | NHK 総合・長野   |
|             | 2  | NHK 教育・東京 | 2  | NHK 教育・東京 | 2  | NHK 教育・東京   | 2  | NHK 教育・東京 | 2  | NHK 教育・東京 | 2  | NHK 教育・東京 | 2 | NHK 教育 · 長野 |
|             | 4  | 日本テレビ     | 4  | 日本テレビ     | 4  | 日本テレビ       | 4  | 日本テレビ     | 4  | 日本テレビ     | 4  | 日本テレビ     | 4 | テレビ信州       |
| エレンウル       | 6  | TBS       | 6  | TBS       | 6  | TBS         | 6  | TBS       | 6  | TBS       | 6  | TBS       | 5 | abn         |
| マンイル        | 8  | フジテレビジョン  | 8  | フジテレビジョン  | 8  | フジテレビジョン    | 8  | フジテレビジョン  | 8  | フジテレビジョン  | 8  | フジテレビジョン  | 6 | SBC 信越放送    |
|             | 5  | テレビ朝日     | 5  | テレビ朝日     | 5  | テレビ朝日       | 5  | テレビ朝日     | 5  | テレビ朝日     | 5  | テレビ朝日     | 8 | NBS 長野放送    |
|             | 7  | テレビ東京     | 7  | テレビ東京     | 7  | テレビ東京       | 7  | テレビ東京     | 7  | テレビ東京     | 7  | テレビ東京     |   |             |
|             | 3  | tvk       | З  | 群馬テレビ     | 12 | 放送大学        | З  | チバテレビ     | З  | とちぎテレビ    | З  | テレ玉       |   |             |
|             | 12 | 放送大学      | 12 | 放送大学      |    |             | 12 | 放送大学      | 12 | 放送大学      | 12 | 放送大学      |   |             |

| お住まい<br>の地域 |   | 新潟         |   | 山梨        |    | 大阪          |    | 京都          |    | 兵庫          |    | 和歌山        |    | 奈良          |
|-------------|---|------------|---|-----------|----|-------------|----|-------------|----|-------------|----|------------|----|-------------|
|             | 1 | NHK 総合・新潟  | 1 | NHK 総合・甲府 | 1  | NHK 総合 · 大阪 | 1  | NHK 総合 · 京都 | 1  | NHK 総合・神戸   | 1  | NHK 総合・和歌山 | 1  | NHK 総合・奈良   |
|             | 2 | NHK 教育・新潟  | 2 | NHK 教育・甲府 | 2  | NHK 教育 · 大阪 | 2  | NHK 教育 · 大阪 | 2  | NHK 教育 · 大阪 | 2  | NHK 教育・大阪  | 2  | NHK 教育 · 大阪 |
| エレンクル       | 6 | BSN        | 4 | YBS 山梨放送  | 4  | MBS 毎日放送    | 4  | MBS 毎日放送    | 4  | MBS 毎日放送    | 4  | MBS 毎日放送   | 4  | MBS 毎日放送    |
| テャノイル       | 8 | NST        | 6 | UTY       | 6  | ABCテレビ      | 6  | ABCテレビ      | 6  | ABCテレビ      | 6  | ABC テレビ    | 6  | ABCテレビ      |
| 4           | 4 | TeNY テレビ新潟 |   |           | 8  | 関西テレビ       | 8  | 関西テレビ       | 8  | 関西テレビ       | 8  | 関西テレビ      | 8  | 関西テレビ       |
|             | 5 | 新潟テレビ 21   |   |           | 10 | 読売テレビ       | 10 | 読売テレビ       | 10 | 読売テレビ       | 10 | 読売テレビ      | 10 | 読売テレビ       |
|             |   |            |   |           | 7  | テレビ大阪       | 5  | KBS 京都      | 3  | サンテレビ       | 5  | テレビ和歌山     | 9  | 奈良テレビ       |

| お住まい<br>の地域 |    | 滋賀          |   | 広島          |   | 岡山         |   | 香川          |   | 島根        |   | 鳥取        |   | 山口        |
|-------------|----|-------------|---|-------------|---|------------|---|-------------|---|-----------|---|-----------|---|-----------|
|             | 1  | NHK 総合・大津   | 1 | NHK 総合 · 広島 | 1 | NHK 総合・岡山  | 1 | NHK 総合 · 高松 | 3 | NHK 総合・松江 | 3 | NHK 総合・鳥取 | 1 | NHK 総合・山口 |
|             | 2  | NHK 教育 · 大阪 | 2 | NHK 教育・広島   | 2 | NHK 教育・岡山  | 2 | NHK 教育 · 高松 | 2 | NHK 教育・松江 | 2 | NHK 教育・鳥取 | 2 | NHK 教育・山口 |
| エッンフリ       | 4  | MBS 毎日放送    | З | RCC テレビ     | 4 | RNC 西日本テレビ | 4 | RNC 西日本テレビ  | 8 | 山陰中央テレビ   | 8 | 山陰中央テレビ   | 4 | KRY 山口放送  |
| テャノイル       | 6  | ABC テレビ     | 4 | 広島テレビ       | 5 | KSB 瀬戸内海放送 | 5 | KSB 瀬戸内海放送  | 6 | BSS テレビ   | 6 | BSS テレビ   | 3 | TYSテレビ山口  |
| 1           | 8  | 関西テレビ       | 5 | 広島ホームテレビ    | 6 | RSK テレビ    | 6 | RSK テレビ     | 1 | 日本海テレビ    | 1 | 日本海テレビ    | 5 | YAB 山口朝日  |
|             | 10 | 読売テレビ       | 8 | TSS         | 7 | テレビせとうち    | 7 | テレビせとうち     |   |           |   |           |   |           |
|             | З  | BBC びわ湖放送   |   |             | 8 | OHK テレビ    | 8 | OHK テレビ     |   |           |   |           |   |           |

# 地上デジタルテレビ放送の受信に関する相談・お問い合わせは総務省まで 総務省地上デジタルテレビジョン放送受信相談センター TEL 0570 (07) 0101

| お住まい<br>の地域 |    | 愛知         |   | 三重         |   | 岐阜         |   | 石川        |   | 静岡          |   | 福井        |   | 富山          |
|-------------|----|------------|---|------------|---|------------|---|-----------|---|-------------|---|-----------|---|-------------|
|             | 3  | NHK 総合・名古屋 | З | NHK 総合・津   | З | NHK 総合・岐阜  | 1 | NHK 総合・金沢 | 1 | NHK 総合 · 静岡 | 1 | NHK 総合・福井 | 3 | NHK 総合 · 富山 |
|             | 2  | NHK 教育・名古屋 | 2 | NHK 教育・名古屋 | 2 | NHK 教育・名古屋 | 2 | NHK 教育・金沢 | 2 | NHK 教育・静岡   | 2 | NHK 教育・福井 | 2 | NHK 教育・富山   |
| イルンカル       | 1  | 東海テレビ      | 1 | 東海テレビ      | 1 | 東海テレビ      | 4 | テレビ金沢     | 6 | SBS         | 7 | FBC テレビ   | 1 | KNB 北日本放送   |
| テヤノイル       | 5  | CBC        | 5 | CBC        | 5 | CBC        | 5 | 北陸朝日放送    | 8 | テレビ静岡       | 8 | 福井テレビ     | 8 | BBT 富山テレビ   |
| Ť           | 6  | メーテレ       | 6 | メーテレ       | 6 | メーテレ       | 6 | MRO       | 4 | だいいちテレビ     |   |           | 6 | チューリップテレビ   |
|             | 4  | 中京テレビ      | 4 | 中京テレビ      | 4 | 中京テレビ      | 8 | 石川テレビ     | 5 | 静岡朝日テレビ     |   |           |   |             |
|             | 10 | テレビ愛知      | 7 | 三重テレビ      | 8 | 岐阜テレビ      |   |           |   |             |   |           | [ |             |

| お住まい<br>の地域 |   | 愛媛        |   | 徳島        |   | 高知          |   | 福岡           |   | 熊本         |   | 長崎          |   | 鹿児島          |
|-------------|---|-----------|---|-----------|---|-------------|---|--------------|---|------------|---|-------------|---|--------------|
|             | 1 | NHK 総合・松山 | 3 | NHK 総合・徳島 | 1 | NHK 総合 · 高知 | 3 | NHK 総合・福岡    | 1 | NHK 総合・熊本  | 1 | NHK 総合・長崎   | 3 | NHK 総合・鹿児島   |
|             | 2 | NHK 教育・松山 | 2 | NHK 教育・徳島 | 2 | NHK 教育 · 高知 | 3 | NHK 総合・北九州   | 2 | NHK 教育・熊本  | 2 | NHK 教育 · 長崎 | 2 | NHK 教育・鹿児島   |
|             | 4 | 南海放送      | 1 | 四国放送      | 4 | 高知放送        | 2 | NHK 教育・福岡    | 3 | RKK 熊本放送   | З | NBC 長崎放送    | 1 | MBC 南日本放送    |
| イッシュー       | 5 | 愛媛朝日      |   |           | 6 | テレビ高知       | 2 | NHK 教育 · 北九州 | 8 | TKU テレビ熊本  | 8 | KTN テレビ長崎   | 8 | KTS 鹿児島テレビ   |
| テヤノイル       | 6 | あいテレビ     |   |           | 8 | さんさんテレビ     | 1 | KBC 九州朝日放送   | 4 | KKT くまもと県民 | 5 | NCC 長崎文化放送  | 5 | KKB 鹿児島放送    |
| <b>1</b>    | 8 | テレビ愛媛     |   |           |   |             | 4 | RKB 毎日放送     | 5 | KAB 熊本朝日放送 | 4 | NIB 長崎国際テレビ | 4 | KYT 鹿児島讀賣 TV |
|             |   |           |   |           |   |             | 5 | FBS 福岡放送     |   |            |   |             |   |              |
|             |   |           |   |           |   |             | 7 | TVQ 九州放送     |   |            |   |             |   |              |
|             |   |           |   |           |   |             | 8 | TNC テレビ西日本   |   |            |   |             |   |              |

| お住まい<br>の地域 |   | 宮崎          |   | 大分          |   | 佐賀        |   | 沖縄          |
|-------------|---|-------------|---|-------------|---|-----------|---|-------------|
|             | 1 | NHK 総合 · 宮崎 | 1 | NHK 総合・大分   | 1 | NHK 総合・佐賀 | 1 | NHK 総合・那覇   |
|             | 2 | NHK 教育・宮崎   | 2 | NHK 教育 · 大分 | 2 | NHK 教育・佐賀 | 2 | NHK 教育・那覇   |
| ナヤンイル       | 6 | MRT 宮崎放送    | 3 | OBS 大分放送    | 3 | STS サガテレビ | З | RBC テレビ     |
| ά           | З | UMK テレビ宮崎   | 4 | TOS テレビ大分   |   |           | 5 | QAB 琉球朝日放送  |
|             |   |             | 5 | OAB 大分朝日放送  |   |           | 8 | 沖縄テレビ (OTV) |

(接続)(設定)

各

部

53

便利機能

見る

● この表の放送局名と画面に表示される放送局名は、一致しない場合があります。

# 54 地上アナログ放送のチャンネル設定一覧(市外局番を用いた設定)

- らくらく設定 **p.27** で入力された市外局番は、自動的に下表の66地域の中で近い市外局番に変換され、その地域の各放送局 が設定されます。(2009年8月現在)
  - (例) 東京都八王子市(042)を入力すると、一覧表の「東京(03)」の内容が自動的に設定されます。 大阪府茨木市(072)を入力すると、一覧表の「大阪(06)」の内容が自動的に設定されます。 一部の地域は自動変換されない場合があります。

各

部

(接続

テレビ メディア 録る

見る

消編 去集

取り残していた。

便利機能

安全注意

仕様

困ったとき

● 市外局番が自動的に変換されない地域や、地上デジタル放送の導入にともない地上アナログ放送局のチャンネルが変更になった地域にお住まいの方は、らくらく設定を行ったあとチャンネル設定の手動変更が必要になります。(**p.37**)

|          |                                         |       | Po( <del>;</del> | チャン      | ノネルポミ  | ジション )/ 放              | 送局名・CH   | (受信チャンネ                  | ル)・     | 表示(表         | 気テチャンネル                                                                                                    | ,) • · | ガイ             | ド(:     | ガイドチャンネ         | ネル) | 1        |          |          |
|----------|-----------------------------------------|-------|------------------|----------|--------|------------------------|----------|--------------------------|---------|--------------|----------------------------------------------------------------------------------------------------|--------|----------------|---------|-----------------|-----|----------|----------|----------|
| 都道府県     | 都市名                                     | 市外局番  | Po               | 1        |        | Po                     | 2        | Po                       | 3       |              | Po                                                                                                    | 4      |                |         | Po              | 5   |          |          |          |
|          |                                         |       | 放送局名             | CH       | 表示 ガイド | 放送局名                   | CH 表示 が  | 放送局名                     | CH      | 表示 ガイド       | 放送局名                                                                                                    | CH     | 表示             | ガイド     | 放送局名            | CH  | 表示       | ガイド      |          |
|          |                                         | 011   | HBC              | 1        | 1 1    |                        |          | NHK 総合                   | 3       | 3 80         | TVH                                                                                                    | 17     | 17             | 17      | STV             | 5   | 5        | 5        |          |
|          | 旭川                                      | 0166  | 1120             | <u> </u> |        | NHK 教育                 | 2 2 90   | )                        | -       | 0.00         | TVH                                                                                                    | 33     | 33             | 17      |                 |     |          |          |          |
|          | 北見                                      | 0157  |                  |          |        | NHK 教育                 | 2 2 90   | 1                        | +       |              |                                                                                                    |        |                |         |                 | -   | -        |          |          |
| 北海道      | 帯広                                      | 0155  | HTB              | 34       | 34 35  | 111113213              |          |                          |         |              | NHK 総合                                                                                                    | 4      | 4              | 80      |                 | -   | -        |          |          |
| 10/14/22 | 創路                                      | 0154  | 1110             |          | 0100   | NIHK 教育                | 2 2 9    | 1                        |         |              | TVH                                                                                                    | 29     | 29             | 17      |                 | -   |          |          |          |
|          | 安蘭                                      | 0143  |                  | +        |        | NHK 教育                 | 2 2 9    | 1                        | ++      |              | ТУН                                                                                                    | 29     | 29             | 17      |                 | -   | -        |          |          |
|          | 正規                                      | 0138  | ТУН              | 21       | 21 17  |                        | 27 27 2  | / HTB                    | 35      | 35 35        | NHK 総合                                                                                                    | 1      | 1              | 80      |                 | -   | -        |          |          |
|          | 吉杰                                      | 017   | 吉杰加洋             |          |        | UTID                   |          |                          | 3       | 3 80         |                                                                                                    | +-     | <del>   </del> | 00      | NHK 教育          | 5   | 5        | an       | <u> </u> |
| 青森       |                                         | 0178  | 月林瓜丛             |          |        |                        |          |                          |         | 0 00         | 吉杰胡口                                                                                                    | 31     | 31             | 34      | NIIX XA         | 0   | 0        | 30       | -        |
| 岩毛       | 成岡                                      | 019   | TRC              | +        | 1 1    | めんごい                   | 22 22 21 | シーテレビ 光手                 | 35      | 35 35        |                                                                                                    | 1      |                | 80      | IAT             | 31  | 31       | 20       | -        |
|          | 仙台                                      | 022   | TBC              | 1        | 1 1    | 0,000                  | 00 00 00 | NHK 総合                   | 3       | 3 80         |                                                                                                    |        |                | 00      | NHK 教育          | 5   | 5        | 90       | -        |
|          | 秋田                                      | 018   | 150              | +        |        | NIHK 教育                | 2 2 90   |                          |         | 0 00         |                                                                                                    | -      | —              |         | 利田朝日            | 31  | 31       | 31       |          |
| 秋田       | 大館                                      | 0186  | 青森放送             | 1        | 1 1    | THE IS TAR             |          |                          |         |              | NHK 総合                                                                                                    | 4      | 4              | 80      | 秋田朝日            | 59  | 59       | 31       | -        |
|          | 山形                                      | 023   | 日本広              | ++       |        |                        |          |                          | +       |              | NHK 粉音                                                                                                    | 4      | 1              | 90      | SAV             | 30  | 30       | 30       |          |
| 山形       | 創品                                      | 0235  | 山形放送             | 1        | 1 10   |                        |          | NHK 総合                   | 3       | 3 80         | NULLY #XH                                                                                                    | +-     |                | 00      | SAV             | 24  | 24       | 30       |          |
|          | 回り                                      | 0200  | TRC              | ++       | 1 1    | NILIK                  | 2 2 01   |                          |         | 0 00         | THE                                                                                                    | 31     | 31             | 31      | JAI             | 24  |          | 00       | <u> </u> |
| 垣自       | 「加田」                                    | 0242  |                  | 1        | 1 00   | NIIK AN                |          |                          | 2       | 2 00         | TUE                                                                                                    | 47     | 47             | 21      |                 | -   | —        |          |          |
| 1曲运      | 二二二十二十二二二二二二二二二二二二二二二二二二二二二二二二二二二二二二二二  | 0242  |                  | +        | 1 60   | THE                    | 20 20 2  | NIIK XH                  |         | 3 30         |                                                                                                    | 47     | 47             | 00      |                 | -   | <u> </u> | $\vdash$ | -        |
| 茨市       |                                         | 0240  | NUV 鉛스           | 11       | 1 00   | MXTV                   |          |                          | 46      | 2 00         |                                                                                                    | 4      | 4              | 00      |                 | 16  | 16       | 16       |          |
| 次城       |                                         | 029   |                  | 51       | 1 00   |                        | 14 14 14 | INIIN 软月                 | 40      | 3 00         | ロサノレビ                                                                                                    | 42     | 4              | 4       | 以応八子<br>  とちギTV | 21  | 21       | 22       |          |
| 加不       | <u>于</u> 都呂<br>前桥                       | 028   |                  | 50       | 1 80   |                        | 14 14 14 | · INFIK                  | 49      | 3 00         |                                                                                                    | 50     | 4              | 4       | こうさい            | 10  | 10       | 23       | <u> </u> |
| 日本<br>日本 | りる                                      | 027   |                  | JE       | 1 00   |                        | 14 14 14 |                          | 00      | 3 90         | ロサノレビ                                                                                                    | 104    | 4              | 4       | 11              | 40  | 40       | 40       | <u> </u> |
| 「「「」」    | こいたま                                    | 048   |                  | +++      | 1 00   |                        | 14 14 14 | · INFIK 牧貞<br>1 NILIV 勤奈 | 3       | 3 90         | ロサテレビ                                                                                                    | 4      | 4              | 4       | 加送大学            | 10  | 10       | 10       | <u> </u> |
|          |                                         | 043   |                  | +        | 1 00   |                        | 14 14 14 |                          | 2       | 3 90         |                                                                                                    | 4      | 4              | 4       | 瓜达人子<br>50洋十尚   | 10  | 10       | 10       | <u> </u> |
|          | 界兄 供近                                   | 0.45  |                  |          | 1 80   |                        | 14 14 14 | · NHK 教育                 | 3       | 3 90         |                                                                                                    | 4      | 4              | 4       | — 瓜达人子<br>      | 10  | 10       | 10       |          |
| 一种示川     | ていたり                                    | 045   |                  | +        | 1 60   | IVIATV                 | 14 14 14 |                          | 01      | 3 90         |                                                                                                    | 4      | 4              | 4       |                 | 10  | 10       | 10       | <u> </u> |
| 新海       | 新海                                      | 025   |                  |          | 1 1    | 11/8+45/24             | 0 0 0    | TUEZI                    | 21      | 21 21        | テレビ和海                                                                                                    | 29     | 29             | 29      | BOIN            | 5   | 5        | 5        |          |
|          | 日山                                      | 0764  | 北日本放送            |          |        | 北陸放达                   | 6 6 6    | NHK 総合                   | 3       | 3 80         |                                                                                                    | 37     | 37             | 37      |                 | _   | _        | $\vdash$ | <u> </u> |
|          | 玉沢                                      | 076   | 北口平瓜达            |          |        |                        |          |                          | 34      | 34 34        | INHK 総合                                                                                                    | 4      | 4              | 80      |                 | _   | <u> </u> |          |          |
|          |                                         | 0776  |                  | 1        | 1 00   |                        |          | NHK 教育                   | 3       | 3 90         | ロナニレル                                                                                                    | 4      | 4              | 4       | 1.1.5117577     | F   | F        | F        | <u> </u> |
| 山梨       | 中府                                      | 055   | NHK 総合           |          | 1 80   | NU UZ WAA              | 0.00     | NHK 教育                   | 3       | 3 90         |                                                                                                    | 4      | 4              | 4       | 山梨放达            | 5   | 5        | 5        | —        |
| 長野       | 長野                                      | 026   | Feeto            |          | 44.00  | NHK 総合                 | 2 2 8    | )<br>NUUZ #5-55          | -       | 0 00         | 反 野 朝 日                                                                                                    | 20     | 20             | 20      |                 |     | <u> </u> |          |          |
|          | 即田                                      | 0265  | 反野朝日             | 44       | 44 20  |                        |          | NHK 教育                   | 3       | 3 90         | INHK 総合                                                                                                    | 4      | 4              | 80      | 000             |     | <u> </u> | _        | <u> </u> |
|          |                                         | 058   | 東海テレビ            | +        |        |                        | 0 0 0    | NHK 総合                   | 39      | 3 80         | +** > > > ++                                                                                                    | 01     | 01             | 01      | CBC             | 5   | 5        | 5        | <u> </u> |
| 静岡       | 静岡                                      | 054   | +>= + >          | -        |        | NHK 教育                 | 2 2 90   | /                        |         |              | 1261615                                                                                                    | 31     | 31             | 31      |                 | -   | <u> </u> | _        |          |
|          |                                         | 053   | 東海テレビ            | +++      |        | 1261615                | 30 30 3  | NULLAND                  |         | 0 00         | NHK 総合                                                                                                    | 4      | 4              | 80      | CBC             | 10  | 10       | 5        | <u> </u> |
| 変知       | る古屋                                     | 052   | 東海テレビ            |          |        | - 1 127540             |          | NHK 総合                   | 3       | 3 80         |                                                                                                    | 4      |                |         | CBC             | 5   | 5        | 5        | —        |
|          | 洋                                       | 059   | 東海テレヒ            | +        |        |                        | 25 25 25 | / NHK 総合                 | 31      | 3 80         | 毋日                                                                                                    | 4      | 4              | 4       | CBC             | 5   | 5        | 5        | <u> </u> |
|          | 人洋                                      | 077   |                  | -        |        |                        | 28 28 80 |                          | 10      | 10 10        | 毎日収达                                                                                                    | 30     | 4              | 4       |                 | —   | <u> </u> |          |          |
|          | 「「泉都」                                   | 075   |                  | —        |        | NHK 総合                 | 32 2 80  |                          | 19      | 19 19        | 毎日 収达                                                                                                    | 4      | 4              | 4       |                 | _   | <u> </u> |          | <u> </u> |
|          | 大阪                                      | 06    | <u> </u>         |          |        | NHK 総合                 | 2 2 80   |                          | 19      | 19 19        | 毎日放送                                                                                                    | 4      | 4              | 4       | = + + 2 + 75    | 10  | 10       | 10       | <u> </u> |
|          | 一 仲尸                                    | 078   |                  | —        |        | NHK 総合                 | 28 2 80  |                          | 30      | 36 36        | 毎日 収达                                                                                                    | 31     | 4              | 4       |                 | 19  | 19       | 19       | <u> </u> |
|          | 気                                       | 0742  | <u> </u>         |          |        | NHK 総合                 | 2 2 80   |                          | 19      | 19 19        | 毎日放送                                                                                                    | 4      | 4              | 4       | NHK 総合          | 51  | 51       | 80       | <u> </u> |
| 山歌山      |                                         | 0/3   |                  |          | 1 1    | INHK 総合                | 32 2 81  | NIL IZ 465.0             | -       | 2 00         |                                                                                                    | 42     | 4              | 4       | ■▼和歌田           | JU  | JU       | JU       | -        |
| 局取       | 局取                                      | 0857  |                  |          |        |                        |          | NHK 総合                   | 3       | 3 80         | INHK 教育                                                                                                    | 4      | 4              | 90      |                 | _   | —        |          | -        |
| 島根       |                                         | 0852  | 口平海IV            | 30       | JUI    |                        | 0 0 0    |                          | E 4     | 54 1         |                                                                                                    | -      | _              |         | DCC             | E   | E        | 10       | -        |
| EXE L    | 川田                                      | 0855  |                  | 25       | 25 25  | INFIK 総合<br>TV/H L S t |          | / 日午/月 V<br>NUV 新卒       | 04      | J4  <br>2 00 |                                                                                                    | -      | —              |         |                 | 0   | 0        |          | -        |
|          | 回山                                      | 080   |                  | 30       | 21 21  | 176000                 | 23 23 20 |                          | 3       | 3 90         | DOO                                                                                                    | Λ      | Λ              | Λ       |                 | 0   | 0        | 00       | -        |
| 広島       | 広島                                      | 082   | 155              | 01       | 51 31  |                        |          |                          | 3       | 3 80         | RUU                                                                                                    | 4      | 4              | 4       |                 | -   | E        | 00       |          |
|          |                                         | 084   | 100<br>NUUV 勃奋   | 104      | 1 00   | KPC                    | 2 2 1    |                          | 3       | 3 90         | 山口却口                                                                                                    | 00     | 00             | 20      |                 | 0   | - U<br>E | OU       |          |
|          |                                         | 003   |                  | ++       | 1 90   | テレビナ府                  | 10 10 10 |                          | 20      | 3 00         | 山口閉口                                                                                                    | 20     | CO<br>1        | 20<br>1 | 0000<br>T\/知動し  | 5   | 5        | 20       | -        |
| 100 局    | 1121日                                   | 088   | 四国               | 10       | 10 22  | JUCAR                  | 19 19 18 |                          | 3       | 30 00        | 一世口 (以)<br>一世 (以)<br>一世 (以)<br>一世 (以)<br>一世 (以)<br>一世 (以)<br>一世 (以)<br>一世 (以)<br>一世 (以)<br>一世 (以)<br>一世 (以)<br>一世 (以)<br>一世 (以)<br>一世 (以)<br>一世 (以)<br>一世 (い)<br>一世 (い)<br>一世 (い)<br>一世 (い)<br>一世 (い)<br>一世 (い)<br>一世 (い)<br>一世 (い)<br>一世 (い)<br>一世 (い)<br>一世 (い)<br>一世 (い)<br>一世 (い)<br>一世 (い)<br>一世 (い)<br>一世 (い)<br>一世 (い)<br>一世 (い)<br>一世 (い)<br>一世 (い)<br>一世 (い)<br>一世 (い)<br>一世 (い)<br>一世 (い)<br>一世 (い)<br>一世 (い)<br>一世 (い)<br>一世 (い)<br>一世 (い)<br>(い)<br>(い)<br>(い)<br>(い)<br>(い)<br>(い)<br>(い)<br>(い)<br>(い) | 4      | 4              | 4       | IV11-1000       | 701 | 20       | 80       | -        |
| 百川       |                                         | 080   | TV#L3+           | 00       | 10 23  |                        | 2 2 0    |                          | 10      | 10 10        | 可口以还                                                                                                    | 4      | 25             | 4       |                 | 21  | 21       | 21       | -        |
| 愛媛       |                                         | 089   | TVHEST           | 23       | 23 23  |                        | 2 2 90   | / 広島テレビ                  | 12      | 12 12        |                                                                                                    | 30     | 00             | 30      | Tee             | 21  | 01       | 31       | -        |
| 古加       | 利店洪                                     | 0097  | 108000           | 23       | 20 23  |                        |          | 山気ノレビ                    | 12      | 16 12        |                                                                                                    | 4      | 4              | 30      | 100             | 101 | 01       | 01       |          |
| 同和       |                                         | 0000  | KDC              | 1        | 1 1    | CTC.                   | 26 26 20 |                          | 2       | 2 00         |                                                                                                    | 4      | 4              | 00      | TVO             | 10  | 10       | 10       |          |
| 福岡       |                                         | 092   | NDU NDU          | +        |        | 212                    |          |                          | 25      | 3 00         |                                                                                                    | 4      | 4              | 4       | TVQ             | 19  | 19       | 19       |          |
| 什如       | 1676/11                                 | 093   | VD0              | 57       | 57 1   |                        |          |                          | 30      | 52 07        | SIS<br>CTC                                                                                                    | 30     | 00             | 30      |                 | 14  | 23       | 19       | -        |
| <u> </u> |                                         | 0952  |                  | 10/      | J7     |                        | 40 40 90 |                          | 02      | 2 3/         | 010<br>DVD 50                                                                                                    | 30     | 30             | 30      |                 | 14  | 14       | 19       |          |
| 反阿       | 反阿                                      | 095   | INHK 教育          | +        | 1 90   |                        |          |                          | 3       | 3 80         |                                                                                                    | 4      | 4              | 4       | INBU            | 0   | 0        | 0        | -        |
| 熊本       | 原本                                      | 096   | KBC              |          |        | INHK 教育                | 2 2 90   | / 熊平期日                   | 10      |              |                                                                                                    | 22     | 22             | 22      | INBC            | 0   | D        | 0        |          |
| 入方       | 人分                                      | 097   | KBU<br>MDO       | +        |        |                        |          | INHK 総合                  | 3       | 3 80         | HKB 毋日                                                                                                    | 4      | 4              | 4       | 085             | 0   | 0        | 0        | -        |
| 宮崎       | 「日崎」                                    | 0985  | MBC              |          |        |                        |          | テレビ宮崎                    | 35      | 35 35        |                                                                                                    | -      |                | 00      |                 | -   | F        | =        |          |
|          | 些 逆 逆 逆 逆 逆 逆 逆 逆 逆 逆 逆 逆 逆 逆 逆 逆 逆 逆 逆 | 0982  | 1100             | <u> </u> |        | NHK 教育                 | 2 2 90   |                          |         | 0.000        | NHK 総合                                                                                                    | 4      | 4              | 80      |                 | -   | -        | 00       | -        |
|          |                                         | 1 100 | MBC              |          |        | IKU                    | 34 34 34 | F NHK 総合                 | 3       | 3 80         | テレビ宮崎                                                                                                    | 35     | 35             | 35      | NHK 教育          | 5   | Ъ        | 90       |          |
| 鹿児島      | 鹿児島                                     | 099   |                  | +        |        |                        | 0.4      |                          | - i - i |              | and the second second                                                                                                    |        |                | : o - 1 | •               |     | 1        | · · ·    |          |
| 鹿児島      | 鹿児島<br>阿久根                              | 0996  | 鹿児島読売            | 17       | 17 30  | TKU                    | 34 34 34 | 1                        |         |              | 鹿児島放送                                                                                                    | 23     | 23             | 32      |                 |     | _        |          |          |

- お住まいの地域の受信チャンネルが表に記載の都市名(市外局番)と一致しない場合は、ふだんごらんになる放送局が最も多く 含まれる市外局番を入力してください。
- ケーブルテレビ(CATV)のホームターミナルやセットトップボックスをお使いの場合は、ケーブルテレビ会社にご相談ください。
- - 一覧表の「Po 1」~ 「Po 12」の放送局は、リモコンの 1 </br>・1・・・・・・・・・・・・・・・・・・・・・・・・・・・・・・・・・・・・・・・・・・・・・・・・・・・・・・・・・・・・・・・・・・・・・・・・・・・・・・・・・・・・・・・・・・・・・・・・・・・・・・・・・・・・・・・・・・・・・・・・・・・・・・・・・・・・・・・・・・・・・・・・・・・・・・・・・・・・・・・・・・・・・・・・・・・・・・・・・・・・・・・・・・・・・・・・・・・・・・
- ●「ガイド|(ガイドチャンネル)はGコード予約に必要な番号で、Gガイドとは関係ありません。 NHK総合のガイドチャンネルは「80」、NHK教育は「90」になっています。

|                                                        |           | Po(    | チャンネルポミ   | ジション)/放         | 送局名・CH(        | 受信チャンネ   | ル)・表示 ( ま     | 長示チャンネノ | レ)・ガイド ( : | ガイドチャン    | ネル)      |                |           |
|--------------------------------------------------------|-----------|--------|-----------|-----------------|----------------|----------|---------------|---------|------------|-----------|----------|----------------|-----------|
| Po                                                     | 6         | Po     | 7         | Po              | 8              | Po       | 9             | Po      | 10         | Po        | 11       | Po             | 12        |
| 放送局名                                                   | CH 表示 ガイド | 放送局名   | CH 表示 ガイド | 放送局名            | CH 表示 がド       | 放送局名     | CH 表示 がド      | 放送局名    | CH 表示 ガイド  | 放送局名      | CH 表示 がド | 放送局名           | CH 表示 ガイド |
|                                                        |           |        |           | UHB             | 27 27 27       |          |               | HTB     | 35 35 35   |           |          | NHK 教育         | 12 12 90  |
|                                                        |           | STV    | 7 7 5     | UHB             | 37 37 27       | NHK 総合   | 9 9 80        | HTB     | 39 39 35   | HBC       | 11 11 1  |                |           |
|                                                        |           | STV    | 7 7 5     | UHB             | 59 59 27       | NHK 総合   | 9 9 80        | HTB     | 61 61 35   | HBC       | 53 53 1  |                |           |
| HBC                                                    | 6 6 1     |        |           | UHB             | 32 32 27       |          |               | STV     | 10 10 5    |           |          | NHK 教育         | 12 12 90  |
|                                                        |           | STV    | 7 7 5     | UHB             | 41 41 27       | NHK 総合   | 9 9 80        | HTB     | 39 39 35   | HBC       | 11 11 1  |                |           |
|                                                        |           | STV    | 775       | UHB             | 37 37 27       | NHK 総合   | 9 9 80        | HTB     | 39 39 35   | HBC       | 11 11 1  |                |           |
| <br>HBC                                                | 6 6 1     |        |           |                 |                |          |               | NHK 教育  | 10 10 90   |           |          | STV            | 12 12 5   |
|                                                        |           |        |           | UHB             | 27 27 27       |          |               | 青森朝日    | 34 34 34   | HTB       | 35 35 35 | 青森テレビ          | 38 38 38  |
|                                                        |           | NHK 教育 | 7 7 90    |                 |                | NHK 総合   | 9 9 80        |         |            | 青森放送      | 11 11 1  | 青森テレビ          | 33 33 38  |
| <br>IBC                                                | 6 6 6     | 宮城テレビ  | 34 34 34  | NHK 教育          | 8 8 90         |          |               | 東日本放送   | 32 32 32   |           |          | 仙台放送           | 12 12 12  |
|                                                        |           | 東日本放送  | 32 32 32  |                 |                |          | 34 34 34      |         |            | 51.00±L\¥ |          | 仙台放送           | 12 12 12  |
| <br>51/00+51 <del>2</del>                              | 0 0 11    |        |           |                 | 0 0 00         | NHK 総台   | 9 9 80        |         |            | 秋田放达      |          | 秋田テレビ          | 3/ 3/ 3/  |
| <br>秋田収达                                               |           |        |           | NHK 教育          | 8 8 90         |          |               | 山形街洋    | 10 10 10   |           |          | 秋田テレビ          | 5/ 5/ 3/  |
|                                                        | <u> </u>  |        |           |                 | 0 0 00         |          |               | 山形成达    | 10 10 10   |           |          |                | 20 20 20  |
| <br>INFIN (1)<br>「 「 「 「 」 」 「 」 」 「 」 」 」 」 「 」 」 」 」 | 33 33 33  | 市口太放送  | 20 20 20  | マ城テレビ           | 22 22 30       | NHK 総合   | <u>a a 80</u> | 返自协洋    | 25 25 25   | 返自テレビ     | 11 11 11 | 山心りレビ          | 10 10 10  |
| <br>福島千人下                                              | 6 6 11    | 市日本放送  | 32 32 32  | 福島山中TV          | 37 37 33       | 京城テレビ    | 34 34 34      | 福島放送    | 41 41 35   | 面向ノレヒ     |          | 仙台放送           | 12 12 12  |
| 福島中央TV                                                 | 34 34 33  | 不可不成心  | JE JE UE  | 福島テレビ           | 8 8 11         | H7%/ V L | 51 54 64      | NHK 教育  | 10 10 90   |           |          | 福島放送           | 36 36 35  |
| TBS                                                    | 40 6 6    |        |           | フジテルビ           | 38 8 8         | ちばテレビ    | 39 46 46      | テレビ朝日   | 36 10 10   |           |          | テレビ東京          | 32 12 12  |
| TBS                                                    | 55 6 6    |        |           | フジテレビ           | 57 8 8         | 20770    | 10 10         | テレビ朝日   | 41 10 10   |           |          | テレビ東京          | 44 12 12  |
| TBS                                                    | 56 6 6    | 放送大学   | 40 16 16  | フジテレビ           | 58 8 8         | テレビ埼玉    | 38 38 38      | テレビ朝日   | 60 10 10   |           |          | テレビ東京          | 62 12 12  |
| TBS                                                    | 6 6 6     | テレビ埼玉  | 38 38 38  | フジテレビ           | 8 8 8          | ちばテレビ    | 46 46 46      | テレビ朝日   | 10 10 10   | 群馬テレビ     | 48 48 48 | テレビ東京          | 12 12 12  |
| TBS                                                    | 6 6 6     | TVK    | 42 42 42  | フジテレビ           | 8 8 8          | ちばテレビ    | 46 46 46      | テレビ朝日   | 10 10 10   | テレビ埼玉     | 38 38 38 | テレビ東京          | 12 12 12  |
| TBS                                                    | 6 6 6     | TVK    | 42 42 42  | フジテレビ           | 888            | ちばテレビ    | 46 46 46      | テレビ朝日   | 10 10 10   | テレビ埼玉     | 38 38 38 | テレビ東京          | 12 12 12  |
| TBS                                                    | 6 6 6     | TVK    | 42 42 42  | フジテレビ           | 888            |          |               | テレビ朝日   | 10 10 10   |           |          | テレビ東京          | 12 12 12  |
|                                                        |           |        |           | NHK 総合          | 8 8 80         |          |               | 新潟総合TV  | 35 35 35   |           |          | NHK 教育         | 12 12 90  |
| <br>チュリップ                                              | 32 32 32  |        |           |                 |                |          |               | NHK 教育  | 10 10 90   |           |          | 富山テレビ          | 34 34 34  |
| 北陸放送                                                   | 6 6 6     | 北陸朝日   | 25 25 25  | NHK 教育          | 8 8 90         |          |               | テレビ金沢   | 33 33 33   |           |          | 石川テレビ          | 37 37 37  |
| <br>北陸放送                                               | 6 6 6     |        |           |                 |                | NHK 総合   | 9 9 80        |         |            | 福井放送      | 11 11 11 | 福井テレビ          | 39 39 39  |
| <br>UTY                                                | 37 37 37  | TBS    | 6 6 6     | フジテレビ           | 888            |          |               | テレビ朝日   | 10 10 10   |           |          | テレビ東京          | 12 12 12  |
| <br>テレヒ信州                                              | 30 30 30  |        |           |                 | 10 10 00       | NHK 教育   | 9 9 90        | 長野放送    | 38 38 38   | SBC       |          |                |           |
| <br>SBC                                                | 6 6 11    | キロキンギ  | 07 07 07  | テレビ信州           | 42 42 30       |          | 0 0 00        | 長野放达    | 40 40 38   | ./ =1     |          | +=====         | 05 05 05  |
| <br>アレビ変知                                              | 20 20 20  | 収早瓜达   | 3/ 3/ 3/  | 二里ナレヒ           | 33 33 33       |          | 9 9 90        |         |            | メーテレ      |          | 中京テレビ          | 30 30 30  |
| 新ロノレビ                                                  | 6 6 11    | テレビ愛知  | 25 25 25  | NIHK 教育         | 8 8 90         | INFIN NG | 3 3 60        | 胡口テレビ   | 28 28 33   | 靜叫瓜込      |          | テレビ静岡          | 34 34 35  |
| <br>一 前回放送                                             | 37 37 37  | リレータル  | 25 25 25  | 二面テレビ           | 33 33 33       | NULK 拗夸  |               | 前ロノレヒ   | 20 20 00   | メーテレ      | 11 11 11 | テレビ愛知          | 25 25 25  |
| <br>朝日放送                                               | 6 6 6     | 三面テレビ  | 33 33 33  | 型ホテレビ           | 8 8 8          | NHK 教育   | 9 9 90        | 読売テレビ   | 10 10 10   | メーテレ      | 11 11 11 | 中京テレビ          | 35 35 35  |
| 朝日放送                                                   | 38 6 6    | 京都テレビ  | 34 34 34  | 関西テレビ           | 40 8 8         | びわ湖放送    | 30 30 30      | 読売テレビ   | 42 10 10   | 1. 10     |          | NHK 教育         | 46 46 90  |
| 朝日放送                                                   | 6 6 6     | 京都テレビ  | 34 34 34  | 関西テレビ           | 8 8 8          | サンテレビ    | 36 36 36      | 読売テレビ   | 10 10 10   |           |          | NHK 教育         | 12 12 90  |
| 朝日放送                                                   | 6 6 6     | 京都テレビ  | 34 34 34  | 関西テレビ           | 8 8 8          | サンテレビ    | 36 36 36      | 読売テレビ   | 10 10 10   |           |          | NHK 教育         | 12 12 90  |
| 朝日放送                                                   | 41 6 6    |        |           | 関西テレビ           | 43 8 8         |          |               | 読売テレビ   | 47 10 10   |           |          | NHK 教育         | 45 12 90  |
| 朝日放送                                                   | 6 6 6     | 京都テレビ  | 34 34 34  | 関西テレビ           | 888            | サンテレビ    | 36 36 36      | 読売テレビ   | 10 10 10   | 奈良テレビ     | 55 55 55 | NHK 教育         | 12 12 90  |
| 朝日放送                                                   | 44 6 6    |        |           | 関西テレビ           | 46 8 8         |          |               | 読売テレビ   | 48 10 10   |           |          | NHK 教育         | 25 12 90  |
|                                                        |           |        |           |                 |                |          |               | BSS     | 22 22 10   |           |          | 山陰中央           | 24 24 34  |
| <br>NHK 総合                                             | 6 6 80    |        |           | 山陰中央            | 34 34 34       |          |               | BSS     | 10 10 10   |           |          | NHK 教育         | 12 12 90  |
|                                                        |           |        | 0.5       | 山陰中央            | 58 58 34       | NHK 教育   | 9 9 90        |         |            |           |          |                |           |
|                                                        |           | KSB    | 25 25 33  |                 |                | 西日本放送    | 9 9 9         |         |            | RSK       | 11 11 11 |                | 10 10 10  |
|                                                        |           | NHK 教育 | 7 7 90    |                 |                | 山島ホーム    | 35 35 35      |         |            | 亡白ニレン     | 11 11 10 | 山島ナレビ          | 12 12 12  |
|                                                        |           | RUU    | 28 20 20  | RKD 缶口          | Q 0 1          | 山島小一ム    | 0/0/35        | TNC     | 10 10 0    | 山口が洋      | 11 11 12 | EDC            | 35 25 0   |
| <br>胡口协学                                               | 6 6 6     | ナレビ田口  | 36 36 38  | ロトロ 毎日<br>朗売テレビ | 0 0 4<br>g g o | INITN 裕百 | 3 3 80        | 前高テレビ   | 10 10 9    | 山口以达      |          | CDJ<br>VITN 科亞 | 38 12 00  |
| 新口瓜区<br>朝口放送                                           | 6 6 6     | KGB    | 33 33 33  | 田田 フレビ          |                | 而日本放送    | 9 0 0         | 読品テレビ   | 10 10 10   | RCK       | 29 20 11 |                | 31 31 35  |
| +nロルム                                                  | 6 6 80    | 爱媛朝日   | 25 25 25  | あいテレビ           | 29 29 29       | 西日本放送    | 9 9 9         | 南海放送    | 10 10 10   | RSK       |          | テレビ愛媛          | 37 37 37  |
| 南海放送                                                   | 6 6 10    | KSB    | 33 33 33  | あいテレビ           | 27 27 29       | 西日本放送    | 9 9 9         | 愛媛朝日    | 14 14 25   | BSK       | 11 11 11 | テレビ愛媛          | 36 36 37  |
| NHK 教育                                                 | 6 6 90    |        |           | 高知放送            | 8 8 8          |          |               | KUTV    | 38 38 38   | KSS       | 40 40 40 | , u cochd      |           |
| NHK 教育                                                 | 6 6 90    |        |           |                 |                | TNC      | 999           |         |            | 熊本放送      | 11 11 11 | FBS            | 37 37 37  |
| NHK 総合                                                 | 6 6 80    |        |           | RKB 毎日          | 8 8 4          |          |               | TNC     | 10 10 9    | 熊本放送      | 11 11 11 | NHK 教育         | 12 12 90  |
| TKU                                                    | 34 34 34  | NBC    | 5 5 5     | RKB 毎日          | 48 48 4        | NHK 総合   | 38 38 80      | TNC     | 60 60 9    | 熊本放送      | 11 11 11 | テレビ長崎          | 37 37 37  |
| TKU                                                    | 34 34 34  | 長崎国際   | 25 25 25  | TNC             | 999            | 長崎文化     | 27 27 27      | 熊本放送    | 11 11 11   | テレビ長崎     | 37 37 37 | KKT            | 22 22 22  |
| TKU                                                    | 34 34 34  | テレビ長崎  | 37 37 37  | STS             | 36 36 36       | NHK 総合   | 9 9 80        | TVQ     | 19 19 19   | 熊本放送      | 11 11 11 | RKB 毎日         | 4 4 4     |
| 南海放送                                                   | 10 10 10  | TOS    | 36 36 36  | FBS             | 37 37 37       | OAB      | 24 24 24      | TVQ     | 19 19 19   | TNC       | 999      | NHK 教育         | 12 12 90  |
|                                                        |           | 鹿児島放送  | 32 32 32  | NHK 総合          | 8 8 80         | KTS      | 38 38 38      | 宮崎放送    | 10 10 10   |           |          | NHK 教育         | 12 12 90  |
| 宮崎放送                                                   | 6 6 10    |        |           | テレビ宮崎           | 39 39 35       |          |               |         |            |           |          |                |           |
| 宮崎放送                                                   | 10 10 10  | 鹿児島放送  | 32 32 32  | KKT             | 22 22 22       | KTS      | 38 38 38      | 熊本朝日    | 16 16 16   | 鹿児島読売     | 30 30 30 |                |           |
| <br>KTS                                                | 35 35 38  | KKT    | 22 22 22  | NHK 総合          | 8 8 80         | 熊本朝日     | 16 16 16      | MBC     | 10 10 1    | 熊本放送      | 11 11 11 | NHK 教育         | 12 12 90  |
|                                                        |           |        |           | OTV             | 888            |          |               | RBC     | 10 10 10   |           |          | NHK 教育         | 12 12 90  |

各 部 接備 続

55

、準受備

見 る

消編 去集

取り込む一便利機能

安全注意

仕 様

困ったとき

この表の放送局名と画面に表示される放送局名は、一致しない場合があります。

# 56 Gガイド地域一覧

111.40

- らくらく設定(p.27)で設定される地域で、地上アナログ放送の番組 表(Gガイド)に表示される放送局は、下表のとおり決められていま す。(2009年8月現在)
- 選んだ地域に登録されていない放送局は、実際に受信できる場合 でも番組表(Gガイド)に表示されません。
- 放送局の都合により、変更になる場合があります。

| 表の見かた       | I                                                 |                                       |
|-------------|---------------------------------------------------|---------------------------------------|
| G ガイド<br>地域 | 仙台、石巻、<br>気仙沼                                     | お住まいの地域                               |
| 対応<br>放送局   | TBC<br>NHK 総合<br>NHK 教育<br>東日本放送<br>宮城テレビ<br>仙台放送 | 設定した G ガイド地域<br>番組表に放送内容が表示<br>される放送局 |

|   | G ガイド<br>地域 | 11. 一一一一一一一一一一一一一一一一一一一一一一一一一一一一一一一一一一一 | 帯広、網走、<br>北見 | 青森、八戸、<br>むつ | 盛岡、釜石、<br>二戸 | 仙台、石巻、<br>気仙沼 | 秋田、大館、<br>大曲 | 山形、鶴岡、<br>米沢 | 福島、いわき、<br>会津若松 | 水戸、日立        |
|---|-------------|-----------------------------------------|--------------|--------------|--------------|---------------|--------------|--------------|-----------------|--------------|
|   |             | HBC                                     | UHB          | 青森放送         | NHK 総合       | TBC           | NHK 教育       | NHK 教育       | NHK 教育          | NHK 総合       |
| I |             | NHK 総合                                  | NHK 総合       | NHK 総合       | IBC          | NHK 総合        | 秋田朝日         | TUY          | TUF             | NHK 教育       |
| l |             | STV                                     | HBC          | 青森朝日         | NHK 教育       | NHK 教育        | NHK 総合       | NHK 総合       | 福島中央TV          | 日本テレビ        |
| l | 했호          | UHB                                     | НТВ          | NHK 教育       | テレビ岩手        | 東日本放送         | 秋田放送         | 山形放送         | NHK 総合          | TBS          |
| I | 为论          | HTB                                     | STV          | 青森テレビ        | IAT          | 宮城テレビ         | 秋田テレビ        | SAY          | 福島放送            | フジテレビ        |
| l | 瓜还同         | TVH (TVh)                               | NHK 教育       |              | めんこい         | 仙台放送          |              | 山形テレビ        | 福島テレビ           | テレビ朝日        |
| l |             | NHK 教育                                  |              |              |              |               |              |              |                 | テレビ東京        |
| I |             |                                         |              |              |              |               |              |              |                 | MXTV         |
| I |             |                                         |              |              |              |               |              |              |                 | ちばテレビ(チバテレビ) |

| G ガイド<br>地域      | 宇都宮、矢板 | 前橋、桐生      | さいたま       | 熊谷、秩父      | 千葉           | 銚子           | 東京 23 区、<br>八王子、多摩 | 横浜、平塚、<br>秦野、小田原 | 甲府     |
|------------------|--------|------------|------------|------------|--------------|--------------|--------------------|------------------|--------|
|                  | NHK 総合 | NHK 総合     | NHK 総合     | NHK 総合     | NHK 総合       | NHK 総合       | NHK 総合             | NHK 総合           | NHK 総合 |
|                  | NHK 教育 | NHK 教育     | MXTV       | NHK 教育     | MXTV         | NHK 教育       | MXTV               | NHK 教育           | NHK 教育 |
|                  | 日本テレビ  | 日本テレビ      | NHK 教育     | 日本テレビ      | NHK 教育       | 日本テレビ        | NHK 教育             | 日本テレビ            | 山梨放送   |
|                  | TBS    | TBS        | 日本テレビ      | TBS        | 日本テレビ        | TBS          | 日本テレビ              | TBS              | UTY    |
| <del>, 115</del> | フジテレビ  | フジテレビ      | TBS        | フジテレビ      | TBS          | フジテレビ        | TBS                | フジテレビ            |        |
| 別心               | テレビ朝日  | テレビ朝日      | フジテレビ      | テレビ朝日      | フジテレビ        | テレビ朝日        | テレビ埼玉(テレ玉)         | テレビ朝日            |        |
| 瓜达向              | テレビ東京  | 群馬テレビ      | テレビ朝日      | テレビ埼玉(テレ玉) | テレビ朝日        | ちばテレビ(チバテレビ) | フジテレビ              | TVK(tvk)         |        |
|                  | とちぎTV  | テレビ東京      | テレビ埼玉(テレ玉) | テレビ東京      | ちばテレビ(チバテレビ) | テレビ東京        | TVK(tvk)           | テレビ東京            |        |
|                  | MXTV   | MXTV       | テレビ東京      |            | テレビ東京        | TVK(tvk)     | テレビ朝日              | MXTV             |        |
|                  |        | テレビ埼玉(テレ玉) |            |            | TVK(tvk)     |              | ちばテレビ(チバテレビ)       |                  |        |
|                  |        |            |            |            |              |              | テレビ東京              |                  |        |

| G ガイド<br>地域 | 長野、松本、<br>飯田、岡谷、<br>諏訪 | 新潟、上越  | 富山、高岡  | 金沢、七尾  | 福井、敦賀  | 岐阜、高山、<br>中津川、<br>名古屋、<br>豊橋、豊田 | 静岡、浜松、<br>富士、三島、<br>沼津、島田、<br>藤枝 | 津、伊勢、<br>名張 | 大津、彦根  |
|-------------|------------------------|--------|--------|--------|--------|---------------------------------|----------------------------------|-------------|--------|
|             | NHK 総合                 | テレビ21  | 北日本放送  | 石川テレビ  | NHK 教育 | 東海テレビ                           | NHK 教育                           | 東海テレビ       | NHK 総合 |
|             | 長野朝日(abn)              | テレビ新潟  | NHK 総合 | NHK 総合 | NHK 総合 | NHK 総合                          | だいいち                             | NHK 総合      | 毎日放送   |
|             | テレビ信州                  | BSN    | 富山テレビ  | 北陸放送   | 福井放送   | CBC                             | 朝日テレビ                            | CBC         | 朝日放送   |
| ÷++5        | 長野放送                   | NHK 総合 | NHK 教育 | NHK 教育 | 福井テレビ  | 中京テレビ                           | テレビ静岡                            | 中京テレビ       | 京都テレビ  |
| が必ら         | NHK 教育                 | 新潟総合TV | チュリップ  | テレビ金沢  |        | NHK 教育                          | NHK 総合                           | NHK 教育      | 関西テレビ  |
| 瓜즈同         | SBC                    | NHK 教育 |        | 北陸朝日   |        | 岐阜放送                            | 静岡放送                             | 三重テレビ       | 読売テレビ  |
|             |                        |        |        |        |        | メーテレ                            |                                  | メーテレ        | びわ湖放送  |
|             |                        |        |        |        |        | テレビ愛知                           |                                  | テレビ愛知       | NHK 教育 |
|             |                        |        |        |        |        | 三重テレビ                           |                                  |             |        |

| G ガイド<br>地域 | 京都、舞鶴、<br>福知山、<br>大阪 | 神戸、神戸灘、<br>川西、三木、<br>姫路、明石 | 奈良、五條  | 和歌山、<br>海南、田辺 | 鳥取     | 松江、浜田  | 岡山、津山、<br>笠岡 | 広島、福山、<br>尾道、呉 | 山口、下関、<br>宇部、岩国 |
|-------------|----------------------|----------------------------|--------|---------------|--------|--------|--------------|----------------|-----------------|
|             | NHK 総合               | NHK 総合                     | NHK 総合 | NHK 総合        | 日本海TV  | 日本海TV  | TVせとうち       | TSS            | NHK 教育          |
|             | 京都テレビ                | サンテレビ                      | 奈良テレビ  | TV和歌山         | NHK 総合 | NHK 総合 | NHK 総合       | NHK 総合         | 山口朝日            |
|             | 毎日放送                 | 毎日放送                       | 毎日放送   | 毎日放送          | NHK 教育 | NHK 教育 | NHK 教育       | RCC            | テレビ山口           |
|             | テレビ大阪                | 朝日放送                       | テレビ大阪  | 朝日放送          | 山陰中央   | 山陰中央   | KSB          | NHK 教育         | NHK 総合          |
| 対応          | 朝日放送                 | 関西テレビ                      | 朝日放送   | 関西テレビ         | BSS    | BSS    | онк          | 広島ホーム          | 山口放送            |
| 放送局         | 関西テレビ                | 読売テレビ                      | 関西テレビ  | 読売テレビ         |        |        | 西日本放送        | 広島テレビ          |                 |
|             | 読売テレビ                | テレビ大阪                      | サンテレビ  | NHK 教育        |        |        | RSK          |                |                 |
|             | NHK 教育               | NHK 教育                     | 読売テレビ  |               |        |        |              |                |                 |
|             | サンテレビ                |                            | NHK 教育 |               |        |        |              |                |                 |
|             |                      |                            | 京都テレビ  |               |        |        |              |                |                 |

る

一便利機能

Gガイド地域一覧(つづき)

| G ガイド<br>地域 | 徳島     | 高松、丸亀  | 松山、新居浜、<br>今治、宇和島 | 高知     | 福岡、久留米、<br>大牟田、<br>北九州、行橋 | 佐賀 1   | 佐賀 2   | 長崎、佐世保、<br>諫早 | 熊本     |
|-------------|--------|--------|-------------------|--------|---------------------------|--------|--------|---------------|--------|
|             | 四国放送   | TVせとうち | NHK 教育            | NHK 総合 | КВС                       | NHK 教育 | NHK 教育 | NHK 教育        | NHK 教育 |
|             | NHK 総合 | NHK 教育 | あいテレビ             | NHK 教育 | NHK 総合                    | КВС    | КВС    | NHK 総合        | 熊本朝日   |
| रंगर्ड      | 毎日放送   | NHK 総合 | NHK 総合            | 高知放送   | RKB 毎日                    | RKB 毎日 | TVQ    | NBC           | ККТ    |
| が光日         | 朝日放送   | KSB    | テレビ愛媛             | KUTV   | NHK 教育                    | TVQ    | STS    | 長崎国際          | TKU    |
| 瓜还同         | 関西テレビ  | ОНК    | 愛媛朝日              | KSS    | TNC                       | STS    | NHK 総合 | 長崎文化          | NHK 総合 |
|             | NHK 教育 | 西日本放送  | 南海放送              |        | TVQ                       | NHK 総合 | FBS    | テレビ長崎         | 熊本放送   |
|             |        | RSK    |                   |        | FBS                       | FBS    | 熊本放送   |               |        |

| G ガイド<br>地域 | 大分、中津  | 宮崎、延岡  | 鹿児島、<br>阿久根、<br>鹿屋 | 沖縄     |
|-------------|--------|--------|--------------------|--------|
|             | NHK 総合 | テレビ宮崎  | MBC                | NHK 総合 |
|             | OBS    | NHK 総合 | NHK 総合             | QAB    |
| 対応          | TOS    | 宮崎放送   | NHK 教育             | OTV    |
| 放送局         | OAB    | NHK 教育 | 鹿児島放送              | RBC    |
|             | NHK 教育 |        | KTS                | NHK 教育 |
|             |        |        | 鹿児島読売              |        |

● この表の放送局名と画面に表示される放送局名は、 一致しない場合があります。

# 地上アナログ放送局コード一覧

地上アナログ放送のチャンネル設定の手動変更で「放送局名」を変更するときに、下表の放送局コード(4桁の数字)を入力して変更することもできます。
0.37 (2009年8月現在)

| 地区 | 放送局名     | 放送局  | 地区     | 放送局名            | 放送局  | 地区         | 放送局名   | 放送局  | 地区     | 放送局名                   | 放送局          | 地区    | 放送局名         | 放送局  |
|----|----------|------|--------|-----------------|------|------------|--------|------|--------|------------------------|--------------|-------|--------------|------|
|    |          | 1-L  |        |                 |      |            |        | 1-F  |        |                        | 1-1-         |       |              |      |
|    | NHK 総合   | 0336 |        | NHK 総合          | 2128 |            |        | 3152 |        |                        | 4088         |       |              | 8528 |
|    |          | 0340 |        |                 | 0260 | 宮山         | イットリップ | 1640 | 鳥取     |                        | 4030<br>5633 | 鹿児    |              | 2305 |
| 北海 | STV      | 0261 |        | TRS             | 0518 | ШШ         | 北日本放送  | 1025 |        | BSS                    | 1034         |       | KTS          | 1830 |
| 道  | UHR      | 0283 |        | フジテレビ           | 0264 |            | 富山テレビ  | 0802 |        | NHK 総合                 | 4944         | 5     | <b>鹿児島放送</b> | 0800 |
|    | HTB      | 0291 |        | テレビ朝日           | 0522 |            | NHK 総合 | 3408 | 島根     | NHK 教育                 | 4954         |       | 鹿児島読売        | 1310 |
|    | TVH(TVh) | 0273 | 関東     | テレビ東京           | 0524 |            | NHK 教育 | 3418 | 1-5121 | 山陰中央                   | 5410         |       | NHK 総合       | 8272 |
|    | NHK 総合   | 0592 |        | MXTV            | 0270 |            | 石川テレビ  | 0805 |        | NHK 総合                 | 5712         |       | NHK 教育       | 8282 |
|    | NHK 教育   | 0602 |        | テレビ埼玉(テレ玉)      | 0806 |            | テレビ金沢  | 0801 |        | NHK 教育                 | 5722         | 呂崎    | 宮崎放送         | 1546 |
| 青森 | 青森放送     | 0513 |        | ちばテレビ(チバテレビ)    | 0302 |            | 北陸朝日   | 4377 | 山口     | 山口放送                   | 2059         |       | テレビ宮崎        | 2339 |
|    | 青森テレビ    | 0294 |        | TVK(tvk)        | 4394 |            | 北陸放送   | 0774 |        | テレビ山口                  | 1318         |       | NHK 総合       | 8016 |
|    | 青森朝日     | 4386 |        | 群馬テレビ           | 0304 |            | NHK 総合 | 3664 |        | 山口朝日                   | 4380         |       | NHK 教育       | 8026 |
|    | NHK 総合   | 1360 |        | とちぎTV           | 4631 | <u>垣</u> 井 | NHK 教育 | 3674 |        | NHK 総合                 | 6224         | 大分    | TOS          | 1060 |
|    | NHK 教育   | 1370 |        | NHK 総合          | 2384 | 111177     | 福井放送   | 1035 | ★Ⅲ     | NHK 教育                 | 6234         |       | OAB          | 0280 |
| 秋田 | 秋田放送     | 0267 |        | NHK 教育          | 2394 |            | 福井テレビ  | 0295 | E      | 西日本放送                  | 0265         |       | OBS          | 1541 |
|    | 秋田テレビ    | 0293 | 新潟     | BSN             | 0517 |            | NHK 総合 | 4432 |        | KSB                    | 1569         |       | NHK 総合       | 7504 |
|    | 秋田朝日     | 4383 | 141110 | 新潟総合TV          | 5155 |            | NHK 教育 | 4442 |        | NHK 総合                 | 5968         |       | NHK 教育       | 7514 |
|    | NHK 総合   | 0848 |        | テレビ新潟           | 0285 |            | 毎日放送   | 0516 | 徳島     | NHK 教育                 | 5978         | 能太    | 熊本放送         | 2315 |
|    | NHK 教育   | 0858 |        | テレビ21           | 0533 |            | 朝日放送   | 1030 |        | 四国放送                   | 1793         | 200°T | 熊本朝日         | 4624 |
| 岩手 | IAT      | 0276 |        | NHK 総合          | 2640 |            | 関西テレビ  | 0520 |        | NHK 総合                 | 6480         |       | KKT          | 0278 |
|    | テレビ岩手    | 0547 |        | NHK 教育          | 2650 | 関西         | 読売テレビ  | 0778 |        | NHK 教育                 | 6490         |       | TKU          | 1570 |
|    | IBC      | 0262 | 長野     | 長野放送            | 1062 |            | テレヒ大阪  | 0275 | 愛媛     | 南海放达                   | 1290         |       | NHK 総合       | 7248 |
|    | めんこい     | 4385 |        | 長野朝日(abn)       | 4628 |            | 京都テレビ  | 1058 |        | テレヒ変媛                  | 1317         |       | NHK 教育       | /258 |
|    | NHK 総合   | 1616 |        | テレビ信州           | 0542 |            | サンテレビ  | 0548 |        | あいテレビ                  | 10541        | 長崎    | 長崎国際<br>     | 5145 |
|    | NHK 教育   | 1626 |        | SBC             | 0779 |            | 余良テレビ  | 0311 |        | 変媛朝日 <br>  NU UZ #00 0 | 4889         |       | 長崎乂化         | 4635 |
| 山形 | 山形放达     | 0266 |        | NHK 総合          | 2896 |            | 「V和歌山  | 0700 |        | INHK 総合                | 6/36         |       |              | 1829 |
|    | SAY      | 0286 | 山梨     | NHK 教育          | 2906 |            |        | 0798 | 吉加     | INHK 教育                | 6746         |       |              | 0704 |
|    |          | 0292 |        |                 | 0773 |            |        | 5200 | 同和     |                        | 1574         |       |              | 0704 |
|    |          | 1104 |        |                 | 2020 | 展山         |        | 1000 |        |                        | 0776         | 油细    |              | 1000 |
|    |          | 1114 |        |                 | 2020 |            |        | 1003 |        |                        | 6002         | ノートが見 |              | 0540 |
|    |          | 0769 |        | NIIN 我自<br>静岡放送 | 1291 |            | コンサとうち | 4375 |        |                        | 7002         |       |              | 1032 |
| 宮城 | 仙台放送     | 0268 | 静岡     | テレビ静岡           | 1315 |            | NHK 総合 | 5456 |        | KBC                    | 2049         |       | 011          | TOOL |
|    | 宮城テレビ    | 0546 |        | 朝日テレビ           | 5153 |            | NHK 教育 | 5466 | 福岡     | RKB毎日                  | 1028         |       | NHK衛星 1      | 0074 |
|    | 東日本放送    | 0288 |        | だいいち            | 4895 |            | BCC    | 0772 |        | TNC                    | 0521         |       | NHK衛星2       | 0076 |
|    | NHK 総合   | 1872 |        | NHK 総合          | 4176 | 広島         | 広島テレビ  | 0780 |        | FBS                    | 1573         | 全国    | WOWOW        | 0073 |
|    | NHK 教育   | 1882 |        | NHK 教育          | 4186 |            | TSS    | 5151 |        | TVQ                    | 0531         |       | 放送大学         | 0272 |
| 与古 | 福島放送     | 0803 |        |                 | 1281 |            | 広島ホーム  | 2083 |        | NHK 総合                 | 7760         |       | Hiビジョン       | 0075 |
| 備島 | 福島中央TV   | 4641 |        | CBC             | 1029 |            |        |      | 仿賀     | NHK 教育                 | 7770         |       |              |      |
|    | TUF      | 0543 |        | メーテレ            | 5643 |            |        |      |        | STS                    | 0804         |       |              |      |
|    | 福島テレビ    | 0523 | 中部     | 中京テレビ           | 1571 |            |        |      |        |                        |              |       |              |      |
|    |          |      |        | テレビ愛知           | 0537 |            |        |      |        |                        |              |       |              |      |
|    |          |      |        | 岐阜放送            | 1061 |            |        |      |        |                        |              |       |              |      |
|    |          |      |        | 三重テレビ           | 1313 |            |        |      |        |                        |              |       |              |      |

この表の放送局名と画面に表示される放送局名は、一致しない場合があります。

各 部

(準 設備 定

テ レ ビ ビ

メディア

録

る

見る

消編 去集

取 り 込 す

便利機能

安全注意

仕様

困ったとき

# 58 本機で受信できる放送について

| BSデジタル放送      | デジタル放送には、次の3種                                                                                                    |                                                                                  |                                                        |  |  |  |  |  |
|---------------|----------------------------------------------------------------------------------------------------|----------------------------------------------------------------------------------|--------------------------------------------------------|--|--|--|--|--|
| 110度00デジタル・切送 |                                                                                                    | デジタル放送には、次の3種類があります。                                                             |                                                        |  |  |  |  |  |
|               | <b>テレビ放送</b><br>通常のテレビ放送です。                                                                                                    | データ放送<br>ニュースや天気予報など、<br>静止画や文字によって<br>いろいろな情報やサービス<br>が利用できます。<br>本機では録画できません。( | <b>ラジオ放送</b> 音楽など音声を主と した放送です。 ● 2009年8月現在、 放送されていません。 |  |  |  |  |  |
|               | <ul> <li>本機では録画できません。(視聴はできません。)</li> <li>本機では録画できません。(視聴はできません。)</li> <li>本機では、ワンセグ放送(携帯端末向けの地上デジタルテレビ放送)の受付</li> <li>デジタル放送には、次のような特徴があります。</li> <li>番組表(Gガイド)・・・・番組表のデータを表示させて、選局や録画予約が</li> <li>・ 田ノ/SD放送・・・・・・・ハイビジョン画質のHD放送と標準画質のSD放送</li> <li>・ マルチ番組・・・・・・・・・・・・・・・・・・・・・・・・・・・・・・・・・・・・</li></ul> |                                                                                  |                                                        |  |  |  |  |  |

● 地上アナログ放送は2011年7月までに終了することが、国の法令によって定められています。

地上アナログ放送終了後は、本機では地上アナログ放送を視聴・録画できません。 地上デジタル放送から視聴・録画(※1)するか、ケーブルテレビ(CATV)から視聴・録画(※2)してください。 ※1 地上デジタル放送に対応したUHFアンテナなどが必要です。

※2 ケーブルテレビのサービス形態や受信方法については、ケーブルテレビ会社にお問い合わせください。

### リモコンの1~12ボタンに設定されているチャンネルについて(2009年8月現在)

#### 地上デジタル放送

らくらく設定など、地上デジタル放送のチャンネル設定で設定された放送局とチャンネルで設定されます。 0.52

● BSデジタル放送

CS1 (110度CSデジタル放送)

CS2 (110度CSデジタル放送)

(BSデジタル放送を受信できない場合は利用できません。)

| ボタン  | チャンネル | 放送局名      | ボタン  | チャンネル | 放送局名      | オ |
|------|-------|-----------|------|-------|-----------|---|
| 1    | 101   | NHK BS1   | 1    | 001   | 放送休止中     |   |
| 2    | 102   | NHK BS2   | 2    |       |           |   |
| З    | 103   | NHKハイビジョン | З    |       |           |   |
| 4    | 141   | BS日テレ     | 4    |       |           |   |
| 5    | 151   | BS朝日      | 5    | 055   | ショップチャンネル |   |
| 6    | 161   | BS-TBS    | 6    |       |           |   |
| 7    | 171   | BSジャパン    | 7    |       |           |   |
| 8    | 181   | BSフジ      | 8    |       |           |   |
| 9    | 191   | WOWOW     | 9    |       |           |   |
| 10/0 | 200   | スター・チャンネル | 10/0 |       |           | 1 |
| 11   | 211   | BS11 デジタル | 11   |       |           |   |
| 12   | 222   | TwellV    | 12   |       |           |   |
|      |       |           |      |       |           |   |

**ドタン** チャンネル 放送局名 100 1 e2プロモ 110 

| 2    | ΠŪ  | シンチンホータル   |
|------|-----|------------|
| З    |     |            |
| 4    | 300 | 日テレプラス     |
| 5    | 253 | JスポーツPlus  |
| 6    | 160 | C-TBSウェルカム |
| 7    |     |            |
| 8    |     |            |
| 9    | 194 | インターローカルTV |
| 10/0 |     |            |
| 11   |     |            |
| 12   |     |            |

視聴するために契約が必要な放送局については、契約していない場合、選局しても映りません。

#### 地上アナログ放送

らくらく設定など、地上アナログ放送のチャンネル設定で設定された放送局とチャンネルで設定されます。 p.54

Fruction Fraction Fraction (P.34~37)

部

鉰 る

見 る

消編

去集

取 り残 込す

便利機

安全注

仕

様

# テレビ番組を見る(視聴)

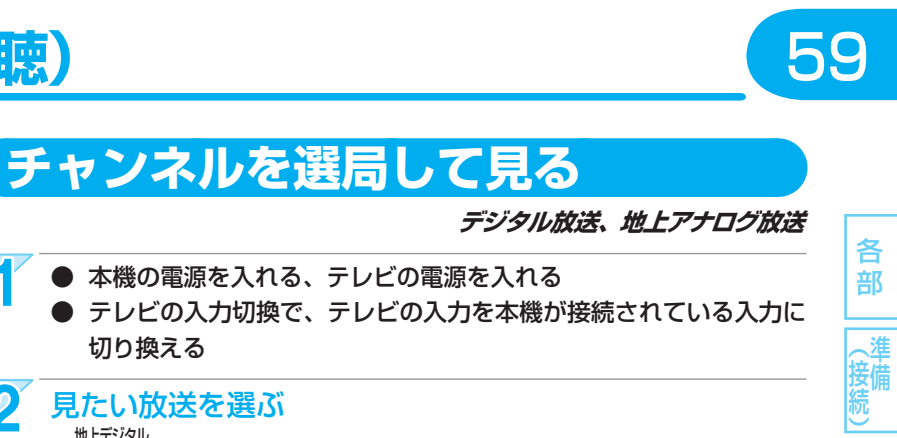

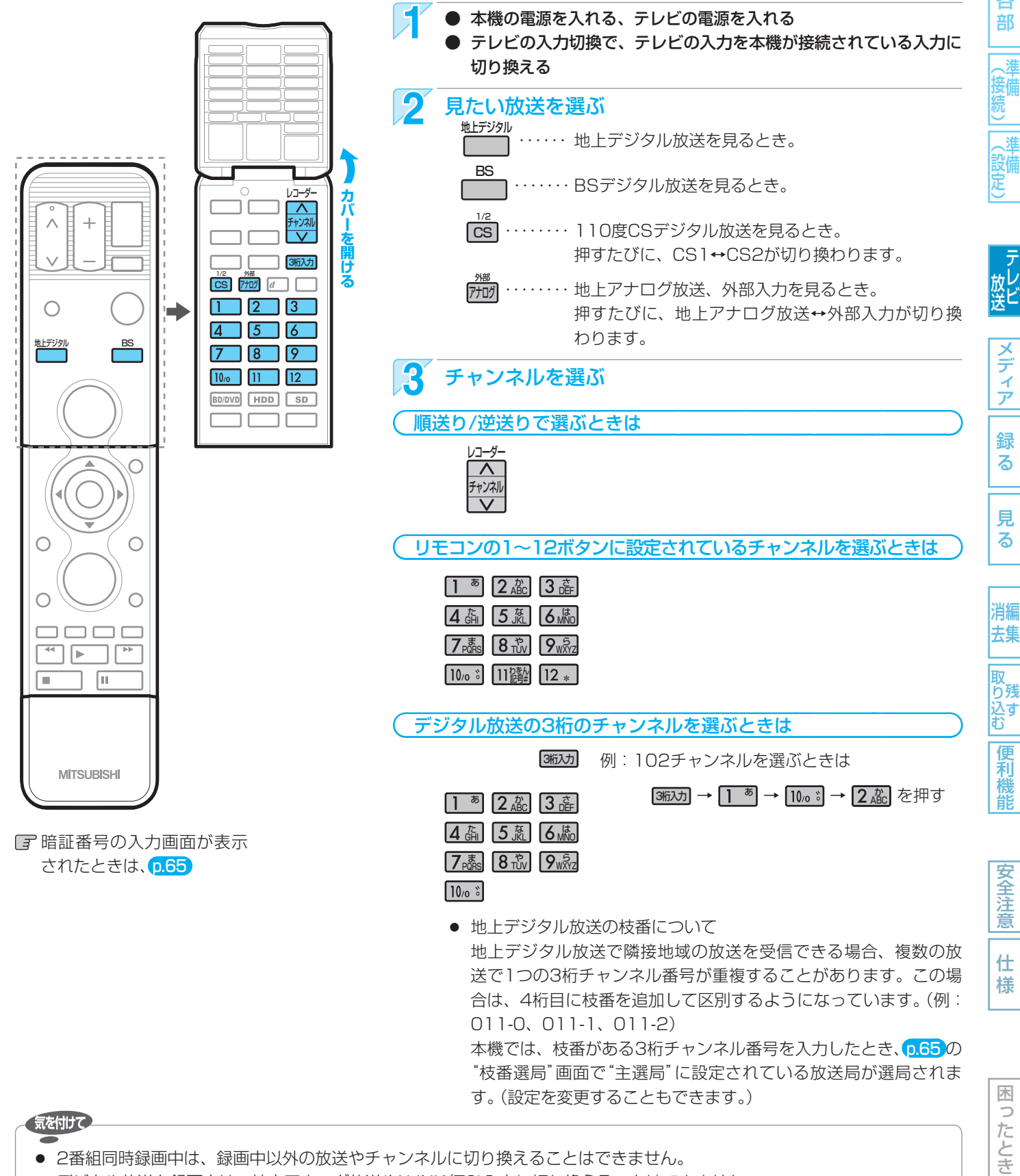

● デジタル放送を録画中は、地上アナログ放送やi.LINK(TS)入力に切り換えることはできません。

- 地上アナログ放送を録画中は、デジタル放送に切り換えることはできません。
- 地上アナログ放送や外部入力を録画中は、地上アナログ放送の他のチャンネルや外部入力に切り換えることはできません。
- 地上アナログ放送やi.LINK(TS)入力視聴中にデジタル放送の録画予約が始まると、デジタル放送に切り換わります。
- ▶ 再生中は、放送やチャンネルの切り換えはできません。

# 番組表(Gガイド)から選んで見る

番組表を表示して、見たい番組を選ぶことができます。(録画予約することもできます → p.81、82)

- 番組表は、最大8日分まで表示できます。
- 現在視聴中の放送の番組表だけが表示されます。

#### 気を付けて

#### ● 番組表は、お買上げ時には表示されません。番組表を利用する場合は、番組データを受信する必要がありま す。くわしくは、p.46~48をごらんください。

#### ● 本機で地上アナログ放送の番組表を利用する場合は、BS・110度CSアンテナの接続が必要です。 本機では、地上アナログ放送の番組データをBSデジタル放送から受信します。(2009年8月現在) そのため、地上アナログ放送の番組表を利用する場合は、デジタル放送対応のBS・110度CSアンテナの接続が必要です。

#### 番組表(Gガイド)の見かた

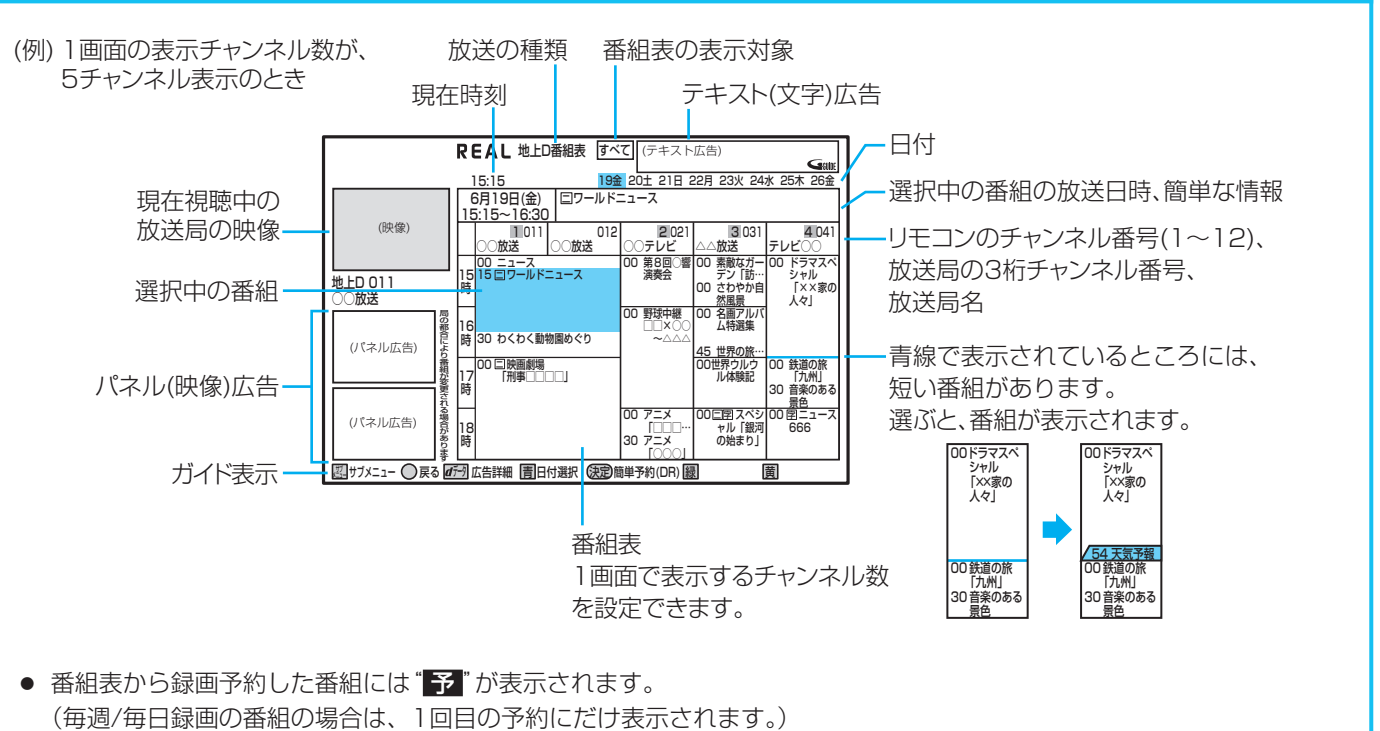

- 番組情報のジャンル情報によって、代表的な5つのジャンル(映画、スポーツ、音楽、ドラマ、アニメ/特撮)の番組は色 分け表示されます。
- 番組表の表示対象は、次の中から選べます。 すべて、設定チャンネル(チャンネル設定で設定されているPo1~36チャンネルだけ)、テレビ、ラジオ、データ Gガイドのロゴと広告は、表示されないことがあります。

仕

木

0 たとき

安全注

意

様

(5275**XE**() ●地上デジタル放送で番組情報が表示されていない放送局がある場合は、その放送局を選んで決定すると表示されます。 (表示されるまで、しばらく時間がかかることがあります。) デジタル放送の番組表を表示中にサブメニューの "番組データ取得" を選んで決定し、選択中の放送局の番組表を取得する こともできます。 ● 放送局の都合により、番組が変更になることがあります。この場合、実際の放送と番組表の内容が異なることがあります。 ● 番組データ受信中は、本体表示部に"DATA"と表示されます。 表示中は、冷却用ファンなどが回るなど動作音が大きくなりますが、故障ではありません。 ● "表示チャンネル数"を11局以上にしたときは、高精細テレビでごらんください。

使いかたに困ったときやおかしいな?と思ったときは →「使いかたナビ」、「故障かな?と思ったときは」、「こんなメッセージが表示されたときは」

設定

メディア

録

る

見

る

消編

去集

取 り残 込 す

便 利機能

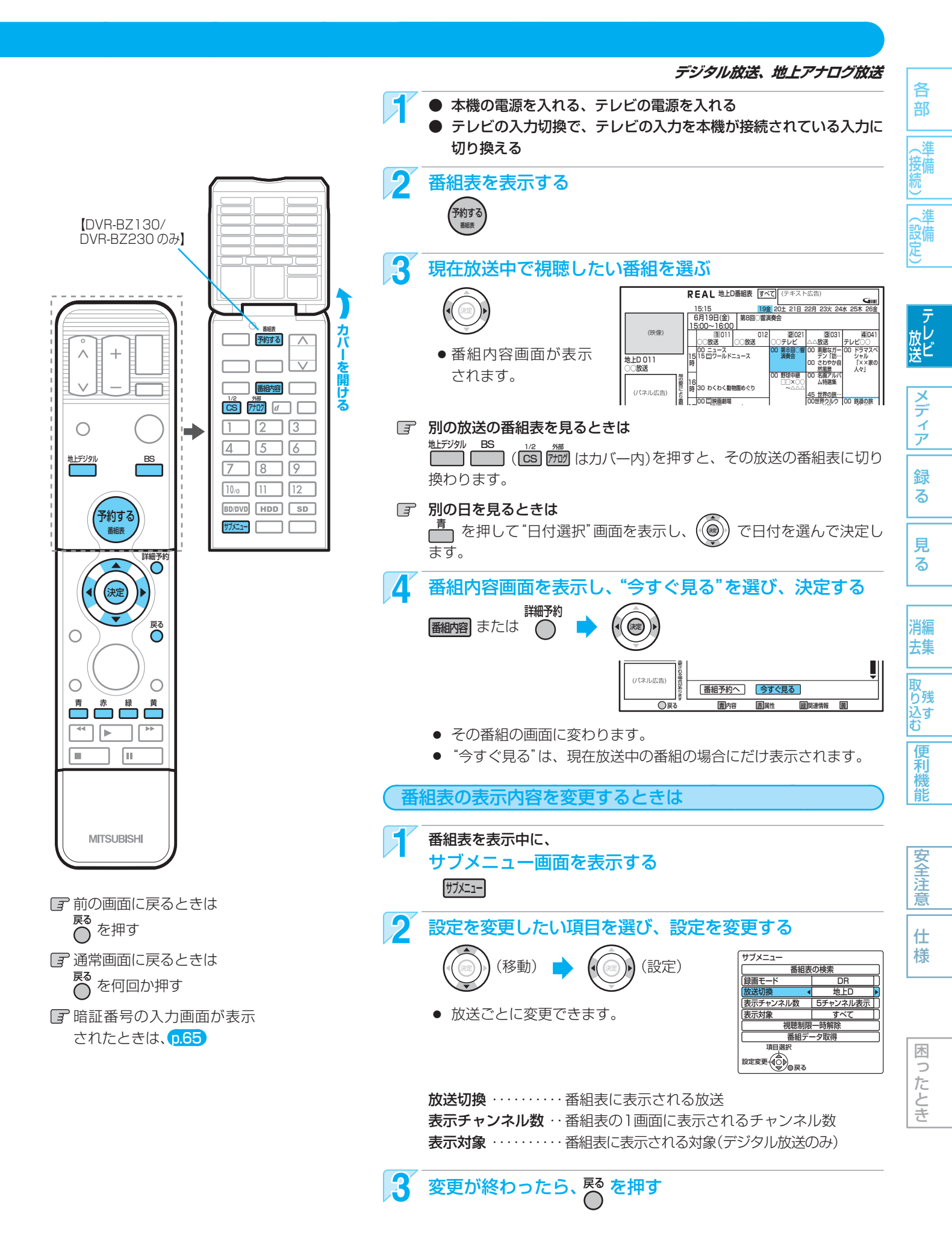

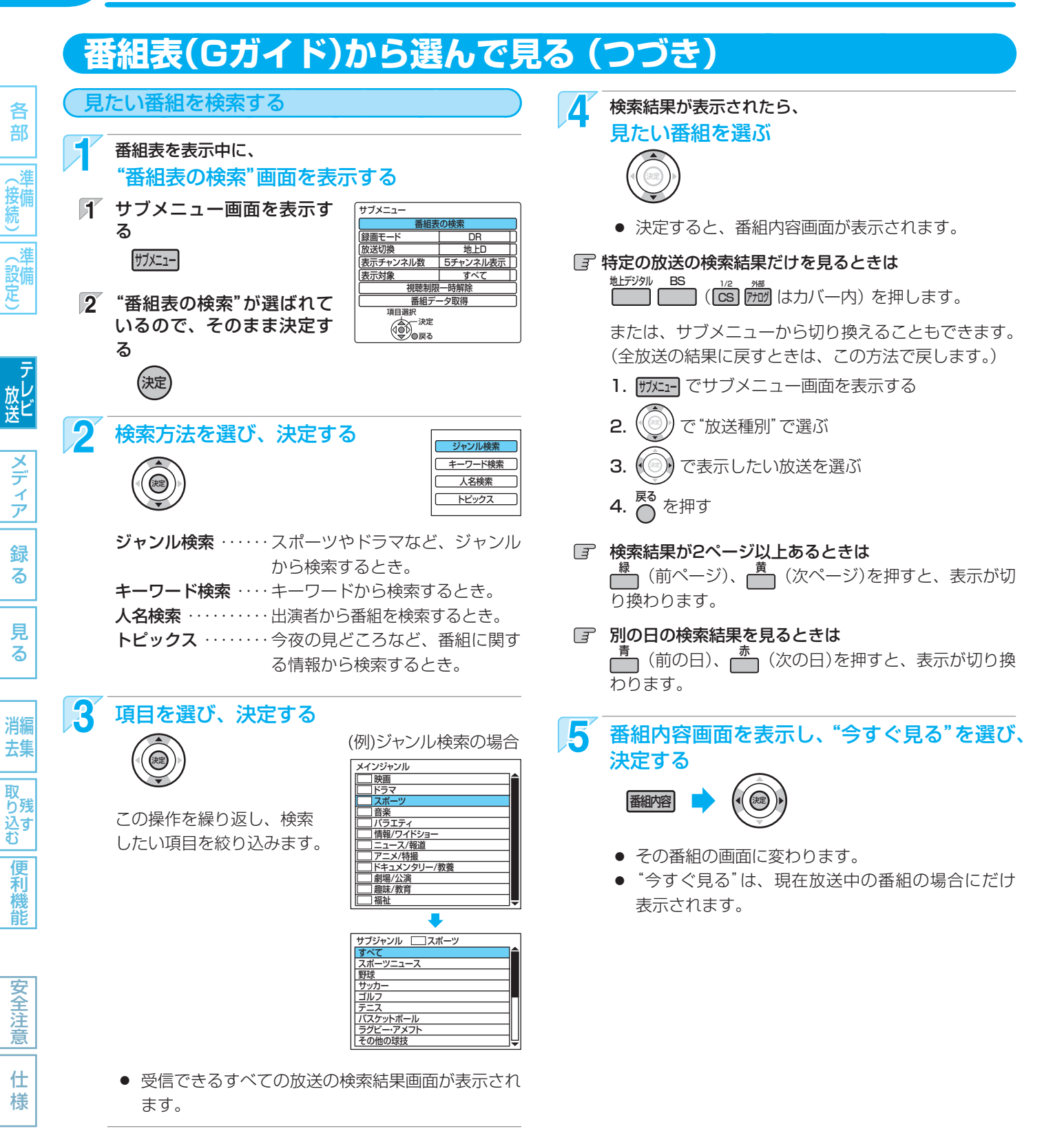

困ったとき

気を付けて

本機では、地上デジタル放送以外は検索する番組の情報をBSデジタル放送から受信します。地上アナログ放送番組やBS・110度CSデジタル放送の番組を検索をするには、デジタル放送対応のBS・110度CSアンテナの接続が必要です。(2009年8月現在)

(5275**×E**)

 検索結果は、各放送の番組データの受信状況によって 異なりますので、キーワードなどが一致していても検 索できない場合があります。

データ放送を見る

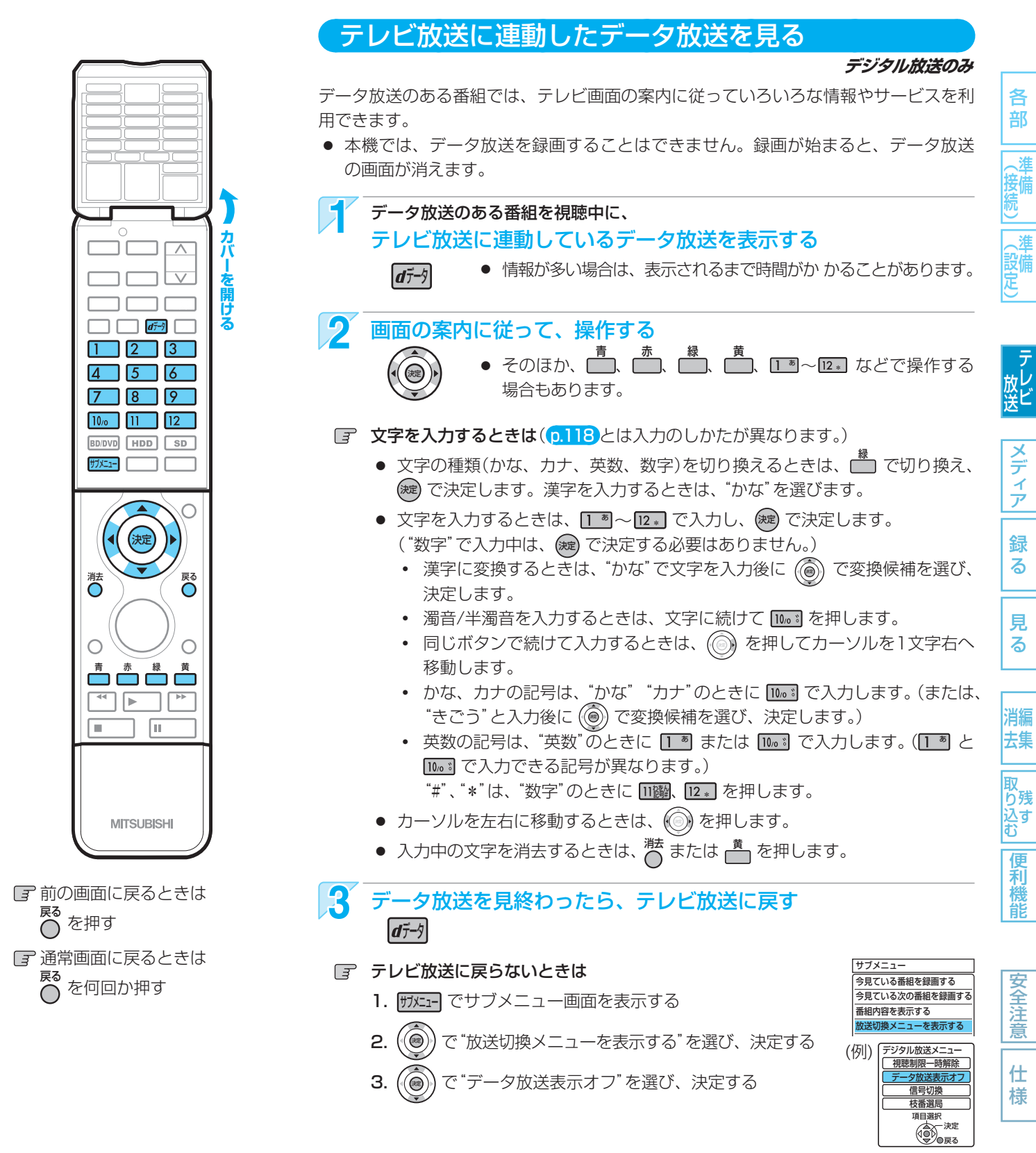

取扱説明書を読んでもどうしても使いかたがわからないときや、故障かな?と思ったときは → 三菱電機お客さま相談センター

#### 気を付けて

- データ放送のサービスを利用するためには、次の準備が 必要になる場合があります。
  - 電話回線の接続と設定
     B-CASカードの登録
  - 放送局との受信契約
- 番組によってはテレビ放送に連動した情報が、自動的に データ放送に切り換わって表示されることがあります。
- 番組に連動したデータ放送があるかどうかは、"番組内 容" 画面で確認できます。次ページ
- デジタル放送を録画した番組の再生中は、データ放送や ラジオ放送を視聴することはできません。
- デジタル放送の録画中のチャンネルは、テレビ放送に連動したデータ放送を視聴することはできません。
- データ放送には、インターネット経由で通信する双方向 サービスもあります。

くわしくは放送事業者へお問い合わせください。

# 64 番組視聴中の便利な機能

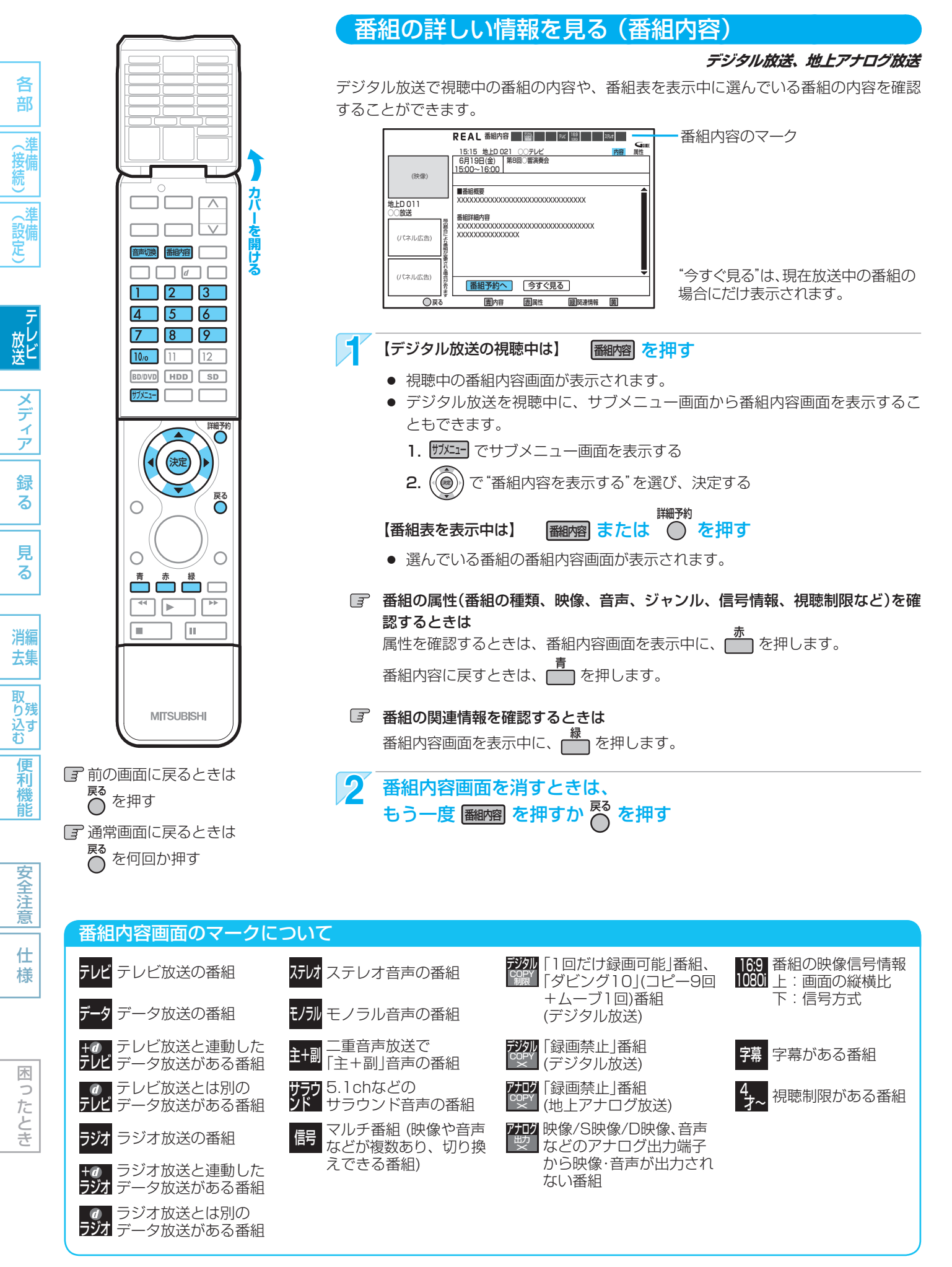

部

、淮

、淮

メデ

イア

録

る

見

る

消編

去集

**b**残

して ひすむ

便利

能

安全注

意

仕 様

木

0

たとき

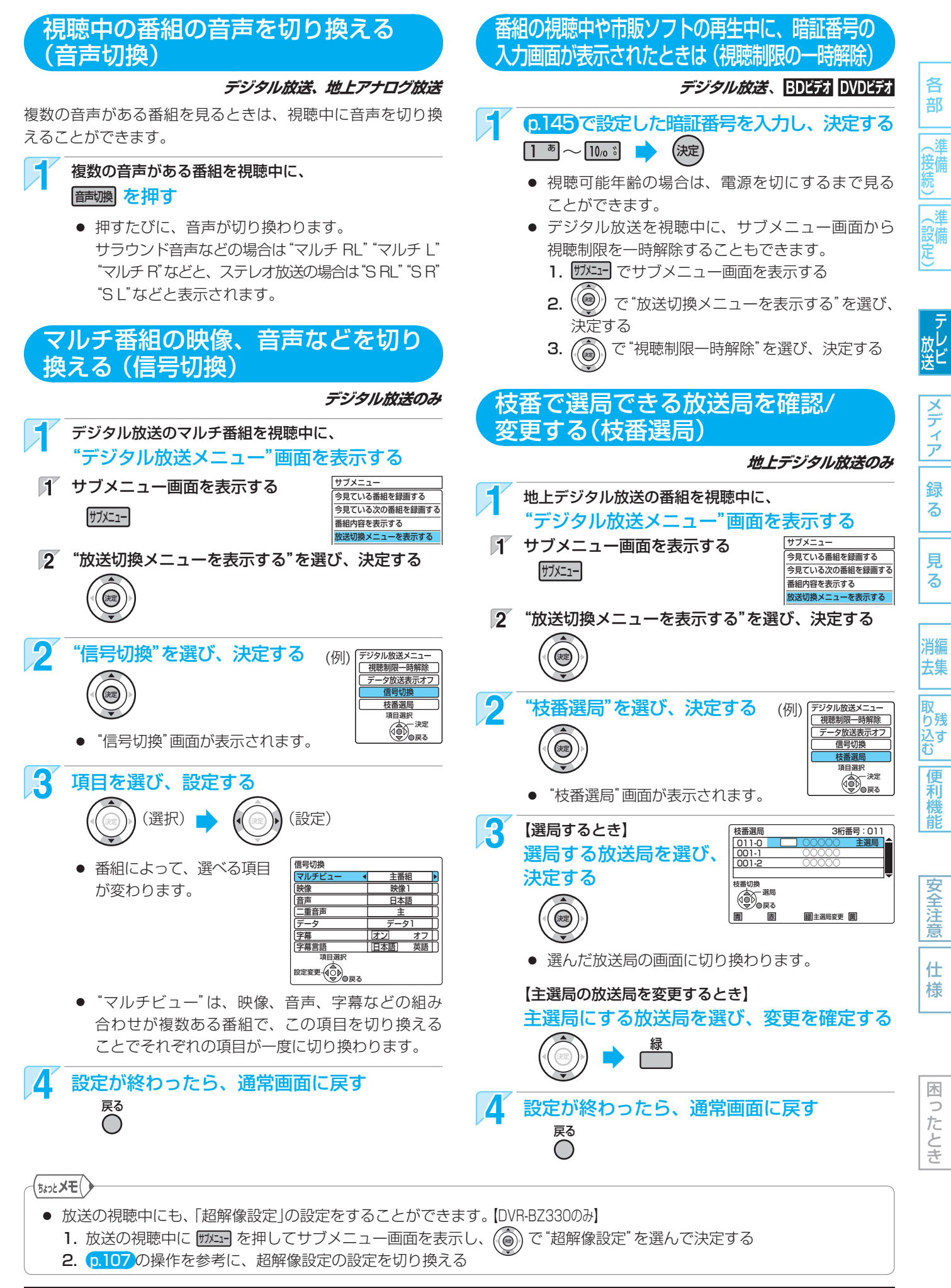

# 66 本機で使えるメディア(ディスク・カード)について

本機で使えるメディアは、下の表に載っているメディアだけです。

#### 本機で録画・再生ができるメディア ◎:できる(デジタル放送のHD放送をハイビジョン画質で録画可能) ○:できる(デジタル放送のHD放送を標準画質で録画可能) メディアの種類 HDD BD-RE ディスクのバージョン(Ver)が違う場合、 6) 本機では使えないことがあります。 BluerauDisc ハードディスク BD-RE SL (1層) (本機に内蔵) BD-RE DL (2層) Ver 2.1 高速記録2倍速ディスクまで 高速記録6倍速ディスクまで

| 録画 (メディアに直接)              |                                          | $\bigcirc$ | $\bigcirc$ | $\bigcirc$ |  |
|---------------------------|------------------------------------------|------------|------------|------------|--|
| ダビング<br>※1                | デジタル放送の「1回だけ録画可能」番組<br>デジタル放送の「ダビング10」番組 | ×          | $\bigcirc$ | $\bigcirc$ |  |
|                           | 地上アナログ放送の番組、外部入力                         | 0          | 0          | $\bigcirc$ |  |
| 繰り返し録画                    |                                          | 0          | 0          | ×          |  |
| 再生                        |                                          | $\bigcirc$ | $\bigcirc$ | $\bigcirc$ |  |
| 録画リスト (番組一覧) からの再生        |                                          | 0          | 0          | 0          |  |
| 追っかけ再生、番組部分/CM部分再生、見どころ再生 |                                          | 0          | ×          | ×          |  |
|                           |                                          |            |            |            |  |

| メディア                                                           | の種類                                      |                              | -RW        | 0                                                                                              |                | -R                 | 0           |
|----------------------------------------------------------------|------------------------------------------|------------------------------|------------|------------------------------------------------------------------------------------------------|----------------|--------------------|-------------|
| ディスクの <i>)</i><br>本機では使                                        | ベージョン(Ver)が違う場合、<br>えないことがあります。          |                              | RW         |                                                                                                |                | R<br>R<br>R<br>4.7 |             |
| DVD-RW/DVD-Rには録画方式が3種類<br>(VB. AVCBEC. Video)あります。 <b>D.71</b> |                                          | DVD-RW                       |            | <b>DVD-R</b> (1層)<br><b>DVD-R DL (2層)</b> ※2                                                   |                |                    |             |
|                                                                |                                          | Ver 1.1、1.2<br>高速記録6倍速ディスクまで |            | Ver 2.0、2.1         Ver 3.0           高速記録16倍速         高速記録8倍速           ディスクまで         ディスクまで |                |                    |             |
|                                                                |                                          | -RW (VR)                     | -RW (AVC)  | -RW (Video)                                                                                    | <b>-R</b> (VR) | -R (AVC)           | -R (Video)  |
| 録画 (メディアに直接)                                                   |                                          | ×                            | ×          | ×                                                                                              | ×              | ×                  | ×           |
| ダビング<br>※1                                                     | デジタル放送の「1回だけ録画可能」番組<br>デジタル放送の「ダビング10」番組 | $\bigcirc$                   | $\bigcirc$ | ×                                                                                              | $\bigcirc$     | $\bigcirc$         | ×           |
|                                                                | 地上アナログ放送の番組、外部入力                         | $\bigcirc$                   | ×          | ○ *3                                                                                           | $\bigcirc$     | ×                  | ○ ※3        |
| 繰り返し録画                                                         |                                          | $\bigcirc$                   | $\bigcirc$ | ○ ※4                                                                                           | ×              | ×                  | X           |
| 再生                                                             |                                          | 0                            | 0          | ○ ※3                                                                                           | $\bigcirc$     | 0                  | ○ ※3        |
| 録画リスト (番組一覧) からの再生                                             |                                          | 0                            | 0          | <b>X</b> %3                                                                                    | $\bigcirc$     | $\bigcirc$         | <b>X</b> %3 |
| <br>追っかけ再生、番組部分/CM部分再生、見どころ再生                                  |                                          | ×                            | ×          | ×                                                                                              | ×              | ×                  | ×           |

- **%**1 デジタル放送をダビングする場合、「コピー」、「ムーブ(移動)」のどちらになるか については、p.73をごらんください。
  - ケーブルテレビ(CATV)、スカパー! e2、WOWOWなどで録画制限がある番組 の録画については、デジタル放送の番組の場合と同様となります。 ただし、ケーブルテレビのホームターミナル/セットトップボックス経由で「ダビ ング10(コピー9回+ムーブ1回)」番組を録画する場合は、「1回だけ録画可能」番 組として録画されます。
- ж2 DVD-Rの2層ディスクの場合、本機ではDVD-R(AVC)にだけダビングできます。
- DVD-RW(Video)/DVD-R(Video)にダビングしたときは、ダビングを終了後、自動的にファイナライズが行われます。 ЖЗ 本書では、ファイナライズされたDVD-RW(Video)/DVD-R(Video)は次ページのDVD27 として扱います。
- ファイナライズされたDVD-RW(AVC)/-RW(Video)に録画できるようにする場合は、初期化(再フォーマット) p.125 を ₩4 行ってください。(ただし、初期化を行うと録画内容は消去されます。)

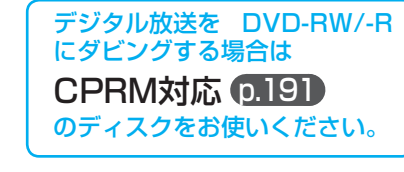

×:できない

BD-R 🥥

6)

Blu-ray Disc

BD-R SL (1層)

BD-R DL (2層)

Ver 1.1, 1.2, 1.3

#### +RW/+Rについては、本機では対応していません。

(設備)

行備続

メディア

録 る

見 る

消編 去集

取残す

和機能

安全注意

仕

様

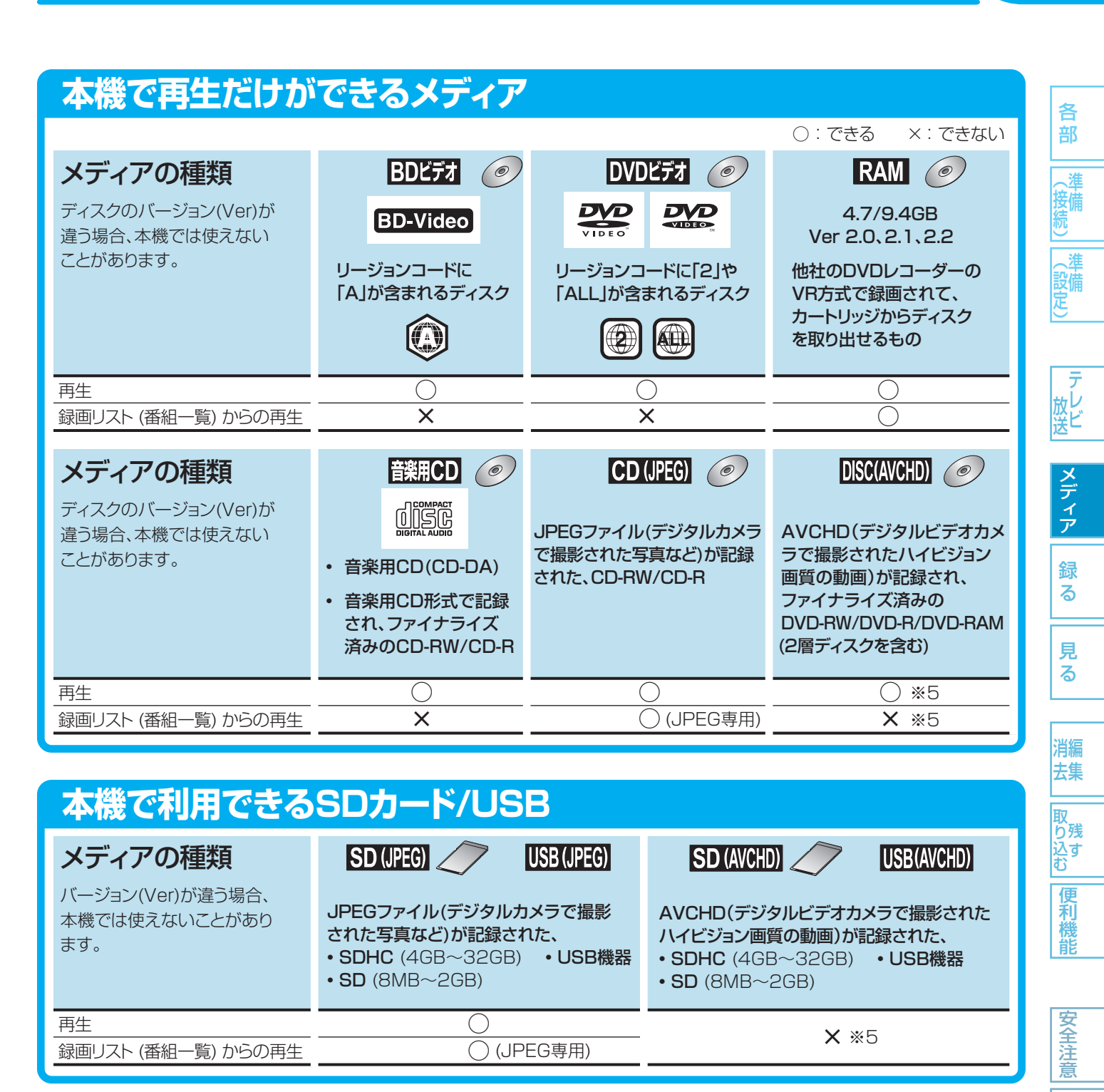

※5 本機のHDDに取り込んで(ダビングして)、HDDの録画リスト(𝒫)画面から再生することができます。 AVCHDの動画が記録されたディスクの場合は、ディスクから直接再生することもできます。

#### 推奨ディスクについて 木 本機の性能を充分に発揮するため、次のメーカー製ディスクの使用をおすすめします。(2009年8月現在) 0 たとき ただし、推奨メーカー製のディスクであっても、動作を保証するものではありません。 ● BD-RE・・・・ SL(1層): TDK、パナソニック、三菱化学 DL(2層):TDK、パナソニック ● BD-R ····· SL(1層): TDK、パナソニック、三菱化学 DL(2層):TDK DVD-RW・・2倍速:三菱化学、JVC(日本ビクター) 4倍速:JVC(日本ビクター) 6倍速:JVC(日本ビクター) ● DVD-R ···· 8倍速(1層):三菱化学、ソニー、太陽誘電 8倍速(2層):三菱化学、太陽誘電 16倍速(1層):ソニー、太陽誘電

取扱説明書を読んでもどうしても使いかたがわからないときや、故障かな?と思ったときは ➡ 三菱電機お客さま相談センター

HDDについて

### ● HDD、ハードディスク(ドライブ)とは?

大容量データ記録装置の1つで、大量のデータの読み書きを 高速で行うことができ、記録されているデータの検索性にす ぐれています。本機は、このHDDを内蔵しています。

### ● 次のようなことは行わないでください!

- 本機に振動や衝撃を与えないでください。特に本機の電源 が入っているときは、お気を付けください。
- 本機の電源が入っている状態で、電源コードを抜かないでください。
- 本機の電源が入っている状態や電源を切った直後は、本機 を持ち上げたり動かしたりしないでください。(電源を切っ たあと、2分以上経過してから行ってください。)
- 本機が結露した状態で使わないでください。
- HDDは、振動や衝撃、周囲の環境(温度など)の変化に影響 されやすい精密な機器です。場合によっては、録画(録音) 内容が失われたり、正常に動作しなくなる恐れがあります。
- HDDが故障すると、HDDの録画(録音)内容が失われることがあります。
- HDDは、録画(録音)内容の恒久的な保管場所とせず、 一時的な保管場所としてお使いください。
- 大切な録画(録音)内容は、ディスクに保存しておくことを おすすめします。
- HDDは、使用する場所の環境や使用状況が過酷な場合、 数年で寿命となり、録画(録音)内容が再生できなくなることがあります。
- 部分的または全体的に次のような症状が頻繁に発生するようになった場合、HDDが寿命近くになっています。
  - 再生できない、再生一時停止を繰り返す
  - ブロックノイズ(モザイク状のノイズ)が発生する
  - 映像が乱れる

### ● その他

- 内蔵のHDDをはずして、お客さま自身でHDDを交換する ことはできません。(正常に動作しません。また、保証が 無効となります。)
- 本機を長時間使用しないときは、電源を切っておいてください。
- HDDは、お買上げ時には何も録画されていません。あらかじめ番組などを録画してから、再生をお楽しみください。

# ディスクについて

## BD/DVD/CD全般

- 次のような場合は、正常に録画・再生できません。
- 記録状態が悪い、ディスクの特性、傷、汚れ、本機の録画/ 再生用レンズの汚れ、結露などがあるとき。
- 本機で録画したディスクを、パソコン、カーナビゲーション、カーオーディオ、ゲーム機などで再生するとき。
- パソコンなどで作成されたディスクを本機で再生するとき。 このようなディスクを本機に入れて、ディスクが取り出せ なくなった場合は、(p.180)「おかしいな?と思ったときの 調べかた」をごらんになり、対処してください。
- PAL方式など、NTSC方式以外で記録されたDVDディスク。
- 無許諾(海賊版など)のディスク。
- クローズド・キャプション(Closed Caption)の録画・再生。

### ● ディスクの持ちかた

 ディスクの端または中央を持ち、記録・再生面(光っている 面)には手を触れないでください。

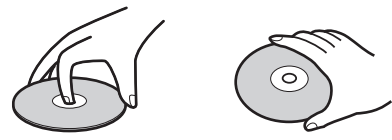

 指紋が付いたり汚れたときは、ディスクの中心から外側に 向けて水を含ませた柔らかい布でふいたあと、からぶきし てください。

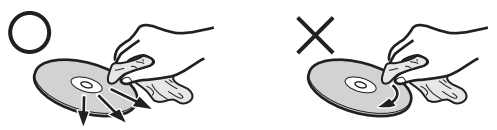

市販のレコードクリーナーやベンジン、シンナー、アル コールなどでふかないでください。

#### ● ディスクの保管について

- 使用後は、所定のケースに入れて保管してください。ケースに入れずに重ねたり、ななめに立てかけて置くと、変形や反りの原因となります。
- 直射日光の当たる場所や熱器具の近く、締め切った自動車 内など、高温になる場所に放置しないでください。

#### ● 次のようなディスクは使わないでください!

- ディスク自体の破損や本体の故障の原因となります。
  - 傷が付いているディスク。
  - ラベルやシールが貼られている/はがれているディスク。
  - のりがはみ出しているディスク。
  - ひび割れ、変形、接着剤などで補修したディスク。
  - 六角形など、特殊な形状のディスク。
- 8cm盤のディスクを使用するときは
- 本機では再生だけができます。録画や編集はできません。
- 8cmアダプターなしで使用できます。

- HDDに異常が発生した場合、HDDの録画(録音)内容は 失われます。
- 次のような場合、実際に録画できる時間は短くなります。
  - ディスクに、傷や汚れなどによって録画できない部 分があるとき。
  - ・ 映りの悪い(電波状態が悪い、弱い)番組など、画質 が良くない映像を録画したとき。

各部 (接続

設定

68

放送

メディア

**録**る

消編

見

る

去 (取 ) し い し い し い む

便利機

能

安全注

意

仕

様

困っ

# 本機で使えるメディア(ディスク・カード)について(つづき)

各 部

メディア

録

る

見

る

消編

去集

取 り残

込す む

便利機

安全注

意

仕

様

# $( \bigcirc )$

### **BD-RE/BD-R**

- 他の機器で録画してファイナライズしていないBD-Rは、
   本機で正常に再生・録画・編集ができなかったり、ディスクの録画内容が失われたりすることがあります。
- BD-RE/BD-Rは、お買上げ時には初期化(フォーマット) されていません。
  - 使用する前に初期化してください。 p.70
- BD-RE Ver1.0(カートリッジタイプ)は、本機では使用 できません。

#### DVD-RW/DVD-R/DVD-RAM

- 他の機器で録画してファイナライズしていないディスクは、
   本機で正常に再生・録画・編集ができなかったり、ディスクの録画内容が失われたりすることがあります。
- DVD-RW(AVC)/DVD-R(AVC)は、AVCREC方式に対応したレコーダー /プレーヤーでのみ再生できます。
- DVD-RW(VR)は、RW 表示の付いたVR方式対応のレ コーダー /プレーヤーでのみ再生できます。
- DVD-R(VR)は、DVD-RのVR方式に対応したレコーダー / プレーヤーでのみ再生できます。
- CPRM対応のディスクは、CPRM対応のレコーダー /プ レーヤーでのみ再生できます。(CPRMとは、0.191。)
- DVD-RW(Video)/DVD-R(Video)は、ダビング終了後 に自動的にファイナライズが行われます。ファイナライズ 後は、本機ではDVDビデオと同様の扱いとなります。
- 1倍速ディスクを使用する場合は、ディスクの取り出しに
   時間がかかることがあります。

### BDビデオ、DVDビデオ

ディスクによっては、ソフト制作者の意図により本書の記載どおりに動作しないことがあります。くわしくは、ディスクの説明書をごらんください。

#### 音楽用CD

- CD規格外の音楽用CD(コピーコントロール付きCDなど) やMP3ファイル形式で録音されたディスクは、まったく 再生できないか、正常に再生できません。

## 「ディスクの構成の区分について

### (HDD/BD/DVD)

「番組(タイトル)」という大きな区切りと、「チャプター」という 小さな区切りで構成されます。

| (例)               | 番組(タイト)                                  | レ) 1            | 番組(2               | タイトル) 2                |
|-------------------|------------------------------------------|-----------------|--------------------|------------------------|
| チャプタ              | 7-1 チャプター2                               | 2 チャプター3        | チャプター1             | チャプター2                 |
| `<br>↑<br>∡⊾⊐/л ⊐ | ^<br>↑<br>∧ ⊥-10 ¬ ∧                     |                 | ↑<br>1<br>1×10 7 0 | 「  「 <br>↑<br>ゴ⊌⊐ね ⊐ カ |
| יא=ענאנ<br>\      | -> ),,,,,,,,,,,,,,,,,,,,,,,,,,,,,,,,,,,, | J Y J Y - Y - Y | J Y J J - Y - J    | /->                    |

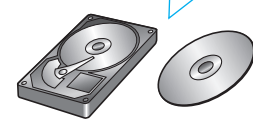

• HDD/BD-RE/BD-R/DVD-RW/DVD-R

1回の録画が1番組(タイトル)となります。 チャプターは、チャプターマークを追加することによって、 さらに細かく区切ることができます。

#### ● BDビデオ/DVDビデオ

一般的には1つの映画が1番組(タイトル)になっており、番 組(タイトル)ごとに複数のチャプターで構成されています。

#### 音楽用CD

一般的には、曲ごとに「トラック」という区切りが付けられて います。

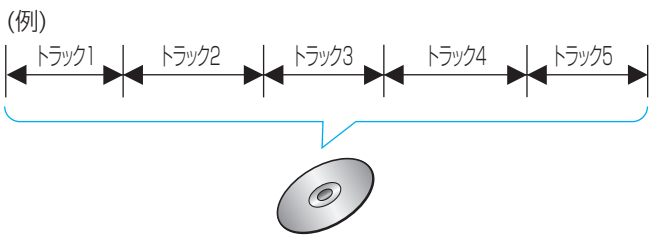

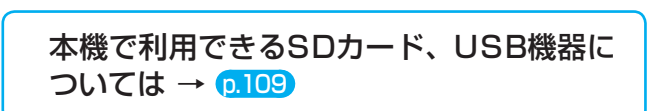

困ったとき

高速記録対応のディスクを使用して高速ダビングをしているときは、本機の動作音が通常よりも大きくなりますが、故障ではありません。

(5202 XE() ● 本機で再生できるJPEG形式については → (0.111)

# 70 ディスクの出し入れ/新品ディスクの初期化(フォーマット)

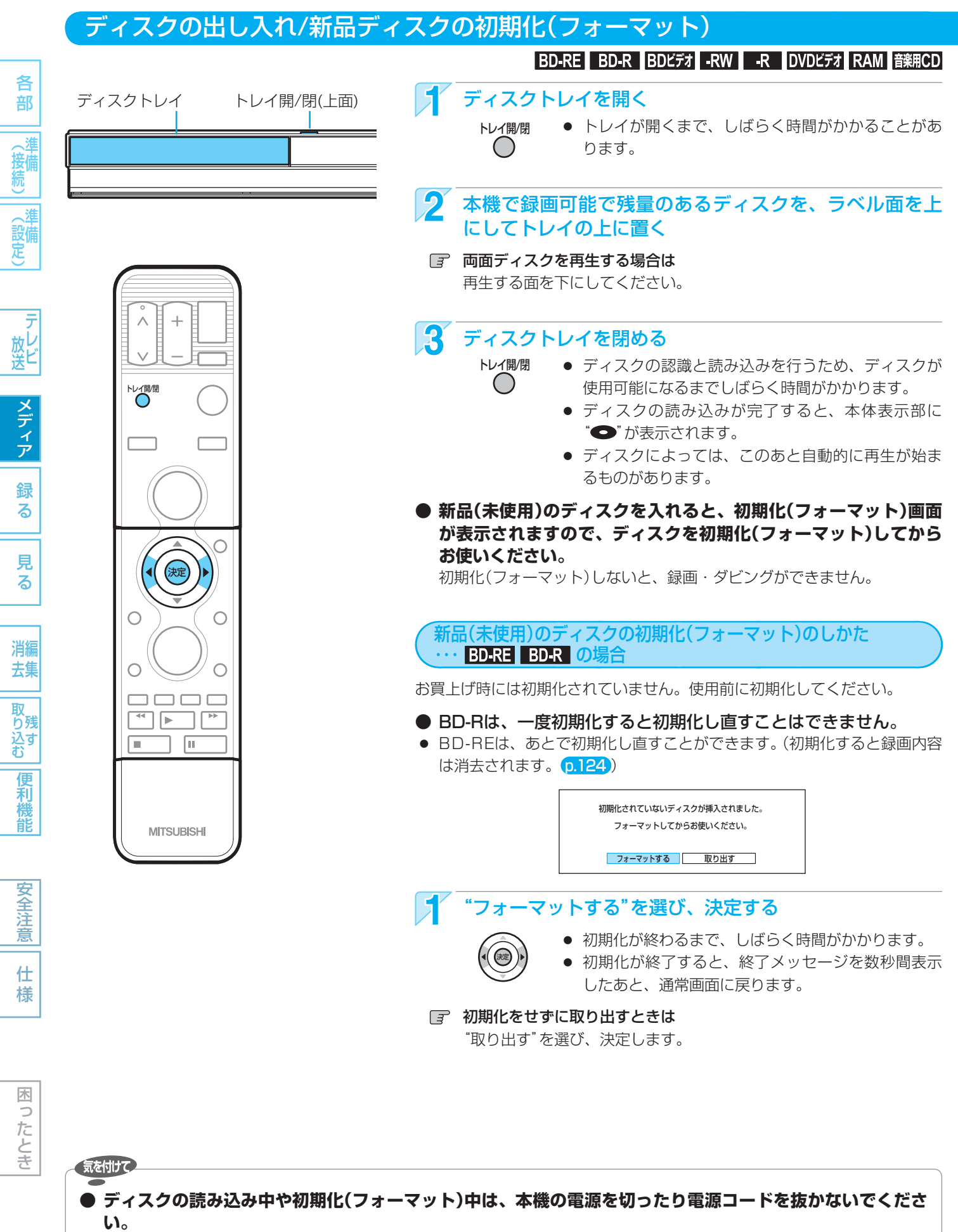

- ディスクの破損や本体の故障の原因となります。
- ▶ 初期化中は、途中で中止できません。

使いかたに困ったときやおかしいな?と思ったときは ➡ 「使いかたナビ」、「故障かな?と思ったときは」、「こんなメッセージが表示されたときは」

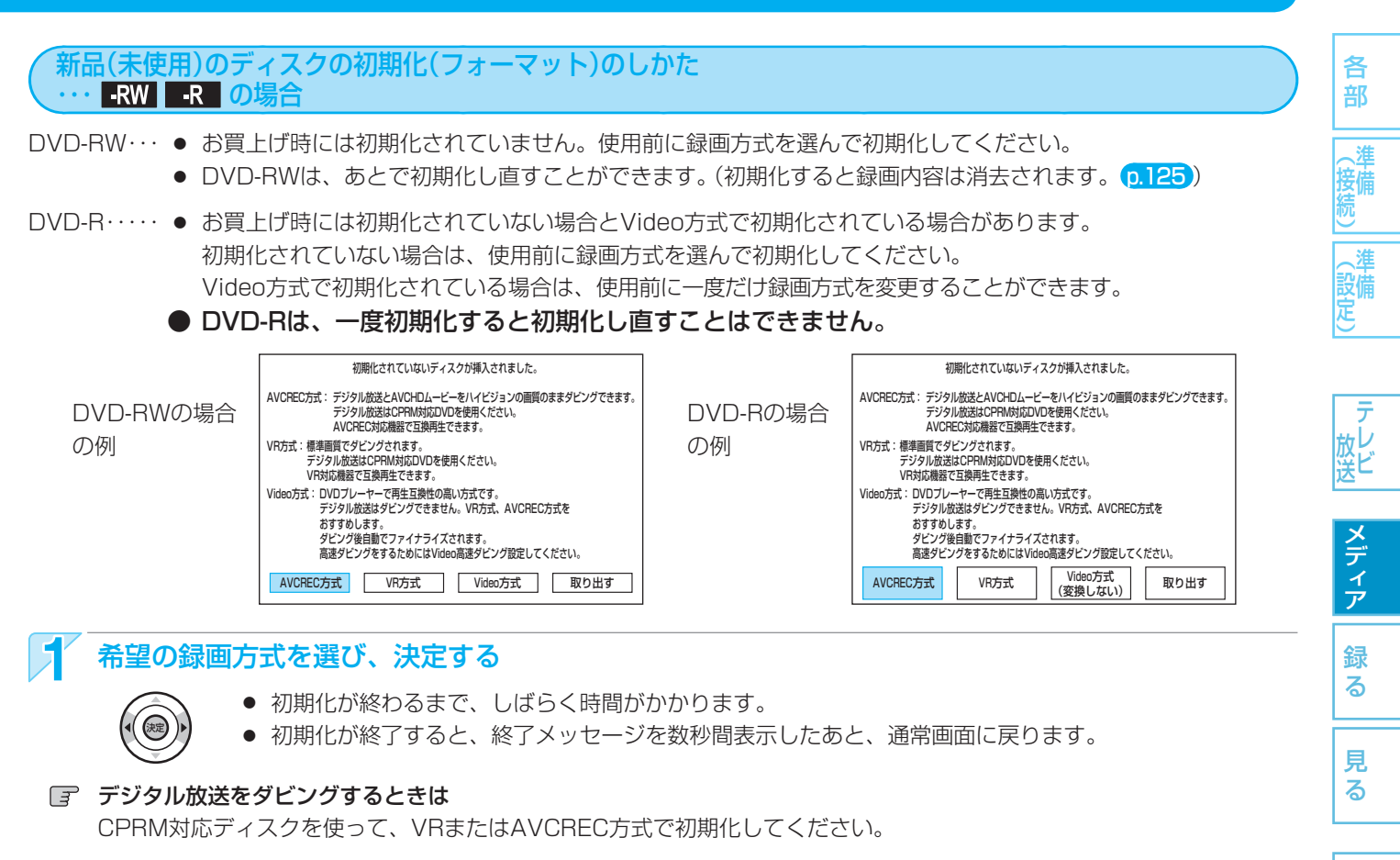

- 本機で2層ディスク(DVD-R DL)を使う場合は AVCREC方式でのみ、初期化できます。
- 初期化をせずに取り出すときは
   "取り出す"を選び、決定します。

## DVD-RW/DVD-Rの録画方式(VR、AVCREC、Video)について

DVD-RW/DVD-Rには録画方式が3種類あり、それぞれ次のような特徴があります。 ディスクを初めて使うときに、録画方式(VR、AVCREC、Video)を選んでから使用します。

| <b>VR方式</b><br>(DVDビデオレコーディング規格)<br>-RW(VR) -R(VR)<br>DVD-RW(VR)/-R(VR)  | <ul> <li>DVDレコーダーの基本記録方式です。</li> <li>CPRM対応のディスクを使えば、デジタル放送の「1回だけ録画可能」番組、「ダビング<br/>10」(コピー 9回+ムーブ1回)番組の録画(ダビングのみ)ができます。</li> <li>ファイナライズ後はVR方式対応のプレーヤー /レコーダーで再生できます。</li> </ul>                                                          |
|--------------------------------------------------------------------------|----------------------------------------------------------------------------------------------------|
| AVCREC方式<br>-RW(AVC) -R(AVC)<br>DVD-RW(AVC)/-R(AVC)                      | <ul> <li>デジタル放送をハイビジョン画質で記録できる方式です。</li> <li>CPRM対応のディスクを使えば、デジタル放送の「1回だけ録画可能」番組、「ダビング10」(コピー9回+ムーブ1回)番組の録画(ダビングのみ)ができます。</li> <li>ファイナライズ後はAVCREC方式対応のプレーヤー /レコーダーで再生できます。</li> </ul>                                                    |
| Video方式<br>(DVDビデオ規格)<br>-RW(Video) -R(Video)<br>DVD-RW(Video)/-R(Video) | <ul> <li>市販のDVDビデオソフトと同じ記録方式で、他の機器との再生互換性が高い方式です。</li> <li>「制限なしに録画可能」番組だけ録画(ダビングのみ)でき、ダビング終了後に自動的にファイナライズが行われます。ファイナライズ後は、本機ではDVDビデオと同様の扱いとなり、一般のDVD機器で再生できます。</li> <li>デジタル放送の「1回だけ録画可能」番組、「ダビング10」(コピー9回+ムーブ1回)番組の録画はできません。</li> </ul> |

消編

去集

い り 残 ひ す む

便利

能

安全注意

仕様

困ったとき

取

# 72 こんなときは、このメディアに録画しましょう

| どれに録画                   | すれば良いか迷ったときは                                                                                 | おすすめの録画先<br>HDD BD DVD                                                                                     |
|-------------------------|----------------------------------------------------------------------------------------------|----------------------------------------------------------------------------------------------------|
| 録画                      | <ul> <li>● とりあえず録画しておきたい</li> <li>● 一度見たあとは消しても良い番組を録画したい</li> <li>● 長時間の番組を録画したい</li> </ul> | HDD                                                                                                    |
|                         | ● 直接録画したい<br>● ハイビジョン画質で録画したい                                                                | HDD BD-RE<br>BD-R                                                                                          |
| デジタル放送<br>*1            | ●「1回だけ録画可能」番組や「ダビング10」番組を<br>ハイビジョン画質のままダビングしたい                                              | BD-RE-RW (AVC)BD-R-R (AVC)                                                                                 |
|                         | ● 「1回だけ録画可能」番組や「ダビング10」番組を<br>標準画質でダビングしたい                                                   | BD-RE         -RW (VR)           BD-R         -R (VR)                                                      |
| 地上アナログ<br>放送            | ● 録画したい (HDD/BD-RE/BD-Rのみ)<br>● ダビングしたい ※3                                                   | HDD         BD-RE         -RW (VR)           BD-R         -R (VR)           -RW (Video)         -R (Video) |
| <mark>外部入力</mark><br>※2 | ● 他の機器から録画したい                                                                                | HDD BD-RE<br>BD-R                                                                                          |
|                         | ● 繰り返し録画・消去したい                                                                               | HDD BD-RE -RW                                                                                              |
| <b><b> </b></b>         | ● 一度録画したら、消去できないようにしたい                                                                       | BD-R -R                                                                                                    |
| 再生                      | ● 番組部分/CM部分再生をしたい<br>● 見どころ再生をしたい                                                            | HDD                                                                                                    |
|                         | ● 番組の部分削除や分割をしたい                                                                             | HDD                                                                                                    |
| 編集<br>                  | ● チャプターマークを手動で追加/削除したい                                                                       | HDD         BD-RE         -RW (AVC)         -RW (VR)           BD-R         -R (AVC)         -R (VR)       |

※1 デジタル放送をダビングする場合、「コピー」、「ムーブ(移動)」のどちらになるかについては、(パージ)をごらんください。

※2 ビデオテープの録画内容をDVD-RW/-Rにダビングしたい場合は、一度HDDにダビングしてから、HDD→DVD-RW/-R にダビングしてください。

※3 DVD-RW(Video)/DVD-R(Video)にダビングしたときは、ダビングを終了後、自動的にファイナライズが行われます。

各 部

録る

見る

消編 去集

取 り 引 む

安全注

仕様

# 気を付けて

デジタル放送のラジオ放送、データ放送は録画できません。

 HDD/ディスクごとの最大録画可能数については → p.169

(5202**XE**()
# 番組の録画制限、ダビング制限について

番組によっては、著作権保護のため録画が禁止・制限されています。

| 番組の録画制限        | HDD        | BD-RE<br>BD-R | <b>-RW</b> (VR)<br><b>-R</b> (VR) | -RW (AVC)<br>-R (AVC) | -RW (Video)<br>-R (Video) | ○ : できる<br>× : できない |
|----------------|------------|---------------|-----------------------------------|-----------------------|---------------------------|---------------------|
| 制限なしに録画可能      | $\bigcirc$ | 0             |                                   |                       |                           |                     |
| 1回だけ録画可能       | $\bigcirc$ | $\bigcirc$    | ×                                 | ×                     | ~                         |                     |
| ダビング10         | 0          | 0             |                                   |                       |                           |                     |
| 録画禁止           | X          | ×             |                                   |                       |                           |                     |
|                | _          |               |                                   |                       |                           |                     |
| ダビング制限         | BD         | HDD           | HDD                               | HDD                   | HDD                       | ◎:[⊐ピー]             |
|                | DVD        | Ļ             | Ļ                                 | Ļ                     | Ļ                         | ○:「ムーブ(ヌ            |
|                | <u> </u>   | BD-RE         | -RW (VR)                          | -RW (AVC)             | -RW (Video)               | ×:できない              |
|                | HDD        | BD-R          | -R (VR)                           | -R (AVC)              | -R (Video)                |                     |
| 制限なしに録画可能      | $\bigcirc$ | Ô             | $\bigcirc$                        | Ô                     | $\bigcirc$                | デジタルが               |
| 1回だけ録画可能       | ×          | $\bigcirc$    | $\bigcirc$                        | $\bigcirc$            | ×                         | にタヒンク               |
| ダビング10・・・9回目まで | ×          | Ô             | Ô                                 | Ô                     | ×                         | CPRM                |
| ダビング10・・・10回目  | X          | 0             | 0                                 | 0                     | ×                         | しのディスク              |

◎ : 「コピー」になる ○ : 「ムーブ(移動)」になる ×:できない

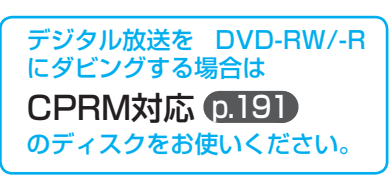

## 「制限なしに録画可能」番組について

ダビングする場合は「コピー」となり、ダビング後もHDDの元の番組はそのまま残ります。 デジタル放送の場合は、一部の番組を除き、ほとんどの番組が[1回だけ録画可能|番組または[ダビング10|番組となります。 地上アナログ放送には録画制限はありません。

- デジタル放送の「1回だけ録画可能|番組について ダビングする場合は「ムーブ(移動)」となり、ダビング後に HDDの元の番組が削除されます。
- ▶ デジタル放送の「ダビング10(コピー 9回+ムーブ1回)」 番組について

ダビングする場合、9回目までは「コピー」となり、ダビング後 もHDDの元の番組はそのまま残ります。 10回目は「ムーブ(移動)」となり、ダビング後にHDDの元の番 組が削除されます。

- ケーブルテレビ(CATV)、スカパー! e2、WOWOWなどで録画制限がある番組を録画するときの制約は デジタル放送の番組の場合と同様となります。 ただし、ケーブルテレビのホームターミナル/セットトップボックス経由で「ダビング10(コピー 9回+ムーブ1回)|番組を録 画する場合は、「1回だけ録画可能」番組として録画されます。
- 本機にケーブルテレビ(CATV)のホームターミナル/セットトップボックスや外部チューナーなどを接続して、外部入力(L1)で コピー制限のある番組を録画する場合は、著作権保護の規定により、BD-RE/BD-Rに直接録画したりDVD-RW(AVC)/DVD-R (AVC)にダビングしたりすることはできません。

この場合は、HDDに直接録画するかCPRM対応のDVD-RW(VR)/DVD-R(VR)にダビングすることをおすすめします。

 ●「ダビング10(コピー)」「制限なしにコピー可能」になる番組と、 「1回だけ録画可能」「ダビング10(ムーブ)」番組を続けて1回で 録画すると 録画の開始から停止までが1番組(タイトル)となるため、ダビ

ングする場合はすべての部分が「ムーブ(移動)」となります。

- 録画開始 続けて1回(1タイトル)で録画 録画停止 「ダビング10」番組 「1回だけ録画可能」番組 (「コピー」) (「ムーブ(移動)」) 🧕 ダビングするときは 「ムーブ(移動)」になる
- デジタル放送のデータ放送、ラジオ放送は、録画できません。
- デジタル放送の4:3の映像を録画したときや、地上アナログ放送/外部入力のワイド映像(16:9)を"セットアップ"画面の "Video高速ダビング"の設定を"入"にして録画したときは 4:30映像に左右に黒帯が付いた状態で録画されます。再生時に、テレビ側で画面サイズを変更して調整できます。
- 録画中に「録画禁止」番組や視聴年齢制限のある番組になったときは 録画を一時停止します(本体表示部は録画状態の表示のままです)。録画が可能な状態になると、再び録画が始まります。
- 録画モードや音声、字幕による録画の制限は、0.74、75をごらんください。

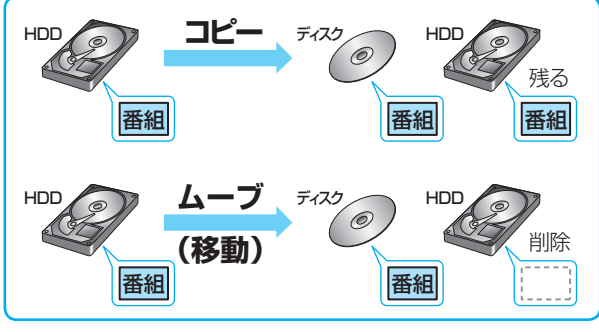

木 0 たとき

各

(設備 定)\_\_\_

放 レ 送 ビ

メディア

録る

見

る

消編

去集

取 り残

シス ひすむ

便利機

安全注

意

仕

様

# 録画モードとおよその録画時間(目安)について

| пии      |                              |                         |                         |                       |                                     |                               |          |
|----------|------------------------------|-------------------------|-------------------------|-----------------------|-------------------------------------|-------------------------------|----------|
| I        | 録画モード                        | DVR-BZ130<br>(320 GB)   | DVR-BZ230<br>(500 GB)   | DVR-BZ330<br>(1 TB)   | 録画できる<br>放送/入力                      | 記録される画質                       | 画質と時間の関係 |
| DR       | 地上デジタル(HD放送)<br>BSデジタル(HD放送) | 40時間<br>29時間            | 63時間<br>45時間<br>90時間    | 127時間<br>90時間         | デジタル放送<br>i.LINK(TS)入力              | 放送そのままの<br><br><br>(ハイビジョン画質) | 高画質 画質優先 |
|          |                              | 52時間<br>80時間            | <u>80時間</u><br>126時間    | <u>160時間</u><br>254時間 |                                     | 放送のデータを                       |          |
| AE       |                              | <u>120時間</u><br>160時間   | 189時間<br>252時間          | <u>381時間</u><br>508時間 | デジダル放送<br>i.LINK(TS)入力              | 圧縮変換した<br><b>ハイビジョン画質</b>     | 時間優先     |
| XP<br>SP |                              | 71時間<br>142時間           | 110時間<br>222時間          | 220時間<br>443時間        | デジタル放送                              |                               | 画質優先     |
| LP<br>EP | 6時間モード<br>8時間モード             | 284時間<br>426時間<br>566時間 | 442時間<br>665時間<br>887時間 | 883時間<br>1330時間       | 地上アナロク放送<br>外部入力(L1)<br>iLINK(TS)入力 | <b>伝华画員</b><br>(従来の画質)        | 従来の時間優先  |
|          |                              |                         |                         |                       |                                     |                               |          |

# BD-RE BD-R

| 0                    | 録画モード                                               | 1層<br>(25GB)                                 | 片面2層<br>(50GB)                                              | 録画できる<br>放送/入力                 | 記録される画質                              | 画質と時間の関係               |
|----------------------|-----------------------------------------------------|----------------------------------------------|-------------------------------------------------------------|--------------------------------|--------------------------------------|------------------------|
| DR                   | <u>地上デジタル(HD放送)</u><br>BSデジタル(HD放送)<br>BSデジタル(SD放送) | 3時間<br>_2時間10分<br>_4時間20分                    | 6時間<br>4時間20分<br>8時間40分                                     | デジタル放送                         | 放送そのままの<br>画質<br>(ハイビジョン画質)          | 高画質 画質優先               |
| AF<br>AN<br>AE       |                                                     | 4時間<br>6時間<br>9時間<br>12時間                    | 8時間<br><u>12時間</u><br><u>18時間</u><br>24時間                   | デジタル放送                         | 放送のデータを<br>圧縮変換した<br><b>ハイビジョン画質</b> | 時間優先                   |
| XP<br>SP<br>LP<br>EP | _6時間モード<br>8時間モード                                   | 5時間15分<br>10時間30分<br>21時間<br>31時間30分<br>42時間 | 10時間30分         21時間         42時間         63時間         84時間 | デジタル放送<br>地上アナログ放送<br>外部入力(L1) | <b>標準画質</b><br>(従来の画質)               | 画質優先<br>従来の<br>画質 時間優先 |

| -RW | -R (ダビングの | )み可能) RW(AW   | )               | のみ可能 -RW(VR)   | -R (VR) -RW (Video) -R (Video) ··· | XP~EPのみ可能        |
|-----|-----------|---------------|-----------------|----------------|------------------------------------|------------------|
| 0   | 録画モード     | 1層<br>(4.7GB) | 片面2層<br>(8.5GB) | 録画できる<br>放送/入力 | 記録される画質                            | 画質と時間の関係         |
| AF  |           | 42分           | 1時間20分          |                | あ洋のデータを                            | <b>三面</b> 昏 画質優先 |
| AN  |           | 1時間5分         | 2時間             | ニッシュー・センド      | 正統変換した                             |                  |
|     | 4倍モード     | 1時間40分        | 3時間             | ノンタルIIXI本      | ハイビジョン画質                           |                  |
| AL  | 5.5倍モード   | 2時間10分        | 4時間10分          |                |                                    | 时间曖兀             |
| XP  |           | 1時間           |                 |                |                                    | 面皙傷牛             |
| SP  |           | 2時間           | _               | テンタル放达         | 博淮而赶                               |                  |
| LP  |           | 4時間           | _               | 地上アナログ放送       | <b>伝竿回貝</b><br>(従来の画暦)             |                  |
| ED  | 6時間モード    | 6時間           | _               | 外部入力(L1)       | (底水切画具)                            | 従来の 時間 個生        |
| LP  | 8時間モード    | 8時間           |                 |                |                                    | <u> </u>         |

● 録画時間はおよその目安です。また、録画する映像によって録画容量が異なるため、実際に録画できる時間は異なります。

- BSデジタル(SD放送)は、DR、AF~AEで録画しても標準画質で録画されます。
- BD-RE/BD-Rに地上デジタル放送をDRで予約して録画する場合は、最大録画時間がBSデジタル(HD放送)の時間(2時間10 分、4時間20分)までとなります。
- 110度CSデジタル放送は、番組ごとにビットレートが異なるため、番組ごとに録画可能時間(残量)が変わります。
- AE、EPは、 0.150の "セットアップ" 画面の "録画設定" "AEモード"、"EPモード"の設定によって録画できる時間が変わります。
- スポーツ、音楽ライブ番組など、動きや明るさの変化が激しい番組をAEで録画すると、ブロックノイズなどが目立つことが あります。
- i.LINK(TS)入力から録画予約で本機に録画する場合は、DRで録画されます。
- ディスクに管理情報が含まれるなどの理由によって、実際にディスクに記録される時間がダビングする番組の合計時間よりも多くなり、ダビングできないことがあります。また、残量時間が不足していない場合でも、チャプター数や管理情報がいっぱいになり、ダビングできないことがあります。
- 本機は、効率よく録画を行うために可変ビットレート方式で録画を行っており、映像によって録画できる時間が変わります。
- ▶ 1番組あたりの連続録画可能時間は、最大8時間です。(連続録画時間が8時間になると、録画が自動的に停止します。)

74

見

取り込む便利機能

安全注意

仕

様

各

部

去集

取 り残

シス ひすむ

便利機能

安全注

意

仕 様

木

ったとき

# 二カ国語(二重音声)、マルチ番組の映像・音声、サラウンド音声、字幕の録画について

録画モードや(p.150、151)の"セットアップ"画面の"録画設定"、"録画予約設定"の設定によって、記録される映像や音声が異なり ます。録画前に、設定を確認してから録画してください。

## デジタル放送やi.LINK(TS)入力の二重音声、マルチ番組の映像や音声、サラウンド音声、字幕を録画するとき

| 録画先         ()はダビングのみ         録画モード         二重音声 | HDD BD-RE BD-R<br>DR<br>主音声/副音声の両方が記<br>● 再生時に音声切換で音声                | HDD BD-RE BD-R<br>( -RW(AVC) -R(AVC))<br>AF~AE<br>録されます。※6<br>ちが選べます。                                                                 | HDD BD-RE BD-R<br>( -RW(R) -R(R))<br>XP~EP<br>主音声/副音声の両方が記録されます。※1<br>● 再生時に音声切換で音声が選べます。                            | (接続) (設定) |
|--------------------------------------------------|----------------------------------------------------------------------|----------------------------------------------------------------------------------------------------|----------------------------------------------------------------------------------------------------|-----------|
| マルチ番組の<br>映像・音声                                  | 複数の映像・音声が<br>記録されます。<br>● 再生時にカメラアン<br>グル切換や音声切換<br>で映像・音声が選べま<br>す。 | 1つの映像・音声だけが記録<br>【現在放送中の番組を録画す<br>視聴中/再生中の映像・音声<br>【番組表(Gガイド)から録画<br>"予約設定"画面で選んだ映<br>【時刻指定予約で録画すると<br>映像1・音声1が記録されま<br>● 再生時に映像や音声の切 | されます。<br>するとき、手間なしダビングするとき】<br>ずが記録されます。<br>予約で録画するとき】<br>像・音声が記録されます。<br>こき、ダビングリストからダビングするとき】<br>ます。<br>り換えはできません。 | 放送        |
| サラウンド<br>音声                                      | 放送そのままの<br>サラウンド音声で<br>記録されます。                                       | 放送の音声方式を変換<br>したサラウンド音声で<br>記録されます。※4                                                                                                 | ステレオ音声で記録されます。                                                                                                    | 鋦<br>る    |
| 字幕                                               | 字幕の情報が記録され<br>ます。※2<br>● 再生時に字幕切換で<br>字幕表示の入/切が<br>できます。             | "録画予約設定"-"字幕焼きる<br>映像といっしょに字幕が記録<br>記録される字幕言語は、"録<br>言語(日本語または英語)だ[<br>● 再生時に字幕表示の入/切                                                 | こみ"を"あり"に設定して録画予約したときだけ、<br>録されます。※3<br>画予約設定" – "字幕焼きこみ言語"で設定された<br>ナになります。<br>]はできません。                             | 見る        |

"録画設定" – "XP記録音声"の設定を"LPCM"にして録画モードXPで録画するときは、"録画設定" – "二重音声選択"で設 ₩1 定している音声(主音声または副音声)だけが記録されます。(この場合、再生時に音声は選べません。)

\*2 ダビングするときは、録画時に字幕が記録された番組を高速ダビングしたときだけ、字幕の情報もダビングされます。

- ダビングするときは、映像といっしょに字幕が記録されている場合は字幕もダビングされます。 ЖЗ
  - "録画予約設定" "字幕焼き込み" の設定を "あり" にしているときは、他の番組を視聴するために放送やチャンネルを 切り換えると字幕が自動的に表示されることがあります。視聴中の番組の字幕を表示させたくない場合は、(p.65)の信 号切換で"字幕"を"オフ"に変更してください。
- iLINK(TS)入力から録画するときは、放送の音声方式を変換したステレオ音声(ダウンミックス2チャンネル)で記録されます。 \*4
- i.LINK(TS)入力の音声方式がAAC以外の二重音声放送の場合、次のようなときには"録画設定" "二重音声選択"で設定し ₩6 ている音声(主音声または副音声)だけが記録されます。(この場合、再生時に音声は選べません。)
  - 録画モードAF ~ AEで録画するとき
     HDDに録画モードDRで録画した番組を、ディスクに録画モードAF ~ AEでダビングするとき

# 地上アナログ放送、外部入力(L1)の二重音声を録画するとき

| <b>録画先</b><br>( )はダビングのみ | HDD BD-RE BD-R                                                                                                    | ( <b>_RW</b> (VR) <b>_R</b> (VR) )                   | ( <b>_RW</b> (Video) <b>-R</b> (Video) )         |
|--------------------------|----------------------------------------------------------------------------------------------------|------------------------------------------------------|--------------------------------------------------|
| 録画モード                    | XP~EP                                                                                                    | XP~EP                                                | XP~EP                                            |
| 二重音声                     | <ul> <li>*Video高速ダビング"の設定が"切"のとき</li> <li>・・・主音声/副音声の両方が記録されます。 ※1</li> <li>● 再生時に音声切換で音声が選べます。</li> <li>*Video高速ダビング"の設定が"入"のとき</li> <li>・・・・"二重音声選択"で設定している音声(主音声<br/>または副音声)だけが記録されます。※5</li> </ul> | 主音声/副音声の両方が<br>記録されます。 ※1<br>● 再生時に音声切換で<br>音声が選べます。 | "二重音声選択"で設定している<br>音声(主音声または副音声)だけ<br>が記録されます。※5 |

"録画設定" – "XP記録音声"の設定を"LPCM"にして録画モードXPで録画するときは、"録画設定" – "二重音声選択"で設 ₩1 定している音声(主音声または副音声)だけが記録されます。(この場合、再生時に音声は選べません。)

外部入力(L1)の二重音声のどちらか一方だけを記録する場合は、必ず"録画設定" – "外部音声選択"の設定を"二重音声"に Ж5 してください。設定が"ステレオ"になっていると、再生時に主音声と副音声が重なって再生されます。

# 同時操作について

※1【DVR-BZ230/DVR-BZ330のみ】 ※2【DVF

※2【DVR-BZ330のみ】

# 再生中やアクトビラ利用中に、録画予約の録画が実行できるかどうか

|    |                      | 録画予約0            | D録画実行            | i.LINK(TS)               |
|----|----------------------|------------------|------------------|--------------------------|
|    |                      | HDD              | BD-RE<br>BD-R    | スカからの<br>録画予約の<br>録画実行※1 |
|    | HDD                  | $\bigcirc$       | 0                | $\bigtriangleup$         |
| 田  | BD-RE BD-R           | 0                | (代)              | $\bigtriangleup$         |
|    | -RW -R               | $\bigcirc$       | (代)              | $\bigtriangleup$         |
| #  | BDビデオ                | *                | (代)              | $\bigtriangleup$         |
| Ŧ  | DVDビデオ RAM 音楽用CD     | $\bigcirc$       | (代)              | $\bigtriangleup$         |
| њ  | CD (JPEG)            | $\bigtriangleup$ | ×                | $\bigtriangleup$         |
| ++ | SD (JPEG) USB (JPEG) | $\bigtriangleup$ | $\bigtriangleup$ | $\bigtriangleup$         |
|    | DISC(AVCHD)          | $\bigtriangleup$ | ×                | $\bigtriangleup$         |
| 72 | フトビラ」のホームページ表示中 ※2   | **               | **               | ×                        |
| ア! | フトビラ」のダウンロード中 ※2     |                  | **               |                          |
|    |                      |                  |                  |                          |

- :できる(再生も続きます)
- △ :できる(再生は停止します)
- △\* :できる
  - 録画モードDRで録画する場合のみ、 再生も続きます(DR以外で録画する 場合、再生は停止します)

#### △\*\* : できる

- 「アクトビラ」の表示は終了し、
   ダウンロードは中断します
- (代):HDDが録画可能な状態の場合のみ、HDDに代理録画される
- × :できない

# 番組の録画中にできる操作

|       |              |           |            | 再生            |           |       |                        |                                      |             | ダビング | i.LINK(TS)                   |
|-------|--------------|-----------|------------|---------------|-----------|-------|------------------------|--------------------------------------|-------------|------|------------------------------|
| 録     | 録画中の<br>メディア | 録画<br>モード | HDD        | BD-RE<br>BD-R | -RW<br>-R | BDビデオ | DVDビデオ<br>RAM<br>音楽用CD | CD (JPEG)<br>SD (JPEG)<br>USB (JPEG) | DISC(AVCHD) |      | 入力からの<br>録画予約の<br>録画実行<br>※1 |
| 画     |              | DR        | O          | 0             | 0         | 0     | 0                      | ×                                    | 0           |      |                              |
|       | HDD          | AF~AE     | Ô          | 0             | 0         | ×     | 0                      | ×                                    | ×           | ×    | ×                            |
| 中     |              | XP~EP     | O          | 0             | 0         | ×     | 0                      | ×                                    | ×           |      |                              |
| •     | BD-RE BD-R   |           | $\bigcirc$ | ×             | ×         | ×     | ×                      | ×                                    | ×           | ×    | ×                            |
| i.LII | NK(TS)入力     | DR        | O          | 0             | 0         | 0     | $\bigtriangleup$       | ×                                    | 0           |      |                              |
| から    | の録画中         | AF~AE     | $\bigcirc$ | 0             | 0         | ×     | $\triangle$            | ×                                    | ×           | ×    | ×                            |
|       | × I          | XP~EP     | O          | 0             | 0         | ×     | $\triangle$            | ×                                    | ×           |      |                              |

◎:できる(追っかけ再生も可能)
 ○:できる(追っかけ再生は不可)
 ×:できない
 △:DVDビデオ、DVD-RAMの再生だけできる(音楽用CDの再生はできない)

## 番組のダビング中にできる操作

|   |                                                                                                    |                  |               | Ī                          | 再 生                             |                                      |             | 録画予約(  | D録画実行         | i.LINK(TS)                   |
|---|----------------------------------------------------------------------------------------------------|------------------|---------------|----------------------------|---------------------------------|--------------------------------------|-------------|--------|---------------|------------------------------|
| ダ | ダビングの方向 :                                                                                                    | ダビングの速度          | HDD           | BD-RE<br>BD-R<br>-RW<br>-R | BDビデオ<br>DVDビデオ<br>RAM<br>音楽用CD | CD (JPEG)<br>SD (JPEG)<br>USB (JPEG) | DISC(AVCHD) | HDD    | BD-RE<br>BD-R | スカからの<br>録画予約の<br>録画実行<br>※1 |
| ビ | HDD → BD-RE BD-R                                                                                                    | 高速<br>等速(1倍)     | <u>0</u><br>× |                            |                                 |                                      |             | 0<br>× |               |                              |
| ン | $\begin{array}{c} \textbf{HDD} \rightarrow \begin{array}{c} \textbf{-RW}(VR) & \textbf{-R}(VR) \\ \textbf{-RW}(AVC) & \textbf{-R}(AVC) \end{array}$ | 高速<br>等速(1倍)     |               | ×                          | ×                               | ×                                    | ×           | 0<br>× | ×             | ×                            |
| グ | $ HDD  \rightarrow -RW(Video) - R(Video) $                                                                                                    | 高速<br>等速(1倍)     | <u>×</u>      |                            |                                 |                                      |             | ×      |               |                              |
| 中 | $ \begin{array}{c c c c c c c c c c c c c c c c c c c $                                                                                             | 高速<br><br>等速(1倍) | )<br>×        | ×                          | ×                               | ×                                    | ×           | ×      | ×             | ×                            |
|   | $ \begin{array}{ c c c c c c c c c c c c c c c c c c c$                                                                                             | 等速(1倍)           | ×             |                            |                                 |                                      |             |        |               |                              |

○:できる ×:できない

各

部

⊥ (接続)

設定

テレビメディア

録る

見る

消編 去集

取 り 残 す む

便利機能

# テレビ番組を今すぐ録る(録画)

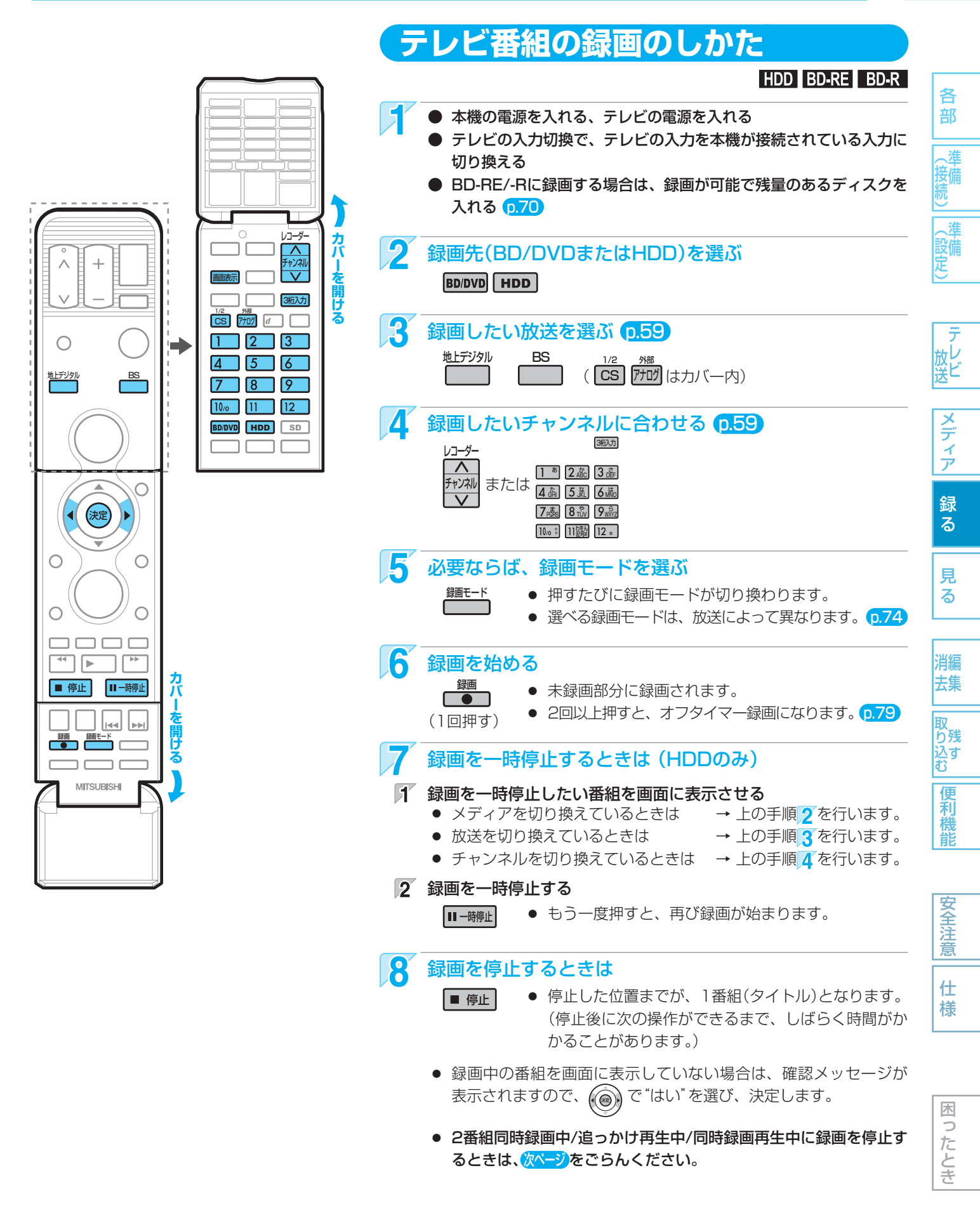

-(5202 **XE**()

● 現在録画中の番組のメディア、放送、チャンネル、録画モードを確認したいときは、**画表** を押して画面表示を表示す ると確認できます。

77

各 部

放し送

メディア

録る

見

る

消編 去集

便利機能

安全注

意

仕

様

木

たとき

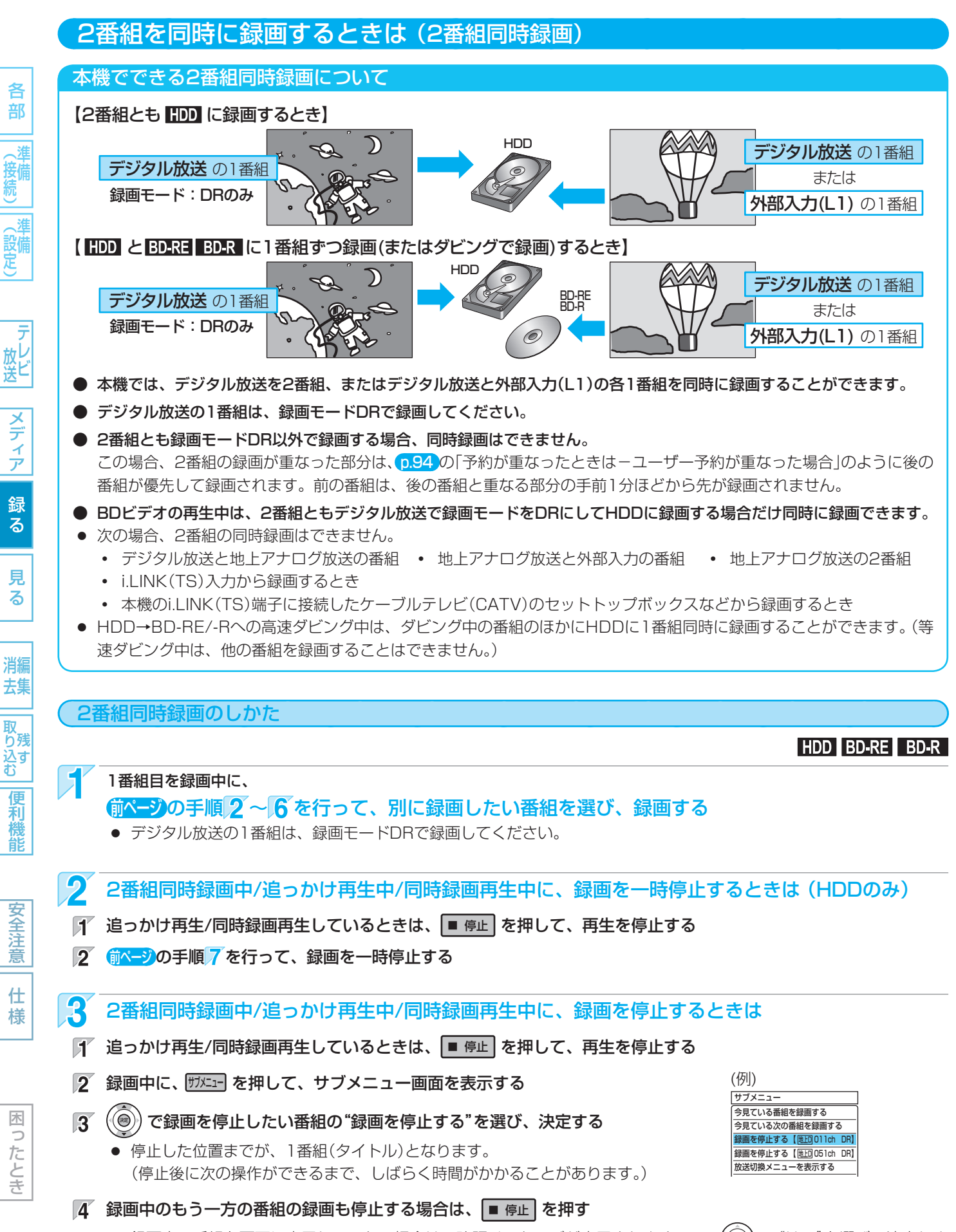

<sup>●</sup> 録画中の番組を画面に表示していない場合は、確認メッセージが表示されますので、(()))で"はい"を選び、決定しま す。

# 自動的に録画を終わらせるときは(オフタイマー録画)

# HDD BD-RE BD-R

各

部

取 り残 込す

便利機

安全注意

仕様

木

ったとき

録画中に来客や外出・お休みになるときは、録画時間を設定しておくと、指定した時間になると自動的に録画を停止させることができます。

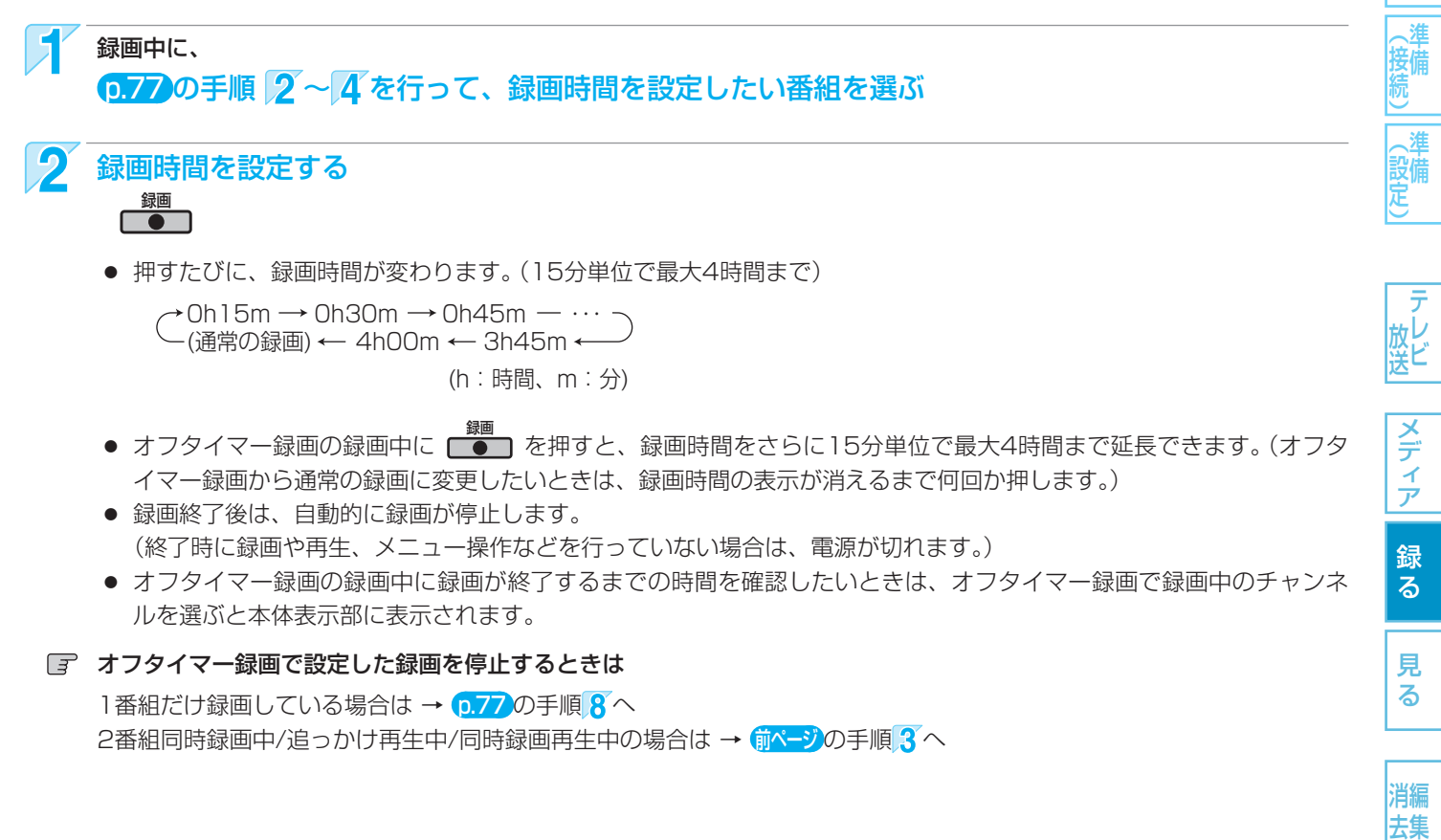

#### 気を付けて

- 2番組同時録画中は、録画中以外の放送やチャンネルに切り換えることはできません。
- デジタル放送を録画中は、地上アナログ放送やi.LINK(TS)入力に切り換えることはできません。
- 地上アナログ放送を録画中は、デジタル放送に切り換えることはできません。
- 地上アナログ放送や外部入力を録画中は、地上アナログ放送の他のチャンネルや外部入力に切り換えることはできません。
- 地上アナログ放送やi.LINK(TS)入力視聴中にデジタル放送の録画予約が始まると、デジタル放送に切り換わります。
- 再生中は、放送やチャンネルの切り換えはできません。

-(5202**×**E()

●本機では、デジタル放送の1つの番組(同じ番組)を2番組録画予約して、同時に録画することもできます。

取扱説明書を読んでもどうしても使いかたがわからないときや、故障かな?と思ったときは ➡ 三菱電機お客さま相談センター

# 80 番組を録画予約する

本機でできる予約について

各 部

メディア

録る

見る

消編 去集

取 り残 う む

便利機能

安全注

意

仕

様

木

0

たとき

| 1509990日動球回のア利数を味いる                                      | _ 番祖奴よて予約できます。                                |                           |                        |
|----------------------------------------------------------|-----------------------------------------------|---------------------------|------------------------|
| (ユーザー予約(自分で予約する                                          | )                                             |                           |                        |
| ● 番組表(Gガイド)から簡単に予約                                       | りする (簡単予約) 📭                                  | デジタル放送、                   | 地上アナログ放送               |
| こんな 番組表から簡単に番組を<br>ときに 予約したいとき                           | 番組表から予約したい番組を選ぶだけで、8<br>(HDDへの予約のみ)           | 日先までの番組を簡ら                | 単に予約できます。              |
| ● 番組表(Gガイド)から好みの設定                                       | ミで予約する (番組表予約) <mark>0.82</mark>              | デジタル放送、                   | 地上アナログ放送               |
| こんな 番組表から好みの設定で<br>ときに 番組を予約したいとき                        | 番組表から予約したい番組を選んで、8日先ままた、ジャンル検索やディスクへの予約、毎     | までの番組を好みの言<br>週/毎日録画の設定な  | 役定で予約できます。<br>よどもできます。 |
| ● Gコード番号を入力して予約する                                        | 。(Gコード <sup>®</sup> 予約) <mark>0.84</mark>     |                           | 地上アナログ放送               |
| こんな<br>ききに<br>番組表は利用できないが、<br>Gコード番号が付いている<br>番組を予約したいとき | 新聞や雑誌などのテレビ番組欄に載っている<br>での番組を予約できます。          | Gコード番号を入力                 | して、約1カ月先ま              |
| ● 予約内容を手動で入力して予約3                                        | する(時刻指定予約) <mark>0.85</mark> テジタ              | 7ル放送、地上アナロ                | コグ放送、外部入力              |
| こんな<br>をきに<br>利用できない番組を予約<br>したいとき                       | 自分でチャンネルや予約日、開始/終了時刻<br>を予約できます。              | などを入力して、約                 | カ月先までの番組               |
| 白動又約                                                     |                                               |                           |                        |
|                                                          |                                               |                           |                        |
| ● 過去の録画履歴などをもとに、ス                                        | ↓機におまかせで自動予約する(おすすめ自                          | 目動録画) <mark>p.86</mark>   | デジタル放送                 |
| こんな 本機におまかせで<br>ときに 自動予約したいとき                            | 自分で予約をする必要はありません。過去の<br>先までの番組を1日最大4番組まで自動予約7 | の録画履歴などをも。<br>できます。(HDDへの | とに、番組表の8日<br>予約のみ)     |

本機では、最大64番組まで予約できます。おすすめ自動録画は最大32番組まで予約でき、ユーザー予約(自分で予約)は64番組

# "予約一覧"画面の見かた

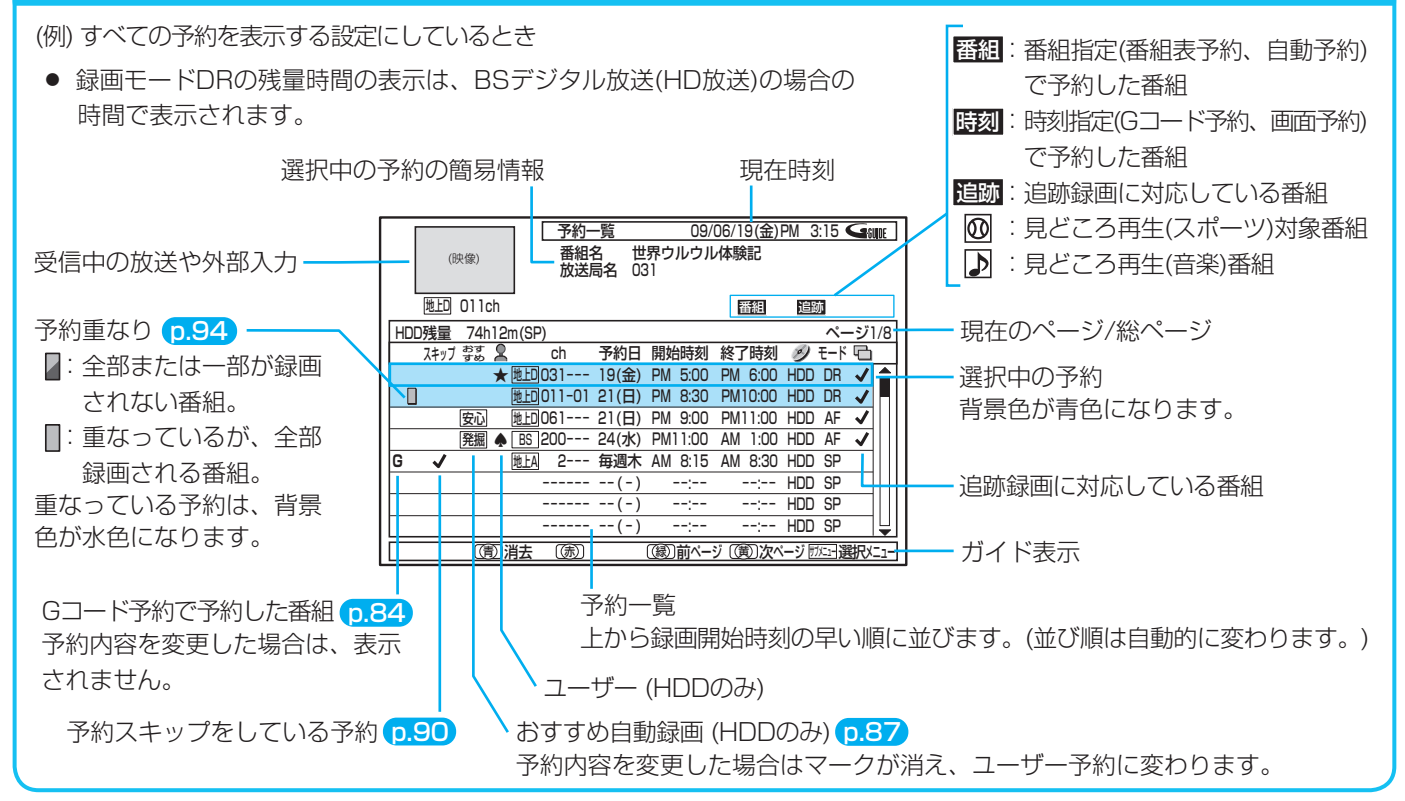

使いかたに困ったときやおかしいな?と思ったときは ⇒ 「使いかたナビ」、「故障かな?と思ったときは」、「こんなメッセージが表示されたときは」

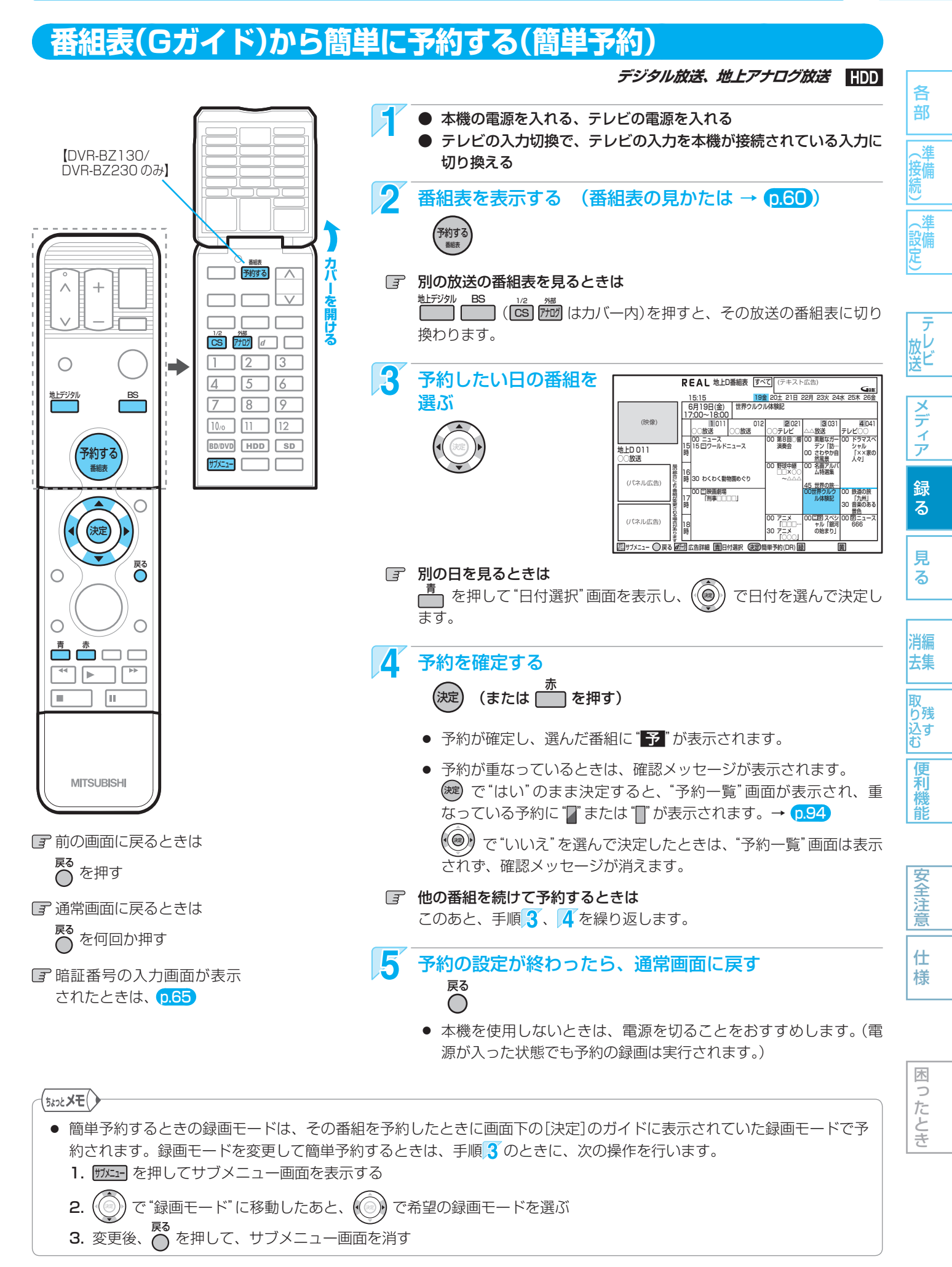

取扱説明書を読んでもどうしても使いかたがわからないときや、故障かな?と思ったときは → 三菱電機お客さま相談センターへ

木

ったとき

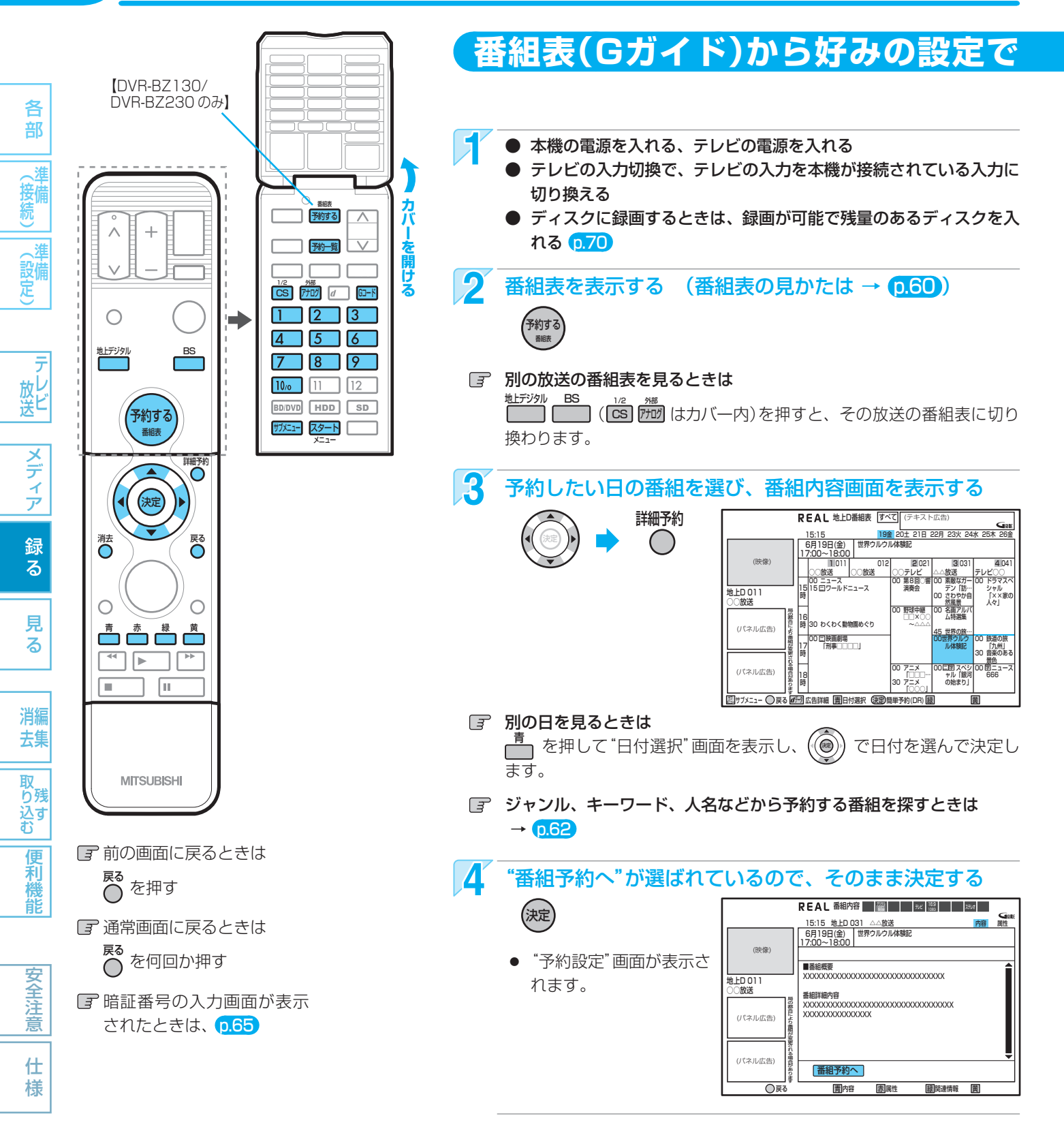

# デジタル放送の番組を番組表から予約した場合の自動追跡について

● デジタル放送の番組を番組表から予約した場合、次のようなときに自動的に録画開始/終了時刻が変更されて録画されます。

- (例)・ 毎週録画をしているドラマの最終回だけ、放送時間が延長されているとき。
  - 特別番組のため、今回放送分だけ、放送時間が遅くなるとき。
  - 予約していたスポーツ番組が延長されたとき。
  - 予約番組の前に放送されているスポーツ番組が延長されて、予約番組の放送時間が遅くなるとき。
  - 自動追跡対象の番組は、"予約一覧"画面の簡易情報に"追跡"、" 🕞 "欄に" ✔ " が表示されます。
  - 自動的に録画開始/終了時刻が変更される時間は、1回だけの録画の場合は3時間後まで、毎週/毎日録画の場合は前後各 3時間までとなります。

使いかたに困ったときやおかしいな?と思ったときは →「使いかたナビ」、「故障かな?と思ったときは」、「こんなメッセージが表示されたときは」

各 部

(設備)

放 レ 送 ビ

メディア

録る

見

る

消編

去集

取 り残

ン( 込す む

便

利

能

安全注

意

仕様

# 予約する(番組表予約)

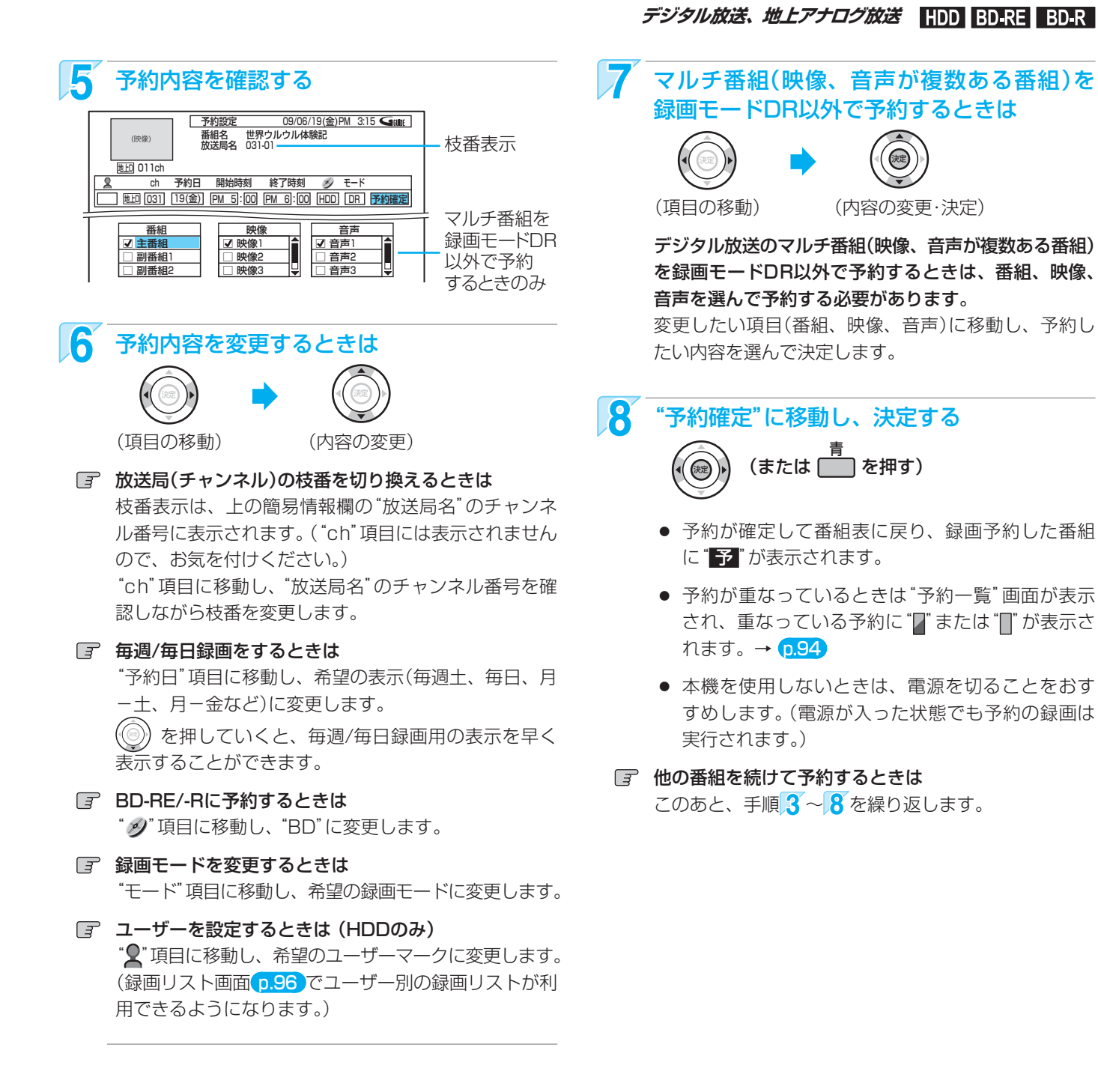

- p.151の"セットアップ"画面の"録画予約設定" "イベントリレー録画"を"する"に設定すると、野球中継などで延長部分が他のチャンネルに引き継がれて放送される場合に、番組データの延長情報に従って自動的にチャンネルと録画終了時刻が変更されて録画されます。(イベントリレー)
  - (例) 昼の時間帯に「NHK総合」で放送されている高校野球を番組表から予約して録画中、夕方から放送されるチャンネルが「NHK教育」に引き継がれた場合でも、録画チャンネルが切り換わってそのまま高校野球の録画が継続されます。
- 自動追跡やイベントリレーによって予約が重なったときは、p.94」「予約が重なったときは」の例に従って録画されます。
- 自動追跡は、デジタル放送の番組を番組表から予約した場合だけ有効となります。

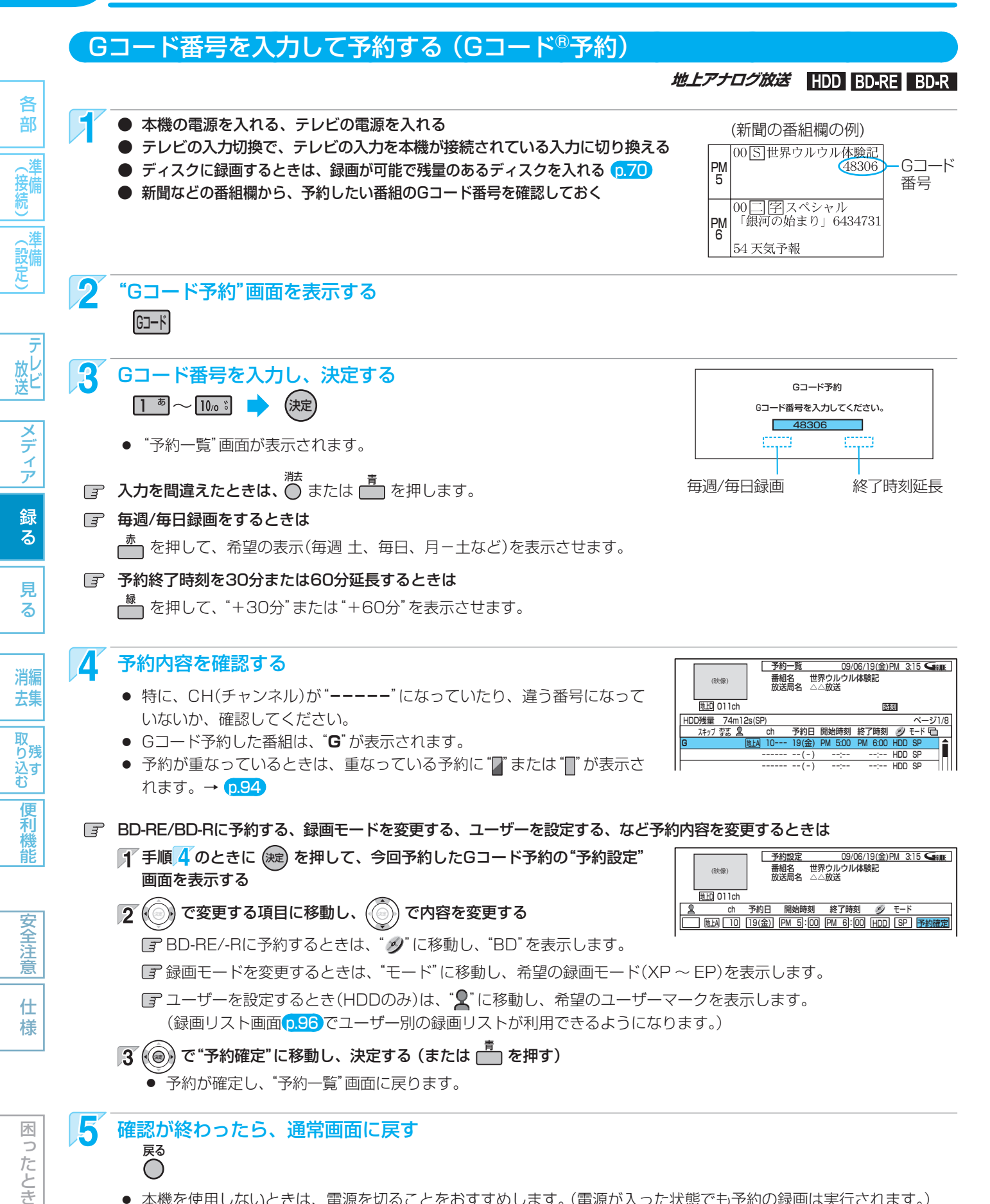

本機を使用しないときは、電源を切ることをおすすめします。(電源が入った状態でも予約の録画は実行されます。)

#### 🕝 他の番組を続けて予約するときは

このあと、手順2~5を繰り返します。

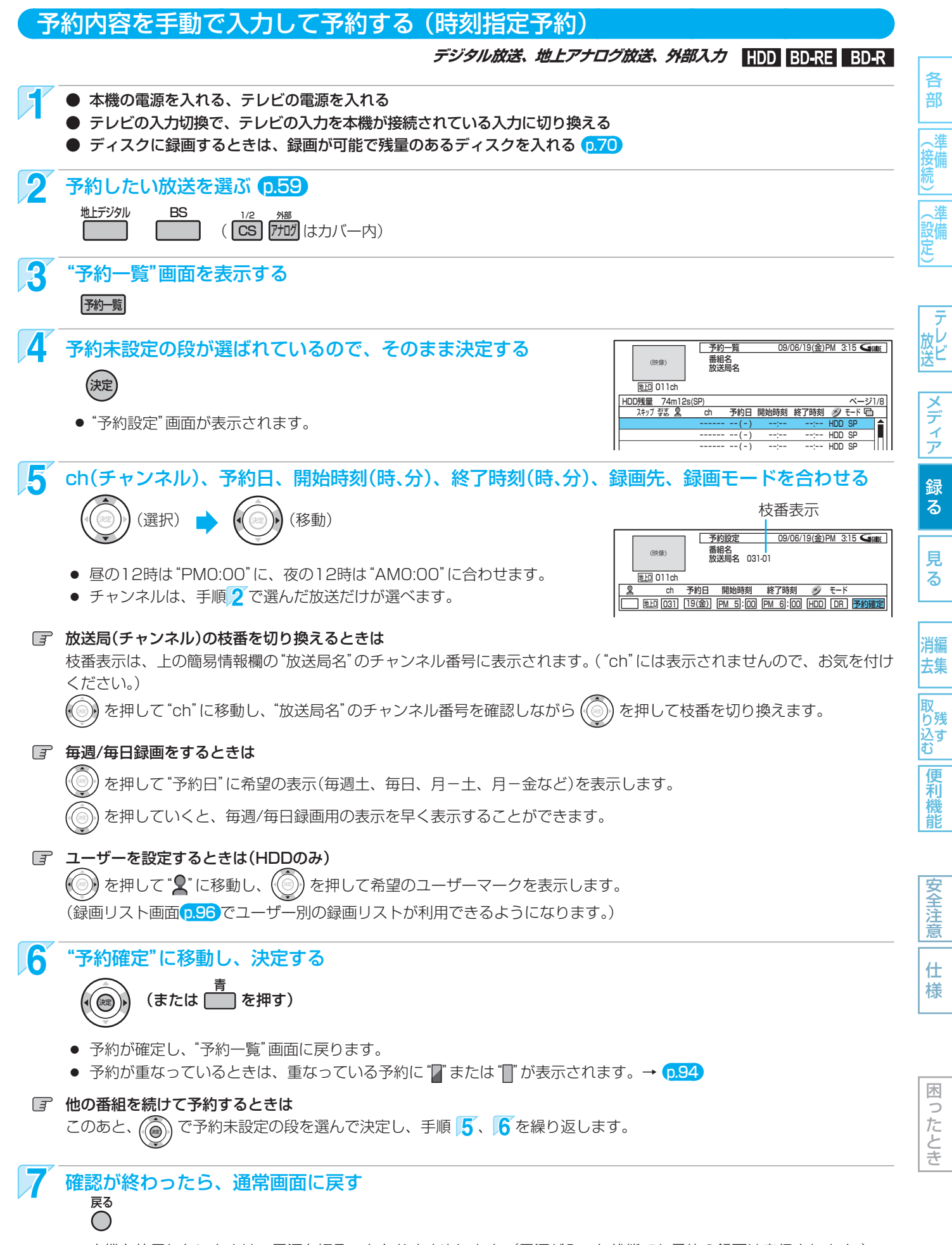

● 本機を使用しないときは、電源を切ることをおすすめします。(電源が入った状態でも予約の録画は実行されます。)

# 番組を録画予約する(つづき)

86

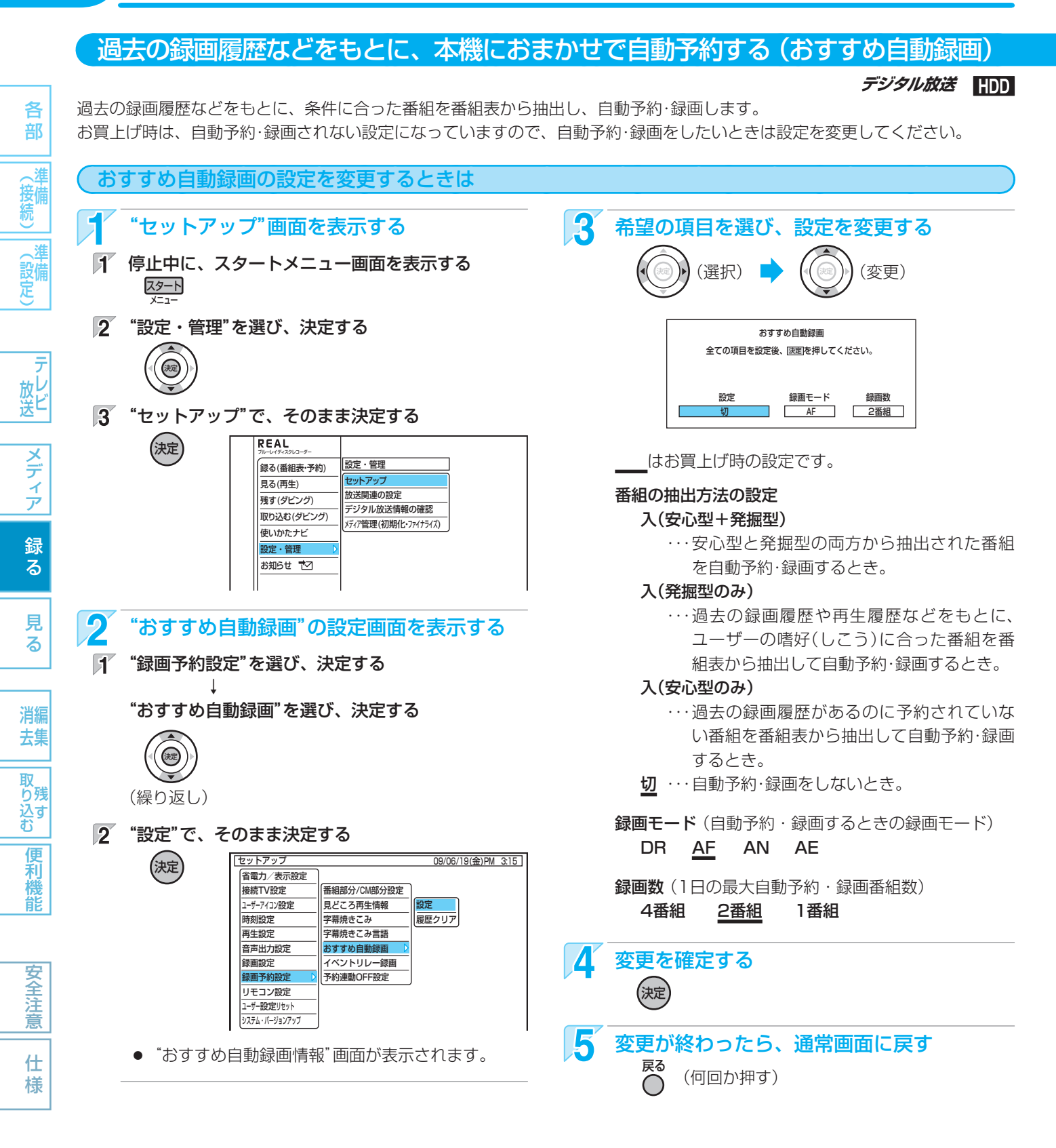

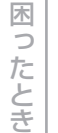

(5475 XE)

- "入(安心型+発掘型)"の場合は、まず「安心型」の番組を 抽出し、予約数に余裕があれば「発掘型」の番組の抽出し ます。同一番組が両方で抽出された場合は、「安心型」で 画面に表示されます。
- おすすめ自動録画の履歴は、おすすめ自動録画の"設定" を"切"にしていても蓄積されていきます。
- おすすめ自動録画の履歴は、消去することができます。
   1. p.151の "セットアップ" 画面の "録画予約設定" "お
  - すすめ自動録画"で"履歴クリア"を選んで決定する 2. 確認メッセージで"はい"を選んで決定する
- 使いかたに困ったときやおかしいな?と思ったときは ➡ 「使いかたナビ」、「故障かな?と思ったときは」、「こんなメッセージが表示されたときは」

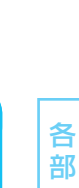

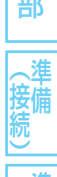

( 設備 定)

- テ レ ビ
- メディア

る

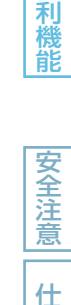

様

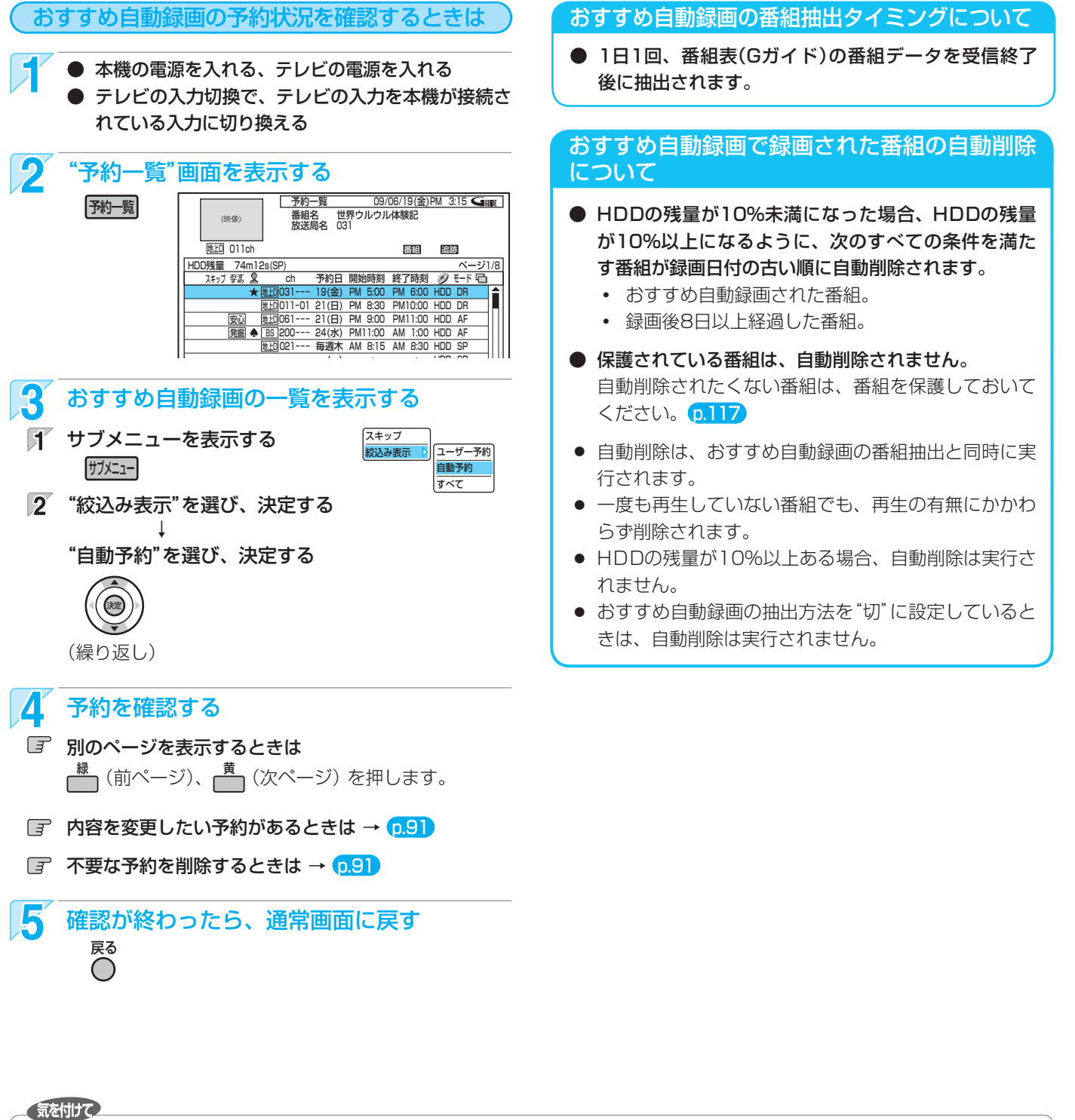

- 自動予約数が32番組になった場合や、総予約数が64になった場合、それ以上は予約されません。
- HDDの残量(1週間先までの録画予約分の容量を含む)が 10%未満になった場合は、自動予約されません。また、 HDDの残量がなくなった場合、おすすめ自動録画は実 行されません。
- 毎週放送の連続ドラマなどの場合、毎回自動予約される とは限りませんので、確実に録画したいときはユーザー 予約で毎週録画してください。
- 不要な予約が自動予約によって予約一覧に登録されている場合は、その予約を手動で削除してください。
   削除すると、以降はその番組は自動予約されません。

- 毎日、月~金、月~土の同じ時間に放送されている番組 を録画した場合は、最初に録画された曜日の番組だけが 自動予約の対象となります。
- (例)月〜土曜日に放送の朝の連続ドラマを予約・録画した 場合は、次週の同じ曜日の番組だけが自動予約の対 象となります。翌日など、録画した曜日とは違う曜 日は、自動予約の対象となりません。

毎日録画をする場合は、ユーザー予約してください。

おすすめ自動録画機能は、当社独自の機能です。
 Gガイドの機能ではありません。

# 88 予約の便利な機能

カバ

開け

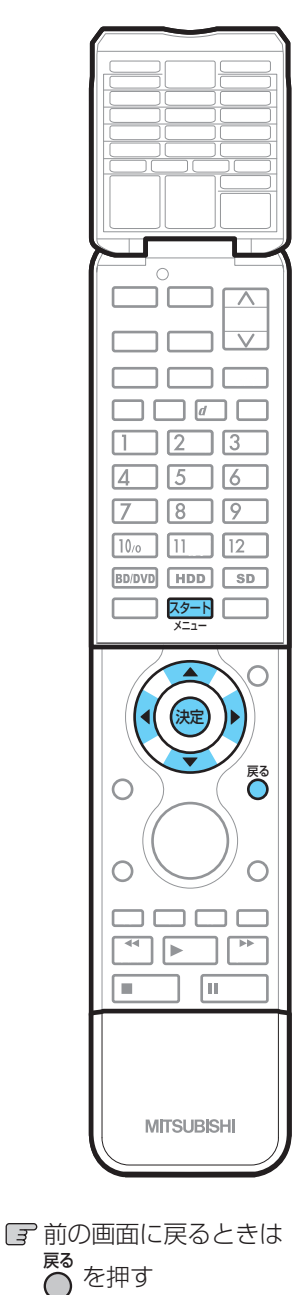

# ⑦ 通常画面に戻るときは ○ を何回か押す

# 番組部分/CM部分再生用の情報を盛り込んで録画する (番組部分/CM部分設定)

HDD

不要な部分を自動的にカットして再生するための情報を盛り込んで録画することができます。(番組部分/CM部分再生のしかたは、→ **p.97**)

# (設定によって、 こんなふうに再生されます

お買上げ時は、「番組部分用」の情報が盛り込まれる設定になっていますので、通常は設 定を変更する必要はありません。

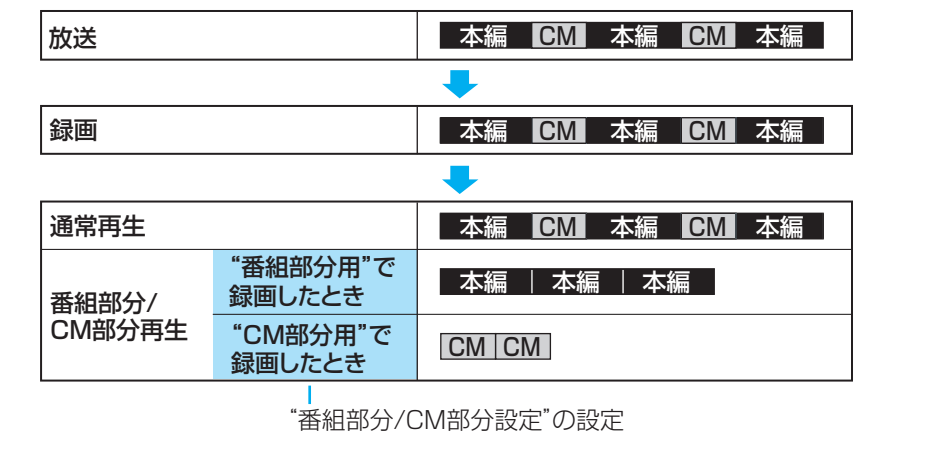

番組部分/CM部分設定を変更するときは

"セットアップ"画面を表示する

"録画予約設定" – "番組部分/CM部分設定"の設定を変更する

1 "録画予約設定"を選び、決定する

- 2 "番組部分/CM部分設定"で、その まま決定する
- 3 設定を変更し、決定する
- セットアップ 省電力/表示設定 09/06/19(金)PM 3:15 現在の設定 接続TV設定 ☑番組部分用 ユーザーアイコン設定 見どころ再生情報 時刻設定 字幕焼きこみ CM部分用 **五牛設定** 字墓焼きこみ言語 選んだ設定 音声出力設定 おすすめ自動録画 録画設定 イベントリレー録画 绿画予約設 予約連動OFF設定 リモコン設定 ユーザー設定リセット システム・バージョンアップ
- 3 変更が終わったら、通常画面に戻す

**戻る** (何回か押す)

▲ 録画予約する

(決定)

2

困ったとき

気を付けて

各

部

接線

メディア

録る

見る

消編

去集

取 り残 込 す

便

い利機能

安全注

仕

様

## ● 予約ごとに番組部分/CM部分設定を切り換えることは できません。

放送によっては、番組部分/CM部分再生用の情報が盛り込まれないことがあります。

 番組部分/CM部分設定で録画した番組は、CM開始/ 終了部分に自動的にチャプターマークが記録されます。

使いかたに困ったときやおかしいな?と思ったときは ⇒ 「使いかたナビ」、「故障かな?と思ったときは」、「こんなメッセージが表示されたときは」

HDD

各

ったとき

# 見どころ再生(スポーツ)/見どころ再生(音楽)用の情報を盛り込んで録画する (見どころ再生情報)

部 見どころ再生(スポーツ)のハイライト部分または見どころ再生(音楽)の楽曲部分の情報を盛り込んで録画することができます。 (見どころ再生のしかたについては → p.104)) 、消 ~本機の番組表(Gガイド)を使って予約するとき 他の機器から外部入力で予約するとき お買上げ時の設定は、 ∫ケーブルテレビ(CATV)のセットトップボックスや、` 、淮 ジャンルが「スポーツ」の番組の場合は、見どころ再生(スポー 、スカパー! e2のチューナーなど 定 ツ)のハイライト部分の情報が盛り込まれて録画されます。 お買上げ時の設定は、見どころ再生(スポーツ)のハイライト ジャンルが「音楽」の番組の場合は、見どころ再生(音楽)の 部分の情報情報が盛り込まれて録画されます。 楽曲部分の情報が盛り込まれて録画されます。 見どころ再生(音楽)の楽曲部分の情報を盛り込んで録画した 通常は、設定を変更する必要はありません。 いときは、設定を変更してください。 放 レ 送 ビ 設定を変更するときは 設定を変更するときは メデ p.86の「おすすめ自動録画の設定を変更するときは」 左の手順1、2を行い、"見どころ再生情 の手順1を行って、 報"画面を表示する イア "セットアップ"画面を表示する 2 "外部入力からの生成"に移動する 録 2 "見どころ再生情報"画面を表示する る "録画予約設定"を選び、決定する 1 見 "見どころ再生情報"を選び、決定する 3 設定を変更し、決定する る 09/06/19(金)PM 3:15 セットアップ 決定 見どころ再生 省雷力/表示設定 番組部分/CM部分設定 全ての項目を設定後、「決定」を押してください。 接続TV設定 見どころ再生情報 レーザーアイコン設定 消編 見どころ再生情報 外部入力からの生成 (繰り返し) 時刻設定 字墓焼きこみ 生成する する(スポーツ) 去集 再生設定 字幕焼きこみ言語 おすすめ自動録画 音声出力設定 イベントリレー録画 绿雨铅定 する(スポーツ) ・・・・ハイライト部分の情報を盛り込む 取 録画予約設定 予約連動OFF設定 り残 とき。 リモコン設定 <u>込</u>す む ユーザー設定リセット する(音楽) ……楽曲部分の情報を盛り込むとき。 システム・バージョンアップ しない・・・・・・・情報を盛り込まないとき。 便 R "見どころ再生情報"の設定を変更し、決定する 利 機 Δ 変更が終わったら、通常画面に戻す 能 見どころ再生 戻る 全ての項目を設定後、速記を押してください。 (何回か押す)  $\bigcirc$ 見どころ再生情報 外部入力からの生成 生成する する(スポーツ) 安 **全
注** 生成する ……見どころ再生の情報を盛り込むとき。 生成しない ・・・・・見どころ再生の情報を盛り込まない とき。 仕 様 変更が終わったら、通常画面に戻す (何回か押す) 木

#### 気を付けて

- 予約ごとに見どころ再生情報の設定を切り換えることは できません。
- 外部入力で予約する場合、ハイライト部分と楽曲部分の 情報を両方盛り込んで録画することはできません。
- 番組や録画状況によっては、見どころ再生用の情報が盛り込まれないことがあります。 p.103

# 90 予約の確認・変更・削除や録画停止をするときは

(接続)(設定) か送 メディア 録る 見る 消去 取り込む

便利機能

安全注意

仕

様

木

ったとき

各

部

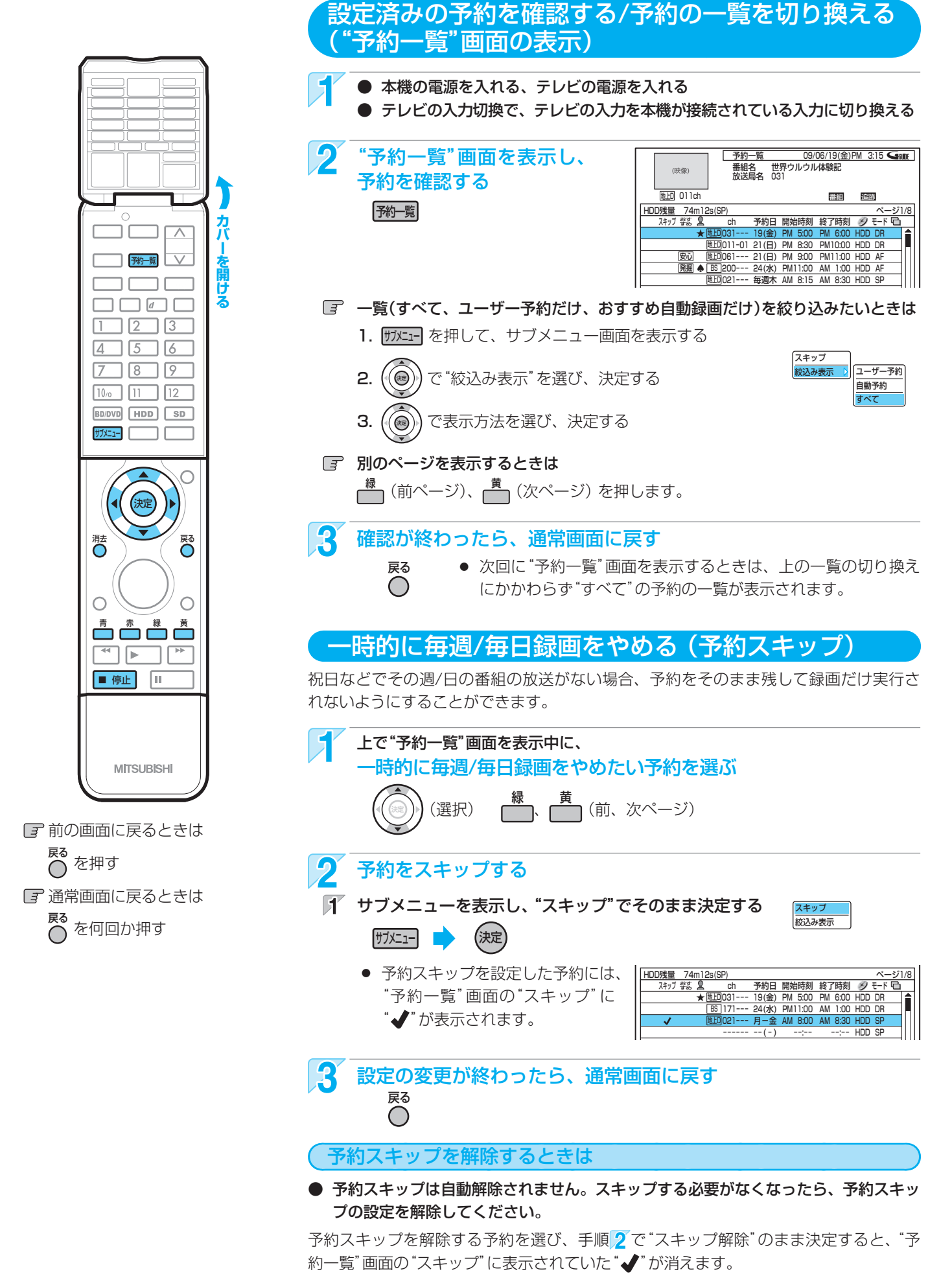

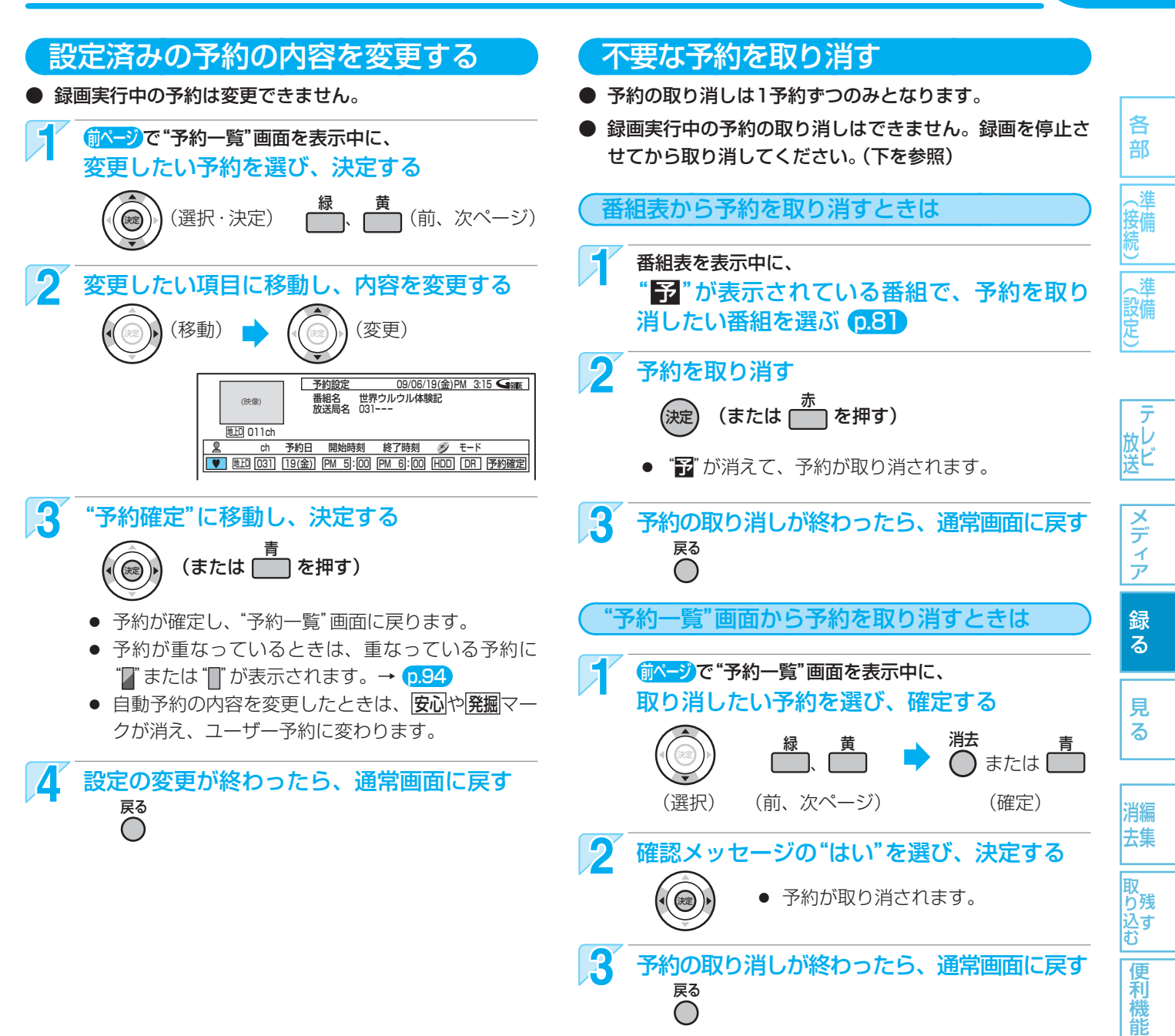

# 録画実行中の予約の録画を停止する

## 【1番組だけ録画している場合】

- 1 停止 を押す
- 2 🛞 で確認メッセージの"はい"を選び、決定する
- 停止した位置までが、1番組(タイトル)となります。
   (停止後に次の操作ができるまで、しばらく時間がかかる ことがあります。)

【2番組同時録画中/追っかけ再生/同時録画再生中の場合】 1 追っかけ再生/同時録画再生しているときは、

- 停止 を押して、再生を停止する
- 2 録画中に、 ガメニーを押して、 サブメニュー画面を表示する
- 3 (②) で録画を停止したい番組の"録画を停止する" を選び、決定する
- 4 録画中のもう一方の番組の録画も停止する場合は、 ■ 停止 を押す
  - 録画中の番組を画面に表示していない場合は、確認メッセージが表示されますので、
     で"はい"を選び、決定します。

安全注

意

仕

様

91

# 92 他の機器の映像・音声を視聴/録画する

本機の入力端子(L1)やi.LINK(TS)端子につないだ機器の映像・音声を、本機を経由して視聴したり本機に録画したりするときは、 本機を外部入力に切り換えます。

他の機器の操作については、それぞれの機器の取扱説明書をお読みください。

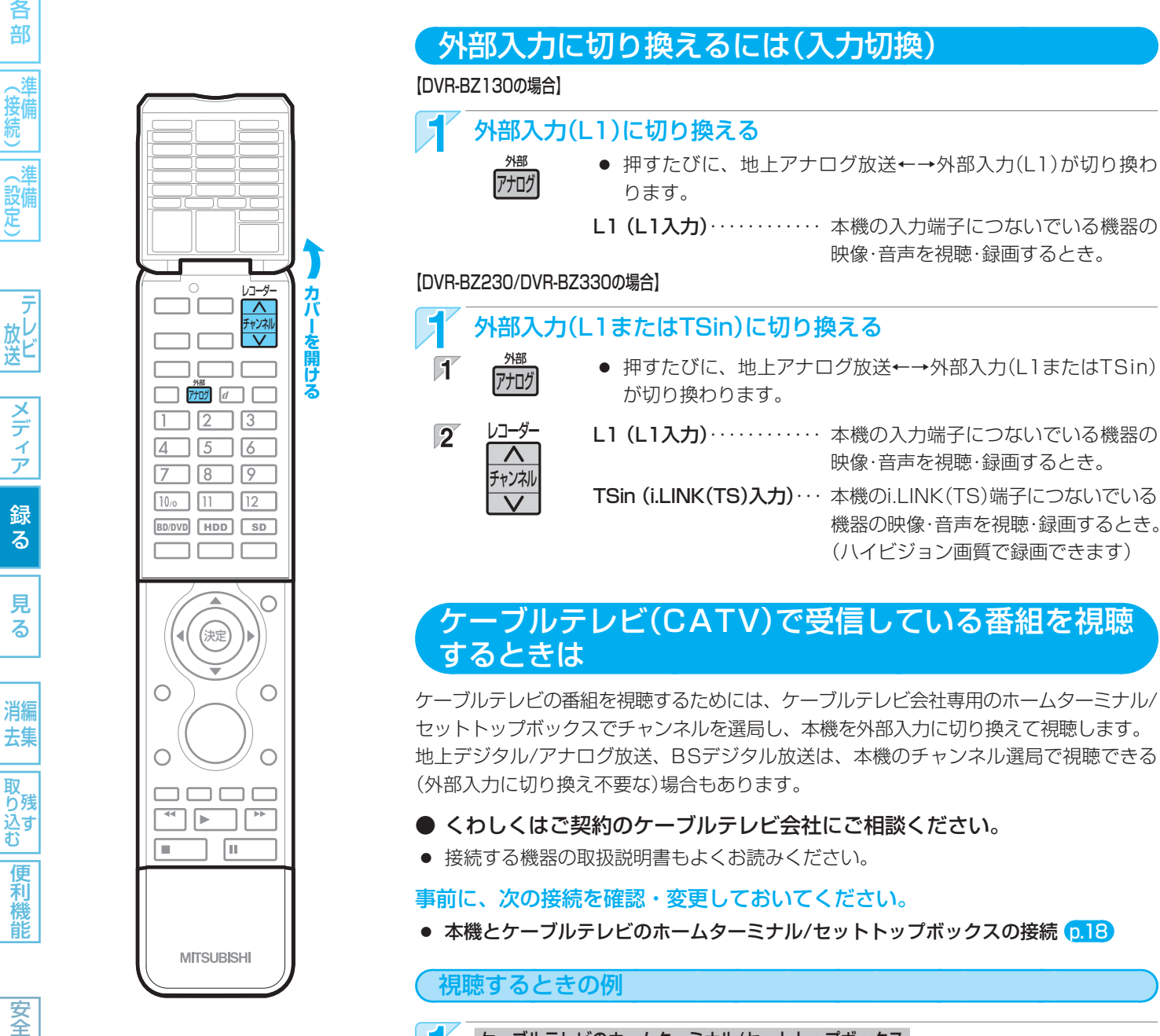

木

ったとき

ケーブルテレビのホームターミナル/セットトップボックス 見たいチャンネルに合わせる 本 機

外部入力に切り換える(上を参照)

# 気を付けて

- ケーブルテレビ(CATV)、スカパー/ e2、WOWOWなどで録画制限がある番組を録画するときの制約は デジタル放送の番組の場合と同様となります。ただし、ケーブルテレビのホームターミナル/セットトップボックス経由 で「ダビング10(コピー9回+ムーブ1回)」番組を録画する場合は、「1回だけ録画可能」番組として録画されます。
- 本機にケーブルテレビ(CATV)のホームターミナル/セットトップボックスや外部チューナーなどを接続して、外部入力 (L1)でコピー制限のある番組を録画する場合は、著作権保護の規定により、BD-RE/BD-Rに直接録画したりDVD-RW (AVC)/DVD-R(AVC)にダビングしたりすることはできません。

この場合は、HDDに直接録画するかCPRM対応のDVD-RW(VR)/DVD-R(VR)にダビングすることをおすすめします。

 テレビやケーブルテレビのホームターミナル/セットトップボックスのIrシステムを使う場合、本機を操作できないこと があります。

木

ったとき

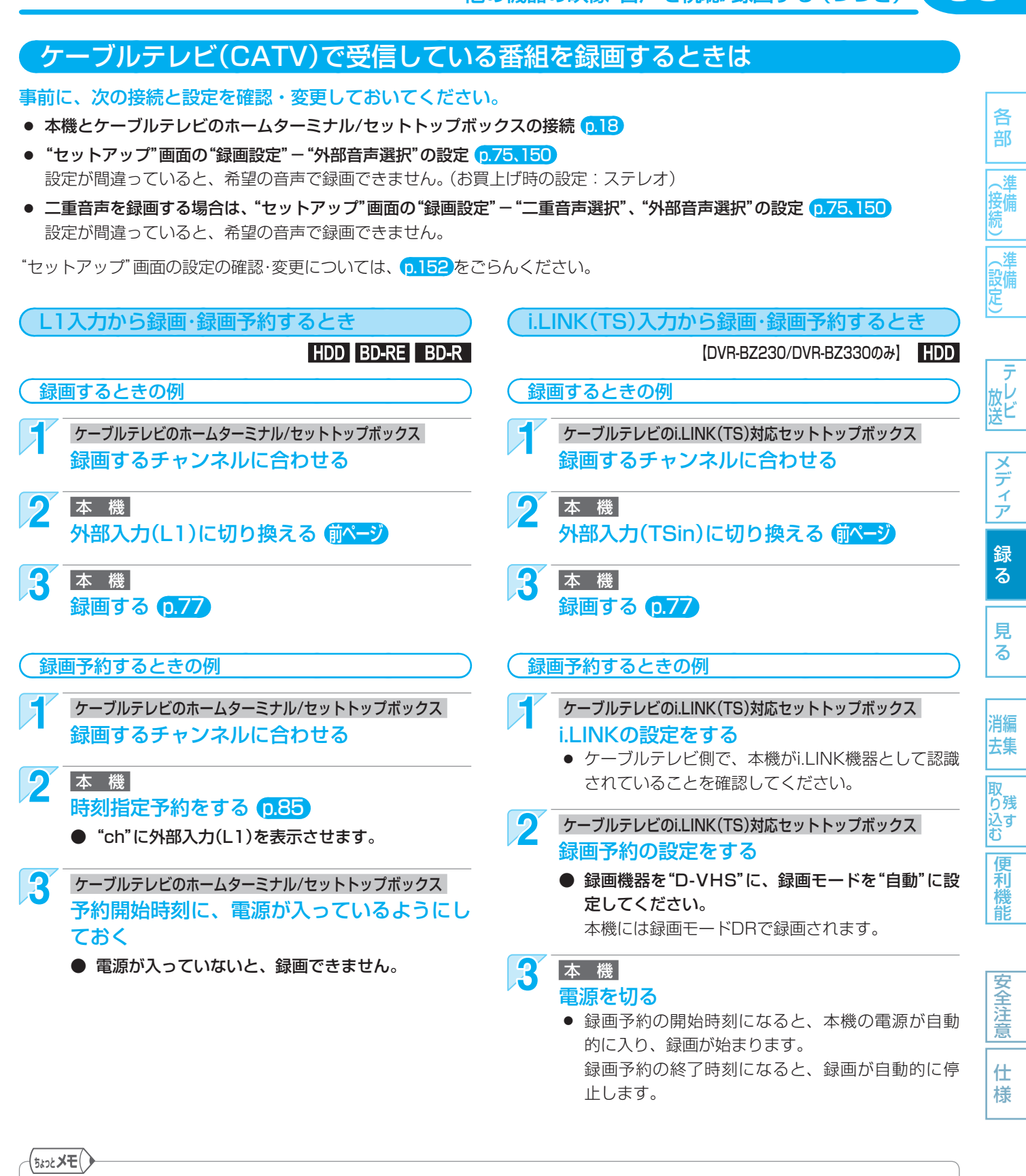

- i.LINK(TS)入力から録画・録画予約するときは、 p.95の補足説明もお読みください。
- i.LINK(TS)入力から録画予約するときは、番組の最初の部分が録画されない場合があるため、録画開始時刻を多少早め に設定しておくことをおすすめします。
- S映像入力端子と映像入力端子の両方をつないでいるときは、S映像端子の映像が優先して入力されます。
- 本機とスカパー!レンタルサービス専用チューナーを組み合わせると
   専用チューナーの録画予約を設定するだけで、録画予約の開始時刻になると専用チューナーからIrビデオコントロー
   ラーを通して本機に信号が送られ、本機の電源の入/切、チャンネル切換、録画開始/終了を自動的にコントロールすることができます。(本機側の操作は不要です。)
   くわしくは、「スカイパーフェクTV!レンタルサービス受付センター」にお問い合わせください。

取扱説明書を読んでもどうしても使いかたがわからないときや、故障かな?と思ったときは ⇒ 三菱電機お客さま相談センターへ

# 94 録画についての補足説明

#### 録画全般

● 録画中に残量がなくなったときは、録画が自動的に停止します。

## 録画予約全般

### 全般

本機の時計が合っていないときは、希望の時間に正しく録画できません。

#### 録画予約があるときの本機の動き

#### 予約があるときは

● 本体表示部に" 🗹 "が点灯します。

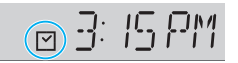

## 予約開始時刻の直前になると

- 本機の電源が入のときでも、予約の録画は実行されます。
- 本機の電源が切のときは、予約開始時刻の約3分前に 自動的に電源が入ります。

#### 予約終了時刻になると

- 自動的に録画が終わります。
- (p.151)の"セットアップ"画面の"録画予約設定" "予 約連動OFF設定"の設定によって、本機の電源の入/切 が変わります。

## 番組表を使った予約(ジャンル検索)

 ジャンル検索は、番組データの番組情報(日によって 変わることがあります)をもとに検索するため、同じ 番組でも検索する日によっては検索できないことがあ ります。

## Gコード予約

Gコード予約は、システムの規格上、予約開始・終了
 時刻が実際よりも多少長めに設定されることがあり、
 他の予約と重なることがあります。
 また、急な番組変更や開始/終了時刻の自動延長など
 には対応していません。

## 代理録画

- BD-RE/-Rで録画予約の録画が実行できない場合、次のようなときはHDDに録画し、メールでお知らせします。(HDDが録画可能な場合のみ)
  - 録画不可のディスク(ソフトなど)が入っていると きや、ディスクが入っていないとき。
  - BD-RE/-Rの残量時間が不足しているとき。

## 通常録画/オフタイマー録画/等速ダビングと 予約の録画が重なったときは

 通常録画/オフタイマー録画/等速ダビングが優先して 録画されます。
 予約は取り消され、録画されません。

# 予約が重なったときは

#### "予約一覧"画面で確認できます

- 予約が重なっている場合は、"予約一覧" 画面で重なっている予約に"□""□"が表示されます。
   (前の予約の終了時刻と後の予約の開始時刻が同じ場合は、表示されません。)
  - □···その番組の全部または一部が録画されません。
  - □···その番組の全部が録画されます。

# 3つ以上の予約が重なった場合は

#### ユーザー予約が重なった場合

全部または一部が重なった場合は、録画開始時刻が遅い方の予約が優先的に録画されます。

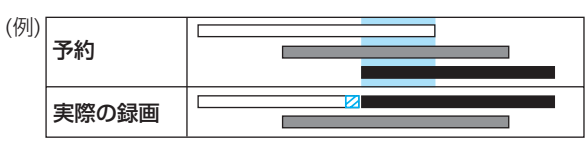

 開始時刻が同じ場合は、"予約一覧"画面で順番が上の 方の予約が優先的に録画されます。

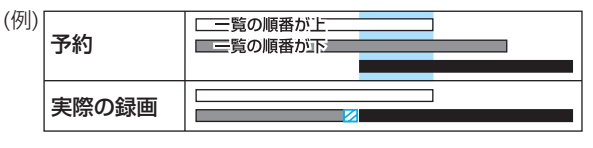

• 前の予約の終了時刻と後の予約の開始時刻が同じ場合

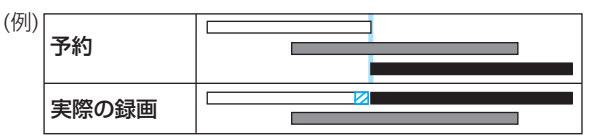

#### ユーザー予約とおすすめ自動録画が重なった場合

● ユーザー予約が優先的に録画されます。

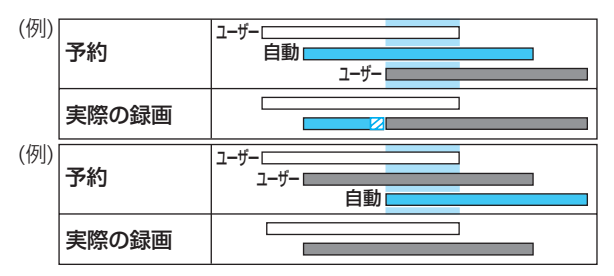

## 前の予約と後の予約が重なる手前の部分の録画について

前の予約の場合、後の予約と重なる部分の手前1分ほど(図部分)は録画されません。

## 2番組同時録画ができない条件(6.78)で、2つ以上の 予約が重なった場合は

#### ユーザー予約が重なった場合

- 録画開始時刻が遅い方の予約が優先的に録画されます。
- 開始時刻が同じ場合は、"予約一覧" 画面で順番が上の 方の予約が優先的に録画されます。
- 前の予約の場合、後の予約と重なる部分の手前1分ほどは録画されません。(前の予約の終了時刻と後の予約の開始時刻が同じ場合を含む)
- ユーザー予約とおすすめ自動録画が重なった場合
- ユーザー予約が優先的に録画されます。

たとき

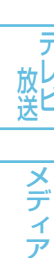

各

部

(接備

見る

消編

録

る

利機能

安全注

意

仕

様

便

## 停電があったときは

#### 全般

- 停電から復帰すると、自動的に電源が入ってシステム 設定を行います。
   (システム設定中は、本体表示部に"WAIT"が表示されます。)
- 停電によって録画が中断したときは、内部メールでお 知らせします。

#### 録画の種類別では

#### 録画中に停電したとき

- 録画は停電したところで終了します。
- システム設定後は、電源が切れます。

#### 録画予約の録画開始前に停電したとき

- 停電復帰後に、時計が自動修正されるまたは合わせ直 すと予約内容が復活します。
- 地上アナログ放送の予約内容は、復活できないことが あります。

# 録画予約の録画実行中や、オフタイマー録画中に停電したとき

- 録画は停電したところで中断します。
- 録画終了時刻(時間)前に復帰したときは、システム設 定後に録画終了時刻(時間)まで録画されます。
- 録画終了時刻後に復帰したときは、録画は停電したところで終了し、システム設定後に電源が切れます。

## ディスク別では

#### HDD

- 停電前後の番組が分割して録画リスト画面に登録され ます。
- 停電直前の10分程度が録画されないことがあります。
- 停電発生のタイミングによっては、停電前に録画された内容が削除されることがあります。
- 停電発生の状況によっては、初期化が必要となること があります。

#### **BD-RE/BD-R**

- 停電前に録画された録画内容は録画リスト画面に登録 されないため、再生することができません。また、録 画された分だけディスクの残量時間が減ります。
- 停電復帰後にディスクの認識に時間がかかる場合(タイトル数が多い場合など)は、HDDに代理録画されることがあります。HDDに代理録画された場合は、HDDの録画リスト画面に登録されます。
- 停電発生の状況によっては、そのディスクが使用できなくなることがあります。

# ケーブルテレビ(CATV)で受信している番組を i.LINK(TS)入力から録画・録画予約するとき

【DVR-BZ230/DVR-BZ330のみ】

95

各

部

、淮

、淮

設備定

メデ

イア

録る

見

る

消編

去集

取 り残

ンで 込す む

便利機能

安全注

意

仕

様

- i.LINK(TS)入力から録画・録画予約する場合は、
   p.147の"セットアップ"画面の"省電力/表示設定" "高速起動"を"入"に設定しておいてください。
   p.148の"HDMI機器制御"を"する"に設定して本 機とREALINK(リアリンク)対応テレビとの間で REALINK機能が有効な場合は、自動的に"高速起動"の設定が"入"になります。(お買上げ時は"HDMI機器 制御"の設定は"する"になっています。)
- i.LINK(TS)入力からの録画中に本機の操作を行うと、 録画が中断することがあります。
   また、次のような場合、本機の状態によってはi.LINK (TS)入力からの録画予約が開始されない場合があり ます。
  - 本機を操作中
  - 本機の他の動作(録画、ダビング、アクトビラ、各 種設定など)を実行中
  - 本機の電源が入ってから操作可能になるまで
- ディスクが挿入された状態で本機の電源を入れた場合、
   本機が操作可能になるまでに時間がかかり、i.LINK (TS)入力からの録画予約が開始されない場合があります。i.LINK(TS)入力から録画予約する場合は、ディスクを取り出しておくことをおすすめします。
- i.LINK(TS)入力からの録画中に、本機の電源を切らないでください。
- i.LINK(TS)入力から録画する番組は、2番組同時録画 できません。
- 本機からケーブルテレビのセットトップボックスを操作したり、セットトップボックスから本機を操作したりすることはできません。
- ケーブルテレビのセットトップボックスによっては、 i.LINK(TS)端子からは録画できない場合があります。
- ケーブルテレビの専用チャンネル(地上デジタル/アナログ、BSデジタル、110度CSデジタル以外)の番組をi.LINK(TS)入力から録画予約して本機に録画した場合、その番組に対して次の再生はできません。
  - 番組部分/CM部分再生
  - 見どころ再生
  - シーン検索

#### 本機の予約とi.LINK(TS)入力からの予約が重なった場合

- 録画開始時刻が早い方の予約が優先的に録画されます。
- 前の予約の終了時刻と後の予約の開始時刻が同じ場合でも、後の予約が取り消されて録画されません。

| (例) | 予約    |  |
|-----|-------|--|
|     | 実際の録画 |  |
| (例) | 予約    |  |
|     | 実際の録画 |  |

# 96 HDD/ディスクを見る・聞く(再生)

# 録画した番組の一覧について(録画リスト画面)

本機で録画した番組を見るときは、画面に録画リスト画面を表示させて、見たい番組を選んで再生します。

録画中

(映像)

New

New

New

● 本機の録画リスト画面は、HDD、ディスクごとに別々の画面になっています。

[決記]選<sup>|</sup>[1-(育)]

|残量 74h12m(SP) **すべて/み/@/♪/♥/**◆

図カウントダウンポップス

函大リーグ △△△△×◇
函カウントダウンポップス

康

GGプロジェクトZ

♥ 圖スペシャル「京都」

III ポップスジャム

New ♥ <br />
過世界ウルウル体験

66大リーグ

ユーザー ※1

まだ一度も見ていない

再生すると消えます。

(未再生の)番組 ※1

● 一覧の並び順は、日付順、番組名順、未再生順の3通りから選べます。(未再生順は、HDDの一覧のみ)

● 番組名をGガイドから引用しているときは、番組名の左に "GG" が表示されます。(HDDの一覧のみ)

● 現在の本機の録画モードがDRの場合、残量時間はBSデジタル放送(HD放送)の場合の時間で表示されます。

● 番組名順で最初の5文字が同じ名前の番組は、 □ (フォルダー)でまとめて表示されます。(連続ドラマー括機能)

番組名

ダビングであと9回まで「コピー」できるとき。

(数字はコピー可能回数:1~9) p.73、129

安心 または 発掘 :

選択中の番組

- ガイド表示

🔏:番組部分/CM部分再生が可能な番組 ※1

◎:見どころ再生(スポーツ)が可能な番組 ※1

●「すべて」「★」「ユーザー」の一覧にだけ表示

▶: 見どころ再生(音楽)が可能な番組 ※1

おすすめ自動録画で録画

された番組 ※1 **p.86** 

選択中の番組の順番/総数

ダビングすると「ムーブ(移動) |になるとき。

GSUDE

安心

▲: 保護されている番組 (p.117)

003/016

録画日

▶ 09/06/14(日)

◎ 🖌 09/06/12(金)

▶ळ 09/06/12(金)

○
 ○
 ○
 ○
 ○
 ○
 ○
 ○
 ○
 ○
 ○
 ○
 ○
 ○
 ○
 ○
 ○
 ○
 ○
 ○
 ○
 ○
 ○
 ○
 ○
 ○
 ○
 ○
 ○
 ○
 ○
 ○
 ○
 ○
 ○
 ○
 ○
 ○
 ○
 ○
 ○
 ○
 ○
 ○
 ○
 ○
 ○
 ○
 ○
 ○
 ○
 ○
 ○
 ○
 ○
 ○
 ○
 ○
 ○
 ○
 ○
 ○
 ○
 ○
 ○
 ○
 ○
 ○
 ○
 ○
 ○
 ○
 ○
 ○
 ○
 ○
 ○
 ○
 ○
 ○
 ○
 ○
 ○
 ○
 ○
 ○
 ○
 ○
 ○
 ○
 ○
 ○
 ○
 ○
 ○
 ○
 ○
 ○
 ○
 ○
 ○
 ○
 ○
 ○
 ○
 ○
 ○
 ○
 ○
 ○
 ○
 ○
 ○
 ○
 ○
 ○
 ○
 ○
 ○
 ○
 ○
 ○
 ○
 ○
 ○
 ○
 ○
 ○
 ○
 ○
 ○
 ○
 ○
 ○
 ○
 ○

〇

こ

る

こ

る

る

し

し

し

し

し

し

し

し

し

し

し

し

し

し

し

し

し

し

し

し

し

し

し

し

し

し

し

し

し

し

し

し

し

し

し

し

し

し

し

し

し

し

し

し

し

し

し

し

し

し

し

し

し

し

し

し

し

し

し

し

し

し

し

し

し

し

し

し

し

し

し

し

し

し

し

し

し

し

し

し

し

し

し

し

し

し

し

し

し

し

し

し

し

し

し

し

し

し

し

し

し

し

し

し

し

し

し

し

し

し

し

し

し

し

し

し

し

し

し

し

し

し

し

し

し

し

し

し

し

し

し

し

し

し

し

し

し

し

し

し

し

し

し

し

し

し

し

し

し

し

し

し

し

し

し

し

し

し

し

し

し

されます。

で一の付いた番組名を選んで決定すると、フォルダー内の一覧が

**6** 09/06/13(土)

09/06/13(土)

09/06/18(木)

選択中の番組の情報 ● 残り9回コピー可能

ムーブのみ可能

地口031ch PM8:00~( 1h00m00s) DR 残り9回コピー可能

▶で再生を開始します

p.73,129

(接続)(記

録画リスト画面の見かた

選択中の番組の再生画面

(例) HDDの録画リスト(すべて)で日付順に並んでいるとき

音声付き早見再生(約1.3倍速)になります。

録画中の番組は、黒画面に"録画中"と

の一覧にだけ表示されます。)

選択中のラベル(表示される一覧の選択) ※1

すべて:再生が可能なすべての番組の

:録画予約で録画した

♪ : 見どころ再生(音楽)が

p.162

※1 HDDのリストのみ

番組の一覧 次ページ

◎ :見どころ再生(スポーツ)が

可能な番組の一覧 p.104

可能な番組の一覧 p.104

ダビングした一覧 p.136

I : 「アクトビラ」でダウンロードした

番組の一覧 【DVR-BZ330のみ】

Harrishi AVCHDで記録された動画を

その他:ユーザーの番組だけの一覧

●「すべて」以外は、表示される一覧が

ない場合は、表示されません。

一覧 次ページ

Ж

(ユーザー)

表示されます。(「すべて」「】」「ユーザー」

(「アクトビラ」でダウンロードした番組を除く)

- 放ビ
- メディア 録

- 取り残して
- 便利機能
- 安全注音
- 仕

木

ったとき

- 仕 様
  - 気を付けて
    - 番組部分/CM部分再生は、番組部分/CM部分設定で録 画した部分(番組本編またはCM)だけが再生できます。

● 日付順、未再生順の番組は、録画日付の新しい順に並びます。

(フォルダー)内の一覧を表示したいときは、

表示されます。( 🔗 を押すと通常の一覧に戻ります。)

- 番組部分/CM部分再生は、番組の映像・音声の内容から CM部分を検出しているため、番組の内容などによって は正しくカットされなかったり、カット部分が多少ずれ たりすることがあります。この場合は、通常再生してく ださい。
- 次の方法で録画した番組は、録画リスト(すべて)/(ユー ザー)画面にだけ表示されます。
  - [録画]ボタンで録画した番組
  - HDDにダビングした番組 Ir録画した番組
- 番組を部分削除、分割したときは、録画リスト(※)/(⑩)/
   (♪)画面には表示されなくなります。部分削除、分割後の番組を再生するときは、録画リスト(すべて)/(ユーザー)画面から選んでください。

使いかたに困ったときやおかしいな?と思ったときは ➡ 「使いかたナビ」、「故障かな?と思ったときは」、「こんなメッセージが表示されたときは」

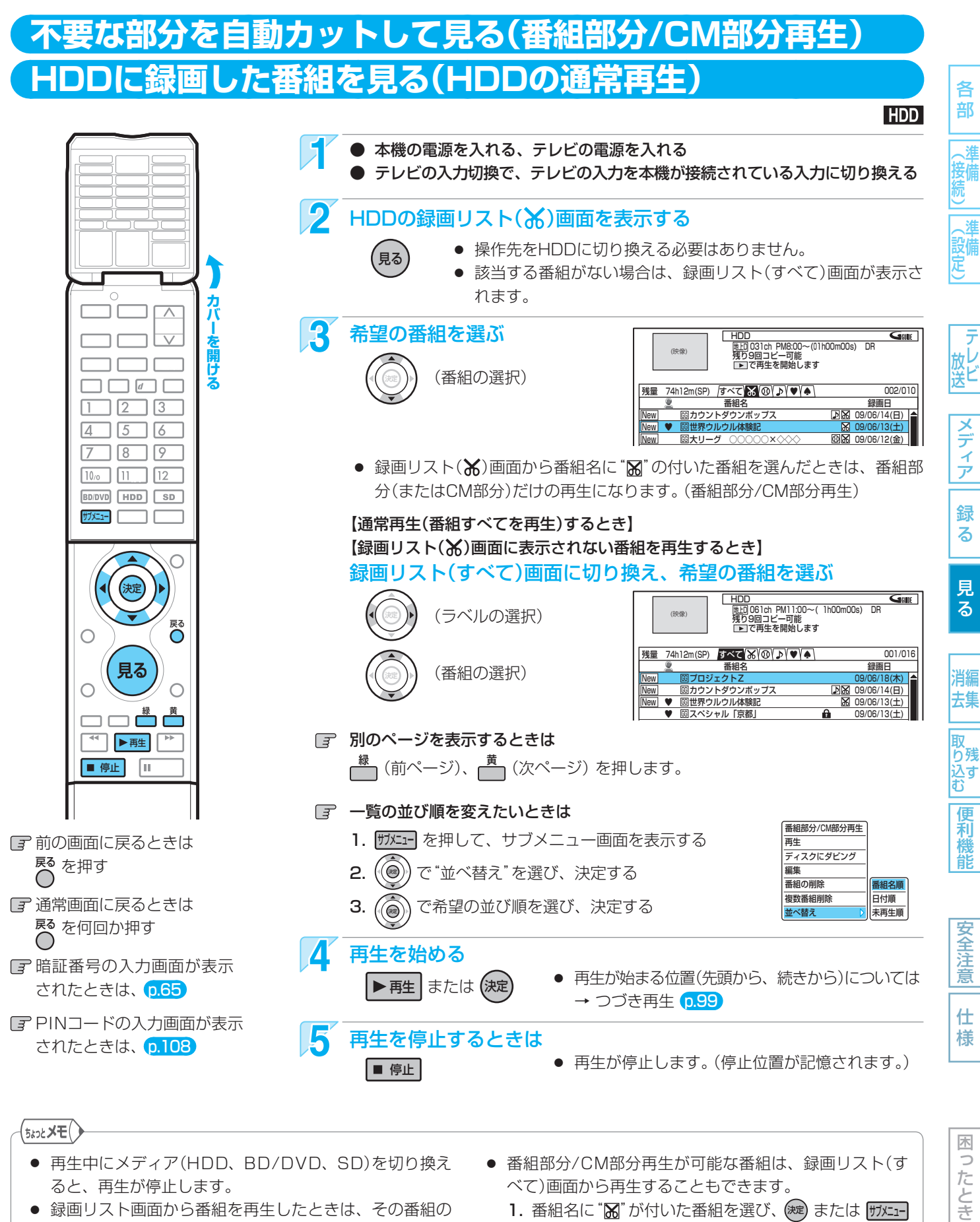

- 録画リスト画面から番組を再生したときは、その番組の 再生が終わると自動的に停止になります。
- 番組の消去・編集をするときは → p.114

- べて)画面から再生することもできます。
- 1. 番組名に "」"が付いた番組を選び、 (案) または (ザメニー を押して、サブメニュー画面を表示する
- 2. "番組部分/CM部分再生"のまま、 (素) で決定する
- $(( \bigcirc)$ で再生が始まる位置(先頭から、続きから)を選び、 З. 決定する

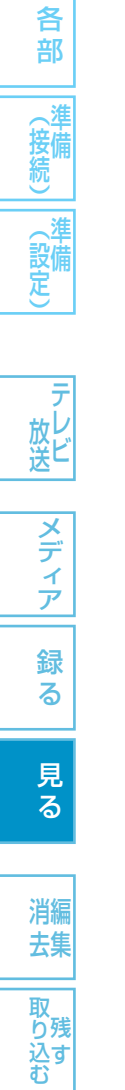

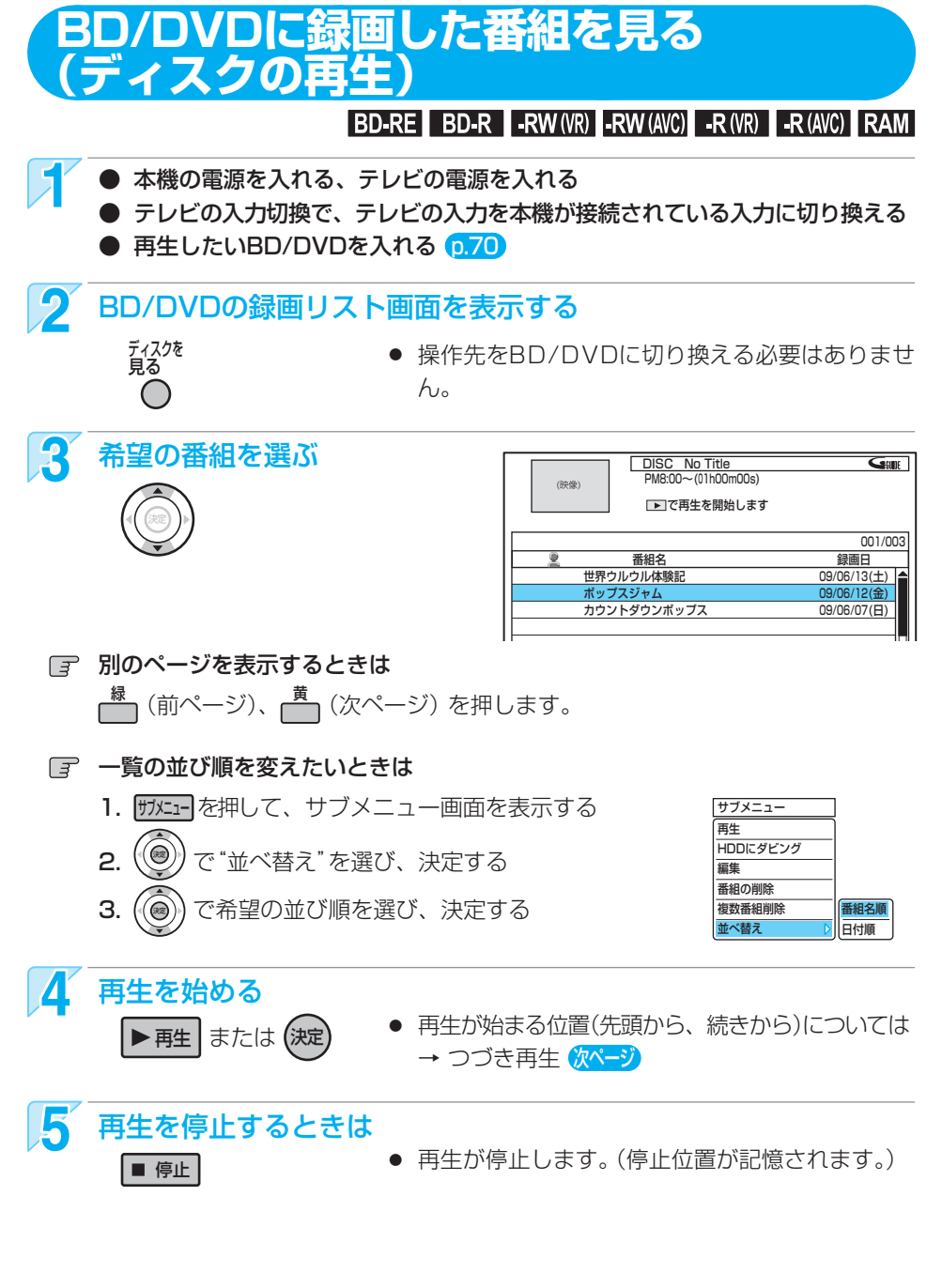

前の画面に戻るときは

ディスクを 見る

🗆 📖 🧰 👼

П

MITSUBISHI

◀ ▶ 甦

■ 停止

 暗証番号の入力画面が表示 されたときは、
 たらう

■ PINコードの入力画面が表示 されたときは、 p.108

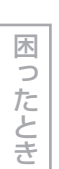

便利機能

安全注意

仕様

# 気を付けて

● 市販のソフトの再生中は、テレビ放送と比べて音量が小さく感じられます。再生中にテレビの音量を上げたときは、再生停止前に必ず音量を下げてください。

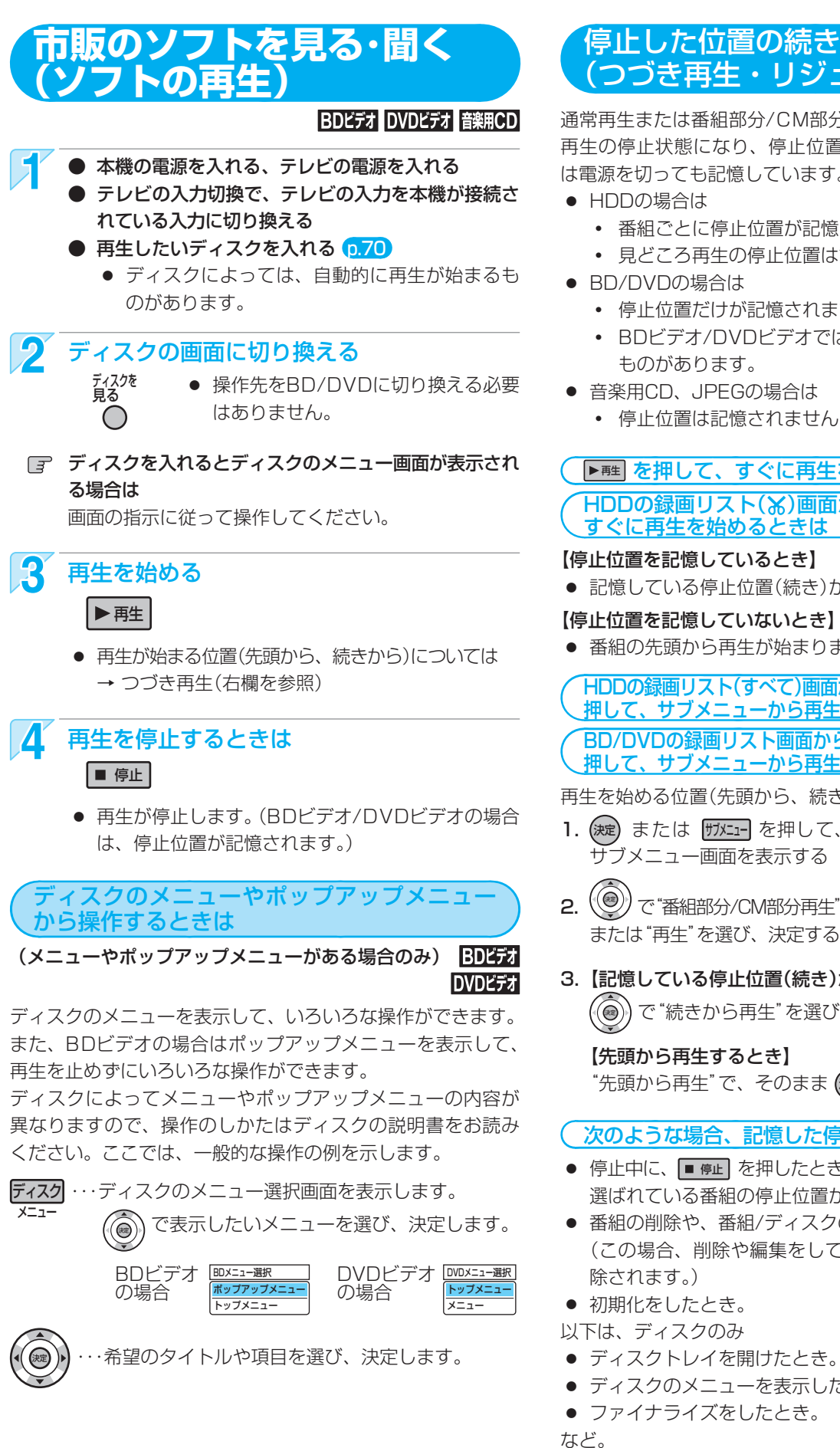

# 停止した位置の続きから見る (つづき再生・リジューム停止)

通常再生または番組部分/CM部分再生を停止すると、つづき 再生の停止状態になり、停止位置が記憶されます。停止位置 は電源を切っても記憶しています。

- HDDの場合は
  - 番組ごとに停止位置が記憶されます。
  - 見どころ再生の停止位置は記憶されません。
- BD/DVDの場合は
  - 停止位置だけが記憶されます。
  - BDビデオ/DVDビデオでは、停止位置が記憶されない ものがあります。
- 音楽用CD、JPEGの場合は
  - 停止位置は記憶されません。

# ( ▶�� を押して、すぐに再生を始めるときは HDDの録画リスト(X)画面から 📾 を押して、 すぐに再生を始めるときは

## 【停止位置を記憶しているとき】

● 記憶している停止位置(続き)から再生が始まります。

## 【停止位置を記憶していないとき】

● 番組の先頭から再生が始まります。

### HDDの録画リスト(すべて)画面から 📾 (または 🞰 )を 押して、サブメニューから再生を始めるときは BD/DVDの録画リスト画面から 📾 (または 斑 )を

押して、サブメニューから再生を始めるときは

再生を始める位置(先頭から、続きから)を選んで再生します。

1. (波) または 町メニュー を押して、 サブメニュー画面を表示する **2.** ())で"番組部分/CM部分再生"

| 番組部分/CM部分再生 |             |
|-------------|-------------|
| 再生 🔰        | 先頭から再生      |
| ディスクにダビング   | 続きから再生      |
| 編集          | 見どころ再生-スポーツ |
| 番組の削除       | 見どころ再生-音楽   |
| 複数番組削除      |             |
| 並べ替え        |             |

3.【記憶している停止位置(続き)から再生するとき】 で"続きから再生"を選び、決定する

【先頭から再生するとき】

"先頭から再生" で、そのまま (昶) で決定する

# 次のような場合、記憶した停止位置が解除されます

- 停止中に、■ 停止 を押したとき。(HDDの場合は、そのとき 選ばれている番組の停止位置が解除されます。)
- 番組の削除や、番組/ディスクの編集をしたとき。 (この場合、削除や編集をしていない番組の停止位置も解 除されます。)
- 初期化をしたとき。
- 以下は、ディスクのみ
- ディスクトレイを開けたとき。
- ディスクのメニューを表示したとき。
- ファイナライズをしたとき。

安全注

意

仕

様

消編 去集 取 り残 ン(う 込す む 便利機能

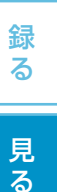

99

、泪

、淮

() 設備 定

放 レ 送 ビ

メディア

# 100 いろいろな再生

各 部

メディア

録る

見

る

消編 去集

取り残む

安全注

仕様

困ったとき

|                                                                                                    | · · · · · · · · · · · · · · · · · · · | ▶ カバーを開ける |
|----------------------------------------------------------------------------------------------------|---------------------------------------|-----------|
|                                                                                                    |                                       | カバーを開ける   |
| に<br>す<br>で<br>前の<br>同<br>た<br>で<br>通常<br>に<br>系<br>な<br>で<br>の<br>で<br>の<br>で<br>の<br>で<br>の<br>で<br>の<br>で<br>の<br>で<br>の<br>で<br>の<br>で<br>の<br>で<br>の<br>で<br>の<br>で<br>の<br>で<br>の<br>で<br>の<br>で<br>の<br>で<br>の<br>で<br>の<br>で<br>の<br>で<br>の<br>で<br>の<br>で<br>の<br>で<br>の<br>で<br>の<br>で<br>の<br>で<br>の<br>で<br>の<br>で<br>の<br>の<br>で<br>の<br>で<br>の<br>で<br>の<br>の<br>で<br>の<br>の<br>で<br>の<br>の<br>で<br>の<br>の<br>で<br>の<br>の<br>の<br>の<br>の<br>の<br>の<br>の<br>の<br>の<br>の<br>の<br>の | 画面に戻るときは<br>E押す<br>画面に戻るときは<br>E何回か押す |           |

# 再生速度を変えて見る・聞く ● 一部を除き、音声は出ません。 早く見る/聞く(早送り/早戻し) HDD BD-RE BD-R BDビデオ -RW (VR) -RW (AVC) -R (VR) -R (AVC) DVDビデオ RAM 音楽用CD 再生中に、 ● 押すたびに、再生速度が5段階で切り換わります。 ■ 早戻し、 早送り ● 音楽用CDの再生速度の切り換えはできません。 音楽用CDの早送り/早戻し中は、およその再生位置が確認でき る程度の音声が断続的に出ます。 ● ▶ 再里を押すと再生に戻ります。 音声付きで早く見る (早見再生) HDD BD-RE BD-R BDビデオ -RW (VR) -RW (AVC) -R (VR) -R (AVC) DVDビデオ RAM 再生中に、 ● 1回押すと、音声付きの約1.3倍速の早送りになります。 ■詳り ● ▶ 再全を押すと再生に戻ります。 再生を一時的に止める(再生一時停止) HDD BD-RE BD-R BDビデオ -RW (VR) -RW (AVC) -R (VR) -R (AVC) DVDビデオ RAM 音楽用CD 再生中に、 再生が一時停止します。 ■ 一時停止 ● ▶ 甦 を押すと再生に戻ります。 ゆっくり見る (スロー /逆スロー再生) HDD BD-RE BD-R BDビデオ -RW (VR) -RW (AVC) -R (VR) -R (AVC) DVDビデオ RAM 再生一時停止中に、 ● 押すたびに、再生速度が2段階で切り換わります。 コマを進める/戻す(コマ送り/コマ戻し) HDD BD-RE BD-R BDビデオ -RW (VR) -RW (AVC) -R (VR) -R (AVC) DVDビデオ RAM 再生一時停止中に、 押すたびに、コマが進み/戻ります。 前次

- 気を付けて
- 次の番組や映像の逆スロー 再生、コマ戻しはできません。
  - 録画モードAF~AEで録画された番組
  - MPEG-4 AVC/H.264で記録されたBDビデオや VC-1規格で記録された映像
- とびこすチャプターやトラックがないときは、該当の頭 出しはできません。
- 番組の構成によっては、シーン検索の場面(シーン)が表示されないことがあります。
- シーン検索で選んだ場面と実際の場面の切り換わり位置は、ずれることがあります。
- (p.150)の"自動チャプターマーク"を"おすすめ自動"以外に設定しているときは、録画予約で録画した番組だけがシーン検索できます。
- シーン検索の場面の代わりに、"番組"と表示されること があります。
- 部分削除や分割した番組は、シーン検索できません。

使いかたに困ったときやおかしいな?と思ったときは ➡ 「使いかたナビ」、「故障かな?と思ったときは」、「こんなメッセージが表示されたときは」

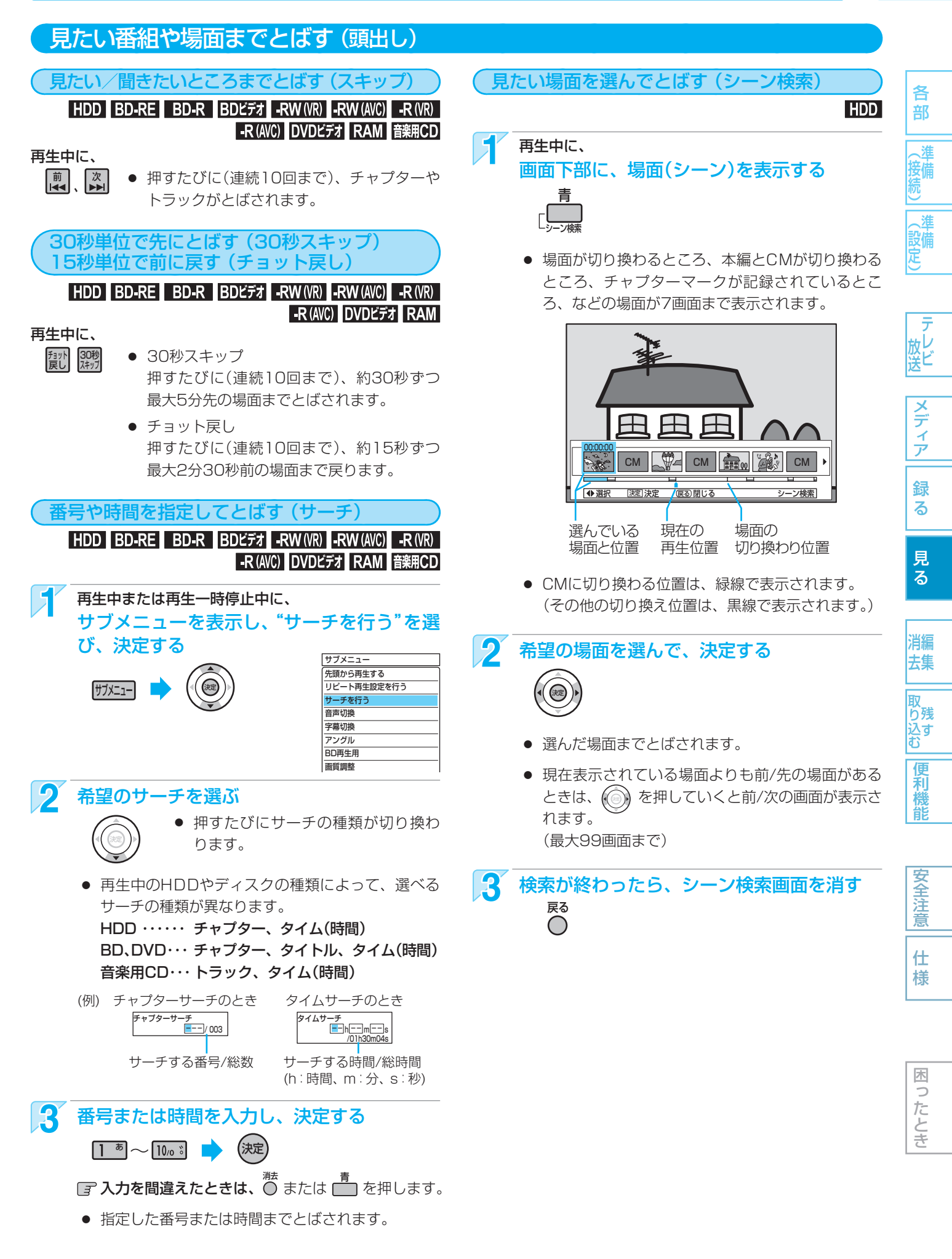

102 いろいろな再生(つづき)

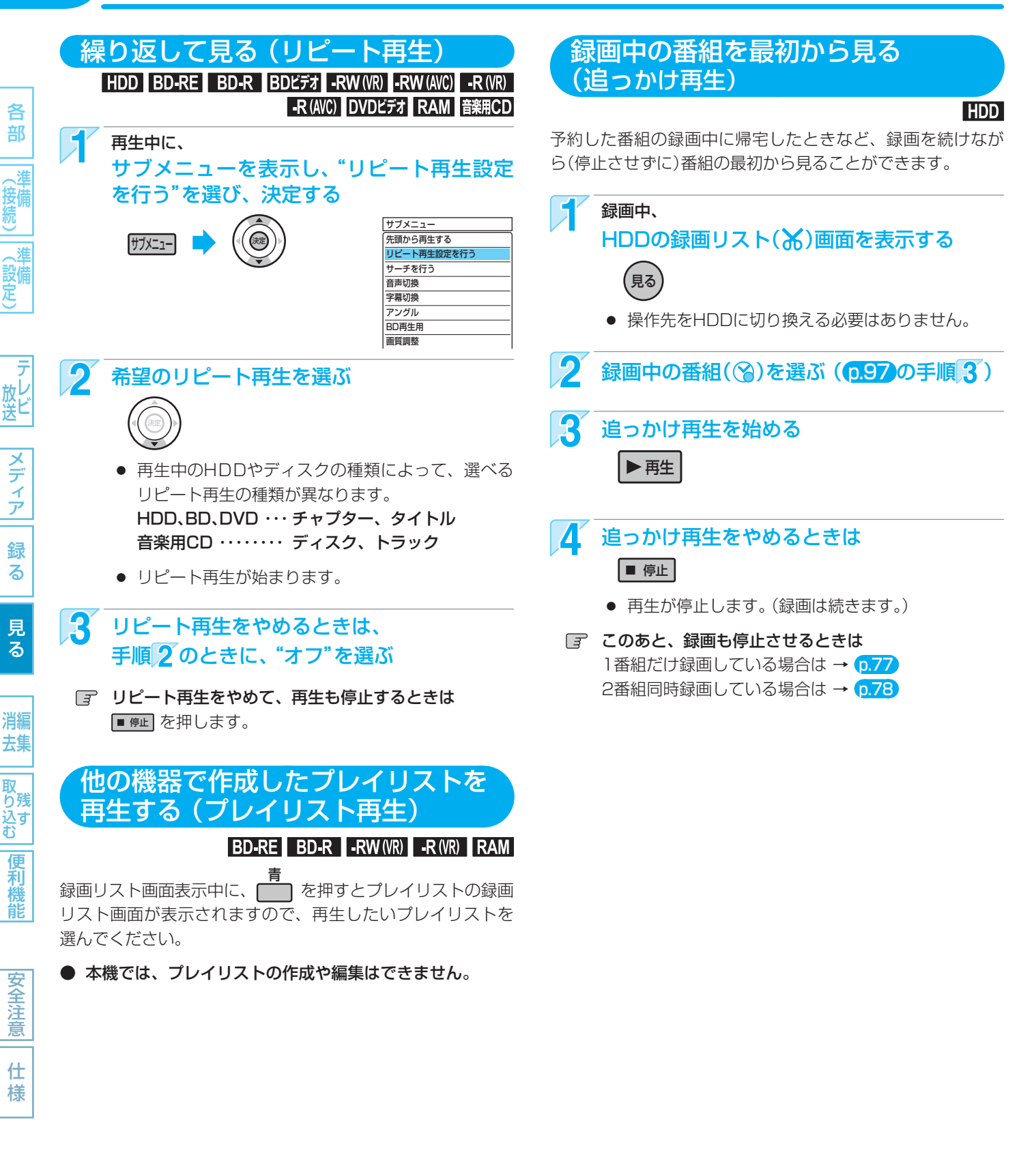

気を付けて

困ったとき

- 録画開始直後の15秒程度は、追っかけ再生ができません。
- 追っかけ再生中に早送りなどを行って、再生が録画に追いついた場合は、自動的に再生が停止します。(録画は続きます。)
- 追っかけ再生中に頭出しを行って再生が録画に追いつく ときは、その操作は実行できません。
- 追っかけ再生中は、通常再生になります。(番組部分/ CM部分再生や見どころ再生はできません。)
- 追っかけ再生中に操作先(HDD、BD/DVD、SD)を切 り換えると、再生が停止します。

使いかたに困ったときやおかしいな?と思ったときは\_⇒「使いかたナビ」、「故障かな?と思ったときは」、「こんなメッセージが表示されたときは」

# 録画したスポーツ/音楽番組のハイライト/楽曲部分を見る(見どころ再生) 103

本機の見どころ再生には、見どころ再生(スポーツ)と見どころ再生(音楽)の2種類の再生があります。

## 見どころ再生とは?

#### 見どころ再生(スポーツ)は

- 本機の番組表(Gガイド)を使ってジャンルが「スポーツ」になっている番組を予約すると、番組の実況アナウンサーの声や 観衆の歓声、拍手などをもとに、スポーツ番組のハイライト部分だけを再生するための情報が盛り込まれて録画されます。
- 再生時には、見どころ再生(スポーツ)でハイライト部分だけを再生することができます。
- 見どころ再生(スポーツ)中に、ハイライト部分の再生レベルを変更することができます。

#### 見どころ再生(音楽)は

- 本機の番組表(Gガイド)を使ってジャンルが「音楽」になっている番組を予約すると、番組の音声(LR)の拡がりや場面の 切り換わりなどをもとに、音楽番組の楽曲部分(歌の部分など)だけを再生するための情報が盛り込まれて録画されます。
- 再生時には、見どころ再生(音楽)で楽曲部分だけを再生することができます。
- ケーブルテレビ(CATV)のセットトップボックスやスカパー! e2のチューナーなど、他の機器から外部入力で予約したときは
- 他の機器から外部入力で予約した番組に対して、スポーツ番組のハイライト部分の情報または音楽番組の楽曲部分の情報 のどちらか一方が盛り込まれて録画されます。
- 再生時には、見どころ再生(スポーツ)または見どころ再生(音楽)でハイライト部分または楽曲部分だけを再生することが できます。

## こんなことができます

● 画面にハイライト部分/楽曲部分の情報を表示させて、盛り上がり具合を確認しながらハイライト部分/楽曲部分を検索したり、ハイライト部分/楽曲部分だけを連続して再生したりすることができます。

気を付けて

- 見どころ再生のハイライト部分/楽曲部分の情報は録画した番組の音声などをもとに検出しているため、次のような場合 は見どころ再生が正しくできないことがあります。
  - 番組の構成上、ハイライト部分/楽曲部分の情報が検出しづらいとき。(クラシック音楽番組など)
  - 音楽番組でも、番組表のジャンルが「音楽」になっていないとき。
  - 野球中継などで副音声を選択して録画したとき。
  - 受信状態の悪い番組を録画したとき。(特に音声ノイズが大きいような場合)
  - 他の機器から外部入力で録画時の音量レベルが低いまたは高いとき。
- 録画予約後に、手動で予約のチャンネル、日付(予約日)、開始/終了時刻を変更すると、その番組のハイライト部分/楽曲 部分の情報は盛り込まれません。
- 録画予約後に、予約した番組の番組データが変更された場合、その番組のハイライト部分/楽曲部分の情報は盛り込まれ ません。予約当日に、番組表で予約した番組の番組データが変更されていないかどうか確認することをおすすめします。
- HDDへ代理録画された場合は、ハイライト部分/楽曲部分の情報は盛り込まれません。

(5202 **XE**)

● "セットアップ"画面の "録画予約設定" – "見どころ再生情報" で見どころ再生のハイライト部分/楽曲部分の情報を盛り込んで録画するかどうかを設定することができます。 p.89

取扱説明書を読んでもどうしても使いかたがわからないときや、故障かな?と思ったときは ➡ 三菱電機お客さま相談センターへ

様

木

ったとき

各

部

(設備)

メディア

録

る

見る

消編 去集

取 り残 込す

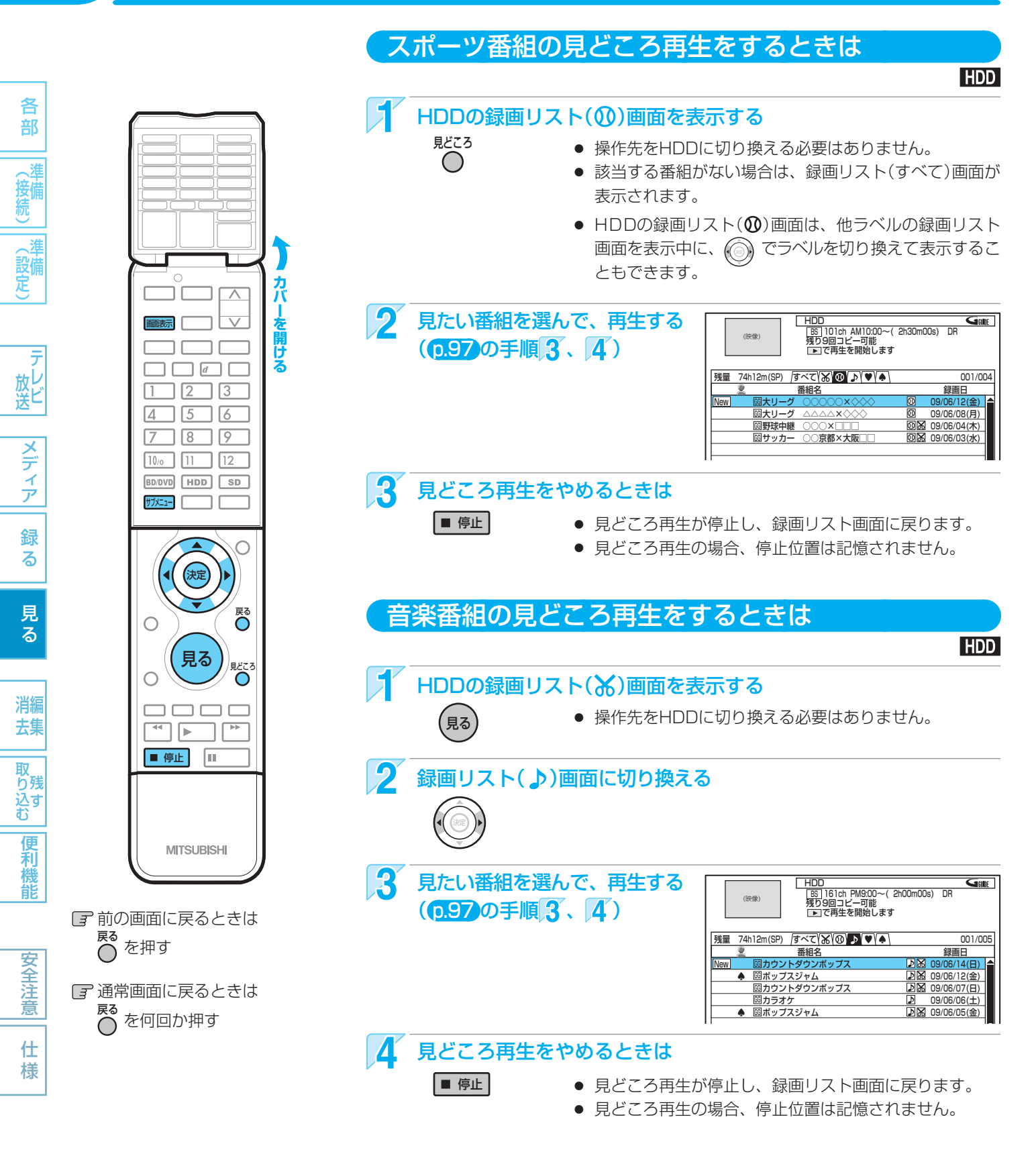

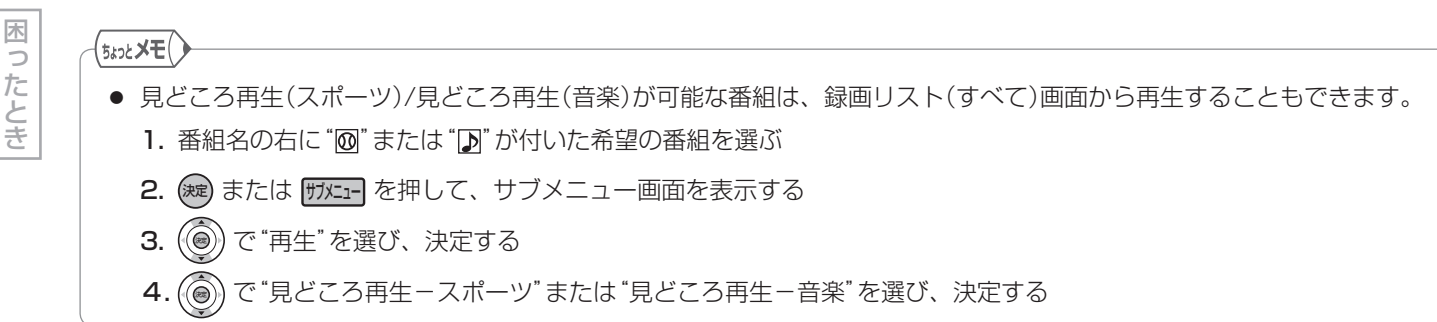

使いかたに困ったときやおかしいな?と思ったときは ➡「使いかたナビ」、「故障かな?と思ったときは」、「こんなメッセージが表示されたときは」

# 見どころ再生(スポーツ)中の画面と操作

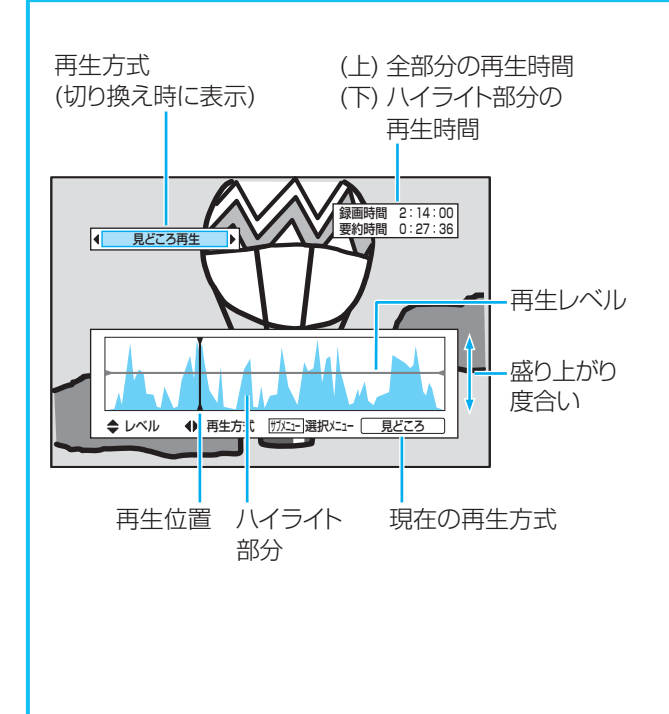

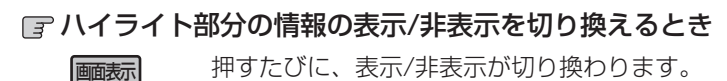

#### ■ 再生方式を切り換えるとき

見どころ再生と通常再生が切り換わります。

105

各

部

設備

メディア

録る

見る

消編

去集

取 り残 込す む

便利機能

安全注

意

仕様

木

ったとき

- 見どころ再生のときは
   再生レベルから上の部分だけが再生されます。
- 通常再生のときは
   全部分が再生されます。
- 再生中に、再生速度の切り換え、スキップ、30秒スキップ、チョット戻し、音声の切り換えができます。
   見どころ再生のときは、スキップをすると次または前の ハイライト部分までとばされます。

## ■ 再生レベルを切り換えるとき

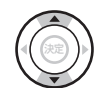

再生レベルの位置を上下させ、再生される部分 を調整できます。(10段階)

#### 見どころ再生(音楽)中の画面と操作 ☞ 楽曲部分の情報の表示/非表示を切り換えるとき 再生方式 (上) 全部分の再生時間 押すたびに、表示/非表示が切り換わります。 画面表示 (切り換え時に表示) (下)楽曲部分の再生時間 ■ 再生方式を切り換えるとき 録画時間 2:14:00 音楽時間 1:44:18 見どころ再生と通常再生が切り換わります。 見どころ再生のときは 楽曲部分だけが再生されます。 ● 通常再生のときは ◆ 再生方式 編 🗟 表示オン/オフ <u>がニュ-</u>選択メニュ- <u>見どころ</u> 全部分が再生されます。 ● 再生中に、再生速度の切り換え、スキップ、30秒スキッ 再生位置 楽曲部分 現在の再生方式 プ、チョット戻し、音声の切り換えができます。 見どころ再生のときは、スキップをすると次または前の 楽曲部分までとばされます。

気を付けて

見どころ再生中(見どころ再生の通常再生中を含む)は、サブメニューから操作する次の機能は利用できません。
 リピート再生、サーチ、音声/字幕/アングルの切り換え、画質調整、超解像設定

# 106 再生中の切り換え

カバ

開け

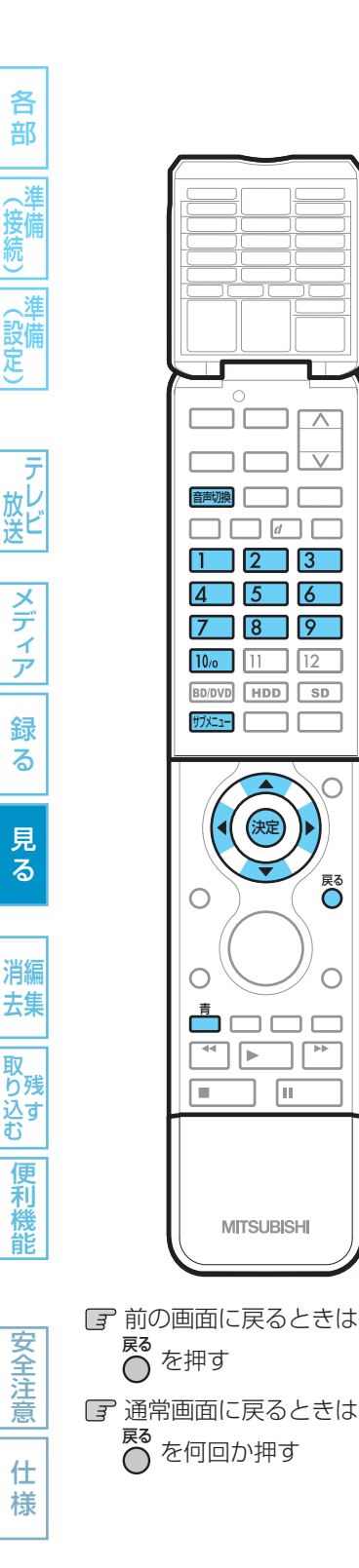

# 音声(言語)、字幕(言語)、カメラアングルを切り換える

# 音声(言語)を切り換える

# HDD BD-RE BD-R BDビデオ -RW (VR) -RW (AVC) -R (VR) -R (AVC) DVDビデオ RAM

再生中の番組に複数の音声(主音声/副音声など)や音声言語が記録または収録されているときは、再生したい音声を選ぶことができます。

#### 再生中に、

• 押すたびに、音声(主音声、副音声など)や音声言語が切り換わります。

## 🗊 再生中にサブメニュー画面から切り換えることもできます。

- 1. 再生中に ザメニュー を押して、サブメニュー画面を表示する
- 2. () で"音声切換"を選び、決定する
- 3. ( ) で音声を切り換える

# 字幕(言語)を切り換える

# HDD BD-RE BD-R BDビデオ -RW (VR) -RW (AVC) -R (VR) -R (AVC) DVDビデオ RAM

再生中の番組に複数の字幕言語が記録または収録されているときは、字幕の言語を選んだり、字幕表示の入/切を選んだりすることができます。

(本機で録画した番組の場合は、録画モードDRで録画した番組だけ切り換えできます。)

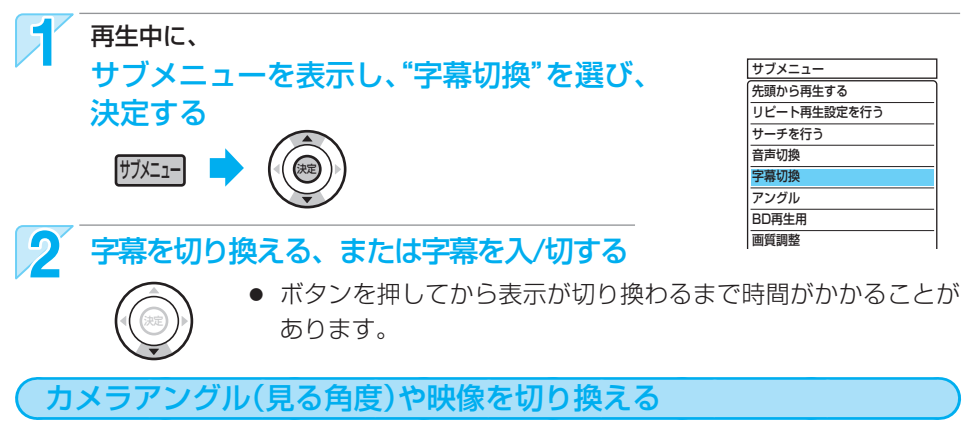

# HDD BD-RE BD-R BDビデオ DVDビデオ

再生中の番組に複数のカメラアングルや映像が記録または収録されているときは、映像 を選んだり、見る角度を選ぶことができます。

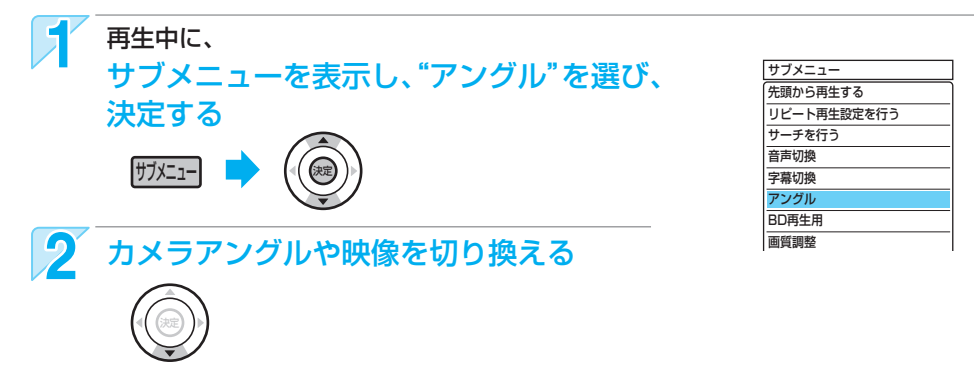

## (5475 XE)

木

ったとき

- カメラアングルが選べる場面では、画面に"⇔"が表示されます。(表示されないようにすることもできます。→ p.149)
- BD/DVDビデオソフトの場合、音声/字幕/カメラアングルの内容はディスクによって異なりますので、ディスクの説明 書もごらんください。

使いかたに困ったときやおかしいな?と思ったときは ➡ 「使いかたナビ」、「故障かな?と思ったときは」、「こんなメッセージが表示されたときは」

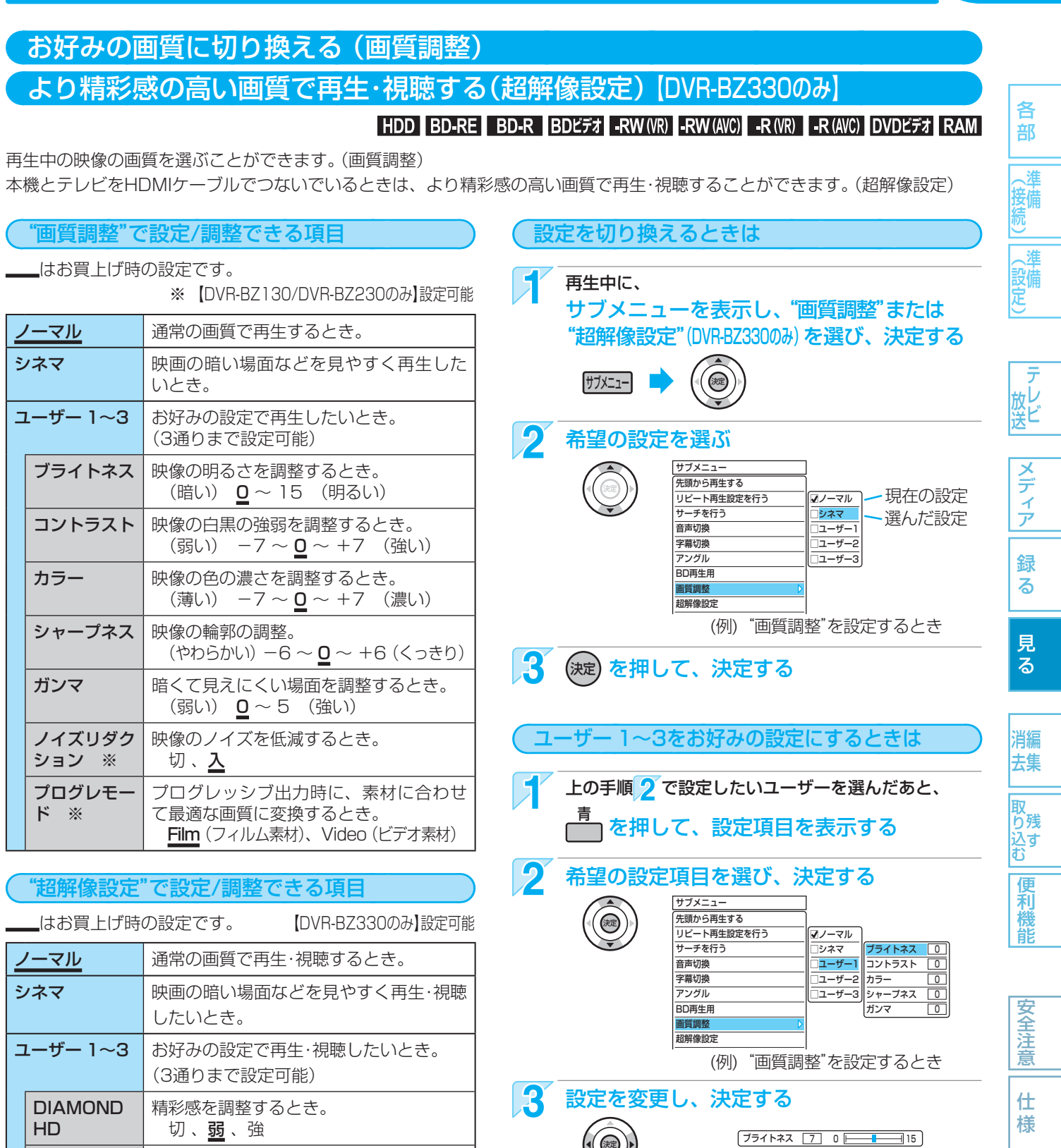

# -(5x72**×E**)

ド

ノイズリダク

プログレモー

ション

プログレモードの素材について

映像のノイズを低減するとき。

て最適な画質に変換するとき。

プログレッシブ出力時に、素材に合わせ

Film (フィルム素材)、Video (ビデオ素材)

切、入

- Film(フィルム素材)・・・映画のフィルムなどをもとに作成された映像で、通常は24コマ/秒で記録されています。
- Video(ビデオ素材) ・・・テレビドラマやテレビアニメなどをもとに作成された映像で、30コマ/秒で記録されています。

Δ

戻る

設定の変更が終わったら、通常画面に戻す

(何回か押す)

木

0

たとき

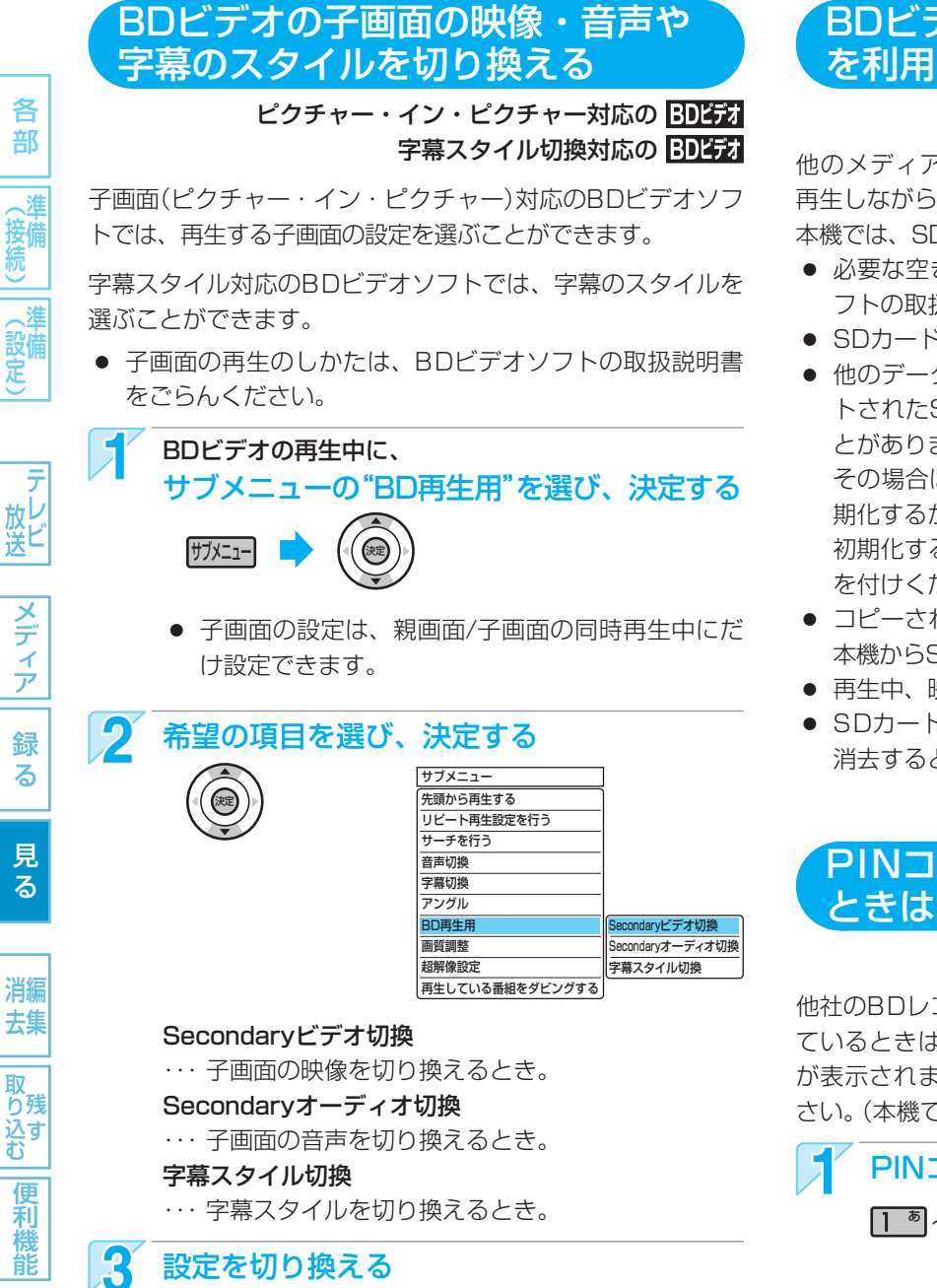

# BDビデオのバーチャル・パッケージ を利用する

#### バーチャル・パッケージ対応の BDビデオ

他のメディア(ローカルストレージ)にデータをコピーして、 再生しながらいろいろな機能を楽しむことができます。 本機では、SDカードをローカルストレージとして使用します。

- 必要な空き容量やコピー、再生のしかたは、BDビデオソ フトの取扱説明書をごらんください。
- SDカードの入れかたは、次ページをごらんください。
- 他のデータが入ったSDカードや、他の機器でフォーマットされたSDカードを使用すると、正しく再生されないことがあります。
   その場合は、p.125をごらんになり本機でSDカードを初期化するか、他のSDカードをお使いください。
   初期化すると、記録された内容も消去されますので、お気を付けください。
- コピーされたデータでバーチャル・パッケージを再生中に
   本機からSDカードを抜くと、ディスクの再生が停止します。
- 再生中、映像や音声が停止することがあります。
- SDカードに記録されたバーチャル・パッケージの内容を 消去するときは、

   <u>125</u>をごらんください。

# PINコードの入力画面が表示された ときは

# BD-RE BD-R -RW (AVC) -R (AVC)

他社のBDレコーダーなどでディスクにPINコードが設定され ているときは、本機で使用するときにPINコードの入力画面 が表示されますので、設定されたPINコードを入力してくだ さい。(本機では、PINコードの設定や変更はできません。)

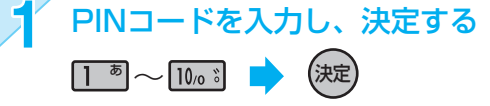

安全注意

仕様

# 気を付けて

• Secondaryビデオ切換で子画面の映像を切り換えたときは、映像が切り換わるまでしばらく時間がかかります。
### JPEGで記録された写真や絵を見る

パソコンやデジタルカメラなどでJPEG形式の写真や絵を記録したCD-RW/-RやSDカードを本機で再生することができます。 また、JPEG形式の写真や絵を記録したUSB機器と本機をUSBケーブルで接続すると、本機で再生することができます

109

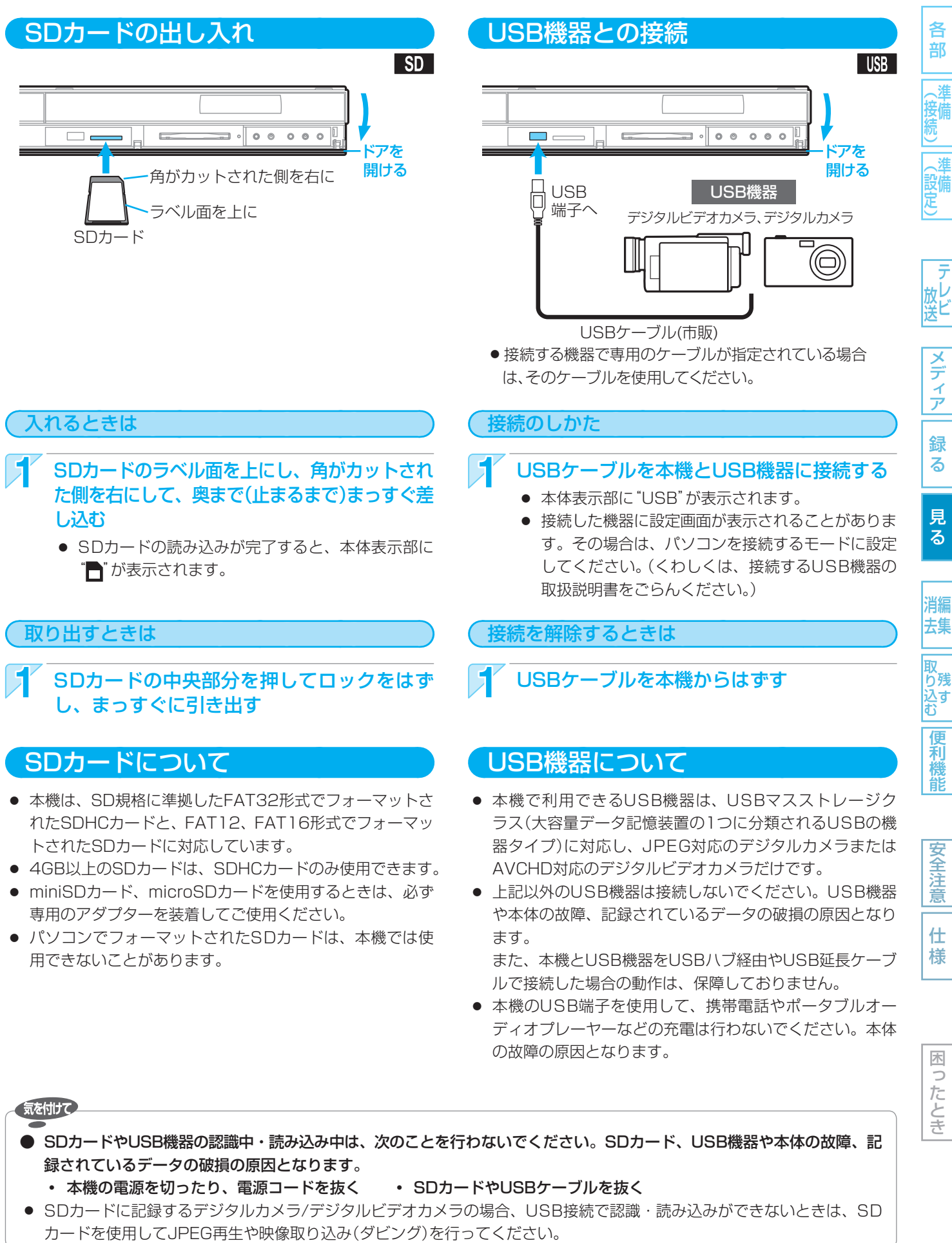

取扱説明書を読んでもどうしても使いかたがわからないときや、故障かな?と思ったときは → 三菱電機お客さま相談センターへ

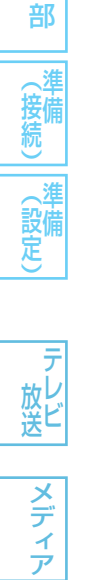

各

る

様

木

ったとき

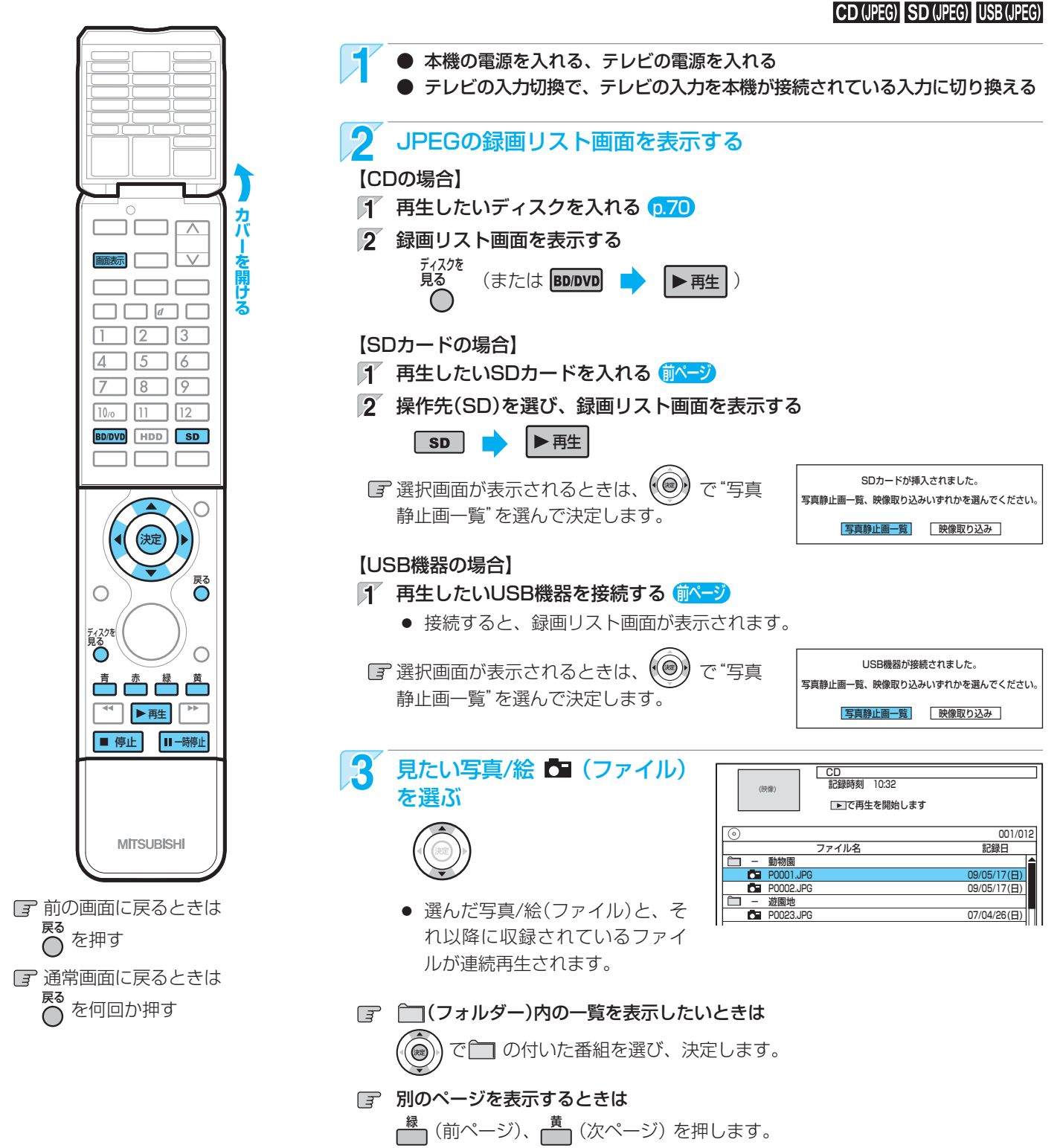

写真や絵を連続して再生する(スライドショー)

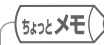

- 1つあたりのファイルの再生時間(表示間隔)は5秒です。10秒に変更することもできます。 <p.149</p>
- JPEGの録画リスト画面には、JPEG形式のファイルだけが表示されます。
- 再生できないファイルには、" ◎" が表示されます。
- 写真や絵の縦横比によっては、上下左右に黒帯が表示されることがあります。
- JPEG再生中に録画予約の録画が始まると、JPEG再生は自動的に停止します。
- ▶ 録画中やダビング中は、JPEG再生はできません。

#### 【本機で再生できるJPEG形式について

- 拡張子に「jpg(JPG)」、「jpeg(JPEG)」が付いた、Exif 2.1 準拠のJPEG圧縮データだけが再生できます。
   ただし、上記の拡張子が付いたファイルでも、JPEG形式 で記録されていないものは、再生するとノイズが出ること があります。
- 最大255フォルダー、999ファイルまで対応しています。
- 画素数は、34×34 ~ 8192×8192まで対応しています。 画素数の小さなファイルを再生した場合は、拡大して表示 されます。
- 一覧のフォルダー /ファイル名は、半角で8文字まで表示 されます。
- 使用できるディスクは、ISO9660でフォーマットされて いるCD-RW/-Rだけです。
- 記録状態によっては、正常に再生できないことがあります。
- プログレッシブ形式のJPEGファイルは再生できません。
- Motion JPEGには対応していません。

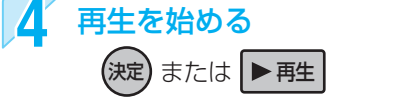

■ 再生中の写真/絵を回転させたいときは

再生中に、

 ▲ (左回転)、

 ▲ (右回転)、または

 を押します。

 (回転させた情報は記憶されません。)

 ガイド表示の表示/非表示を切り換えたいときは

 再生中に、

 または
 重要

 を押すたびに、表示/非表示
 が切り換わります

5 再生を一時停止、停止するときは

- 再生が一時停止します。
  - ▶ 甦 を押すと、再生に戻ります。

青
または
■
停止

■一時停止

- 再生が停止し、録画リスト画面に戻り、
   停止したファイルが選ばれています。
- 最後のファイルまで再生されると、自動的に停止 して録画リスト画面に戻ります。
- JPEG再生の場合、停止位置は記憶されません。

困ったとき

各

部

()備定)

放 レ 送 ビ

メディア

録

る

見

る

消編 去集

い り 残 ひ す む

便利機

安全注意

仕様

- 気を付けて
- JPEG形式以外のファイルは再生できません。
- 記録状態などによっては、リストに表示されるファイルでも再生できないことがあります。
- JPEG再生中に再生できないファイルがあった場合は、再生を中止して録画リスト画面に戻ります。
- USB機器からJPEG再生中または映像取り込み(ダビング)中に、"USB機器接続に異常が発生しました。USB機器を外し てください。"というメッセージが表示されたときは、本機の操作ができなくなります。 その場合は、USBケーブルの接続をはずしてください。メッセージが消え、本機が操作できるようになります。

取扱説明書を読んでもどうしても使いかたがわからないときや、故障かな?と思ったときは ➡ 三菱電機お客さま相談センターへ

### 112 デジタルビデオカメラで記録されたハイビジョン画質の動画を見る

ハイビジョン対応デジタルビデオカメラなどでディスクに撮影されたAVCHDのハイビジョン画質の動画を、本機で再生することができます。(録画した機器でファイナライズ済みのディスクだけが再生可能です。) また、本機のHDDにダビングしたAVCHDのハイビジョン画質の動画を再生することができます。

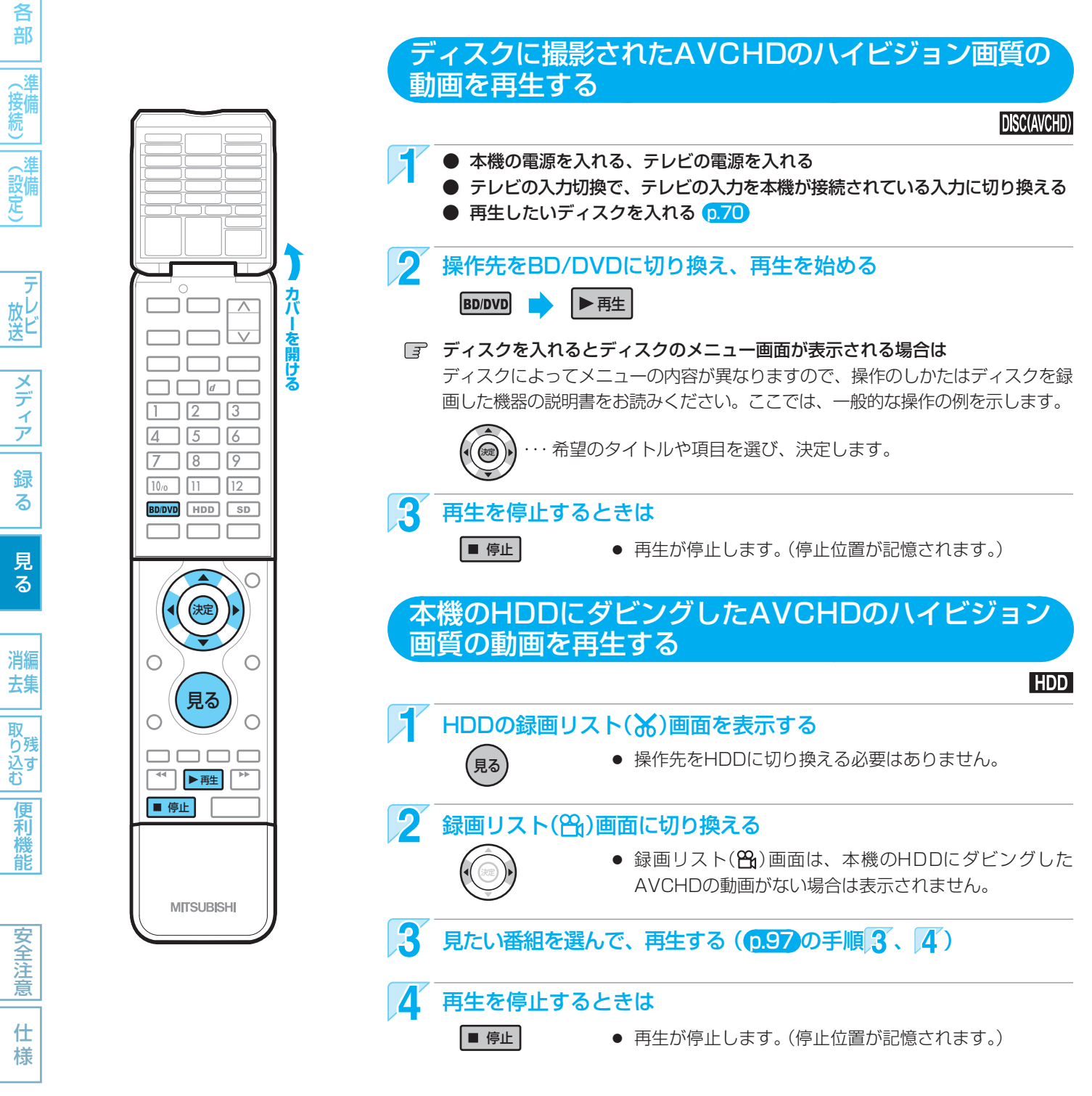

| AVCHDで記録さ<br>● 通常再生<br>● スキップ<br>● 音声の切り換え | <b>れた動画の再生中、</b><br>● 早送り/早戻し<br>● 30秒スキップ<br>● 字幕の切り換え | 次の再生が利用で<br>●早見再生<br>●チョット戻し<br>(逆スロー再生、二 | <b>ごきます。 <u>p.100</u>~</b><br>● 再生一時停止<br>● サーチ<br>Iマ戻しはできません。 | 102、106<br>● スロー再生<br>● リピート再生<br>) | ● コマ送り |  |
|--------------------------------------------|---------------------------------------------------------|-------------------------------------------|----------------------------------------------------------------|-------------------------------------|--------|--|
| 気を付けて                                      |                                                         |                                           |                                                                |                                     |        |  |

● ● AVCHD準拠でない動画は、再生できません。

困ったとき

● SDカードやUSB機器に記録されたAVCHDの動画は、本機で直接再生することはできませんが、本機のHDDに取り込む(ダビングする)ことができます。

使いかたに困ったときやおかしいな?と思ったときは →「使いかたナビ」、「故障かな?と思ったときは」、「こんなメッセージが表示されたときは」

### 再生についての補足説明

#### 再生全般

- BD/DVDの2層ディスクの再生中は、1層目と2層目 が切り換わるときに映像や音声が一瞬止まることがあ ります。
- 再生開始時に、映像や音声が出るまで時間がかかることがあります。
- 録画モードをDRで録画した番組を再生しているときは、番組の変わり目で画面が一瞬静止画になったりブロックノイズが見えたりすることがあります。
- コマ戻し中は、番組のつなぎ目部分でコマ飛びして再 生されないことがあります。
- ディスクの再生が終わると、最後の場面で再生一時停止となったりディスクメニューが表示されたりすることがあります。
   この状態が長く続くと、テレビ画面が焼き付けを起こすことがありますので、お気を付けください。
- ディスクによっては、つづき再生、再生速度の切り換え、頭出し、言語やカメラアングルの切り換え、リ ピート再生などの操作が、本機ではできないことがあ ります。
- ファイナライズ中や初期化中は、再生できません。

#### 録画リスト画面

- DVD-RW(Video)/-R(Video)をファイナライズした ディスクは、録画リスト画面を表示できません。 ディスクメニューから再生してください。 (ファイナライズについては → (p.123))
- リピート再生中に録画リスト画面を表示すると、リ ピート再生が解除されます。
- ダビングした番組は、チャンネル番号が"--ch"になることがあります。

#### 番組部分/CM部分再生

- 放送によっては、不要な部分を自動カットできなかったり、必要な部分がカットされたりすることがあります。
- 番組部分/CM部分設定で作成された二重音声放送の番 組を再生したときは、自動カットされた直後の部分だ け主/副音声が混ざって再生されます。
- 番組の部分削除や分割をした場合、その番組の番組部 分/CM部分再生はできなくなります。

#### つづき再生(リジューム停止)

 つづき再生が始まる位置は、停止位置によって多少ず れることがあります。

#### 見どころ再生

- ハイライト部分/楽曲部分の先頭にチャプターマーク を追加することはできません。
- 番組の部分削除や分割をした場合、その番組の見どころ再生はできなくなります。

#### 音声/字幕/カメラアングルの切り換え

#### 音声/字幕

- BD/DVDビデオソフトによっては、ディスクメニュー を使って音声言語や字幕言語を切り換えるものがあり ます。
- 音声言語を切り換えると、一瞬映像が止まったり黒画 面になったりすることがあります。
- 本機の電源を切ったりディスクトレイを開けたりする と、設定が"セットアップ"画面の"再生設定" – "音声 言語設定"の設定に戻ります。(BD/DVDビデオによっ ては、そのディスクで決められている言語になりま す。)
- "セットアップ"画面の"音声出力設定"で"Dolby Digital"を"ビットストリーム"に設定して二重音声を デジタル音声出力端子から出力しているときは、再生時に本機で音声を切り換えることはできません。
   この場合は、設定を"PCM"にするか、アンプ側で切り換えてください。
- 字幕設定を変更したときは、切り換わるまで多少時間 がかかることがあります。
- いろいろな速度での再生中は、字幕は表示されません。

#### カメラアングル

- 変更したときは、切り換わるまでに多少時間がかかる ことがあります。
- 本機の電源を切ったときやディスクトレイを開けたときは、設定が"1"に戻ります。

#### 超解像設定

#### **DIAMOND HD**

- "DIAMOND HD"の設定は、本機とテレビをHDMI ケーブルで接続し、 p.147 の"セットアップ"画面の "接続TV設定" – "HDMI/D端子優先設定"を"HDMI解 像度優先"に設定している場合にだけ有効となります。 (お買上げ時の設定は"HDMI解像度優先"になってい ます。)
- 出力解像度や接続するテレビによって、効果が異なり ます。
- 接続するテレビに本機の超解像設定のような機能が搭載されている場合は、相乗効果によりノイズっぽい映像になることがあります。その場合は、"DIAMOND HD"の設定を"切"にしてください。
- 超解像設定機能が搭載されている当社のREALINK(リアリンク)対応テレビとの間でRIALINK機能が有効な状態な場合は、本機の"DIAMOND HD"の設定は"切"になります。テレビ側で設定してください。
- 元の映像がノイズっぽい場合は、"DIAMOND HD"を "強"または"弱"にしていると見づらい画面になること があります。その場合は、本機の"DIAMOND HD"の 設定を"切"にしてください。

木

各

部

、淮

( 設備 定)

メディア

録る

見

る

消編

去集

取 り残

ン(ご) 込す む

便利機能

安全注

意

仕

様

114 本機でできる編集について

| =",75 |                   |            |               |                     | ×: ござんい               |                           |
|-------|-------------------|------------|---------------|---------------------|-----------------------|---------------------------|
| 5129  |                   | HDD        | BD-RE<br>BD-R | -RW (VR)<br>-R (VR) | -RW (AVC)<br>-R (AVC) | -RW (Video)<br>-R (Video) |
| 番組の   | チャプターマークの追加・削除    | $\bigcirc$ | 0             | 0                   | 0                     | _                         |
| 編集    | 1番組の削除            | $\bigcirc$ | $\bigcirc$    | $\bigcirc$          | 0                     | _                         |
|       | 複数番組の一括削除         | $\bigcirc$ | $\bigcirc$    | $\bigcirc$          | $\bigcirc$            | _                         |
|       | 番組の不要部分の削除 (部分削除) | $\bigcirc$ | ×             | ×                   | ×                     | _                         |
|       | 番組の分割             | $\bigcirc$ | ×             | ×                   | ×                     | _                         |
|       | 番組名の変更            | $\bigcirc$ | $\bigcirc$    | $\bigcirc$          | $\bigcirc$            | _                         |
|       | ユーザーの変更           | $\bigcirc$ | _             | _                   |                       |                           |
|       | 番組の保護/保護解除        | $\bigcirc$ | $\bigcirc$    | $\bigcirc$          | 0                     |                           |
| プレイリス | トの作成              | ×          | ×             | ×                   | ×                     |                           |
| ディスク  | 初期化 (全消去/部分消去)    | $\bigcirc$ |               |                     |                       |                           |
| の編集   | 初期化 (再フォーマット)     | _          | ○ (REのみ)      | ◯ (RWのみ)            | ◯ (RWのみ)              | ○ (RWのみ)                  |
|       | ディスク名の変更          |            | 0             | 0                   | 0                     |                           |
|       | ディスクの保護/保護解除      | _          | $\bigcirc$    | $\bigcirc$          | $\bigcirc$            | _                         |
| ファイナラ | イズ                | _          | — (RE)<br>(R) | () *1               | 0                     | ダビング後に<br>自動ファイナ<br>ライズ   |

※1 DVD-RW(VR)のみ、本機でファイナライズしたディスクのファイナライズを解除することができます。

 ・上記のほかに、本機ではSDカードの初期化やローカルストレージの消去をすることができます。(ローカルストレージについては → (p.108))

#### ダビングすると「ムーブ(移動)」になる部分を含んでいる番組の編集について

●「ムーブ(移動)」になる部分を一部でも含んでいる番組をダビングする場合は、「ムーブ(移動)」でダビングされます。

● HDDに録画された番組で、「ムーブ(移動)」になる部分だけを部分削除した場合や、「ムーブ(移動)」になる部分と「コピー」 になる部分を分割した場合でも、部分削除・分割後の番組は「ムーブ(移動)」になります。(「コピー」にはなりません。)

#### 気を付けて

#### ▶ 番組やディスクが保護されているときや、ダビング中は、上記の編集はできません。

- HDDの録画中は、次の編集ができます。

  - BD-RE/-R ・・・・ チャプターマークの追加・削除、番組名の変更、番組の保護/保護解除
  - DVD-RW/-R ・・・チャプターマークの追加・削除、番組名の変更、番組の保護/保護解除
- BD-RE/-Rの録画中は、次の編集ができます。
  - HDD ・・・・・・・ チャプターマークの追加・削除、番組の部分削除、番組の分割、番組名の変更、ユーザーの変更、 番組の保護/保護解除
  - BD-RE/-R・・ 録画済みの番組:番組名の変更、番組の保護/保護解除 録画中の番組 :チャプターマークの追加
- 一部のBD-Rでは、本機で編集できない場合があります。
- ●「アクトビラ」でダウンロードした番組のチャプター追加/削除、部分削除、分割などの編集はできません。

消編 去集

便

利機能

安全注

仕様

### 番組を消去・編集する

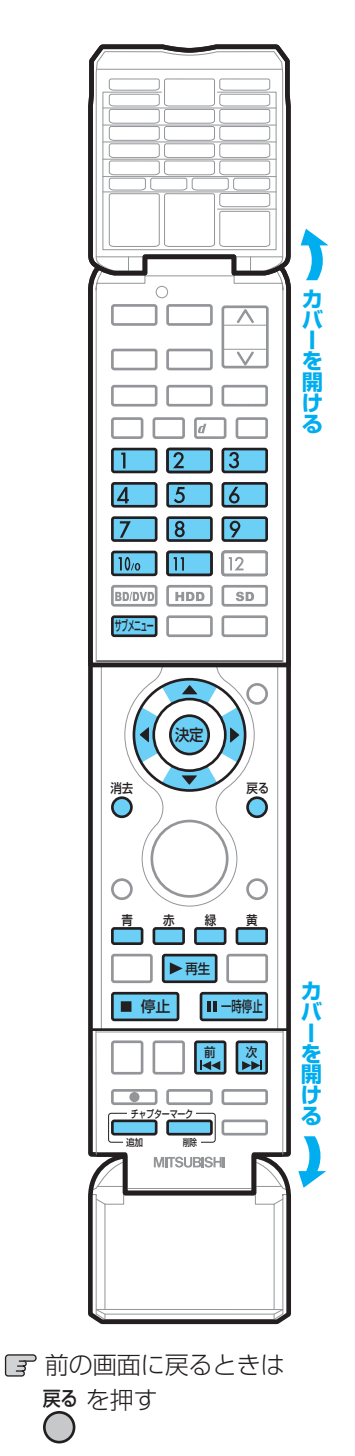

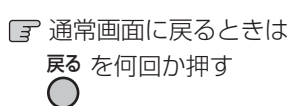

できません。

| チャブターマークを追加するときは         番組の録画中、録画一時停止中、通常再生中、通常再生の一時停止中に設<br>できます。         チャブターマークを追加したい場面が映ったら、                                                                                                    | チャブターマークを追加するときは         番組の録画中、録画一時停止中、通常再生中、通常再生の一時停止中に選 できます。         チャブターマークを追加したい場面が映ったら、<br>                                                                                                    | <ul> <li>チャブターマークを追加するときは</li> <li>番組の録画中、録画一時停止中、通常再生中、通常再生の一時停止中にごできます。</li> <li>チャブターマークを追加したい場面が映ったら、<br/><sup>チャブター</sup>マークを追加されます。         <ul> <li>・ チャブターマークか追加されます。</li> <li>・ 追加できるチャブター数については → 0169</li> </ul> </li> <li>チャブターマークを削除するときは         <ul> <li>通常再生中に、スキッブで削除したいチャブターまではずす</li></ul></li></ul>                                                                                                    |            | E                                                  | DD BD-RE                  | BD-R -R | <b>N</b> (VR) <b>-RW</b> (AVC | C) -R (VR) -R (A |
|----------------------------------------------------------------------------------------------------|----------------------------------------------------------------------------------------------------|----------------------------------------------------------------------------------------------------|------------|----------------------------------------------------|---------------------------|---------|-------------------------------|------------------|
| <ul> <li>番組の録画中、録画一時停止中、通常再生中、通常再生の一時停止中に設<br/>できます。</li> <li>デャプターマークを追加したい場面が映ったら、<br/><sup>チャプターマーク</sup>を押す         <ul> <li>チャプターマークが追加されます。</li> <li>追加できるチャプター数については → <math>p_169</math></li> </ul> </li> <li>チャプターマークを削除するときは</li> <li>通常再生中に、削除できます。</li> <li>通常再生中に、スキップで削除したいチャプターまではず         <ul> <li>夏くてに、再生を一時停止する             <ul> <li>1 一時弾止</li> <li>デャプターマークが削除されます。</li> <li>チャプターマークが削除されます。</li> </ul> </li> </ul></li></ul> | 番組の録画中、録画一時停止中、通常再生中、通常再生の一時停止中に設<br>できます。                                                                                                    | <ul> <li>番組の録画中、録画一時停止中、通常再生中、通常再生の一時停止中にごできます。</li> <li>チャブターマークを追加したい場面が映ったら、<br/><sup>1727-72</sup>を押す</li> <li>チャブターマークが追加されます。</li> <li>追加できるチャブター数については → ①159</li> <li>チャブターマークを削除するときは</li> <li>通常再生中に、スキッブで削除したいチャブターまてばす</li> <li>副、図</li> <li>すぐに、再生を一時停止する</li> <li>■明照</li> <li>キャブターマークが削除されます。</li> <li>チャブターマークが削除されます。</li> </ul>                                                                                                    | F          | ャプターマーク                                            | フを追加す                     | るときは    |                               |                  |
| チャプターマークを追加したい場面が映ったら、         チャプターマークが追加されます。         ・ 追加できるチャプター数については → (0.169)         チャプターマークを削除するときは         通常再生の一時停止中に、削除できます。         通常再生中に、スキップで削除したいチャプターまではず         説、         ②       すぐに、再生を一時停止する         □一時胆         3         チャプターマークが削除されます。                                                                                                    | チャプターマークを追加したい場面が映ったら、         チャプターマークが追加されます。         ・ 追加できるチャプター数については → 0.169         チャプターマークを削除するときは         通常再生の一時停止中に、削除できます。         通常再生中に、スキップで削除したいチャプターまではず         説、         シーマークを削除するときは         通常再生中に、スキップで削除したいチャプターまではず         説、         シーン         チャプターマークを削除するときは         通常再生中に、スキップで削除したいチャプターまではず         説、         シーン         シーン </td <td><ul> <li> <b>デ</b>ャブターマークを追加したい場面が映ったら、<br/><b>デ</b><sup>179-マーク</sup>を押す          </li> <li> <i>チャブタ</i>-マークが追加されます。         </li> <li>             追加できるチャブター数については → (169)         </li> <li> <b>チャブタ</b>-マークを削除するときは         </li> <li> <b>ブターマークを削除するときは</b> </li> <li> <b>ブターマークを削除するときは</b> </li> <li> <b>ブターマークを削除するときは</b> </li> <li> <b>ブターマークを削除するときは</b> </li> <li> <b>ブターマークを削除するときは</b> </li> <li> <b>ブターマークを削除するときは</b> </li> <li> <b>ブターマークを削除するときは</b> </li> <li> <b>ブネックーマークを削除するときは</b> </li> <li> <b>ブネックーマークを削除するときは</b> </li> <li> <b>ブダーマークを削除するときは</b> </li> <li> <b>ブネックーマークを削除するときは</b> </li> <li> <b>ブックーマークを削除するときは</b> </li> <li> <b>ブ 楽</b> </li> <li> <b>ブ や ブターマークを削除するときは</b> </li> <li> <b>ブックーマークを削除するときは</b> </li> <li> <b>ブ や ブターマークが</b> </li> <li> <b>ブ や ブターマークが</b> </li> <li> <b>ブ や ブターマークが</b> </li> <li> <b>ブ や ブターマークが</b> </li> <li> <b>ブ や ブターマークが</b> </li> <li> <b>ブ や ブターマークが</b> </li> <li> <b>ブ や ブ クーマークが</b> </li> </ul></td> <td>番組(<br/>でき;</td> <td>D録画中、録画一E<br/>ます。</td> <td>時停止中、通</td> <td>節有生中、</td> <td>通常再生の一</td> <td>−時停止中に追</td> | <ul> <li> <b>デ</b>ャブターマークを追加したい場面が映ったら、<br/><b>デ</b><sup>179-マーク</sup>を押す          </li> <li> <i>チャブタ</i>-マークが追加されます。         </li> <li>             追加できるチャブター数については → (169)         </li> <li> <b>チャブタ</b>-マークを削除するときは         </li> <li> <b>ブターマークを削除するときは</b> </li> <li> <b>ブターマークを削除するときは</b> </li> <li> <b>ブターマークを削除するときは</b> </li> <li> <b>ブターマークを削除するときは</b> </li> <li> <b>ブターマークを削除するときは</b> </li> <li> <b>ブターマークを削除するときは</b> </li> <li> <b>ブターマークを削除するときは</b> </li> <li> <b>ブネックーマークを削除するときは</b> </li> <li> <b>ブネックーマークを削除するときは</b> </li> <li> <b>ブダーマークを削除するときは</b> </li> <li> <b>ブネックーマークを削除するときは</b> </li> <li> <b>ブックーマークを削除するときは</b> </li> <li> <b>ブ 楽</b> </li> <li> <b>ブ や ブターマークを削除するときは</b> </li> <li> <b>ブックーマークを削除するときは</b> </li> <li> <b>ブ や ブターマークが</b> </li> <li> <b>ブ や ブターマークが</b> </li> <li> <b>ブ や ブターマークが</b> </li> <li> <b>ブ や ブターマークが</b> </li> <li> <b>ブ や ブターマークが</b> </li> <li> <b>ブ や ブターマークが</b> </li> <li> <b>ブ や ブ クーマークが</b> </li> </ul> | 番組(<br>でき; | D録画中、録画一E<br>ます。                                   | 時停止中、通                    | 節有生中、   | 通常再生の一                        | −時停止中に追          |
| <ul> <li>チャプターマークが追加されます。</li> <li>追加できるチャプター数については → (p.169)</li> <li>チャプターマークを削除するときは</li> <li>通常再生の一時停止中に、削除できます。</li> <li>通常再生中に、スキップで削除したいチャプターまではす         <ul> <li>通常再生中に、スキップで削除したいチャプターまではす</li> <li>夏、図</li> </ul> </li> <li>すぐに、再生を一時停止する         <ul> <li>□一瞬止</li> <li>チャプターマークが削除されます。</li> </ul> </li></ul>                                                                                                    | <ul> <li>チャプターマークが追加されます。</li> <li>追加できるチャプター数については → 0.169</li> <li>チャプターマークを削除するときは</li> <li>通常再生中に、削除できます。</li> <li>通常再生中に、スキップで削除したいチャプターまではす</li> <li>説、際</li> <li>すぐに、再生を一時停止する         <ul> <li>重勝止</li> <li>チャプターマークが削除されます。</li> </ul> </li> </ul>                                                                                                    | <ul> <li>● チャブターマークが追加されます。</li> <li>● 追加できるチャブター数については → 0.169</li> <li> <b>チャブターマークを削除するときは</b> </li> <li> 通常再生中に、利除できます。 </li> <li> 通常再生中に、スキップで削除したいチャブターまてはす </li> <li> のののののののののののののののののののののののののののののののののののの</li></ul>                                                                                                    | 1          | チャプターマー<br><sup>チャプターマーク</sup> を推<br><sub>追加</sub> | クを追加した<br><mark>Pす</mark> | :い場面が映  | ったら、                          |                  |
| <ul> <li>追加できるチャプター数については → 0.169</li> <li>チャプターマークを削除するときは</li> <li>通常再生中に、削除できます。</li> <li>通常再生中に、スキップで削除したいチャプターまではす</li> <li>説、図</li> <li>すぐに、再生を一時停止する</li> <li>□-時止</li> <li>チャプターマークが削除されます。</li> </ul>                                                                                                    | <ul> <li>追加できるチャプター数については → 0.169</li> <li>チャブターマークを削除するときは</li> <li>通常再生中に、削除できます。</li> <li>通常再生中に、スキップで削除したいチャプターまではす</li> <li>説、次</li> <li>すぐに、再生を一時停止する</li> <li>□-噼</li> <li>チャプターマークが削除されます。</li> </ul>                                                                                                    | <ul> <li>・ 追加できるチャブター数については → 0.169</li> <li>チャブターマークを削除するときは</li> <li>通常再生中に、スキップで削除したいチャブターまてばす</li> <li>説</li> <li>ご</li> <li>ご</li> <li>すぐに、再生を一時停止する</li> <li>1</li></ul>                                                                                                    |            | ● チャプターマ                                           | アークが追加る                   | されます。   |                               |                  |
| チャプターマークを削除するときは         通常再生の一時停止中に、削除できます。         通常再生中に、スキップで削除したいチャプターまではず         説、込         2         すぐに、再生を一時停止する         Immedia         チャプターマークが削除されます。                                                                                                    | チャプターマークを削除するときは         通常再生の一時停止中に、削除できます。         通常再生中に、スキップで削除したいチャプターまではす。         説、込         2 すぐに、再生を一時停止する         Immedia         チャプターマークが削除されます。                                                                                                    | チャブターマークを削除するときは         通常再生中に、削除できます。         通常再生中に、スキップで削除したいチャプターまてばす         説、図         2 すぐに、再生を一時停止する         Imme         3 <sup>キャフターマーク</sup> を押す         ト チャブターマークが削除されます。                                                                                                    |            | ● 追加できるチ                                           | テャプター数                    | こついては   | → <mark>p.169</mark>          |                  |
| <ul> <li>通常再生中に、削除できます。</li> <li>通常再生中に、スキップで削除したいチャプターまではす         <ul> <li>「「「「「「」」」</li> <li>「」「「「」」」</li> <li>すべに、再生を一時停止する</li></ul></li></ul>                                                                                                    | <ul> <li>通常再生中に、削除できます。</li> <li>通常再生中に、スキップで削除したいチャプターまではす         <ul> <li>東、</li> <li>東、</li> <li>すぐに、再生を一時停止する</li></ul></li></ul>                                                                                                    | <ul> <li>通常再生の一時停止中に、削除できます。</li> <li>通常再生中に、スキップで削除したいチャプターまではす。</li> <li>夏、風</li> <li>すぐに、再生を一時停止する         <ul> <li>す*<sup>79</sup>~??</li> <li>を押す</li> <li>チャプターマークが削除されます。</li> </ul> </li> </ul>                                                                                                    | F          | ャプターマーク                                            | フを削除す                     | るときは    |                               |                  |
| <ul> <li>通常再生中に、スキップで削除したいチャプターまではす</li> <li>(点)</li> <li>すぐに、再生を一時停止する</li> <li><sup>1</sup> - 時停止</li> <li><sup>1</sup> - 時停止</li> <li>・ チャプターマークが削除されます。</li> </ul>                                                                                                    | <ul> <li>通常再生中に、スキップで削除したいチャプターまではす</li> <li>説、ふ</li> <li>すぐに、再生を一時停止する         <ul> <li>す<sup>++79マークを押す</sup></li> <li>チャプターマークが削除されます。</li> </ul> </li> </ul>                                                                                                    | <ul> <li>1 通常再生中に、スキップで削除したいチャプターまではす。</li> <li>2 すぐに、再生を一時停止する         <ul> <li>・ 一等性</li> <li>3 <sup>キャプターマークを押す</sup></li> <li>・ チャプターマークが削除されます。</li> </ul> </li> </ul>                                                                                                    | 通常         | 9生の一時停止中(                                          | こ、削除でき                    | ます。     |                               |                  |
| <ul> <li>説、込</li> <li>2 すぐに、再生を一時停止する         <ul> <li>II-時停止</li> <li>3 <sup>f+79-マーク</sup> を押す</li></ul></li></ul>                                                                                                    | <ul> <li>説、込</li> <li>すぐに、再生を一時停止する         <ul> <li>「<sup>++79-マーク</sup> を押す</li> <li>チャプターマークが削除されます。</li> </ul> </li> </ul>                                                                                                    | <ul> <li>説、説</li> <li>すぐに、再生を一時停止する</li> <li>『 <sup>-</sup> <sup>-</sup> <sup>-</sup> <sup>-</sup> <sup>-</sup> <sup>-</sup> <sup>-</sup> <sup>-</sup> <sup>-</sup> <sup>-</sup></li></ul>                                                                                                    | 1          | 通常再生中に<br>ばす                                       | 、スキッ                      | プで削除    | したいチャ                         | プターまで            |
| <ul> <li>2 すぐに、再生を一時停止する         <ul> <li>II-時止</li> </ul> </li> <li>3 <sup>**79-マーク</sup> を押す         <ul> <li>● チャプターマークが削除されます。</li> </ul> </li> </ul>                                                                                                    | <ul> <li>2 すぐに、再生を一時停止する         <ul> <li>1 - 時停止</li> <li>3 <sup>チャフタ-マーク</sup> を押す</li></ul></li></ul>                                                                                                    | <ul> <li>2 すぐに、再生を一時停止する</li> <li>1 - 時止</li> <li>3 <sup>キャフタ</sup>ーマークが削除されます。</li> </ul>                                                                                                    |            | 前<br>▼ 、                                           |                           |         |                               |                  |
| <ul> <li>3 チャプターマークが削除されます。</li> </ul>                                                                                                    | <ul> <li>3 チャプターマーク</li> <li>チャプターマークが削除されます。</li> </ul>                                                                                                    | <ul> <li>チャプターマークが削除されます。</li> </ul>                                                                                                    | 2          | <b>すぐに、再生</b><br>Ⅲ- <sup>勝止</sup>                  | を一時停」                     | とする     |                               |                  |
| ● チャプターマークが削除されます。                                                                                                    | ● チャプターマークが削除されます。                                                                                                    | • チャプターマークが削除されます。                                                                                                    | 3          |                                                    | ₱₫                        |         |                               |                  |
|                                                                                                    |                                                                                                    |                                                                                                    |            | ● チャプターマ                                           | マークが削除る                   | されます。   |                               |                  |
|                                                                                                    |                                                                                                    |                                                                                                    |            |                                                    |                           |         |                               |                  |
|                                                                                                    |                                                                                                    |                                                                                                    |            |                                                    |                           |         |                               |                  |
|                                                                                                    |                                                                                                    |                                                                                                    |            |                                                    |                           |         |                               |                  |
|                                                                                                    |                                                                                                    |                                                                                                    |            |                                                    |                           |         |                               |                  |
|                                                                                                    |                                                                                                    |                                                                                                    |            |                                                    |                           |         |                               |                  |
|                                                                                                    |                                                                                                    |                                                                                                    |            |                                                    |                           |         |                               |                  |
|                                                                                                    |                                                                                                    |                                                                                                    |            |                                                    |                           |         |                               |                  |
|                                                                                                    |                                                                                                    |                                                                                                    |            |                                                    |                           |         |                               |                  |
|                                                                                                    |                                                                                                    |                                                                                                    |            |                                                    |                           |         |                               |                  |
|                                                                                                    |                                                                                                    |                                                                                                    |            |                                                    |                           |         |                               |                  |

チャプターマークを手動で追加・削除する

困ったとき

115

各 部

(接続) (接続)

(設備)

メディア

録

る

見る

消編 去集

取 り残 込す

便利機能

安全注

意

仕

様

| Ę,     | を付けて                      |
|--------|---------------------------|
| $\sim$ |                           |
|        | ●番組の最初に記録されているチャプターマークは削除 |

#### (5202 **XE**)

- チャプターマークは、録画した番組の始めに自動的に 記録されます。録画一時停止状態から再び録画を始め たときは、自動的には記録されません。
- HDDの場合は、録画中にチャプターマークを自動追加することもできます。

116

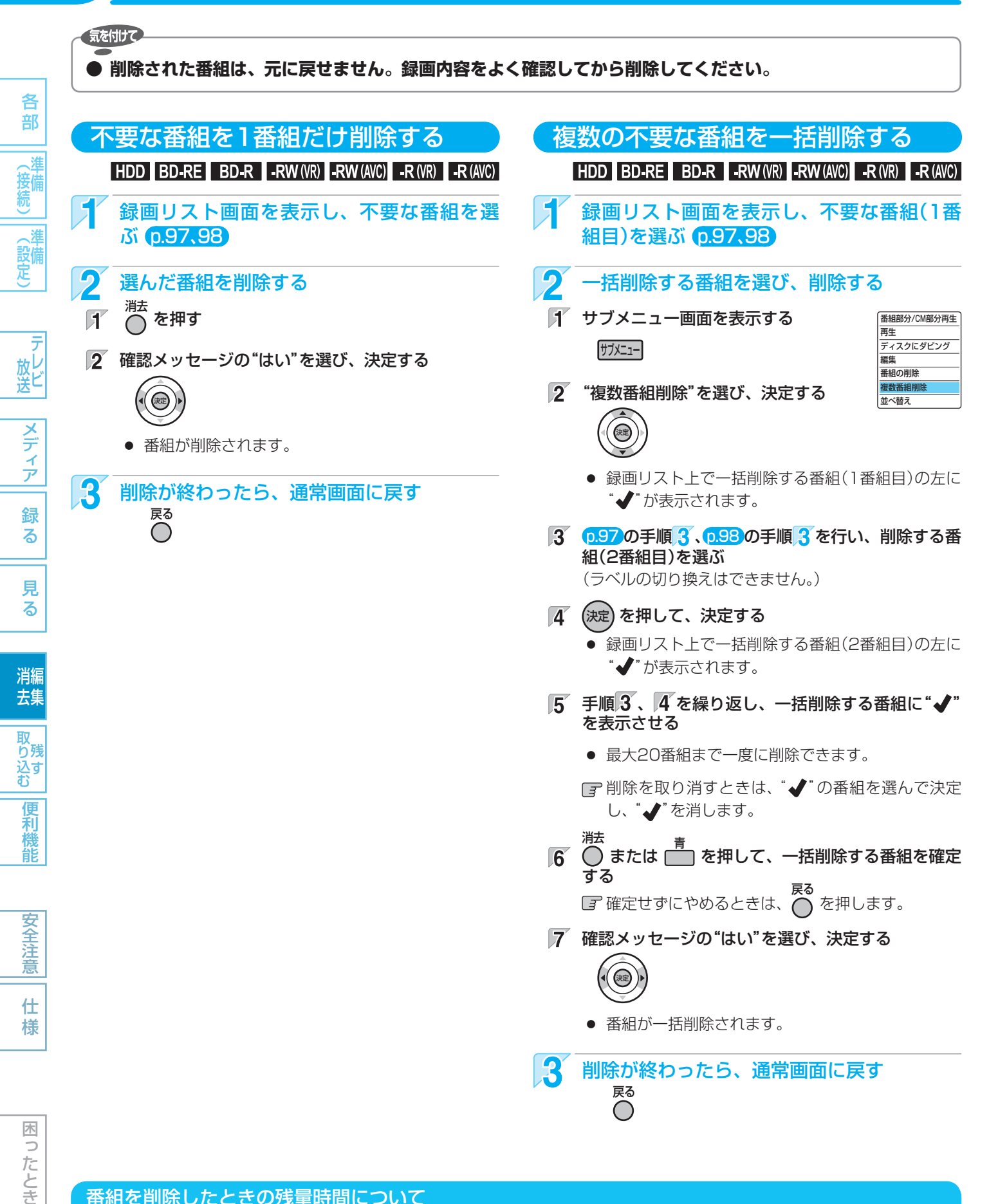

#### 番組を削除したときの残量時間について

- HDD BD-RE -RW (VR) ····· 番組を削除すると、残量時間が増えます。
- 番組を削除しても、残量時間は増えません。 BD-R -R (VR) -RW (AVC) -R (AVC) .....

DVD-RW(AVC)の残量時間を増やしたいときは、初期化(再フォーマット)、p.125 を行ってください。ただし、初期化を 行うと録画内容は消去されます。

番組を消去・編集する (つづき)

安全注意

仕様

困ったとき

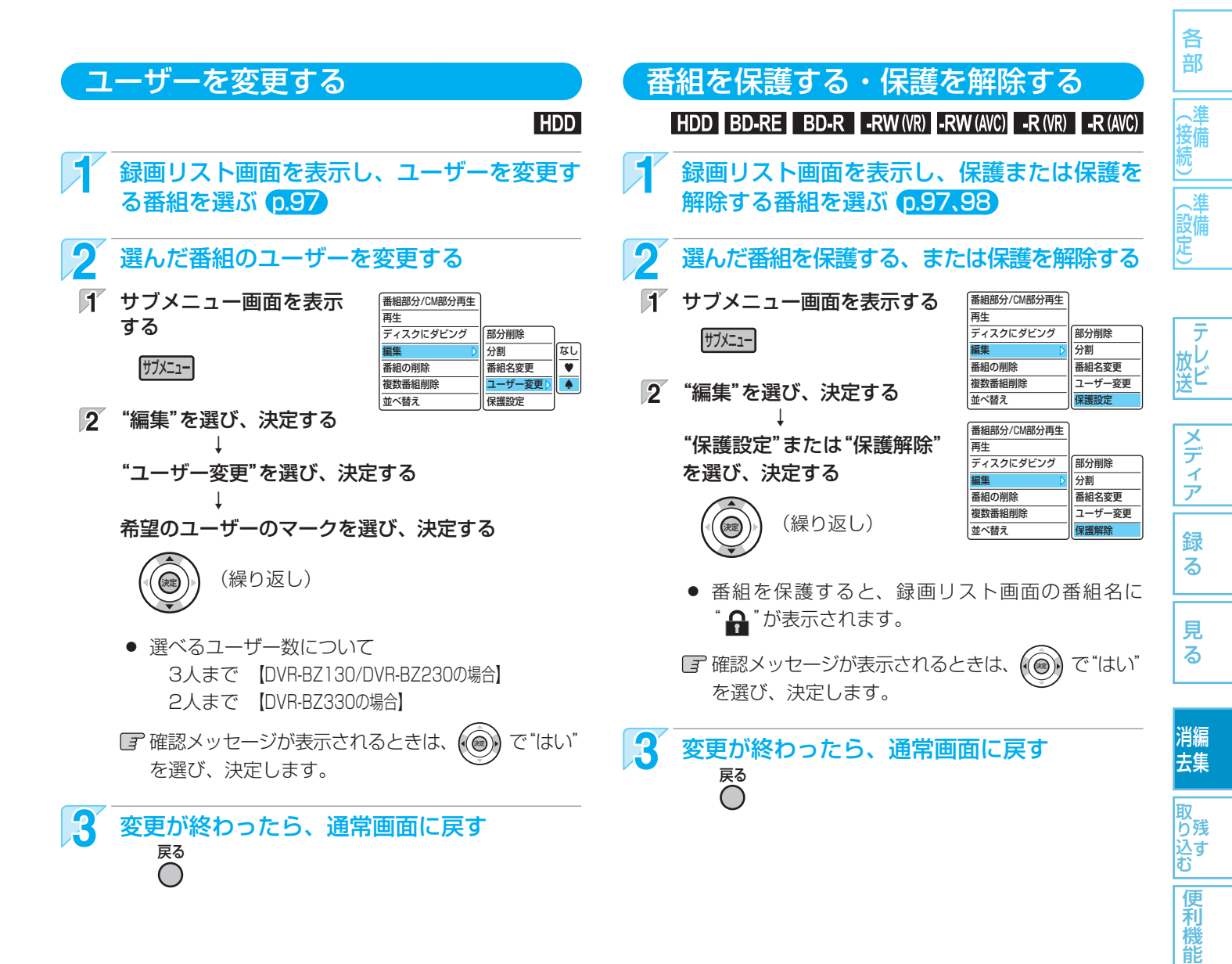

#### (5x32XE)

 ユーザーのマークは、【DVR-BZ130/DVR-BZ230の場合】・・16種類、【DVR-BZ330の場合】・・12種類の中から選ぶことができます。 (マークの重複はできません。)
 p.148

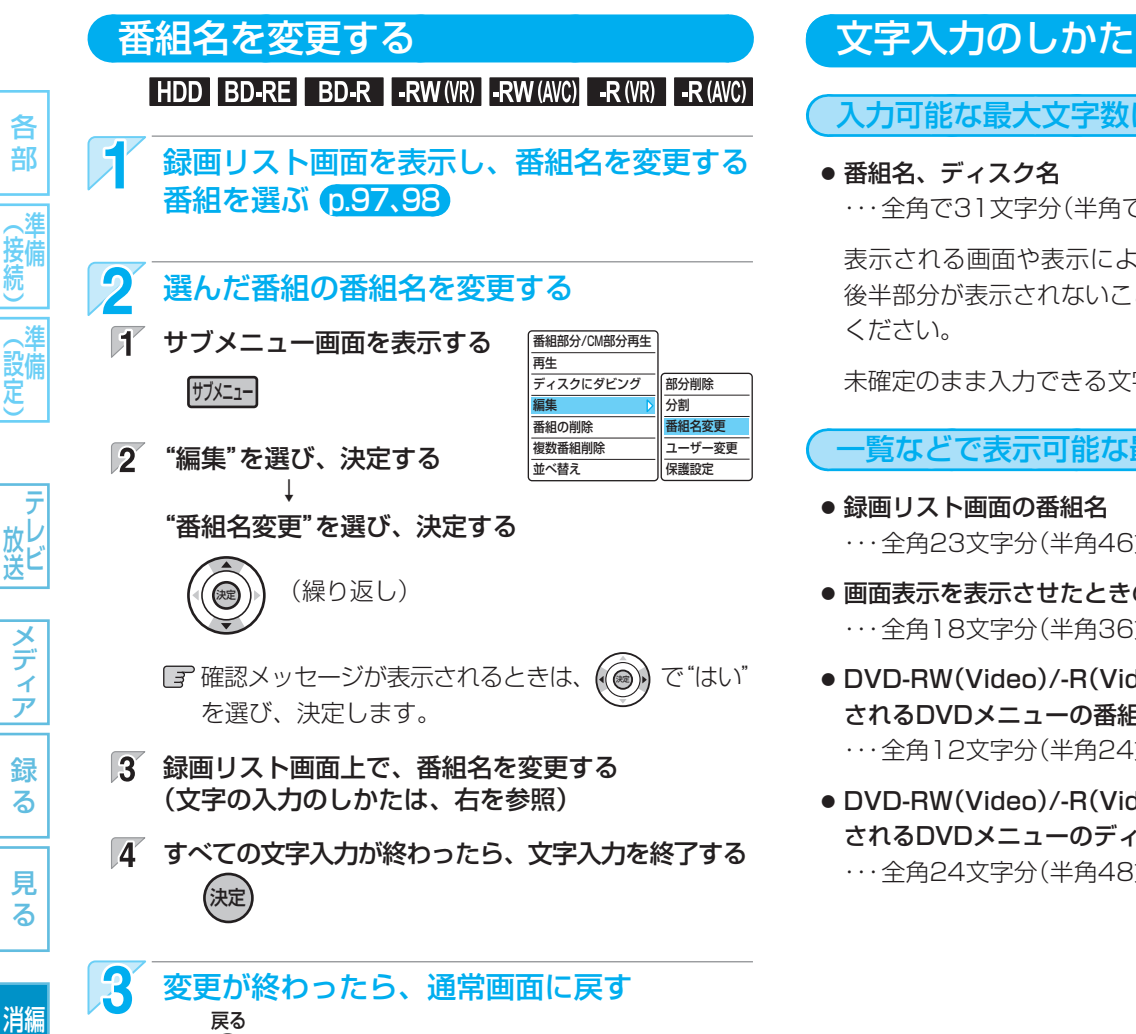

#### 入力可能な最大文字数について

···全角で31文字分(半角で62文字分)まで。

表示される画面や表示によって最大表示可能数が異なり、 後半部分が表示されないことがありますので、お気を付け

未確定のまま入力できる文字数は、全角12文字までです。

一覧などで表示可能な最大文字数について

・・・全角23文字分(半角46文字分)まで。

- 画面表示を表示させたときの番組名 …全角18文字分(半角36文字分)まで。
- DVD-RW(Video)/-R(Video)のファイナライズ後に表示 されるDVDメニューの番組名 …全角12文字分(半角24文字分)まで。
- DVD-RW(Video)/-R(Video)のファイナライズ後に表示 されるDVDメニューのディスク名

・・・全角24文字分(半角48文字分)まで。

#### 入力できる文字の種類

 $\bigcirc$ 

去集

取 り残 込す

便利機

能

安全注

仕 様

木 0 たとき

| ボタン                                      |                                                                                                    | 文字の種類                                                                                                    |                                                  |                              |  |
|------------------------------------------|----------------------------------------------------------------------------------------------------|----------------------------------------------------------------------------------------------------|--------------------------------------------------|------------------------------|--|
|                                          | 漢字 (全角かな)                                                                                                    | カナ (半角)                                                                                                    | 英字 (半角)                                          | 数字 (半角)                      |  |
| 1                                        | あいうえおぁぃぅぇぉ                                                                                                    | アイウエオァィゥェォ                                                                                                    |                                                  | 1                            |  |
| 2                                        | かきくけこ                                                                                                    | カキクケコ                                                                                                    | аbсАВС                                           | 2                            |  |
| 3                                        | さしすせそ                                                                                                    | サシスセソ                                                                                                    | d e f D E F                                      | 3                            |  |
| 4                                        | たちつてとっ                                                                                                    | タチツテトッ                                                                                                    | ghiGHl                                           | 4                            |  |
| 5                                        | なにぬねの                                                                                                    | ナニヌネノ                                                                                                    | j k I J K L                                      | 5                            |  |
| 6                                        | はひふへほ                                                                                                    |                                                                                                    | m n o M N O                                      | 6                            |  |
| 7                                        | まみむめも                                                                                                    | マミムメモ                                                                                                    | pqrsPQRS                                         | 7                            |  |
| 8                                        | やゆよゃゅよ                                                                                                    | ヤユヨヤユヨ                                                                                                    | t u v T U V                                      | 8                            |  |
| 9                                        | らりるれろ                                                                                                    | ラリルレロ                                                                                                    | w x y z W X Y Z                                  | 9                            |  |
| 11                                       | わをんゎ-(長音) 記号 ※2                                                                                                    | ワ ヲ ン -(長音)                                                                                                    | 記号 ※3                                            |                              |  |
| 10/0                                     | (濁音/半濁音の切換) ※1                                                                                                    | ~ 0                                                                                                    |                                                  | 0                            |  |
| ※1 押すたび                                  | ※1 押すたびに、濁音(゛)、半濁音(゜)が切り換わります。 (例) か → が → か → ・・・、 は → ば → ぱ → は → ・・・                                                                                                    |                                                                                                    |                                                  |                              |  |
| ※2 全角記号                                  | 一覧が表示され、次の全角記号の中か                                                                                                    | ら希望の記号を選んで入力する                                                                                                    | っことができます。                                        |                              |  |
| <ul> <li>、 。 ,</li> <li>◇ ◆ □</li> </ul> | $\begin{array}{c} \cdot : ; ? ! \not a / \sim \cdots () [] \\ \bigtriangleup \bigtriangleup \bigtriangledown \bigtriangledown \bigtriangledown \checkmark \rightthreetimes  + \leftarrow \uparrow \downarrow \Rightarrow \Leftrightarrow \downarrow \end{array}$ | $\{\}  [ ] + - \pm \times \div = \\ 0 \ () \ (2 \ () \ (4 \ () \ (6 \ () \ (8 \ () \ () \ () \ () \ (1 \ () \ (1 \ () \ ()$ | < > ♂ ♀ ¥ \$ % & * @<br>I II II V V VI VI VI X X | ☆★○●◎<br>(スペ <del>ー</del> ス) |  |
| ※3 半角記号                                  | 一覧が表示され、次の半角記号の中か                                                                                                    | ら希望の記号を選んで入力する                                                                                                    | っことができます。                                        |                              |  |
| ! # \$ 9                                 | %&`()*+,−,/∶;<                                                                                                    | $z = > ? @ [¥] _ {}$                                                                                                    | ~ · (スペース)                                       |                              |  |

使いかたに困ったときやおかしいな?と思ったときは →「使いかたナビ」、「故障かな?と思ったときは」、「こんなメッセージが表示されたときは」

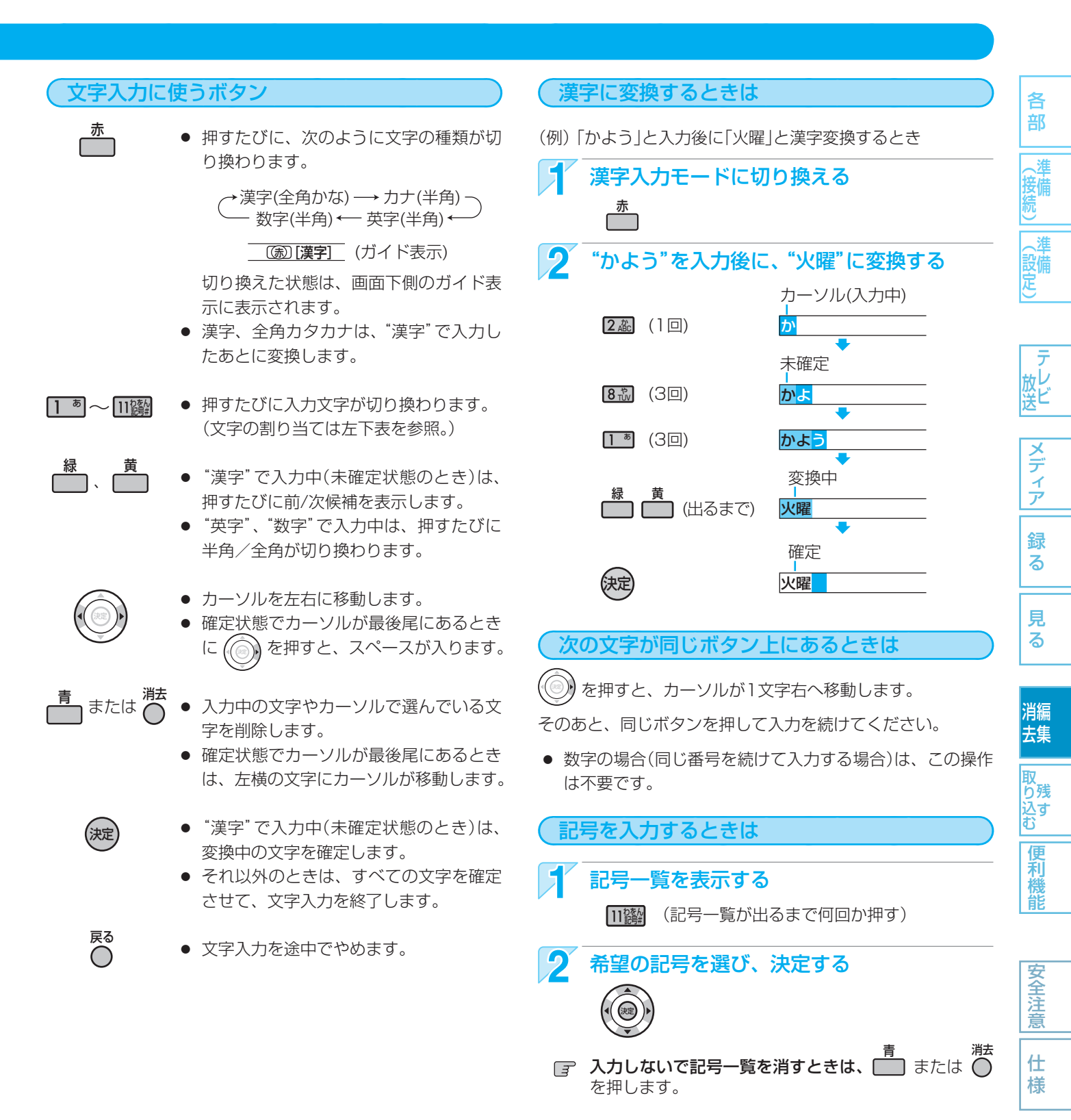

# 困ったとき

- 入力または表示可能な漢字コードは、JIS第1水準、JIS第2水準のみです。
- 本機でBD-RE/BD-Rの番組名やディスク名を変更した場合、HDD→BD-RE/BD-Rにダビングした場合、または他の機器で録画されたBD-RE/BD-Rの場合は、本機では一部の文字が以下のように表示されます。
  - カナ(半角)文字は、全角カタカナで表示されます。

気を付けて

①~⑩、I~Xなどの機種依存文字は、空白(全角スペース)で表示されます。

120

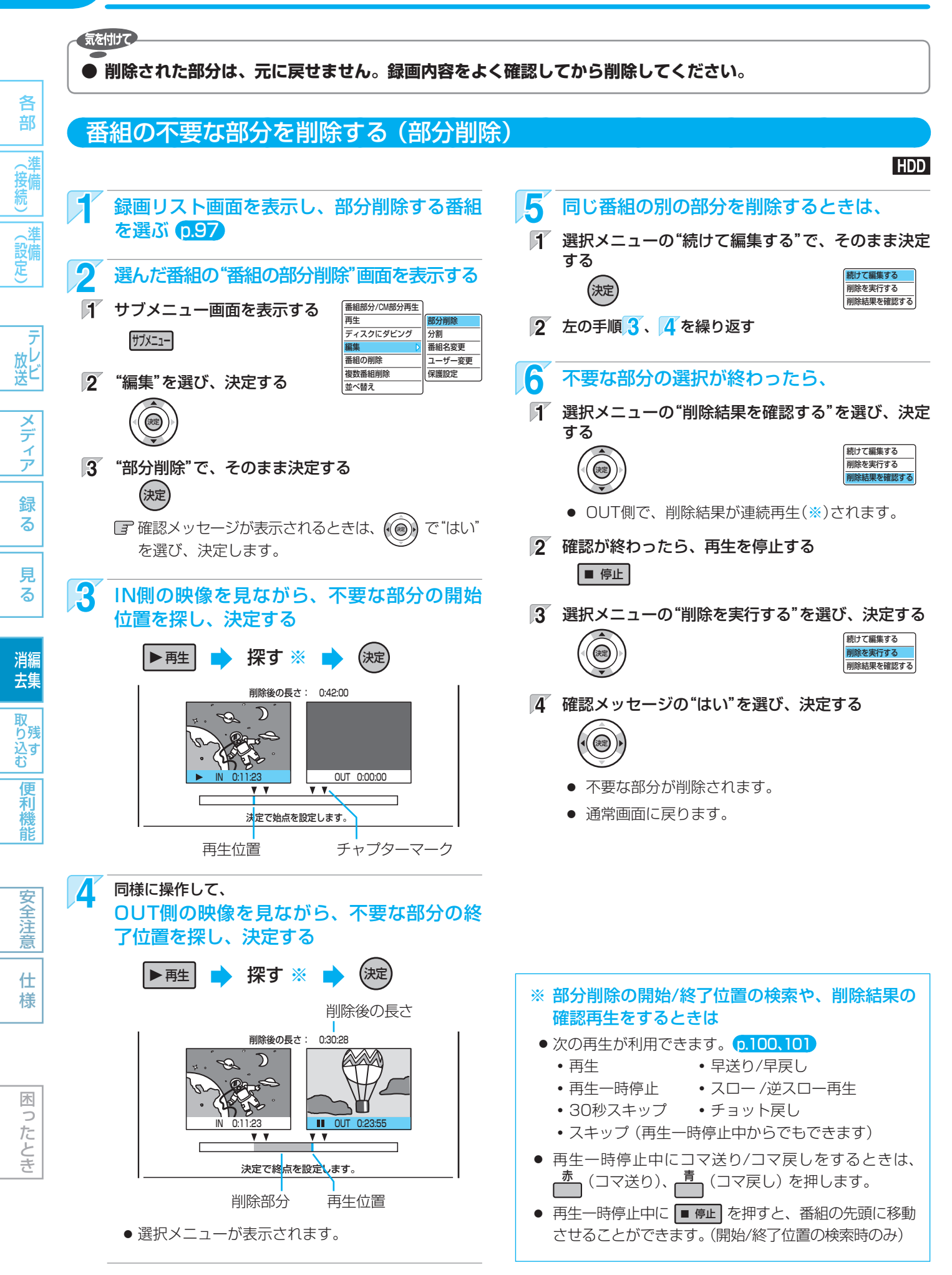

番組を消去・編集する (つづき) 121

意

仕

様

困っ

たとき

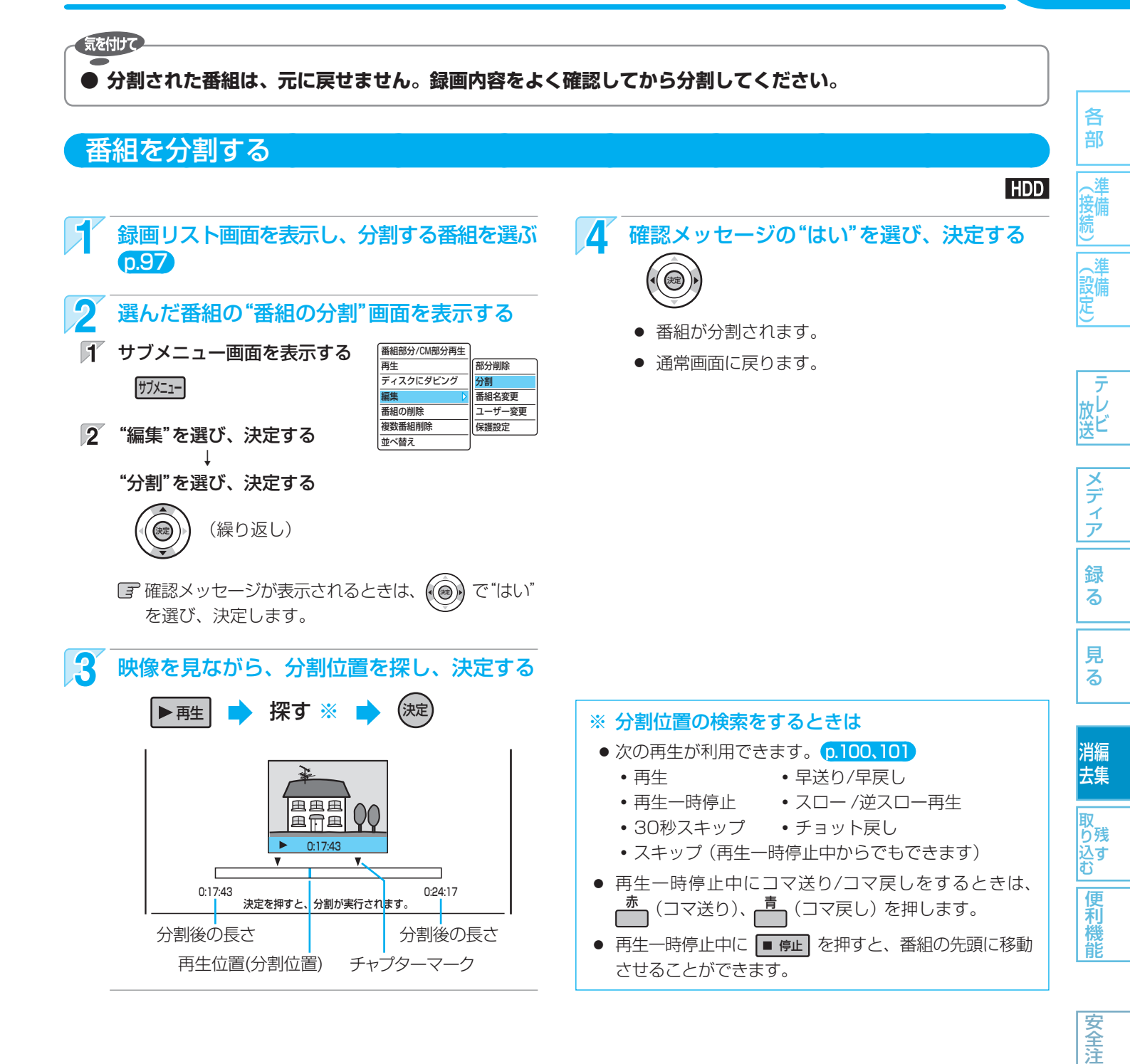

#### 気を付けて

- 部分削除で指定した開始/終了位置や分割で指定した分割位置と、実際に編集される箇所とは、1秒程度ずれることがあ ります。
- 部分削除の終了位置を設定する場合、チャプターマーク位置から先の数秒間は終了位置を設定できないことがあります。
   この部分を終了位置に設定したい場合は、次の操作を行って該当のチャプターマークを削除してください。
   また、分割位置を設定する場合、チャプターマーク位置の手前の数秒間および先の数秒間は分割位置を設定できないことがあります。この部分を分割位置に設定したい場合は、次の操作を行って該当のチャプターマークを削除してください。
  - 1. 通常画面に戻るまで を何回か押して、いったん部分削除または分割の操作を中止する (確認メッセージが表示されるときは、 ( ●) で "はい" を選び、決定します。)
  - 2. 手動で該当のチャプターマークを削除する p.115
  - 3. もう一度、部分削除または分割の操作を行う

取扱説明書を読んでもどうしても使いかたがわからないときや、故障かな?と思ったときは ➡ 三菱電機お客さま相談センターへ

### 122 ディスクを編集する

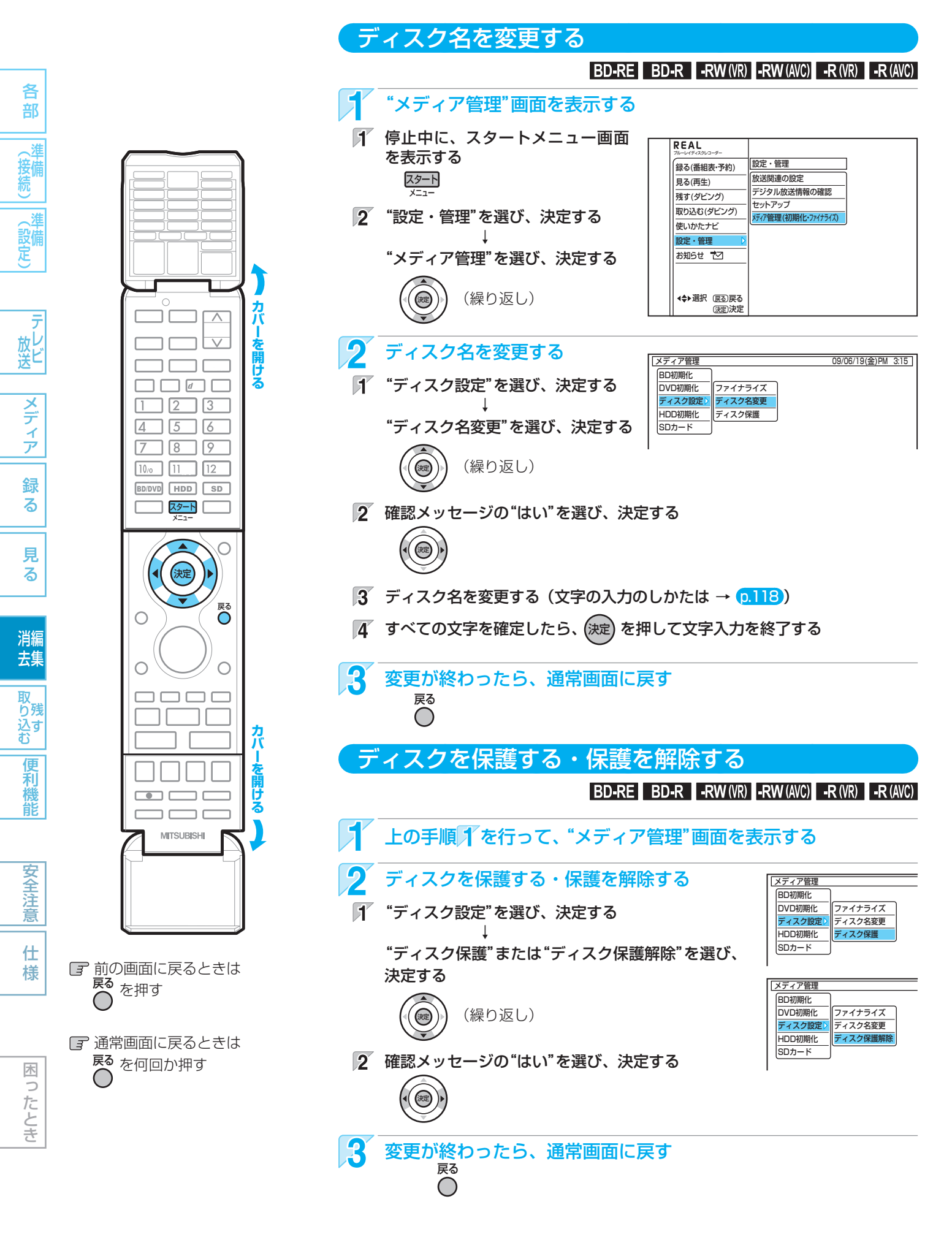

他のDVDビデオプレーヤーなどで再生できるようにする(ファイナライズ) (123)

#### 気を付けて

▶ ファイナライズ後は録画や編集ができなくなります。(DVD-RW(VR)以外は解除もできません。) 録画内容をよく確認してからファイナライズしてください。

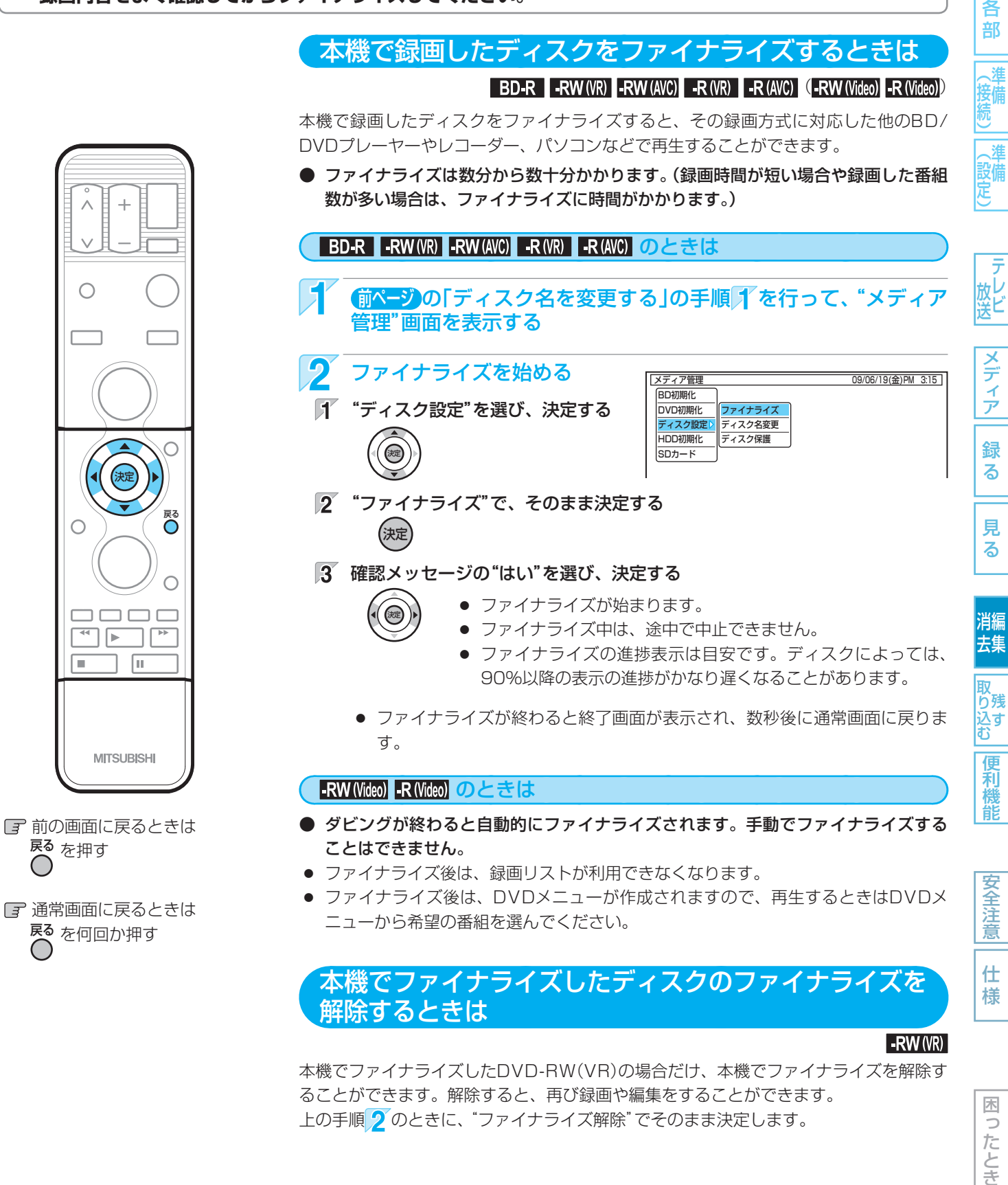

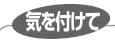

●ファイナライズ中/解除中は、本機の電源を切った り電源コードを抜いたりしないでください。 ディスクの破損や本体が故障する原因となります。

 他機で録画・ファイナライズされたディスクは、本機で ファイナライズやファイナライズの解除ができないこと があります。

# 124 メディアを消去・初期化する(全消去/部分消去、フォーマット)

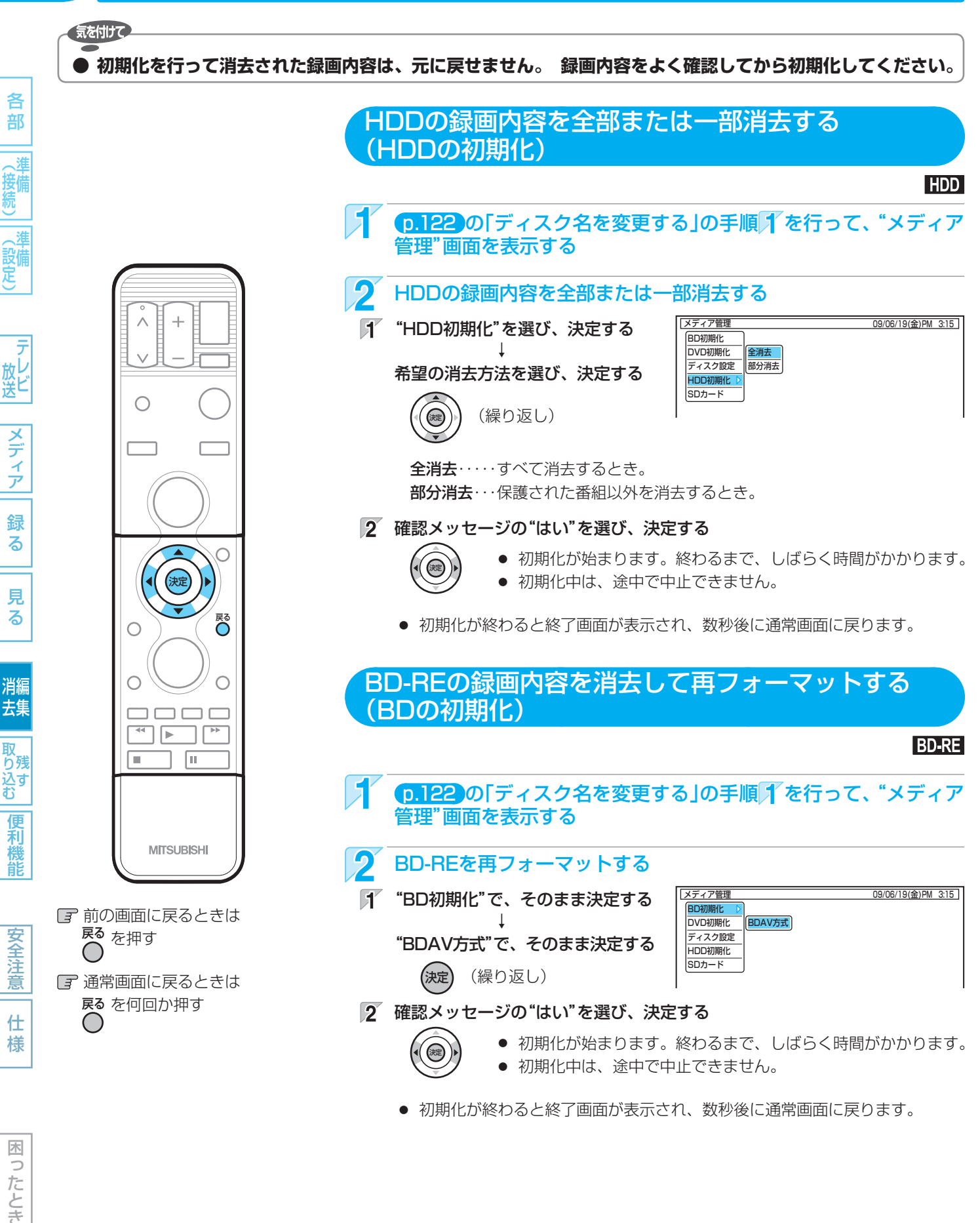

気を付けて

▶ 初期化中は、本機の電源を切ったり電源コードを抜いたりしないでください。 ディスク・カードの破損や本体が故障する原因となります。

使いかたに困ったときやおかしいな?と思ったときは ➡ 「使いかたナビ」、「故障かな?と思ったときは」、「こんなメッセージが表示されたときは」

125

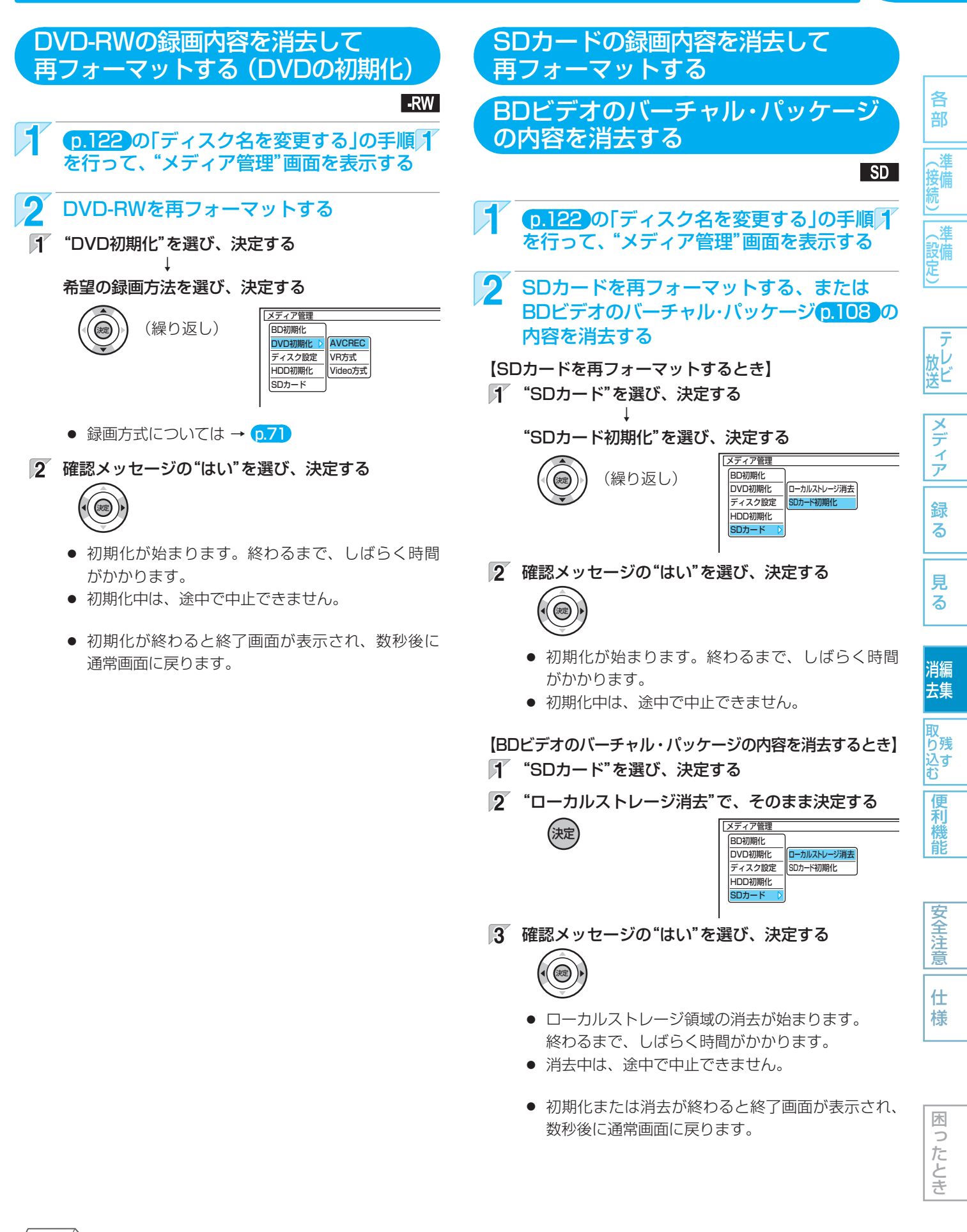

(5202**×**E()

● 新品(未使用)で初期化されていないBD-RE/BD-R/DVD-RWを初期化(フォーマット)するときは → p.70、71

新品(未使用)のDVD-Rの録画方式を変更するときは → p.71

### 126 消去・編集についての補足説明

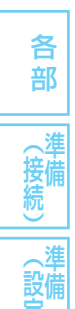

放ビ

メディア

録る

見る

消編 去集

取り込む

便利機能

#### ファイナライズ/ファイナライズ解除

- ファイナライズ中やファイナライズ解除中に録画予約の開始時刻になったときは、録画予約がキャンセルされます。
- チャプターの情報は、ファイナライズ後も引き継がれます。
- DVDプレーヤー /レコーダーやパソコンなどによっては、ファイナライズをしても再生できないことがあります。
- ファイナライズ中/解除中に停電したときは
  - BD-RE/DVD-RWは、初期化が必要になることが あります。(初期化をすると、録画内容が消去され ます。)
  - BD-R/DVD-Rは、そのディスクが使用できなくなることがあります。

#### 初期化(フォーマット)

- 初期化中に録画予約の開始時刻になったときは、録画 予約がキャンセルされます。
- 他機でファイナライズされたディスクは、本機で初期 化できないことがあります。

様

#### XE

使いかたに困ったときやおかしいな?と思ったときは ⇒ 「使いかたナビ」、「故障かな?と思ったときは」、「こんなメッセージが表示されたときは」

### 本機でできるダビングについて

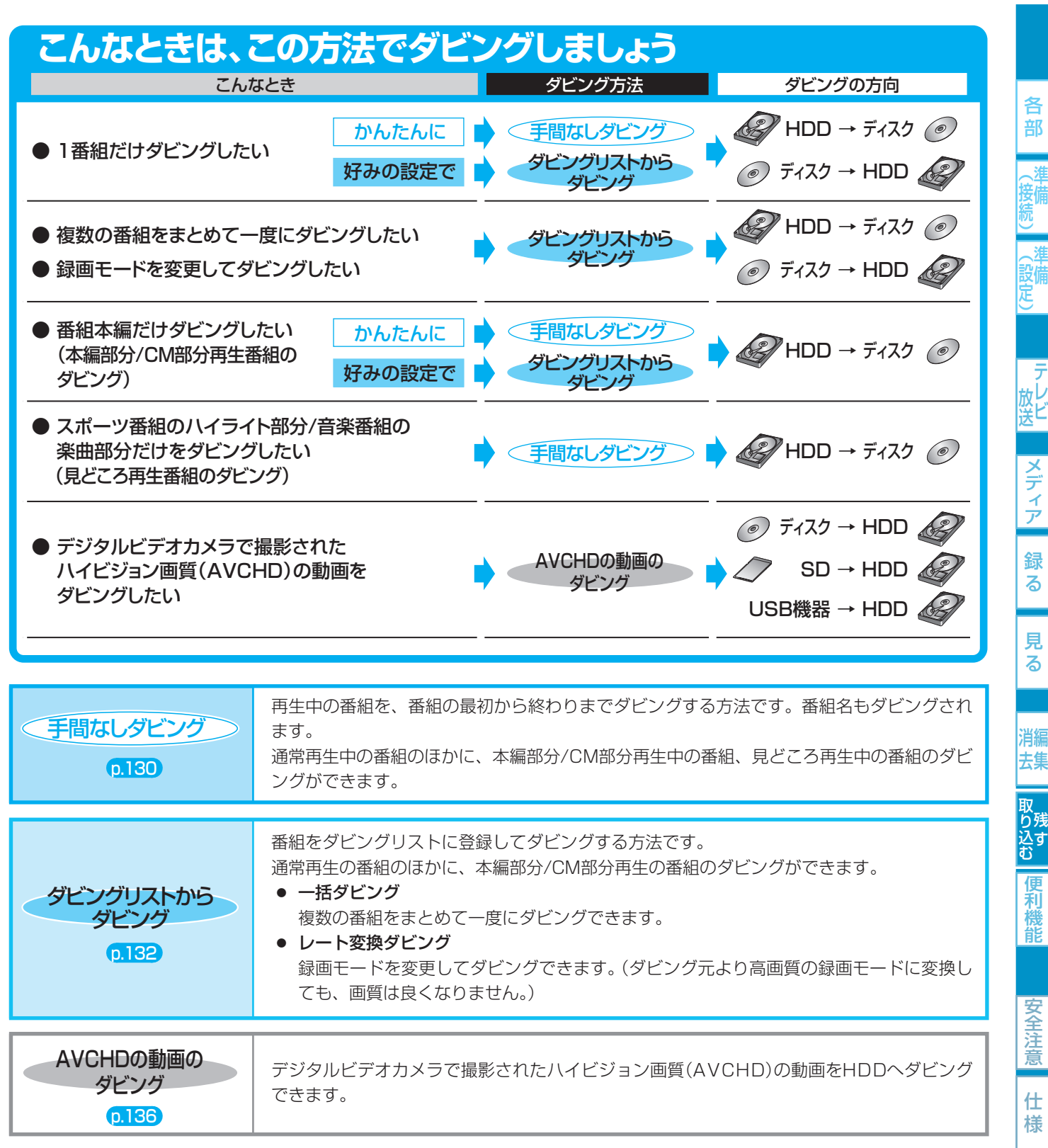

#### 「〒ビデオ、ビデオカメラから本機にダビングするときは → 0.137 〒本機からビデオにダビングするときは → 0.138

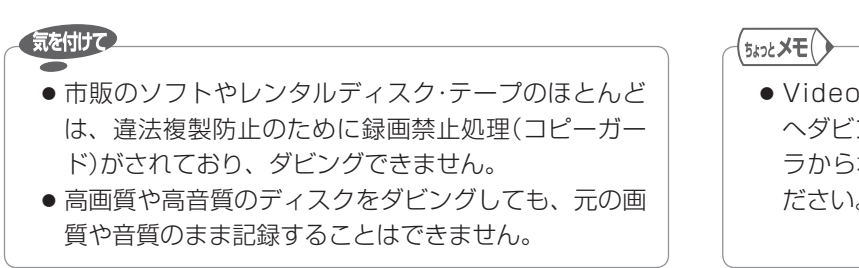

● Video方式でファイナライズ済みのディスクをHDD ヘダビングするときは、p.137の「ビデオやビデオカメ ラから本機にダビングする |の方法でダビングしてく ださい。

127

る

る

便利機能

仕

木 5 たとき

取扱説明書を読んでもどうしても使いかたがわからないときや、故障かな?と思ったときは → 三菱電機お客さま相談センタ

### 128 番組をダビングする

### ダビングする前に、必ずお読みください

#### ダビングをするときの録画モードとダビング速度について

#### 手間なしダビングをするとき

各 部

消編

去集

取り込む

利機能

安全注

仕 様

| (二)準    | (手間なしダビン               | ノグをするとき     |          |                        |           |                   |            |
|---------|------------------------|-------------|----------|------------------------|-----------|-------------------|------------|
| 接備<br>続 | ダビン                    | ング元         |          |                        | ダビング先     | ;                 |            |
| 淮       | メディア                   | 録画モード       |          | メディア                   | ダビング速度    | (ダビング時の録画モード(選択不可 | J))        |
| 設備      |                        |             |          | BD-RE BD-R             | 高速        | (ダビング元と同じ)        |            |
| 定       | HDD                    | DR          | -        | -RW (AVC) -R (AVC)     | 等速 (1倍速)  | (AUTO:AF~AEの間)    |            |
|         |                        |             |          | -RW (VR) -R (VR)       | 等速 (1倍速)  | (AUTO:XP~EPの間)    |            |
| _       |                        |             |          | BD-RE BD-R             | 高速        | (ダビング元と同じ)        |            |
| ア       | HDD                    | AF~AE       | -        | -RW (AVC) -R (AVC)     | 高速        | (ダビング元と同じ)        |            |
| 吸ビ      |                        |             |          | -RW (VR) -R (VR)       | 等速 (1倍速)  | (AUTO:XP~EPの間)    |            |
|         |                        |             |          | BD-RE BD-R             | 等速 (1倍速)  | (ダビング元と同じ)        |            |
| X       | НОО                    |             | <b>_</b> | -RW (VR) -R (VR)       | 高速        | (ダビング元と同じ)        |            |
| イ       | ПЭВ                    |             |          | DIAL (Video) D (Video) | 高速        | (ダビング元と同じ)        | <b>%</b> 1 |
| ア       |                        |             |          |                        | 等速 (1倍速)  | (AUTO:XP~EPの間)    | <b>%</b> 2 |
| 録       |                        | DR          | <b>_</b> | HDD                    | ダビングできません |                   |            |
| る       | BD-KE BD-K             | AF~AE,XP~EP |          | HDD                    | 等速 (1倍速)  | (ダビング元と同じ)        |            |
|         | -RW (AVC) -R (AVC)     | AF~AE       | -        | HDD                    | 等速 (1倍速)  | (ダビング元と同じ)        |            |
| 見       | -RW (VR) -R (VR)       | XP~EP       | -        | HDD                    | 高速        | (ダビング元と同じ)        |            |
| 3       | -RW (Video) -R (Video) | XP~EP       | -        | HDD                    | ダビングできません |                   |            |

₩1 (p.150) "セットアップ" 画面の "録画設定" - "Video高速ダビング" を"入" にして録画された番組をダビングするとき。

(p.150) "セットアップ" 画面の "録画設定" – "Video高速ダビング" を "切" にして録画された番組をダビングするとき。 **%**2

● 録画モード AUTO ··· ディスクの残量時間に合わせて、録画モードが自動的に調整されます。

#### (ダビングリストからダビングするとき

| ダビングテ                  |                |   |                        | ダ       | ビンガ牛                 |            |
|------------------------|----------------|---|------------------------|---------|----------------------|------------|
| メディア                   | 録画モード          |   | メディア                   | <br>選べ  | る録画モード:ダビング速度        |            |
|                        |                |   | BD-RE BD-R             | 高速:高速、  | AF~AE、XP~EP:等速 (1倍速) |            |
| HDD                    | DR             | - | -RW (AVC) -R (AVC)     | _       | AF~AE:等速 (1倍速)       |            |
|                        |                |   | -RW (VR) -R (VR)       | —       | XP~EP、AUTO:等速 (1倍速)  |            |
|                        |                |   | BD-RE BD-R             | 高速:高速、  | AF~AE、XP~EP:等速 (1倍速) |            |
| HDD                    | AF~AE          | - | -RW (AVC) -R (AVC)     | 高速:高速、  | AF~AE:等速 (1倍速)       |            |
|                        |                |   | -RW (VR) -R (VR)       | —       | XP~EP、AUTO:等速 (1倍速)  |            |
|                        |                |   | BD-RE BD-R             | —       | XP~EP:等速 (1倍速)       |            |
| HDD                    | XP~EP          | - | -RW (VR) -R (VR)       | 高速:高速、  | XP~EP、AUTO:等速 (1倍速)  |            |
|                        |                |   | -RW (Video) -R (Video) | 高速:高速、  | XP~EP、AUTO:等速 (1倍速)  | жЗ         |
| BD-RE BD-R             | DR、AF~AE、XP~EP | - | HDD                    | _       | AF~AE、XP~EP:等速 (1倍速) | <b>※</b> 4 |
| -RW (AVC) -R (AVC)     | AF~AE          | - | HDD                    | _       | AF~AE、XP~EP:等速 (1倍速) |            |
| -RW (VR) -R (VR)       | XP~EP          | - | HDD                    | 高速:高速 ( | Dみ                   |            |
| -RW (Video) -R (Video) | XP~EP          | - | HDD                    | ダビングでき  | ません                  |            |

(p.150) "セットアップ" 画面の "録画設定" − "Video高速ダビング" の設定を "入" にして録画された番組をダビングするとき жЗ にだけ、"高速"が選択できます。

%4 録画モードDRは選べません。

● 録画モード 高速 ・・・・ ダビング元と同じ録画モードでダビングされます。

● 録画モード AUTO ・・・ ディスクの残量時間に合わせて、録画モードがXP ~ EPの間で自動的に調整されます。

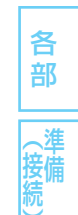

(設備)

メディア

録る

見る

消編 去集

取 り残 込す

便利機能

安全注意

仕様

木

ったとき

#### 「コピー」と「ムーブ(移動)」について

#### 0.73の「番組の録画制限、ダビング制限について」をごらんください。

「1回だけ録画可能」番組や「ダビング10(コピー9回+ムーブ1回)」番組をダビングする場合は、ダビング後にダビング元の録画 内容の扱い(コピーの場合:内容が残る、ムーブ(移動)の場合:内容が残らない)が変わります。

ディスク→HDDへダビングする場合、「1回だけ録画可能」番組や「ダビング10(コピー9回+ムーブ1回)」番組はダビングできませんが、ダビング不可までの判定に時間がかかります。
 ディスクを再生しないと上記の番組かどうかを本機が認識できないため、ダビングの最後まで再生後にダビング可能/不可の判定がされます。そのため、ダビングできない場合でもダビングできた場合と同じだけ時間がかかることがあります。

#### (「高速ダビング」と「等速ダビング」について

ダビング中にできる同時操作については、 0.76の「同時操作について」をごらんください。

| 高速ダビング              | <ul> <li>高速記録対応のディスクを使ってダビングすると、ダビングする番組の記録時間よりも短い時間<br/>でダビングされます。</li> <li>ダビング元と同じ画質(録画モード)でダビングされます。</li> <li>高速ダビング中は、本機のチャンネルで選局している映像の画面になります。</li> <li>HDD→DVD-RW(Video)/-R(Video)へ高速ダビング中は、本機のチャンネルを切り換えたり、<br/>録画リスト画面/番組表などを表示したりすることはできません。</li> <li>本機の動作音が、通常よりも大きくなります。</li> </ul> |
|---------------------|----------------------------------------------------------------------------------------------------|
| 等速ダビング<br>(1倍速ダビング) | <ul> <li>ダビング元の番組の記録時間と同じ時間(またはそれ以上の時間)をかけてダビングされます。</li> <li>画質(録画モード)を変えてダビング(レート変換ダビング)した場合は、等速ダビングになります。<br/>(ダビング元より高画質の録画モードに変換しても、画質は良くなりません。)</li> <li>等速ダビング中は、ダビング中の再生画面になります。(再生中、映像のつなぎ目で一瞬黒画面になりますが、録画される内容には影響されません。)<br/>また、ダビング中の音声の切り換えはできません。</li> </ul>                        |

#### ニカ国語(二重音声)、マルチ番組の映像・音声、サラウンド音声、字幕のダビングについて

**0.75の「二カ国語(二重音声)、マルチ番組の映像・音声、サラウンド音声、字幕の録画について」をごらんください。** 

 ◆ 手間なしダビングで等速ダビングするときは、ダビング再生中の音声が記録されます。

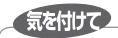

- HDD→DVD-RW(Video)/-R(Video)へダビングする場合は、ダビングが終わると自動的にファイナライズされ、それ以上ダビングできなくなります。複数の番組をダビングするときは、ダビングリストからダビングしてください。
  - HDD→DVD-RW(Video)/-R(Video)へダビングする場合は、ダビングする映像の縦横比によって、"セットアップ" 画面の "録画設定" – "Videoアスペクト"の設定を変更してダビングしてください。 違う設定でダビングした場合は、再生時に縦長や横長の映像になります。(テレビ側で画面サイズを変更できます。)
- ●本機でディスク→HDDにダビングする場合は、「制限なしに録画可能」番組のダビングだけが可能です。デジタル放送の「1回だけ録画可能」番組や「ダビング10」番組、ほとんどの市販のソフトはダビングできません。
- 他の機器のAVCREC方式で録画されたディスクを本機のHDDへダビングする場合は、ダビングできないことがあります。
- HDDは録画内容の恒久的な保管場所とせず、一時的な保管場所としてお使いください。 大切な録画(録音)内容は、ディスクに保存しておくことをおすすめします。
- ビデオカメラやパソコンなどで作成された静止画を含んでいる番組は、ダビングできません。
- 高速ダビングの所要時間は、高速記録対応ディスクによって異なり、ディスク記載の倍速よりも遅い速度でダビングされる(ダビング時間がかかる)ことがあります。

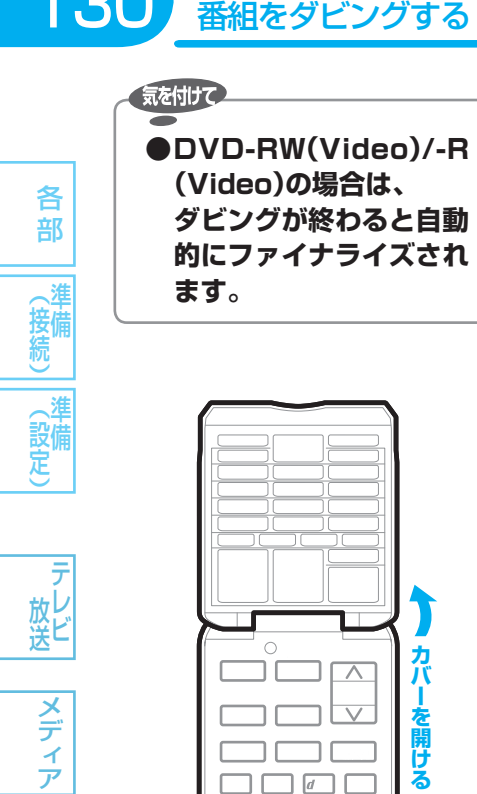

録

る

見る

消編

去集

取 り残 込す

便利機能

安全注意

仕様

困ったとき

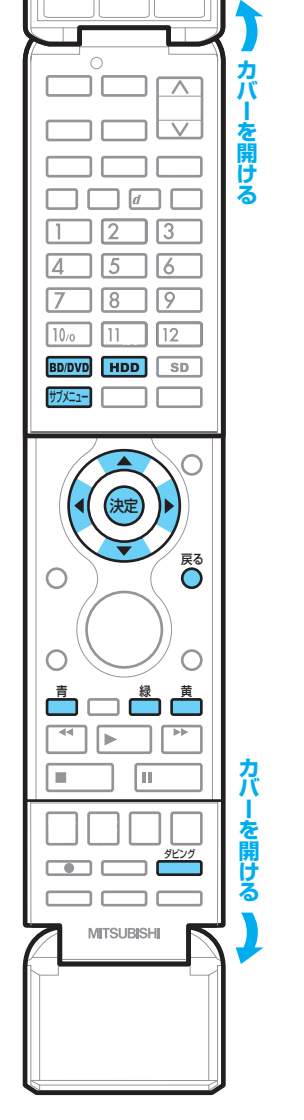

|                                                                                                    | $HDD \rightarrow BD-RE BD-R -RW -R \times BL$                     | D-RE BD-R -RW -R → I                                                                                               |
|----------------------------------------------------------------------------------------------------|-------------------------------------------------------------------|----------------------------------------------------------------------------------------------------|
| 1                                                                                                    | <ul> <li>ダビングが可能なディスクを入れる</li> <li>ディスクにダビングするときは、残量があ</li> </ul> | p.70<br>るディスクを入れてください。                                                                                             |
| 2                                                                                                    | ダビング元の番組/プレイリストの、<br>再生(通常再生、本編部分/CM部分再                           | 生、見どころ再生)を始め                                                                                                    |
| 3                                                                                                    | 再生中に、 グビング を押す                                                    |                                                                                                    |
| En la constante da la constante da la constant | 再生中にサブメニュー画面から操作することも                                             | らできます。                                                                                                    |
|                                                                                                    | 1. 再生中に サナヌニュー を押して、サブメニュー値                                       | 画面を表示する                                                                                                    |
|                                                                                                    | 2. 【通常再生、本編部分/CM部分再生の再生                                           | 中のとき】                                                                                                    |
|                                                                                                    | ()) で "再生している番組をダビングする" オ                                         | を選び、決定する                                                                                                    |
|                                                                                                    | 【見どころ再生の再生中のとき】                                                   |                                                                                                    |
|                                                                                                    | () で"ディスクにダビング"を選び、決定                                             | する                                                                                                    |
| 4                                                                                                    | 確認メッセージに従って、"はい"を選                                                | ひ、決定する                                                                                                    |
|                                                                                                    | ダビング方法が「コピー」になる場合は                                                | ダビングを開始します。<br>高速以外のダビング中は<br>予約録画ができません。<br>よろしいですか?<br>ほいしいえ                                                     |
|                                                                                                    | ダビング方法が「ムーブ(移動)」<br>になる場合は<br>はい                                  | 動され、元の<br>去されます。<br>ですか?<br>しいいえ<br>または<br>ダビングを開始します<br>ディスクへの移動とな<br>HDDのオリジナル番組<br>削除されます。<br>よろしいですか?<br>ほしいいえ |
|                                                                                                    | 等速ダビングになる場合は                                                      | 変換ダビング(等速)を<br>開始します。<br>予約調査ができません。<br>よろしいですか?<br><b>はい</b> しいしえ                                                 |
|                                                                                                    | DVD-RW(Video)/-R(Video)に<br>手間なしダビングする場合は                         | ダビングを開始します。<br>ダビング後は、自動的に<br>ファイナライズを行います。<br>予約録画ができません。<br>よろしいですか?<br>はいししいにえ                                  |
|                                                                                                    | <b>その他のメッセージが表示される場合は</b><br>メッセージに従って操作してください。                   |                                                                                                    |
|                                                                                                    | ● 手間なしダビングが始まります。                                                 |                                                                                                    |
| ダビン                                                                                                    | ノグ中は                                                              |                                                                                                    |
| <ul> <li>本体</li> </ul>                                                                                                    | 本表示部の " <b>DUB</b> " が点灯します。                                      | 0                                                                                                    |
|                                                                                                    |                                                                   |                                                                                                    |

DVD-RW(Video)/-R(Video)へダビングした場合のみ 手間なしダビング終了後、自動的にファイナライズが始まります。 ファイナライズ中は、途中で中止できません。 ファイナライズが終わると終了画面が表示され、数秒後に通常画面に戻ります。

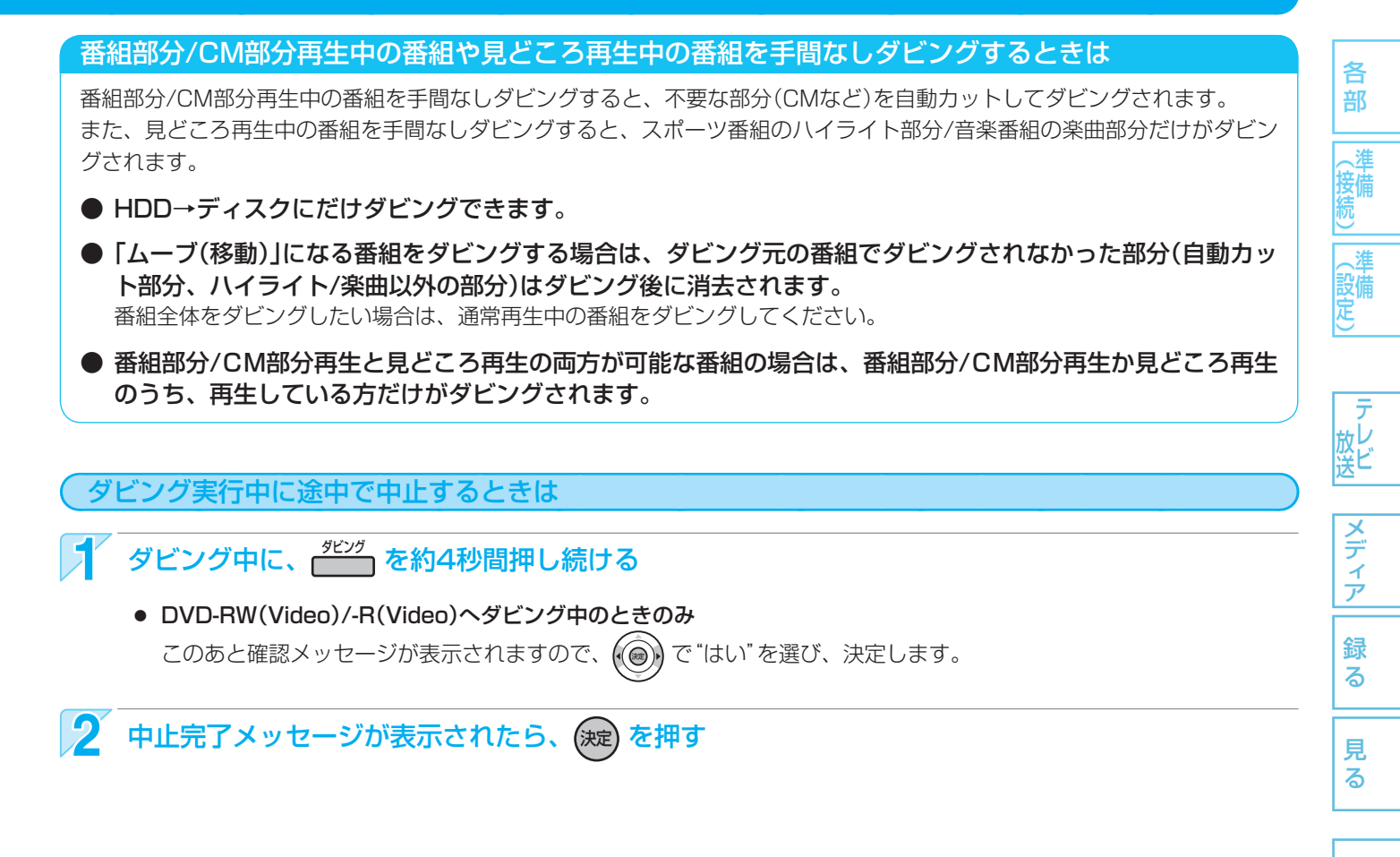

| 安<br>全<br>注<br>意 |
|------------------|
| 仕<br>様           |

消編 去集

取 り 残 す

| _ |                                              |
|---|----------------------------------------------|
|   | DVD-RW(Video)/-R(Video)以外へダビング実行中に途中で中止したときは |

• **再生側**・・・・内容がそのまま残ります。

気を付けて

- ・ 録画側・・・・HDD、BD-RE、DVD-RW(VR)の場合:ダビングされません。
   BD-R、DVD-R(VR)/-RW(AVC)/-R(AVC)の場合:ダビングを中止したところまで録画され、ダビング
   された分だけディスクの残量時間が減ります。(ダビングされた内容を再生することはできません。)
- DVD-RW(Video)/-R(Video)へダビング実行中に途中で中止したときは
  - DVD-RW(Video)の場合:初期化が必要となります。
  - DVD-R(Video)の場合 :ダビングされた内容は再生できず、そのディスクは使用できなくなります。

#### 番組をダビングする(つづき)

132

見る

消編 去集

取 り残 込す む

便

利機能

安全注

意

仕

様

困っ

たとき

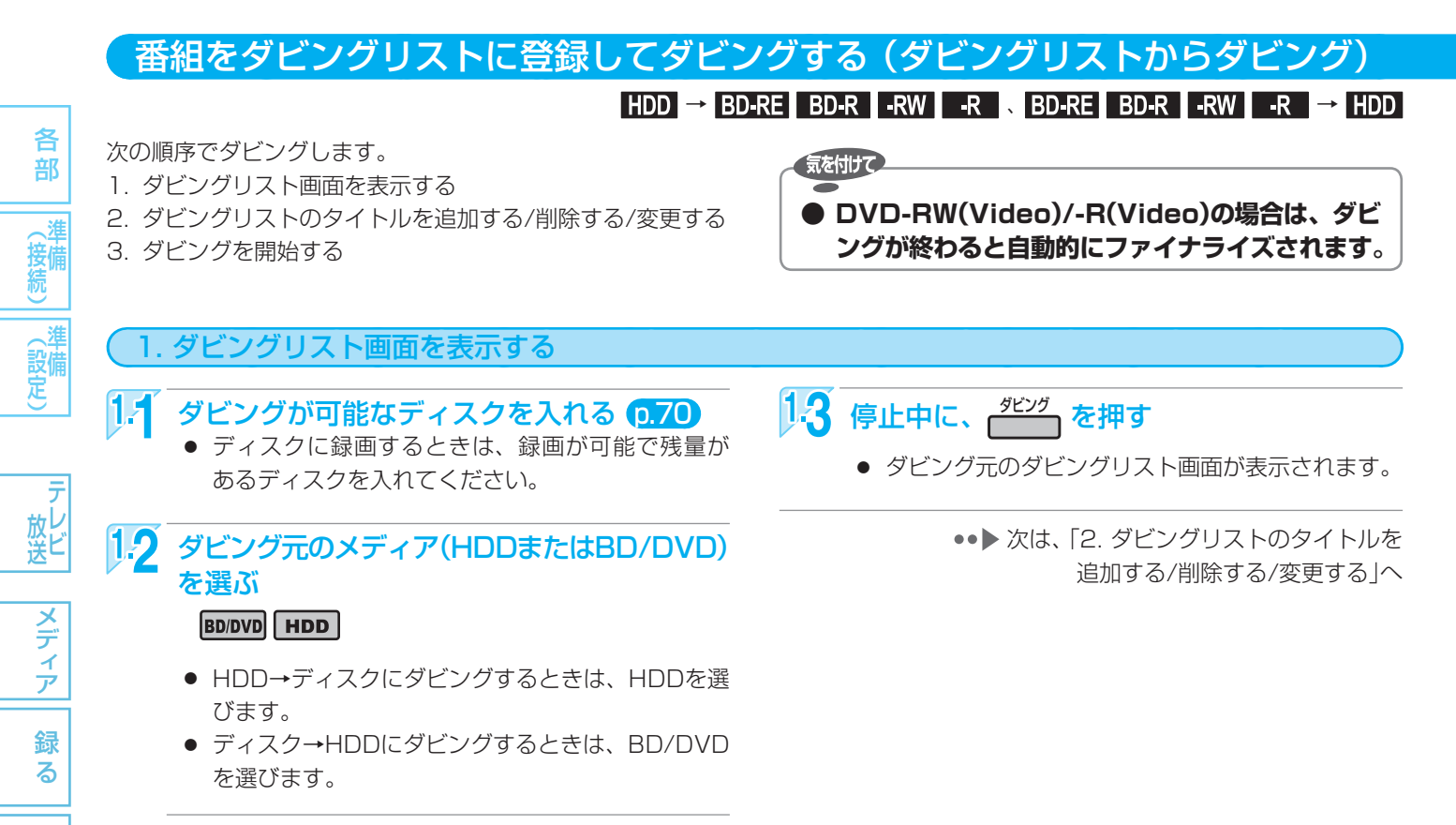

#### ダビングリスト画面の見かた

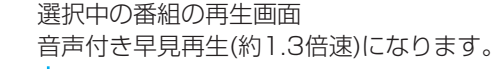

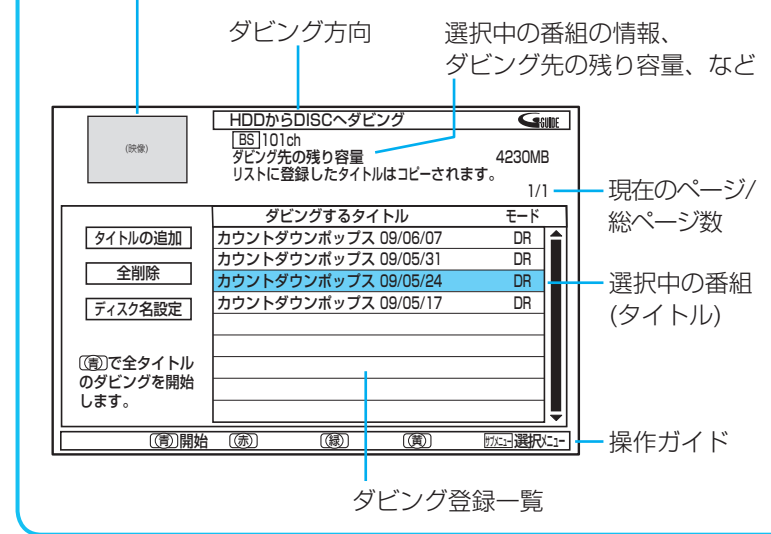

- 一覧の上から順に、登録された全タイトル がダビングされます。
   (一部のタイトルだけを選んでダビングする ことはできません。)
   ダビング順は、p.134 で変更することができます。
- 一覧には、以前のダビングで登録したタイトルが 表示されることがあります。
   次ページで全タイトル、または p.134 で一部タイ トルを削除することができます。
- "ディスク名設定"は、HDD→DVD-RW(Video) /-R(Video)にダビングするときのみ選択できま す。

#### 番組部分/CM部分再生の番組をダビングリストからダビングするときは

不要な部分(CMなど)を自動カットしてダビングされます。

- HDD→ディスクにだけダビングできます。
- ●「ムーブ(移動)」になる番組をダビングする場合は、ダビング元の番組でダビングされなかった部分(自動カット部分)はダビング後に消去されます。
- 番組部分/CM部分再生と見どころ再生の両方が可能な番組の場合は、番組部分/CM部分再生の部分だけがダ ビングされます。

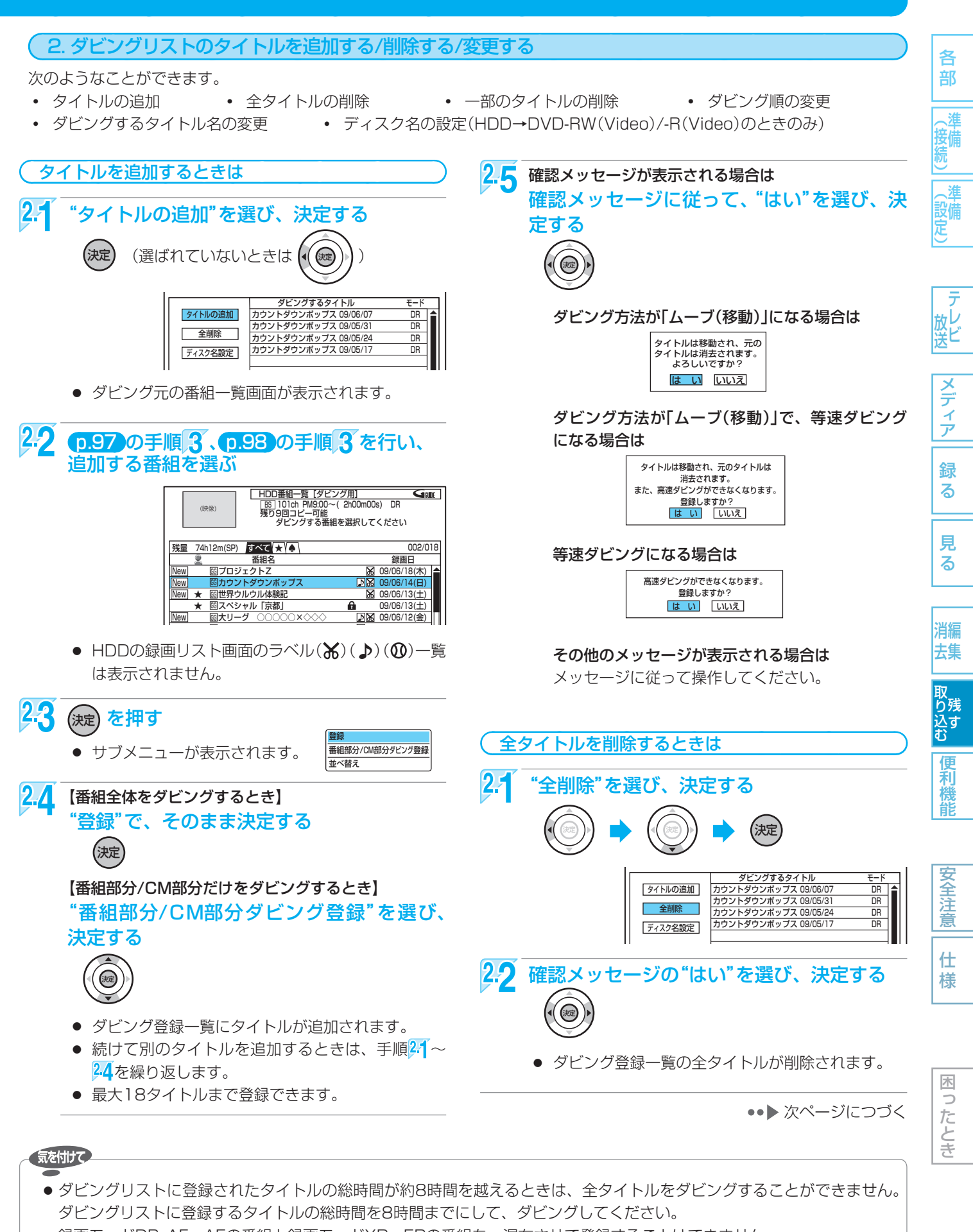

- 録画モードDR・AF~AEの番組と録画モードXP~EPの番組を、混在させて登録することはできません。
  - 番組全体のダビングと番組部分/CM部分だけのダビングを、混在させて登録することはできません。

取扱説明書を読んでもどうしても使いかたがわからないときや、故障かな?と思ったときは ➡ 三菱電機お客さま相談センター

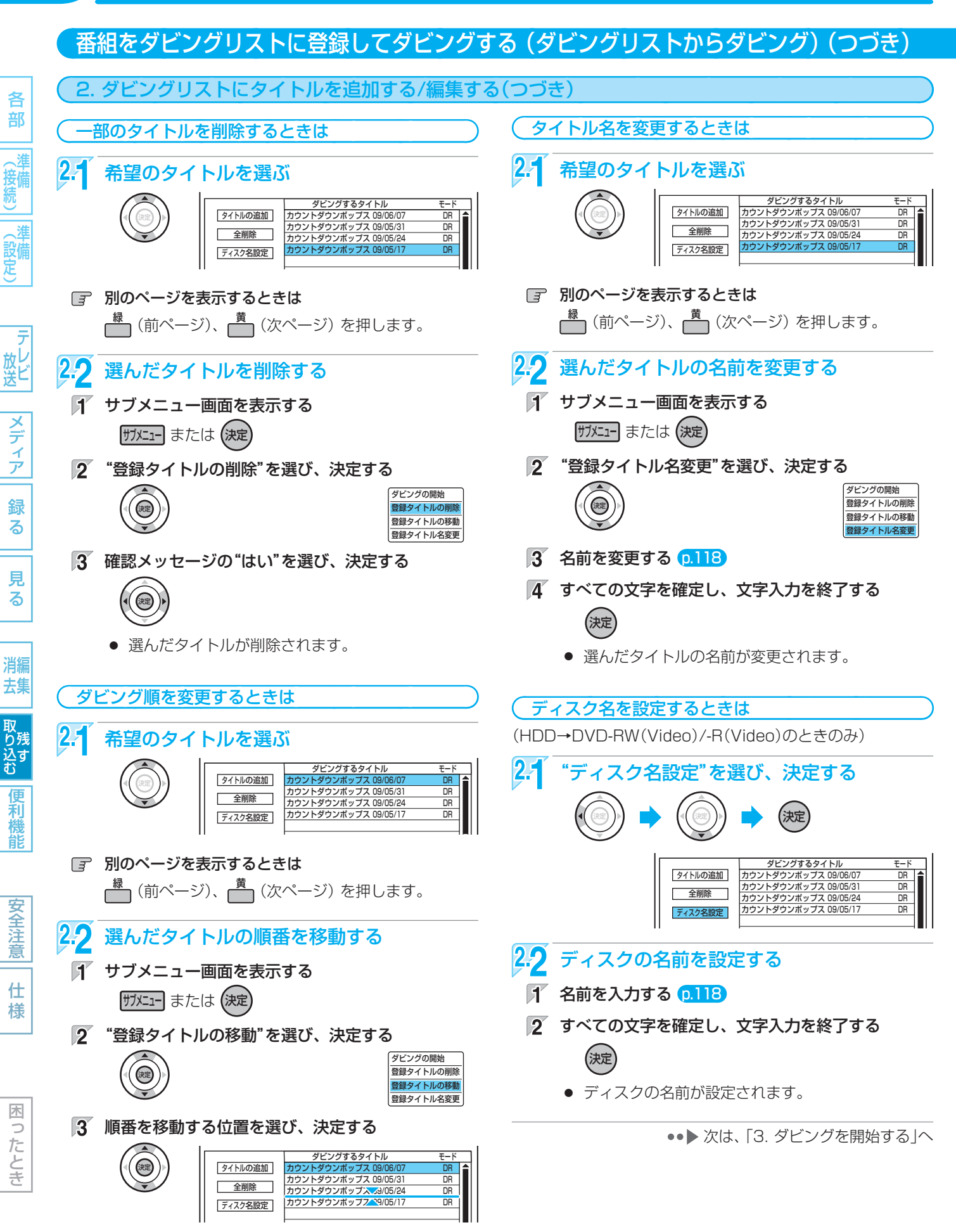

ダビングの順番が変更されます。

135

安全注

意

仕様

木

ったとき

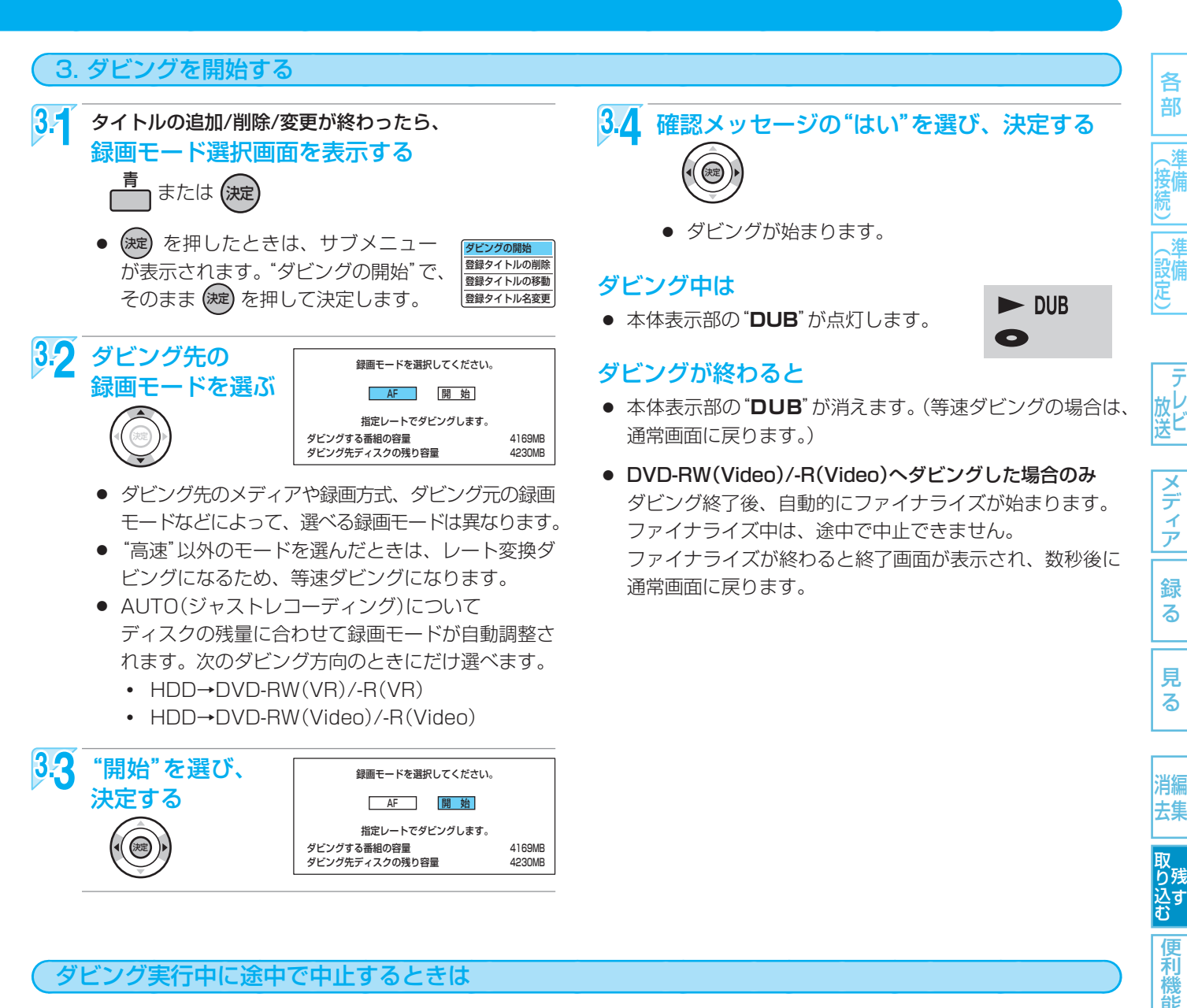

✔ ダビング中に、 📂 を約4秒間押し続ける

DVD-RW(Video)/-R(Video)ヘダビング中のときのみ
 このあと確認メッセージが表示されますので、
 で "はい"を選び、決定します。

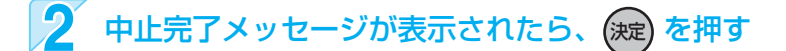

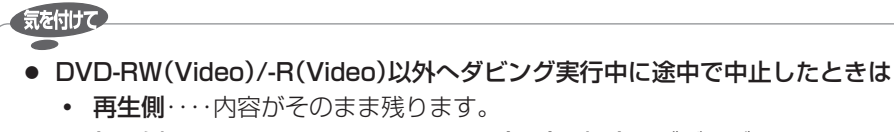

- DVD-RW(Video)/-R(Video)ヘダビング実行中に途中で中止したときは
  - DVD-RW(Video)の場合:初期化が必要となります。
  - DVD-R(Video)の場合 :ダビングされた内容は再生できず、そのディスクは使用できなくなります。

### 136 デジタルビデオカメラで記録されたハイビジョン画質の動画をダビングする

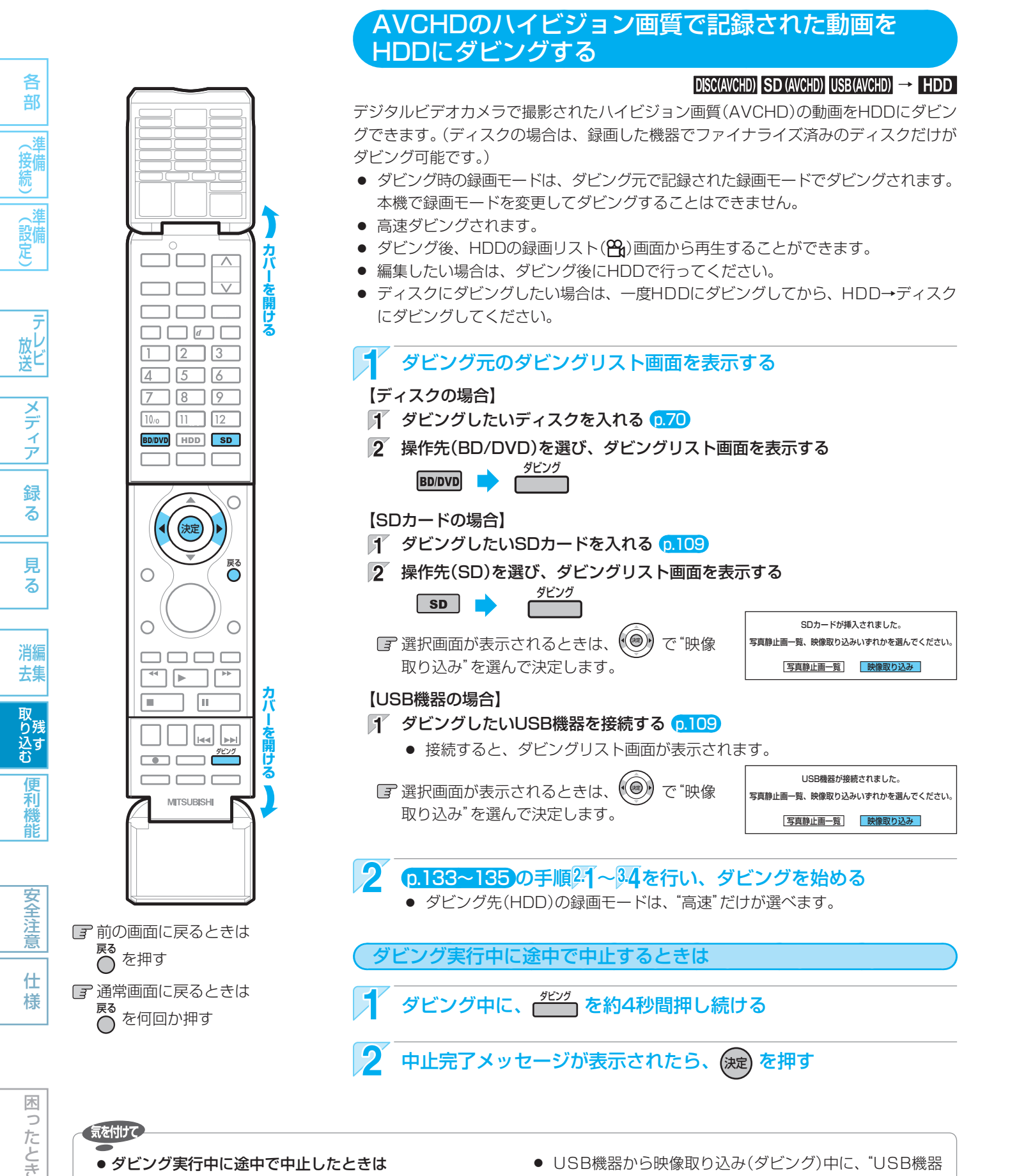

- ダビング実行中に途中で中止したときは
  - 再生側・・・・・・内容がそのまま残ります。
  - 録画側(HDD)・・・ダビングされません。
- AVCHD準拠でない動画は、ダビングできません。
- USB機器から映像取り込み(ダビング)中に、"USB機器 接続に異常が発生しました。USB機器を外してくださ い。"というメッセージが表示されたときは、本機の操作 ができなくなります。 その場合は、USBケーブルの接続をはずしてください。

メッセージが消え、本機が操作できるようになります。

使いかたに困ったときやおかしいな?と思ったときは →「使いかたナビ」、「故障かな?と思ったときは」、「こんなメッセージが表示されたときは」

#### ビデオやビデオカメラから本機にダビングする

他の機器とのダビング

ビデオテープなどを、他の機器から本機のHDDやBD-RE/-Rにダビングすることができます。

 ビデオテープをDVD-RW/-Rにダビングしたい場合は、ここの手順で一度ビデオテープをHDDにダビングしてから、HDD→ ディスクにダビングしてください。

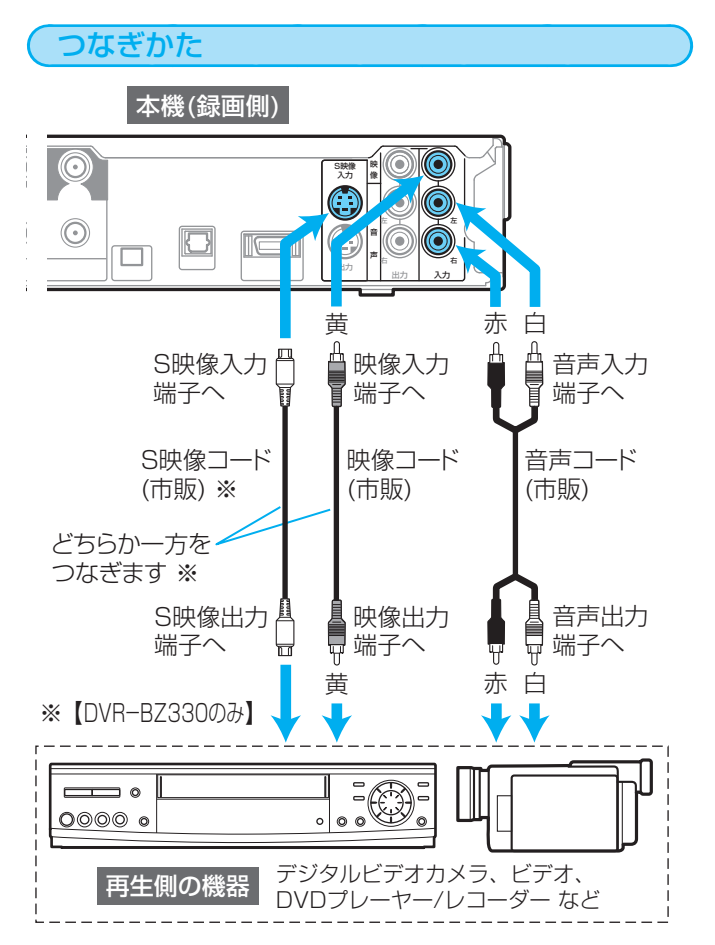

接続するときは、接続する機器の電源を切にしてお いてください。

#### ダビングを始める前に

- 事前に"セットアップ"画面の次の設定を確認・変更し ておいてください。(<u>p.75、150</u>)
- "セットアップ"画面の"録画設定" "外部音声選択"の設定 設定が間違っていると、希望の音声で録画できません。 (お買上げ時の設定:ステレオ)
- 二重音声を録画する場合は、"セットアップ"画面の"録画 設定"-"二重音声選択"、"外部音声選択"の設定 設定が間違っていると、希望の音声で録画できません。

"セットアップ" 画面の設定の確認·変更のしかたは、0.152 を ごらんください。

#### ダビングのしかた

他の機器の操作については、その機器の取扱説明書をお読み ください。

他の機器 → HDD BD-RE BD-R

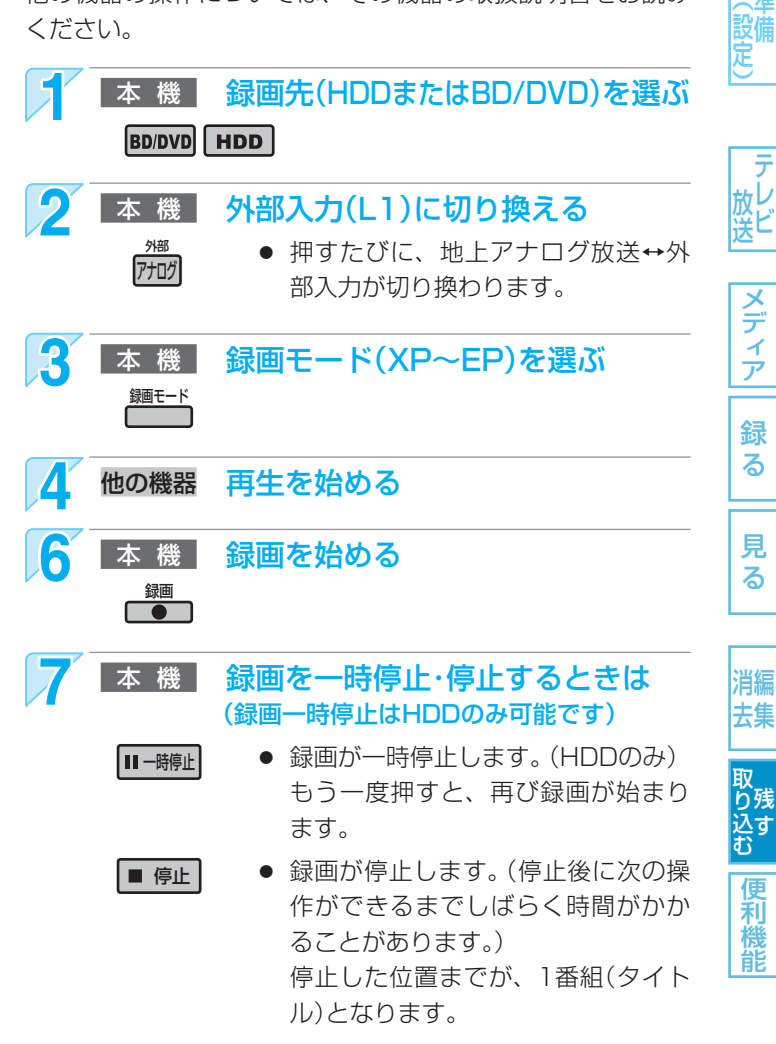

- 2番組同時録画中/追っかけ再生/同時録画再生中に 録画を停止するときは、p.78をごらんください。
- 安全注 意 仕 様

便利機

能

137

各

、淮

メデ イア

録

る

見

る

木 0 ったとき

気を付けて

● 市販のソフトやレンタルディスク・テープのほとんどは、違法複製防止のために録画禁止処理(コピーガード)がされてお り、ダビングできません。

#### 本機からビデオにダビングする

#### HDD BD-RE BD-R → 他の機器

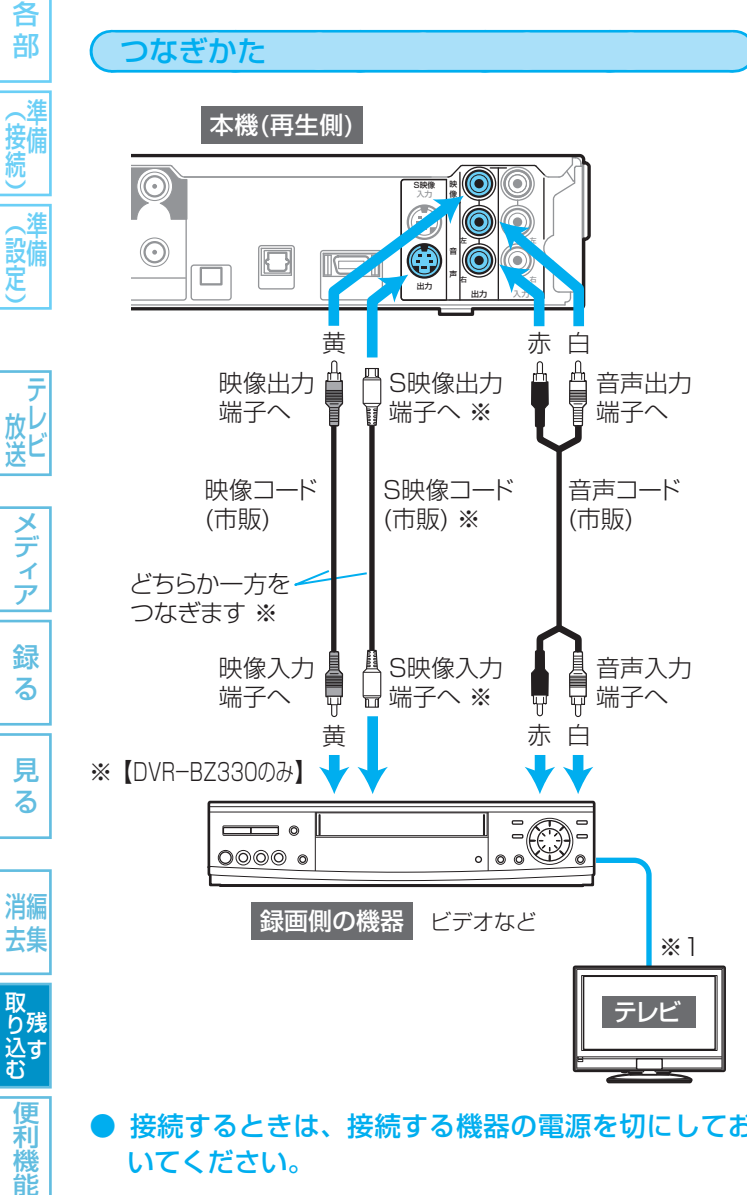

#### ● 接続するときは、接続する機器の電源を切にしてお いてください。

録画中のビデオの映像・音声を確認しながらダビング ₩1 したいときは、テレビを録画側の機器につないでくだ さい。

ただし、上記のように本機-ビデオ-テレビの順でつ なぐと、コピーガードによって正常な画像で映らな かったりダビングできないことがあります。p.17

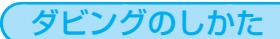

ビデオの操作のしかたは、その機器の取扱説明書をお読みく ださい。

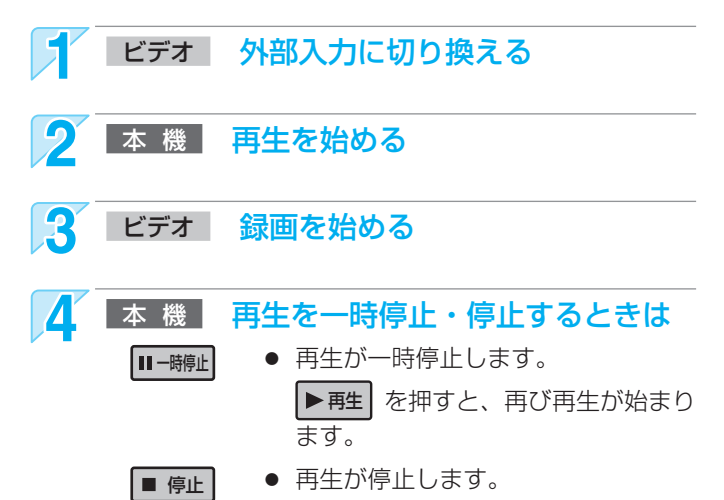

安全注

悥

仕 様

#### 気を付けて

- 市販のソフトやレンタルディスク・テープのほとんどは、 違法複製防止のために録画禁止処理(コピーガード)がさ れており、ダビングできません。
- 高画質や高音質のディスクをダビングしても、元の画質 や音質のまま記録することはできません。

使いかたに困ったときやおかしいな?と思ったときは →「使いかたナビ」、「故障かな?と思ったときは」、「こんなメッセージが表示されたときは」

# ダビングについての補足説明

#### ダビング全般

#### ダビングリストからダビング

- オリジナルの番組を消去すると、ダビング登録一覧の タイトルも削除されます。
- ダビング登録一覧の全タイトルの削除/一部タイトルの 削除/タイトル名の変更をした場合でも、オリジナルの 番組はそのまま残ります。

#### ダビングのジャストレコーディング

- ・ディスクに傷があったり残量が著しく少ないときは、
   ・
   ジャストレコーディングをしても最後までダビングで きないことがあります。
- 番組の最初から録画モードEPでダビングしても残量が 足りないときは、ジャストレコーディングをしても最 後までダビングできません。
- ダビングする番組の内容やディスクの状況によっては、 ジャストレコーディング後に残量が残ることがあります。

#### デジタルビデオカメラで記録されたハイビジョン画質 の動画のダビング

- ダビング後のタイトルは、撮影日となります。
- デジタルビデオカメラの撮影状態によって、同じ日に 撮影された場面(シーン)でも別々のタイトルになること があります。くわしくは、デジタルビデオカメラの取 扱説明書をごらんください。
- 1つのタイトルに99シーンを超えて記録されている場 合は、99シーンごとに分けて取り込まれます。

#### ダビングするときのチャプターマーク

- HDD、BD/DVDへダビングするときは、チャプター マークもいっしょにダビングされます。
- ダビング先のチャプターマークは、多少ずれる場合が あります。

#### 高速ダビング時のおよその所要時間(目安)について

#### HDD→ディスクへ高速ダビングするとき

(例) HDDに録画した1時間番組をBD-R(4倍速対応)に高速 ダビングした場合の最速所要時間の目安

|    | 録画モード        | 所要時間     | 倍速   |
|----|--------------|----------|------|
|    | 地上デジタル(HD放送) | 約7分30秒   | 約8倍  |
| DR | BSデジタル(HD放送) | [ 約10分 ] | 約6倍  |
|    | BSデジタル(SD放送) | 約5分      | 約12倍 |
| AF |              | 約6分      | 約10倍 |
| AN |              | 約4分      | 約15倍 |
|    | 4倍モード        | 約2分30秒   | 約24倍 |
| AL | 5.5倍モード      | 約2分      | 約30倍 |

- ディスクの書き込み位置や特性などの条件により、所要時間や速度が変わります。
- ディスクの倍速表示は、実際の所要時間に対するダビング時間比ではありません。
- BD-RE/-R(2倍速対応)の場合は最大2倍速、BD-R(4倍速、6倍速対応)の場合は最大4倍速までとなります。
- 高速ダビング中にHDDの録画や再生をすると、所要時間が延びることがあります。

#### ディスク→HDDへ高速ダビングするとき

約2倍速相当のダビング速度となります。

#### ダビング中に停電があったときは

#### 全般

- ダビングを中止します。
- 停電から復帰すると、自動的に電源が入ってシステム 設定を行います。(システム設定中は、本体表示部に "WAIT" が表示されます。) システム設定後は、電源が切れます。

#### 再生側は

再生側の内容は、そのまま残ります。

#### 録画側は

#### HDD/BD-RE/DVD-RW(VR)

- ダビングされません。
- 停電発生の状況によっては、ディスクの初期化が必要 となったり、そのディスクが使用できなくなることが あります。

#### DVD-RW(Video)

- ダビングされず、初期化が必要となります。
- 停電発生の状況によっては、そのディスクが使用でき なくなることがあります。

#### BD-R/DVD-R(VR)/-RW(AVC)/-R(AVC)

- ダビングが中止されたところまで録画されますが、ダ ビングされた内容は再生できません。また、ダビング された分だけディスクの残量時間が減ります。
- 停電発生の状況によっては、そのディスクが使用でき なくなることがあります。

#### DVD-R(Video)

- ダビングされた内容は再生できず、そのディスクは使 用できなくなります。
- (例) 高速記録対応BD-RE/BD-Rに するときの最大倍速

| ディスク            | 書き込み速度 |
|-----------------|--------|
| BD-RE(2倍速対応)    | 2倍まで   |
| BD-R(2倍速対応)     | 2倍まで   |
| BD-R(4倍速、6倍速対応) | 4倍まで   |

| 高速ダビン | グ |
|-------|---|
|       | r |
| 込み迷度  |   |
| 2倍まで  |   |
| 2倍まで  |   |
| 1/☆ナズ |   |

木 0 たとき

各

部

、泪

設備定

メディア

緑

る

見

る

消編

去集

利

能

安全注 意

仕 様

## 140 いろいろな情報を確認する(メール、デジタル放送情報)

本機からのメールを確認する(内部メール)

内部メールには、予約重なりや停電などで録画予約の録画、初期化、ファイナライズな

どができなかったときなどに本機から送られる情報(最大32通まで)が表示されます。

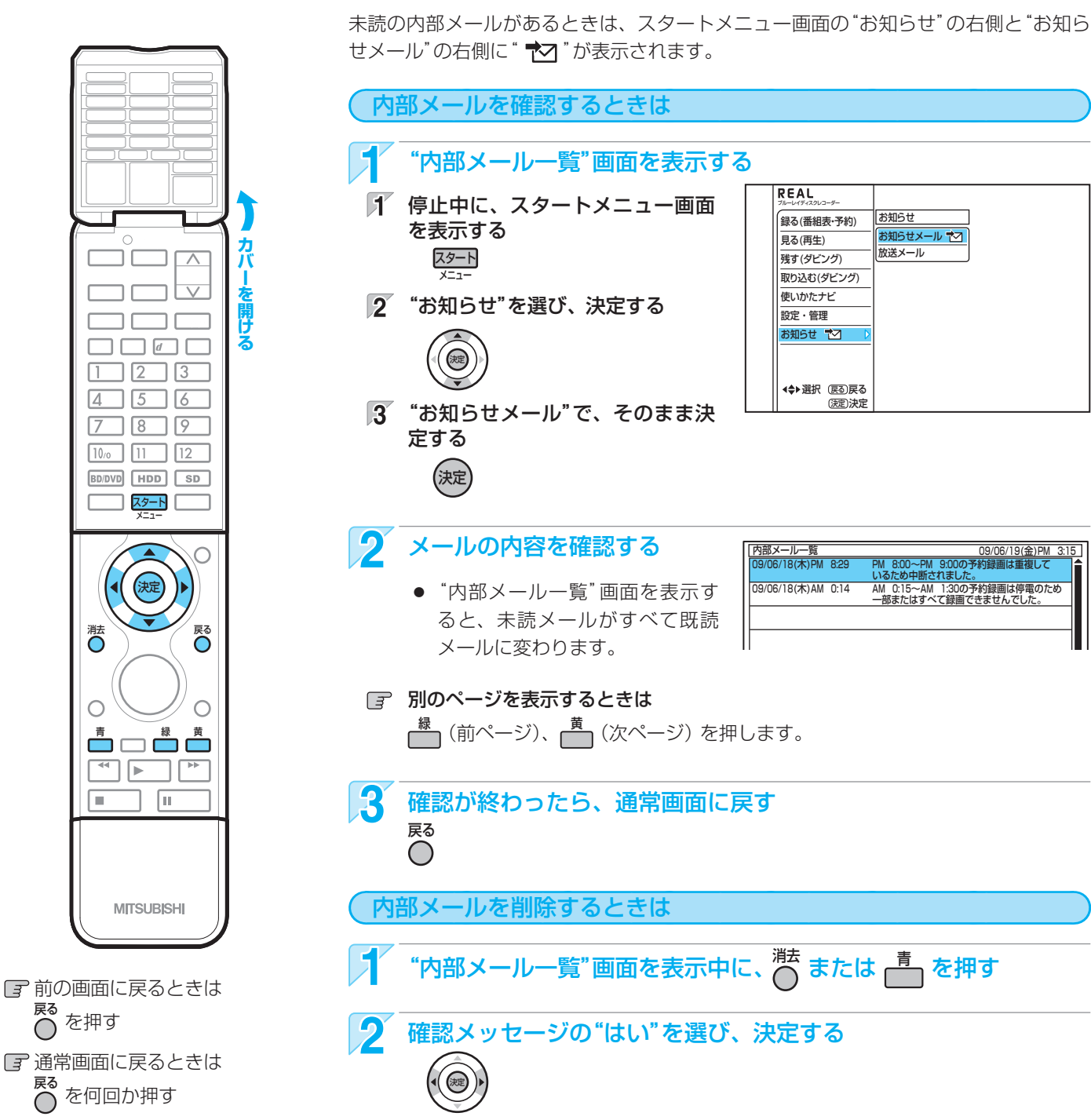

すべての内部メールが削除されます。

各

部

( 接條

設定

テレ レ ビ

様

#### 放送局からのメールを確認する/ダウンロード更新情報を確認する(放送メール)

放送局からのメールには、デジタル放送の放送局から送られてくるお知らせ(最大31通まで)と、本機の機能向上のためのダウン □−ド更新情報(最新の1通のみ)が表示されます。

未読の放送メールがあるときは、スタートメニュー画面の"お知らせ"の右側と"放送メール"の右側に" 拉 "が表示されます。

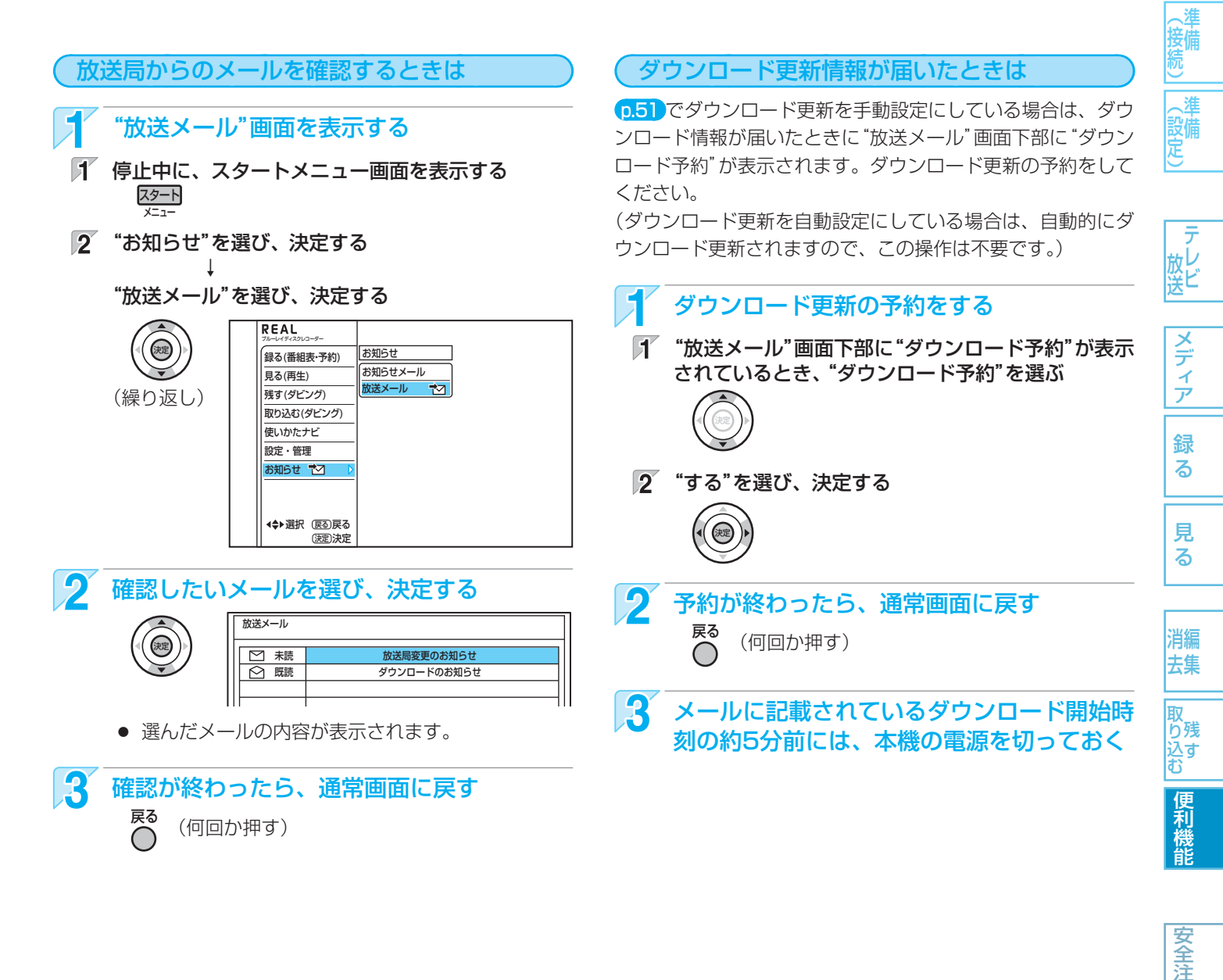

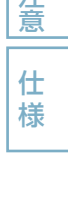

141

各

部

木 0 たとき

- 内部メールは、最大表示数を越えると日付の古いメール順に削除されます。
   内部メールごとの手動削除はできません。
- 放送メールは、最大表示数を越えると日付の古いメール順(未読メールを含む)に削除されます。
   放送メールは、ほとんどの場合お客さまご自身で削除することはできません。
- 内部メールや放送メールの送信や返信はできません。

気を付けて

本機に記憶されたお客さまの個人情報(メール、登録情報、ポイント情報など)の一部、またはすべての情報が変化・消失した場合の損害や不利益について、アフターサービス時も含め当社は一切の責任を負いませんので、あらかじめご了承ください。

#### 142 いろいろな情報を確認する(メール、デジタル放送情報)(つづき)

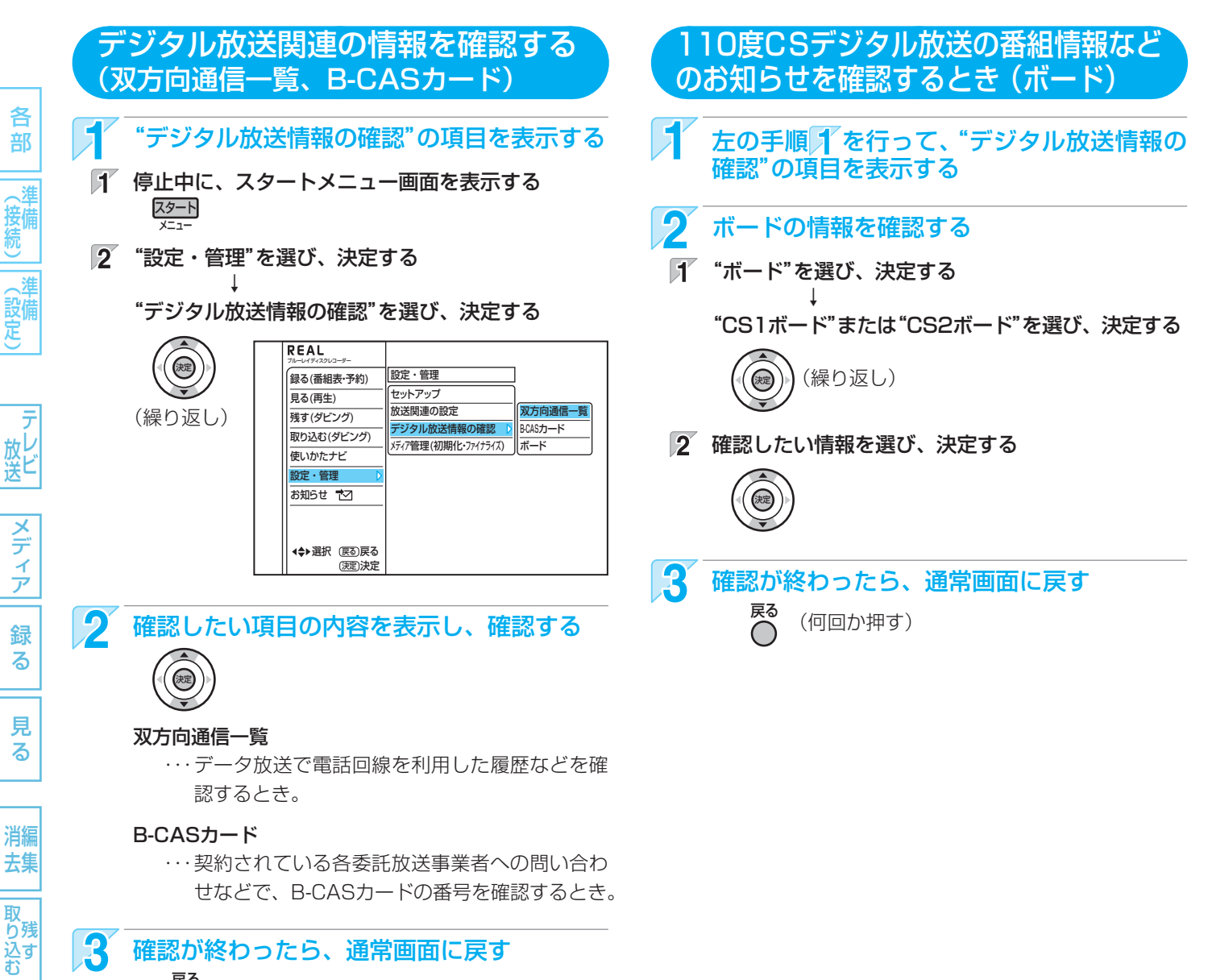

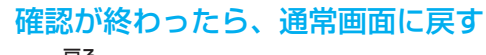

### 戻る

木 0 たとき

### 放送関連の設定を変える(放送関連の設定)

| 項目            |                                                | 設定内容(はお買上げ時の設定)                                                        |
|---------------|------------------------------------------------|------------------------------------------------------------------------|
| 放送関連の設定       |                                                |                                                                        |
| らくらく設定 0.31   |                                                | らくらく設定を行って、地上デジタル/地上アナログ放送のチャンネルの<br>自動設定、BS・110度CSデジタル放送のアンテナの設定をします。 |
| 放送設置          | 受信対象設定<br>0.50                                 | 受信しない放送を操作できないようにします。                                                  |
|               | チャンネル設定<br>1 <mark>.34、36</mark>               | 地上デジタル/BS・110度CSデジタル/地上アナログ放送のチャンネルを<br>設定/変更します。                      |
|               | 番組表設定 (p.48)                                   | 番組表(Gガイド)の設定変更や番組データの受信スケジュールの確認をし<br>ます。                              |
|               | 地域設定 (p.50)                                    | データ放送を受信するための県域設定や郵便番号の設定を変更/消去しま<br>す。                                |
|               | 受信設定 ( <b>p.32</b> )                           | アンテナレベルの表示、地上デジタル放送用のアッテネーター(受信の強<br>弱)の切り換え、BSアンテナのアンテナ電源の設定などをします。   |
|               | 電話設定 0.38                                      | 電話回線のテストや各種設定の変更をします。                                                  |
|               | B-CASカードテスト<br>0.50                            | B-CASカードのテストをします。                                                      |
|               | ネットワーク設定 ( <mark>p.41)</mark><br>ブラウザ設定 (p.42) | 【DVR-BZ330のみ】<br>ネットワークの接続テストや各種設定の変更、アクトビラやブラウザの設<br>定をします。           |
| デジタル放送・<br>再生 | 字幕の設定 p.144                                    | デジタル放送の字幕の表示/非表示や言語の設定、番組からのお知らせな<br>ど(文字スーパー)の表示/非表示や言語の設定をします。       |
|               | 制限項目設定 p.145                                   | 視聴制限のある番組を視聴するときの視聴可能年齢、暗証番号の設定/変<br>更をします。                            |
|               | 選局対象 p.146                                     | [チャンネル∧∨]で選局できるデジタル放送のチャンネルの設定を変更します。                                  |
| ダウンロード設定 0.51 |                                                | 本機の機能向上のためのダウンロード更新を自動で行うか手動で行うかの<br>設定をします。                           |

143

各 部

、泪

|接続)||(設定)||備|||準備|

メディア

録る

見る

消編 去集

取 り残 込す む

便利機能

| 気を作 | けて |
|-----|----|
|     |    |

● 本機で設定されるデータには、個人情報を含むものがあります。本機を譲渡または廃棄される場合には、ユーザー設定リ セットを行うことをおすすめします。 p.151、154

● 本機に記憶されたお客さまの個人情報(メール、登録情報、ポイント情報など)の一部、またはすべての情報が変化・消失した場合の損害や不利益について、アフターサービス時も含め当社は一切の責任を負いませんので、あらかじめご了承ください。

#### "デジタル放送・再生"の項目を表示する 「「停止中に、スタートメニュー画面を表示する」 スタート REAL 2 "設定・管理"を選び、決定する 設定・管理 \_\_\_\_\_\_ 録る(番組表·予約) T セットアップ 見る(再生) "放送関連の設定"を選び、決定す 放送関連の設定 残す(ダビング) デジタル放送情報の確認 る 取り込む(ダビング) メディア管理(初期化・ファイナライズ) 使いかたナビ T カバ 設定・管理 $\wedge$ "デジタル放送・再生"を選び、 お知らせ 🏹 決定する ◆◆→選択 涙る戻る (決定)決定 (決定) 2\_3 $\checkmark$ Δ 5 6 (繰り返し) 18 9 **10**/o 11 12 2 "字幕の設定"で、そのまま決定する デジタル放送・再生 BD/DVD HDD SD 制限項目設定 79-1 (決定) 頁目選択 油定 没て 決定 3 変更したい項目を選び、設定内容を変更する 戻る 字幕の設定 字幕 (移動) (変更) 日本語 <u>文字スーパー</u> 文字スーパー言語 日本語 項目選拔

字幕 ・・・・・・・・・・字幕の表示(オン)/非表示(オフ)を切り換えるとき。 字幕言語 ・・・・・・字幕の言語(日本語/英語)を切り換えるとき。 文字スーパー ・・・・・文字スーパーの表示(オン)/非表示(オフ)を切り換えるとき。 **文字スーパー言語** ·· 文字スーパーの言語(日本語/英語)を切り換えるとき。

設定変更して

- お買上げ時の設定は、"オフ"および"日本語"です。
- Δ 設定の変更が終わったら、通常画面に戻す 戻る (何回か押す)

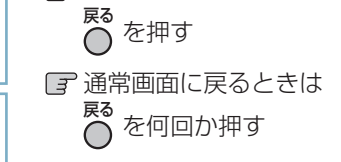

■前の画面に戻るときは

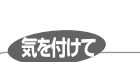

● 放送に字幕や文字スーパーの情報が含まれていないときや、番組(強制的に字幕や文字スーパーが表示される、など)に よっては、上記の設定どおりに表示されないことがあります。

#### デジタル放送視聴中の字幕、文字スーパーの設定を 変更するときは(字幕の設定)

らくらく設定

テシタル放送·再

労ンロード設定

<u>オフ</u> 英語

放送設置

安全注

意

仕 様

困ったとき

144

各 部

(接続

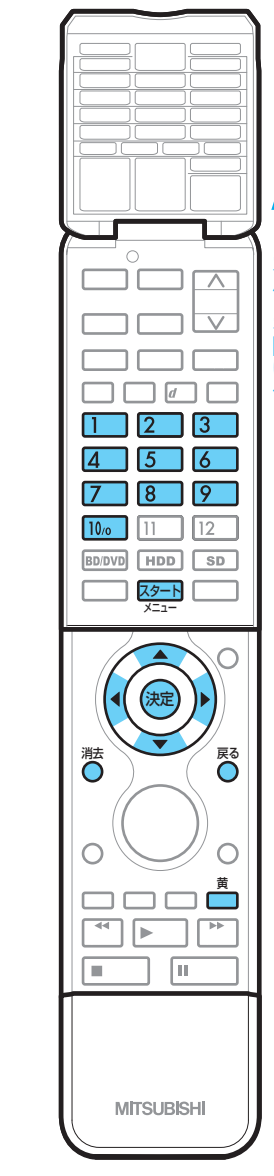
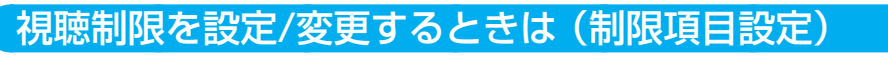

視聴制限を解除するための暗証番号を設定すると、デジタル放送の有料放送で視聴可能年齢の制限を超える番組を視聴するときや、市販ソフトの視聴制限を解除するときに、暗証番号の入力が必要となります。 **0.65** 

- ここで設定する暗証番号は、次の制限を解除したり機能を利用したりするときの、共通の番号になります。
- デジタル放送の視聴制限を解除する
   ・ 市販ソフトの視聴制限を解除する
   ・ 「アクトビラ」を利用する

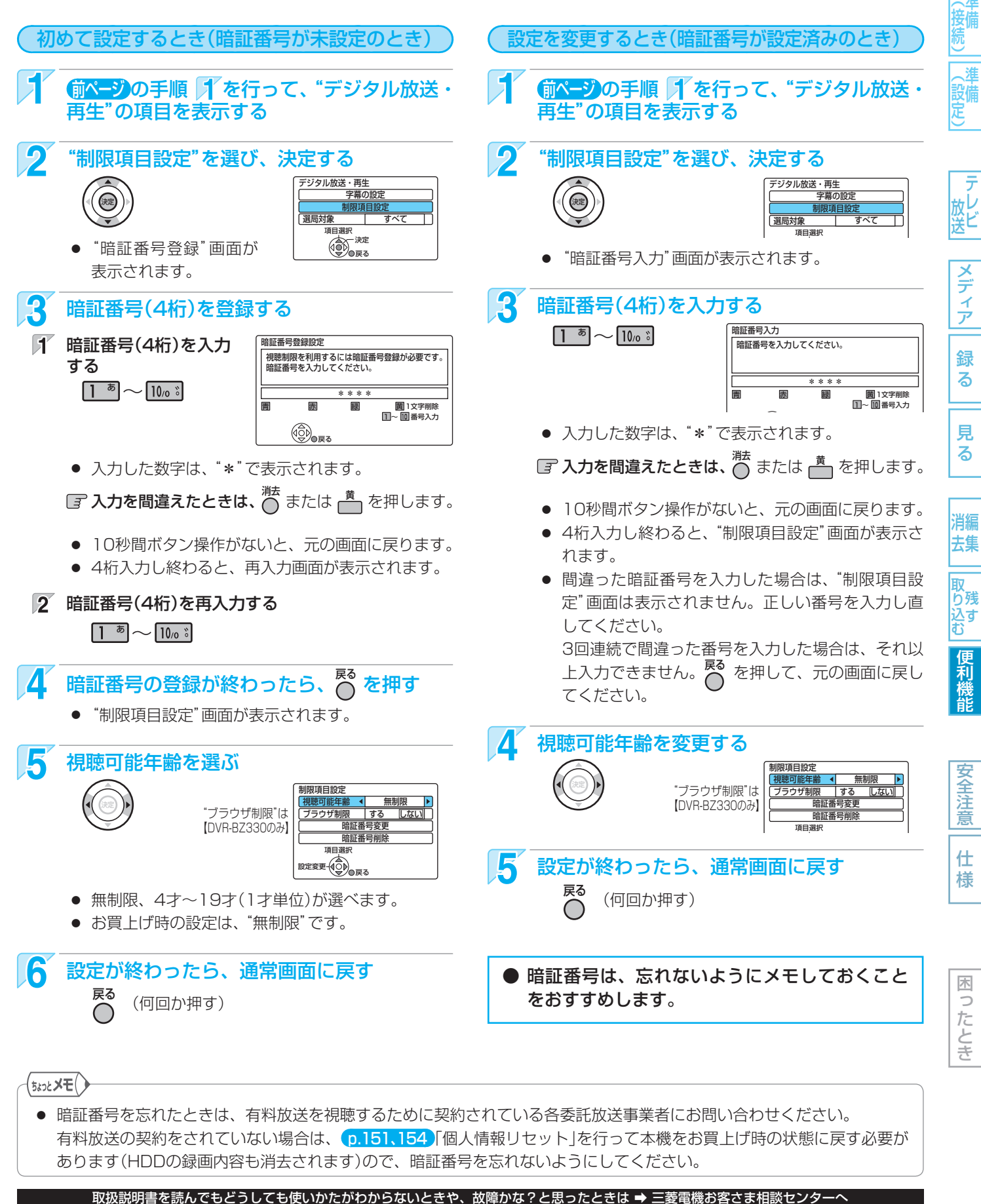

各

部

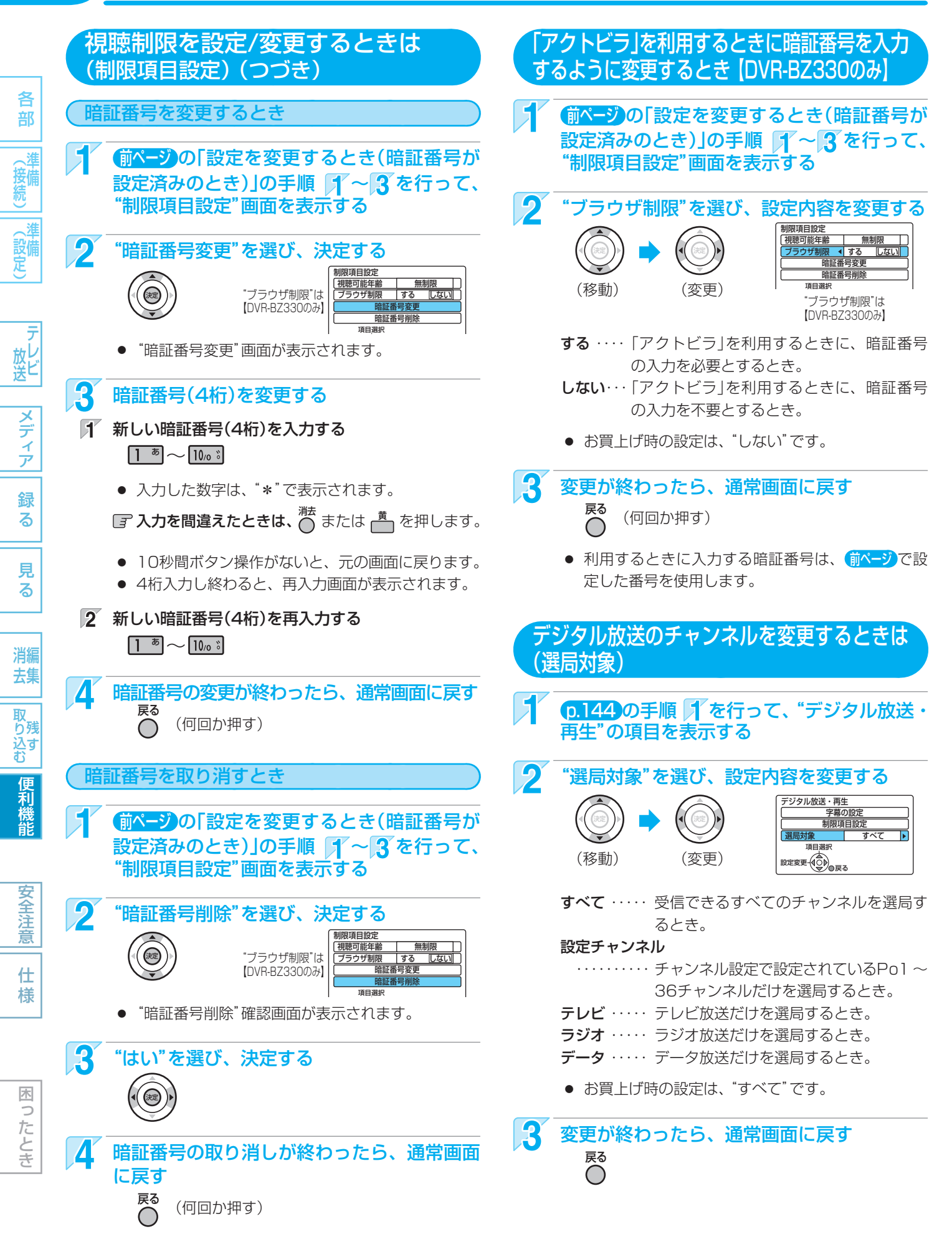

## いろいろな機能の設定を変える(セットアップ)

"セットアップ"画面の項目と設定内容 ●●● 設定のしかたは、0.152

| 項目                                                                                      | 設定内容(一はお買上げ時の設定)                                                                                                    |
|-----------------------------------------------------------------------------------------|----------------------------------------------------------------------------------------------------|
| 省電力/表示設定                                                                                |                                                                                                    |
| オートオフ<br>電源入状態で本機を使わないとき、節電のため<br>に一定時間後に電源が自動的に切れます。                                   | <ul> <li>入 … 停止中に無操作状態が連続約30分続くと電源が切れるようにする<br/>とき。</li> <li>辺 … 自動的に切れないようにするとき。</li> </ul>                                                                                                    |
| 本体表示部調整<br>本機の電源の入/切の状態によって、本体表示<br>部の点灯/消灯が変わります。                                      | 常時ON       ・・・・常に点灯するとき。       2000       2000       2000       2000       2000       2000       2000       2000       2000       2000       2000       2000       2000       2000       2000       2000       2000       2000       2000       2000       2000       2000       2000       2000       2000       2000       2000       2000       2000       2000       2000       2000       2000       2000       2000       2000       2000       2000       2000       2000       2000       2000       2000       2000       2000       2000       2000       2000       2000       2000       2000       2000       2000       2000       2000       2000       2000       2000       2000       2000       2000       2000       2000       2000       2000       2000       2000       2000       2000       2000       2000       2000       2000       2000       2000       2000       2000       2000       2000       2000       2000       2000       2000       2000       2000       2000       2000       2000       2000       2000       2000       2000       2000       2000       2000       2000       2000       2000       2000 |
| 動作画面表示<br>画面に動作状態が表示されます。                                                               | <ul> <li>▲ · · · 動作状態を表示するとき。</li> <li>切 · · · 動作状態を表示しないとき。</li> </ul>                                                                                                    |
| <b>カラーバック</b><br>地上アナログ放送を受信中、映像信号の入力が<br>ないときに青画面に変わります。                               | <ul> <li> <u>入</u>…通常は、この設定でお使いください。<br/>切… 電波が弱いチャンネルを受信するときや、カラーバックが正常に<br/>はたらかないとき。     </li> </ul>                                                                                                    |
| スクリーンセーバー<br>長時間同じ画面が続いたときに、スクリーン<br>セーバー画面を表示してテレビ画面の焼き付き<br>を防止します。                   | <ul> <li>入 … スクリーンセーバーを表示するとき。</li> <li>切 … スクリーンセーバーを表示しないとき。</li> <li>次のような場合に、スクリーンセーバー画面が表示されます。</li> <li>再生一時停止状態が連続約15分続いたとき。(音楽用CDを除く)</li> <li>一覧や設定画面、画面表示などを連続約15分表示したとき。</li> <li>DVDメニューを表示中に無操作状態が連続約15分続いたとき、または無制限スチル実行時。</li> <li>スクリーンセーバーを解除するときは、スクリーンセーバー画面表示中に本体またはリモコンの何らかのボタンを押します。</li> <li>([電源]、[トレイ開/閉]、[再生]、[HDD]、[BD/DVD]ボタンを押したときは、スクリーンセーバー解除後、押したボタンの動作が実行されます。)</li> </ul>                                                                                                    |
| 高速起動<br>電源が切の状態から起動して(本機の電源が入<br>になって)から本機が使用可能になるまでの時<br>間を高速化します。                     | <ul> <li>※ "HDMI機器制御"を"しない"に設定している場合にだけ、設定できます。</li> <li>入 … 高速起動するとき。(起動時間を優先するとき。)</li> <li>切 … 高速起動しないとき。(省電力を優先するとき。)</li> <li>● "HDMI機器制御"を"する"に設定して本機とREALINK(リアリンク)<br/>対応テレビとの間でREALINK機能が有効な場合は、自動的に設定が<br/>"入"になります。</li> <li>● "入"のときは内部の制御部が通電状態になるため、"切"のときと比較<br/>して次のようなところが異なります。</li> <li>● 有機時消費電力(電源切のときの消費電力)が増えます。</li> <li>● 本体内部の温度上昇を防ぐため、本体後面の冷却用ファンが回る<br/>ことがあります。</li> </ul>                                                                                                    |
| 接続TV設定                                                                                  |                                                                                                    |
| HDMI/D端子優先設定<br>本機のHDMI端子/D映像端子から出力される信<br>号の解像度の設定を、HDMI/D映像端子のどち<br>らの設定で出力するかを設定します。 | <ul> <li>* 本機とテレビをHDMI端子またはD映像端子でつないでいる場合だけ、設定が必要です。</li> <li>HDMI解像度優先 ・・・・・ "HDMI解像度設定"の設定で出力するとき。</li> <li>D端子解像度優先 ・・・・・ "D端子解像度設定"の設定で出力するとき。</li> <li>p.107 "超解像設定"の"DIAMOND HD"の設定を有効にする場合は、この設定を"HDMI解像度設定"にしてください。【DVR-BZ330のみ】</li> </ul>                                                                                                    |

<sup>・・</sup> 次ページにつづく

147

| (          | "セットアップ"画面の項目と設定                                                                                           | こ内容(つづき) ●●●設定のしかたは、(p.152)                                                                                                    |
|------------|----------------------------------------------------------------------------------------------------|----------------------------------------------------------------------------------------------------|
|            | 項目                                                                                                    | 設定内容(しはお買上げ時の設定)                                                                                                    |
| 合部         | 接続TV設定(つづき)(                                                                                               | ごらんください)                                                                                                    |
| (接続)(設定)な  | <b>TV画面選択</b><br>標準テレビ(4:3)やワイドテレビ(16:9)で、<br>ワイド映像(16:9)を見るときの設定をします。<br>4:3<br>レターボックス<br>インスキャン<br>16:9 | <ul> <li>4:3レターボックス・・標準テレビでワイド映像を見るときに、左右方向を<br/>画面いっぱいに映して上下方向に帯を付けるとき。</li> <li>4:3パンスキャン・・標準テレビでワイド映像を見るときに、上下方向を<br/>画面いっぱいに映して左右方向をカットするとき。</li> <li>16:9・・・・・ワイドテレビで見るとき。</li> <li>本機と標準テレビ(4:3)をD映像端子で接続する場合は、"D端子解<br/>像度設定"を"D1"または"D2"に設定してください。</li> <li>本機とワイドテレビ(16:9)を接続する場合は、"4:3パンスキャン"<br/>は左右に拡大して表示されます。</li> </ul> |
| 放送<br>メディア | D端子解像度設定<br>本機とつないでいるテレビのD映像端子に合わ<br>せて、本機のD映像出力端子の設定をします。                                                 | <ul> <li>※ 本機とテレビをD映像端子でつないでいる場合だけ、設定が必要です。</li> <li>D1 D2 D3 D4</li> <li>ご 映像が正常に映らない(設定が合っていない)場合は、本体の[停止]ボタンを4秒以上押し続けると、設定が"D1"になり、映るようになります。</li> <li>"D4"に設定した場合、720pの映像以外は1080iで出力されます。</li> </ul>                                                                                                    |
| 録<br>る     | HDMI解像度設定<br>本機のHDMI出力端子から出力される映像の解                                                                        | ※ 本機とテレビをHDMI端子でつないでいる場合だけ、設定が必要です。<br><u>自動</u> 480p 1080i 720p 1080p                                                                                                    |
| 見<br>る     | 像度を設定します。                                                                                                  | <ul> <li>         一 一              ・・・・・・・・・・・・・・・・・・・・・・・・・</li></ul>                                                                                                    |
| 消去取り込む便利   | 24p出力設定<br>映画など24コマ/秒で記録された素材を24pで<br>出力するかどうかの設定をします。                                                     | <ul> <li>※本機と24pに対応したテレビをHDMI端子でつないでいる場合だけ、<br/>設定できます。</li> <li></li></ul>                                                                                                    |
| 機能         |                                                                                                    | ● "入"は"HDMI解像度設定"を"自動"、"1080i"、"1080p"に設定している場合だけ、有効となります。                                                                                                    |
| 安全注意       | HDMI機器制御 0.156<br>当社のREALINK(リアリンク)対応テレビで<br>REALINK機能を使うかどうかの設定をします。                                      | <u>する</u> ······ REALINK(リアリンク)機能を有効にするとき。<br>しない ···· REALINK(リアリンク)機能を無効にするとき。                                                                                                    |
| 仕様         | TV連動OFF設定<br>本機の電源を切るとテレビの電源も連動して切<br>るかどうかの設定をします。                                                        | <ul> <li>* "HDMI機器制御"を"する"に設定して、本機とREALINK(リアリンク)<br/>対応テレビとの間でREALINK機能が有効な場合にだけ、設定できます。</li> <li>入 ・・・ テレビの電源も連動して切れるようにするとき。</li> <li>切 ・・・ テレビの電源は切れないようにするとき。</li> </ul>                                                                                                    |
|            | ユーザーアイコン設定                                                                                                 |                                                                                                    |
| 困ったとき      | 予約画面や録画リスト画面に表示されるユー<br>ザーのマークを、16種類または12種類の中か<br>ら設定します。(マークの重複はできません。)                                   | <b>ユーザー1、2、3</b> 【DVR-BZ130/DVR-BZ230】・・・ 16種類から選択<br><b>ユーザー1、2</b> 【DVR-BZ330】・・・・・12種類から選択<br>了録画リスト画面の番組のユーザーを変更するときは → 0.117                                                                                                    |
|            |                                                                                                    |                                                                                                    |

#### 時刻設定 0.43 (地上アナログ放送だけ受信している場合のみ必要です)

本機の時計を手動で設定します。(デジタル放送を受信できるときは時刻を自動修正しますので、この設定は不要です。)

| 百日                                                                                    | 設定内容(はお買上げ時の設定)                                                                                                    |
|---------------------------------------------------------------------------------------|----------------------------------------------------------------------------------------------------|
|                                                                                       |                                                                                                    |
| 音声言語設定     BDビデオ     DVDビデオ       再生時の音声言語を設定します。                                     | <u>オリジナル</u> 日本語 英語<br>(または数字)・・・ 言語を言語コード一覧から選ぶとき。                                                                 |
| 字幕言語設定         BDビデオ         DVDビデオ           再生時の字幕言語を設定します。                         | オート <u>日本語</u> 英語<br>(または数字)・・・ 言語を言語コード一覧から選ぶとき。                                                                   |
| <b>ディスクメニュー言語設定 BDビデオ DVDビデオ</b><br>再生時のDVDメニューの言語を設定します。                             | <b>オート <u>日本語</u> 英語</b><br>(または数字)・・・ 言語を言語コード一覧から選ぶとき。                                                            |
| スチルモード<br>再生一時停止中の映像の設定をします。                                                          | <u>オート</u> ・・・・・・通常は、この設定でお使いください。<br>フィールド・・・・ "オート" では画像がブレるとき。<br>フレーム・・・・・ "オート" では小さな文字や細かい絵柄が見えにくいとき。         |
| 視聴制限設定     0.153     BDビデオ     DVDビデオ       BDビデオソフト、DVDビデオソフトの視聴制     限年齢やレベルを設定します。 | <ul> <li>※ 設定すると、暗証番号を入力しない限り、再生や視聴制限の設定変更ができなくなります。</li> <li>         アジタル放送の視聴制限の設定をするときは → p.145     </li> </ul> |
| アングルアイコン BDビデオ DVDビデオ<br>再生中に、カメラアングルが切り換え可能な場<br>面で画面にアイコン "⇔"が表示されます。               | <ul> <li>▲ ・・・・ 表示します。</li> <li>切 ・・・・ 表示しません。</li> </ul>                                                           |
| JPEGスライドショー<br>JPEGファイルの表示間隔を設定します。                                                   | 5秒 10秒                                                                                                    |
| 再生設定初期化                                                                               | "再生設定"の設定内容をお買上げ時の設定に戻すとき。                                                                                          |

#### 音声出力設定 (0.155の補足説明もごらんください)

※ 本機とテレビやHDMI対応アンプをHDMIケーブルで接続している場合や、本機とアンプを光デジタルケーブルで接続している 場合にだけ設定が必要です。接続機器に合わせて正しく設定しないと、音声にノイズが発生したり音が出ないことがあります。

| <b>Dolby Digital</b><br>ドルビーデジタル対応機器との接続状況を設定<br>します。            | ビットストリーム・・ドルビーデジタル対応機器と接続しているとき。<br><u>PCM</u> ・・・・・・・・ドルビーデジタル対応でない機器と接続しているとき。                                            |
|------------------------------------------------------------------|----------------------------------------------------------------------------------------------------|
| <b>オーディオDレンジ</b><br>夜間など音量を下げて再生したいときに、小さ<br>い音でも聞きやすく調整して再生します。 | <ul> <li>※ ドルビーデジタル音声にだけ有効です。</li> <li>入 ・・・・・・・・・・・・ 小さい音でも聞きやすく調整して再生するとき。</li> <li>切 ・・・・・・・・・・ 調整しないで再生するとき。</li> </ul> |
| LPCM                                                             | <u>48kHz</u> ······ 96kHz対応でない機器と接続しているとき。                                                                                  |
| デジタル音声のサンプリング周波数を設定します。                                          | 96kHz ····· 96kHz対応機器と接続しているとき。                                                                                             |
| AAC                                                              | ビットストリーム・・AAC対応機器と接続しているとき。                                                                                                 |
| AAC対応機器との接続状況を設定します。                                             | <u>PCM</u> ・・・・・・・・ AAC対応でない機器と接続しているとき。                                                                                    |
| DTS                                                              | ビットストリーム・・DTS対応機器と接続しているとき。                                                                                                 |
| DTS対応機器との接続状況を設定します。                                             | <u>PCM</u> ・・・・・・・・ DTS対応でない機器と接続しているとき。                                                                                    |
| <b>HDMI音声設定</b><br>本機のHDMI端子から出力される音声の設定を<br>します。                | <ul> <li>入</li></ul>                                                                                                    |
| <b>BD-HD音声設定</b>                                                 | <b>LPCM</b> ····· リニアPCMで出力するとき。(Secondary音声も出力されます。)                                                                       |
| Dolby Digital Plus、Dolby TrueHD、DTS-HD                           | <u>複合音声</u> ··· Primary音声とSecondary音声を出力するとき。                                                                               |
| 対応機器との接続状況を設定します。                                                | <b>HD音声</b> ··· Primary音声だけ出力し、Secondary音声は出力しないとき。                                                                         |

困ったとき

消編 去集

取 り 込 す

便利機能

安全注意

仕様

149

| "セットアッフ"画面の項目と設定                                                                                                    | 王内容(つつき) ●●● 設定のしかたは、(0.152)                                                                                                    |
|----------------------------------------------------------------------------------------------------|----------------------------------------------------------------------------------------------------|
| 項目                                                                                                    | 設定内容(はお買上げ時の設定)                                                                                                    |
| 禄画設定                                                                                                    |                                                                                                    |
| <b>自動チャプターマーク</b> HDD<br>録画中、チャプターマークが自動的に記録され<br>る間隔を設定します。<br>(最大登録可能数は → p.169)                                          | <ul> <li>おすすめ自動 5分 10分 15分 切</li> <li>おすすめ自動チャプター(設定を"おすすめ自動"にしたとき)</li> <li>録画中に、場面が切り換わるところや本編とCMの変わり目でチャプターマークが自動的に記録されます。</li> <li>チャプターマーク数の記録上限を超えるときは、それ以上のマークを追加することはできません。</li> </ul> |
| <b>二重音声選択</b><br>二重音声(二カ国語)を録画するときの音声を設<br>定します。                                                                            | <ul> <li>主音声</li> <li>・・・・・ 主音声で録画するとき。</li> <li>副音声・・・・・ 副音声で録画するとき。</li> <li>●●● 設定によって記録される音声については、 p.75 をごらんください。</li> </ul>                                                               |
| Video高速ダビング<br>地上アナログ放送/外部入力をHDD→DVD-<br>RW(Video)/-R(Video)へ高速ダビングできる<br>ようにするかどうかを設定します。<br>設定によって、二重音声の記録のしかたが変わ<br>ります。 | <ul> <li>入 高速ダビングになります。         <ul> <li>二重音声は、"二重音声選択"で設定されている音声だけが記録されます。</li> <li>切 二重音声を一部でも含む番組は、等速ダビングになります。</li></ul></li></ul>                                                         |
| <b>Videoアスペクト</b><br>DVD-RW(Video)/-R(Video)に録画するとき<br>の画面の縦横比を設定します。                                                       | <ul> <li>4:3 ····· 4:3で録画されます。</li> <li>16:9 ···· 16:9で録画されます。</li> <li>● 録画モードEPの場合は、この設定にかかわらず4:3で録画されます</li> </ul>                                                                          |
| <b>外部音声選択</b><br>外部入力(L1)から録画するときの音声を設定<br>します。                                                                             | <ul> <li>ステレオ ・・・ 通常は、この設定でお使いください。</li> <li>二重音声 ・・・ 外部入力で二重音声放送を録画するとき。</li> <li>二重音声は、"二重音声選択"で設定されている音声だけが記録されます。</li> <li>●●▶ 設定によって記録される音声については、0.75 をごらんください。</li> </ul>                |
| XP記録音声<br>地上アナログ放送/外部入力を録画モードXPで<br>録画するときの音声を設定します。                                                                        | Dolby Digital       ・・・・・・・・・・・・・・・・・・・・・・・・・・・・・・・・・・・・                                                                                                    |
| <b>AEモード</b><br>録画モードAEで録画するときの、録画時間を<br>設定します。                                                                             | <ul> <li>4倍 ・・・・・ 通常のAEよりも少し良い画質で録画するとき。(録画できる時間は短くなります。)</li> <li>5.5倍 ・・・・ 通常のAEで録画するとき。</li> </ul>                                                                                          |
| <b>EPモード</b><br>録画モードEPで録画するときの、録画時間を<br>設定します。                                                                             | <ul> <li>6時間通常のEPで録画するとき。</li> <li>8時間通常のEPよりも長時間録画するとき。(画質は低下します。)</li> </ul>                                                                                                    |
| 録画設定初期化                                                                                                    | "録画設定"の設定内容をお買上げ時の設定に戻すとき。                                                                                                    |
|                                                                                                    |                                                                                                    |

| 項目                                                                                             | 設定内容(はお買上げ時の設定)                                                                                                    |
|------------------------------------------------------------------------------------------------|----------------------------------------------------------------------------------------------------|
| 録画予約設定                                                                                         |                                                                                                    |
| 番組部分/CM部分設定 0.88 HDD<br>番組部分/CM部分再生用の情報を盛り込んで録<br>画するかどうかの設定をします。                              | 番組部分用 ··· 番組本編の情報だけを盛り込んで録画するとき。<br>CM部分用 ··· CMの情報だけを盛り込んで録画するとき。                                                                                                    |
| <b>見どころ再生情報 2.89 HDD</b><br>見どころ再生用の情報を盛り込んで録画するか<br>どうかの設定をします。                               | 見どころ再生情報 : <u>生成する</u> 生成しない<br>外部入力からの生成 : <u>する(スポーツ)</u> する(音楽) しない                                                                                                    |
| <b>字幕焼きこみ</b><br>録画モードDR以外で録画予約するときに、映<br>像といっしょに字幕を記録するかどうかを設定<br>します。(デジタル放送の番組のみ)           | <ul> <li>あり 字幕がある場合は、映像といっしょに字幕を記録します。</li> <li>なし 字幕を記録しません。</li> <li>この設定で記録された字幕は、再生時に表示の入/切はできません。</li> <li>録画モードDRの場合は、この設定にかかわらず字幕の情報が記録され、再生時に表示の入/切ができます。</li> </ul> |
| <b>字幕焼きこみ言語</b><br>"字幕焼きこみ"で記録する字幕言語の設定をし<br>ます。                                               | ※"字幕焼きこみ"の設定が"あり"のときだけ設定できます。<br><u>日本語</u> 英語                                                                                                    |
| おすすめ自動録画 p.86 HDD<br>過去の録画履歴などから番組を抽出し、自動的<br>に予約して録画する設定をします。<br>(デジタル放送の番組のみ)                | 設定<br>設定 : 入(安心型+発掘型)入(発掘型のみ)入(安心型のみ) <u>切</u><br>録画モード: DR <u>AF</u> AN AE<br>録画数 : 4番組 <u>2番組</u> 1番組<br>履歴クリア                                                             |
| イベントリレー録画 <b>p.83 HDD</b><br>野球中継などで延長部分が他のチャンネルで引<br>き続き放送される場合、そのまま引き続き録画<br>を続けるかどうかを設定します。 | <b>する</b> ・・・・・ そのまま引き続き録画を続けるとき。<br><u>しない</u> ・・・・ 引き続き録画を続けないとき。                                                                                                    |
| <b>予約連動OFF設定</b><br>録画予約の録画終了後、本機の電源を切るかど<br>うかを設定します。                                         | <ul> <li>▶ 録画終了後、本機の電源を切るとき。</li> <li>自動 録画予約の録画開始時に電源が入だったときは入のまま、<br/>切だったときは録画終了後に電源が切れます。</li> <li>● 録画終了時に録画、再生、メニュー操作などを行っている場合は、電<br/>源は切れません。</li> </ul>             |
| リモコン設定 (p.44)                                                                                  |                                                                                                    |
| 本体のリモコンモードを設定します。                                                                              | <u>リモコン1</u> リモコン2                                                                                                    |

#### リモコン設定 p.44

#### ユーザー設定リセット (p.154)

※ 本機に記憶されたお客さまの個人情報(メール、登録情報、ポイント情報など)の一部、またはすべての情報が変化・消失した場 合の損害や不利益について、アフターサービス時も含め当社は一切の責任を負いませんので、あらかじめご了承ください。

| <b>放送設定リセット</b><br>本機の設定内容をお買上げ時の状態に戻します。 | 設定項目リセット<br>(p.33) "受信設定"の"衛星"の設定内容と(p.38) "電話設定"の設定内容を、<br>お買上げ時の設定に戻します。 |
|-------------------------------------------|----------------------------------------------------------------------------|
| ※ 個人情報リセットは、本機を譲渡するときや                    | 個人情報リセット                                                                   |
| 廃棄するとき以外は、実行しないでください。                     | 本機をお買上げ時の状態に戻します。HDDの録画内容も消去されます。                                          |

#### システム・バージョンアップ

※ サービスマン用です。サービスマンが本機のシステムをバージョンアップするときに使用します。

仕 様

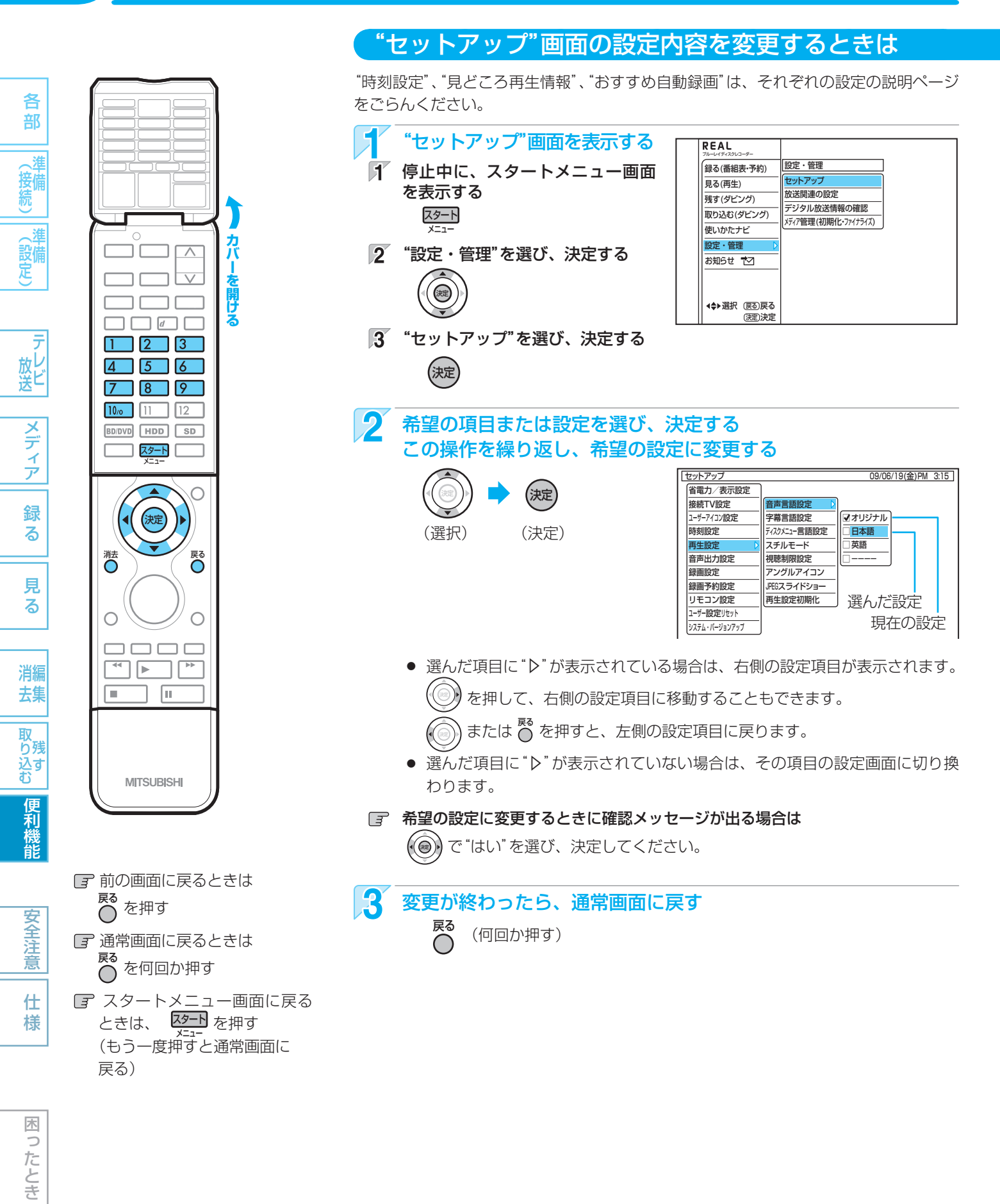

#### 気を付けて

- 録画中は、各種設定画面の設定ができないことがあります。(設定できない場合、その項目は選べません。)
- 再生中に各種設定画面を表示すると、再生が自動的に停止します。

153

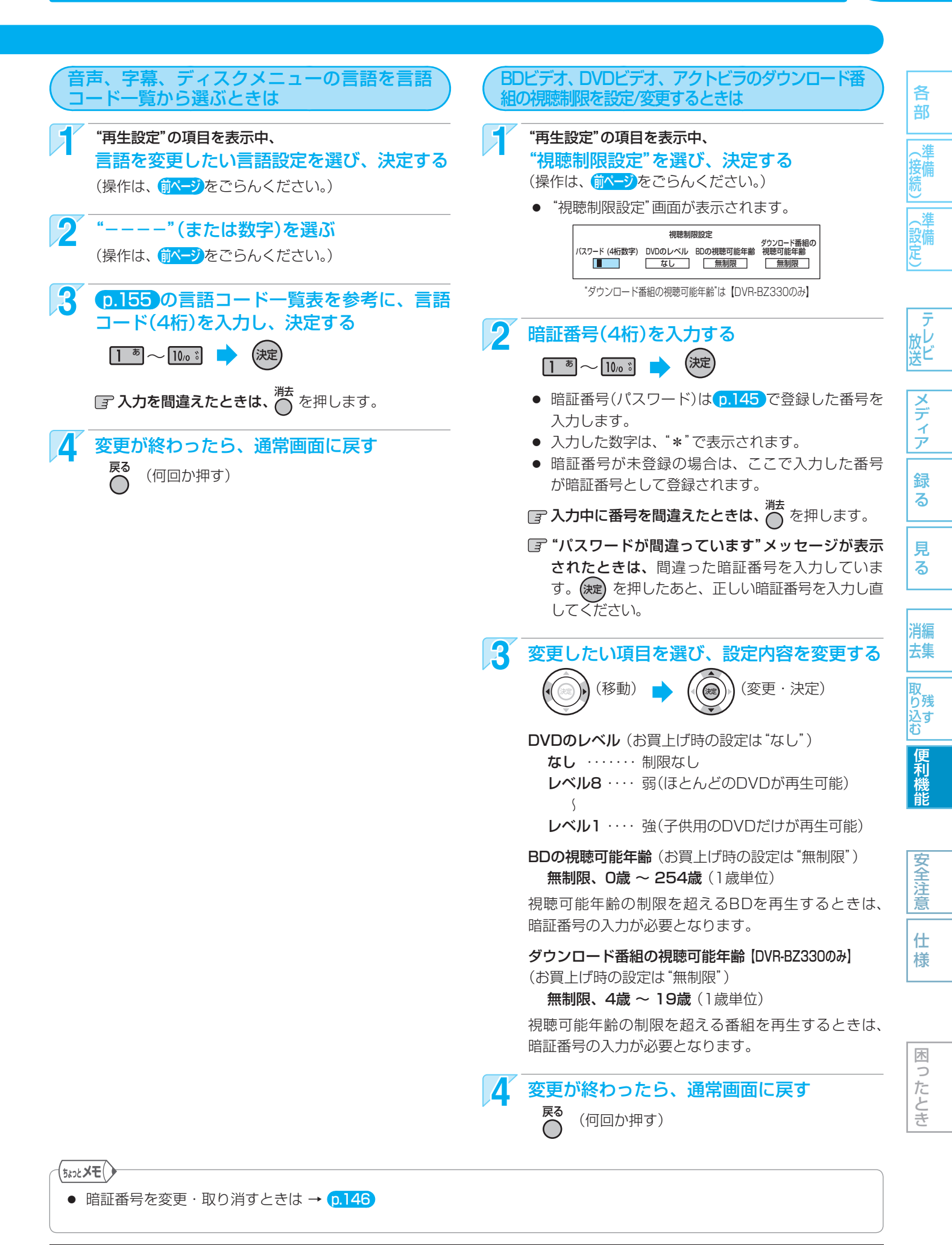

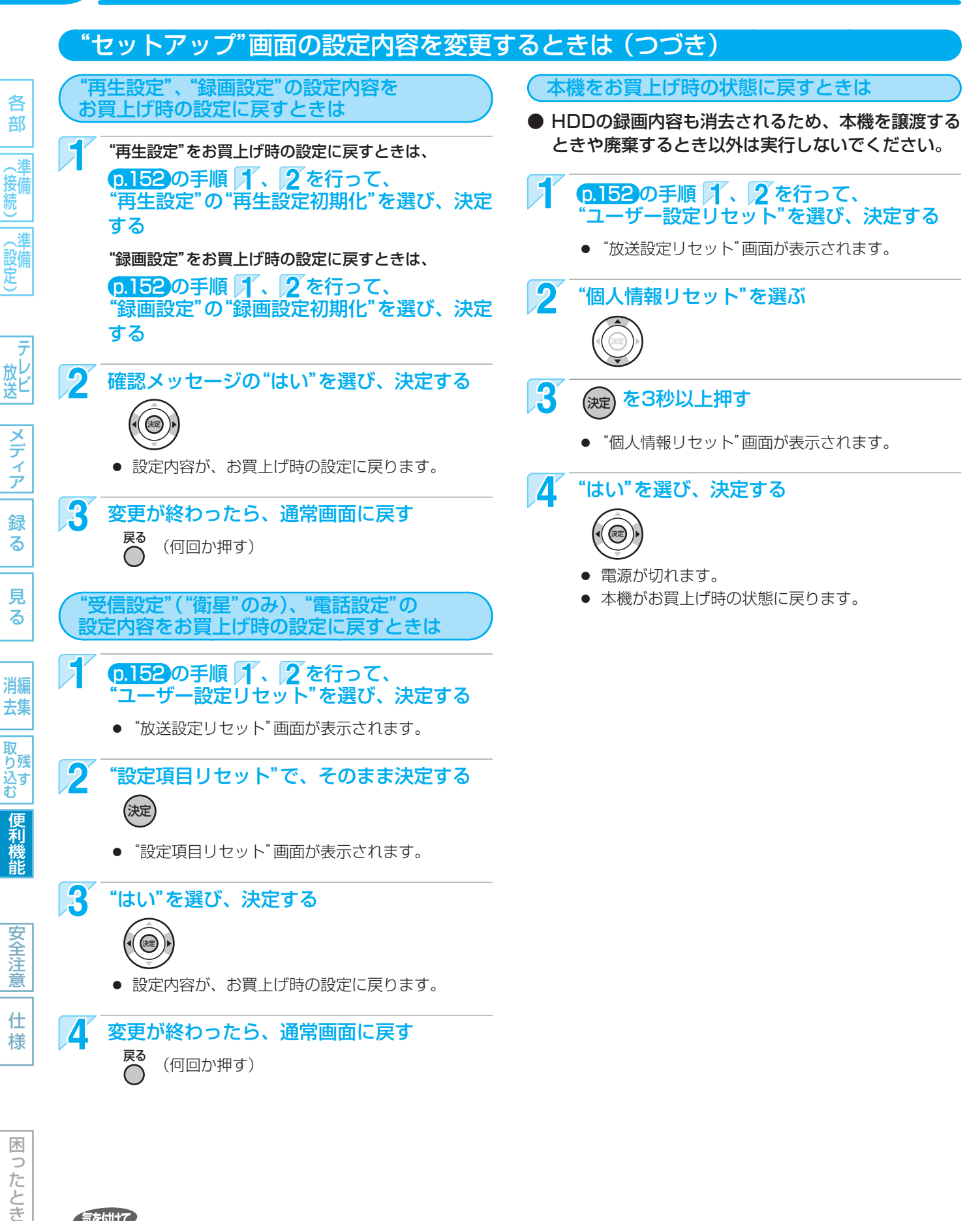

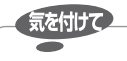

- 次の場合は、ユーザー設定リセットはできません。
  - 録画中。
  - 予約の録画開始の直前。
  - ダビング中

再生設定初期化、録画設定初期化、ユーザー設定リセットの実行中は、本機の電源を切ったり電源コードを抜かないでください。本機の故障の原因となります。

使いかたに困ったときやおかしいな?と思ったときは ➡「使いかたナビ」、「故障かな?と思ったときは」、「こんなメッセージが表示されたときは」

## "セットアップ"画面の設定内容についての補足説明

#### 接続TV設定

#### TV画面選択

#### D端子解像度設定

 本機でプログレッシブ映像を楽しむことができる条件 について

次の接続・設定をすべて行っているときにだけ、地上ア ナログ放送の再生映像またはDVDビデオソフトなどの 映像を、プログレッシブ映像で楽しむことができます。

- D2(480p)以上対応でマクロビジョンコピーガー ドに対応したプログレッシブ対応テレビとD端子 ケーブルで接続しているとき。
- 本機側の "D端子解像度設定" を "D2"、"D3" または "D4" にしているとき。
- 本機とプログレッシブ対応テレビの互換性について プログレッシブ対応テレビによっては、本機との組み 合わせでは正しく再生できないことがあります。 この場合は、本機の"D端子解像度設定"を"D1"にし てお使いください。
- 正しい画面サイズ(画角、画面の縦横比)でプログレッシブ映像を見るには

• 画面サイズを調整できるテレビのときは、テレビ 側で画角を調整してください。

• 画面サイズを調整できないテレビのときは、本機の"D端子解像度設定"を"D1"にしてください。 お使いのテレビがプログレッシブ映像の画面サイズを 調整可能なテレビかどうかは、テレビの取扱説明書を ごらんください。

#### D端子解像度設定、HDMI解像度設定

 "D端子解像度設定"を"D3"または"D4"に設定した場合や、"HDMI解像度設定"を"480p"以外に設定した場合は、本機の映像出力端子やS映像出力端子からは "16:9"で信号が出力されます。

#### 再生設定

#### 音声言語設定/字幕言語設定/ディスクメニュー言語設定

- 言語設定はBD/DVDビデオ側の設定が優先され、本 機の設定とは異なる言語になることがあります。
- BD/DVDビデオによっては、ディスクメニューを 使って音声言語や字幕言語を切り換えるものがありま す。この場合の操作のしかたは、ディスクの説明書を ごらんください。
- BD/DVDビデオによっては、言語の設定を切り換えられないことがあります。
- 再生中の音声/字幕言語の切り換えかたは、→ (p.106)

#### 再生設定初期化

● 再生設定を初期化した場合でも、視聴制限の設定はそのまま残ります。

#### 音声出力設定

#### オーディオロレンジ

● この機能の効果は、番組(タイトル)によって異なります。

#### **LPCM**

ディスクによっては、"LPCM"を"96kHz"に設定していても、強制的に"48kHz"に変換されたり音声がデジタル出力されないことがあります。

#### ● 言語コード一覧

| 言語名            | 画面上の<br>  表示 | 言語<br>コード | 言語名             | 画面上の<br>表示 | 言語<br>コード |
|----------------|--------------|-----------|-----------------|------------|-----------|
| Afar           | aa           | 4747      | Latvian;Lettish | lv         | 5868      |
| Abkhazian      | ab           | 4748      | Malagasy        | mg         | 5953      |
| Afrikaans      | af           | 4752      | Maori           | mi         | 5955      |
| Amharic        | am           | 4759      | Macedonian      | mk         | 5957      |
| Arabic         | ar           | 4764      | Malayalam       | ml         | 5958      |
| Assamese       | as           | 4765      | Mongolian       | mn         | 5960      |
| Aymara         | ay           | 4//1      | Moldavian       | mo         | 5961      |
| Azerbaijani    | az           | 4772      | Marathi         | mr         | 5964      |
| Bashkir        | ba           | 4847      | Maltage         | IVIA Y     | 5965      |
| Bulgarian      | be           | 4001      | Rurmoco         | mi         | 5900      |
| Ribari         | bb           | 4857      | Nauru           | na         | 6047      |
| Bislama        | bi           | 4855      | Nenali          | ne         | 6051      |
| Bengali:Bangla | bn           | 4860      | Dutch           | オランダ語      | 6058      |
| Tibetan        | bo           | 4861      | Norwegian       | no         | 6061      |
| Breton         | br           | 4864      | Occitan         | OC         | 6149      |
| Catalan        | са           | 4947      | (Afan)Oromo     | om         | 6159      |
| Corsican       | со           | 4961      | Oriya           | or         | 6164      |
| Czech          | CS           | 4965      | Panjabi         | pa         | 6247      |
| Welsh          | СУ           | 4971      | Polish          | pl         | 6258      |
| Danish         | da           | 5047      | Pashto;Pushto   | ps         | 6265      |
| German         | ドイツ語         | 5051      | Portuguese      | pt         | 6266      |
| Bhutani        | dz           | 5072      | Quechua         | qu         | 6367      |
| Greek          | el<br>華語     | 5158      | Knaeto-Romance  | rm         | 6459      |
| English        | 央部           | 5160      | Rirunui         | ro         | 6460      |
| Esperanto      | してなくた気       | 5165      | Rumanian        | TO         | 6467      |
| Ectopian       | 人ペイン語        | 5166      | Kinyonyondo     | TU         | 6460      |
| Rasque         | eu           | 5167      | Sanskrit        | 59         | 6547      |
| Persian        | fa           | 5247      | Sindhi          | bd         | 6550      |
| Finnish        | fi           | 5255      | Sangho          | sg         | 6553      |
| Fiii           | fi           | 5256      | Serbo-Croatian  | sh         | 6554      |
| Faroese        | fo           | 5261      | Singhalese      | si         | 6555      |
| French         | フランス語        | 5264      | Slovak          | sk         | 6557      |
| Frisian        | fy           | 5271      | Slovenian       | sl         | 6558      |
| Irish          | ga           | 5347      | Samoan          | sm         | 6559      |
| Scots Gaelic   | gd           | 5350      | Shona           | sn         | 6560      |
| Galician       | g            | 5358      | Somali          | SO         | 6561      |
| Guarani        | gn           | 5360      | Albanian        | sq         | 6563      |
| Gujarati       | gu           | 5367      | Serbian         | sr         | 6564      |
| Hindi          | hi           | 5447      | Socotho         | 55         | 6566      |
| Croatian       | br           | 5460      | Sundanese       | SU         | 6567      |
| Hungarian      | hu           | 5467      | Swedish         | SV         | 6568      |
| Armenian       | hy           | 5471      | Swahili         | SW         | 6569      |
| Interlingua    | ia           | 5547      | Tamil           | ta         | 6647      |
| Interlingue    | ie           | 5551      | Telugu          | te         | 6652      |
| Inupiak        | ik           | 5557      | Tajik           | tg         | 6653      |
| Indonesian     | in           | 5560      | Thai            | th         | 6654      |
| Icelandic      | is           | 5565      | Tigrinya        | ti         | 6655      |
| Italian        | イタリア語        | 5566      | Turkmen         | tk         | 6657      |
| Hebrew         | he           | 5569      | Tagalog         | tl         | 6658      |
| Japanese       | 日本語          | 5647      | Setswana        | tn         | 6660      |
| YIddish        | JI           | 5655      | Tonga           | to         | 6661      |
| Javanese       | JW           | 5669      | Turkish         | tr         | 6665      |
| Kazakh         | Kd<br>kk     | 5757      | Totor           | 15         | 6666      |
| Greenlandic    |              | 5758      | Twi             | 114        | 6669      |
| Cambodian      | km           | 5759      | Likrainian      | uk         | 6757      |
| Kannada        | kn           | 5760      | Urdu            | ur         | 6764      |
| Korean         | 韓国語          | 5761      | Uzbek           | U7         | 6772      |
| Kashmiri       | ks           | 5765      | Vietnamese      | vi         | 6855      |
| Kurdish        | ku           | 5767      | Volapuk         | VO         | 6861      |
| Kirghiz        | ky           | 5771      | Wolof           | wo         | 6961      |
| Latin          | la           | 5847      | Xhosa           | xh         | 7054      |
| Lingala        | In           | 5860      | Yoruba          | УО         | 7161      |
| Laothian       | lo           | 5861      | Chinese         | 中国語        | 7254      |
| Lithuanian     | lt           | 5866      | Zulu            | ZU         | 7267      |

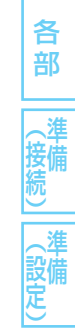

メデ

イア

録

る

見

る

消編 去集

取

り う 残 む む

便利機能

安全注

意

仕

様

木

0

ったとき

155

## 156 REALINK(リアリンク)機能を使う

| <ul> <li>REALINK機能とは、</li> <li>の間で連動して操作す</li> <li>REALINK(リアリンク)</li> <li>能を追加したものです。</li> </ul>                                             | 本機と当社製REALI<br>することができる機能<br>り機能は、HDMI CEC(制                                   | NK対応テレビをHDN<br>です。<br><sup>測御規格:Consumer El</sup>                | IIケーブルで接続する。<br>ectronics Control)を                                                           | <b>ことで、本機とテレ</b><br>ベースに、当社独自の                                                                |
|----------------------------------------------------------------------------------------------------|--------------------------------------------------------------------------------|------------------------------------------------------------------|-----------------------------------------------------------------------------------------------|-----------------------------------------------------------------------------------------------|
| ● 他社製HDMI CEC対                                                                                                    | 応機器と組み合わせた                                                                     | -場合の動作は保証して                                                      | <b>こおりません。</b>                                                                                |                                                                                               |
| 当社製REALINK(リフ                                                                                                    | 7リンク)対応テレビ                                                                     | について (2009年)                                                     | 8月現在)                                                                                         |                                                                                               |
| 当社製REALINK(リアリン                                                                                                    | ク)対応テレビには2種類                                                                   | 頁あり、利用できる機能な                                                     | 「異なります。                                                                                       |                                                                                               |
| 《機種群2》のテレビ                                                                                                    |                                                                                |                                                                  |                                                                                               |                                                                                               |
| <ul> <li>CREALINK Dゴマー</li> <li>LCD-40MZW100</li> <li>LCD-42MXW200</li> <li>LCD-46MZW200</li> <li>LCD-32H4000X</li> <li>LCD-19MX35</li> </ul> | ・クが付いている次のラ<br>・LCD-46MZW100<br>・LCD-37F9500WX<br>・LCD-19H20X<br>・LCD-32H4500X | ・LCD-52MZW100<br>・LCD-19ATL20<br>・LCD-46LF2000<br>・LCD-37F4500WX | <ul> <li>LCD-37F9000WX</li> <li>LCD-26MX20</li> <li>LCD-32MX30</li> <li>LCD-19MX30</li> </ul> | <ul> <li>LCD-37MXW20</li> <li>LCD-40MZW20</li> <li>LCD-37MXW30</li> <li>LCD-26MX30</li> </ul> |
| 《機種群1》のテレビ                                                                                                    |                                                                                |                                                                  |                                                                                               |                                                                                               |
| • <b>C</b> REALINK ロゴマー                                                                                                    | ・クが付いているテレヒ                                                                    | 〔上記以外)                                                           |                                                                                               |                                                                                               |
| <ul> <li>下記のテレビは REALINK     <li>・ LCD-H32MX70     <li>・ LCD-37H8000X</li> <li>・ LCD-46F8000Z</li> </li></li></ul>                            | ロゴマークが付いていませ<br>・LCD-H32MX65<br>・LCD-37H8000XG                                 | んが、REALINKの《機種群 <sup>:</sup><br>・LCD-32H8000X<br>・LCD-H40MZ70    | 》に対応しています。<br>・LCD-32H8000XG<br>・LCD-40F8000Z                                                 | · LCD-H37MX70<br>· LCD-H46MZ70                                                                |

## REALINK(リアリンク)機能を使うために必要な接続

REALINK機能を使うためには、本機と当社製REALINK対応テレビを、HDMIケーブル(市販)で接続してください。 0.16

### REALINK(リアリンク)機能を使うために必要な設定

本機や当社製REALINK対応テレビでは、お買上げ時からREALINK機能を使うことができるように設定されていますので、通常は設定不要です。

- 当社製REALINK対応テレビでREALINK機能を使うために必要な設定について テレビによって異なりますので、くわしくはテレビの取扱説明書をごらんください。
- 本機でREALINK機能を使うために必要な設定について
  - "セットアップ"画面の"接続TV設定" "HDMI機器制御"の設定を"する"にします。 p.148)
  - 本機のリモコンでテレビを操作するときは、テレビメーカーの設定を"三菱 リモコン1"(または"三菱 リモコン2")にします。 p.45
  - 一発録画をする場合やテレビの番組表を使って直接本機のHDDに録画予約する場合は、本機の番組表(Gガイド)の番組 データを受信して本機の番組表が利用できるようにしておいてください。 p.47

気を付けて

- REALINK機能は、本機と当社製REALINK対応テレビを組み合わせて、必要な接続(HDMI接続)と設定を行っている場合だけ、使うことができます。
- REALINK機能の仕様は、予告無く変更されることがあります。(本書に記載の仕様は、2009年8月現在のものです。)
- REALINK機能が有効な状態で次のようなことを行った場合は、REALINK機能が無効となります。
  - 本機の電源コードやHDMIケーブルを抜いたとき。
  - 本機につないでいるテレビを別のテレビに変えたとき。(テレビを買い換えたときなど)

このような場合は、電源コードやHDMIケーブルを接続後、テレビの入力切換を本機の入力に切り換える、または "セットアップ" 画面の "接続TV設定" – "HDMI機器制御"の設定を一度 "しない" に変更して決定したあともう一度設定を "する" に変更して決定すると、再びREALINK機能が有効になります。

各部 () () ()

\_\_\_\_\_ (設定)

放送 メディア

## 録る

見る

消去 取り込む

便利機能

安全注

仕

様

木

ったとき

REALINK(リアリンク)機能を使う (つづき) 157

### 「REALINK機能が使える状態になっているときは、こんなことができます

テレビによって、操作できる機能や操作のしかたが異なります。くわしくは、テレビの取扱説明書をごらんください。

- テレビのリモコンで、本機の操作をする 操作パネルを表示して、本機の再生/早送り/早戻し/停止や本機のスタートメニュー画面の操作、メディアの切り換えなどを することができます。
- 本機の操作をするとき、テレビの入力切換が自動的に本機を接続した入力に切り換わる

本機で次のような操作を行ったときは、テレビの入力切換が自動的に本機を接続した入力(HDMI1など)に切り換わります。

- HDDやディスクの再生を始めたとき。
- 本機の録画リスト画面、スタートメニュー画面、番組表、予約一覧画面などを表示したとき。

#### 番組ポーズ 次ページ

テレビで視聴中のデジタル放送の番組を、一時的に本機のHDDに録画してあとで見ることができます。

- 一発録画 (p.159) テレビで視聴中のデジタル放送の番組を、今すぐ本機のHDDに録画することができます。
- テレビの番組表を使って本機に録画予約する 0.159
   テレビの番組表を使って、直接本機のHDDに録画予約することができます。
- テレビの電源の入/切に連動して、本機の電源を自動的に入/切する
   テレビの電源の入/切に連動して、本機の電源を自動的に入/切することができます。

☞ テレビの電源を入/切しても本機の電源が連動して入/切しないようにしたいときは テレビ側の設定(例:テレビ電源オン連動、テレビ電源オフ連動、など)を変更してください。

#### ● 本機の電源を切ると、テレビの電源も連動して切れる

本機の"セットアップ"画面の"接続TV設定" – "TV連動OFF設定"の設定を"入"にしたときに有効となります。 p.148

#### 《機種群2》のテレビのみの機能

- テレビのリモコンの[再生リスト]ボタンを押すと、テレビの入力切換が自動的に本機を接続した入力(HDMI1など)に切り換わり、本機の録画リスト画面が表示されます。このあと、テレビのリモコンで希望の番組を選んで再生することができます。 (再生を終了すると、テレビの入力切換がテレビ入力に戻ります。)
- テレビの2画面表示中に、テレビのリモコンで本機側の画面の放送やチャンネルを切り換えることができます。

| 524117                      |          |
|-----------------------------|----------|
|                             | (5202×t) |
| ● テレビが次のような状態のときは、テレビの[HDMI | • REA    |
| 操作]または[リンク操作]ボタンを押しても操作パネ   | 操作       |
| ルは表示されません。                  | するこ      |
| • 設定メニュー表示中 • らくらく設定中       | • REA    |
| • 一発録画中 • 録画予約実行中           | 自動的      |
| • 2画面表示中 • 静止画表示中           | • 一発語    |
| • テレビと本機のREALINK機能の設定が使える状態 | なれる      |
| になっていないとき                   |          |
|                             |          |
|                             | \<br>\   |

- REALINK機能を使用してテレビのリモコンで本機を 操作中でも、本機の本体またはリモコンで本機を操作 することも可能です。
- REALINK機能が有効なときは、
   (p.147)の高速起動が 自動的に入の状態になります。
- 一発録画は、Irシステムをご利用の場合にもお使いに なれます。

安全注意

仕様

各

部

、泪

、淮

設備定

メデ

イア

録る

見

る

消編

去集

取 り残 込す む

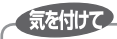

● テレビによって設定や操作が異なりますので、くわしくはテレビの取扱説明書をごらんください。

#### テレビで視聴中のデジタル放送の番組を、一時的に本機のHDDに録画してあとで見る(番組ポーズ)

デジタル放送の番組を視聴中に急な来客などで引き続き視聴することができなくなったときに、テレビの[番組ポーズ]ボタンを 押して一時的に本機のHDDに録画しておき、あとで視聴することができます。

- 番組ポーズは一時的な録画ですので、番組ポーズの再生終了後に録画された内容が消去されます。もう一度再生することはできません。
- 番組ポーズはテレビ側のチャンネルで選んでいる番組を一時的に録画しますので、番組ポーズをする前にテレビ側のチャンネルを番組ポーズしたいチャンネルに切り換えておいてください。
- 《機種群1》のテレビのみ・・・ 本機の電源が入のときだけ、番組ポーズを行うことができます。
  - 《機種群2》のテレビのみ・・・ 本機の電源が切のときでも、番組ポーズを行うことができます。(番組ポーズをするときに、自動 的に本機の電源が入ります。)
- 録画モードDRで録画されます。
- 予約録画開始まで約3分以内の場合、番組ポーズはできません。

#### テレビ [番組ポーズ]ボタンを押して、番組ポーズの録画を始める

- 本機の録画準備完了後、本機のHDDが録画可能なときは番組ポーズの録画が始まります。
- 本機の録画準備が完了して録画が始まるまで、少し時間がかかります。
- 番組ポーズの録画が始まると、画面が静止画になります。
- 番組ポーズ中の番組が終了すると、番組ポーズの録画は自動的に停止します。

## 番組ポーズで録画された内容を再生するときは、 テレビ 【番組ポーズ】ボタンをもう一度押して、番組ポーズの再生を始める

- 画面の静止画が解除され、テレビの入力切換が自動的に本機を接続した入力(HDMI1など)に切り換わります。
- 番組ポーズの録画中は、録画を始めた位置からの追っかけ再生になります。
   録画が終了している場合は、録画を始めた位置からの通常再生となります。
- 通常の再生や追っかけ再生と同様に、番組ポーズの再生中に早送り/早戻し、再生一時停止、スロー /逆スロー再生、 コマ送り/コマ戻しなどをすることができます。
- ●《機種群2》のテレビのみ・・・番組ポーズの再生中に、テレビの操作パネルを表示して本機を操作することもできます。

#### 番組ポーズで録画された最後の部分まで再生されると

自動的に番組ポーズが終了し、番組ポーズで録画された内容が消去されます。

#### 🕼 番組ポーズの再生を途中で(手動で)終了するときは

次の操作をすると番組ポーズが終了し、番組ポーズで録画された内容が消去されます。

- **テレビ** ・ チャンネルを切り換える
  - 放送(地上デジタル/地上アナログ/BS/CS)を切り換える
  - 入力を切り換える
- |本 機 ・ 停止] を押す 🐤 🍘 で確認メッセージの "はい" を選び、決定する

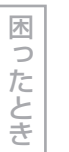

気を付けて

- 録画中は、番組ポーズができません。
- テレビ側でテレビのチャンネルや入力を切り換えたとき(視聴予約などで自動的に入力やチャンネルが切り換わった場合も含む)やテレビの電源を切ったときは、番組ポーズは自動的に終了します。
- 番組ポーズ中は、本機の次の操作はできません。
  - 他の番組を録画する
  - 電源を切る
  - 放送やチャンネル/外部入力を切り換える
- 番組ポーズ中に録画予約の録画開始時刻になったときは、
   番組ポーズは自動的に終了します。

使いかたに困ったときやおかしいな?と思ったときは ➡ 「使いかたナビ」、「故障かな?と思ったときは」、「こんなメッセージが表示されたときは」

各部 ||(接続)

(設定)

加送 メディア 録る

る || ||編

去集

見

取 り残 込す

便利機能

安全注

意

仕

様

159

各

メディア

録

る

見

る

消編

去集

取 り残

られ 込す む

便利機能

安全注

意

仕

様

## テレビで視聴中のデジタル放送の番組を、今すぐ本機のHDDに録画する(一発録画)

- テレビの[一発録画]ボタンを押すだけで、テレビで視聴中のデジタル放送の番組を本機に録画することができます。
- 本機の電源が切のときからでも、自動的に電源が入になって録画が開始されます。(この場合は、本機の電源が入って実際に 録画が始まるまでしばらく時間がかかります。)

#### をアレビ [一発録画]ボタンを押して、一発録画を始める

- 本機のHDDが録画可能な状態のときは、本機の録画が始まります。
- テレビのチャンネルで選局して視聴中の番組を一発録画する場合:
  - 本機のチャンネルが自動的に切り換わって録画されます。
  - 《機種群1》のテレビのみ・・・本機で現在選ばれている録画モードで録画されます。 《機種群2》のテレビのみ・・・録画モードDRで録画されます。
- 本機のチャンネルで選局して視聴中の番組を一発録画する場合:
  - 視聴中の番組がそのまま録画されます。
  - 本機で現在選ばれている録画モードで録画されます。
- 一発録画中に、テレビ側の放送やチャンネルを切り換えることができます。(本機側の切り換えはできません。)

곗 一発録画を停止するときは、 本機■停止を押す

- 確認メッセージが表示されるときは、((●)) で"はい"を選び、決定します。
- 《機種群2》のテレビのみ
  - テレビでデジタル放送を視聴中に一発録画中の番組が終了した場合・・自動的に本機の録画が停止します。
  - 本機でデジタル放送を視聴中に一発録画中の番組が終了した場合 …… 手動で停止操作を行ってください。
- テレビで一発録画の停止操作をする場合は、テレビの取扱説明書をごらんください。

#### テレビの番組表を使って、直接本機のHDDに録画予約する

テレビの番組表を使って、直接本機のHDDに録画予約することができます。

- 《機種群1》のテレビのみ・・・本機の電源が入のときだけ録画予約することができます。
   《機種群2》のテレビのみ・・・本機の電源が切のときでも録画予約することができます。
- テレビから直接本機に録画予約する場合は、番組表のほかにテレビの「番組指定予約」や「ジャンル検索」、「時刻指定予約」から 録画予約することもできます。

テレビ 録画予約の操作中、"予約登録"画面などで"HDMI録画"または"リンク録画"を選び、決定する

• 録画予約のしかたは、テレビの取扱説明書をごらんください。

#### 「テレビから直接本機のHDDに録画予約した内容の確認・変更について

テレビから直接本機のHDDに録画予約した内容は本機での予約となるため、予約設定後の内容の確認・変更は本機の"予約一覧" 画面を表示して行ってください。(テレビの"予約一覧"画面には表示されません。)

確認・変更の操作のしかたは、(p.90、91)をごらんください。

- 録画モードはDRで録画されます。録画モードをDR以外に変更して予約したいときは、予約の内容(録画モード)を変更して ください。
- 《機種群2》のテレビのみ

テレビの番組表を表示すると、テレビの番組表を使って本機に録画予約した番組にマークが表示されます。本機の"予約一覧" 画面や番組表を表示せずにテレビの番組表だけで予約の有無を確認することができます。

- 【DVR-BZ3300み】
   「アクトビラ」の動画コンテンツをダウンロード中は、番組ポーズができません。
- 一発録画と予約が重なった場合の本機の動作について 《機種群1》のテレビのみ
  - …通常の録画と予約が重なった場合と同様となります。 《機種群2》のテレビのみ
  - …予約が重なった場合と同様となります。
    - (くわしくは、 **0.94**をごらんください。)

# 160 acTVila(アクトビラ)を利用する [DVR-BZ330のみ]

#### acTVila(アクトビラ)とは?

各

部

、淮 ( 接 続 )

- 本機をブロードバンド環境に接続して、役立つ情報や映画などの映像をテレビで見ることができます。
- 本機は「アクトビラ ベーシック」「アクトビラ ビデオ」「アクトビラ ビデオ・フル」のコンテンツをお楽しみいただけます。 ● 「アクトビラ |の利用には料金はかかりません(一部有料のサービスもあります)。ただし、回線利用料やプロバイダーとの 契約・使用料金は別途必要です。
- ●「アクトビラ」のサービスの内容は、予告なく変更されることがあります。
- ●「アクトビラ」の最新情報は、アクトビラ公式情報サイト http://actvila.jp/ をごらんください。(2009年8月現在)
- ●「アクトビラ」の利用条件については、アクトビラ公式情報サイトでご確認のうえ、ご利用ください。

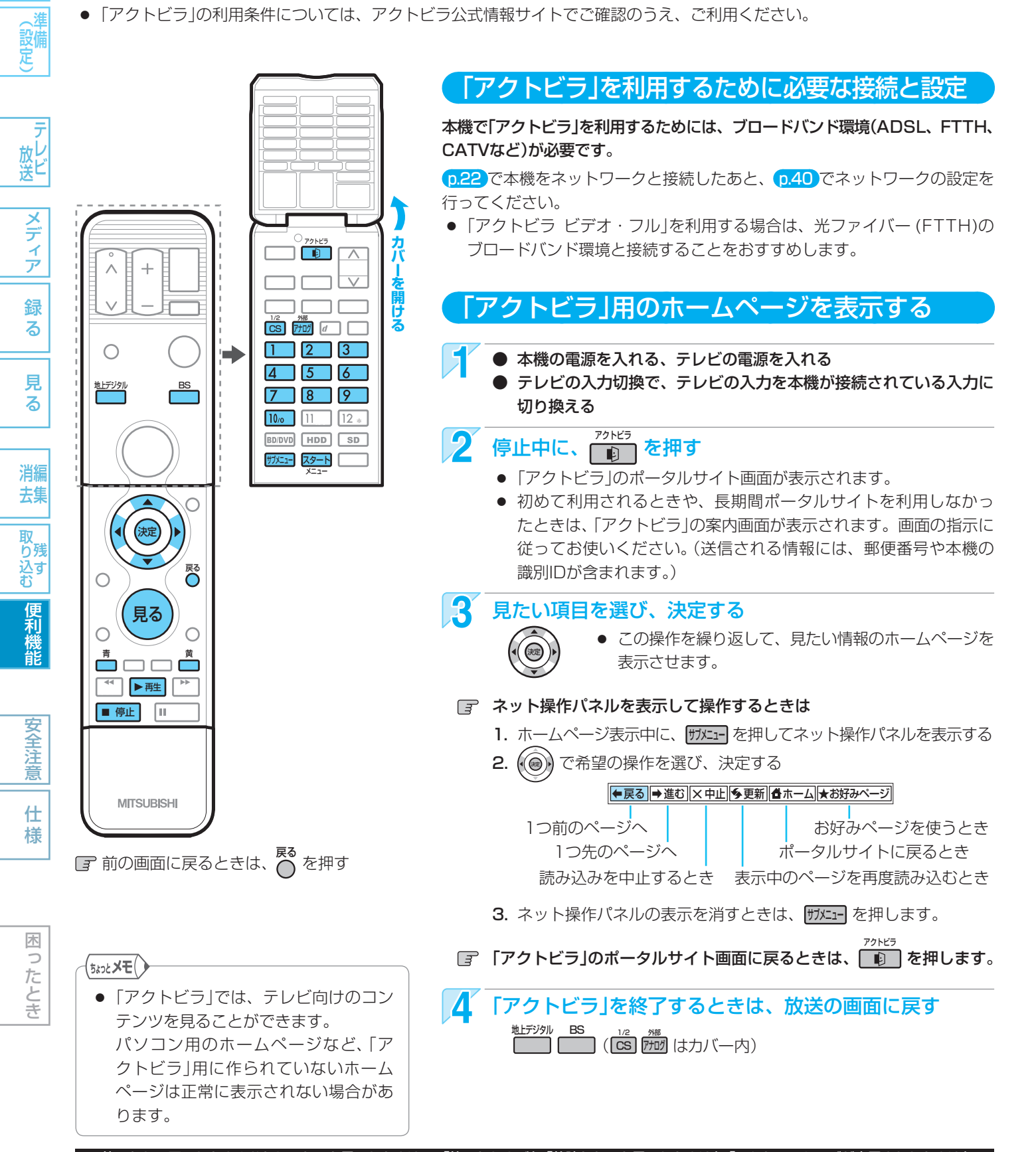

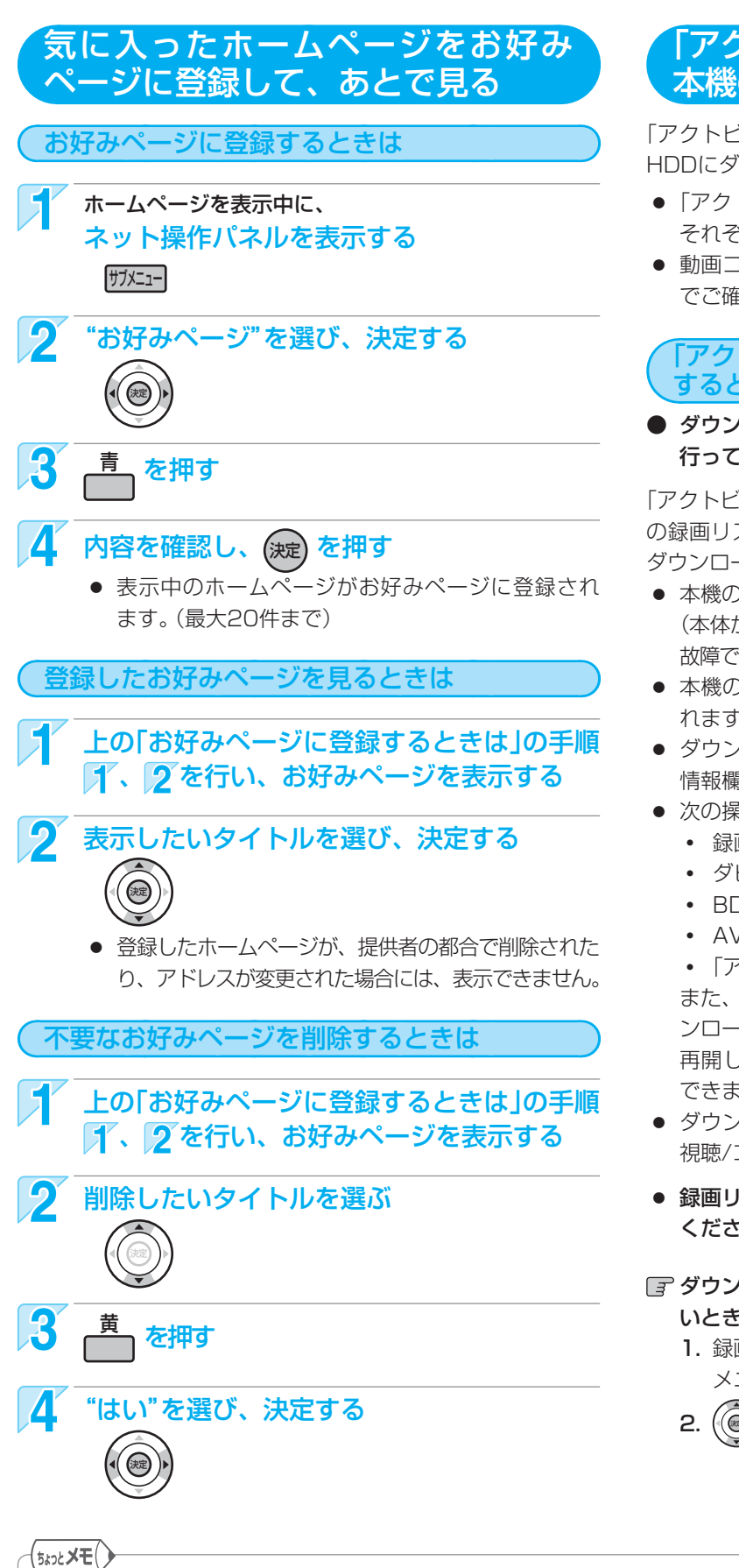

「アクトビラ」の閲覧制限について

#### 「アクトビラ」の動画コンテンツを 本機のHDDにダウンロードする

「アクトビラ」のページから動画コンテンツを購入し、本機の HDDにダウンロードすることができます。

- 「アクトビラ」の動画コンテンツを購入する方法については、 それぞれのホームページに従ってください。
- 動画コンテンツ購入の課金方法は、「アクトビラ」のページ でご確認ください。

「アクトビラ」の動画コンテンツをダウンロード するときは

 ダウンロードするときは、ネットワークに接続した状態で 行ってください。

「アクトビラ」から動画コンテンツを購入すると、本機のHDD の録画リスト()) 画面にダウンロードする番組が登録され、 ダウンロードが自動的に開始されます。

- 本機の電源が切のときでも、ダウンロードは実行されます。 (本体から動作音がしたり、冷却ファンが回ったりしますが、 故障ではありません。)
- 本機の電源が切のときには、本体表示部に"**DL**"が表示されます。
- ダウンロードの進捗状況は、録画リスト())画面の番組 情報欄で確認することができます。
- 次の操作中は、ダウンロードは実行されません。
  - 録画中
  - ダビング中
  - BDビデオ再生中
  - AVCHDで記録されたディスクの再生中
  - 「アクトビラ」用のホームページを表示中

また、ダウンロード中に上記の操作を開始した場合、ダウ ンロードを中断します。操作が終了するとダウンロードを 再開します。(ダウンロードだけを手動で中断することは できません。)

- ・ダウンロード後は、録画リスト(■))画面の番組情報欄で ・視聴/コピー回数や期限などを確認してください。
- 録画リスト())画面の表示のしかたは、(水ージ)をごらん ください。

ダウンロードを中断中に、すぐにダウンロードを再開した いときは

- 1. 録画リスト( ➡)画面を表示中に、 ガメニー を押してサブ メニュー画面を表示する
- 2. () で"今すぐダウンロード"を選び、決定する
- 困ったとき

各

部

(設定) ( ) ( )

メディア

録る

見

る

消編 去集

取 り残

して ひすむ

便利機能

安全注

意

仕

様

● アクトビラ利用中に文字入力が必要となった場合は、 p.63の手順 2 をごらんください。

号を入力するように設定することをおすすめします。(設定のしかたは、p.146をごらんください。)

ダウンロードに失敗したときは、内部メールでお知らせします。 p.140

取扱説明書を読んでもどうしても使いかたがわからないときや、故障かな?と思ったときは ➡ 三菱電機お客さま相談センターへ

本機には、「アクトビラ」を利用するときにお子さまなどに見せたくないホームページなどの閲覧を制限するための機能が 付いています。お子さまなどが本機を使って「アクトビラ」を利用になるご家庭では、「アクトビラ」を利用する際に暗証番

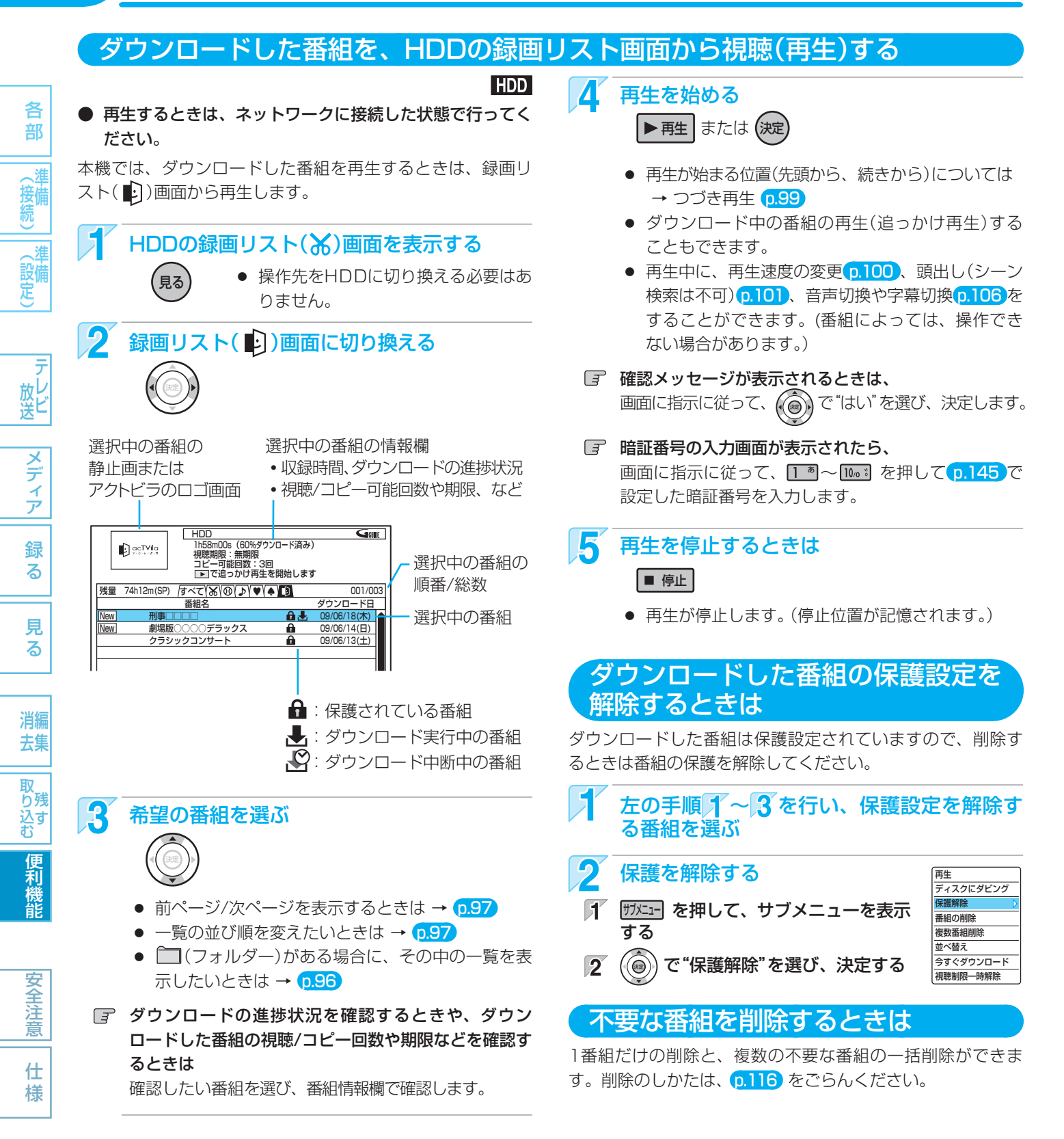

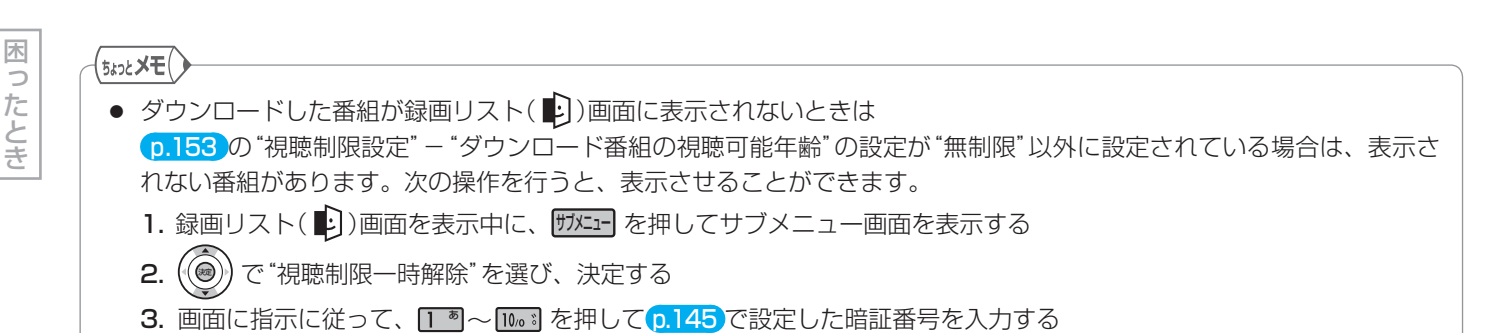

### ダウンロードした番組をBD/DVDにダビングする

ダビングするときは、ネットワークに接続した状態で行ってください。

「アクトビラ」からダウンロードした番組には、ディスクにダ ビングできるものもあります。

本機では、スタートメニュー (または録画リスト画面)からダ ビングの操作を行います。

[ダビング]ボタンを押してもダビングはできません。また、 手間なしダビングもできません。

- DVD-RW/-Rにダビングする場合は、CPRM対応のDVD-RW(VR)/-R(VR)/-RW(AVC)/-R(AVC)にだけダビング できます。
- 番組によっては、ダビングできるディスクに制限がある場合や、ダビング(コピー)回数や期限などが設定されている場合があります。番組によってダビングできるディスクに制限がある場合、ダビング(コピー)できるディスクは録画リスト(上))画面の番組情報欄で確認することができます。
- ダビングを途中で中止したり失敗などでキャンセルされた ときは、再度ダビングすることができます。ただし、キャ ンセルされた番組をダビングせずに違う番組をダビングす ると、キャンセルされた番組のダビング回数だけが減って しまいます。

## 「アクトビラ」についての補足説明

#### 全般

- 録画予約の開始時刻になると、「アクトビラ」は終了し、 テレビ放送の画面に戻ります。
- 回線事業者やプロバイダーが採用している接続方法・ 契約内容によっては、「アクトビラ」を利用できない場 合があります。
- 災害やシステム障害などにより、「アクトビラ」のサービスを表示できない場合があります。
- 「アクトビラ」を利用してホームページに登録した情報は、そのホームページのサーバーに登録されます。本機を譲渡または廃棄される場合には、登録時の規約などに従って必ず登録情報の消去を行ってください。
- クレジットカードの番号や氏名などの個人情報を入力 するときは、そのページの提供者が信用できるかどう か十分お気をつけください。

#### 接続

- 「アクトビラビデオ」「アクトビラビデオ・フル」をご利用の場合は、お客さまの利用環境や通信環境、接続回線の混雑状況により、映像が乱れる/途切れる、表示が遅くなる、などの症状が出る場合あります。LANケーブルでの接続をおすすめします。
- 無線LANで「アクトビラビデオ」「アクトビラビデオ・フル」をご利用の場合は、設置環境や設定内容により、映像が途切れる、表示が遅くなる、などの症状が出る場合あります。LANケーブルでの接続をおすすめします。

#### $\mathsf{HDD} \rightarrow \mathsf{BD}\mathsf{-}\mathsf{RE} \quad \mathsf{BD}\mathsf{-}\mathsf{R} \quad \mathsf{-}\mathsf{RW}(\mathsf{VR}) \quad \mathsf{-}\mathsf{RW}(\mathsf{AVC}) \quad \mathsf{-}\mathsf{R}(\mathsf{VR}) \quad \mathsf{-}\mathsf{R}(\mathsf{AVC})$

163

各

部

( 設備 定)

メディア

録

る

見る

消編 去集

取 り残

ン( 込す む

便利機能

- ダビングが可能なディスク(録画が可能で残 量があるディスク)を入れる 0.70
- **2** [アクトビラ]からダウンロードした番組のダ ビングリスト画面を表示する
- 「「停止中に、 四一 を押す
- 2 () で"残す(ダビング)"を選び、決定する
- (⑥) で"ダウンロード番組を残す"を選び、決定する
- 3 0.133~135の手順21~34を行い、ダビン グを始める
  - 手順21のときは、録画リスト(■)画面の番組だけ を選ぶことができます。
  - ☞ 録画リスト(●))画面からダビングするときは
    - 1. 録画リスト(1))画面を表示中、ダビングしたい番組を選び、 ザバニーを押す
    - 2. () で"ディスクにダビング"を選び、決定する
       選んだ1番組だけがダビングされます。

#### 再生、編集

- 視聴期限のある番組は、期限内に再生してください。
   期限を過ぎると、録画リスト画面から自動的に消去されます。
- 先行ダウンロード番組の場合は、視聴開始日時になる まで再生できません。
- ダウンロード中の番組を追っかけ再生する場合、ダウンロードが完了していない場面に追いつくと再生を終了します。
- 番組によっては、再生速度の変更や頭出しを禁止して いる場合があります。
- 最後に停止した番組が「アクトビラ」からダウンロードした番組の場合は、[再生]ボタンで直接再生を開始することはできません。録画リスト画面から再生してください。
- ダウンロードした番組のチャプター追加/削除、部分 削除、分割などの編集はできません。

#### 「アクトビラ」に関するお問い合わせは アクトビラ・カスタマーセンター TEL 0570-091-017 (IP電話の場合: 03-3513-6740)

受付時間 10:00~19:00(年末年始を除く) メールアドレス info@desk.actvila.jp

「アクトビラ」の最新情報は

アクトビラ公式情報サイト http://actvila.jp/

安全注意 仕様

(2009年8月現在)

## 164 安全のために必ずお守りください

|               | <ul> <li></li></ul>                          | したときに<br>の重大な結<br>があるもの                 | 、<br>:果に<br>)               | ∕≜注                | <ul><li>読った</li><li>読った</li><li>傷害ま</li><li>結びこ</li></ul> | ±取扱いをしたときに、<br>≅たは家屋・家財などの<br>⊃くもの              |
|---------------|----------------------------------------------|-----------------------------------------|-----------------------------|--------------------|-----------------------------------------------------------|-------------------------------------------------|
| 図記号0          | D意味は次のとおりです。                                 |                                         |                             |                    |                                                           |                                                 |
| $\bigcirc$    | 絶対に行わないで<br>ください                             |                                         | 絶対にめ<br>触れなし                | aれた手で<br>Nでください    | 0                                                         | 必ず指示に従い、<br>行ってください                             |
|               | 絶対に分解・修理は<br>しないでください                        |                                         | 絶対に触<br>くださし                | まれないで<br>N         | 6                                                         | 必ず電源プラグをコ:<br>から抜いてください                         |
|               | 絶対に水にぬらさないで<br>ください                          |                                         | 手をはさ<br>注意して                | まないよう、<br>ください     |                                                           |                                                 |
|               |                                              |                                         | ▲ 茗                         | 女生                 |                                                           |                                                 |
| <b>異常な</b> る  | こきは                                          |                                         | <u>/!</u> \]                | ■ <b>□</b><br>設置・接 | 続                                                         |                                                 |
| 8-5-          | 煙が出ていたり、変なにお<br>すぐに電源を切って電源プ                 | いがすると<br>ラグを抜く                          | :きは 、<br><i>!!</i>          | $\bigcirc$         | <b>不安定な場</b> 済<br>落ちたり倒れ                                  | <b>所には置かない</b><br>1たりして、けがの原                    |
| プラグを          | 火災や感電の原因となりま                                 | す。<br>す。                                |                             | 禁止                 | ます。                                                       |                                                 |
| 抜く            | すぐに電源を切ったあと電                                 | 電源プラグ                                   | をコン                         |                    |                                                           |                                                 |
|               | セントから抜き、煙が出な                                 | くなるの                                    | を確認                         |                    | 花びんやコッ                                                    | ッフ、植木鉢などを_                                      |
|               | して、販売店に修理をご依頼                                | 頼ください                                   | )°                          |                    | <b>(みし)</b><br>内立にってから                                    |                                                 |
| 又扱い           |                                              |                                         |                             | 水ぬれ祭止              | 因となります                                                    | E1初月'八のこ、火火や:                                   |
| $\mathcal{O}$ | 落としたり、キャビネット<br>した場合は使わない                    | ~(天板);                                  | を破損                         | 電源・電               | 源コード                                                      |                                                 |
| 用禁止           | 火災や感電の原因となりま                                 | す。<br>                                  |                             |                    | ぬれた手で                                                     | 電源プラグを抜き差し                                      |
| _             |                                              |                                         |                             |                    | 感電の原因と                                                    | なります。                                           |
|               | キャビネット (天板)をは                                | ずしたり、                                   | 、改造                         | ぬれ手禁止              |                                                           |                                                 |
|               | しない                                          |                                         |                             |                    | 電源コードな                                                    | を傷つけない                                          |
| 肝示止           | ふ R F 八 X V J K D C な J よ<br>内部の 点検・ 調整・ 修理は | ッ。<br>、 販売店(                            | にご休                         |                    | <ul> <li>上にものを</li> </ul>                                 | のせない ・無理に                                       |
|               | 頼ください。                                       | . ,,,,,,,,,,,,,,,,,,,,,,,,,,,,,,,,,,,,, |                             | 禁止                 |                                                           | い ●ねじらな                                         |
| _             |                                              |                                         |                             |                    | ●束ねて使用                                                    | ● 加索しん                                          |
| $\bigcirc$    | 異物を入れない (特にお子様                               | <b>〔</b> にご注意を〕                         |                             |                    | 火災や感電の                                                    | 原因となります。                                        |
| <b>V</b>      | トレイ開閉口などから金属教                                | 領や燃えや                                   | すいも                         |                    | コードの修理                                                    | は、販売店にご依頼<                                      |
| 禁止            | のなどが入ると、火災や感電                                | の原因とな                                   | ります。                        |                    | タコ足配線が                                                    | をしない                                            |
|               | 水でぬらさない                                      |                                         |                             |                    | <u> ~</u>                                                 | なります。                                           |
|               | 火災や感電の原因となりま                                 | す。                                      |                             | 禁止                 |                                                           |                                                 |
|               |                                              | カなどの屋                                   | 外や、                         |                    |                                                           |                                                 |
| めれ禁止          | 雨天、降雪中、海岸、水道                                 |                                         |                             |                    |                                                           |                                                 |
| <b>め</b> れ禁止  | 雨天、降雪中、海岸、水道窓辺での使用は、特にご注意                    | 意ください                                   | )°                          |                    | 電源は AC                                                    | (交流)100V を使                                     |
| めれ禁止          | 雨天、降雪中、海岸、水道窓辺での使用は、特にご注                     | 意ください                                   | )。                          | 0                  | <b>電源は AC</b><br>AC(交流)1                                  | (交流) 100V を使<br>00V 以外の電源で使                     |
|               | 雨天、降雪中、海岸、水道窓辺での使用は、特にご注意での使用は、特にご注意でのない。    | 意ください<br>ノ <b>テナ線</b> や                 | <sup>)。</sup><br><b>`本体</b> | AC100V             | <b>電源は AC</b><br>AC(交流)]<br>火災や感電の                        | ( <b>交流) 100V を使</b><br>00V 以外の電源で使<br>原因となります。 |

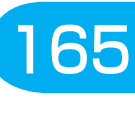

各 部

(準備 設備 ())

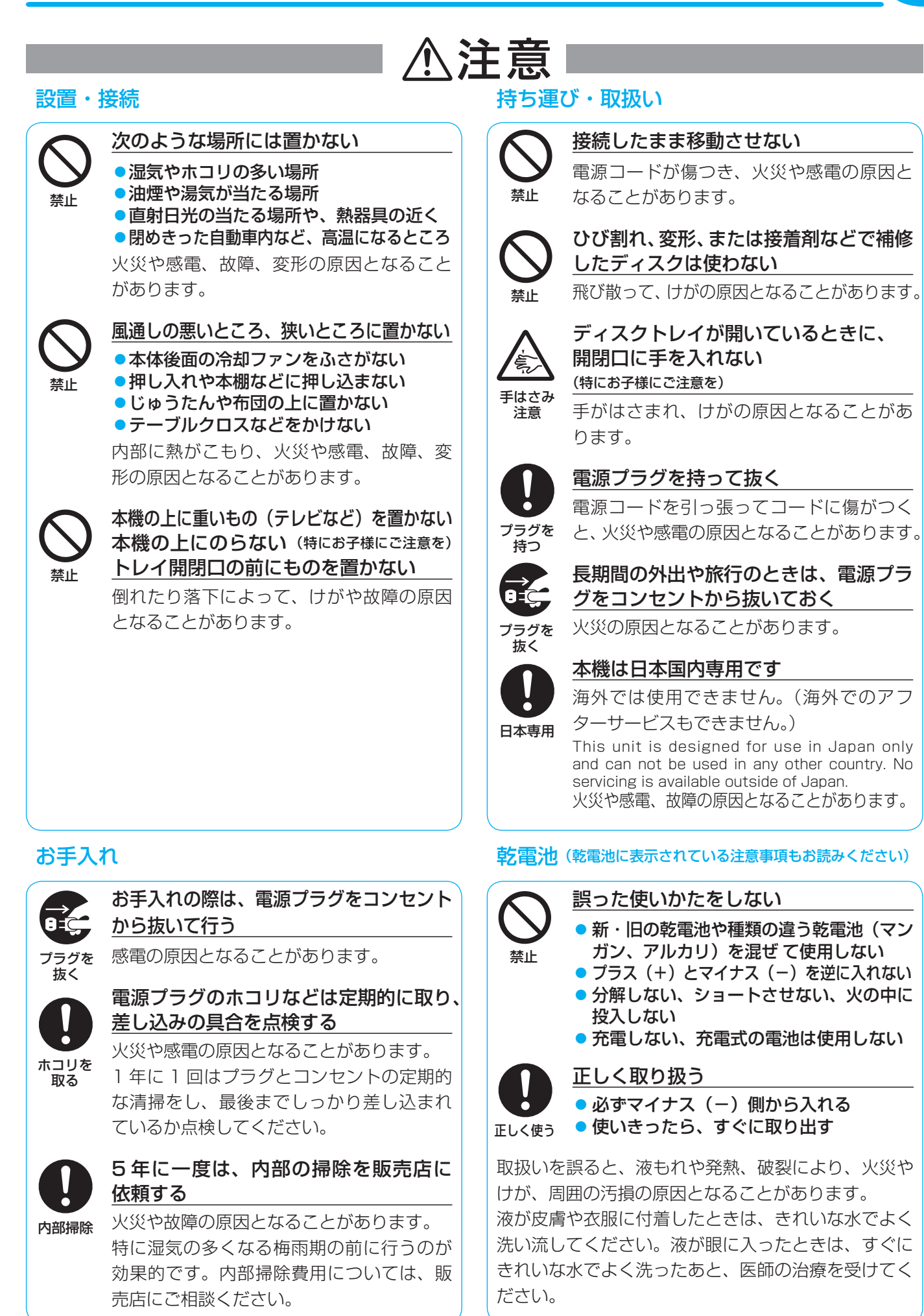

テレビ メディア 録る 見る 消去 取り込む

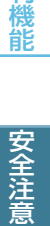

便利

# 166 使用上のお願い

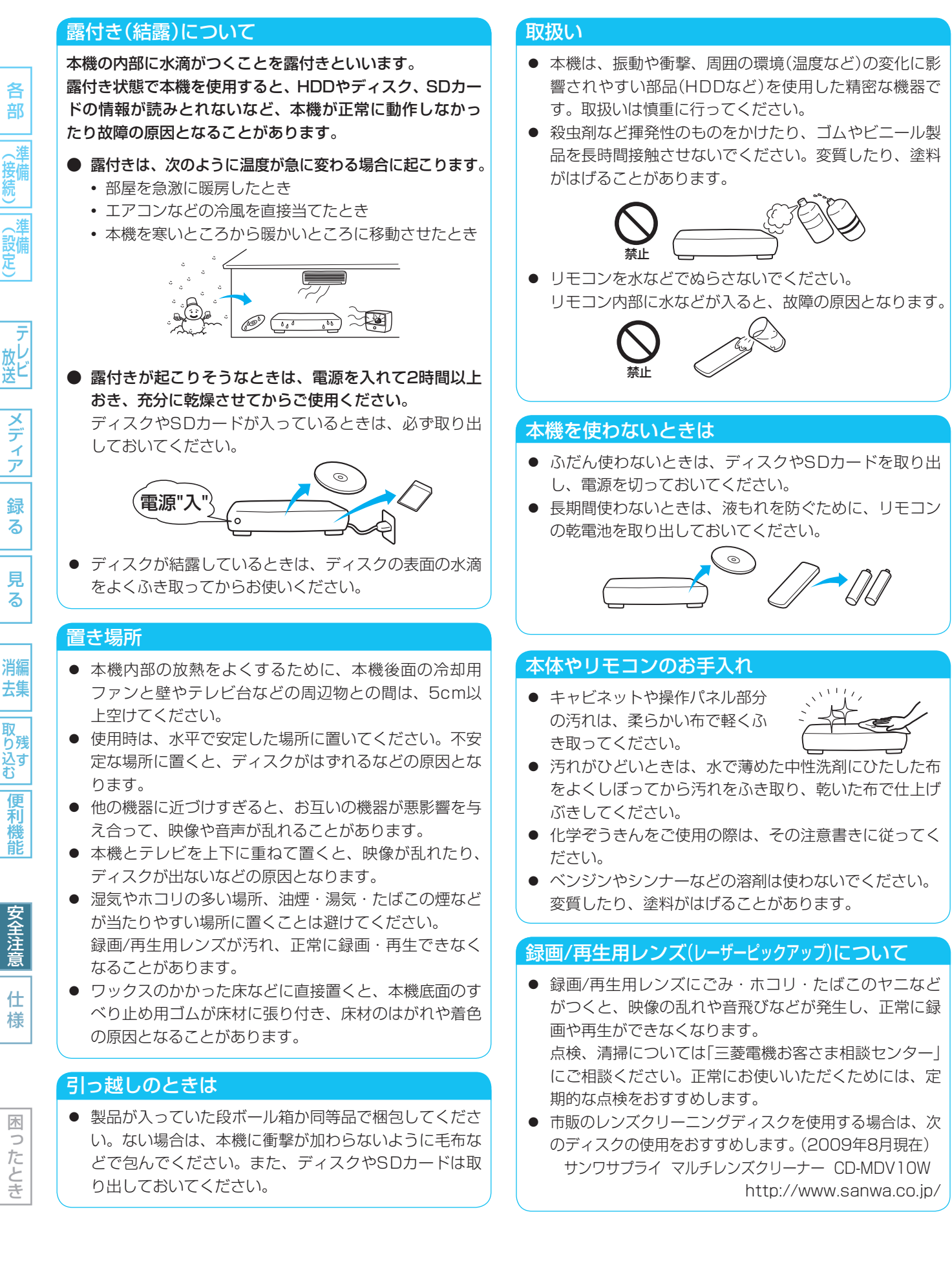

#### アンテナの点検、交換

アンテナは風雨にさらされ、向きがずれたり傷んだりします。映りが悪くなったときには、お買上げの販売店に点検、交換をご相談ください。

#### 大切な録画(録音)の場合は

- HDDはディスクにダビングするまでの、一時的な保管 場所としてお使いください。
- 大切な録画(録音)内容は、BD-RE/BD-R/DVD-RW/ DVD-Rに保存しておくことをおすすめします。
- 事前に録画(録音)をして、正常に録画(録音)されている ことを確認しておくことをおすすめします。
- 本機に故障や異常が発生すると、HDDに録画(録音)された内容が失われることがあります。

#### 録画(録音)内容の補償について

 万一、何らかの不具合や停電・結露などによって、録画 (録音)や編集が正常に行われなかった場合の内容の補償、 データの損失、およびこれらに関するその他の直接・間 接の損害については、当社は責任を負いかねます。あら かじめご了承ください。

(例)

- 本機で録画したディスクを、他社のBD/DVDレコー ダーやパソコンのBD/DVDドライブで動作させる
- 上記の動作を行ったディスクを、再び本機で動作させる
- 他社のBD/DVDレコーダーやパソコンのBD/DVD ドライブで録画したディスクを、本機で動作させる
- 本機、記録媒体(HDD、メディアなど)の故障または 異常による録画(録音)内容の損失
- 本機を修理した場合(HDD以外の修理を行った場合でも)、HDDの録画(録音)内容が失われることがあります。
   その場合の内容の補償、データの損失、およびこれらに
   関するその他の直接・間接の損害については、当社は責任を負いかねます。あらかじめご了承ください。

#### 製造番号は、品質管理上重要なものです

● お買上げの際は、製品本体と保証書の製造番号をお確か めください。

この商品の価格には、「私的録画補償金」が含まれております。補 償金は、著作権法で権利保護のため権利者に支払われることが定 められています。

私的補償金の問い合わせ先:

〒 107-0052 東京都港区赤坂 5-4-6 赤坂三辻ビル 2F
 社団法人 私的録画補償金管理協会

TEL 03-3560-3107(代) FAX 03-5570-2560 なお、あなたが本機で録画・録音したものは、個人として楽しむ などのほかは、著作権上、権利者に無断で使用できません。

#### 著作権について

- ディスクを無断で複製、放送、上映、有線放送、公開演奏、 レンタル(有償、無償を問わず)することは、法律により禁止されています。
- 本機は、マクロビジョンコーポレーションおよびその他の権利者が所有する合衆国特許および知的所有権によって保護された、著作権保護技術を搭載しています。この著作権保護技術の使用にはマクロビジョンコーポレーションの許可が必要であり、同社の許可がない限りは一般家庭およびそれに類似する限定した場所での視聴用に制限されています。解析や改造することも禁止されています。
- 本機は、コピーガード(複製防止)機能を搭載しており、著作 権者などによって複製を制限するコピー制御信号が記録され ているソフトや放送番組を録画することはできません。
- 本機は、ドルビーラボラトリーズ からの実施権に基づき製造され ています。Dolby、ドルビーおよ びダブルD記号は、ドルビーラボ ラトリーズの商標です。
- "DTS"および"DTS-HD Advanced Digital Out"は、米国DTS, Inc.の 登録商標です。
   "DTS" and "DTS-HD Advanced Digital Out" are registered trademarks of DTS, Inc.

DIGITAL STEREO CREATOR

**DOLBY** 

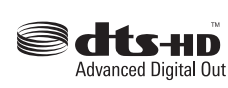

Maufactured under license under U.S. Patent #'s: 5,451,942; 5,956,674; 5,974,380; 5,978,762; 6,487,535 & other U.S. and worldwide patents issued & pending. DTS is a registered trademark and the DTS logos, Symbol, DTS-HD and DTS-HD Advanced Digital Out are trademarks of DTS, Inc. © 1996-2008 DTS, Inc. All Rights Reserved.

- Gガイド、G-GUIDE、Gガイドロゴ、Gコード、G-CODE、およびGコードロゴは、米Gemstar-TV Guide International, Inc.またはその関連会社の日本国内における登録商標です。 Gガイド、およびGコードシステムは、米Gemstar-TV Guide International, Inc.のライセンスに基づいて生産しております。 米Gemstar-TV Guide International, Inc.およびその関連会 社は、Gガイドが供給する放送番組内容および番組スケジュール 情報の精度に関しては、いかなる責任も負いません。また、Gガ イドに関連する情報・機器・サービスの提供または使用に関わる いかなる損害、損失に対しても責任を負いません。
- HDMI、HDMIロゴおよびHigh-Definition Multimedia Interfaceは、HDMI Licensing, LLCの商標または登録商 標です。
- JavaおよびすべてのJava関連の商標およびロゴは、米国 およびその他の国における米国Sun Microsystems, Inc. の商標または登録商標です。
- "AVCHD"および"AVCHD"ロゴはパナソニック株式会社と ソニー株式会社の商標です。
- i.LINKとi.LINKロゴ **"i**"は、商標です。
- 本製品は、AVC Patent Portfolio LicenseおよびVC-1 Patent Portfolio Licenseに基づきライセンスされており、 お客さまが個人的かつ非営利目的においていかに記載する行為 にかかわる個人使用を除いてはライセンスされておりません。
  - AVC規格に準拠する動画を記録する場合
  - 個人的かつ非営利活動に従事する消費者によって記録されたAVC規格に準拠する動画およびVC-1規格に準拠する動画を再生する場合
  - ライセンスを受けた提供者から入手されたAVC規格に準拠 する動画およびVC-1規格に準拠する動画を再生する場合 詳細については米国法人MPEG LA, LLC
- (http://www.mpegla.com)をご参照ください。
  - 使いかたナビ<sup>®</sup>は、株式会社カナックの登録商標です。
- その他に記載されている会社名、ブランド名、ロゴ、製品名、 機能名などは、それぞれの会社の商標または登録商標です。

様

木

0

たとき

各

部

、淮

設備定

メディア

録

る

見

る

消編

去集

取 り残

込す む

便利

機能

# 168 仕様·付属品

## 主な仕様

| 一般                                           |                                                                                    |
|----------------------------------------------|------------------------------------------------------------------------------------|
| 電源                                           | AC 100 V 50/60 Hz                                                                  |
| (DVR-BZ330)                                  |                                                                                    |
| 消費電力                                         | 約36 W (動作時)                                                                        |
| 待機時消費電力                                      | 約 1.7 W * (本体表示部「点灯」、高速起動「切」、地上デジタルアッテネーター「オフ」、BS・110度CSアンテナ電源/アンテナ出力「オン」時)        |
| (*はお買上げ時の設定のとき)                              | 約10.9W (本体表示部「点灯」、高速起動「入」、地上デジタルアッテネーター「オフ」、BS・110度CSアンテナ電源/アンテナ出力「オン」時)           |
|                                              | 約0.3W (本体表示部「消灯」、高速起動「切」、地上デジタルアッテネーター「オン」、BS・110度CSアンテナ電源/アンテナ出力「オフ」時)            |
| (DVR-BZ230)                                  |                                                                                    |
| 消費電力                                         | 約33W (動作時)                                                                         |
| 待機時消費電力                                      | 約 1.7 W * (本体表示部「点灯」、高速起動「切」、地上デジタルアッテネーター「オフ」、BS・110度CSアンテナ電源/アンテナ出力「オン」時)        |
| (*はお買上げ時の設定のとき)                              | 約9.5W (本体表示部「点灯」、高速起動「入」、地上デジタルアッテネーター「オフ」、BS・110度CSアンテナ電源/アンテナ出力「オン」時)            |
|                                              | 約0.3W (本体表示部「消灯」、高速起動「切」、地上デジタルアッテネーター「オン」、BS・110度CSアンテナ電源/アンテナ出力「オフ」時)            |
| [DVR-BZ130]                                  |                                                                                    |
| 消費電力                                         | 約32W (動作時)                                                                         |
| 待機時消費雷力                                      | 約 1.7 W * (本体表示部「点灯」、高速起動「切」、地上デジタルアッテネーター「オフ」、BS・110度CSアンテナ電源/アンテナ出力「オン」時)        |
| (*はお買上げ時の設定のとき)                              | 約95W (本体表示部「点灯」、高速記動「入」、地上デジタルアッテネーター「オフ」、BS・110度CSアンテナ電源/アンテナ出力「オン」時)             |
|                                              | 約0.3 W (本体表示部「消灯」、高速記動「切」、地上デジタルアッテネーター「オン」、BS・110度CSアンテナ電源/アンテナ出力「オフ」時)           |
| 許容動作温度                                       |                                                                                    |
| 許容湿度                                         | <br>80%最大(結露なきこと)                                                                  |
|                                              | 12時間デジタル表示、クォーツ制御                                                                  |
| 外形寸法                                         | 430 (幅) × 58 (高さ) × 314 (奥行) mm (突起部含まず)                                           |
| 質量                                           | 【DVR-BZ330】約 4.5 kg 【DVR-BZ230】約 4.4 kg 【DVR-BZ130】約 4.4 kg                        |
|                                              |                                                                                    |
|                                              | Diu roy Diao Douritable Format進加。Diu roy Diao Dooordable Format進加                  |
| 球囲力式(BD)<br>空両方式(DVD)                        | BIU-TAY DISC REWITTADIE FORMAL 年拠、 BIU-TAY DISC RECOLUADIE FORMAL 年拠               |
| 球回力式(DVD)<br>録画圧線方式                          |                                                                                    |
| 绿色压缩方式<br>绿音压缩方式                             | - WIEC-2、WIEC-4 AVC/11.204<br>- ドルビーデジタル、レニアPCM(非圧縮) MPEG-2 ΔΔC                    |
|                                              | [DVB-BZ330] 1 TB [DVB-BZ230] 500 GB [DVB-BZ130] 320 GB                             |
|                                              | 「本機で使えるメディア(ディスク・カード)について)を参照                                                      |
| 録画時間                                         |                                                                                    |
| 再生可能ディスク                                     | 「本機で使えるメディア(ディスク・カード)について」を参照                                                      |
| リージョンコード                                     | BD : Region A DVD : #2                                                             |
| チューナー部                                       |                                                                                    |
|                                              | NICOTE                                                                             |
| 16万万式<br>一一一一一一一一一一一一一一一一一一一一一一一一一一一一一一一一一一一 |                                                                                    |
| 又旧ノドノネル                                      | 地上ノノノル · · · · · · · · · · · · · · · · · ·                                         |
|                                              | 110度CSデジタル · 000~999チャンネル                                                          |
|                                              | 110度005 クラカル 1000 0005 アクネル<br>抛上アナログ · VHF 1~12チャンネル 11HF 1.3~62チャンネル             |
|                                              | CATV : C13~C63チャンネル                                                                |
|                                              |                                                                                    |
|                                              |                                                                                    |
| 映像人力、映像出力                                    | <u> ビンジャック I.U V(p-p) /5 Ω</u>                                                     |
| S映像人力、S映像出力                                  | <u>S端子 Y:1.0 V(p-p) /5 (1 C:0.286 V(p-p) /5 (1 [DVR-BZ330のみ]</u>                   |
| U 1/U2/U3/U4吠像出刀<br>4DMI出力                   | 山响丁 T · T.U V (p-p) / 3 いUB/ PB、UR/ PR · U. / V (p-p) / 3 い<br>UDMI健子 19 ピン Type A |
|                                              | 」」 コーレン 「ype A<br>アンジャック 2 \/(rms) 47 kの不平衡                                        |
| <u>ロクハハ</u><br>音声出力                          | <br>ピンジャック 2 V(rms) 10 k0不平衡                                                       |
| <u>ー</u> デジタル音声出力                            | <u></u> 光コネクター 角型光ジャック                                                             |
| <u></u><br>SDカードスロット                         |                                                                                    |
| USB                                          | バイスピードUSB(USB2.0 準拠) Type A DC 5 V 最大 500 mA                                       |
| 電話回線                                         | モジュラー端子 V.22 bis (2400 bps)                                                        |
| LAN                                          | 10 BASE-T/100 BASE-TX 【DVR-BZ330のみ】                                                |
|                                              |                                                                                    |
| I.LINK IS人刀                                  | MPEG2-TS、S400対応 【DVR-BZ230/DVR-BZ330のみ】                                            |
| TLINK TS入力<br>VHF/UHF入出力                     | MPEG2-TS、S400対応 【DVR-BZ230/DVR-BZ330のみ】<br>                                        |
| NLINK IS入力<br>VHF/UHF入出力<br>地上デジタル入出力        | MPEG2-TS、S400対応 【DVR-BZ230/DVR-BZ330のみ】<br>75 Ω<br>75 Ω                            |

#### 仕様および外観は、改良のため予告無く変更することがあります。

- デジタル放送を放送そのままの画質で録画する場合の基準について
  - 地上デジタル(HD放送):17 Mbps BSデジタル(HD放送):24 Mbps BSデジタル(SD放送):12 Mbps
- デジタル放送のデータを圧縮変換して録画する場合の圧縮方法について
  - MPEG-4 AVC/H.264 エンコード

(設定)

(接続)

困ったとき

## 付属品

|                              | ● マンガン単三乾電池 (R6) 2本            | <ul> <li>B-CAS カード<br/>(台紙に貼り付けてあります)</li> </ul> |
|------------------------------|--------------------------------|--------------------------------------------------|
| <ul> <li>アンテナケーブル</li> </ul> | <ul> <li>● 映像・音声コード</li> </ul> |                                                  |

#### 最大録画可能数/登録数について

上限を超える場合は、メッセージが表示されます。 最大録画可能数/登録数は、ディスクの傷や汚れ、停電などにより、下記の数値より少なくなることがあります。

HDD

| ● 看<br>● ]            | 番組数<br>  番組あたりのチャプター数                                              | 460<br>999        | • |
|-----------------------|--------------------------------------------------------------------|-------------------|---|
| BD-I<br>● 習           | RE/-R<br>香組数                                                       | 200               | そ |
| • 1<br>• <del>5</del> | 番組あたりのチャブター数<br>ディスク全体のチャプター数                                      | 100<br>999        | • |
| DVE<br>● 習<br>● ラ     | <b>D-RW(VR)/-R(VR)</b><br>番組数<br>ディスク全体のチャプター数                     | 99<br>999         | • |
| DVE<br>● 習<br>● ]     | <b>D-RW(AVC)/-R(AVC)</b><br>番組数<br>1 番組あたりのチャプター数<br>ディスク全体のチャプター数 | 200<br>100<br>999 | • |
| -                     |                                                                    |                   |   |

#### DVD-RW(Video)/-R(Video)

| • | 番組数                    | 99    |
|---|------------------------|-------|
| • | 1番組あたりのチャプター数          | 99    |
|   |                        |       |
|   |                        |       |
| 2 | の他                     |       |
| • | チャンネル設定の放送局数(地上アナログ放送) | 20    |
| • | 録画予約数(ユーザー予約+おすすめ自動録画) | 64    |
|   | • おすすめ自動録画の予約数         | 32    |
| • | ダビングリストのタイトル登録数        | 18    |
| • | 1番組あたりの連続録画可能時間        | 8時間   |
| • | 番組名やディスク名の文字入力数、       |       |
|   | 一覧などで表示可能な文字数          | p.118 |
| • | シーン検索の表示画面数            | 99    |
|   |                        |       |

\_\_\_\_\_ (設定)

困ったとき

#### 保証書(別添付)

保証書は、必ず「お買上げ日・販売店名」などの記入をお確か めのうえ、販売店からお受け取りください。内容をよくお読 みのあと、大切に保管してください。

#### 保証期間は、お買上げ日から1年間です

#### 補修用性能部品の保有期間

当社は、ブルーレイディスクレコーダーの補修用性能部品を、 製造打切り後8年間保有しています。 補修用性能部品とは、その製品の機能を維持するために必要 な部品です。

#### ご不明な点や修理に関するご相談は

お買上げの販売店またはお近くの「三菱電機ご相談窓口・修理 窓口」(右一覧表)にご相談ください。

#### 修理を依頼されるときは

修理を依頼される前に、 p.180 「故障かな?と思ったときは」の 手順に従って、お調べください。

それでも不具合があるときは、電源を切ったあと、必ず電源 プラグを抜いて、お買上げの販売店または「三菱電機お客さま 相談センター」にご連絡ください。

修理を依頼されるときは、 **p.189**の「修理カルテ」をコピーし てご記入のうえ、製品に添付していただくようお願いいたし ます。

#### 保証期間中は

製品と修理カルテ、保証書をご持参のうえ、お買上げの販 売店かお近くの「三菱電機 修理窓口」にご依頼ください。 (本機の内部に異物を入れて故障したときや、接続と基本 設定などに関しては、保証期間中でも有料修理になりま す。)

#### ▶ 保証期間が過ぎているときは

修理すれば使用できる場合には、ご希望により修理させて いただきます。 料金などについては、お買上げの販売店または「三菱電機 修理窓口」にご相談ください。 (HDDの交換などは有償となります。)

● 修理料金は

技術料・部品代などで構成されています。

- 接続をはずしたアンテナ線やコードには、あとで簡単に接続できるように、接続する端子の名前を書いた紙などを貼り付けておくことをおすすめします。
- 放送方式、電源電圧の異なる海外では使用できません。
   また、海外でのアフターサービスもできません。
   This unit is designed for use in Japan only and can not be used in any other country. No servicing is available outside of Japan.

# ご相談窓口

## 取扱い・修理のご相談は、まず お買上げの販売店へ

 ●お買上げの販売店にご依頼できない場合 (転居や贈答品など)は、
 各窓■ へお問い合わせください。

受付時間365日24時間

家電品の購入相談・取扱い方法

ご相談窓口

●三菱電機お客さま相談センター いつもサンキュー 365日 **E** 0120-139-365 (##) 携帯電話・PHS・IP電話の場合 三菱電機お客さま相談センター (03) 3414-9655 〒154-0001 東京都世田谷区池尻 3-10-3 (右料) FAX (03) 3413-4049 (有料) ご相談対応 平 9:00~19:00 日 土・日・祝・弊社休日 9:00~17:00 上記以外の時間は受付のみ可能です。

■お問合せ窓口におけるお客様の個人情報のお取り扱いについて 三菱電機株式会社は、お客様からご提供いただきました個人情報は、下記 のとおり、お取り扱いします。

- 1.お問合わせ(ご依頼)いただいた修理・保守・工事および製品のお取り 扱いに関連してお客様よりご提供いただいた個人情報は、本目的ならび に製品品質・サービス品質の改善・製品情報のお知らせに利用します。
- 2.上記利用目的のために、お問合わせ(ご依頼)内容の記録を残すことが あります。
- あらかじめお客様からご了解をいただいている場合および下記の場合を 除き、当社以外の第三者に個人情報を提供・開示することはありません。
   ①上記利用目的のために、弊社グループ会社・協力会社などに業務委託 する場合。
- ②法令等の定める規定に基づく場合。
- 4.個人情報に関するご相談は、お問合せをいただきました窓口にご連絡く ださい。

коэа

さく

い

h

### 修理窓口のご案内(家電品) $\bullet$

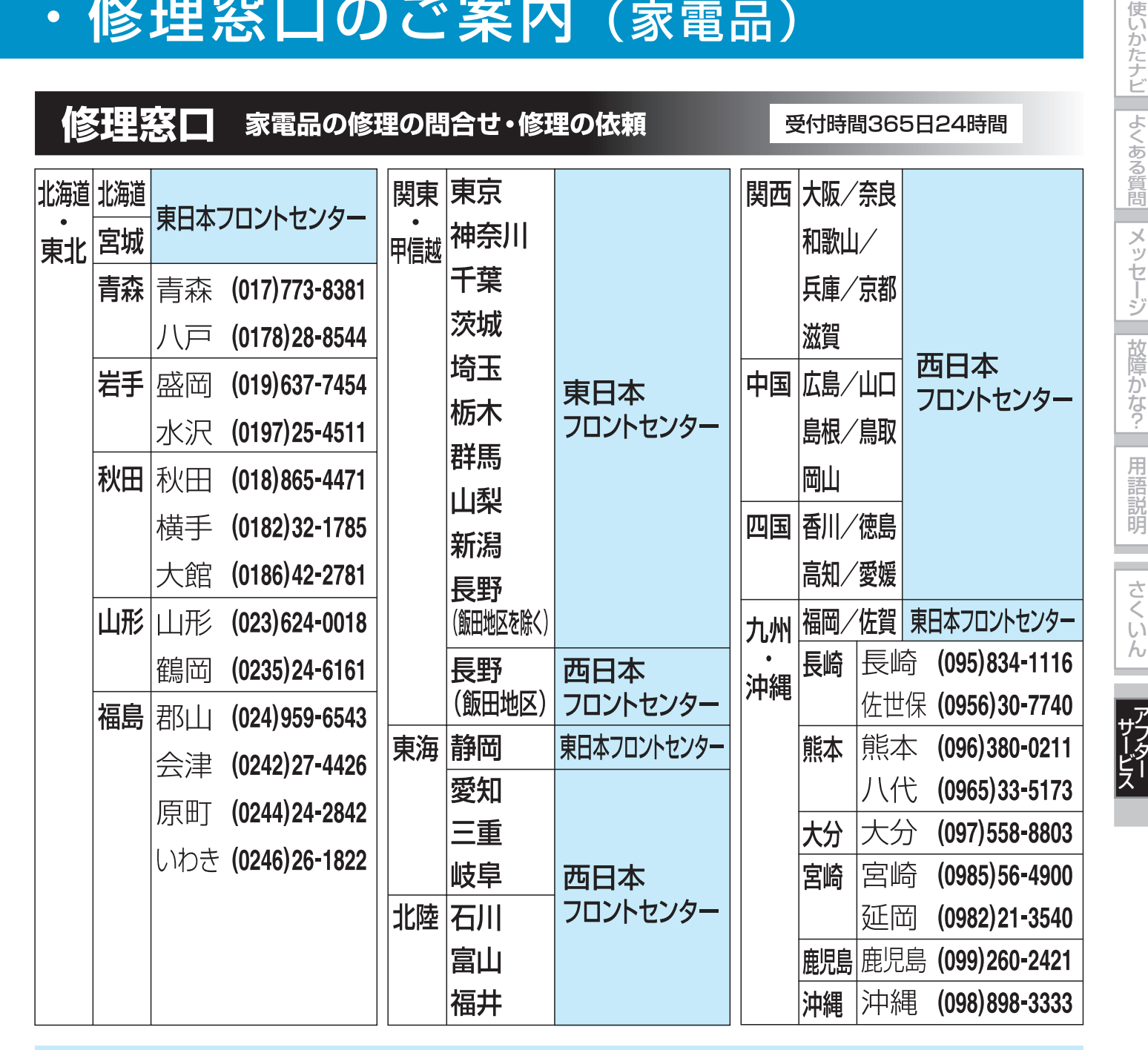

●東日本/西日本フロントセンター 0120-56-8634 (無料) インターネット www.melsc.co.jp

| 携帯電話・PHS                           | ・IP電話の場合              |
|------------------------------------|-----------------------|
| 東日本フロントセンター                        | <b>(03) 3424-1111</b> |
| FAX (03) 3424-1115 (有料)            | <sub>(有料)</sub>       |
| 西日本フロントセンター                        | (06) 6454-3901        |
| FAX (06) 6454-3900 <sup>(有料)</sup> | <sub>(有料)</sub>       |

困ったとき

## 172 本機の使いかたを画面に表示して確認する(使いかたナビ)

#### 使いかたナビとは?

● 使いかたナビは、操作に困ったときやわからないことがあったときに、テレビ画面に操作方法や対処方法、解説などを表示して確認することができる機能です。

#### 使いかたナビ画面の見かた

使いかたナビには、次の3種類の調べかたがあります。

#### 使いかたメニュー

録画や再生など、機能や目的から知りたい説明を探すとき。

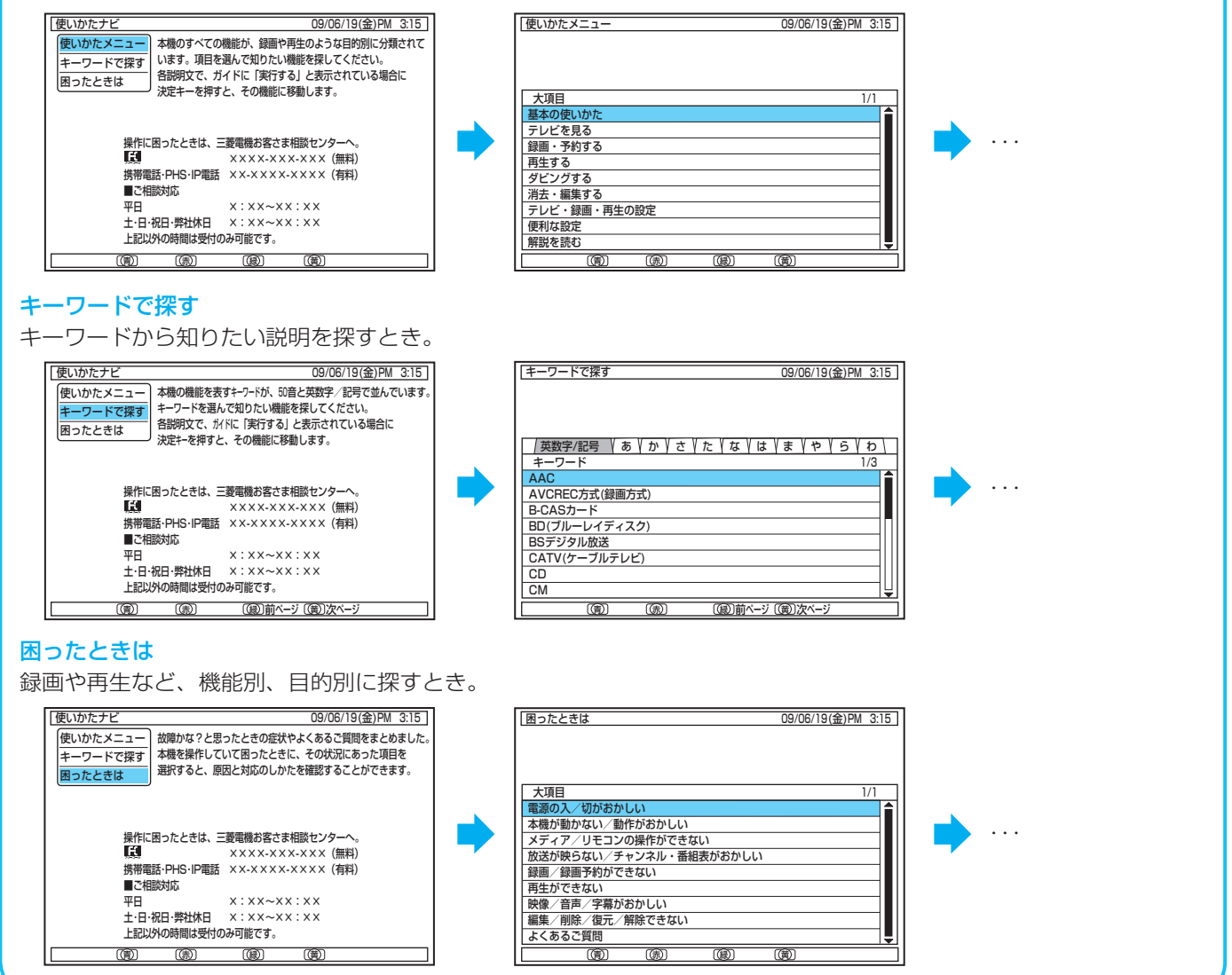

#### 気を付けて

この使いかたナビのページで説明している画面は、機種によって異なります。
 画面の説明項目や内容は一例で、本機の実際の画面と本書では異なることがあります。

用

さく

U)

h

サフレク

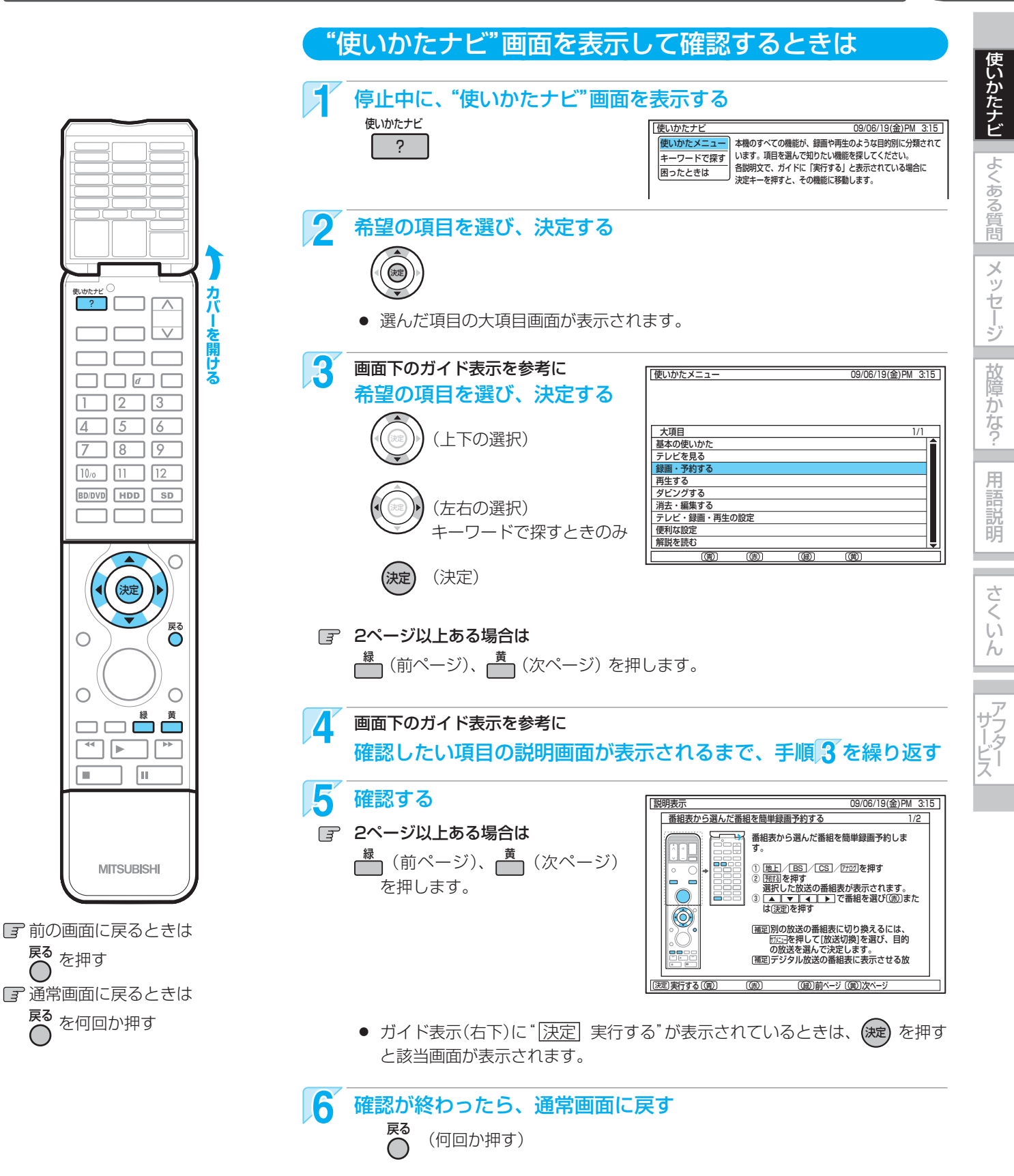

173

# 174 よくあるご質問

| 質問                                                | 回答                                                                                                    | 参照ページ       |
|---------------------------------------------------|----------------------------------------------------------------------------------------------------|-------------|
| 準備                                                |                                                                                                    |             |
| ヘッドホンやスピーカーを直接つなげますか?                             | ●本機には直接つなぐことはできません。アンプなどを通して接続してください。                                                                                          | -           |
| プログレッシブ映像を楽しむには、どんなテレビが必<br>要ですか?                 | <ul> <li>● HDMI端子付きのテレビとHDMIケーブルでつなぐか、D2~</li> <li>D5入力端子付きのテレビとD映像ケーブルでつないでください。</li> </ul>                                   | 16          |
| メディア                                              |                                                                                                    |             |
| 本機で使えるディスクは?<br>本機で録画や再生が可能なディスクは?                | ● 「本機で使えるメディア(ディスク・カード)について」をごらんく<br>ださい。                                                                                      | 66          |
| 高速記録対応ディスクって何?                                    | ● 通常よりも短時間でダビングできるディスクのことです。<br>高速で録画ができるのは、高速ダビングのときだけです。                                                                     | 129         |
| DVDの録画方式(VR方式、AVCREC方式、Video方<br>式)って何?           | ● DVD-RW/DVD-Rに録画するときに選べる録画方式のことです。                                                                                            | 71          |
| VR方式、AVCREC方式、Video方式の違いは?<br>どのように使い分ければよいでしょうか? | ● 「DVD-RW/DVD-Rの録画方式(VR、AVCREC、Video)につい<br>て」をごらんください。                                                                        | 71          |
| 1枚のディスクにVR方式、AVCREC方式、Video方<br>式を混在させて録画できますか?   | ● できません。ディスクごとに録画方式を選択する必要がありま<br>す。                                                                                           | -           |
| 市販のビデオソフトの2層ディスクの再生はできます<br>か?                    | ● 再生できます。                                                                                                    | -           |
| +RW/+Rの録画・再生はできますか?                               | ● 本機では対応していません。                                                                                                    | 66          |
| DVDオーディオ、CD-ROM、ビデオCDは再生でき<br>ますか?                | ● できません。                                                                                                    | -           |
| パソコンで作ったDVD・音楽用CDは再生できます<br>か?                    | ● 本機では対応していません。                                                                                                    | 68          |
| MP3形式で記録されたディスクは再生できますか?                          | ● できません。                                                                                                    | 69          |
| 番組表                                               |                                                                                                    |             |
| 番組表を使った予約には、どのような特徴があります<br>か?                    | <ul> <li>番組表から簡単に録画予約をしたり、番組の詳細情報を知ることができます。また、ジャンルやキーワードなどから関連番組を探したりすることができます。</li> <li>自動追跡録画に対応しています。(デジタル放送のみ)</li> </ul> | 81、82<br>82 |
|                                                   | ▼ 球凹俊に、見とこつ円生を9 ることかじさま9。 ● 録画リスト画面に番組名が自動的に入ります。                                                                              | 103         |

|                            | を探したりすることができます。<br>● 自動追跡録画に対応しています。(デジタル放送のみ)<br>● 録画後に、見どころ再生をすることができます。<br>● 録画リスト画面に番組名が自動的に入ります。 |
|----------------------------|----------------------------------------------------------------------------------------------------|
| 番組表は、何日分まで表示できますか?         | ● 最大8日分まで表示できます。                                                                                      |
| 番組表の利用料金はかかりますか?           | ● 利用料金はかかりません。                                                                                        |
| 番組表は日本全国で利用できますか?          | ● 番組データの内容は地域ごとに異なるため、利用するためには<br>それぞれの地域で番組データを取得する必要があります。                                          |
| 番組表をケーブルテレビ(CATV)で利用できますか? | <ul> <li>● できる場合とできない場合があります。くわしくはご利用の<br/>ケーブルテレビ(CATV)会社にご相談ください。</li> </ul>                        |

60 -

46

46

175

使いかたナビ

よくある質問

メッセージ
故障かな?

用語説明

さくいん

アフター

| 質問                                     | │                                                                                                    | 参照ページ    |
|----------------------------------------|----------------------------------------------------------------------------------------------------|----------|
| 録画                                     |                                                                                                    |          |
| 二カ国語放送の主音声と副音声の両方を録画するに<br>は?          | ●「二カ国語(二重音声)、マルチ番組の映像・音声、サラウンド音声、<br>字幕の録画について」をごらんください。                                                                                                    | 75       |
| 字幕の録画はできますか?                           | ●「二カ国語(二重音声)、マルチ番組の映像・音声、サラウンド音声、<br>字幕の録画について」をごらんください。                                                                                                    | 75       |
| デジタル放送は録画できますか?                        | <ul> <li>● HDDとBD-RE/BD-Rに直接録画できます。</li> <li>DVD-RW/-Rには、HDDからCPRM対応のDVD-RW(VR)/</li> <li>-RW(AVC)/-R(VR)/-R(AVC)へダビングすることができます。</li> </ul>                                         | 66、73    |
| デジタル放送をハイビジョン画質(HD放送)で録画で<br>きますか?     | <ul> <li>● HDDとBD-RE/BD-Rに録画できます。(録画モードをDR、AF~<br/>AEにした場合のみ)</li> <li>DVD-RW/-Rには、HDDからCPRM対応のDVD-RW(AVC)/<br/>-R(AVC)へダビングすることができます。</li> </ul>                                   | 72、74    |
| デジタル放送のラジオ放送やデータ放送は録画できま<br>すか?        | ● 本機では録画できません。                                                                                                    | 58       |
| 2番組同時録画はできますか?                         | <ul> <li>デジタル放送とデジタル放送、デジタル放送と外部入力からの<br/>録画、の2番組同時録画ができます。(この場合、デジタル放送<br/>の1番組は、録画モードDRで録画してください。)</li> <li>デジタル放送と地上アナログ放送、地上アナログ放送の2番組<br/>同時録画、ディスクへの2番組同時録画はできません。</li> </ul> | 78<br>78 |
| 「ダビング10」(コピー 9回+ムーブ1回)番組の録画は<br>できますか? | <ul> <li>●「ダビング10」(コピー9回+ムーブ1回)番組は、2008年7月<br/>に放送が開始されました。</li> <li>本機は、お買上げ時から利用できます。</li> <li>「1回だけ録画可能」番組と「ダビング10」(コピー9回+ムーブ1回)番組のどちらになるかは放送によって異なります。</li> </ul>               | 73       |
| 予約                                     |                                                                                                    |          |
| 予約が重なった場合は、どちらが優先されるのです<br>か?          | <ul> <li>●「予約が重なったときは」をごらんください。</li> <li>● 本機の予約とi.LINK(TS)入力からの予約が重なったときは、録<br/>画開始時刻が早いほうの予約が優先的に録画されます。</li> </ul>                                                               | 94<br>95 |
| 電源を入れたまま予約時間になった場合は?                   | ● 電源の入/切にかかわらず、予約録画は始まります。                                                                                                    | 94       |

### 再生

| 海外で買ったBDソフトは再生できますか?                           | ● リージョンコードに「A」を含んでいれば再生できます。                                              | 67  |
|------------------------------------------------|---------------------------------------------------------------------------|-----|
| 海外で買ったDVDソフトは再生できますか?                          | ● リージョンコードに「2」または「ALL」を含んでいれば再生でき                                         | 67  |
|                                                | ます。<br>ただし、NTSC方式以外(PAL、SECAMなど)で記録されてい<br>る場合は再生できません。                   |     |
| 本機で録画やダビングしたディスクを、他の機器で再<br>生するにはどうすればよいでしょうか? | ● ファイナライズをすると、対応している機器(DVDプレーヤー<br>など)で再生できます。<br>記録状態によっては再生できないことがあります。 | 123 |

## 編集・ダビング

| どんな編集ができますか。                       | ● メディアによって、編集できる機能が異なります。<br>「本機でできる編集について」をごらんください。                         | 114 |
|------------------------------------|------------------------------------------------------------------------------|-----|
| ファイナライズ解除をすると何ができるようになるの<br>でしょうか? | ● すでに録画した内容を消さずに、追加で録画や消去・編集<br>ができるようになります。(本機でファイナライズしたDVD-<br>RW(VR)のみ可能) | 123 |
| 市販やレンタルのソフトからダビングできますか?            | ● 著作権保護のためにコピーガードが入っているものは、ダビン<br>グできません。                                    | 127 |
| 本機でダビング中に録画や再生はできますか?              | ● 一部の場合を除き、できません。                                                            | 76  |

| 質問                                                | 回答                                                                                                    | 参照ページ |
|---------------------------------------------------|----------------------------------------------------------------------------------------------------|-------|
| i.LINK(TS) [DVR-BZ230/DVR-BZ330のみ]                |                                                                                                    |       |
| 本機のi.LINK(TS)端子にデジタルビデオカメラや<br>D-VHSビデオなどをつなげますか? | ●本機のi.LINK(TS)端子に接続できる機器は、ケーブルテレビの<br>i.LINK(TS)対応のセットトップボックス1台だけです。デジタ<br>ルビデオカメラなどのi.LINK(DV)対応機器やD-VHSビデオな<br>どのi.LINK対応機器は、接続しても動作しません。 | 18    |
| アクトビラ [DVR-BZ330のみ]                               |                                                                                                    |       |
| 無線LANでもアクトビラは利用できますか?                             | ●「アクトビラ ビデオ」「アクトビラ ビデオ・フル」をご利用の場合<br>は、設置環境や設定内容により、表示が遅くなったり映像が途<br>切れることがあります。LANケーブルでの接続をおすすめします。                                        | -     |
| 「アクトビラ」の利用に料金はかかりますか?                             | ●「アクトビラ」の利用には料金はかかりません。ただし、一部有料のサービスもあります。<br>また、回線利用料やブロバイダーとの契約・使用料金は別途必要です。                                                              | -     |
| 「アクトビラ」で一般のホームページを見ることができ<br>ますか?                 | ● 見ることはできません。                                                                                                    | -     |
| 「アクトビラ」でメールは使えますか?                                | ● インターネットのEメール(電子メール)は、本機では使えません。                                                                                                    | -     |
| その他                                               |                                                                                                    |       |
| AV(ビデオ)マウスや I rシステムで本機を操作できま<br>すか?               | ● 機種によっては、本機を操作できないことがあります。                                                                                                    | 92    |
| チューナーは入っていますか?                                    | <ul> <li>● デジタル(地上/BS/110度CS)チューナー 2台と地上アナログ<br/>(VHF/UHF)チューナーを1台搭載しています。</li> <li>● BSアナログチューナーは搭載していません。</li> </ul>                      |       |
| 日本全国どこでも使えますか?<br>海外でも使えますか?                      | ●本機は日本国内専用で、東日本、西日本に関係なく使えます。<br>海外では使用できません。                                                                                               | 165   |
| ビデオとの違いは?                                         | <ul> <li>● HDDに録画すれば長時間番組も録画できます。</li> <li>● HDDやディスクに録画する場合は、テープのように上書き録画<br/>されるのではなく、未記録部分に録画されます。不要になった<br/>ら、削除することも可能です。</li> </ul>   | -     |
|                                                   | <ul> <li>見たいところまでとばすのに時間がかかりません。(テープのように早送り/巻戻しをする必要はありません。)</li> <li>パソコンのように、電源を入れてから使用可能になるまでしばらく時間がかかります。</li> </ul>                    | -     |

## こんなメッセージが表示されたときは

# 177

参照ページ

#### 表示されるメッセージ(例)

#### メッセージの意味と対応のしかた

| 使い              |
|-----------------|
| か<br>  た<br>  ナ |
| Ľ               |
|                 |
|                 |
| よ               |
| 4               |
| よくあ             |
| よくある            |
| よくある質           |

| 操作全般                                                    |                                                                                                    |     |
|---------------------------------------------------------|----------------------------------------------------------------------------------------------------|-----|
| $\otimes$                                               | ● 現在、その操作を行うことは禁止されています。                                                                                                    | 10  |
| 現在、その操作は出来ません。                                          |                                                                                                    |     |
| まもなく予約録画が開始されます。<br>このまま続けると予約録画できません。<br>現在の操作を中断しますか? | <ul> <li>● まもなく予約の録画が始まりますが、現在予約を実行できる状態ではありません。</li> <li>→ 予約を実行する場合は、録画できるように準備をしてください。</li> </ul>                                                    | -   |
| まもなく予約録画を開始します。録画の準備<br>をしてください。                        |                                                                                                    |     |
| まもなく予約録画が始まりますので、この操<br>作はできません。                        | ● まもなく予約の録画が始まるため、その操作を行うことはできません。                                                                                                    | -   |
| 現在、録画中です。その操作は出来ません。                                    | ● 現在録画中のため、その操作を行うことは禁止されています。                                                                                                    | -   |
| まもなくオートオフ機能により電源が切れま<br>す。                              | <ul> <li>オートオフが設定されているため、まもなく電源が切れます。</li> <li>→ 何らかの操作をすると、電源は切れません。</li> <li>オートオフを無効にするときは、"セットアップ"画面の"省電力/表示設定" – "オートオフ"の設定を"切"にしてください。</li> </ul> | 147 |
| システム設定中 しばらくお待ちください。                                    | ● 停電復帰時など、システムの設定中です。設定が終わるまで操作ができませんので、しばらくお待ちください。                                                                                                    | -   |
| メール                                                     |                                                                                                    |     |

| お知らせ 12<br>(スタートメニュー) | ● 新着の内部メールまたは放送メールがあります。<br>→ メールの内容を確認してください。 | 140、141 |
|-----------------------|------------------------------------------------|---------|
|                       |                                                |         |

#### ディスク・カード挿入

| 初期化されていないディスクが挿入されました。                                | ● 新品または未使用のBD-RE/-RまたはDVD-RW/-Rが挿入されています。<br>→ ディスクの初期化を行うか、ディスクを取り出してください。                                                                     | 70、71   |
|-------------------------------------------------------|----------------------------------------------------------------------------------------------------|---------|
| 未対応のディスクかキズや汚れのため読み込<br>めません。ディスクを取り出して確認してく<br>ださい。  | <ul> <li>●本機で対応できないディスクが挿入されたか、傷や汚れのあるディスクが挿入されています。</li> <li>→ [決定]ボタンを押して通常画面に戻したあと、ディスクを取り出して傷や汚れなどがないか確認してください。</li> </ul>                  | -       |
| リージョンコードエラー。再生できません。                                  | ● 本機で再生できないリージョンコードのディスクが挿入されています。<br>→ ディスクを取り出してください。                                                                                         | 67      |
| SDカードに異常が発生しました。                                      | <ul> <li>● SDカードのデータを正しく読み込み/書き込みできませんでした。</li> <li>→ [決定]ボタンを押して通常画面に戻したあと、SDカードを取り出してもう一度正しく入れ直してください。</li> </ul>                             | 109     |
| 未対応のディスクかキズや汚れのため読み込<br>めません。SDカードを取り出して確認して<br>ください。 | <ul> <li>◆本機で対応できないSDカードが挿入されたか、傷や汚れのあるSDカードが挿入されています。</li> <li>→ [決定]ボタンを押して通常画面に戻したあと、SDカードを取り出して傷や汚れなどがないか確認してください。</li> </ul>               | 109     |
| USB機器接続に異常が発生しました。USB<br>機器を外してください。                  | <ul> <li>● USB機器からJPEG再生中または映像取り込み(ダビング)中に、USB機器接続に異常が発生し、本機の操作ができなくなっています。</li> <li>→ USBケーブルの接続をはずしてください。メッセージが消え、本機が操作できるようになります。</li> </ul> | 111、136 |

|                | 表示されるメッセージ(例)                                      | メッセージの意味と対応のしかた                                                                                                    | 参照ページ    |
|----------------|----------------------------------------------------|----------------------------------------------------------------------------------------------------|----------|
| 使いか            | 番組表                                                |                                                                                                    |          |
| がたナビ           | 番組がありません。                                          | ● 番組表を表示するための情報がありません。(お買上げ時は、番組データ<br>を取得するまでは表示されません。)                                                             | 46、47    |
| たい             |                                                    |                                                                                                    |          |
| のる質問           | ディスクの汚れなどにより録画を停止しまし<br>た。                         | ● HDDやディスクの傷や汚れのため録画が停止しました。                                                                                         | 68       |
| メッ             | この番組は録画が禁止されています。<br>停止する場合は確認の後、停止キーを押して<br>ください。 | <ul> <li>●「録画禁止」番組を録画しようとしています。</li> <li>●「1回だけ録画可能」番組や「ダビング10」(コピー 9回+ムーブ1回)番組 を、録画できないディスクに録画しようとしています。</li> </ul> | 73<br>73 |
| L<br>L         | 残量不足により録画を中断しました。                                  | ● HDDやディスクの残量がなくなったため、録画を中断しました。                                                                                     | -        |
| ジ              | 8時間を超えましたので、録画を停止しまし<br>た。                         | <ul> <li>● 連続録画時間が8時間になったため、録画を停止しました。</li> <li>● 1番組あたりの連続録画可能時間は最大8時間です。</li> </ul>                                | 74       |
| 隆              | アナログ放送は、AVC形式のDISCに録画で<br>きません。                    | ● DVD-RW(AVC)/-R(AVC)には、地上アナログ放送や外部入力は録画で<br>きません。                                                                   | 74       |
| ん<br>?         | 予約                                                 |                                                                                                    |          |
| 用語説            | 予約が重なっています。                                        | <ul> <li>● 予約日時が重なっています。</li> <li>→ [決定]ボタンを押してメッセージを消したあと、日時を変更してください。</li> </ul>                                   | 94       |
| 明              | 残量が不足しています。                                        | <ul> <li>● HDDやディスクの残量が不足しています。</li> <li>→ [決定]ボタンを押してメッセージを消したあと、録画するメディアの残量を確認してください。</li> </ul>                   | 10       |
| さくいん           | 予約の設定内容が不足しています。                                   | <ul> <li>●時刻指定予約で未設定の項目や設定が間違っている項目があります。</li> <li>→ [決定]ボタンを押してメッセージを消したあと、必要な項目を変更してください。</li> </ul>               | 85       |
|                | Gコード番号に誤りがあります。                                    | ● Gコード番号が間違っていたり、昨日などの番号を入力しています。<br>→ [決定] ボタンを押してメッセージを消したあと、正しいGコード番号を<br>入れ直してください。                              | 84       |
| リフ<br>ータ<br>ビー | 予約日時が間違っています。                                      | <ul> <li>● 時刻(特に年や月)が間違っています。または、チャンネルが未設定です。</li> <li>● 登録しようとした予約日時が過去の日時です。</li> </ul>                            | -        |
| ス'             | 現在録画中ですのでこの予約はできません。                               | ● 録画中に、予約完了後すぐに録画が始まる予約をしようとしています。                                                                                   | _        |

|                      | → [決定]ボタンを押してメッセージを消したあと、録画するメディアの残<br>量を確認してください。                                                     | 10 |
|----------------------|----------------------------------------------------------------------------------------------------|----|
| 予約の設定内容が不足しています。     | <ul> <li>●時刻指定予約で未設定の項目や設定が間違っている項目があります。</li> <li>→ [決定]ボタンを押してメッセージを消したあと、必要な項目を変更してください。</li> </ul> | 85 |
| Gコード番号に誤りがあります。      | ● Gコード番号が間違っていたり、昨日などの番号を入力しています。<br>→ [決定]ボタンを押してメッセージを消したあと、正しいGコード番号を<br>入れ直してください。                 | 84 |
| 予約日時が間違っています。        | <ul> <li>● 時刻(特に年や月)が間違っています。または、チャンネルが未設定です。</li> <li>● 登録しようとした予約日時が過去の日時です。</li> </ul>              |    |
| 現在録画中ですのでこの予約はできません。 | ● 録画中に、予約完了後すぐに録画が始まる予約をしようとしています。                                                                     | -  |
| 予約がいっぱいです。           | ● ユーザー予約数がいっぱいのため、それ以上予約できません。<br>→ 不要な予約を削除してください。                                                    | 91 |

## 再生

| ディスクの汚れなどにより再生を停止しまし<br>た。 | ● HDDやディスクの傷や汚れのため再生が停止しました。                               | -          |
|----------------------------|------------------------------------------------------------|------------|
| 再生できるファイルがありません。           | ● JPEGのデータを正しく読み込み/書き込みできませんでした。<br>● 再生できるJPEGファイルがありません。 | 111<br>111 |
| 再生できませんでした。                | ● JPEGのデータを正しく再生できませんでした。                                  | 111        |

| 表示されるメッセージ(例)                                         | メッセージの意味と対応のしかた                                                                                                    | 参照ページ   |
|-------------------------------------------------------|----------------------------------------------------------------------------------------------------|---------|
| 消去・編集・ダビング                                            |                                                                                                    |         |
| 終了しませんでした。<br>ディスクに問題がある可能性があります。                     | <ul> <li>● ディスクの傷や汚れなどによって、正常に初期化やファイナライズができませんでした。</li> <li>→ [決定] ボタンを押して通常画面に戻したあと、ディスクを取り出して傷や汚れなどがないか確認してください。</li> <li>● 何も録画されていないディスクをファイナライズすることはできません。</li> </ul> | -       |
| これ以上選択できません。                                          | ● 複数番組を一度に削除できる番組数がいっぱいになっています。<br>複数番組を一度に削除できる番組数は、最大20番組です。                                                                                                    | 116     |
| この位置に設定できません。                                         | ● 番組の部分削除で、開始点と終了点の間隔が短すぎます。                                                                                                    | 120     |
| このタイトルは、ダビングが禁止されていま<br>す。                            | ● ダビングができない番組をダビングしようとしています。                                                                                                    | -       |
| 保護されたディスクまたはタイトルです。<br>保護を解除してから選択してください。             | ●「ムーブ(移動)」になる番組やディスクが保護されているときは、ダビン<br>グができません。                                                                                                    | -       |
| ダビングできません。                                            | ● 録画できないディスクに手間なしダビングしようとしています。                                                                                                    | 73      |
| この番組はVideo方式のディスクにダビング<br>できません。                      | ●「ムーブ(移動)」になる番組を、Video方式のディスクにダビングしよう<br>としています。                                                                                                    | 73      |
| CPRM非対応のディスクにダビングできません。                               | ●「ムーブ(移動)」になる番組は、CPRM対応でないディスクにダビングで<br>きません。                                                                                                    | -       |
| このタイトルは一度しか登録できません。                                   | ●「ムーブ(移動)」になる番組は、ダビングリストに一度しか登録できません。                                                                                                    | -       |
| これ以上、タイトルを追加できません。                                    | ● ダビングリストの一覧の登録タイトル数がいっぱいになっています。<br>ダビングリストの一覧に登録できるタイトル数は最大18です。                                                                                                    | 133     |
| ダビング先の空き容量が足りません。<br>ダビング先の残量が不足しているため、ダビ<br>ングできません。 | ● ダビングタイトルの総容量がダビング先の空き容量(残量)を超えています。                                                                                                    | -       |
| このタイトルは手間なしダビングできませ<br>ん。<br>ダビングメニューからダビングして下さい。     | <ul> <li>● 手間なしダビングができない番組です。</li> <li>→ [決定]ボタンを押してメッセージを消したあと、ダビングリストからダビングしてください。</li> </ul>                                                                             | 130、132 |
| ディスクフルのため、ダビングを中止しまし<br>た。                            | ● ディスクの残量が無くなったため、ダビングを中止しました。                                                                                                    | -       |
| ダビングができませんでした。                                        | ● ダビング先のディスクの傷や汚れ、容量不足などによって、ダビングが<br>できませんでした。                                                                                                    | -       |
| 録画中のため、ダビングできませんでした。                                  | ● 録画中は手間なしダビングができません。                                                                                                    | -       |
| ダビングが許可されていないタイトルはダビ<br>ングされませんでした。                   | <ul> <li>● ダビング中にダビングできない部分が含まれていたため、ダビングできませんでした。</li> </ul>                                                                                                    | -       |
|                                                       |                                                                                                    |         |

本体表示部

| WAIT     | ● システム設定中です。本機の操作はできません。表示が消えると、本機の操作ができるようになります。                                                                                                    | 9、24           |
|----------|----------------------------------------------------------------------------------------------------|----------------|
| RI.R2    | <ul> <li>◆本体とリモコンのリモコンモードが異なっています。</li> <li>・本体が〈リモコン1〉でリモコンが〈リモコン2〉のとき・・・・"R1"</li> <li>・本体が〈リモコン2〉でリモコンが〈リモコン1〉のとき・・・・"R2"</li> </ul>                                            | 9、44           |
|          | <ul> <li>ダウンロード更新(オンエアーダウンロード)中ですので、更新が完了するまで本機の電源を入れないでください。</li> <li>これら以外にも、情報整理をするために表示されることがあります。</li> <li>番組データの受信中やダウンロード更新中は、冷却用ファンが回るなど動作音が大きくなりますが、故障ではありません。</li> </ul> | 9、47<br>_<br>_ |
| <u> </u> | ● 番組表(Gガイド)の番組データを受信中ですので、受信が完了するまで<br>本機の電源を入れないでください。受信時間は、通常は数十分です。                                                                                                    | 9、47           |

179

使いかたナビ よくある質問

メッセージ

故障かな?

用語説明

さくいん

アフター

## 180 故障かな?と思ったときは

● アンテナ、テレビ、AVアンプなど、接続している機器の取扱説明書もよくお読みください。

● 
 p.172の「使いかたナビ」もご利用ください。

## おかしいな?と思ったときの調べかた

をすすは、(次ページ)からの「こんなときは(症状) - ここをお調べください(原因と対応のしかた)」を ごらんになり、現在の症状と対応のしかたをお調べください。

それでも直らないときは 🎍

### 2 安全装置がはたらいている可能性があります。次の操作を行ってください。

ディスクやSDカードが取り出せる場合は、先に取り出しておいてください。

- ▶ 本機の電源を切ることができる場合は、本体前面(上面)の[電源]ボタンを押して本機の電源を切る
- 2 本機の電源プラグを電源コンセントから抜いて、数秒間待つ
- 3 本機の電源プラグを電源コンセントに差し込む(本機が通電状態になります。)
- 4 電源を入れて、動作を確認する

まだ不具合があるときは 🧕

3 本機の使用を中止し、必ず電源プラグをコンセントから抜いて、お買上げの販売店または「三菱電機お客さま相談センター」にご相談ください。

### 取扱説明書を読んでもどうしても使いかたがわからないときや、故障かな?と 思ったときは

まずは、下記の「ご相談窓口」にお問い合わせください。

三菱電機お客さま相談センター (0.170)

## •

それでも取扱いや据付・設置・接続・基本設定の方法がわからない場合や、故障かどうか判断がつかない場合は、お買上げの販 売店へご相談いただくか、「三菱電機修理窓口」にてご自宅へ訪問する出張サポート(有料)の受付を行っております。

出張サポート(有料)のご案内

出張サポートは、お客さま相談センターのフリーコールまたは(p.171)の「修理窓口」の音声ガイダンス「修理のご依頼 \*2」で受付けております。

料金についてはお見積りいたしますので、上記の窓口で受付時にご相談ください。

• 保証期間中の製品故障の場合は、保証書の規定に従って無償で修理させていただきます。

困ったとき
使いかたナビよくある質問メッセージ

故障かな?

用語説明

さくいん

アサフレタ

| こんなときは(症状)                              | ここをお調べください(原因と対応のしかた)                                                                                                    | 参照ページ           |
|-----------------------------------------|----------------------------------------------------------------------------------------------------|-----------------|
| <b>電</b> 源                              |                                                                                                    |                 |
| 電源が入らない。                                | <ul> <li>● 電源コードのプラグが電源コンセントや本体から抜けていませんか。</li> <li>● リモコンの乾電池が消耗していませんか。</li> <li>● 安全装置がはたらいている可能性があります。</li> <li>→ 「おかしいな?と思ったときの調べかた」の手順22以降を行ってください。</li> </ul> | 24<br>26<br>180 |
| 何も操作をしていないのに、勝手に電源が<br>入る。              | ● 番組表の番組データを受信中(本体表示部に "DATA" が表示)です。<br>● ダウンロード更新中(本体表示部に "DATA" が表示)です。<br>● 録画予約の開始時刻約3分前になると、自動的に電源が入ります。                                                       | 47<br>51<br>94  |
| 電源を入れると、"らくらく設定"画面が表示<br>される。           | ● らくらく設定をしていないときは、電源を入れると"らくらく設定" 画面<br>が表示されます。                                                                                                    | 27              |
| テレビの電源を入/切すると、本機の電源も<br>自動的に入/切する。      | ● 当社製REALINK(リアリンク)対応テレビと組み合わせてREALINK機能<br>のテレビ電源オン連動機能やテレビ電源オフ連動機能を使っているとき<br>は、テレビの電源の入/切に連動して本機の電源が自動的に入/切します。                                                   | 157             |
| 勝手に電源が切れる。                              | <ul> <li>● ディスクの異常を検知した場合は、自動的に電源が切れることがあります。</li> <li>● "セットアップ" 画面の "録画予約設定" – "予約連動OFF設定" の設定によって、録画予約の録画が終了すると本機の電源が切れることがあります。</li> </ul>                       | -<br>94、151     |
|                                         | <ul> <li>● 安全装置がはたらいている可能性があります。</li> <li>→ 「おかしいな?と思ったときの調べかた」の手順2以降を行ってください。</li> </ul>                                                                            | 180             |
| 電源を切っても、電源がしばらく切れなかっ<br>たり、切れるまで時間がかかる。 | ● システムの終了や情報の更新を行うため、実際に電源が切れるまで、しばらく時間がかかることがあります。                                                                                                    | -               |
| 電源を切ったあと、2時間ほど冷却用ファン<br>が回ったままになる。      | ● デジタル放送の有料放送と契約した場合、しばらくの期間は放送局側からの制御により本機の内部の制御部が通電状態となり、ファンが回転し続けることがあります。                                                                                        | -               |

## 本機の操作全般、ディスク・カードの出し入れ

● 画面表示の細部や説明文、表現、ガイド、メッセージの表示位置などは、本書と製品で異なることがあります。

| 本体表示部の表示が出ない。                       | ● "本体表示部調整"の設定によっては、本体表示部の表示が消灯します。                                                                                                    | 147                         |
|-------------------------------------|----------------------------------------------------------------------------------------------------|-----------------------------|
| 本機が動かない。<br>本機の操作ができない。             | <ul> <li>その操作が禁止されているときは、"◎"またはメッセージが表示されます。</li> <li>本体とリモコンのリモコンモードが合っていますか。</li> <li>リモコンの乾電池が消耗していませんか。</li> <li>ご購入後に初めて電源を入れたときは"らくらく設定"画面が表示されます。らくらく設定中は、録画・再生などの操作はできません。</li> <li>安全装置がはたらいている可能性があります。</li> <li>「おかしいな?と思ったときの調べかた」の手順22以降を行ってください。</li> </ul> | 10<br>44<br>26<br>27<br>180 |
| HDDの操作ができない。                        | ● 操作先がHDD(本体の〔HDD〕が点灯)になっていますか。                                                                                                    | 8                           |
| ディスクの操作ができない。                       | <ul> <li>● 操作先がディスク(本体の[BD/DVD]が点灯)になっていますか。</li> <li>● ディスクを入れていますか。</li> <li>● ディスクによっては、本機では再生速度の切り換えなどができない場合があります。</li> </ul>                                                                                                    | 8<br>70<br>–                |
| ディスクトレイの開閉ができない。                    | <ul> <li>● 各種メッセージの表示中は、トレイの開閉はできません。</li> <li>● 本機で使用できないディスクを本機に入れた場合は、トレイの開閉ができなくなることがあります。</li> <li>→ 「おかしいな?と思ったときの調べかた」の手順22以降を行ってください。</li> </ul>                                                                                                    | _<br>180                    |
| ディスクトレイがしばらく出てこない、出て<br>くるまで時間がかかる。 | ● 情報を更新するため、トレイが開くまでしばらく時間がかかります。                                                                                                    | -                           |
| ディスクを入れてから、しばらく操作ができ<br>ない。         | ● ディスクの認識と情報の読み込みを行うため、ディスクが実際に使用可能になるまでしばらく時間がかかります。                                                                                                    | -                           |
| 本機の設定画面やサブメニューが出ない。表<br>示されない項目がある。 | <ul> <li>● 設定や項目の操作ができない場合は、選べなかったり表示されません。</li> <li>● テレビの入力切換を、本機を接続した入力にしていますか。</li> </ul>                                                                                                    | 11, 12                      |
| 本機が正常に動作しない。                        | ● 露付きが起こっていませんか。<br>→ 電源を入れたまま、2時間以上お待ちください。                                                                                                    | 166                         |
| 本体表示部が異常な表示をする。                     | <ul> <li>● 安全装置がはたらいている可能性があります。</li> <li>→「おかしいな?と思ったときの調べかた」の手順2以降を行ってください。</li> </ul>                                                                                                    | 180                         |

| こんなときは(症状)                                | ここをお調べください(原因と対応のしかた)                                                                                                    | 参照ページ                               |
|-------------------------------------------|----------------------------------------------------------------------------------------------------|-------------------------------------|
| 本機の操作全般、ディスク・カードの                         | 0出し入れ (つづき)                                                                                                    |                                     |
| SDカードの操作ができない。<br>SDカードの内容が読めない。          | <ul> <li>● 操作先がSDカード(本体の(SD)が点灯)になっていますか。</li> <li>● SDカードを入れていますか。</li> <li>● SDカードを正しい向きで奥まで(止まるまで)差し込んでいますか。</li> </ul>                                                                                                    | 8<br>109<br>109                     |
| USBの操作ができない。<br>USBの内容が読めない。              | <ul> <li>本機で対応しているUSB機器を接続していますか。</li> <li>USBケーブルがしっかり差し込まれていますか。</li> <li>SDカードに記録するデジタルカメラ/デジタルビデオカメラの場合、<br/>USB接続で認識・読み込みができないときは、SDカードを使用して<br/>JPEG再生や映像取り込み(ダビング)を行ってください。</li> <li>録画中、再生中、ダビング中などにUSB機器を接続したときは、認識されないことがあります。</li> </ul>                                                                                     | 109<br>109<br>109<br>-              |
| USB機器をつないでいて、途中から本機の<br>操作ができなくなった。       | <ul> <li>● USB機器からJPEG再生中または映像取り込み(ダビング)中に、USB機器接続に異常が発生し、本機の操作ができなくなっています。</li> <li>→ USBケーブルの接続をはずしてください。メッセージが消え、本機が操作できるようになります。</li> </ul>                                                                                                    | 111、136                             |
| 視聴、チャンネル切換                                |                                                                                                    |                                     |
| テレビに本機の映像が映らない。                           | <ul> <li>アンテナー本機-テレビを接続していますか。</li> <li>ケーブルやコードを違う端子(入力/出力も含む)につないでいませんか。</li> <li>ケーブルやコードがはずれたり、抜けかかったりしていませんか。</li> <li>本機とテレビをHDMIケーブルで接続したときは、"HDMI/D端子優先設定"、"HDMI解像度設定"の設定が合っていないと、正常に映りません。</li> <li>→本体の[停止]を4秒以上押し続けてください。お買上げ時の設定に戻ります</li> </ul>                                                                            | 14~19<br>14~19<br>14~19<br>147, 148 |
|                                           | <ul> <li>◆ 本機とテレビをD端子ケーブルで接続したときは、"HDMI/D端子優先設定"、"D端子解像度設定"の設定が合っていないと、正常に映りません。</li> <li>→ 本体の[停止]を4秒以上押し続けてください。設定が"D1"になり、映るようになります。</li> <li>● テレビの入力切換を、本機を接続した入力にしていますか。</li> </ul>                                                                                                    | 147、148                             |
| 本機を接続したら、テレビの映りが悪くなった。                    | <ul> <li>分配器を使っていませんか。市販のブースターなどを使うと改善されることがあります。効果がないときは、お買上げの販売店にご相談ください。</li> <li>本機の電源コードを、常に電源コンセントに差し込んで、通電状態にしておいてください。</li> <li>アンテナ線とHDMIケーブル、LANケーブルなどの距離を離してください。</li> </ul>                                                                                                    | 14、15、18<br>24<br>-                 |
| 地上デジタル放送が映らない、映りが悪い。                      | <ul> <li>アンテナ線を地上デジタル放送用の端子(入力/出力も含む)につないでいますか。また、UHFアンテナ、アンテナケーブル、分配器などは、デジタル放送対応のものを使っていますか。</li> <li>地上デジタル/アナログ放送用のUHFアンテナの向き(放送電波の中継基地)が異なる場合は、1つのUHFアンテナを共用することはできません。</li> <li>地上デジタル放送のチャンネル設定の再スキャンを行ってください。</li> <li>地上デジタル放送の受信電波が弱い場合でも強すぎる場合でも受信レベルが下がり、"受信設定"の"アンテナレベル"の数値が低くなります。アンテナレベルの数値は「221以上を目安にしてください。</li> </ul> | 14,15,18<br>15<br>35<br>33          |
|                                           | <ul> <li>地上デジタル放送の受信電波が強すぎて映りが悪くなる場合は、"受信設定"の"アッテネーター"の設定を"オン"にすると、映りが改善されることがあります。</li> <li>地上アナログ放送(VHF帯)からの影響により地上デジタル放送が受信できない場合があります。市販のブースターを経由して受信している場合は、ブースターのゲイン調整を再確認してください。</li> <li>B-CASカードを正しい向きで奥まで(止まるまで)差し込んでいますか。</li> </ul>                                                                                         | 33<br>-<br>20                       |
| BS・110度CSデジタル放送が映らない、映<br>りが悪い、音声にノイズが出る。 | <ul> <li>アンテナ線をBS・110度CSデジタル放送用の端子(入力/出力も含む)につないでいますか。また、BS・110度CSアンテナ、アンテナケーブル、分波器などは、デジタル放送対応のものを使っていますか。</li> <li>*受信設定"の"アンテナ電源"の設定が正しく合っていますか。</li> <li>*受信設定"の"アンテナ電源"の設定を"オン"にしているときは、本機の電源コードを常に電源コンセントに差し込んで(通電状態にして)おいてください。</li> </ul>                                                                                       | 14, 15<br>33<br>33                  |
|                                           | <ul> <li>● BS・110度CSアンテナの方向や角度が強風などで少しでもずれると、<br/>放送を受信できません。</li> <li>● 次のような場合は、電波障害により一時的に映像・音声が乱れることがあ<br/>ります。         <ul> <li>● 雨雲があるとき。</li> <li>● 強い降雨のとき。</li> <li>● 障害物があるとき。</li> <li>● 雪がBS・110度CSアンテナに付着しているとき。</li> </ul> </li> </ul>                                                                                    | -                                   |
|                                           | ● B-CASカードを正しい向きで奥まで(止まるまで)差し込んでいますか。                                                                                                    | 20                                  |

使いかたナビ よくある質問 メッセージ

故障かな?

用語説明

さくいん

アフター

| 視聴、チャンネル切換(つづき)           放送の切り換えができない、チャンネルが切<br>り換えられない。         ● 2番組高時録画中は、録画中以外の放送やチャンネルに切り換えることはできままし。<br>● デジタル放送を録画中は、地上アナログ放送に切り換えることはできままち。         59,79           ・ 地上アナログ放送を録画中は、地上アナログ放送に切り換えることはできまます。         ● 59,79           ・ 地上アナログ放送を録画中は、ボンアナログ放送に切り換えることはできまます。         59,79           ・ 地上アナログ放送を録画中は、ボンアナログ放送の他のチャ<br>さん。         ● 59,79           ・ 地上アナログ放送や外部入力を録画中は、地上アナログ放送の他のチャ<br>ンネルや外部入力に切換えることはできません。         59,79           ・ レンアナログ放送や分部入力を録画中は、ホーンアナログ放送の他のチャ<br>ンネルや外部入力に切換えることはできません。         59,79           ・ レンアナログ放送や分部入力を録画中は、ホーンアナログ放送の他のチャ<br>ンネルや外部入力に切換えることはできません。         59,79           ・ レンアナログ放送や分部入力を設定したか。         ● 59,55           ・ の映像が映らない。         ● 59,55           ・ クジタル放送やチャンネルの設定やしましたか。         ● 71           ・ うくうなしなくりかがごをしましたか。         ● 71           ・ うくうなしなくしゃくいろいの設定をしたか。         ● 71           ・ うくうなしなくしゃういくれん、V1 ボタンで飛び越し(スキッ<br>ンマンドレクジョン映像で出力されない。         ● ディスクによっては著作権保護のため、D映像端子からの出力が480pに<br>・ つ端子解像度設定*か*D3以上になっていますか。           ・ アジタル放送の字幕や文字スーバーか出な         ● ディスクによっては著作権保護のため、DI 映像端子からの出力が480pに<br>・ つ端子解しなることがあります。         ● 144           ・ アジタルなどのうます。         ● ディスクにとくてたさい。         ● 148           ・ デジタル放送の字幕や文字スーパーで*オン*にしてください。         ● 51           が放送の字幕や文字スーパーか出な         ● デキンネルを切り換えるときにあい         ● 51           ・ 日うきなしたる         ● デキャンネルを切り換えるときたすか         ● 51 <t< th=""><th>こんなときは(症状)</th><th>ここをお調べください(原因と対応のしかた)</th><th>参照ページ</th></t<> | こんなときは(症状)                                       | ここをお調べください(原因と対応のしかた)                                                                                                    | 参照ページ            |
|----------------------------------------------------------------------------------------------------|--------------------------------------------------|----------------------------------------------------------------------------------------------------|------------------|
| 放送の切り換えができない、チャンネルが切<br>り換えられない。         ● 2番組同時録画中は、録画中以外の放送やチャンネルに切り換えること<br>はできません。         59.79           ・デジタル放送を録画中は、地上アナログ放送に切り換えることはできま<br>せん。         ・地上アナログ放送を録画中は、地上アナログ放送に切り換えることはできま<br>せん。         59.79           ・地上アナログ放送を録画中は、、サンアログ放送に切り換えることはできま<br>せん。         ・地上アナログ放送を録画中は、、サンアナログ放送の他のチャ<br>ンネルや外部入力に切り換えることはできません。         59.79           チャンネルを切り換えても、そのチャンネル<br>の映像が映らない。         ● ちくらく設定(チャンネルの設定)をしましたか。         59.79           デジタル放送や外部入力は、[チャンネルの切り換えはできません。         59.79           アシネルや外部入力に切換えることはできません。         59.79           アシネルや外部入力に切り換えることはできました。         59.79           アシネルを切り換えても、そのチャンネル         ● ちくらく設定(チャンネルの設定)をしましたか。         59.79           アジタル放送や外部入力は、[チャンネルへ、V]ボタンで飛び越し(スキッ<br>フ)できません。         27           デジタル放送や外部入力は、[チャンネルへ、V]ボタンで飛び越し(スキッ<br>フ)できません。         -           W像の左右の端が切れる。         ● ディスクによっては著作権保護のため、D映像端子からの出力が480pに<br>市制限されることがあります。         -           アジタル放送やチャンネルを切り換えるととさは、他<br>の番組を視聴するために放送やチャンネルを切り換えるときばん。         -           放送やチャンネルを切り換えると、自動的に<br>に表示されることがあります。視聴中の番組の学常を表示させたくない<br>場合は、信号切換で"字帯を打つ"に交回してください。         144           アジタル放送の子幕や文字スーパーが出な<br>・ 「参判の表記で」」         ・         -           アジタル放送の支援で、「字帯焼きつどに放送やチャンネルを切り換えるときは、他<br>の番組を視聴するために放送やチャンネルを切り換えるときにため、<br>場合は、信号切換で"字帯をすつ"に変更してください。         151           が開きできない。         ● デ書や文字マーパーであるものしま、一<br>のこてもたくか         -           20         電話回線の設定を正しく行ってください。         20              | 視聴、チャンネル切換(つづき)                                  |                                                                                                    |                  |
| ウドス しれない。         (************************************                                                                                                    | 放送の切り換えができない、チャンネルが切り換えられたい                      | ● 2番組同時録画中は、録画中以外の放送やチャンネルに切り換えること                                                                                                  | 59、79            |
| ・地上アナログ放送を録画中は、デジタル放送に切り換えることはできま<br>はん。         59,79           ・地上アナログ放送や外部入力を録画中は、地上アナログ放送の他のチャ<br>ンネルや外部入力に切り換えることはできません。         59,79           チャンネルを切り換えても、そのチャンネル<br>の映像が映らない。         ● 5くらく設定(チャンネルの設定)をしましたか。         59,79           チャンネルを切り換えても、そのチャンネル<br>の映像が映らない。         ● 5くらく設定(チャンネルの設定)をしましたか。         27           チャンネルが飛び起される(スキッブされる)設定になっていませんか。         37           デジタル放送、外部入力(L1など)が[チャン<br>ネルハ、V]で飛び越し(スキッフ)できない。         ● デジタル放送や外部入力は、[チャンネルヘ、V]ボタンで飛び越し(スキッ<br>フ)できません。         -           ・アメスルマネルが飛び起される(スキッブされる)設定になっていませんか。         37           デジタル放送、外部入力(L1など)が[チャン<br>ネルハ、V]で飛び越し(スキッフ)できない。         ● デジタル放送や外部入力は、[チャンネルヘ、V]ボタンで飛び越し(スキッ<br>フ)できません。         -           ・ フィスクによっては著作権保護のため、D映像端子からの出力が480pに<br>ます。         -         -           ・ デジタル放送の字幕や文字スーパーか出な         ● ディスクによっては著作権保護のため、Dikp像端子からの出力が480pに<br>い。         -           が出きがなったりしてください。         ・         *         -           が出きがなったっていますか。         ・         *         148           デジタル放送の字幕や文字スーパーか出な         ・デネークにしてください。         *         144           が出きがもっっくとがあります。視聴中の番組の場えるとき事が自動的<br>に表示されることがあります。視聴中の番組の字幕を表示させたくない。         *         151           がは酸できない。         ・         *         *         *         *         *           が見聴すされる。         ・         *         *         *         *        *                                                                                                    |                                                  | ● デジタル放送を録画中は、地上アナログ放送に切り換えることはできま                                                                                                  | 59、79            |
| ・地上アナログ放送や外部入力を録画中は、地上アナログ放送の他のチャ<br>ンネルや外部入力に切り換えることはできません。。         59、79           チャンネルを切り換えても、そのチャンネル<br>の映像が映らない。         ●らくらく設定(チャンネルの切り換えはできません。)         57           デジタル放送、外部入力(L1など)が[チャン<br>ネルへ、\1 で飛び越し(スキップ)できない。)         ジャンネルが飛び越される(スキップされる)設定になっていませんか。)         27           デジタル放送、外部入力(L1など)が[チャン<br>ネルへ、\1 で飛び越し(スキップ)できない。)         デジタル放送や外部入力は、[チャンネルへ、\7]ボタンで飛び越し(スキッ<br>プ)できません。         1           映像の左右の端が切れる。         ●表示領域の広いテレビは、左右の映像が切れたり、色が薄くなったりし<br>ます。         -           ハイビジョン映像で出力されない。         デイスクによっては著作権保護のため、D映像端子からの出力が4800にに<br>ます。         -           アジタル放送や身と設定、が「D3」以上になっていますか。         148           デジタル放送の字幕や文字スーバーが出な         ・デ幕や文字スーパーのある番組の場合、"字幕の設定"の"字幕"や"文字<br>スーパー"を"オン"にしてください。         144           が送やチャンネルを切り換えるとより自動的に<br>事業が表示される。         ・ 「録画予約設定" ー"字幕焼き込み"の設定を"あり"にしているときは、他<br>の番組を視聴するために放送やチャンネルを切り換えると字幕が自動的<br>場合は、信号切換で"字幕"を"オフ"に変更してください。         55.75、<br>151           WOWOWやスターチャンネルなどの有料数         ● 有料放送の視聴には、放送局ことに受信契約が必要です。<br>・契約したB-CASカードを挿入してください。         -           *地上アナログ放送のNHKの番組が、違き地         ● チャンネル設定でお住まいの地域のNHK放送局とは違うNHK放送局に         37                                                                                                    |                                                  | <ul> <li>● 地上アナログ放送を録画中は、デジタル放送に切り換えることはできません。</li> </ul>                                                                           | 59、79            |
| ●再生中は、放送やチャンネルの切り換えはできません。         59.79           チャンネルを切り換えても、そのチャンネル<br>の映像が映らない。         ●らくらく設定(チャンネルの設定)をしましたか。<br>● チャンネルが飛び越される(スキップされる)設定になっていませんか。         27           デジタル放送、外部入力(L1など)が[チャン<br>ネルへ、V]で飛び越し(スキップ)できない。         デジタル放送や外部入力は、[チャンネルへ、V]ボタンで飛び越し(スキッ<br>プ)できません。         37           映像の左右の端が切れる。         ●ディスクによっては著作権保護のため、D映像ボ子からの出力が480pに<br>ます。         -           ハイビジョン映像で出力されない。         ●ディスクによっては著作権保護のため、D映像端子からの出力が480pに<br>よす。         -           アジタル放送の字幕や文字スーバーが出な<br>い。         ●デネスクによっては著作権保護のため、D映像端子からの出力が480pに<br>よます。         -           が送やチャンネルを切り換えると、自動的に<br>(法気でおしてください。)         ●デネスクによってして当たか。         148           デジタル放送の字幕や文字スーバーが出な<br>い。         ● 字幕や文字スーパーのある番組の場合、'字幕の設定'の'字幕'や'文字<br>スーパー*を'オン'にしてください。         144           が送やチャンネルを切り換えると、自動的に<br>(表示されることがあります。視聴中の番組の字幕を表示させたくない)<br>場合は、信号切換で'字幕'を'オフ'に変更してください。         151           WOWOWやスターチャンネルなどの有料放<br>送のは、信号切換で'字幕'を'オフ'に変更してください。         -           ジ約したB-CASカードを挿入してください。         20           運動制したB-CASカードを挿入してください。         21.38           地上アナログ放送のNHKの番組が、違う         ●チャンネル設定でお住まいの地域のNHK放送局とは違うNHK放送局に         37                                                                                                    |                                                  | ●地上アナログ放送や外部入力を録画中は、地上アナログ放送の他のチャンネルや外部入力に切り換えることはできません。                                                                            | 59、79            |
| チャンネルを切り換えても、そのチャンネル       ●らくらく設定(チャンネルの設定)をしましたか。       27         の映像が映らない。       チャンネルが飛び越される(スキッブされる)設定になっていませんか。       37         デジタル放送、外部入力(L1など)が[チャン<br>ネルへ、V]で飛び越し(スキッブ)できない。       デジタル放送や外部入力は、[チャンネルへ、V]ボタンで飛び越し(スキッ<br>フ)できません。       -         映像の左右の端が切れる。       表示領域の広いテレビは、左右の映像が切れたり、色が薄くなったりし<br>ます。       -         ハイビジョン映像で出力されない。       ディスクによっては著作権保護のため、D映像端子からの出力が480pに<br>制限されることがあります。       -         ・ D端子解像度設定*が*D3*以上になっていますか。       148         デジタル放送の字幕や文字スーバーが出な<br>い。       ・ア幕や文字スーパーのある番組の場合、*字幕の設定*の**字幕**や**文字<br>スーパー*を*オン*にしてください。       144         な送やチャンネルを切り換えると、自動的に<br>字幕が表示される。       ・ 録画予約設定** -**字幕焼き込み**の設定を**あり**にしているときは、他<br>の番組を視聴するために放送やチャンネルを切り換えると字幕が自動的<br>に表示されることがあります。視聴中の番組の字幕を表示させたくない<br>場合は、信号切換で**字幕**********************************                                                                                                    |                                                  | ● 再生中は、放送やチャンネルの切り換えはできません。                                                                                                    | 59、79            |
| デジタル放送、外部入力(L1など)が[チャン<br>ネルへ、V]で飛び越し(スキッブ)できない。       デジタル放送や外部入力は、[チャンネルへ、V]ボタンで飛び越し(スキッ<br>プ)できません。       -         映像の左右の端が切れる。       ● 表示領域の広いテレビは、左右の映像が切れたり、色が薄くなったりします。       -         ハイビジョン映像で出力されない。       ● ディスクによっては著作権保護のため、D映像端子からの出力が480pに制限されることがあります。       -         ブビタル放送の字幕や文字スーパーが出ない。       ● ディスクによっては著作権保護のため、D映像端子からの出力が480pに制限されることがあります。       -         ブジタル放送の字幕や文字スーパーが出ない。       ● デネや文字スーパーのある番組の場合、"字幕の設定"の"字幕"や"文字スーパー"を"オン"にしてください。       144         が送やチャンネルを切り換えると、自動的になるために放送やチャンネルを切り換えると字幕が自動的に表示される。       ・ 「録画予約設定" - "字幕焼き込み"の設定を"あり"にしているときは、他の番組を視聴するために放送やチャンネルを切り換えると字幕が自動的に表示されることがあります。視聴中の番組の字幕を表示させたくない場合は、信号切換で"字幕"を"オフ"に変更してください。       65、75、151         WOWOWやスターチャンネルなどの有料数       ● 有料放送の視聴には、放送局ごとに受信契約が必要です。<br>契約したB-CASカードを挿入してください。       -         世上アナログ放送のNHKの番組が、違う       ● チャンネル設定でお住まいの地域のNHK放送局とは違うNHK放送局に       37                                                                                                    | チャンネルを切り換えても、そのチャンネル<br>の映像が映らない。                | <ul> <li>● らくらく設定(チャンネルの設定)をしましたか。</li> <li>● チャンネルが飛び越される(スキップされる)設定になっていませんか。</li> </ul>                                          | 27<br>37         |
| 映像の左右の端が切れる。         急素示領域の広いテレビは、左右の映像が切れたり、色が薄くなったりします。         ー           ハイビジョン映像で出力されない。         ディスクによっては著作権保護のため、D映像端子からの出力が480pp がしまりたるっていますの。         ー           が間にされることがあります。         148           デジタル放送の字幕や文字スーパーのある番組の場合、"字幕の設定"の"字幕"や"文字         149           放送やチャンネルを切り換えると、自動的になって、を"オン"にしてください。         149           が高端の面もために放送やチャンネルを切り換えるととする時かい。         ・ 学家の番組を視聴するために放送やチャンネルを切り換えると字幕が自動的な場合は、信号切換で"字幕"を"オフ"に変更してください。         151           WOWOWやスターチャンネルなどの有料<br>とので、それい。         ・ 行き和放送の視聴には、放送局ごとに受信契約が必要です。<br>・電話回線を正しく接続し、電話回線の設定を正しく行ってください。         ・ 20<br>21、38           地とアナログ放送のNHKの番組が、違き         ● チャンネル設定でお住まいの地域のNHK放送局とは違うNHK放送局に         37                                                                                                    | デジタル放送、外部入力(L1など)が[チャン<br>ネル∧、∨]で飛び越し(スキップ)できない。 | <ul> <li>● デジタル放送や外部入力は、[チャンネル∧、∨]ボタンで飛び越し(スキップ)できません。</li> </ul>                                                                   | -                |
| ハイビジョン映像で出力されない。       ディスクによっては著作権保護のため、D映像端子からの出力が480pに 新限されることがあります。       -         新限されることがあります。       148         アジタル放送の字幕や文字スーパーが出な 。       ?         アジタル放送の字幕や文字スーパーが出な 。       ?         アジタル放送の字幕や文字スーパーが出な 。       ?         アジタル放送の字幕や文字スーパーのある番組の場合、"字幕の設定"の"字幕"や"文字 。       144         放送やチャンネルを切り換えると、自動的に 。       ?         ア幕が表示される。       *         ジョンネルを切り換えると、自動的に 。       *         ジョンネールを切り換えると、自動的に 。       *         ジョンネールを切り換えると、自動的に 。       *         ジョンネールを切り換えると、自動的に 。       *         ションネールを切り換えると、自動的に 。       *         ジョンネールを切り換えると、自動的に 。       *         ションネールを切り換えると、自動的に 。       *         ションネールを切り換えると、自動的に 。       *         ションネールを切り換えると、自動的に 。       *         ションネールを切り換えると、自動的 。       *         ションネールをついた *       *         ションネールをついた *       *         ションネールをついた *       *         ションネールをついた *       *         ションネールをついた *       *         ションネールをついた *       *         ションネールをついた *       *         ションネールをついた *       *         ションネールをついた *       *         ションホール       *         ションキー                                                                                                    | 映像の左右の端が切れる。                                     | ● 表示領域の広いテレビは、左右の映像が切れたり、色が薄くなったりします。                                                                                               | -                |
| ● "D端子解像度設定"が"D3"以上になっていますか。         148           デジタル放送の字幕や文字スーパーが出な<br>い。         ・字幕や文字スーパーのある番組の場合、"字幕の設定"の"字幕"や"文字<br>スーパー"を"オン"にしてください。         144           放送やチャンネルを切り換えると、自動的に<br>字幕が表示される。         ・「録画予約設定" - "字幕焼き込み"の設定を"あり"にしているときは、他<br>の番組を視聴するために放送やチャンネルを切り換えると字幕が自動的<br>に表示されることがあります。視聴中の番組の字幕を表示させたくない」<br>場合は、信号切換で"字幕"を"オフ"に変更してください。         65、75、<br>151           WOWOWやスターチャンネルなどの有料放<br>送が視聴できない。         ● 有料放送の視聴には、放送局ごとに受信契約が必要です。<br>●契約したB-CASカードを挿入してください。<br>●電話回線を正しく接続し、電話回線の設定を正しく行ってください。         -           地上アナログ放送のNHKの番組が、違う地         ● チャンネル設定でお住まいの地域のNHK放送局とは違うNHK放送局に         37                                                                                                    | ハイビジョン映像で出力されない。                                 | ● ディスクによっては著作権保護のため、D映像端子からの出力が480pに<br>制限されることがあります。                                                                               | -                |
| デジタル放送の字幕や文字スーパーが出ない。       ・字幕や文字スーパーのある番組の場合、"字幕の設定"の"字幕"や"文字スーパー"を"オン"にしてください。       144         放送やチャンネルを切り換えると、自動的に字幕が表示される。       ・『録画予約設定" - "字幕焼き込み"の設定を"あり"にしているときは、他の番組を視聴するために放送やチャンネルを切り換えると字幕が自動的に表示されることがあります。視聴中の番組の字幕を表示させたくない場合は、信号切換で"字幕"を"オフ"に変更してください。       65、75、151         WOWOWやスターチャンネルなどの有料放       ● 有料放送の視聴には、放送局ごとに受信契約が必要です。       -         ジ税聴できない。       ● 有料放送の視聴には、放送局ごとに受信契約が必要です。       -         20       21、38         地上アナログ放送のNHKの番組が、違う地       ● チャンネル設定でお住まいの地域のNHK放送局とは違うNHK放送局に       37                                                                                                    |                                                  | ● "D端子解像度設定"が"D3"以上になっていますか。                                                                                                    | 148              |
| 放送やチャンネルを切り換えると、自動的に<br>字幕が表示される。       ● "録画予約設定" - "字幕焼き込み"の設定を "あり"にしているときは、他<br>の番組を視聴するために放送やチャンネルを切り換えると字幕が自動的<br>に表示されることがあります。視聴中の番組の字幕を表示させたくない、<br>場合は、信号切換で "字幕"を "オフ"に変更してください。       65、75、<br>151         WOWOWやスターチャンネルなどの有料放<br>送が視聴できない。       ● 有料放送の視聴には、放送局ごとに受信契約が必要です。       -         契約したB-CASカードを挿入してください。       20         電話回線を正しく接続し、電話回線の設定を正しく行ってください。       21、38         地上アナログ放送のNHKの番組が、違う地       ● チャンネル設定でお住まいの地域のNHK放送局とは違うNHK放送局に       37                                                                                                    | デジタル放送の字幕や文字スーパーが出な<br>い。                        | ● 字幕や文字スーパーのある番組の場合、"字幕の設定"の"字幕"や"文字<br>スーパー"を"オン"にしてください。                                                                          | 144              |
| WOWOWやスターチャンネルなどの有料放         ● 有料放送の視聴には、放送局ごとに受信契約が必要です。         ー           送が視聴できない。         ● 契約したB-CASカードを挿入してください。         20           ● 契約したB-CASカードを挿入してください。         21、38           地上アナログ放送のNHKの番組が、違う         ● チャンネル設定でお住まいの地域のNHK放送局とは違うNHK放送局に         37                                                                                                    | 放送やチャンネルを切り換えると、自動的に<br>字幕が表示される。                | ● "録画予約設定" – "字幕焼き込み"の設定を"あり"にしているときは、他の番組を視聴するために放送やチャンネルを切り換えると字幕が自動的に表示されることがあります。視聴中の番組の字幕を表示させたくない場合は、信号切換で"字幕"を"オフ"に変更してください。 | 65、75、<br>151    |
| <b>地上アナログ放送のNHKの番組が、違う地</b> ● チャンネル設定でお住まいの地域のNHK放送局とは違うNHK放送局に 37                                                                                                    | WOWOWやスターチャンネルなどの有料放<br>送が視聴できない。                | <ul> <li>● 有料放送の視聴には、放送局ごとに受信契約が必要です。</li> <li>● 契約したB-CASカードを挿入してください。</li> <li>● 電話回線を正しく接続し、電話回線の設定を正しく行ってください。</li> </ul>       | -<br>20<br>21、38 |
| 吸の金組で受信されてしまう。<br>お住まいの地域のNHK放送局名を設定してください。                                                                                                    | 地上アナログ放送のNHKの番組が、違う地<br>域の番組で受信されてしまう。           | ● チャンネル設定でお住まいの地域のNHK放送局とは違うNHK放送局に<br>していませんか。<br>お住まいの地域のNHK放送局名を設定してください。                                                        | 37               |
| データ放送が見られない i.LINK(TS)入力中は、データ放送を見ることができません。 -                                                                                                    | データ放送が見られない                                      | i.LINK(TS)入力中は、データ放送を見ることができません。                                                                                                    | -                |

#### 番組表(Gガイド)(p.46、60もごらんください)

| 番組表が表示されない。<br>番組表が8日分表示されない。               | <ul> <li>● お買上げ時には、番組表は表示されません。チャンネル設定後に、番組表の番組データを受信するまでは表示されません。</li> <li>● 本機では、地上アナログ放送の番組表はBS・110度CSアンテナを接続してBSデジタル放送が受信できる場合にだけ利用できます。</li> </ul>          |                |
|---------------------------------------------|----------------------------------------------------------------------------------------------------|----------------|
| 番組データを受信できない。                               | <ul> <li>● 番組データは、本機の電源が切のときだけ受信することができます。</li> <li>電源が入のときは受信できません。</li> <li>● 番組表から検索する場合の情報は、BS・110度CSアンテナを接続して<br/>BSデジタル放送が受信できる場合にだけ利用できます。</li> </ul>     | 47<br>62       |
| 番組表に表示されない放送局や番組がある。<br>NHKが違う地域の番組表で表示される。 | <ul> <li>● "番組表設定"の"Gガイド地域設定"で設定した地域に登録されていない<br/>放送局は、映像が受信できる場合でも、番組表に表示されません。</li> <li>● チャンネルや放送局名が正しく設定されていない場合は、表示されません。正しいチャンネルや放送局名を設定してください。</li> </ul> | 48、56<br>34~37 |
| 予約した番組と録画された番組が合っていない。                      | ● 番組表が正しく表示されていても、放送局側の都合により番組の内容が<br>変更されることがあります。                                                                                                    | 46、60          |

# 困ったとき

| <br>こんなどさば(症状)                                 | ここをお調べくにさい(原因と対応のしかに)                                                                                                    | 参照ヘーシ                                             |
|------------------------------------------------|----------------------------------------------------------------------------------------------------|---------------------------------------------------|
| 録画・録画予約(0.66、72、94 もご                          | らんください)                                                                                                    |                                                   |
| 録画できない。                                        | <ul> <li>● 違法複製防止のためのコピー制限やコピーガードがかかっていませんか。</li> <li>●「録画禁止」番組を録画していませんか。</li> <li>● HDDやBD-RE/-Rの残量時間が不足していませんか。</li> <li>→ 不要な番組を削除するか、別のBD-RE/-Rに録画してください。</li> <li>● 番組数がいっぱいになっていませんか。</li> <li>→ 不要な番組を削除するか、別のBD-RE/-Rに録画してください。</li> <li>● アンテナを本機に接続していますか。</li> </ul>                                                                                                    | -<br>73<br>10<br>116<br>14,15,18                  |
| ディスクに録画できない。                                   | <ul> <li>録画可能なディスクを入れていますか。</li> <li>本機では、DVD-RW/-Rには直接録画はできません。<br/>ダビングだけできます。</li> <li>他機で記録したディスクは、本機では追加記録できない場合があります。</li> <li>他機で初期化されたディスクは、本機では録画できないことがあります。</li> <li>ディスクに傷や汚れがあると、録画できないことがあります。</li> <li>ディスクの保護またはディスクのファイナライズをしていませんか。</li> </ul>                                                                                                    | 66、73<br>66、73<br>-<br>-<br>68<br>122、123         |
| ケーブルテレビのセットトップボックスな<br>ど、他の機器の映像が録画できない。       | <ul> <li>本機の入力切換を、L1などの外部入力に切り換えていますか。</li> <li>つないだ機器の電源が入っていますか。</li> <li>ケーブルやコードを違う端子(入力/出力も含む)につないでいませんか。</li> <li>本機にケーブルテレビの(CATV)のホームターミナル/セットトップボックスや外部チューナーなどを接続して、外部入力(L1)でコピー制限のある番組を録画する場合は、著作権保護の規定により、BD-RE/BD-Rに直接録画したりDVD-RW(AVC)/DVD-R(AVC)にダビングしたりすることはできません。</li> <li>→ HDDに直接録画するかCPRM対応のDVD-RW(VR)/DVD-R(VR)にダビングすることをおすすめします。</li> </ul>                      | 92<br>-<br>18、137<br>73                           |
|                                                | <ul> <li>i.LINK(TS)ケーブル経由で2台以上の機器を本機と接続している場合は、<br/>正しく動作しません。</li> <li>本機のi.LINK(TS)端子に接続できる機器は、ケーブルテレビのi.LINK<br/>(TS)対応のセットトップボックス1台だけです。デジタルビデオカメ<br/>ラなどのi.LINK(DV)対応機器やD-VHSビデオなどのi.LINK対応機器は、<br/>接続しても動作しません。</li> </ul>                                                                                                    | 18<br>18                                          |
| 録画予約できない。<br>録画予約した番組が録画されない。                  | <ul> <li>● Gコード予約の場合、チャンネル(CH)が正しい番号になっているか確認しましたか。</li> <li>● 予約スキップをしていると、録画されません。</li> <li>● 停電があったときは、正しく録画されません。(内部メールで確認できます。)</li> <li>● 時計(特に年や月)が合っていますか。</li> <li>● ファイナライズ、初期化(フォーマット)、ダウンロード更新など、中断できない動作中は、予約録画できません。</li> <li>● 本機の予約とi.LINK(TS)入力からの予約が重なったときは、録画開始時刻が早いほうの予約が優先的に録画されます。</li> </ul>                                                                  | 84<br>90<br>95、140<br>43<br>-<br>95               |
| 番組の最後まで録画できていない。<br>予約で録画した最後の部分が録画できていな<br>い。 | <ul> <li>●予約が重なっていませんか。</li> <li>●前の予約の終了日時と後の予約の開始日時が同じ場合は、前の予約の最後の部分が録画されません。</li> </ul>                                                                                                    | 94<br>94                                          |
| 2番組を同時に録画できない。                                 | <ul> <li>デジタル放送の1番組は、録画モードDRで録画してください。</li> <li>デジタル放送と地上アナログ放送、地上アナログ放送と外部入力、地上<br/>アナログ放送2番組の同時録画はできません。</li> <li>ディスクへの2番組同時録画はできません。</li> <li>BDビデオの再生中は、2番組ともデジタル放送で録画モードをDRにしてHDDに録画する場合だけ同時に録画できます。</li> <li>2番組とも録画モードDR以外で録画する場合、同時録画はできません。</li> <li>i.LINK(TS)入力で録画中は、同時録画はできません。</li> <li>本機のi.LINK(TS)端子に接続したケーブルテレビ(CATV)のセットトップボックスなどから録画するときは、同時録画はできません。</li> </ul> | 78<br>78<br>-<br>78<br>78<br>78<br>78<br>78<br>78 |
| 勝手に録画される。                                      | ● おすすめ自動録画をしていませんか。                                                                                                    | 86                                                |
| 録画しても字幕が記録されない。                                | ● デジタル放送の字幕がある番組を録画モードDR以外で録画する場合は、<br>"録画予約設定"の"字幕焼きこみ"の設定を"あり"にすると字幕が記録さ<br>れます。(再生中の字幕の入/切はできません。)                                                                                                    | 75、151                                            |

使いかたナビ よくある質問 メッセージ

故障かな?

用語説明

さくいん

アフタービス

| こんなときは(症状)                                                               | ここをお調べください(原因と対応のしかた)                                                                                                    | 参照ページ                             |
|--------------------------------------------------------------------------|----------------------------------------------------------------------------------------------------|-----------------------------------|
| 再生( <mark>p.113</mark> もごらんください)                                         |                                                                                                    |                                   |
| 再生できない。<br>再生画面が出ない。                                                     | ● テレビの入力切換を、本機を接続した入力にしていますか。                                                                                                    | -                                 |
| ディスクの再生ができない。                                                            | <ul> <li>本機で再生できないディスクや未録画のディスクを入れていませんか。</li> <li>ディスクの表裏を正しく入れていますか。</li> <li>他機やパソコンで録画したディスクは、本機で再生できないことがあります。</li> <li>他機で録画されてファイナライズされていないDVD-RW(Video)/<br/>DVD-R(Video)は、本機では再生できません。</li> <li>記録状態、ディスクの特性、傷、汚れなどにより、正常に再生できない<br/>ことがあります。</li> <li>BD/DVDビデオの視聴制限設定をしていませんか。</li> </ul> | 66<br>70<br>68<br>69<br>68<br>153 |
| 番組の最初から再生が始まらない。                                                         | ● つづき再生になっていませんか。                                                                                                    | 99                                |
| 録画リスト画面に、録画した番組が表示され<br>ない。<br>録画リスト画面に、録画中の番組が表示され<br>ない。(追っかけ再生ができない。) | <ul> <li>● 録画リスト(※)、(②)、(♪)画面を表示していませんか。</li> <li>→ 録画リスト(すべて)画面に切り換えると、すべての番組が表示されます。</li> <li>● [録画]ボタンで録画した番組やIr録画した番組は、録画リスト(すべて)/(ユーザー)画面にだけ表示されます。</li> </ul>                                                                                                    | 97<br>96                          |
|                                                                          | ● 部分削除、分割をした番組は、録画リスト(すべて)/(ユーザー)画面にだ<br>け表示されます。                                                                                                    | 96、121                            |
| 番組部分/CM部分再生ができない。                                                        | <ul> <li>● "録画予約設定" – "番組部分/CM部分設定"を希望の設定にして録画予約しましたか。</li> <li>● 録画リスト画面の番組名の欄に"<sup>™</sup>"が付いていますか。</li> <li>● 部分削除、分割をした番組の番組部分/CM部分再生はできません。</li> </ul>                                                                                                    | 88、151<br>96<br>121               |
| 見どころ再生ができない。                                                             | <ul> <li>● "録画予約設定" - "見どころ再生情報"の設定を希望の設定にして録画予約しましたか。</li> <li>● 録画リスト画面の番組名の欄に"<sup>1</sup><sup>®</sup>"または"<sup>1</sup><sup>®</sup>"が付いていますか。</li> <li>● 部分削除、分割をした番組の見どころ再生はできません。</li> </ul>                                                                                                    | 89、151<br>96<br>121               |
| 映像や音声が一瞬止まる。                                                             | ● 2層ディスクの再生中は、1層目と2層目が切り換わるときに映像や音声が一瞬止まることがあります。                                                                                                    | 113                               |
| 画面サイズがおかしい。                                                              | ● "TV画面選択"をテレビの形状に合わせて選択していますか。<br>● 4:3 16:9 □ 16:9 □ 0ように、DVD側で画面サイズが指定されている<br>ときは、違う種類で表示されることがあります。                                                                                                    | 148<br>-                          |
| 再生中の映像が乱れる。<br>再生中の色がおかしくなる。                                             | <ul> <li>● 早送り/早戻しなどをすると、映像が多少乱れることがあります。</li> <li>● 本機とテレビを直接つないでいますか。</li> <li>本機とテレビをビデオなどを経由してつなぐと、コピーガードにより正しく再生できないことがあります。</li> <li>● 携帯電話など、電波を発する機器を近くで使用していませんか。</li> </ul>                                                                                                    | - 17                              |
| DVDの再生が途中で自動的に止まる。                                                       | ● DVDによっては、オートポーズ信号によって、再生が自動的に止まる場合があります。                                                                                                    | -                                 |
| 音声が出ない。<br>字幕が出ない。                                                       | <ul> <li>AVアンプなど、つないでいる機器について次のことを確認してください。</li> <li>うないだ機器の電源が入っていていますか。</li> <li>うないだ機器の入力切換が合っていますか。</li> <li>ケーブルやコードを正しく(入力/出力も含む)つないでいますか。</li> <li>* き声出力設定"が、接続しているアンプやデコーダーなどに合わせて</li> </ul>                                                                                               | 24                                |
|                                                                          | <ul> <li>● 百戸五刀設定 が、接続しているアフラやテコーターなどに合わせて、<br/>正しく設定されていますか。</li> <li>● 本機で録画モードDR以外で録画した番組や、字幕情報がない番組につい</li> </ul>                                                                                                    | 75、106                            |
|                                                                          | ては、字幕を切り換えできません。<br>● ディスクに収録されていない言語が選ばれていませんか。                                                                                                    | -                                 |
| 外部入力で録画した番組を再生すると、2つ<br>の音声が混ざって聞こえる。                                    | ● "録画設定"の"外部音声選択"を"ステレオ"にして録画していませんか。<br>→ 録画前に、設定を"二重音声"にしてから録画してください。                                                                                                    | 75、150                            |
| 二重音声(二カ国語音声)が切り換えられない。<br>日本語と英語が切り換えられない。                               | <ul> <li>● "録画設定"の"二重音声選択"、"外部音声選択"で設定されている音声で<br/>記録されます。</li> <li>→ 録画前に、これらの設定を確認してから録画してください。</li> </ul>                                                                                                    | 150                               |
| デジタル音声の二重音声が切り換えられない。                                                    | <ul> <li>● "音声出力設定"の"Dolby Digital"を"ビットストリーム"に設定してデジタル音声出力端子から音声を出力しているときは、音声を切り換えることはできません。</li> <li>→ 設定を"PCM"にするか、アンプ側で音声を切り換えてください。</li> </ul>                                                                                                    | 149                               |
| ディスクの音声言語や字幕言語が切り換えら<br>れない。                                             | <ul> <li>● ディスクに複数の言語が収録されていますか。</li> <li>● ディスクによっては、ディスクメニューを使って音声言語や字幕言語を<br/>切り換えるものがあります。操作のしかたはディスクによって異なりま<br/>すので、ディスクの説明書をごらんください。</li> </ul>                                                                                                    | -                                 |
| カメラアングルが切り換わらない。                                                         | ● カメラアングルが切り換え可能な場面以外では、切り換えできません。                                                                                                    | —                                 |

| こんなときは(症状)                                           | ここをお調べください(原因と対応のしかた)                                                                                                    | 参照ページ                  |
|------------------------------------------------------|----------------------------------------------------------------------------------------------------|------------------------|
| 消去・編集・ダビング(p.114、126                                 | 、128、139もごらんください)                                                                                                    |                        |
| 番組の編集・削除ができない。<br>ディスクの編集ができない。<br>チャプターマークの編集ができない。 | <ul> <li>● 番組やディスクが保護されている場合は、消去や編集はできません。</li> <li>→ 番組やディスクの保護設定を解除してください。</li> <li>● ファイナライズ済みのディスクの消去や編集はできません。</li> </ul>                                                                                                    | 114、117、<br>122<br>123 |
| チャプターマークが追加できない。                                     | ● チャプターマーク数がいっぱいになっていませんか。<br>→ 不要なチャプターマークを削除してください。                                                                                                    | 115                    |
| 番組を削除しても、ディスクの残量が増えな<br>い。                           | ● BD-R、DVD-R、DVD-RW(AVC)は、番組を消去してもディスクの残量<br>は増えません。                                                                                                    | 116                    |
| 削除・分割した番組を元に戻せない。                                    | ● 削除・分割された内容は、元に戻すことはできません。<br>録画内容をよく確認してから、削除・分割してください。                                                                                                    | 116、120、<br>121        |
| 初期化した内容を元に戻せない。                                      | ● 初期化して消去された内容は、元に戻すことはできません。<br>録画内容をよく確認してから、初期化してください。                                                                                                    | 124                    |
| ファイナライズをしても、他のDVDプレー<br>ヤーで再生できない。                   | ● DVDプレーヤーによっては、ファイナライズを行っても再生できないこ<br>とがあります。                                                                                                    | _                      |
| ファイナライズが解除できない。                                      | ●本機でファイナライズを解除できるのは、本機でファイナライズを行ったDVD-RW(VR)だけです。                                                                                                    | 123                    |
| ダビングできない。                                            | <ul> <li>市販のDVDソフト・ビデオソフト・レンタルテープなど、違法複製防止のためにコピーガードがかかっているディスク・テープは、ダビングできません。</li> <li>他機で録画されてファイナライズされていないDVD-RW(Video)/DVD-R(Video)は、ダビングできません。</li> <li>ディスクに傷や汚れがあると、ダビングできないことがあります。</li> <li>本機にケーブルテレビの(CATV)のホームターミナル/セットトップボックスや外部チューナーなどを接続して、外部入力(L1)で録画したコピー制限のある番組の場合は、著作権保護の規定により、DVD-RW(AVC)/DVD-R(AVC)にダビングしたりすることはできません。</li> <li>CPRM対応のDVD-RW(VR)/DVD-R(VR)にダビングすることをおすすめします。</li> <li>他機で記録したディスクは、本機ではダビングできないことがあります。</li> </ul> | 127<br>69<br>68<br>73  |
|                                                      | ● 他機で初期化されたディスクは、本機ではダビングできないことがあり<br>ます。                                                                                                    | -                      |
| ダビングすると、元の番組が消える。                                    | ●「1回だけ録画可能」番組のダビングや、「ダビング10(コピー9回+ムー<br>ブ1回)」番組の10回目のダビングは、「ムーブ(移動)」になり、録画もと<br>の番組は削除されます。                                                                                                    | 73                     |
| ダビングリスト画面から見どころ再生の番組<br>をダビングできない。                   | ● 見どころ再生中の番組は、手間なしダビングでのみダビングできます。                                                                                                    | 131                    |
| ダビングしても字幕がダビングされない。                                  | <ul> <li>● デジタル放送を録画モードDRで録画した番組を高速ダビングしたときだけ、字幕の情報もダビングされます。(字幕がある場合のみ)</li> </ul>                                                                                                    | 75                     |

## REALINK(リアリンク)

| REALINK機能がはたらかない。 | <ul> <li>● REALINK機能は、本機と当社製REALINK対応テレビを組み合わせて、<br/>必要な接続(HDMI接続)と設定を行っている場合だけ、使えます。</li> <li>● REALINK機能が有効な状態で、本機の電源コードやHDMIケーブルを抜いた場合は、REALINK機能が無効となります。</li> <li>→ 電源コードやHDMIケーブルを接続後、テレビの入力切換を本機の入力<br/>に切り換える、または"接続TV設定" – "HDMI機器制御"の設定を一度<br/>"しない"に変更して決定したあともう一度設定を"する"に変更して決定<br/>すると、再びREALINK機能が有効になります。</li> </ul> | 156<br>156 |
|-------------------|----------------------------------------------------------------------------------------------------|------------|
| 番組ポーズができない。       | ● 録画中は、番組ポーズはできません。                                                                                                    | 158        |
| 番組ポーズが自動的に終了する。   | ● テレビ側でテレビのチャンネルや入力を切り換えたときや、テレビの電<br>源を切ると、番組ポーズは自動的に終了します。                                                                                                    | 158        |
|                   | ● 番組ポーズ中に録画予約の録画開始時刻になったときは、番組ポーズは<br>自動的に終了します。                                                                                                    | 158        |

使いかたナビ よくある質問 メッセージ

故障かな?

用語説明

さくいん

アフター

|                                                                            |                                                                                                    | <u>  </u>               |
|----------------------------------------------------------------------------|----------------------------------------------------------------------------------------------------|-------------------------|
|                                                                            | ここをお調べください(原因と対応のしかだ)                                                                                                    | 参照ヘーシ                   |
| アクトヒラ [DVR-BZ330のみ]                                                        |                                                                                                    |                         |
| アクトビラが利用できない。                                                              | <ul> <li>「アクトビラ」を利用するためには、ブロードバンド環境との接続が必要です。また、「アクトビラビデオ・フル」を利用する場合は、光ファイバー(FTTH)のブロードバンド環境と接続することをおすすめします。</li> <li>ネットワークの接続と設定は正しいですか。</li> <li>"ネットワーク設定(1/2)"画面の"DNS-IP自動取得"が"する"に設定されていない場合は、「アクトビラ」が利用できないことがあります。</li> <li>利用環境や接続回線の混雑状況などによって、動画コンテンツの映像が乱れたり、映らない場合があります。</li> </ul> | 160<br>22、40<br>41<br>- |
| リモコン                                                                       |                                                                                                    |                         |
| リモコンがはたらかない。                                                               | ● 本体とリモコンのリモコンモードが合っていますか。                                                                                                    | 44                      |
| 本機だけ、テレビだけ、など一部のボタンを<br>押しても動作しない。                                         | ● 乾電池が消耗していませんか。                                                                                                    | 26                      |
| HDDの操作ができない。                                                               | ● 操作先がHDD(本体の(HDD)が点灯)になっていますか。                                                                                                    | 8                       |
| ディスクの操作ができない。                                                              | ● 操作先がディスク(本体の(BD/DVD)が点灯)になっていますか。                                                                                                    | 8                       |
| SDカードの操作ができない。                                                             | ● 操作先がSDカード(本体の(SD)が点灯)になっていますか。                                                                                                    | 8                       |
| リモコンを操作すると、当社DVDレコー<br>ダー 2台が同時に動く。<br>当社のDVDレコーダー 2台をこのリモコン<br>で別々に動かせない。 | <ul> <li>◆本体とリモコンのリモコンモードが合っていますか。</li> <li>◆ 乾電池を交換したり乾電池が消耗した場合、リモコン側のリモコンモードがお買上げ時の設定(リモコン1)に戻ることがあります。リモコンモードを再設定するか、リモコンの乾電池をすべて新品に交換してください。</li> </ul>                                                                                                    | 44<br>26、44             |
| テレビの操作ができない。<br>本機の操作はできるのに、テレビの操作がで<br>きない。                               | <ul> <li>テレビメーカーの設定をしていますか。</li> <li>乾電池が消耗していませんか。乾電池が消耗していると、テレビの操作だけができないことがあります。</li> <li>乾電池を交換したり乾電池が消耗した場合、テレビメーカーの設定がお買上げ時の設定(三菱 リモコン1)に戻ることがあります。テレビメーカーを再設定するか、リモコンの乾電池をすべて新品に交換してください。</li> </ul>                                                                                     | 45<br>26<br>26、45       |
| その他                                                                        |                                                                                                    |                         |
| 時計がずれる。<br>(地上アナログ放送だけを受信している場合のみ)                                         | <ul> <li>● 本機には、ジャストクロック(時計の自動修正機能)はありませんので、</li> <li>時間経過とともに時計がずれます。(月差約1分)</li> <li>デジタル放送を受信できる場合は、時計が自動修正されます。</li> </ul>                                                                                                    | -                       |
| 何も操作していないのに、本機の内部で音が                                                       | ● 番組表の番組データの受信中、ダウンロード更新中、アクトビラを利用                                                                                                    | -                       |
| する<br>本機の動作音が大きくなる                                                         | <ul> <li>中なとのとさは、冷却用ファンなどの動作首かします。</li> <li>● 高速記録対応ディスクを使用して高速ダビングしているときや、冷却用<br/>ファンの制御によってファンの回転数が上がったときなどは、動作音が<br/>大きくなります。</li> </ul>                                                                                                    | -                       |
| 視聴制限設定の暗証番号(パスワード)を忘れ                                                      | ● デジタル放送の有料放送を視聴するために契約されている各委託放送事                                                                                                    | 145                     |
| <i>Τ</i> Ξο                                                                | 素百にの向い合わせく/こさい。   有料放送の契約をされていない場合は、「個人情報リセット」を行って本 機をお買上げ時の状態に戻す必要があります(HDDの録画内容も消去さ れます)ので、暗証番号を忘れないようにしてください。                                                                                                    | 154                     |

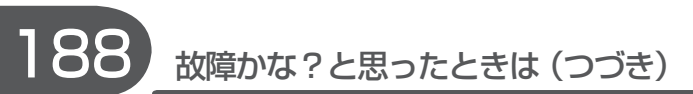

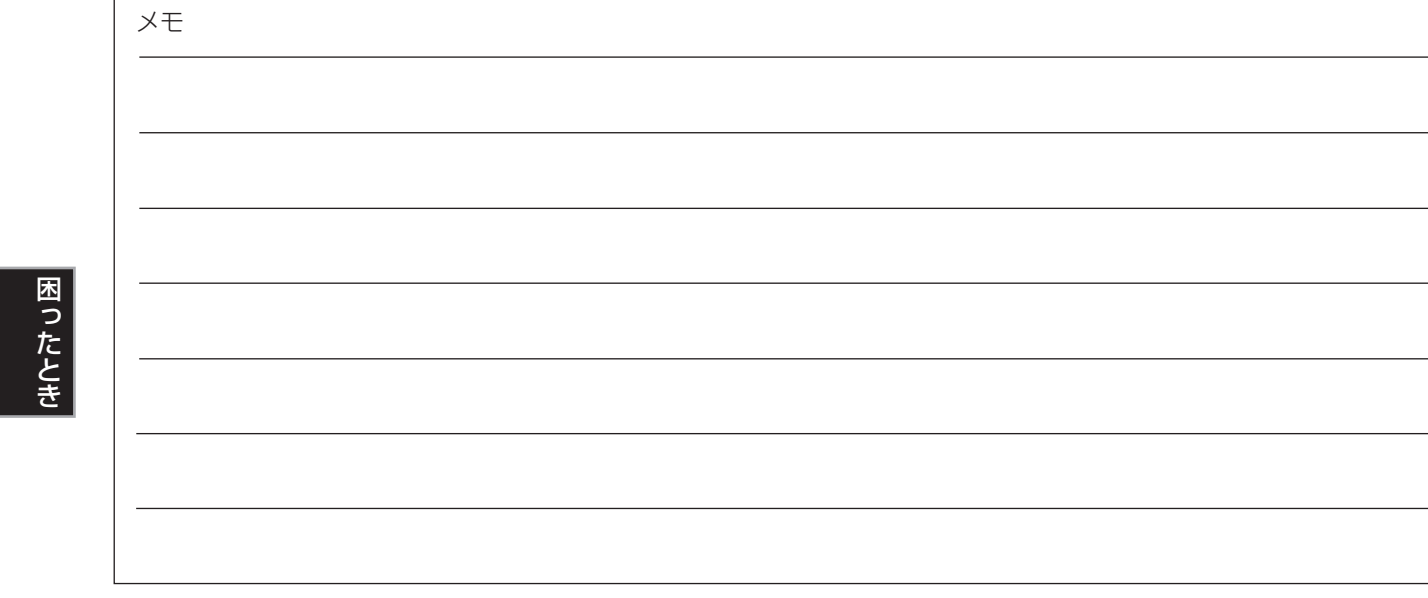

コピーしてお使いください。

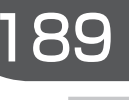

使いかたナビ

よくある質問

メッセージ

がなっ

用語説明

さくいん

## 修理カルテ(症状記入シート)

ご記入日:\_\_\_\_\_年 \_\_\_\_月 \_\_\_\_日

万一、修理をお申し付けの際には円滑な対応をさせていただくため、次の内容をご記入のうえ、製品に添付いただきますよう、 お願い申し上げます。

## 【お客さま個人情報】

お客さまの個人情報は当社の責任で管理し、当社サービスの実施および関連業務以外には使用いたしません。また、お客さまの 承諾なしに公表することはありません。

| お客さま名: | 電話番号: | ( | ) |  |
|--------|-------|---|---|--|
|--------|-------|---|---|--|

#### 【ご確認事項】

| 機種名:                                                         | 製造番号:                |  |  |
|--------------------------------------------------------------|----------------------|--|--|
| 添付品:□リモコン □ディスク □SDカード                                       | □ その他 ( )            |  |  |
| <b>修理代金の見積り (有料修理の場合のみ)</b> : □ 不要 □                         | 万円以上なら必要 □ 必要        |  |  |
| HDDの初期化 (HDD搭載機種のみ):修理過程でやむを得ず記録内容が失われたり、HDDの初期化が必要な場合があります。 |                      |  |  |
| │ □ 回意 9 る<br>│ □ 同意しない (初期化しないと修理できない場合がありま                 | <sub>す)</sub> で署名: 印 |  |  |

## 【不具合症状について】

| <b>発生区分</b> : □ HDD         | □ ディスク              | □ SDカード   | ※ □ その他 ( )                                                          |
|-----------------------------|---------------------|-----------|----------------------------------------------------------------------|
| <b>発生頻度:</b> 🗌 常時           | □ ときどき              | □ その他 (   | )                                                                    |
| 症状 (できるだけくわし                | <b>,く):</b> 例.HDDから | DVD-RWへ高速 | をダビング中に途中で止まってしまう                                                    |
|                             |                     |           |                                                                      |
|                             |                     |           |                                                                      |
|                             |                     |           |                                                                      |
| ディスクの種類 (BD/[               | DVD/CD関連時のみ)        |           |                                                                      |
| <ul> <li>BD市販ソフト</li> </ul> | □ 特定タイトルのみ          | ・発生 🗌 複数の | Dタイトルで発生                                                             |
| □ DVD市販ソフト                  | タイトル名:              | <br>チャプタ— |                                                                      |
|                             | □ 木櫟で記録             | <br>「 他継で | 「10.・」<br>「10.・」<br>「記録(メーカー名・ 弊種名・ )                                |
| BD-R                        | ディスクメーカー名           |           | )                                                                    |
| DVD-RW                      | タイトルNo.:            | チャプター     | -No.: タイム:時間分秒                                                       |
| DVD-R                       |                     |           |                                                                      |
| □ その他                       | (                   |           | )                                                                    |
| 接続している機器                    |                     |           |                                                                      |
| ①テレビ:                       |                     |           | ◎その他:□ デジタルビデオカメラ □ ビデオ/ビデオカメラ                                       |
| メーカー名:                      |                     |           | □ BS/110度CS/地上デジタルチューナー                                              |
| 接続方法: 🗌 映像                  | 象・音声コード 🗌 Si        | 端子コード     | □アンプ □他( )                                                           |
|                             | i子ケーブル □ HI         | DMIケーブル   | メーカー名: 機種名:<br>検续広け・□ 映像、充実コード □ ○ ○ ○ ○ ○ ○ ○ ○ ○ ○ ○ ○ ○ ○ ○ ○ ○ ○ |
| □ そ0                        | )他(                 | )         |                                                                      |
|                             |                     |           | □ その他(         )                                                     |
|                             |                     |           |                                                                      |

用語説明

さくい

h

#### アクトビラ 0.160

あ

本機をブロードバンド環境に接続して、役立つ情報や映画な どの映像をテレビで見ることができます。

本機は「アクトビラ ベーシック」「アクトビラ ビデオ」「アクト ビラ ビデオ・フル」のコンテンツをお楽しみいただけます。

#### アナログ周波数変更

地上デジタル放送を始めるにあたって、新たに地上デジタル 放送用の受信チャンネルを設けるために、一部の場所で現在 放送されている放送の受信チャンネルを他のチャンネルに移 動させることをいいます。

#### [1回だけ録画可能]番組(コピーワンス) 0.73、129

著作権保護・違法コピー防止のため、1回だけ録画することが 許可されているデジタル放送の番組のことです。

「1回だけ録画可能」番組をダビングすると、ダビング元(オリ ジナル)の録画内容が「ムーブ(移動)」されて、ダビング元の録 画内容は消去されます(残りません)。

#### インターレース(飛び越し走査)(480i)

テレビに映像を映すときに従来から行われている方式で、1つの画像(有効走査線数480本)を1本飛ばしの半分ずつ2回に分けて表示します。これにより、1つの画像を1/30秒(30コマ/秒)で映します。

#### オーディオD(ダイナミック)レンジ 0.149

ドルビーデジタルで記録された番組(タイトル)の音声レベルの 最小値と最大値の差のことをいい、夜間などに音量を下げて 小さい音にしたときでも聞きやすく再生することができます。

#### か

#### コピーガード、コピー制御信号

#### 複製防止機能のことです。

著作権保護のため、著作権者などによって複製を制限する信 号が記録されているソフトや番組を録画することはできません。

#### さ

#### 視聴制限(パレンタルレベル) 0.145、153

デジタル放送やソフト側で設定された、視聴を制限するための機能です。レベルの強弱によって、暴力シーンなどを子供に見せないように再生することができます。

#### 字幕放送 0.144

デジタル放送の番組で画面上にセリフなどを文字で表示でき る放送です。放送中に番組からのお知らせを表示する「文字 スーパー」という機能もあります。

#### 双方向サービス、通信

視聴者が自宅にいながら、クイズ番組への参加、アンケートの回答、買い物などをすることができます。利用するには電話回線の接続と設定が必要です。

#### タイトル(番組)/チャプター 0.69

HDDやBD/DVDの大きな区切りを「番組(タイトル)」、番組 (タイトル)の中の小さな区切りを「チャプター」といいます。

#### 「ダビング10」(コピー 9回+ムーブ1回)番組 0.73、129

著作権保護・違法コピー防止のため、10回までダビングする ことが許可されているデジタル放送の番組のことです。 「ダビング10」番組をダビングすると、9回目までは「コピー」、 10回目は「ムーブ(移動)」となります。

#### デジタルハイビジョン

地上デジタル放送とBSデジタル放送には、デジタルハイビジョン放送(HD放送)があり、従来のアナログハイビジョンと 同等の画質で放送されます。ハイビジョンの有効走査線数は 1080本(地上アナログ放送の480本の倍以上)あり、細部ま できれいに表現され臨場感豊かな映像になります。 また、地上アナログ放送とほぼ同等の画質のデジタル標準テ

## レビ放送(SD放送)もあります。 データ放送 0.58、63

お客さまが見たい情報を選んで画面に表示させることなどが できます。たとえば、お客さまがお住まい地域の天気予報を いつでも好きなときに表示させることができます。また、テ レビ放送や、ラジオ放送に連動したデータ放送もあります。 その他に、電話回線を使用して視聴者参加番組、ショッピン グ、チケット購入などの双方向(インタラクティブ)サービス などがあります。

#### トラック 0.69

音楽用CDの曲ごとの区切りを「トラック」といいます。

## は

#### ハイビジョン画質、HD(エイチディー)放送 0.58

HDはHigh Definitionの略で、デジタル放送のハイビジョン 画質のテレビ放送です。有効走査線数は720本または1080 本です。

標準画質(SD放送)よりも、高画質・高音質な映像・音声が楽し めます。

#### パンスキャン 0.148

標準テレビ(4:3)にワイド映像を映す方法の1つで、映像の 上下方向が画面いっぱいに表示され、左右方向が一部カット されます。

ワイド映像(16:9) 標準テレビ(4:3)

使いかたナビ

よくある質問

メッセージ

故障かなっ

用語説明

さくい

h

## バーチャル・パッケージ 0.108

一部のBDビデオソフトでは、他のメディア(ローカルスト レージ)にデータをコピーして再生しながらいろいろな機能を 楽しむことができ、このようなディスクをバーチャル・パッ ケージと呼んでいます。

データのコピーや再生のしかたなどは、BDビデオソフトに よって異なります。

## ビットストリーム

圧縮されてデジタル信号に置き換えられた信号のことで、対 応しているアンプなどによってそれぞれに合った信号に変換 されます。

## ビットレート

映像・音声データを記録する際に、1秒間に書き込む情報量の ことをいいます。

## 標準画質、SD(エスディー)放送 0.58

SDはStandard Definitionの略で、デジタル放送の標準画質 のテレビ放送です。有効走査線数480本です。

## ファイナライズ 0.123

本機で録画したBD-R、DVD-RW/-Rを、他のBD/DVDレコー ダーやプレーヤーなどで再生できるようにする機能です。

## フォーマット(初期化) 0.70、124

録画用ディスクやSDカードを本機で記録できるように処理し たらり、録画方式を変更したりするときに行います。 フォーマット(初期化)を行うと、それまで記録されていた内 容はすべて消去されます。

#### プログレッシブ(順次走査)(480p)

テレビに映像を映すときに、1つの画像(有効走査線数480本) を一度に表示し、1/60秒(60コマ/秒)で映します。 インターレース出力に対し、ちらつきの少ない高密度の映像 を楽しめます。

## ま

#### マルチビュー放送 0.65

1チャンネルで主番組、副番組の複数映像が送られる放送で す。たとえば、野球放送の場合、主番組は通常の野球放送、 副番組でそれぞれのチームをメインにした野球放送が行われ ます。

#### 5

#### リージョンコード(再生可能地域番号) 0.67

BDソフトやDVDソフトは、国によって再生できる記号や番 号(これをリージョンコードといいます)が分けられています。 日本の場合、BDソフトは「A1、DVDソフトは「21になっており、 本機ではその記号または番号を含んだソフトだけ再生するこ とができます。

## リジューム(つづき再生) 0.99

再生中に停止すると停止位置が記憶され、記憶している停止 位置から再生を始めることができます。

## リニアPCM(ピーシーエム)

PCMはPulse Code Modulationの略で、リニアPCMはデ ジタル音声をそのまま圧縮せずに記録する方式です。

## レターボックス 0.148

標準テレビ(4:3)にワイド映像を映す方法の1つで、映像の 左右方向が画面いっぱいに表示され、上下方向に帯がつきま す。

ワイド映像(16:9)

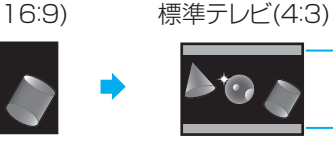

帯

## ABC AAC(I-I-v-) 0.149

Advanced Audio Codingの略で、音声符号化の規格の1つ です。AACは、CD並みの音質データを約1/12にまで圧縮 できます。また、5.1chのサラウンド音声や多言語放送を行 うこともできます。

#### AVCHD(エーブイシーエイチディー) (0.67)

ハイビジョン画質の映像をハイビジョン対応デジタルビデオ カメラでディスクやSDカードなどに撮影できるように開発さ れた規格です。

#### B-CAS(ビーキャス)カード 0.20

デジタル放送用のICカードで、デジタル放送の有料放送の視 聴や各種サービスを利用するための必要な情報が書き込まれ ます。

#### BD-J

BDビデオにはJavaアプリケーション(これをBD-Jと呼びま す)を含むものがあり、通常のビデオ操作に加えていろいろな 双方向の機能を楽しむことができます。

#### CPRM (シーピーアールエム) 0.66.73

Content Protection for Recordable Mediaの略で、「1回 だけ録画可能|番組に対する著作権保護技術です。 デジタル放送の「1回だけ録画可能」番組や「ダビング10 (コピー9回+ムーブ1回)」番組をDVDに記録するときは、 CPRM対応のディスクを使います。

#### D映像端子 0.16

コンポーネント映像信号と制御信号を1本のケーブルで接続 できるように考案された端子です。 S映像端子よりもさらに高画質な映像が楽しめます。 本機のD映像出力端子は、D1/D2/D3/D4に対応しています。

#### Dolby Digital (ドルビーデジタル) 0.149 ドルビーデジタルステレオクリエーター

ドルビーデジタルは、ドルビー社が開発したデジタル音声を 圧縮して記録する方式です。

ドルビーデジタルステレオクリエーターによって、ドルビー デジタルの目の覚めるような音質でステレオ音声のDVDビデ オを作成できます。

この技術をPCM記録の代わりに用いることで記録容量を節約 することが可能となり、より高い解像度(ビットレート)の映 像や、より長い記録時間を実現することが可能になります。

ドルビーデジタルステレオクリエーターを用いてマスタリン グしたDVDは互換性のあるすべてのDVDプレーヤーで再生 できます。

#### 

Dolby Digital Plusは、Dolby Digitalをさらに高音質、5.1 ch 以上の多チャンネル対応、広いビットレート化した音声方式 です。

Dolby TrueHDは、DVDオーディオで採用されているMLP ロスレスの機能拡張版で、スタジオマスターの音声データを 高品位で再生する音声方式です。

両方式とも、BD規格では最大7.1chまで対応しています。

#### DTS (ディーティーエス) 0.149

Digital Theater Systemsの略で、デジタルシアターシステム社が開発した、デジタル音声システムです。DTS対応アンプなどと接続して再生すると、映画館のような正確な音場定位と臨場感のある音響効果が得られます。

#### DTS-HD (ディーティーエス エイチディー) (p.149)

DTSをさらに高音質・高機能化した音声方式で、下位互換に より従来のDTS対応アンプでもDTSとして再生できます。 BD規格では最大7.1chまで対応しています。

#### EPG (イーピージー) (p.60、81、82)

Electronic Program Guideの略で、番組表のことをいいます。

本機では、Gガイドを利用して番組表を表示しています。

#### GB (ギガバイト)、TB (テラバイト)

HDDやDVDの容量を表す単位で、数値が大きいほど最大録 画時間が長くなります。1 TB = 約 1000 GB となります。

#### HD(エイチディー)放送

→ この「用語説明」の「ハイビジョン画質」をごらんください。

#### HDD (ハードディスク(ドライブ)) (p.66、68)

パソコンや家庭用ディスクレコーダーなどで使われている大 容量データ記録装置の1つです。大量のデータの読み書きを 高速で行うことができ、記録されているデータの検索性にす ぐれています。

本機には、このHDDを1台内蔵しています。(お客さま自身で HDDを交換することはできません。)

#### HDMI (エイチディーエムアイ) 0.16

High Definition Multimedia Interfaceの略で、DVDレコー ダーなどのデジタル機器と接続できるデジタルAVインター フェースです。

映像信号と音声信号を1本のケーブルで接続でき、非圧縮の デジタル音声・映像信号を伝送することができます。

#### i.LINK(TS) (アイリンク ティーエス) (p.19.92)

i.LINKはIEEE1394の呼称で、IEEE(米国電子電気技術者協 会)によって標準化された国際規格です。

本機は、i.LINK(TS)に対応しており、i.LINK(TS)端子を 持つ機器間でデジタル放送などで使用されているTS信号 (Transport Stream)の映像データのやりとりができます。

#### JPEG (ジェイペグ) (0.67、111)

Joint Photographic Experts Groupの略で、静止画像デー 夕の圧縮方式の1つです。

ファイル容量を小さくできる割に画質の低下が少ないため、 デジタルカメラの保存方式などで広く使われています。

#### MPEG (エムペグ)、MPEG-2 (エムペグツー)、 MPEG-4 AVC/H.264 (エムペグフォー エーブイシー エイチ)

MPEGはMoving Picture Experts Groupの略で、動画音声 圧縮方式の国際標準です。

MPEG-2は、DVDの記録などに使われる方式です。 MPEG-4 AVC/H.264は、ハイビジョン画質の映像の記録な どに使われる方式です。

#### NTSC (エヌティーエスシー)

日本やアメリカなどで採用されているテレビ方式です。 ヨーロッパなどで採用されているPALまたはSECAM方式と は互換性がないため、ヨーロッパなどで買ってきたDVDソフ トは視聴できないことがあります。

#### REALINK (リアリンク) 0.156

本機と当社製REALINK対応テレビをHDMIケーブルで接続す ることで、本機とテレビの間で連動して操作することができ る機能です。

REALINKは、HDMI CEC(制御規格: Consumer Electronics Control)をベースに、当社独自の機能を追加したものです。

#### SD(エスディー)放送

→ この「用語説明」の「標準画質」をごらんください。

#### USB (ユーエスビー) (0.67、109)

Universal Serial Busの略で、周辺機器を接続するためのイ ンターフェースです。本機では、デジタルビデオカメラ/デ ジタルカメラなどを接続して、写真(JPEG)の再生やハイビ ジョン画質(AVCHD)動画のHDDへの取り込み(ダビング)が できます。

#### VBR (ブイビーアール)、可変ビットレート方式

Variable Bit Rateの略で、映像の動きの多い/少ない部分に 合わせて記録する容量を可変制御する方式です。これにより、 効率の良い録画が可能になります。

# さくいん

| あ                      |
|------------------------|
| アクトビラ160               |
| 頭出し                    |
| サーチ101                 |
| 30秒スキップ101             |
| シーン検索101               |
| スキップ101                |
| チョット戻し101              |
| アフターサービス170            |
| アングル                   |
| アイコンの設定149             |
| アイコン表示、再生中の切り換え…106    |
| アンテナ線の接続14             |
| アンテナの設定 ⇒ 「受信設定」32     |
| アンテナレベル                |
| 一時停止                   |
| 再生一時停止100              |
| 録画一時停止                 |
| 「1回だけ録画可能」番組73、129、190 |
| 一発録画(REALINK機能)159     |
| イベントリレー                |
| いろいろな機能の設定             |
| 種類と機能147               |
| 設定のしかた152              |
| いろいろな速度の再生100          |
| 映像・音声コード(テレビ)の接続16     |
| HDMI接続16               |
| エラーメッセージ177            |
| オーディオDレンジ149           |
| オートカットi                |
| 再生 ⇒ 「番組部分/CM部分再生」97   |
| 録画予約 ⇒「番組部分/CM部分       |
| 設定」88                  |
| オートオフ147               |
| お買上げ時の設定に戻す154         |
| お知らせ(メール)140           |
| おすすめ自動チャプター150         |
| おすすめ自動録画86             |
| 追っかけ再生102              |
| オフタイマー録画79             |
| オンエアーダウンロード51          |
| 音楽用CD67、69             |
| 音声、音声言語                |
| 音声言語設定149              |
| 冉生中の切り換え106            |
| 視聴中の切り換え65             |
| 録画時                    |
| 音声付き早送り ⇒  早見再生]100    |
| 音声出力設定(画面)149          |

#### か

| カード                |         |
|--------------------|---------|
| B-CAS              | 20      |
| SD、SDHC            | .67、109 |
| 外部入力               | 92      |
| 表示                 | 9、10    |
| 録画時の音声の設定          |         |
| (外部音声選択)           | .75,150 |
| 画質調整               |         |
| 楽曲再生 ⇒ 「見どころ再生」    |         |
| 可変ビットレート方式         |         |
| カメラアングル ⇒ 「アングル」   |         |
| 画面表示               | 10      |
| 画面予約 ⇒ 「時刻指定予約」    | 85      |
| カラーバック             |         |
| かんたん接続 ⇒ 「HDMI接続」… | 16      |
|                    |         |

| 簡単予約                  | 31 |
|-----------------------|----|
| 乾電池の入れかた(リモコン)2       | 6  |
| キーワード検索               |    |
| 使いかたナビ17              | 2  |
| 番組表6                  | 2  |
| 繰り返し再生⇒「リピート再生」10     | 2  |
| ケーブルテレビ(CATV)         |    |
| 視聴、録画、予約92、9          | З  |
| 接続1                   | 8  |
| 結露 ⇒ 「露付き」16          | 6  |
| 言語                    |    |
| 音声、字幕、ディスクメニュー14      | .9 |
| 言語コードー覧表15            | 5  |
| 再生中の切り換え10            | 6  |
| 視聴中の切り換え65、14         | 4  |
| 現在時刻表示9、1             | 0  |
| 高速起動14                | .7 |
| 高速ダビング12              | 9  |
| 個人情報リセット151、15        | 4  |
| コピー (ダビング)73、12       | 9  |
| コピーワンス ⇒ 「1回だけ録画可能番組」 |    |
| コマ送り/コマ戻し10           | 0  |

#### さ サーチ......101 アクトビラ.....162 頭出し、検索.....101 追っかけ再生 ......102 オートカットi再生 ⇒「番組部分/CM部分再生」......97 楽曲再生 ⇒ 「見どころ再生(音楽)」......103 コマ送り/コマ戻し .....100 再生一時停止......100 再生リスト(画面) ⇒ 「録画リスト」.....96 写真(JPEG) ......110 スロー /逆スロー再生.....100 ハイビジョン画質の動画(AVCHD).112 ハイライト再生 ⇒ 「見どころ再生(スポーツ)」...... 103 早送り/早戻し.....100 早見再生(音声付き早送り)......100 番組部分/CM部分再生.......97 プレイリスト.....102 見どころ再生.....103 録画した番組(録画リスト画面から) リピート再生.....102 BD/DVDに録画した番組の再生......98 再生設定(画面).....149 再生リスト(画面) ⇒ 「録画リスト」………96 最大録画可能数/登録数 ...... 169 サブメニュー (の項目と内容) ......12 30秒スキップ.....101 残量時間の確認.....10 番組を削除したときの残量時間 ...... 116 時刻指定予約......85 時刻表示⇒「現在時刻表示」............9、10 視聴(テレビ放送) チャンネルで選局......59 番組表から選局......60 本機で受信できる放送 ......58

| 視聴制限設定                               |                                         |
|--------------------------------------|-----------------------------------------|
| デジタル放送143、1                          | 45                                      |
| ソフト(ディスク)149、1                       | 53                                      |
| 目動ナヤノターマーク                           | 50                                      |
| 日動迫跡(ノンツル放送のアボ))<br>空草               | .02                                     |
| 一再生中の切り換え 1                          | 06                                      |
| 視聴中の切り換え                             | 44                                      |
| 字幕言語設定1                              | 49                                      |
| 字幕スタイル切換1                            | 80                                      |
| 字幕焼きこみ、字幕焼きこみ言語…1                    | 51                                      |
| 録画時(デジタル放送)75、1                      | 51                                      |
| シャストレコーディンク(タヒンク)…                   | 35                                      |
| ンヤノル快案(番組衣)                          | .62                                     |
| 修理力ルナ                                | 30                                      |
| 文に改た(画面)<br>受信対象設定(画面)               | 50                                      |
| 準備                                   | .00                                     |
| 基本設定                                 | .25                                     |
| 接続                                   | .13                                     |
| 省電力/表示設定(画面) 1                       | 47                                      |
| 初期化                                  |                                         |
| BD-R                                 | .70                                     |
| BD-RE                                | 24                                      |
|                                      | . / I<br>つ后                             |
|                                      | 20                                      |
| 100<br>SDカード 1                       | 25                                      |
| 初期設定に戻す 1                            | 54                                      |
| シーン検索 1                              | 01                                      |
| 信号切换                                 | .65                                     |
| スキップ                                 |                                         |
| 頭出し1                                 | 01                                      |
| チャンネル(地上アナログ放送)                      | .37                                     |
| - 予約                                 | .90                                     |
| スクリーノビーハー                            | 4/                                      |
| スタートクニュー (の項日と内谷)<br>フチルモード 1        | . I I<br>/19                            |
| スライドショー1                             | 10                                      |
| スロー /逆スロー再生 1                        | 00                                      |
| 制限項目設定(視聴制限)143、1                    | 45                                      |
| 接続                                   |                                         |
|                                      | .14                                     |
| 映像・音声コート(テレビ)                        | .16                                     |
| クーフルテレビ(CATV)<br>培結(進備)の進めかた         | .10<br>13                               |
| デジタル音声入力端子付きアンプ                      | 24                                      |
| 電源コード                                | .24                                     |
| 電話回線                                 | .21                                     |
| ネットワーク(LAN)                          | .22                                     |
| ビデオ、ビデオカメラ137、1                      | 38                                      |
| B-CASカードの挿入                          | .20                                     |
| i.LINK(TS)                           | .19                                     |
| HDMI接続(かん/こん接続)                      | .16                                     |
| - USD (成 奋                           | 09<br>Д7                                |
| 按約「VQ足(凹凹)<br>設置                     | 13                                      |
| 設定<br>設定                             | . 10                                    |
| 基本設定(準備)の進めかた                        |                                         |
| セットアップ1                              | .25                                     |
|                                      | .25<br>47                               |
| 放送関連の設定1                             | .25<br>47<br>43                         |
| 放送関連の設定1<br>設定をお買上げ時に戻す1             | .25<br>47<br>43<br>54                   |
| 放送関連の設定1<br>設定をお買上げ時に戻す1<br>セットアップ画面 | .25<br>47<br>43<br>54                   |
| 放送関連の設定                              | .25<br>47<br>43<br>54<br>47             |
| 放送関連の設定                              | .25<br>47<br>43<br>54<br>47<br>52<br>18 |

使いかたナビ

よくある質問

メッセージ

|故障かな?

用語説明

さくいん

困ったとき

# 194 さくいん (つづき)

| /== | 選択メニュー ⇒ 「サブメニュー」<br>双方向通信―覧の確認                | 1/12       |
|-----|------------------------------------------------|------------|
| しい  |                                                | 1-+-       |
| た   |                                                |            |
| ナビ  | タイトル ⇒   畨組」<br>タイムサーチ                         | 101        |
| لم. | 代理録画                                           | 94         |
| くた  | ダウンロード(アクトビラ)                                  | 161        |
| る話  | ダウンロード更新                                       | 51         |
| 問   | アクトビラ                                          | 163        |
| ×   | 1回だけ録画可能番組73、129、                              | 190        |
| 2   | 高速ダビング                                         | 129        |
| セー  | 」ビー                                            | 73         |
| ジ   | ダビング10(コピー9回+ムーブ1回)                            |            |
| 欯   |                                                | 190        |
| 障   | ダビング方向、録画モードによる                                | 100        |
| かした | ダビング迷度について<br>ダビングリストからダビング 127.               | 132        |
| ?   | 手間なしダビング                                       | 130        |
|     | 等速(1倍速)ダビング                                    | 129        |
| 語   | ビデオ/ヒデオカメラから<br>ビデオへ                           | 137        |
| 説   | 本機でできるダビングについて                                 | 127        |
| 呏   | ムーブ(移動)73、                                     | 129        |
|     | ダビング10(コピー9回+ムーブ1回)                            | )          |
| さ   |                                                | 50         |
| - ù | 地上アナログ放送                                       | 58         |
| ĥ   | 地上デジタル放送⇒「デジタル放送」                              | 58         |
|     | ナヤノダー(イーク)<br>おすすめ白動チャプター                      | 150        |
| ーア  | 自動記録                                           | 150        |
| サフ  | 手動追加/消去                                        | 115        |
| Ϋ́  | チャプター (マーク)とは<br>チャプターサーチ                      | 69         |
| ~   | チャプターリーテ                                       | 102        |
|     | チャンネル設定一覧                                      |            |
|     | 地上アナログ放送                                       | 54         |
|     | 地上テンタル放送<br>チャンネルの切り換え                         | 52<br>59   |
|     | チャンネルの設定                                       | 00         |
|     | 地上アナログ放送                                       | 36         |
|     | デジタル放送                                         | 34         |
|     | りくりく改正<br>チョット戻し                               | 101        |
|     | 追跡録画 (デジタル放送の予約)                               | 82         |
|     | 使いかたナビ                                         | 172        |
|     | つつさ冉生(リンユーム停止)<br>露付き                          | 99         |
|     | データ放送(デジタル放送)58                                | 3,63       |
|     | 停電時の録画・予約内容                                    |            |
|     | ダビング<br>空雨 予約                                  | 139        |
|     |                                                | 90<br>6.68 |
|     | 残量時間の確認                                        | 10         |
| 困   | 初期化(フォーマット)                                    | 124        |
| た   | テイスクの構成<br>ディスクメニューからの再生                       | 69<br>     |
| と   | ディスクメニュー言語設定                                   | 149        |
| 2   | ディスクリピート                                       | 102        |
|     | どのディスクを使って録画すれば<br>良いか迷ったときけ                   | 70         |
|     | 2017年9月20日111111111111111111111111111111111111 | ,2         |
|     | ファイナライズ                                        | 123        |
|     | 保護・保護の解除                                       | 122        |

| 本機で使えるディスク                                                                                                | 66                                                                        |
|----------------------------------------------------------------------------------------------------|---------------------------------------------------------------------------|
| デジタル放送                                                                                                    | 58                                                                        |
| 録画制限、ダビング制限                                                                                               | 73                                                                        |
| デジタル放送・再生(画面)                                                                                             | 143                                                                       |
| デジタル放送情報の確認                                                                                               | 142                                                                       |
| 手間なしダビング127                                                                                               | 130                                                                       |
| テレビの接続1                                                                                                   | 4,16                                                                      |
| テレビの操作                                                                                                    | 45                                                                        |
| テレビ番組ガイド ⇒ 「番組表」                                                                                          |                                                                           |
| テレビメーカーの設定                                                                                                | 45                                                                        |
| テレビ放送を見る(視聴する)                                                                                            |                                                                           |
| チャンネルで選局                                                                                                  | 59                                                                        |
| 番組表から選局                                                                                                   | 60                                                                        |
| 本機で受信できる放送                                                                                                | 58                                                                        |
| 電子番組表(EPG) ⇒ 「番組表」                                                                                        |                                                                           |
| 電話回線                                                                                                    |                                                                           |
|                                                                                                    |                                                                           |
| 接続                                                                                                    | 21                                                                        |
| 接続                                                                                                    | 21<br>38                                                                  |
| 接続<br>設定<br>動作表示                                                                                          | 21<br>38<br>9、10                                                          |
| 接続                                                                                                    | 21<br>38<br>9、10<br>147                                                   |
| 接続                                                                                                    | 21<br>38<br>9、10<br>147<br>76                                             |
| 接続<br>設定<br>動作表示<br>画面表示の入/切<br>同時操作<br>追っかけ再生                                                            | 21<br>38<br>9、10<br>147<br>76<br>102                                      |
| 接続<br>設定動作表示<br>画面表示の入/切<br>同時操作<br>追っかけ再生<br>2番組同時録画                                                     | 21<br>38<br>9、10<br>147<br>76<br>102<br>78                                |
| 接続<br>設定動作表示<br>画面表示の入/切<br>同時操作<br>追っかけ再生<br>2番組同時録画<br>等速(1倍速)ダビング                                      | 21<br>38<br>9、10<br>147<br>76<br>102<br>78<br>129                         |
| 接続<br>設定<br>動作表示<br>画面表示の入/切<br>同時操作<br>追っかけ再生<br>2番組同時録画<br>等速(1倍速)ダビング<br>時計合わせ(地上アナログ放送のみ).            | 21<br>9、10<br>147<br>76<br>76<br>78<br>78<br>29<br>43                     |
| 接続<br>設定<br>動作表示<br>回面表示の入/切<br>同時操作<br>追っかけ再生<br>2番組同時録画<br>等速(1倍速)ダビング<br>時計合わせ(地上アナログ放送のみ).<br>トップメニュー | 21<br>38<br>9,10<br>147<br>76<br>102<br>78<br>78<br>78<br>99              |
| 接続                                                                                                    | 21<br>38<br>9,10<br>147<br>76<br>102<br>78<br>78<br>78<br>99              |
| 接続                                                                                                    | 21<br>38<br>9、10<br>147<br>76<br>102<br>78<br>78<br>43<br>99              |
| 接続                                                                                                    | 21<br>38<br>9、10<br>147<br>76<br>102<br>78<br>78<br>99<br>69<br>69<br>101 |
| <ul> <li> 接続</li></ul>                                                                                    | 21<br>38<br>9、10<br>147<br>76<br>129<br>78<br>78<br>99<br>                |
| 接続                                                                                                    | 21<br>38<br>9,10<br>147<br>76<br>102<br>78<br>43<br>99<br>69<br>101<br>   |

#### な

| 内部メール 1             | 40  |
|---------------------|-----|
| 二力国語、二重音声           |     |
| 再生時の切り換え1           | 06  |
| 録画時の設定(二重音声選択) 75、1 | 50  |
| 2番組同時録画             | .78 |
| 入力切換 ⇒ 「外部入力」       | .92 |
| ネットワーク(LAN)         |     |
| 接続                  | .22 |
| 設定                  | .40 |

#### は

| バーチャル・パッケージ(BDビデオ) | 108  |
|--------------------|------|
| ハードディスク ⇒ [HDD]    |      |
| ハイビジョン画質(HD放送) 58  | ,190 |
| ハイライト再生 ⇒ 「見どころ再生」 | 103  |
| パススルー方式(ケーブルテレビ)   | 18   |
| 早送り/早戻し            | 100  |
| 早見再生(音声付き早送り)      | 100  |
| パレンタル ⇒ 「視聴制限設定」   |      |
| 番組(タイトル)           |      |
| 削除                 | 116  |
| チャプターマークの追加/削除     | 115  |
| 名前の変更              | 118  |
| 番組(タイトル)とは         | 69   |
| 番組(タイトル)サーチ        | 101  |
| 番組(タイトル)リピート       | 102  |
| 不要な部分の削除(部分削除)     | 120  |
| 分割                 | 121  |
| 保護・保護の解除           | 117  |
| ユーザーの変更            | 117  |
| 録画リスト              | 96   |
| 番組内容の表示(デジタル放送)    | 64   |
| 番組表(Gガイド)          | 60   |
| 番組データの受信/表示について    | 46   |

| 番組データの受信方法             | 47  |
|------------------------|-----|
| 番組データの受信時刻の確認          | 48  |
| 番組の検索                  | 62  |
| 番組表からの選局               | 61  |
| 番組表からの予約(簡単予約)         | 81  |
| 番組表からの予約(詳細予約)         | 82  |
| 番組表設定(画面)              | 48  |
| 番組部分/CM部分再生            | 97  |
| 番組部分/CM部分設定            | 88  |
| 番組ポーズ (REALINK機能)      | 158 |
| パンスキャン148、             | 190 |
| ピクチャー・イン・ピクチャー (BDビデオ) | 108 |
| 110度CSデジタル放送(CS1、CS2)  |     |
| ⇒「デジタル放送」              |     |
| ボードの確認                 | 142 |
| 表示                     |     |
| 画面                     | 10  |
| 本体表示部                  | 9   |
| メッセージ                  | 177 |
| 標準画質(SD放送)58、          | 191 |
| ファイナライズ、解除             | 123 |
| フォーマット ⇒ 「初期化」         |     |
| 付属品                    | 169 |
| ブルーレイディスク ⇒ 「ディスク」     |     |
| プレイリストの再生              | 102 |
| 編集                     | 114 |
| ボード(CS)                | 142 |
| ホームターミナル(ケーブルテレビ).     | 18  |
| 放送設置(画面)               | 143 |
| 放送関連の設定(画面)            | 143 |
| 放送設定リセット               | 151 |
| 放送メール                  | 141 |
| ボップアップメニュー (BDビデオ)     | 99  |
| 本機でできる~                |     |
| 受信できる放送                | 58  |
|                        | 127 |
| 使えるメディア・カード            | 66  |
| 編集                     | 114 |
| 家町予約                   | 80  |
| 本体(則自、後由)              | 8   |
| 本体表示尚                  | 9   |
| 人/切(0)設'定'             | 147 |

#### ま

| 毎週/毎日録画        | 83、84、85 |
|----------------|----------|
| マルチ番組          |          |
| 再生時の切り換え       |          |
| 視聴時の切り換え       | 65       |
| 録画時の映像、音声      |          |
| マルチビュー放送       | 65       |
| 見どころ再生         |          |
| 再生             |          |
| 録画予約時の設定       |          |
| ムーブ(移動) (ダビング) |          |
| メール            |          |
| 内部メール          | 140      |
| 放送メール          | 141      |
| メディア           |          |
| 本機で使える         | 66       |
| メディア管理(画面)     | 122~125  |
| メニュー           |          |
| サブメニュー         |          |
| スタートメニュー       |          |
| 使いかたナビ         | 172      |
| ディスクメニュー       |          |
| トップメニュー        | 99       |
| ポップアップメニュー (R  | Dビデオ) 99 |
|                |          |

| さくいん | , (つづき) |
|------|---------|
|      |         |

使いかたナビ よくある質問 メッセージ 故障かな?

| 文字スーパーの表示切換144<br>文字の入力118                                                                 |
|--------------------------------------------------------------------------------------------|
| や                                                                                          |
| ユーザー                                                                                       |
| アイコン設定148                                                                                  |
| 変更117                                                                                      |
| 録画予約時の設定83、84、85                                                                           |
| ユーザー設定リセット151、154                                                                          |
| 予約 ⇒  録画予約]                                                                                |
| 予約一覧画面80、85、87、90                                                                          |
| う約人キッノ90<br>349 またの「「記中」                                                                   |
| 予約連動UFF設定151                                                                               |
| 5                                                                                          |
| らくらく設定                                                                                     |
| ラジオ放送(デジタル放送)                                                                              |
| リアリンク機能 ⇒   REALINK機能」                                                                     |
| リシューム停止 ⇒  つつき冉生]                                                                          |
| リニアPCM(LPCM)149、150、191                                                                    |
| リヒート再生102                                                                                  |
| リモコン                                                                                       |
| 宅電池の人化かた                                                                                   |
| テレビの操作45 テレビメーカーの設定 45                                                                     |
| ノレヒメーガーの設定43                                                                               |
| $\int L = \int R = (\int L = \int L = \int R = 0) dt dt dt dt dt dt dt dt dt dt dt dt dt $ |
| レク ホックス                                                                                    |
|                                                                                            |
| オフタイマー録画                                                                                   |
| 2番組同時録画                                                                                    |
| 録画制限、ダビング制限73                                                                              |
| 録画と再生を同時に行う                                                                                |
| ⇒「同時操作」76                                                                                  |
| 録画設定(画面)150                                                                                |
| 録画方式(VR、AVCREC、Video)71                                                                    |
| 録画モード                                                                                      |
| AUIO(ジャストレコーディンク).135                                                                      |
| 録回予約8U                                                                                     |
| オートリット↓ →「番組部分/○M部分設定↓                                                                     |
| う「面温印分」の心中の設定」                                                                             |
| 確認                                                                                         |
| 画面予約 ⇒ 「時刻指定予約」                                                                            |
| 簡単予約(番組表からの)81                                                                             |
| 削除・取り消し91                                                                                  |
| 時刻指定予約85                                                                                   |
| 自動追跡(デジタル放送)82                                                                             |
| 番組表からの詳細予約82                                                                               |
| テレビの番組表から予約する                                                                              |
| (REALINK機能)159                                                                             |
| 番組部分/UM部分再生情報の                                                                             |
| 盛り込み                                                                                       |
|                                                                                            |
| 平成してきる」「ボリビノレーし、8U<br>毎週/毎日録画     82 87 85                                                 |
| 見どころ再生情報の成り込み 89                                                                           |
| 予約一覧画面 80.85.87.90                                                                         |
| 予約スキップ                                                                                     |
| 録画開始後の停止                                                                                   |
| Gコード予約                                                                                     |
| i.LINK(TS)入力                                                                               |
|                                                                                            |
| 録画予約設定(画面)151                                                                              |

**わ** ワンタッチダビング ⇒ 「手間なしダビング」

## ABC

| aci Vila (アクトヒラ)                                                                                                    |
|----------------------------------------------------------------------------------------------------|
| AF、AN、AE(録画モード)74                                                                                                    |
| 録画時間の設定(AEモード)150                                                                                                    |
| AUTO(録画モード) 135                                                                                                    |
|                                                                                                    |
| 一百円 110                                                                                                    |
|                                                                                                    |
| タビンク                                                                                                    |
| AVCREC方式(録画方式)71                                                                                                    |
| B-CAS(ビーキャス)カード20                                                                                                    |
| 情報の確認 142                                                                                                    |
| は<br>「<br>ほう<br>「<br>に<br>に<br>に<br>に<br>に<br>に<br>に<br>に<br>に<br>に<br>に<br>に<br>に                                                                                                    |
| 1年八                                                                                                    |
|                                                                                                    |
| BD、BD-R、BD-RE ⇒ [ディスク]                                                                                                    |
| BD-HD音声設定149                                                                                                    |
| BD再生                                                                                                    |
| Secondaryオーディオ切換 108                                                                                                    |
| Secondaryビデオ切換 108                                                                                                    |
|                                                                                                    |
| BSテンタル放送⇒「テンタル放送」                                                                                                    |
| CATV ⇒ [ケーブルテレビ]                                                                                                    |
| CD67                                                                                                    |
| CMをとばす                                                                                                    |
| 30秒フセップ 101                                                                                                    |
| 30個人キック101                                                                                                    |
| 备祖部万70M部万円生97                                                                                                    |
| CPRM                                                                                                    |
| CSデジタル放送 ⇒ 「デジタル放送」                                                                                                    |
| CS1,CS2                                                                                                    |
| D端子解像度設定 148                                                                                                    |
|                                                                                                    |
|                                                                                                    |
| DATA(本体表示部)9、47、51、60、179                                                                                                    |
| Dolby Digital(ドルビーデジタル)、                                                                                                    |
| Dolby Digital Plus、Dolby TrueHD                                                                                                    |
| 149, 167, 192                                                                                                    |
| DR(録画王―K) 74                                                                                                    |
|                                                                                                    |
|                                                                                                    |
| DTS、DTS-HD149、167、192                                                                                                    |
| DTS、DTS-HD149、167、192<br>DUB(本体表示部)9、130、135                                                                                                    |
| DTS、DTS-HD149、167、192<br>DUB(本体表示部)9、130、135<br>DVD、DVD-R、                                                                                                    |
| DTS、DTS-HD149、167、192<br>DUB(本体表示部)9、130、135<br>DVD、DVD-R、<br>DVD-RW、DVD-RAM ⇒ [ディスク]                                                                                                    |
| DTS、DTS-HD149、167、192<br>DUB(本体表示部)9、130、135<br>DVD、DVD-R、<br>DVD-RW、DVD-RAM ⇒「ディスク」<br>EP(録画モード) 74                                                                                                    |
| DTS、DTS-HD                                                                                                    |
| DTS、DTS-HD                                                                                                    |
| DTS、DTS-HD149、167、192<br>DUB(本体表示部)9、130、135<br>DVD、DVD-R、<br>DVD-RW、DVD-RAM ⇒「ディスク」<br>EP(録画モード)74<br>録画時間の設定(EPモード)150<br>EPG(電子番組表) ⇒「番組表」                                                                                                    |
| DTS、DTS-HD149、167、192<br>DUB(本体表示部)9、130、135<br>DVD、DVD-R、<br>DVD-RW、DVD-RAM ⇒「ディスク」<br>EP(録画モード)74<br>録画時間の設定(EPモード)150<br>EPG(電子番組表) ⇒「番組表」<br>Gガイド46、60、81、82                                                                                                    |
| DTS、DTS-HD149、167、192<br>DUB(本体表示部)9、130、135<br>DVD、DVD-R、<br>DVD-RW、DVD-RAM ⇒「ディスク」<br>EP(録画モード)74<br>録画時間の設定(EPモード)150<br>EPG(電子番組表) ⇒「番組表」<br>Gガイド46、60、81、82<br>Gコード予約84                                                                                                    |
| DTS、DTS-HD149、167、192<br>DUB(本体表示部)9、130、135<br>DVD、DVD-R、<br>DVD-RW、DVD-RAM ⇒「ディスク」<br>EP(録画モード)74<br>録画時間の設定(EPモード)150<br>EPG(電子番組表) ⇒「番組表」<br>Gガイド46、60、81、82<br>Gコード予約                                                                                                    |
| DTS、DTS-HD149、167、192<br>DUB(本体表示部)9、130、135<br>DVD、DVD-R、<br>DVD-RW、DVD-RAM ⇒「ディスク」<br>EP(録画モード)74<br>録画時間の設定(EPモード)150<br>EPG(電子番組表) ⇒「番組表」<br>Gガイド46、60、81、82<br>Gコード予約                                                                                                    |
| DTS、DTS-HD                                                                                                    |
| DTS、DTS-HD                                                                                                    |
| <ul> <li>DTS、DTS-HD</li></ul>                                                                                                    |
| <ul> <li>DTS、DTS-HD</li></ul>                                                                                                    |
| DTS、DTS-HD                                                                                                    |
| DTS、DTS-HD                                                                                                    |
| <ul> <li>DTS、DTS-HD</li></ul>                                                                                                    |
| <ul> <li>DTS、DTS-HD</li></ul>                                                                                                    |
| DTS、DTS-HD       149、167、192         DUB(本体表示部)       9、130、135         DVD、DVD-R、       9、130、135         DVD、DVD-RW、DVD-RAM ⇒ 「ディスク」       EP(録画モード)         EP(録画モード)       74         録画時間の設定(EPモード)       150         EPG(電子番組表) ⇒ 「番組表」       Gガイド         Gガイド       46、60、81、82         Gコード予約       84         i.LINK(TS)       接続         接続       19         入力、録画、予約       92、93         HDD(八ードディスク)       66、68         残量時間の確認       10         初期化(録画内容の消去)       124         二重音声の録画時の設定       75、150         HDMI       192                                                                                                    |
| DTS、DTS-HD       149、167、192         DUB(本体表示部)       9、130、135         DVD、DVD-R、       9、130、135         DVD、DVD-R、       0VD-RW、DVD-RAM ⇒ 「ディスク」         EP(録画モード)       74         録画時間の設定(EPモード)       150         EPG(電子番組表) ⇒ 「番組表」       Gガイド         Gガイド       46、60、81、82         Gコード予約       84         i.LINK(TS)       接続       19         大力、録画、予約       92、93         HDD(八ードディスク)       66、68         残量時間の確認       10         初期化(録画内容の消去)       124         二重音声の録画時の設定       75、150         HDMI       192         音声の設定       149                                                                                                    |
| DTS、DTS-HD                                                                                                    |
| DTS、DTS-HD       149、167、192         DUB(本体表示部)       9、130、135         DVD、DVD-R、       9、130、135         DVD、DVD-RW、DVD-RAM ⇒ 「ディスク」       EP(録画モード)         EP(録画モード)       74         録画時間の設定(EPモード)       150         EPG(電子番組表) ⇒ 「番組表」       Gガイド         Gガイド       46、60、81、82         Gコード予約       84         i.LINK(TS)       接続         接続       19         入力、録画、予約       92、93         HDD(八ードディスク)       66、68         残量時間の確認       10         初期化(録画内容の消去)       124         二重音声の録画時の設定       149         解像度設定       148         機器制御の設定       148, 156                                                                                                    |
| DTS、DTS-HD       149、167、192         DUB(本体表示部)       9、130、135         DVD、DVD-R、       9、130、135         DVD、DVD-R、       0VD-RW、DVD-RAM ⇒ 「ディスク」         EP(録画モード)       74         録画時間の設定(EPモード)       150         EPG(電子番組表) ⇒ 「番組表」       Gガイド         Gガイド       46、60、81、82         Gコード予約       84         i.LINK(TS)       接続         接続       19         入力、録画、予約       92、93         HDD放送       58、190         HDD(八ードディスク)       66、68         残量時間の確認       10         初期化(録画内容の消去)       124         二重音声の録画時の設定       149         解像度設定       148         機器制御の設定       148、156         接続       16                                                                                                    |
| DTS、DTS-HD       149、167、192         DUB(本体表示部)       9、130、135         DVD、DVD-R、       9、130、135         DVD、DVD-R、       0VD-RW、DVD-RAM ⇒ 「ディスク」         EP(録画モード)       .74         録画時間の設定(EPモード)       .74         Gガイド       .46、60、81、82         Gコード予約       .84         i.LINK(TS)       接続         接続       .19         入力、録画、予約       .92、93         HDD放送       .10         初期化(録画内容の消去)       .124         二重音声の録画時の設定       .149         解像度設定       .148         機器制御の設定       .148         HDM(Digge/E4.50)       .147                                                                                                    |
| DTS、DTS-HD       149、167、192         DUB(本体表示部)       9、130、135         DVD, DVD-R、       9、130、135         DVD、DVD-RW、DVD-RAM ⇒ 「ディスク」       EP(録画モード)         EP(録画モード)       74         録画時間の設定(EPモード)       150         EPG(電子番組表) ⇒ 「番組表」       Gガイド         Gガイド       46、60、81、82         Gコード予約       84         i.LINK(TS)       接続         接続       19         入力、録画、予約       92、93         HDD放送       58、190         HDD(八ードディスク)       66、68         残量時間の確認       10         初期化(録画内容の消去)       124         二重音声の録画時の設定       149         解像度設定       148         機器制御の設定       148、156         接続       16         HDMI/D端子優先設定       147                                                                                                    |
| DTS、DTS-HD       149、167、192         DUB(本体表示部)       9、130、135         DVD、DVD-R、       9、130、135         DVD、DVD-R、       DVD-RW、DVD-RAM ⇒ 「ディスク」         EP(録画モード)       .74         録画時間の設定(EPモード)       .74         Gガイド                                                                                                    |
| DTS、DTS-HD       149、167、192         DUB(本体表示部)       9、130、135         DVD, DVD-R       9、130、135         DVD, DVD-RW, DVD-RAM ⇒ 「ディスク」       EP(録画モード)         EP(録画モード)       150         EPG(電子番組表) ⇒ 「番組表」       Gガイド         Gガイド       46、60、81、82         Gコード予約       84         i.LINK(TS)       接続         接続       19         入力、録画、予約       92、93         HDDb(ノードディスク)       66、68         残量時間の確認       10         初期化(録画内容の消去)       124         二重音声の録画時の設定       148         機器制御の設定       148         機器制御の設定       147         REALINK(リアリンク)       156         JPEG       67、111、192                                                                                                    |
| DTS、DTS-HD       149、167、192         DUB(本体表示部)       9、130、135         DVD, DVD-R、       DVD-RW、DVD-RAM ⇒ [ディスク]         EP(録画モード)       74         録画時間の設定(EPモード)       150         EPG(電子番組表) ⇒ 「番組表」         Gガイド       46、60、81、82         Gコード予約       84         i.LINK(TS)         接続       19         入力、録画、予約       92、93         HDDb送       58、190         HDD(/\-ドディスク)       66、68         残量時間の確認       10         初期化(録画内容の消去)       124         二重音声の録画時の設定       148         機器制御の設定       148         機器制御の設定       147         REALINK(リアリンク)       156         JPEG       67、111、192         再生       110                                                                                                    |
| DTS、DTS-HD       149、167、192         DUB(本体表示部)       9、130、135         DVD, DVD-R、       DVD.R、         DVD.RW、DVD-RAM ⇒ $[\vec{r}\tau, 7.4]$ 録画時間の設定(EPモード)         EP(録画モード)       .74         録画時間の設定(EPモード)       150         EPG(電子番組表) ⇒ $[番組表]$ Gガイド         Gガイド       .46、60、81、82         Gコード予約       .84         i.LINK(TS)       接続         接続       .19         入力、録画、予約       .92、93         HDD放送       .84         HDD(ハードディスク)       .66、68         残量時間の確認       .10         初期化(録画内容の消去)       .124         二重音声の録画時の設定       .48         機器制御の設定       .148         機器制御の設定       .148         時春       .16         HDMI/D端子優先設定       .147         REALINK(リアリンク)       .156         JPEG       .140         スライドショーの部定       .140                                                                       |
| DTS、DTS-HD       149、167、192         DUB(本体表示部)       9、130、135         DVD, DVD-R、       DVD-RW、DVD-RAM ⇒ $[\vec{r} \prec 7 \land j]$ EP(録画モード)       74         録画時間の設定(EPモード)       150         EPG(電子番組表) ⇒ $[番組表]$ Gガイド         Gガイド       46、60、81、82         Gコード予約       84         iLINK(TS)       接続         接続       19         入力、録画、予約       92、93         HDD(八ードディスク)       66、68         残量時間の確認       10         初期化(録画内容の消去)       124         二重音声の録回時の設定       148         機器制御の設定       148         機器制御の設定       148         現会       67、111、192         再生       110         スライドショーの設定       149         149       149                                                                                                    |
| DTS、DTS-HD       149、167、192         DUB(本体表示部)       9、130、135         DVD, DVD-R、       0VD. DVD-RW、DVD-RAM ⇒ $[\vec{r} \prec 7 \land \mathcal{D}]$ EP(録画モード)       74         録画時間の設定(EPモード)       150         EPG(電子番組表) ⇒ $[\overline{a} \pounds d ]$ Gガイド         Gブイド       46、60、81、82         Gコード予約       84         iLINK(TS)       接続         接続       19         入力、録画、予約       92、93         HDD(八ードディスク)       66、68         残量時間の確認       10         初期化(録画内容の消去)       124         二重音声の録回時の設定       148         度設定       148         機器制御の設定       148         機器制御の設定       147         REALINK(リアリンク)       156         JPEG       67、111、192         再生       110         スライドショーの設定       149         L1(外部入力)       92                                                                                  |
| DTS、DTS-HD       149、167、192         DUB(本体表示部)       9、130、135         DVD, DVD-R、       DVD-RW、DVD-RAM ⇒ $[\vec{r} \prec 7 \land j]$ EP(録画モード)       74         録画時間の設定(EPモード)       150         EPG(電子番組表) ⇒ $[番組表]$ Gガイド         Gガイド       46、60、81、82         Gコード予約       84         iLINK(TS)       接続         接続       19         入力、録画、予約       92,93         HDD広送       10         初期化(録画内容の消去)       124         二重音声の録回時の設定       75、150         HDMI       192         音声の設定       149         解像度設定       148         機器制御の設定       148、156         接続       16         HDMI/D端子優先設定       147         REALINK(リアリンク)       156         JPEG       67、111、192         再生       110         スライドショーの設定       149         L1(外部入力)       92         LAN ⇒ $[ネットワ-ク]$ 92                                           |
| DTS、DTS-HD       149、167、192         DUB(本体表示部)       9、130、135         DVD, DVD-R、       DVD-RW、DVD-RAM ⇒ $[\vec{r} \prec 7 \land j]$ EP(録画モード)       74         録画時間の設定(EPモード)       150         EPG(電子番組表) ⇒ $[番組表]$ Gガイド         Gガイド       46、60、81、82         Gコード予約       84         iLINK(TS)       接続         接続       19         入力、録画、予約       92,93         HDD(八ードディスク)       66、68         残量時間の確認       10         初期化(録画内容の消去)       124         二重音声の録回時の設定       75、150         HDMI       192         音声の設定       149         解像度設定       148         機器制御の設定       148、156         接続       16         HDMI/D端子優先設定       147         REALINK(リアリンク)       156         JPEG       67、111、192         再生       110         スライドショーの設定       149         L1(外部入力)       92         LAN ⇒ $[ネットワ-ク]$ LP(録画モード) |

| MPEG、MPEG-2、           |  |
|------------------------|--|
| MPEG-4 AVC/H.264192    |  |
| PINコード108              |  |
| REALINK(リアリンク)156      |  |
| 一発録画159                |  |
| 対応テレビ156               |  |
| テレビの番組表から予約する          |  |
| 番組ポーズ158               |  |
| SDカード                  |  |
| カードの挿入109              |  |
| 再生(JPEG)110            |  |
| 初期化(フォーマット)125         |  |
| ダビング(AVCHD)136         |  |
| バーチャル・パッケージの内容         |  |
| (ローカルストレージ)の消去 125     |  |
| SD放送                   |  |
| SP(録画モード)74            |  |
| TSin (i.LINK(TS)入力)    |  |
| TV画面選択148              |  |
| TV連動OFF設定148、157       |  |
| USB                    |  |
| 再生(JPEG)110            |  |
| 接続109                  |  |
| ダビング(AVCHD)136         |  |
| VBR192                 |  |
| Video方式(録画方式)71        |  |
| Video高速ダビング(設定) 75、150 |  |
| VR方式(録画方式)71           |  |
| WAIT(本体表示部)            |  |
| XP(録画モード)74            |  |
| 記録音声の設定150             |  |
|                        |  |

用語説明

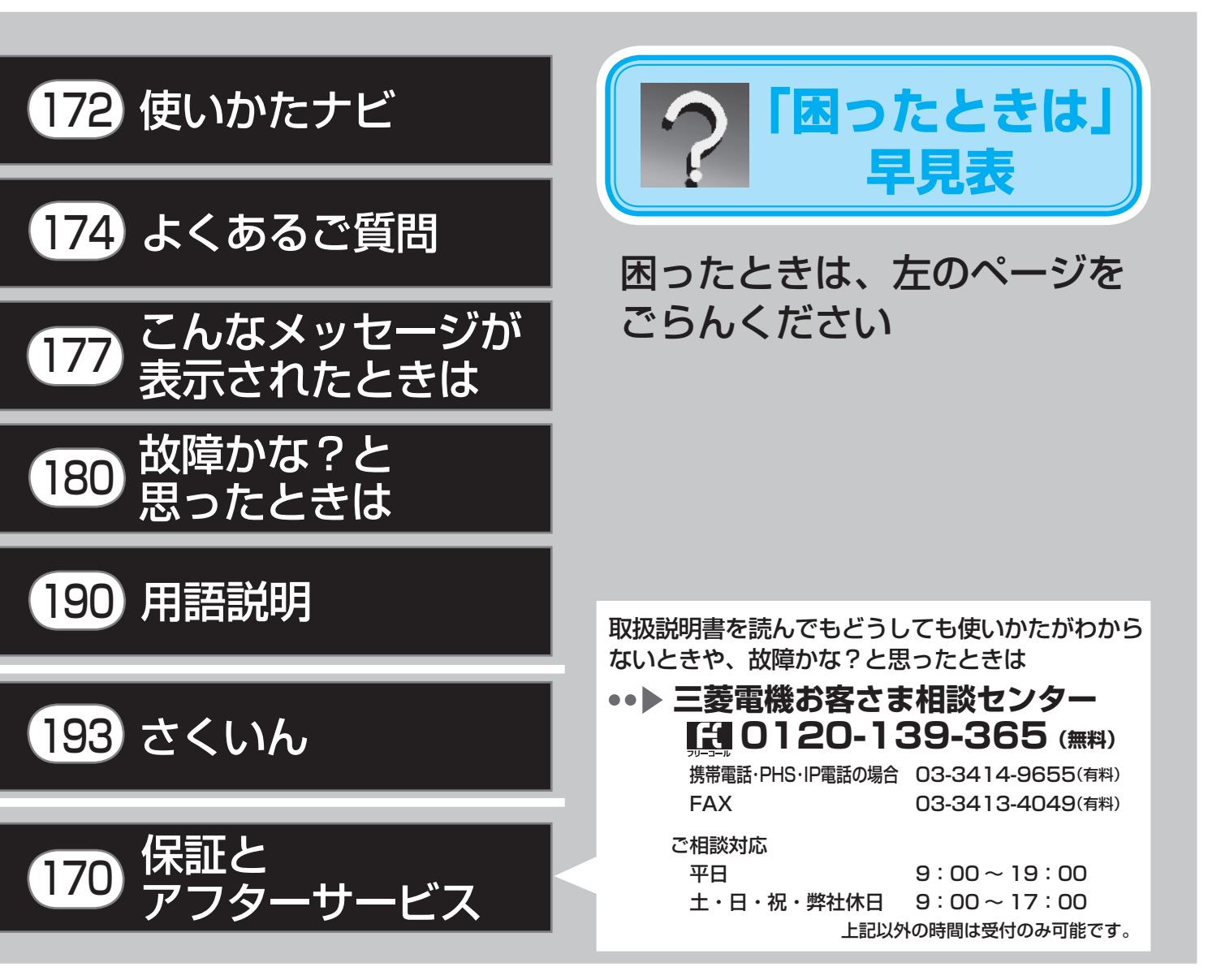

#### ご購入店などをメモしておくと、あとで役に立ちます。

| 形名    | DVR-BZ330<br>DVR-BZ230<br>DVR-BZ130 | お買上げの<br>販売店 |   |   |   |  |
|-------|-------------------------------------|--------------|---|---|---|--|
| お買上げ日 |                                     | (電話番号)       | ( | ) | _ |  |

| 愛情点検 | ●長年ご使用の                | ブルーレイディスクレコーダーの点検をぜひ! ( 熱<br>が                                                                                                    | 、湿気<br>品が劣<br>ること | 、ホコリなど<br>化し、ときに<br>:もあります。 | の影響や、使用の度合いにより<br>は安全性を損なって事故につな                                    |
|------|------------------------|----------------------------------------------------------------------------------------------------|-------------------|-----------------------------|---------------------------------------------------------------------|
|      | このような<br>症状は<br>ありませんか | <ul> <li>●電源コード、プラグが異常に熱い。</li> <li>●コゲくさい臭いがする。</li> <li>●製品に触れるとビリビリと電気を感じる。</li> <li>●電源スイッチを入れても、映像や音声が出ない。</li> <li>●その他の異常・故障がある。</li> </ul> |                   | ご使用<br>中 止                  | 故障や事故防止のため、<br>スイッチを切り、コン<br>セントから電源プラグ<br>をはずして、必ず販売<br>店にご相談ください。 |

ブルーレイディスクレコーダーの補修用性能部品の保有期間は、製造打切り後8年です。

В

菱電機株式会社